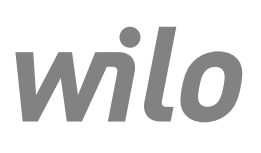

# Wilo-Control EC-L

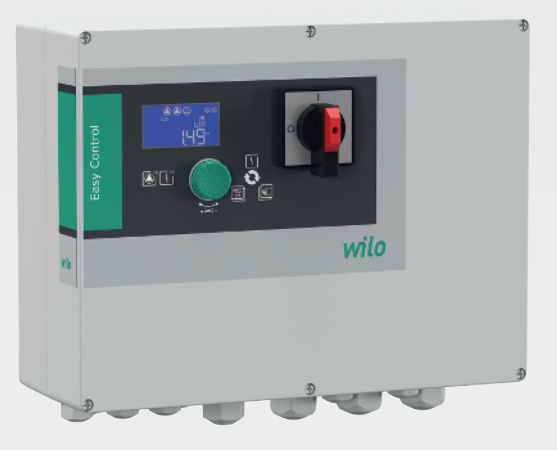

- **cs** Návod k montáži a obsluze
- hu Beépítési és üzemeltetési utasítás
- sl Navodila za vgradnjo in obratovanje

**sk** Návod na montáž a obsluhu **mk** Упатство за вградување и работа

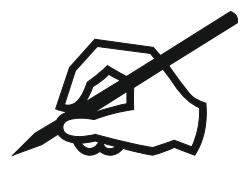

| Česky            | 4   |
|------------------|-----|
| Magyar           | 53  |
| Slovenščina      | 104 |
| Slovenská        | 153 |
| македонски јазик | 204 |

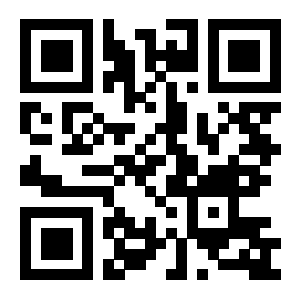

WILO187690

#### Obsah

| 1        | Obe         | cně                                                                   | 6           |
|----------|-------------|-----------------------------------------------------------------------|-------------|
|          | 1.1         | O tomto návodu                                                        | 6           |
|          | 1.2         | Autorské právo                                                        | 6           |
|          | 1.3         | Vyhrazení změny                                                       | 6           |
|          | 1.4         | Záruka                                                                | 6           |
|          |             |                                                                       |             |
| 2        | Bez         | pečnost                                                               | 6           |
|          | 2.1         | Značení bezpečnostních pokynů                                         | 6           |
|          | 2.2         | Kvalifikace personálu                                                 | 7           |
|          | 2.3         | Práce na elektrické soustavě                                          | 7           |
|          | 2.4         | Monitorovací zařízení                                                 | 8           |
|          | 2.5         | Instalace/demontáž                                                    | 8           |
|          | 2.6         | Během provozu                                                         | 8           |
|          | 2.0         | Údržhářcké práce                                                      | Q           |
|          | 2.7         | Dovinnosti provozovatela                                              | 0<br>Q      |
|          | 2.0         |                                                                       | 0           |
| 3        | Pou         | žití                                                                  | 8           |
|          | 3.1         | Použití v souladu s účelem použití                                    | 8           |
|          | 3.2         | Použití v rozporu s určením                                           | 8           |
| <i>h</i> | Don         | ie wirebku                                                            | o           |
| 4        | гор<br>4 1  | Konstrukce                                                            | d           |
|          | 4.1<br>// 2 |                                                                       | o           |
|          | 4.2         |                                                                       | 9           |
|          | 4.3         | Provozni rezimy                                                       | 9           |
|          | 4.4         | Technické údaje                                                       | 9           |
|          | 4.5         | Vstupy a výstupy                                                      | 9           |
|          | 4.6         | Typový klíč                                                           | 10          |
|          | 4.7         | Provoz u jednotek elektronického spouštění                            | . 10        |
|          | 4.8         | Instalace v oblastech ohrožených výbuchem                             | . 10        |
|          | 4.9         | Obsah dodávky                                                         | 10          |
|          | 4.10        | Příslušenství                                                         | . 10        |
| F        | Dřat        | arava a skladování                                                    | 11          |
| 2        | Fiel<br>F 1 | Dadání                                                                | , <u>11</u> |
|          | 5.1         | Dodani                                                                | . 11        |
|          | 5.2         | Preprava                                                              | 11          |
|          | 5.3         | Skladovani                                                            | 11          |
| 6        | Inst        | alace                                                                 | . 11        |
|          | 6.1         | Kvalifikace personálu                                                 | 11          |
|          | 6.2         | Způsoby instalace                                                     | . 11        |
|          | 6.3         | Povinnosti provozovatele                                              | . 11        |
|          | 6.4         | Instalace                                                             | 11          |
|          | 65          | Flektrické přinojení                                                  | 13          |
|          | 0.0         |                                                                       |             |
| 7        | Ovlá        | ádání                                                                 | . 22        |
|          | 7.1         | Princip funkce                                                        | . 23        |
|          | 7.2         | Provozní režimy                                                       | . 24        |
|          | 7.3         | Řízení menu                                                           | 26          |
|          | 7.4         | Druh menu: Hlavní menu nebo menu Easy Actions                         | 26          |
|          | 7.5         | Vyvolání menu                                                         | 26          |
|          | 7.6         | Hlavní přístup Fasy Actions"                                          | 26          |
|          | 7.7         | Nastavení z výroby                                                    | . 20        |
|          |             |                                                                       | . 21        |
| 8        | Uve         | dení do provozu                                                       | . 27        |
|          | 8.1         | Povinnosti provozovatele                                              | . 27        |
|          | 8.2         | Uvedení do provozu v oblastech ohrožených výbuchem                    | . 27        |
|          | 8.3         | Připojení signálních čidel a čerpadel v oblastech ohrožených výbuchem | . 27        |
|          | 8.4         | Zapnutí přístroje                                                     | . 28        |
|          | 8.5         | Zahájit první konfiguraci                                             | 29          |
|          | 8.6         | Spusťte automatický režim                                             | 38          |
|          |             |                                                                       |             |

| 8.7   | Během provozu                                                                                                    | 39                                                  |
|-------|----------------------------------------------------------------------------------------------------|-----------------------------------------------------|
| Odst  | avení z provozu                                                                                                    | 40                                                  |
| 9.1   | Kvalifikace personálu                                                                                                    | 40                                                  |
| 9.2   | Povinnosti provozovatele                                                                                                    | 40                                                  |
| 9.3   | Odstavení z provozu                                                                                                    | 40                                                  |
| 9.4   | Demontáž                                                                                                    | 41                                                  |
| Údrž  | ba                                                                                                    | 41                                                  |
| 10.1  | Intervaly údržby                                                                                                    | 42                                                  |
| 10.2  | Údržbářské práce                                                                                                    | 42                                                  |
| 10.3  | Zobrazení pro interval údržby                                                                                                    | 42                                                  |
| Poru  | chy, příčiny a odstraňování                                                                                                    | 43                                                  |
| 11.1  | Povinnosti provozovatele                                                                                                    | 43                                                  |
| 11.2  | Indikace poruchy                                                                                                    | 43                                                  |
| 11.3  | Potvrzení poruchy                                                                                                    | 43                                                  |
| 11.4  | Paměť chyb                                                                                                    | 44                                                  |
| 11.5  | Chybové kódy                                                                                                    | 44                                                  |
| 11.6  | Další kroky pro odstranění poruch                                                                                                    | 45                                                  |
| Likv  | idace                                                                                                    | 45                                                  |
| 12.1  | Akumulátor                                                                                                    | 45                                                  |
| 12.2  | Informace ke sběru použitých elektrických a elektronických výrobků                                                                                                    | 45                                                  |
| Přílo | ha                                                                                                    | 46                                                  |
| 13.1  | Oblasti ohrožené výbuchem: Připojení signálních čidel a čerpadel                                                                                                    | 46                                                  |
| 13.2  | Systémové impedance                                                                                                    | 47                                                  |
| 13.3  | Přehled symbolů                                                                                                    | 47                                                  |
| 13.4  | Přehled Schéma zapojení svorkovnice                                                                                                    | 48                                                  |
| 13.5  | ModBus: Datové typy                                                                                                    | 50                                                  |
| 13.6  | ModBus: Přehled parametrů                                                                                                    | 50                                                  |
|       | 8.7<br>9.1<br>9.2<br>9.3<br>9.4<br>Údrž<br>10.1<br>10.2<br>10.3<br>Poru<br>11.1<br>11.2<br>11.3<br>11.4<br>11.5<br>11.6<br>Likvi<br>12.1<br>12.2<br>Přílo<br>13.1<br>13.2<br>13.3<br>13.4<br>13.5<br>13.6 | 8.7       Během provozu         Odstavení z provozu |

| 1   | Obecně                        |                                                                                                    |
|-----|-------------------------------|----------------------------------------------------------------------------------------------------|
| 1.1 | O tomto návodu                | Návod k montáži a obsluze je nedílnou součástí výrobku. Před zahájením jakýchkoliv<br>činností si tento návod přečtěte a uložte jej na kdykoliv přístupném místě. Přísné<br>dodržování tohoto návodu je předpokladem pro používání výrobku v souladu s určením<br>a pro správnou manipulaci s výrobkem. Respektujte všechny údaje a značení na<br>výrobku.                                                                                                    |
|     |                               | Jazykem originálního návodu k montáži a obsluze je němčina. Všechny ostatní jazyky<br>tohoto návodu jsou překladem originálního návodu k obsluze.                                                                                                    |
| 1.2 | Autorské právo                | Autorské právo ohledně návodu k montáži a obsluze náleží výrobci. Obsah tohoto<br>návodu nesmí být kopírován, distribuován ani neoprávněně používán za účelem<br>hospodářské soutěže či sdělen třetím osobám.                                                                                                    |
| 1.3 | Vyhrazení změny               | Výrobce si vyhrazuje veškeré právo na provedení technických úprav výrobku nebo jeho<br>jednotlivých konstrukčních součástí. Použité obrázky se mohou lišit od originálu a slouží<br>pouze k ilustračnímu znázornění výrobku.                                                                                                    |
| 1.4 | Záruka                        | Pro záruku a záruční dobu platí údaje uvedené ve "Všeobecných obchodních<br>podmínkách". Ty najdete na stránce: www.wilo.com/legal                                                                                                    |
|     |                               | Odchylky od těchto podmínek musí být smluvně sepsány a přednostně se postupuje<br>podle nich.                                                                                                    |
|     |                               | Nárok na poskytnutí záruky                                                                                                    |
|     |                               | Pokud byly dodrženy následující body, zavazuje se výrobce k odstranění všech<br>kvalitativních nebo konstrukčních nedostatků:<br>• Vady byly výrobci písemně nahlášeny v ujednané záruční době.<br>• Výrobek byl použit v souladu s účelem použití.<br>• Všechna monitorovací zařízení jsou připojena a byla před uvedením do provozu<br>zkontrolována.                                                                                                    |
|     |                               | Výluka ručení                                                                                                    |
|     |                               | Výluka ručení vylučuje ručení za zranění osob, věcné škody a škody na majetku. Tato<br>výluka vstupuje v platnost v případě, že platí jeden z následujících bodů:<br>• Nedostatečné dimenzování výrobku z důvodu nesprávných nebo chybných údajů<br>poskytnutých ze strany provozovatele nebo objednatele<br>• Nedodržení návodu k montáži a obsluze<br>• Použití v rozporu s účelem použití<br>• Neodborné skladování nebo přeprava<br>• Nesprávná instalace nebo demontáž<br>• Nedostatečná údržba<br>• Nepovolená oprava<br>• Nevhodné základy<br>• Chemické, elektrické nebo elektrochemické vlivy<br>• Opotřebení |
| 2   | Bezpečnost                    | Tato kapitola obsahuje základní pokyny pro jednotlivé fáze života výrobku. Nedodržení<br>těchto pokynů může vést k následujícím ohrožením:<br>• Ohrožení osob elektrickými, elektromagnetickými nebo mechanickými vlivy<br>• Ohrožení životního prostředí únikem nebezpečných látek<br>• Věcné škody<br>• Selhání důležitých funkcí                                                                                                    |
|     |                               | Nerespektování pokynů vede ke ztrátě nároků na náhradu škody.                                                                                                    |
|     |                               | Je nutné dodržovat také instrukce a bezpečnostní pokyny v dalších kapitolách!                                                                                                    |
| 2.1 | Značení bezpečnostních pokynů | V tomto návodu k montáži a obsluze jsou bezpečnostní pokyny týkající se věcných škod<br>a zranění osob použity a uvedeny různě:<br>• Bezpečnostní pokyny týkající se rizika zranění osob začínají signálním slovem a jsou<br><b>uvozeny odpovídajícím symbolem</b> .                                                                                                    |

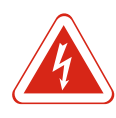

# NEBEZPEČÍ

Druh a zdroj nebezpečí!

Význam nebezpečí a pokyny k jeho zabránění.

 Bezpečnostní pokyny týkající se věcných škod začínají signálním slovem a jsou uvedeny **bez** symbolu.

#### UPOZORNĚNÍ

#### Druh a zdroj nebezpečí!

Význam nebo informace.

#### Signální slova

- Nebezpečí!
- Při nedodržení může dojít k usmrcení nebo k velmi vážnému zranění! Varování!
- Při nedodržení může dojít k (velmi vážnému) zranění!
- Upozornění!
- Při nedodržení může dojít k věcným škodám, možné je kompletní poškození.
- Oznámení!
  - Užitečné upozornění k manipulaci s výrobkem

#### Vyznačení v textu

- ✓ Předpoklad
- 1. Pracovní krok/výčet
  - ⇒ Pokyn/návod
- Výsledek

#### Symboly

V tomto návodu jsou použity následující symboly:

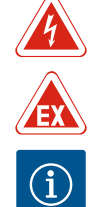

Výstraha před elektrickým napětím

Nebezpečí v důsledku výbušného prostředí

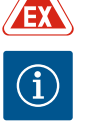

Užitečné upozornění

#### 2.2 Kvalifikace personálu

Personál musí:

- Být proškolen ohledně místních předpisů úrazové prevence.
- Přečíst si návod k montáži a obsluze a porozumět mu.

Personál musí mít následující kvalifikaci:

- Práce na elektrické soustavě: Práce na elektrické soustavě musí provádět odborný elektrikář.
- Instalace/demontáž: Odborný personál musí být proškolen na práci s nutnými nástroji a s potřebným upevňovacím materiálem.
- Ovládání/řízení: Personál obsluhy stroje musí být proškolen ohledně funkce celého zařízení.

#### Definice pojmu "Odborný elektrikář"

Odborný elektrikář je osoba s příslušným odborným vzděláním, znalostmi a zkušenostmi, která dokáže rozeznat nebezpečí vyplývající z elektřiny a dokáže jim zabránit.

#### Práce na elektrické soustavě 2.3

- Zajistěte, aby práce na elektrické soustavě vždy prováděl kvalifikovaný elektrikář.
- Před zahájením jakýchkoliv prací výrobek odpojte od sítě a zajistěte jej proti opětovnému zapnutí.
- Při připojení do elektřiny dodržujte místní předpisy.
- Dodržujte předpisy místního energetického závodu.

#### Použití

|     |                                    | <ul> <li>Výrobek uzemněte.</li> <li>Dodržujte technické údaje.</li> <li>Defektní přívodní kabel ihned vyměňte.</li> </ul>                                                                                                    |
|-----|------------------------------------|----------------------------------------------------------------------------------------------------|
| 2.4 | Monitorovaci zařízení              |                                                                                                    |
|     |                                    | Jistič vedení                                                                                                    |
|     |                                    | Velikost a spinaci vlastnosti jističe vedeni se řídi jmenovitým proudem připojených<br>spotřebičů. Dodržujte místní předpisy.                                                                                                    |
| 2.5 | Instalace/demontáž                 | <ul> <li>Při použití dodržujte zákony a předpisy o bezpečnosti práce a úrazové prevenci platné v místě instalace.</li> <li>Výrobek odpojte od sítě a zajistěte jej proti opětovnému zapnutí.</li> <li>Použijte vhodný upevňovací materiál pro stávající podklad.</li> <li>Výrobek není vodotěsný. Zvolte odpovídající místo instalace!</li> <li>Během instalace nezdeformujte pouzdro. Utěsnění může přestat těsnit a negativně ovlivnit uvedenou třídu ochrany IP.</li> <li>Výrobek neinstalujte v prostorech ohrožených výbuchem.</li> </ul> |
| 2.6 | Během provozu                      | <ul> <li>Výrobek není vodotěsný. Dodržujte třídu krytí IP54.</li> <li>Okolní teplota musí být -30+50 °C.</li> <li>Maximální vlhkost vzduchu může být 90 % (nesmí kondenzovat).</li> <li>Spínací přístroj neotevírejte.</li> <li>Obsluha musí jakoukoli poruchu nebo nesrovnalost ihned nahlásit odpovědné osobě.</li> <li>V případě poškození výrobku nebo kabelů výrobek ihned odpojte.</li> </ul>                                                                                                    |
| 2.7 | Údržbářské práce                   | <ul> <li>Nepoužívejte agresivní nebo abrazivní čistící prostředky.</li> <li>Výrobek není vodotěsný. Neponořujte do kapalin.</li> <li>Provádějte jen takové údržbové práce, které jsou popsány v tomto návodu k montáži a obsluze.</li> <li>Pro údržbu a opravu smí být použity pouze originální díly výrobce. Použití jiných než originálních dílů zprošťuje výrobce jakéhokoliv ručení.</li> </ul>                                                                                                    |
| 2.8 | Povinnosti provozovatele           | <ul> <li>Návod k montáži a obsluze zajistěte v jazyce personálu.</li> <li>Zajistěte školení personálu nutná pro uvedené práce.</li> <li>Zajistěte trvalou čitelnost bezpečnostních pokynů a štítků na výrobku.</li> <li>Proškolte personál o způsobu funkce zařízení.</li> <li>Zajistěte vyloučení možnosti ohrožení elektrickým proudem.</li> <li>Pro bezpečný průběh pracovního procesu rozhodněte o rozdělení práce mezi personálem.</li> </ul>                                                                                             |
|     |                                    | Dětem a osobám do 16 let nebo s omezenými fyzickými, smyslovými nebo duševními<br>schopnostmi je manipulace s výrobkem zakázána! Na osoby mladší 18 let musí dohlížet<br>odborný personál!                                                                                                    |
| 3   | Použití                            |                                                                                                    |
| 3.1 | Použití v souladu s účelem použití | Spínací přístroj slouží k řízení až tří čerpadel v závislosti na hladině. Jako indikátor výšky<br>hladiny lze použít plovákový spínač, snímač hladiny nebo ponorný zvon.                                                                                                    |
|     |                                    | K používání v souladu s určením patří také dodržování tohoto návodu. Každé použití nad<br>rámec uvedeného je v rozporu s určením.                                                                                                    |
| 3.2 | Použití v rozporu s určením        | <ul> <li>Instalace v oblastech ohrožených výbuchem</li> <li>Zaplavení spínacího přístroje</li> </ul>                                                                                                    |

# 4 Popis výrobku

#### 4.1 Konstrukce

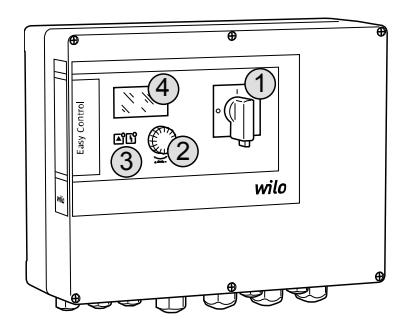

Fig. 1: Přední strana spínacího přístroje

Provozní režimy

4.2 Princip funkce

4.3

# 1 Hlavní vypínač 2 Ovládací tlačítko 3 Indikace LED 4 LC displej

Přední strana spínacího přístroje se skládá z následujících hlavních součástí:

- Hlavní vypínač: pro zapínání/vypínání spínacího přístroje (ne v provedení "EMS")
- Ovládací tlačítko pro výběr menu a zadávání parametrů
- LED kontrolky pro indikaci aktuálního provozního stavu
- LC displej pro indikaci aktuálních provozních dat a jednotlivých položek menu

V závislosti na úrovni naplnění jsou čerpadla automaticky jednotlivě připojována nebo odpojována. Měření hladiny probíhá jako dvoubodová regulace každého čerpadla. Při dosažení hladiny chodu na sucho nebo vysokého stavu hladiny následuje optický signál a vynucené vypnutí nebo zapnutí všech čerpadel. Poruchy jsou ukládány v paměti závad.

Aktuální provozní údaje a stavy se zobrazují na LC displeji a pomocí LED. Ovládání a zadávání provozních parametrů se provádí otočným knoflíkem.

Spínací přístroj lze používat pro dva různé provozní režimy:

- Vypouštění (drain)
- Plnění (fill)

Výběr se provádí prostřednictvím menu.

#### Provozní režim "Vypouštění"

Nádrž nebo šachta se vypustí. Připojená čerpadla se při stoupající hladině zapnou, při klesající hladině se vypnou.

#### Provozní režim "Plnění"

Nádrž se naplní. Připojená čerpadla se při klesající hladině zapnou, při stoupající hladině se vypnou.

#### 4.4 Technické údaje

| Datum výroby* (MFY)                            | viz typový štítek                    |
|------------------------------------------------|--------------------------------------|
| Síťová přípojka                                | 1~220/230 V, 3~380/400 V             |
| Síťová frekvence                               | 50/60 Hz                             |
| Max. příkon na jedno čerpadlo                  | 12 A                                 |
| Max. jmenovitý výkon na jedno čerpadlo         | 4 kW                                 |
| Způsob spouštění čerpadla                      | Přímý                                |
| Teplota okolního prostředí/provozní<br>teplota | -30+50 °C                            |
| Skladovací teplota                             | -30+60 °C                            |
| Max. relativní vlhkost vzduchu                 | 90 %, nekondenzující                 |
| Třída krytí                                    | IP54                                 |
| Elektrická bezpečnost                          | Stupeň znečištění ll                 |
| Řídicí napětí                                  | 24 VDC                               |
| Materiál skříně                                | Polykarbonát, odolný proti UV záření |

\*Datum výroby se uvádí podle ISO 8601: JJJWww

JJJJ = rok

W = zkratka pro týden

ww = údaj týkající se kalendářního týdne

#### Popis výrobku

#### Vstupv

- Analogový vstup:
  - 1x snímač hladiny 4–20 mA
- Digitální vstupy:
  - 2x nebo 3x plovákový spínač pro zjišťování hladiny

OZNÁMENÍ! Jsou-li při měření hladiny použity plovákové spínače, lze ovládat max. 2 čerpadla!

- 1x plovákový spínač pro zjišťování vysoké hladiny
- 1x plovákový spínač pro zjišťování hladiny chodu na sucho / nedostatečné hladiny vody
- Kontrola čerpadla:
  - 1x vstup/čerpadlo pro tepelnou kontrolu vinutí bimetalovým teplotním čidlem. OZNÁMENÍ! Senzory PTC nelze připojit!
  - 1x vstup/čerpadlo pro kontrolu průsaků ucpávkou pomocí elektrody na kontrolu vlhkosti
- Ostatní vstupy:
- 1x Extern OFF: pro dálkové vypínání všech čerpadel V provozním režimu "Plnění" je pomocí tohoto vstupu realizována ochrana proti běhu nasucho.

#### Výstupy

- Beznapěťové kontakty:
  - 1x přepínací kontakt pro sběrné poruchové hlášení
- 1x přepínací kontakt pro sběrné provozní hlášení
- 1x rozpínací kontakt každého čerpadla pro signalizaci jednotlivých poruch
- 1x zapínací kontakt každého čerpadla pro jednotlivé provozní hlášení
- Ostatní výstupy:
  - 1x výstupní výkon k připojení hlásiče alarmu (lampa nebo houkačka) Hodnota připojení: 24 VDC, max. 4 VA
  - 1x analogový výstup 0–10 V pro zobrazení skutečné hodnoty hladiny

#### Typový klíč 4.6

| туроvу кис                                    | Příklad: Wil                                            | Příklad: Wilo-Control EC-L 2x12A-MT34-DOL-WM-X                                                                                                    |  |  |
|-----------------------------------------------|---------------------------------------------------------|----------------------------------------------------------------------------------------------------|--|--|
|                                               | EC                                                      | Spínací přístroj Easy Control pro čerpadla s pevným počtem otáček                                                                                                    |  |  |
|                                               | L                                                       | Řízení čerpadel v závislosti na výšce hladiny                                                                                                    |  |  |
|                                               | 2x                                                      | Max. počet čerpadel k připojení                                                                                                    |  |  |
|                                               | 12A                                                     | Max. jmenovitý proud v ampérech pro každé čerpadlo                                                                                                    |  |  |
|                                               | MT34                                                    | Síťová přípojka:<br>M = střídavý proud (1~220/230 V)<br>T34 = trojfázový proud (3 ~ 380/400 V)                                                                                            |  |  |
|                                               | DOL                                                     | Způsob spouštění čerpadla: Přímý                                                                                                    |  |  |
|                                               | WM                                                      | Instalace na stěnu                                                                                                    |  |  |
|                                               | x                                                       | Provedení:<br>EMS = bez hlavního vypínače (zařízení pro oddělení od napájecí sítě musí<br>být zajištěno zákazníkem!)<br>IPS = s integrovaným snímačem tlaku pro připojení ponorného zvonu |  |  |
| Provoz u jednotek elektronického<br>spouštění | Spínací přísti<br>jednotek ele                          | oj musí být připojen přímo k čerpadlu a elektrické síti. Vřazování dalších<br>ktronického řízení, např. frekvenčního měniče, není dovoleno!                                               |  |  |
| lnstalace v oblastech ohrožených<br>výbuchem  | Spínací přísti<br>ohrožených                            | oj nemá třídu krytí pro výbušné prostředí. <b>Nesmí</b> se instalovat v oblastech<br>výbuchem.                                                                                            |  |  |
| Obsah dodávky                                 | <ul> <li>Spínací přísti</li> <li>Návod k mor</li> </ul> | oj<br>Itáži a obsluze                                                                                                    |  |  |
| Příslušenství                                 | <ul> <li>Plovákový sp</li> </ul>                        | ínač pro splaškovou a odpadní vodu                                                                                                    |  |  |

- Snímač hladiny 4-20 mA
- Čidlo hladiny
- Ponorný zvon a technologie vhánění perliček vzduchu
- Signální světlo 24 VDC
- Zábleskové světlo 230 V
- Houkačka 230 V

4.7

4.8

4.9

4.10

|     |                          | <ul> <li>Baterie pro alarm nezávislý na síti</li> <li>Rozpojovací relé v oblastech ohrožených výbuchem</li> <li>Zenerova přepážka</li> </ul>                                                                                                    |
|-----|--------------------------|----------------------------------------------------------------------------------------------------|
| 5   | Přeprava a skladování    |                                                                                                    |
| 5.1 | Dodání                   | Po doručení zásilku okamžitě zkontrolujte ohledně výskytu případných nedostatků<br>(poškození, kompletnost). Existující nedostatky musí být vyznačeny na přepravních<br>dokladech a ještě v den doručení oznámeny přepravní společnosti nebo výrobci. Na<br>později uplatněné vady nemůžeme brát zřetel.                                                                                                    |
| 5.2 | Přeprava                 | <ul> <li>Čištění spínacího přístroje.</li> <li>Otvory krytu vodotěsně uzavřete.</li> <li>Zabalení musí být odolné proti nárazům a vodotěsné.<br/>Promočené obaly ihned vyměňte!</li> </ul>                                                                                                    |
|     |                          | UPOZORNĚNÍ                                                                                                    |
|     |                          | <b>Promočený obal se může protrhnout!</b><br>Může dojít k neřízenému pádu výrobku a k jeho zničení. Promočené obaly opatrně<br>nadzvedněte a ihned je vyměňte!                                                                                                    |
| 5.3 | Skladování               | <ul> <li>Spínací přístroj musí být zabalen prachotěsně a vodotěsně.</li> <li>Skladovací teplota mezi -30 °C+60 °C s max. relativní vlhkostí vzduchu 90 %.</li> <li>Doporučuje se skladování v nemrznoucích prostorách při teplotě 1025 °C s relativní vlhkostí vzduchu 4050 %.</li> <li>Obecně zabraňte tvorbě kondenzátu!</li> <li>Aby se zabránilo pronikání vody do pouzdra přístroje, všechny otevřené průchodky pro kabely uzavřete.</li> <li>Namontované kabely chraňte proti zlomení, poškození a pronikání vlhkosti.</li> <li>Pro zamezení škod na konstrukčních součástech spínací přístroj chraňte před přímým slunečním zářením a horkem.</li> <li>Po skladování spínací přístroj očistěte.</li> <li>Dojde-li k vniknutí vody nebo tvorbě kondenzátu, musíte nechat zkontrolovat bezvadnou funkčnost všech elektronických konstrukčních součástí. Obraťte se na zákaznický servis!</li> </ul> |
| 6   | Instalace                |                                                                                                    |
|     |                          | <ul> <li>Zkontrolujte, zda spínací přístroj nevykazuje škody vzniklé při transportu. Defektní spínací přístroje <b>neinstalujte</b>!</li> <li>Pro plánování a provoz elektronického řízení dbejte lokálních předpisů.</li> <li>Pro nastavení měření hladiny dodržujte údaje týkající se hloubky zalití a sekvence spínání připojeného čerpadla.</li> </ul>                                                                                                    |
| 6.1 | Kvalifikace personálu    | <ul> <li>Práce na elektrické soustavě: Práce na elektrické soustavě musí provádět odborný<br/>elektrikář.</li> <li>Instalace/demontáž: Odborný personál musí být proškolen na práci s nutnými nástroji a<br/>s potřebným upevňovacím materiálem.</li> </ul>                                                                                                    |
| 6.2 | Způsoby instalace        | <ul> <li>Instalace na stěnu</li> </ul>                                                                                                    |
| 6.3 | Povinnosti provozovatele | <ul> <li>Místo instalace je čisté, suché a bez vibrací.</li> <li>Místo instalace je zajištěno proti zaplavení.</li> <li>Žádné přímé sluneční záření na spínací přístroj.</li> <li>Místo instalace mimo oblasti ohrožené výbuchem.</li> </ul>                                                                                                    |

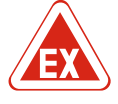

#### NEBEZPEČÍ

# Nebezpečí výbuchu při instalaci spínacího přístroje v oblastech ohrožených výbuchem!

Spínací přístroj nemá třídu krytí pro výbušné prostředí a musí se vždy instalovat mimo oblasti ohrožené výbuchem! Připojení musí provést odborný elektrikář.

- Snímač hladiny a přívodní kabel zajistí zákazník.
- Během pokládání kabelů dbejte na to, aby se kabel nepoškodil tahem, zlomením nebo zmáčknutím.
- Zkontrolujte průřez kabelu pro zvolený způsob položení.
- Nepoužité kabelové průchodky zavřete.
- Dodržujte následující okolní podmínky:
  - Teplota okolního prostředí/provozní teplota: -30 +50 °C
  - Relativní vlhkost vzduchu: 40...50 %
  - Max. relativní vlhkost vzduchu: 90 %, nekondenzující
- 6.4.1 Základní pokyny k upevnění spínacího přístroje

lnstalaci spínacího přístroje lze provést na různé stavební součásti (betonová stěna, montážní lišta atd.). Vhodný upevňovací materiál pro příslušnou stavbu musí tudíž být zajištěn zákazníkem a je nutno dbát následujících údajů:

- Aby se zabránilo prasklinám na stavebním díle a odlupování stavebního materiálu, je nutné dodržet dostatečný odstup od kraje stavebního díla.
- Hloubka vrtů se řídí podle délky šroubů. Vrt vyvrtat cca 5 mm hlouběji, než je délka šroubu.
- Prach z vrtání ovlivňuje přídržnou sílu. Vrt vždy vyfoukněte nebo vysajte.
- Během instalace nepoškoďte pouzdro krytu.
- 6.4.2 Instalace spínacího přístroje
- Upevnění spínacího přístroje na stěnu se provádí čtyřmi šrouby a hmoždinkami: Maximální průměr šroubu:
  - Control EC-L 1x.../EC-L 2x...: 4 mm
- Control EC-L 3x...: 6 mm
- Maximální průměr hlavy šroubu:
- Control EC-L 1x.../EC-L 2x...: 7 mm
- Control EC-L 3x...: 11 mm
- ✓ Spínací přístroj je odpojen od elektrické sítě a bez napětí.
- 1. Na místě instalace vyrovnejte a připevněte vrtací šablonu.
- 2. Upevňovací otvory vyvrtejte a očistěte dle údajů pro upevňovací materiál.
- 3. Vrtací šablonu odstraňte.
- 4. Šrouby krytu uvolněte a kryt ze strany otevřete.
- 5. Spodní část připevněte na stěně pomocí upevňovacího materiálu. Zkontrolujte spodní část, zda není deformována! Aby pouzdro krytu přesně dovíralo, deformovaný kryt znovu vyrovnejte (např. podložte vyrovnávací plochy).OZNÁMENÍ! Pokud pouzdro správně nedovírá, je tím negativně ovlivněna třída krytí!
- 6. Kryt zavřete a pomocí šroubů je upevněte.
- Spínací přístroj je instalován. Nyní připojte elektrickou síť, čerpadla a signální čidla.

Pro automatické řízení čerpadel musí být nainstalováno měření hladiny. Lze proto připojit následující signální čidla:

- Plovákový spínač
- Čidlo hladiny
- Snímač hladiny
- Ponorný zvon (pouze provedení "IPS")

Instalace signálních čidel se provádí podle schématu instalace zařízení. Dbejte následujících bodů:

- Plovákový spínač: Plovákové spínače se musí v provozním prostoru (šachta, nádrž) volně pohybovat!
- Ponorný zvon: Pro optimální provzdušnění ponorného zvonu se doporučuje použití technologie vhánění perliček vzduchu.
- Hladina vody nesmí být nižší, než je minimální hladina vody stanovená pro čerpadla!

6.4.3

Měření hladiny

#### Instalace

| 6.4.4 | Ochrana proti běhu nasucho                           | Měření hladiny lze realizovat pomocí snímače hladiny, ponorného zvonu nebo<br>samostatného plovákového spínače. Při použití snímače hladiny nebo ponorného zvonu<br>nastavte spínací bod pomocí menu. V případě alarmu dojde vždy k <b>nucenému vypnutí</b><br>všech čerpadel, nezávisle na zvoleném signálním čidle!             |
|-------|------------------------------------------------------|----------------------------------------------------------------------------------------------------|
|       |                                                      | Pro provozní režim "Plnění" platí:<br>• Ochranu proti běhu nasucho nutně zajistit přes vstup "Extern OFF"!<br>• Signální čidlo instalujte v napájecí nádrži (např. studni)!                                                                                                    |
| 6.4.5 | Nedostatek vody (jen v provozním<br>režimu "Plnění") | Měření hladiny lze realizovat pomocí snímače hladiny, ponorného zvonu nebo<br>samostatného plovákového spínače. Při použití snímače hladiny nebo ponorného zvonu<br>nastavte spínací bod pomocí menu. V případě alarmu dojde vždy k <b>nouzovému zapnutí</b><br>všech čerpadel, nezávisle na zvoleném signálním čidle!            |
| 6.4.6 | Alarm vysoké hladiny vody                            | Měření hladiny lze realizovat pomocí snímače hladiny, ponorného zvonu nebo<br>samostatného plovákového spínače. Při použití snímače hladiny nebo ponorného zvonu<br>nastavte spínací bod pomocí menu.                                                                                                    |
|       |                                                      | <ul> <li>Chování v případě alarmu</li> <li>Provozní režim "Vypouštění": V případě alarmu dojde vždy k nouzovému zapnutí všech čerpadel, nezávisle na zvoleném signálním čidle!</li> <li>Provozní režim "Plnění": V případě alarmu dojde vždy k nucenému vypnutí všech čerpadel, nezávisle na zvoleném signálním čidle!</li> </ul> |
|       |                                                      | Pro <b>nouzové zapnutí</b> musí být čerpadla aktivována:<br>• Menu 3.01: Čerpadla jsou povolena k provozu.<br>• Extern OFF: Funkce není aktivní.                                                                                                    |

Četnost spínání čerpadel nesmí být překročena!

6.5 Elektrické připojení

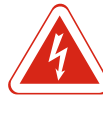

#### NEBEZPEČÍ

Nebezpečí usmrcení elektrickým proudem!

Neodborné počínání při provádění elektrických prací vede k usmrcení elektrickým proudem! Elektrické práce musí provádět odborný elektrikář v souladu s místními předpisy.

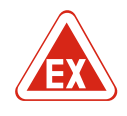

#### NEBEZPEČÍ

#### Nebezpečí výbuchu v důsledku nesprávného připojení!

Pokud jsou čerpadla a signální čidla připojena v prostorách s výbušnou atmosférou, v důsledku nesprávného připojení hrozí nebezpečí výbuchu. Respektujte údaje v kapitole týkající se rizika výbuchu v příloze!

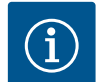

#### OZNÁMENÍ

- V závislosti na systémové impedanci a max. spínání/hodinu připojených spotřebičů může dojít ke kolísání a/nebo poklesům napětí.
- Při použití stíněných kabelů se musí stínění ve spínacím přístroji připojit k zemnicí liště oboustranně!
- · Zajistěte, aby připojení vždy realizoval kvalifikovaný elektrikář!
- Dbejte údajů v návodu k montáži a obsluze připojených čerpadel a signálních čidel.
- Druh proudu a napětí síťové přípojky musí odpovídat údajům na typovém štítku.
- Zajištění ze strany sítě provedte podle lokálních předpisů.
- Jsou-li použity jističe vedení, zvolte charakteristiku spínání podle připojených čerpadel.
- Nainstalujte proudový chránič (RCD, typ A, sinusový proud).
- Přívodní kabely instalujte podle lokálních předpisů.
- Během instalace přívodní kabely nepoškoďte.
- Spínací přístroj a všechny elektrické spotřebiče uzemněte.

#### 6.5.1 Přehled konstrukčních součástí

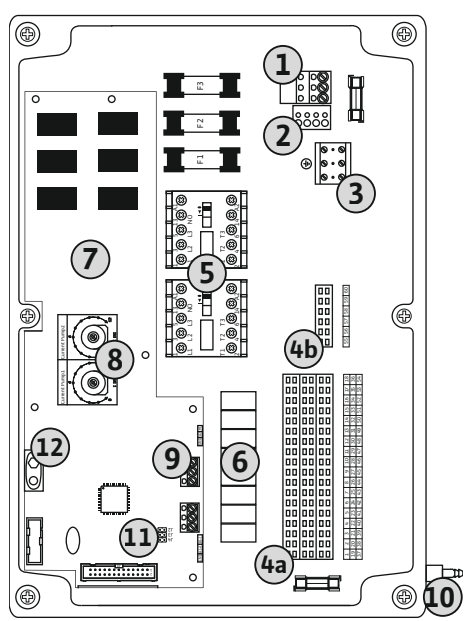

| 1  | Svorkovnice: Síťová přípojka                                         |
|----|----------------------------------------------------------------------|
| 2  | Nastavení síťového napětí                                            |
| 3  | Svorkovnice: Zem (PE)                                                |
| 4a | Svorkovnice: Senzory                                                 |
| 4b | Svorkovnice: Senzory v případě aktivovaného režimu ohrožení výbuchem |
| 5  | Kombinace stykačů                                                    |
| 6  | Výstupní relé                                                        |
| 7  | Řídící deska                                                         |
| 8  | Potenciometr pro kontrolu napájení motoru                            |
| 9  | ModBus: Rozhraní RS485                                               |
| 10 | Přípojka výtlaku ponorného zvonu (jen provedení "IPS")               |
| 11 | ModBus: Propojka pro připojení/polarizaci                            |
| 12 | Zásuvná pozice pro akumulátor 9 V                                    |
|    |                                                                      |

Fig. 2: Control EC-L 1.../EC-L 2...

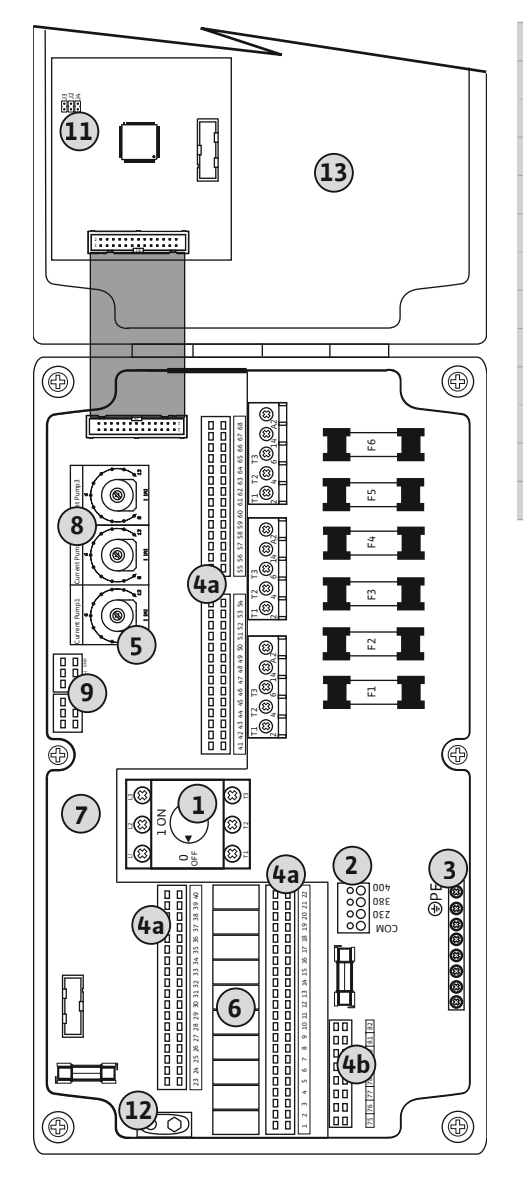

1 Hlavní vypínač 2 Nastavení síťového napětí 3 Svorkovnice: Zem (PE) 4a Svorkovnice: Senzory 4b Svorkovnice: Senzory v případě aktivovaného režimu ohrožení výbuchem 5 Kombinace stykačů Výstupní relé 6 7 Řídící deska 8 Potenciometr pro kontrolu napájení motoru 9 ModBus: Rozhraní RS485 11 ModBus: Propojka pro připojení/polarizaci 12 Zásuvná pozice pro akumulátor 9 V 13 Pouzdro krytu

Fig. 3: Control EC-L 3...

1

2

3

#### UPOZORNĚNÍ

#### Věcné škody v důsledku špatně nastaveného síťového napětí!

Spínací přístroj lze provozovat při různém síťovém napětí. Z výroby je síťové napětí nastaveno na 400 V. Pro jiné síťové napětí je nutné kabelový můstek před připojením přepnout. V případě špatného nastavení síťového napětí se spínací přístroj zničí!

Přívodní kabely nainstalované zákazníkem protáhněte kabelovou průchodkou a upevněte. Vodiče připojte na svorkovnici podle schématu zapojení.

Svorkovnice: Síťová přípojka

- Nastavení síťového napětí: Přemostění 230/COM

- Nastavení síťového napětí: Přemostění 380/COM

Nastavení síťového napětí

Svorkovnice: Zem (PE)

Síťová přípojka 1~230 V:

Síťová přípojka 3~380V:

- Vodič: L1, L2, L3, PE

Síťová přípojka 3~400V:

– Vodič: L1, L2, L3, PE

– Kabel: 3žilový

- Vodič: L, N, PE

– Kabel: 4žilový

– Kabel: 4žilový

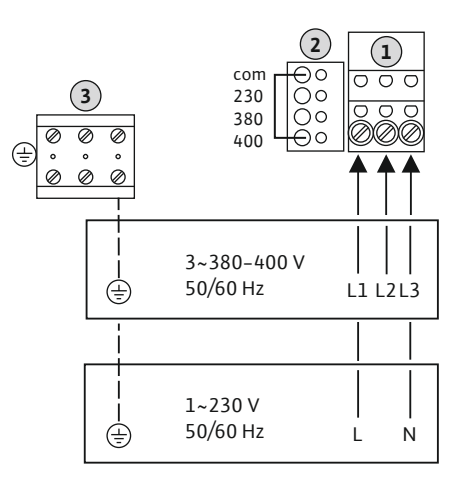

Fig. 4: Síťová přípojka Wilo-Control EC-L 1.../ EC-L 2...

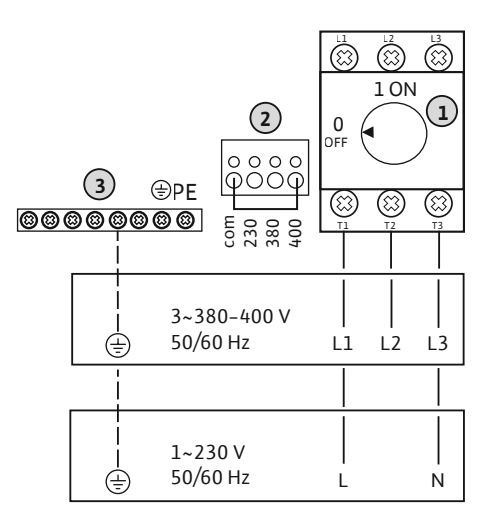

| 1 | Hlavní vypínač            |
|---|---------------------------|
| 2 | Nastavení síťového napětí |
| 3 | Svorkovnice: Zem (PE)     |

- Nastavení síťového napětí: Přemostění 400/COM (nastavení z výroby)

Fig. 5: Síťová přípojka Wilo-Control EC-L 3...

#### 6.5.3 Síťová přípojka čerpadla

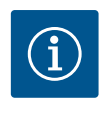

#### OZNÁMENÍ

Točivé pole síťová přípojka a připojení čerpadla

Točivé pole je od síťové přípojky propojeno přímo k přípojce čerpadla. Zkontrolujte potřebné točivé pole připojovaných čerpadel (pravotočivé nebo levotočivé)! Dodržujte návod k montáži a obsluze čerpadel.

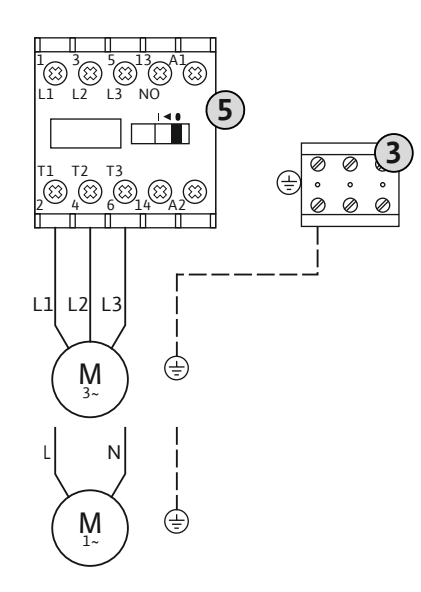

Fig. 6: Připojení čerpadla

#### 6.5.3.1 Nastavení kontroly napájení motoru

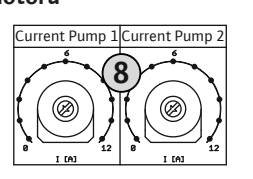

Fig. 7: Nastavení kontroly napájení motoru

#### 6.5.4 Připojení termické kontroly motoru

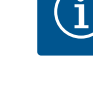

### OZNÁMENÍ

8

Instalace

3 5

Nesmí být přítomno externí napětí!

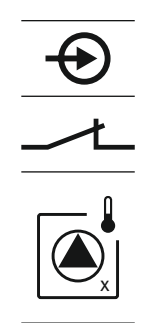

Fig. 8: Symbol pro přehled připojení

#### 6.5.5 Přípojka senzoru kontroly průsaků ucpávkou

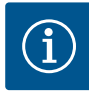

## Svorkovnice: Zem (PE) Kombinace stykačů

Přívodní kabely nainstalované zákazníkem protáhněte kabelovou průchodkou a upevněte. Vodiče připojte na stykači dle schématu zapojení.

#### Potenciometr pro kontrolu napájení motoru

Po připojení čerpadla nastavte přípustný jmenovitý proud na potenciometru:

- Při plném zatížení nastavte jmenovitý proud podle typového štítku.
- Při provozu s částečným zatížením nastavte jmenovitý proud 5 % nad proudem naměřeným v provozním bodě.

Přesné nastavení kontroly napájení motoru lze provést během uvedení do provozu. Zde lze pomocí menu zobrazit následující hodnoty:

- Aktuálně naměřený provozní proud čerpadla (menu 4.29–4.31)
- Nastavený jmenovitý proud kontroly motoru (menu 4.25–4.27)

Externí napětí konstrukční součást zničí.

Na každé čerpadlo lze připojit snímač termické kontroly motoru pomocí bimetalových čidel. Nepřipojujte senzory PTC!

Přívodní kabely nainstalované zákazníkem protáhněte kabelovou průchodkou a upevněte. Vodiče připojte na svorkovnici podle schématu zapojení. Čísla svorek přehledu připojení jsou uvedena na krytu. "x" v symbolu udává příslušné čerpadlo:

- 1 = čerpadlo 1
- 2 = čerpadlo 2
- 3 = čerpadlo 3

NEBEZPEČÍ! Nebezpečí výbuchu v důsledku nesprávného připojení! Pokud se připojená čerpadla používají v oblastech ohrožených výbuchem, respektujte údaje v kapitole týkající se rizika výbuchu v příloze!

# OZNÁMENÍ

Nesmí být přítomno externí napětí! Externí napětí konstrukční součást zničí.

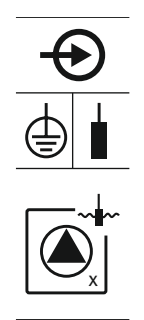

Fig. 9: Symbol pro přehled připojení

#### 6.5.6 Připojení signálního čidla pro měření hladiny

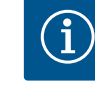

# OZNÁMENÍ

Nesmí být přítomno externí napětí!

Externí napětí konstrukční součást zničí.

Měření hladiny může probíhat pomocí tří plovákových spínačů, jednoho snímače hladiny nebo ponorného zvonu. Měření hladiny pomocí elektrod není možné!

Přívodní kabely nainstalované zákazníkem protáhněte kabelovou průchodkou a upevněte. Vodiče připojte na svorkovnici podle schématu zapojení. Čísla svorek přehledu připojení jsou uvedena na krytu.

#### Plovákový spínač

Jsou-li při měření hladiny použity plovákové spínače, lze ovládat max. dvě čerpadla. Svorky jsou označeny následovně:

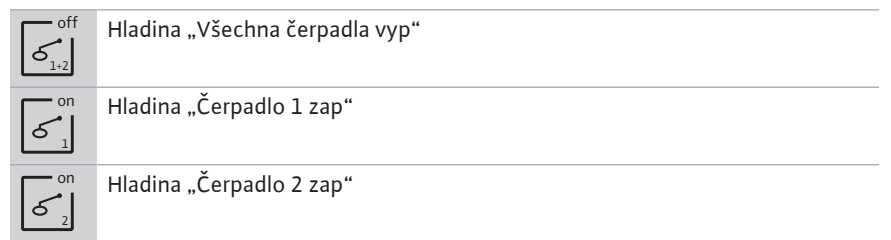

NEBEZPEČÍ! Nebezpečí výbuchu v důsledku nesprávného připojení! Pokud se připojené plovákové spínače používají v oblastech ohrožených výbuchem, respektujte údaje v kapitole týkající se rizika výbuchu v příloze!

#### Snímač hladiny

Je-li při měření hladiny použit snímač hladiny, lze ovládat max. tři čerpadla. Hodnota připojení pro snímač hladiny činí 4-20 mA. OZNÁMENÍ! Dbejte na správnou polaritu snímače hladiny! Nepřipojujte aktivní snímač hladiny.

NEBEZPEČÍ! Nebezpečí výbuchu v důsledku nesprávného připojení! Pokud se připojený snímač hladiny používá v oblastech ohrožených výbuchem, respektujte údaje v kapitole týkající se rizika výbuchu v příloze!

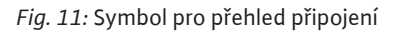

#### Ponorný zvon

Je-li při měření hladiny použit ponorný zvon, lze ovládat max. tři čerpadla. Rozsah tlaku pro ponorný zvon činí 0-250 mBar.

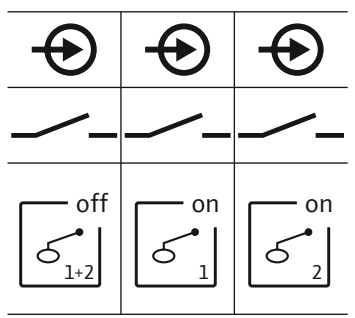

Fig. 10: Symbol pro přehled připojení

Na každé čerpadlo lze připojit kontrola průsaků ucpávkou s elektrodami vlhkosti. Mezní hodnota (< 30 kOhm) pro vypnutí je ve spínacím přístroji pevně uložena. Nepřipojujte plovákové spínače!

Přívodní kabely nainstalované zákazníkem protáhněte kabelovou průchodkou a upevněte. Vodiče připojte na svorkovnici podle schématu zapojení. Čísla svorek přehledu připojení jsou uvedena na krytu. "x" v symbolu udává příslušné čerpadlo:

- 1 = čerpadlo 1
- 2 = čerpadlo 2
- 3 = čerpadlo 3

NEBEZPEČÍ! Nebezpečí výbuchu v důsledku nesprávného připojení! Pokud se připojená čerpadla používají v oblastech ohrožených výbuchem, respektujte údaje v kapitole týkající se rizika výbuchu v příloze!

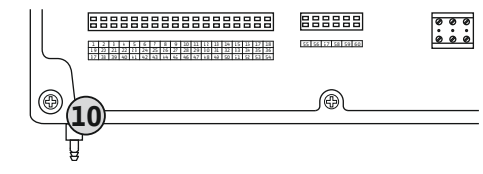

Fig. 12: Přípojka výtlaku

#### 6.5.7 Připojení čidla hladiny NW16

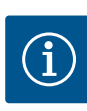

10 Přípojka výtlaku ponorného zvonu

#### OZNÁMENÍ! Pro optimální provzdušnění ponorného zvonu se doporučuje použití technologie vhánění perliček vzduchu.

- 1. Odmontujte převlečnou matici z přípojky výtlaku a odšroubujte ji.
- 2. Nasaďte převlečnou matici na tlakovou hadici ponorného zvonu
- 3. Nasuňte tlakovou hadici na přípojku výtlaku až na doraz.
- Převlečnou matici znovu našroubujte na přípojku výtlaku a k fixaci tlakové hadice pevně utáhněte.
- OZNÁMENÍ

#### Nesmí být přítomno externí napětí!

Externí napětí konstrukční součást zničí.

Měření hladiny pro **dvě** čerpadla lze provádět pomocí čidla hladiny NW16. Čidlo hladiny má následující spínací body:

- Čerpadlo 1 zap/vyp
- Čerpadlo 2 zap/vyp
- Alarm vysoké hladiny vody

Regulace hladiny odpovídá provozu se samostatnými plovákovými spínači. Vnitřní konstrukce čidla hladiny přitom zaručuje hysterézi mezi úrovní zapnutí a vypnutí příslušného čerpadla.

Přívodní kabely nainstalované zákazníkem protáhněte kabelovou průchodkou a upevněte. Vodiče připojte na svorkovnici podle schématu zapojení.

NEBEZPEČÍ! Nebezpečí výbuchu v důsledku nesprávného připojení! Čidlo hladiny se nesmí používat v oblastech ohrožených výbuchem!

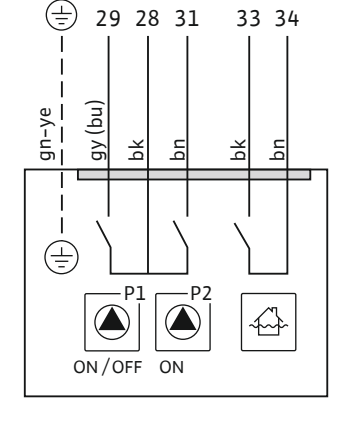

Fig. 13: Schéma zapojení NW16 u Control EC-L 2x...

6.5.8 Připojení ochrany proti běhu nasucho / min. Hladina vody se samostatným plovákovým spínačem

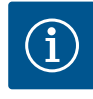

#### OZNÁMENÍ

Nesmí být přítomno externí napětí! Externí napětí konstrukční součást zničí.

# •

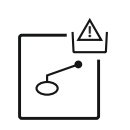

Fig. 14: Symbol pro přehled připojení

#### Ochrana proti běhu nasucho (provozní režim "Vypouštění")

Hladinu pro chod na sucho lze navíc kontrolovat pomocí plovákového spínače:

- Rozpojeno: Chod na suchoSpojeno: Bez chodu nasucho
- Z výroby jsou svorky osazeny přemostěním.

OZNÁMENÍ! Jako doplňkové zajištění zařízení se vždy doporučuje samostatná ochrana proti běhu nasucho.

Přívodní kabely nainstalované zákazníkem protáhněte kabelovou průchodkou a upevněte. Odstraňte přemostění a vodiče připojte na svorkovnici podle schématu zapojení. **Čísla svorek přehledu připojení jsou uvedena na krytu.** 

NEBEZPEČÍ! Nebezpečí výbuchu v důsledku nesprávného připojení! Pokud se připojený plovákový spínač používá v oblastech ohrožených výbuchem, respektujte údaje v kapitole týkající se rizika výbuchu v příloze!

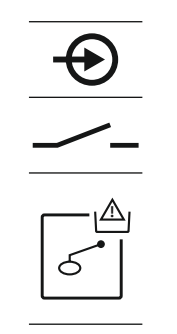

Fig. 15: Symbol pro přehled připojení

#### 6.5.9 Připojení alarmu vysoké vody pomocí samostatného plovákového spínače

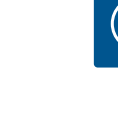

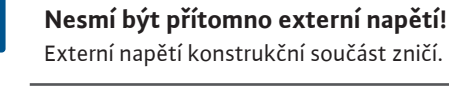

OZNÁMENÍ

Hladinu vysoké vody lze navíc kontrolovat pomocí plovákového spínače:

- Rozpojeno: Bez alarmu vysoké hladiny vody
- Spojeno: Alarm vysoké hladiny vody

OZNÁMENÍ! Jako doplňkové zajištění zařízení se vždy doporučuje samostatné signální čidlo pro vysokou hladinu vody.

Přívodní kabely nainstalované zákazníkem protáhněte kabelovou průchodkou a upevněte. Vodiče připojte na svorkovnici podle schématu zapojení. Čísla svorek přehledu připojení jsou uvedena na krytu.

NEBEZPEČÍ! Nebezpečí výbuchu v důsledku nesprávného připojení! Pokud se připojený plovákový spínač používá v oblastech ohrožených výbuchem, respektujte údaje v kapitole týkající se rizika výbuchu v příloze!

Fig. 16: Symbol pro přehled připojení

#### 6.5.10 Připojení "Extern OFF": Dálkové vypnutí

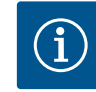

#### OZNÁMENÍ

Nesmí být přítomno externí napětí!

Externí napětí konstrukční součást zničí.

Přes samostatný spínač lze realizovat dálkové vypnutí všech čerpadel: Spojeno: Čerpadla uvolněna (z výroby jsou svorky osazeny přemostěním)

 Rozpojeno: Všechna čerpadla vypnuta – Na displeji se zobrazí symbol "Extern OFF". Je–li aktivován alarm v menu 5.39, dochází v provozním režimu "Plnění" kromě zobrazení symbolu navíc k akustickému poplachu.

#### OZNÁMENÍ! Dálkové vypnutí má přednost. Všechna čerpadla jsou vypnuta nezávisle na měření hladiny. Manuální režim provozu a nouzové zapnutí čerpadel není možné!

Přívodní kabely nainstalované zákazníkem protáhněte kabelovou průchodkou a upevněte. Odstraňte přemostění a vodiče připojte na svorkovnici podle schématu zapojení. **Čísla svorek přehledu připojení jsou uvedena na krytu.** 

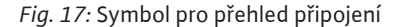

#### 6.5.11 Připojení indikátoru skutečné hodnoty hladiny

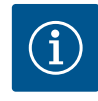

#### OZNÁMENÍ

Nesmí být přítomno externí napětí! Externí napětí konstrukční součást zničí.

## Minimální hladina vody (provozní režim "Plnění")

Min. hladinu vody lze navíc kontrolovat pomocí plovákového spínače:

- Rozpojeno: min. hladina vody
- Spojeno: Hladina vody dostatečná

Z výroby jsou svorky osazeny přemostěním.

Přívodní kabely nainstalované zákazníkem protáhněte kabelovou průchodkou a upevněte. Odstraňte přemostění a vodiče připojte na svorkovnici podle schématu zapojení. **Čísla svorek přehledu připojení jsou uvedena na krytu.** 

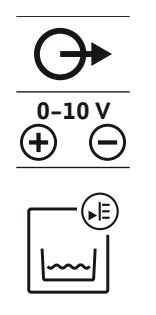

Fig. 18: Symbol pro přehled připojení

#### 6.5.12 Připojení pro sběrné provozní hlášení (SBM)

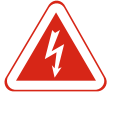

# NEBEZPEČÍ

Instalace

Příklad:

#### Nebezpečí usmrcení elektrickým proudem z externího zdroje!

Pro zobrazení skutečné hodnoty hladiny aktivujte funkci v menu 5.07.

Zobrazení skutečné hodnoty hladiny je realizováno na samostatném výstupu. Na

Přívodní kabely nainstalované zákazníkem protáhněte kabelovou průchodkou a upevněte. Vodiče připojte na svorkovnici podle schématu zapojení. Čísla svorek

výstupu je pro to zobrazováno napětí 0–10 V:

- Rozsah měření snímače hladiny: 0-2,5 m

přehledu připojení jsou uvedena na krytu.

10 V = hodnota snímače hladiny- konečná hodnota

• 0 V = hodnota snímače hladiny "0"

 Rozsah indikace: 0–2,5 m – Dělení: 1 V = 0,25 m

Napájení zajišťuje externí zdroj. Toto napětí je na svorkách přítomno i při vypnutém hlavním vypínači! Hrozí nebezpečí smrtelného úrazu! Před prováděním všech prací se musí odpojit napájení zdroje! Elektrické práce musí provádět odborný elektrikář v souladu s místními předpisy.

Provozní hlášení pro všechna čerpadla (SBM) je zobrazeno přes samostatný výstup: Kontakt: beznapěťový přepínací kontakt

Spínací výkon: 250 V, 1 A

Přívodní kabely nainstalované zákazníkem protáhněte kabelovou průchodkou a upevněte. Vodiče připojte na svorkovnici podle schématu zapojení. Čísla svorek přehledu připojení jsou uvedena na krytu.

Fig. 19: Symbol pro přehled připojení

#### Připojení pro sběrné poruchové 6.5.13 hlášení (SSM)

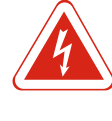

#### NEBEZPEČÍ

#### Nebezpečí usmrcení elektrickým proudem z externího zdroje!

Napájení zajišťuje externí zdroj. Toto napětí je na svorkách přítomno i při vypnutém hlavním vypínači! Hrozí nebezpečí smrtelného úrazu! Před prováděním všech prací se musí odpojit napájení zdroje! Elektrické práce musí provádět odborný elektrikář v souladu s místními předpisy.

Poruchové hlášení pro všechna čerpadla (SSM) je zobrazeno přes samostatný výstup:

- Kontakt: beznapěťový přepínací kontakt
- Spínací výkon: 250 V, 1 A

Přívodní kabely nainstalované zákazníkem protáhněte kabelovou průchodkou a upevněte. Vodiče připojte na svorkovnici podle schématu zapojení. Čísla svorek přehledu připojení jsou uvedena na krytu.

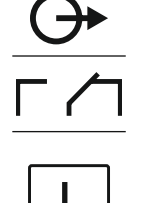

Fig. 20: Symbol pro přehled připojení

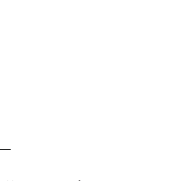

#### 6.5.14 Připojení pro jednotlivé provozní hlášení (EBM)

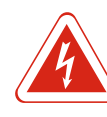

#### NEBEZPEČÍ

#### Nebezpečí usmrcení elektrickým proudem z externího zdroje!

Napájení zajišťuje externí zdroj. Toto napětí je na svorkách přítomno i při vypnutém hlavním vypínači! Hrozí nebezpečí smrtelného úrazu! Před prováděním všech prací se musí odpojit napájení zdroje! Elektrické práce musí provádět odborný elektrikář v souladu s místními předpisy.

Provozní hlášení pro jednotlivé čerpadlo (EBM) je zobrazeno přes samostatný výstup:

- Kontakt: beznapěťový zapínací kontakt
- Spínací výkon: 250 V, 1 A

Přívodní kabely nainstalované zákazníkem protáhněte kabelovou průchodkou a upevněte. Vodiče připojte na svorkovnici podle schématu zapojení. **Čísla svorek přehledu připojení jsou uvedena na krytu.** "x" v symbolu udává příslušné čerpadlo:

- 1 = čerpadlo 1
- 2 = čerpadlo 2
- 3 = čerpadlo 3

#### Fig. 21: Symbol pro přehled připojení

#### 6.5.15 Připojení pro signalizaci jednotlivých poruch (ESM)

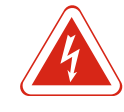

#### NEBEZPEČÍ

#### Nebezpečí usmrcení elektrickým proudem z externího zdroje!

Napájení zajišťuje externí zdroj. Toto napětí je na svorkách přítomno i při vypnutém hlavním vypínači! Hrozí nebezpečí smrtelného úrazu! Před prováděním všech prací se musí odpojit napájení zdroje! Elektrické práce musí provádět odborný elektrikář v souladu s místními předpisy.

Poruchové hlášení pro jednotlivé čerpadlo (ESM) je zobrazeno přes samostatný výstup: • Kontakt: beznapěťový rozpínací kontakt

Spínací výkon: 250 V, 1 A

Přívodní kabely nainstalované zákazníkem protáhněte kabelovou průchodkou a upevněte. Vodiče připojte na svorkovnici podle schématu zapojení. **Čísla svorek přehledu připojení jsou uvedena na krytu.** "x" v symbolu udává příslušné čerpadlo:

- 1 = čerpadlo 1
- 2 = čerpadlo 2
- 3 = čerpadlo 3

Fig. 22: Symbol pro přehled připojení

#### 6.5.16 Připojení externího alarmového hlásiče

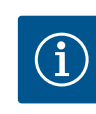

# OZNÁMENÍ Nesmí být přítomno externí napětí!

Externí napětí konstrukční součást zničí.

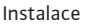

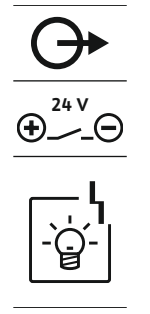

Fig. 23: Symbol pro přehled připojení

#### 6.5.17 Instalace akumulátoru

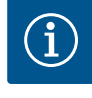

### OZNÁMENÍ

#### Alarm nezávislý na napájení ze sítě

přehledu připojení jsou uvedena na krytu.

Alarm zazní přímo po zasunutí baterie. Alarm lze vypnout pouze opětovným vysunutím akumulátoru nebo odpojením přípojky od elektrického proudu.

Lze připojit externí alarmový hlásič (houkačku, blikací světlo atd.). Výstup se sepne

Přívodní kabely nainstalované zákazníkem protáhněte kabelovou průchodkou a upevněte. Vodiče připojte na svorkovnici podle schématu zapojení. Čísla svorek

spolu se sběrným poruchovým hlášení (SSM). Příkon: 24 VDC, max. 4 VA

OZNÁMENÍ! Dbejte na správnou polaritu alarmového hlásiče!

Instalací akumulátoru lze při výpadku proudu provádět výstražné hlášení nezávisle na síti. Výstupem alarmu je trvalý akustický signál. Dbejte na tyto body týkající se použití akumulátoru:

- Typ akumulátoru: E-blok, 9 V, Ni-MH
- Pro zajištění bezvadné funkce musí být akumulátor před použitím zcela nabitý nebo se nabíjet 24 h ve spínacím přístroji.
- S klesající teplotou okolí klesá kapacita akumulátoru. Snižuje se tak i doba výdrže akumulátoru.
  - ✓ Napájení je připojeno.
  - ✓ Hlavní vypínač je v pozici "OFF"!
  - Baterii vložte do příslušného držáku. Viz Přehled konstrukčních součástí, pozice 12
     [13].

VAROVÁNÍ! Nepoužívejte baterie! Hrozí nebezpečí výbuchu! UPOZORNĚNÍ! Dbejte na správnou polaritu!

- 2. Nasuňte přívodní kabel.
  - ⇒ Zazní alarm!
- 3. Hlavní vypínač otočit do pozice "ON".
- ⇒ Alarm vypnutý!
- Akumulátor instalován.

#### 6.5.18 Připojení ModBus RTU

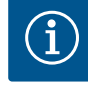

#### OZNÁMENÍ

Nesmí být přítomno externí napětí!

Externí napětí konstrukční součást zničí.

K připojení na řídící systém budovy je k dispozici protokol ModBus. Dbejte následujících bodů:

- Rozhraní: RS485
- Nastavení protokolu provozní sběrnice: Menu 2.01 až 2.05.
- Připojení spínacího přístroje: Připojit propojku "J2".
- Pokud by ModBus vyžadoval polarizaci, musí být připojené propojky "J3" a "J4".

Číslo pozice viz Přehled konstrukčních součástí [> 13]

| 9  | ModBus: Rozhraní RS485                    |
|----|-------------------------------------------|
| 11 | ModBus: Propojka pro připojení/polarizaci |

Přívodní kabely nainstalované zákazníkem protáhněte kabelovou průchodkou a upevněte. Vodiče připojte na svorkovnici dle schématu zapojení.

WILO SE 2018-12

7.1

7.1.1

7.1.2

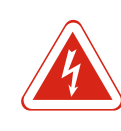

#### NEBEZPEČÍ

#### Nebezpečí usmrcení elektrickým proudem!

Spínací přístroj obsluhujte jen v uzavřeném stavu. U otevřeného spínacího přístroje hrozí nebezpečí smrtelného úrazu! Zajistěte, aby práce na vnitřních konstrukčních součástech vždy prováděl kvalifikovaný elektrikář.

Princip funkceV režimu automatického provozu se čerpadla zapínají a vypínají v závislosti na stavu<br/>hladiny vody. Když je dosaženo prvního bodu zapnutí, zapne se čerpadlo 1. Když je<br/>dosaženo druhého bodu zapnutí, zapne se po uplynutí zpoždění zapnutí čerpadlo 2.<br/>Během provozu probíhá na LC displeji indikace a svítí zelená LED kontrolka. Když je<br/>dosaženo bodu vypnutí, po uplynutí zpoždění vypnutí se obě čerpadla vypnou. Po<br/>každém vypnutí následuje výměna obou čerpadel, jejímž cílem je optimalizace dob<br/>chodu čerpadel.

V případě poruchy dojde k automatickému přepnutí na funkční čerpadlo a výstražnému hlášení na LC displeji. Kromě toho může zaznít akustické výstražné hlášení, generované prostřednictvím vnitřního bzučáku. Dále se aktivují výstupy pro sběrné poruchové hlášení (SSM) a signalizace jednotlivých poruch (ESM).

Když je dosaženo hladiny pro chod nasucho, všechna čerpadla se vypnou (nouzové vypnutí). Když je dosaženo vysoké hladiny vody, všechna čerpadla se zapnou (nouzové zapnutí). Na LC– displej se zobrazí výstražné hlášení. Kromě toho může zaznít akustické výstražné hlášení, generované prostřednictvím vnitřního bzučáku. Dále se aktivuje výstup pro sběrné poruchové hlášení (SSM).

V případě chybné funkce zařízení se může stát, že jsou aktivní oba signály současně. V takovém případě závisí priorita na zvoleném provozním režimu, a reakce spínacího přístroje tak:

- Provozní režim "vypouštění"
  - 1. Ochrana proti běhu nasucho
- 2. Vysoká hladina vody
- Provozní režim "Plnění"
  - 1. Ochrana proti běhu nasucho/nedostatku vody (prostřednictvím vstupu "Extern OFF")
  - 2. Vysoká hladina vody
- 3. Min. hladina vody

Aby jednotlivá čerpadla nechodila nerovnoměrně, proběhne obecná výměna čerpadel. To znamená, že všechna čerpadla pracují střídavě.

7.1.3 Nouzové spínání v případě chodu nasucho, min. stavu hladiny vody nebo vysoké hladině vody

Výměna čerpadel

Přednost při současné aktivitě

signalizace chodu na sucho

a vysoké hladiny

Nouzové spínání závisí na zvoleném provozním režimu:

Vysoká hladina vody

**Provozní režim "Vypouštění": Nouzové zapnutí\*** všech čerpadel proběhne vždy, nezávisle na použitém signálním čidle.

**Provozní režim "Plnění": Nouzové vypnutí\*** všech čerpadel proběhne vždy, nezávisle na použitém signálním čidle.

 Výška hladiny při chodu na sucho
 Provozní režim "Vypouštění": Nouzové vypnutí\* všech čerpadel proběhne vždy, nezávisle na použitém signálním čidle.

**Provozní režim "Plnění":** Ochranu proti běhu nasucho zajistěte přes vstup "Extern OFF".

 Min. hladina vody
 Provozní režim "Plnění": Nouzové zapnutí\* všech čerpadel proběhne vždy, nezávisle na použitém signálním čidle.

#### OZNÁMENÍ! Nouzové zapnutí

Aby mohlo proběhnout nouzové zapnutí, musí být splněny následující předpoklady: • Čerpadla jsou povolena k provozu (menu 3.01 až 3.04)!

- Cerpadia Jsou povolena k provozu (menu 3.0
   Victup Extorn OEE" popí aktivníl
- Vstup "Extern OFF" není aktivní!

7.1.4 Provoz v případě defektního snímače hladiny

Pokud snímač hladiny nedetekuje žádnou měřenou hodnotu (např. kvůli přerušenému vodiči nebo vadnému senzoru), všechna čerpadla se vypnou. Dále se rozsvítí poruchová LED a aktivuje se sběrné poruchové hlášení.

#### Nouzový režim

Provozní režim "Vypouštění": Vysoká hladina vody

Dochází-li k vysoké hladině vody (spíše signalizaci vysoké hladiny vody – pozn. překladatele) prostřednictvím samostatného plovákového spínače, může zařízení pracovat dále v nouzovém režimu. Body zapnutí a vypnutí se přitom definují hysterezí plovákového spínače.

 Provozní režim "Plnění": Min. hladina vody Když je minimální stav hladiny vody kontrolován prostřednictvím samostatného plovákového spínače, může zařízení pracovat dále v nouzovém režimu. Body zapnutí a vypnutí se přitom definují hysterezí plovákového spínače.

#### 7.2 Provozní režimy

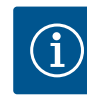

# OZNÁMENÍ

#### Změna provozním režimu

Pro změnu provozního režimu všechna čerpadla deaktivujte: v menu 3.01 nastavte hodnotu "OFF".

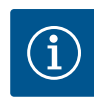

#### OZNÁMENÍ

#### Provozní režim po výpadku proudu

Po přerušení přívodu proudu se spínací přístroj spustí automaticky v naposledy nastaveném provozním režimu!

Možné jsou následující provozní režimy:

- Vypouštění (drain)
- Plnění (fill)

#### 7.2.1 Provozní režim "Vypouštění"

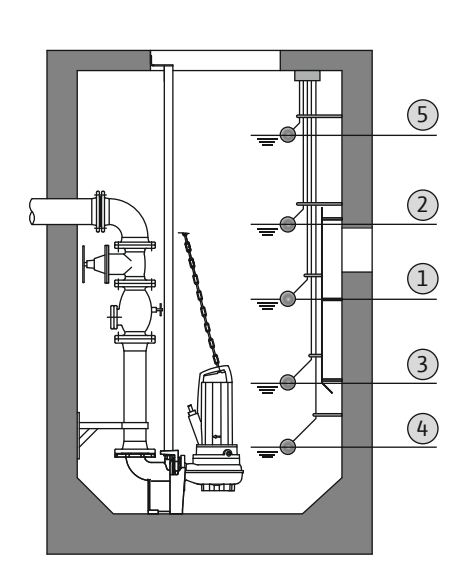

Nádrž nebo šachta se vypustí. Čerpadla se při stoupající hladině zapnou, při klesající hladině se vypnou. Tato regulace se používá hlavně pro **odčerpávání vody**.

#### Snímání hladiny pomocí plovákového spínače

| 1 | Čerpadlo 1 zap                   |
|---|----------------------------------|
| 2 | Čerpadlo 2 zap                   |
| 3 | Čerpadlo 1 a 2 vyp               |
| 4 | Výška hladiny při chodu na sucho |
| 5 | Vysoká hladina vody              |

Lze připojit max. pět plovákových spínačů. Lze tak řídit dvě čerpadla:

- Čerpadlo 1 zap
- Čerpadlo 2 zap
- Čerpadlo 1 a 2 vyp
- Výška hladiny při chodu na sucho
- Vysoká hladina vody

Plovákové spínače by měly být vybaveny zapínacím kontaktem: Při dosažení spínacího bodu se kontakt spojí.

Fig. 24: Znázornění spínacích bodů s plovákovým spínačem v provozním režimu "Vypouštění" na příkladu pro dvě čerpadla

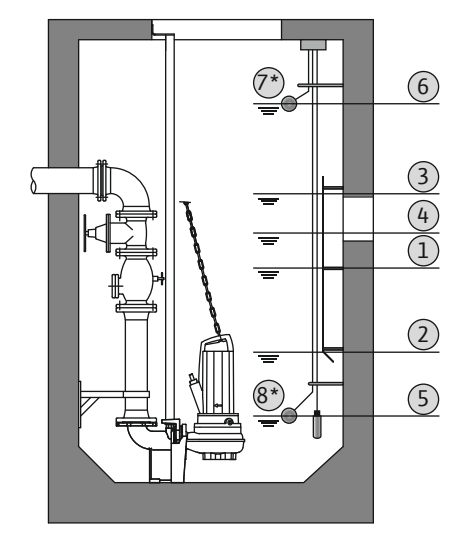

Fig. 25: Znázornění spínacích bodů se snímačem hladiny v provozním režimu "Vypouštění" na příkladu pro dvě čerpadla

#### 7.2.2 Provozní režim "Plnění"

| 1 | Čerpadlo 1 zap                    |
|---|-----------------------------------|
| 2 | Čerpadlo 1 vyp                    |
| 3 | Čerpadlo 2 zap                    |
| 4 | Čerpadlo 2 vyp                    |
| 5 | Výška hladiny při chodu na sucho  |
| 6 | Vysoká hladina vody               |
| 7 | Vysoká hladina vody*              |
| 8 | Výška hladiny při chodu na sucho* |
|   |                                   |

\* Kvůli zvýšené provozní spolehlivosti je navíc realizováno pomocí samostatného plovákového spínače.

Lze připojit snímač hladiny nebo ponorný zvon. Lze tak ovládat tři čerpadla:

- Čerpadlo 1 zap/vyp
- Čerpadlo 2 zap/vyp
- Čerpadlo 3 zap/vyp
- Výška hladiny při chodu na sucho
- Vysoká hladina vody

Nádrž se naplní, např. pro přečerpávání vody do cisterny. Čerpadla se při klesající hladině zapnou, při stoupající hladině se vypnou. Tato regulace se používá hlavně pro **zásobování vodou**.

#### Snímání hladiny pomocí plovákového spínače

| 2 ( | Čerpadlo vyp                     |
|-----|----------------------------------|
| 3   | Vysoká hladina vody              |
| 4   | Min. hladina vody                |
| 5 ł | Hladina chodu na sucho ve studni |

- Čerpadlo 1 a 2 vyp
- Min. stav hladiný vody v plněné nádrži
- Vysoká hladina vody
- Hladina odpovídající chodu na sucho ve studni (samostatný plovákový spínač na vstupu "Extern OFF")

Plovákové spínače by měly být vybaveny zapínacím kontaktem: Při dosažení spínacího bodu se kontakt spojí.

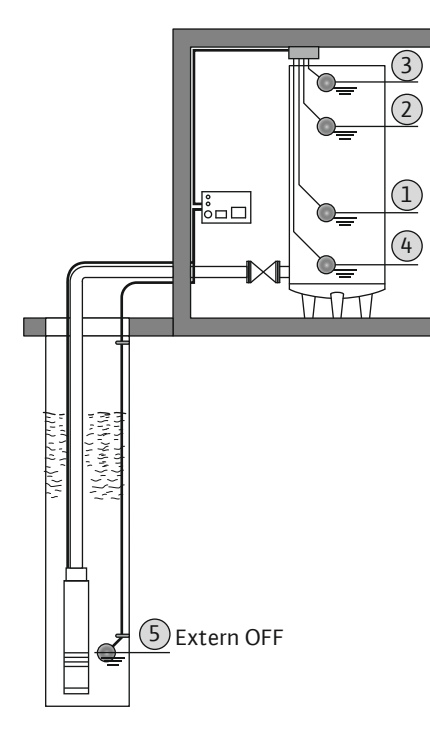

Fig. 26: Znázornění spínacích bodů s plovákovým spínačem v provozním režimu "Plnění" na příkladu pro jedno čerpadlo

#### Snímání hladiny snímačem hladiny nebo ponorným zvonem

|                                                                                                |            | 7          |                              |
|------------------------------------------------------------------------------------------------|------------|------------|------------------------------|
|                                                                                                |            | - <u>-</u> | ( <u>3</u> )<br>( <u>2</u> ) |
|                                                                                                |            | <u>-</u>   | 1<br>(4)                     |
|                                                                                                |            | TIT        |                              |
| الأردار ويرد ريادر<br>الأردر الأبراع الأرام<br>الأردر الأبراع الأرام<br>الأردر الأردار الأردار |            |            |                              |
|                                                                                                |            |            |                              |
| 5                                                                                              | Extern OFF |            |                              |

| 1 | Čerpadlo zap                     |
|---|----------------------------------|
| 2 | Čerpadlo vyp                     |
| 3 | Vysoká hladina vody              |
| 4 | Min. hladina vody                |
| 5 | Hladina chodu na sucho ve studni |

Lze připojit snímač hladiny nebo ponorný zvon. Lze tak ovládat tři čerpadla:

- Čerpadlo 1 zap/vyp
- Čerpadlo 2 zap/vyp
- Čerpadlo 3 zap/vyp
- Min. stav hladiny vody v plněné nádrži
- Vysoká hladina vody
- Hladina odpovídající chodu na sucho ve studni (samostatný plovákový spínač na vstupu "Extern OFF")

Fig. 27: Znázornění spínacích bodů se snímačem hladiny v provozním režimu "Plnění" na příkladu pro jedno čerpadlo

#### 7.3 Řízení menu

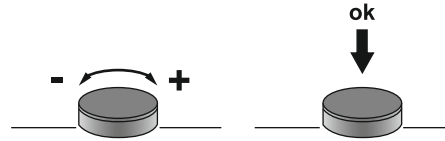

Fig. 28: Funkce ovládacího tlačítka

#### 7.4 Druh menu: Hlavní menu nebo menu Easy Actions

Vyvolání menu

Existují dvě různá menu:

• Hlavní menu: Přístup ke všem nastavením pro úplnou konfiguraci.

• Stisknutí: Změna úrovně menu, potvrzení čísla chyby nebo hodnoty.

Menu Easy Actions: Rychlý přístup k určitým funkcím.
 Při použití menu Easy Actions respektujte následující body:

Řízení menu probíhá pomocí ovládacího tlačítka: • Otáčení: Výběr menu nebo nastavení hodnot.

- Menu Easy Actions poskytuje přístup k vybraným funkcím. Kompletní konfigurace tak není možná.
- Pro použití menu Easy Actions musí být provedena první konfigurace.
- Menu Easy Actions je zapnuto z výroby. Menu Easy Actions lze deaktivovat v menu 7.06.

#### Vyvolejte hlavní menu

- 1. Stiskněte ovládací tlačítko na 3 s.
- ► Zobrazí se bod menu 1.00.

#### Vyvolejte menu Easy Actions

- 1. Otočte ovládacím tlačítkem o 180°.
  - ⇒ Zobrazí se funkce "Resetování chybových hlášení" nebo "Manuální provoz čerpadla 1"
- 2. Otočte ovládacím tlačítkem o dalších 180°.
- > Zobrazí se další funkce. Nakonec se zobrazí hlavní obrazovka.

7.6 Hlavní přístup "Easy Actions"

Přes menu Easy Actions lze vyvolat následující funkce:

7.5

| `<br>∽€ŚĘŁ      | Resetování aktuálního chybového hlášení<br>OZNÁMENÍ! Bod menu se zobrazí, když jsou k dispozici chybová<br>hlášení!                                                                                         |
|-----------------|----------------------------------------------------------------------------------------------------|
| © P I<br>HRnd   | <b>Manuální provoz čerpadla 1</b><br>Když je ovládací tlačítko stisknuto, běží čerpadlo 1.<br>Jakmile se ovládací tlačítko pustí, čerpadlo se vypne. Naposledy<br>nastavený provozní režim je opět aktivní. |
| P2<br>HRnd      | <b>Manuální provoz čerpadla 2</b><br>Když je ovládací tlačítko stisknuto, běží čerpadlo 2.<br>Jakmile se ovládací tlačítko pustí, čerpadlo se vypne. Naposledy<br>nastavený provozní režim je opět aktivní. |
| P3<br>HRnd      | <b>Manuální provoz čerpadla 3</b><br>Když je ovládací tlačítko stisknuto, běží čerpadlo 3.<br>Jakmile se ovládací tlačítko pustí, čerpadlo se vypne. Naposledy<br>nastavený provozní režim je opět aktivní. |
| °°;             | <b>Vypnout čerpadlo 1.</b>                                                                                                    |
| oFF             | Odpovídá hodnotě "off" v menu 3.02.                                                                                                    |
| °2              | <b>Vypnout čerpadlo 2.</b>                                                                                                    |
| oFF             | Odpovídá hodnotě "off" v menu 3.03.                                                                                                    |
| P3              | <b>Vypnout čerpadlo 3.</b>                                                                                                    |
| oFF             | Odpovídá hodnotě "off" v menu 3.04.                                                                                                    |
| <sup>©</sup> ₽¦ | Automatický provoz čerpadla 1                                                                                                    |
| RUEo            | Odpovídá hodnotě "Auto" v menu 3.02.                                                                                                    |
| °₽2             | Automatický provoz čerpadla 2                                                                                                    |
| RUEo            | Odpovídá hodnotě "Auto" v menu 3.03.                                                                                                    |
| P3              | <b>Automatický provoz čerpadla 3</b>                                                                                                    |
| RUEo            | Odpovídá hodnotě "Auto" v menu 3.04.                                                                                                    |

7.7 Nastavení z výroby

Pro resetování spínacího přístroje na nastavení z výroby kontaktujte zákaznický servis.

8 Uvedení do provozu

8.2

- 8.1 Povinnosti provozovatele
- Přichystání návodu k montáži a obsluze na spínacím přístroji nebo na místě k tomu určeném.
- Návod k montáži a obsluze musí být k dispozici v jazyce personálu.
- Zajistěte, aby veškerý personál přečetl návod k montáži a obsluze a porozuměl mu.
- Místo instalace spínacího přístroje je zabezpečeno proti zaplavení.
- Spínací přístroj je zajištěn a uzemněn podle předpisů.
- Signální čidlo je nainstalováno a nastaveno v souladu s předpisy dokumentace zařízení.
- Dodržujte minimální překrytí připojeného čerpadla vodou.
- Bezpečnostní zařízení (vč. nouzového vypnutí) celého zařízení jsou zapnuta a zkontrolována pro jejich bezchybnou funkčnost.
- Spínací přístroj se hodí pro použití za stanovených provozních podmínek.

Spínací přístroj **se nesmí** uvádět do provozu v oblastech ohrožených výbuchem!

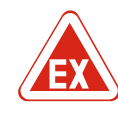

#### NEBEZPEČÍ

# Nebezpečí výbuchu při instalaci spínacího přístroje v oblastech ohrožených výbuchem!

Spínací přístroj nemá třídu krytí pro výbušné prostředí a musí se vždy instalovat mimo oblasti ohrožené výbuchem! Připojení musí provést odborný elektrikář.

Uvedení do provozu v oblastech

ohrožených výbuchem

8.3 Připojení signálních čidel a čerpadel v oblastech ohrožených výbuchem

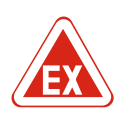

#### NEBEZPEČÍ

#### Nebezpečí výbuchu v důsledku nesprávného připojení!

Pokud jsou čerpadla a signální čidla připojena v prostorách s výbušnou atmosférou, v důsledku nesprávného připojení hrozí nebezpečí výbuchu. Respektujte údaje v kapitole týkající se rizika výbuchu v příloze!

#### 8.4 Zapnutí přístroje

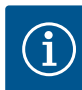

## OZNÁMENÍ

#### Chybové hlášení za provozu při připojení na střídavý proud

Spínací přístroj má kontrolu točivého pole a napájení motoru. Obě kontrolní funkce pracují bezchybně jen při připojení na trojfázový proud a jsou nastaveny z výroby. Je-li spínací přístroj použit na střídavý proud, na displeji se zobrazí následující chybové hlášení:

- Kontrola točivého pole: Chybový kód "E006"
  - ⇒ Vypněte kontrolu točivého pole: Nastavte v menu 5.68 hodnotu na "off"!
- Kontrola napájení motoru: Chybový kód "E080.x"
  - ⇒ Vypněte kontrolu napájení motoru: Nastavte v menu 5.69 hodnotu na "off"!
- Kontrolní funkce deaktivovány. Spínací přístroj nyní pracuje při připojení na střídavý proud bezchybně.

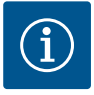

#### OZNÁMENÍ

#### Dbejte chybového kódu na displeji

Pokud svítí nebo bliká červená poruchová LED, dbejte na chybový kód na displeji! Když je chyba potvrzena, poslední chyba se uloží v menu 6.01.

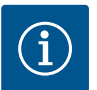

#### OZNÁMENÍ

#### Provozní režim po výpadku proudu

Po přerušení přívodu proudu se spínací přístroj spustí automaticky v naposledy nastaveném provozním režimu!

- ✓ Spínací přístroj je uzavřen.
- ✓ Instalace je řádně provedena.
- Všechna signální čidla a spotřebiče jsou připojeny a zamontovány v provozním prostoru.
- ✓ Jsou–li použity plovákové spínače, spínací body správně nastaveny.
- ✓ Ochrana motoru nastavena dle údajů týkajících se čerpadla.
- 1. Hlavní vypínač otočit do pozice "ON".
- 2. Spínací přístroj se spustí.
  - Všechny LED se na 2 s rozsvítí.
  - Displej svítí a objeví se úvodní obrazovka.
  - Na displeji se zobrazí symbol standby.
- Spínací přístroj je připraven k provozu, zahajte první konfiguraci nebo automatický provoz.

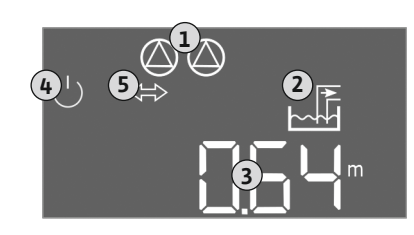

Fig. 29: Úvodní obrazovka: Snímač hladiny/ ponorný zvon

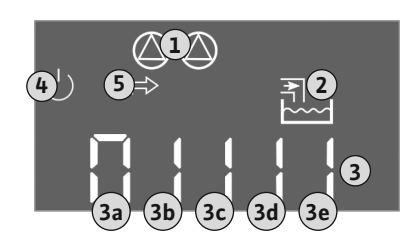

Fig. 30: Úvodní obrazovka: Plovákový spínač

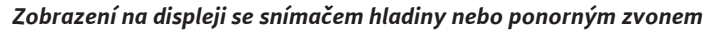

| 1 | Aktuální stav čerpadla:<br>– Počet přihlášených čerpadel<br>– čerpadlo aktivováno/deaktivováno<br>– čerpadla zap/vyp |
|---|----------------------------------------------------------------------------------------------------|
| 2 | Nastavený provozní režim (např. vypouštění)                                                                          |
| 3 | Aktuální stav vody v m                                                                                               |
| 4 | Pohotovostní stav: Spínací přístroj je připraven k provozu.                                                          |
| 5 | Provozní sběrnice aktivní                                                                                            |
|   |                                                                                                    |

#### Zobrazení na displeji s plovákovým spínačem

| 1 | Aktuální stav čerpadla:<br>– Počet přihlášených čerpadel<br>– čerpadlo aktivováno/deaktivováno<br>– čerpadla zap/vyp |
|---|----------------------------------------------------------------------------------------------------|
| 2 | Nastavený provozní režim (např. plnění)                                                                              |
| 3 | Stav sepnutí plovákových spínačů                                                                                     |
| 4 | Pohotovostní stav: Spínací přístroj je připraven k provozu.                                                          |
| 5 | Provozní sběrnice aktivní                                                                                            |
|   |                                                                                                    |

| Stav sepnutí plovákových spínačů v závislosti na provozním režimu |                                  |                                |  |
|-------------------------------------------------------------------|----------------------------------|--------------------------------|--|
| Č.                                                                | Vypouštění (drain)               | Plnění (fill)                  |  |
| 3a                                                                | Vysoká hladina vody              | Vysoká hladina vody            |  |
| 3b                                                                | Čerpadlo 2 zap                   | Čerpadlo 1 a 2 vyp             |  |
| 3c                                                                | Čerpadlo 1 zap                   | Čerpadlo 1 zap                 |  |
| 3d                                                                | Čerpadlo 1 a 2 vyp               | Čerpadlo 2 zap                 |  |
| 3e                                                                | Výška hladiny při chodu na sucho | Min. hladina (nedostatek vody) |  |

#### 8.5 Zahájit první konfiguraci

Během konfigurace dbejte na následující body:

- Pokud po dobu 6 minut nedochází k žádnému zadání nebo ovládání:
  - Osvětlení displeje se vypne.
  - Displej se znovu přepne na hlavní obrazovku.
- Zadávání parametrů se zablokuje.
- Některá nastavení lze změnit pouze, jsou-li všechna čerpadla vypnuta.
- Po jedné minutě bez ovládání se osvětlení displeje vypne.
- Menu se přizpůsobí automaticky pomocí nastavení. Příklad: Menu 1.12 je viditelné pouze tehdy, když je aktivován snímač hladiny.
- Struktura menu je platná pro všechny EC spínací přístroje (např. EC–Lift, EC–Fire). Z tohoto důvodu může docházet k vynechání sekvence ve struktuře menu.

Standardně platí, že se hodnoty pouze zobrazí. Aby se hodnoty změnily, musí být povoleno zadávání parametrů v menu 7.01:

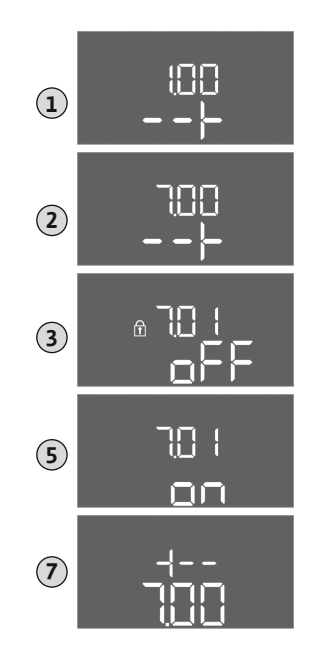

Fig. 31: Povolení zadávání parametrů

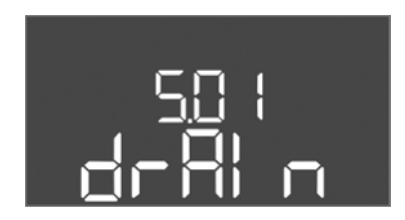

Fig. 32: Menu 5.01

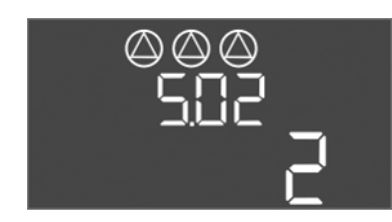

Fig. 33: Menu 5:02

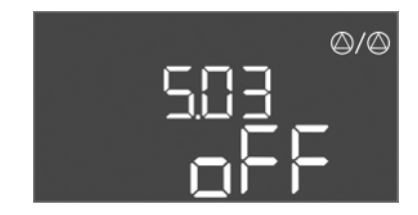

Fig. 34: Menu 5.03

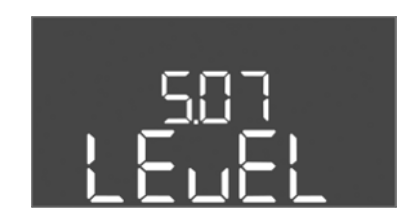

Fig. 35: Menu 5.07

- 1. Stiskněte ovládací tlačítko na 3 s.
  - ⇒ Zobrazí se menu 1.00
- 2. Ovládací tlačítko otáčejte, dokud se nezobrazí menu 7.
- 3. Stiskněte ovládací tlačítko.
  - ⇒ Zobrazí se menu 7.01.
- 4. Stiskněte ovládací tlačítko.
- 5. Změna hodnoty na "on": Otočte ovládací tlačítko.
- 6. Uložení hodnoty: Stiskněte ovládací tlačítko.
  - ⇒ Menu je povoleno pro změny.
- 7. Ovládací tlačítko otáčejte, dokud se nezobrazí konec menu 7.
- 8. Stiskněte ovládací tlačítko.
  - ⇒ Zpět na úroveň hlavního menu.
- Zahájit první konfiguraci:
  - Menu 5: Základní nastavení
  - menu 1: Hodnoty zapnutí/vypnutí
  - menu 2: Připojení provozní sběrnice (je-li k dispozici)
  - menu 3: Povolení čerpadel k provozu

#### Menu 5: Základní nastavení

| Č. menu            | 5.01                              |
|--------------------|-----------------------------------|
| Popis              | Provozní režim                    |
| Rozsah hodnot      | fill (Plnění), drain (Vypouštění) |
| Nastavení z výroby | drain                             |

| Č. menu            | 5.02                       |
|--------------------|----------------------------|
| Popis              | Počet připojených čerpadel |
| Rozsah hodnot      | 13                         |
| Nastavení z výroby | 2                          |

| Č. menu            | 5.03                                                                                                    |
|--------------------|----------------------------------------------------------------------------------------------------|
| Popis              | Záložní čerpadlo                                                                                                    |
| Rozsah hodnot      | on, off                                                                                                    |
| Nastavení z výroby | off                                                                                                    |
| Vysvětlivky        | Jedno čerpadlo může být použito jako záložní. Toto<br>čerpadlo se v normálním provozu nepoužívá. Záložní<br>čerpadlo je aktivní pouze tehdy, pokud některé čerpadlo<br>z důvodu poruchy vypadne. Záložní čerpadlo podléhá<br>kontrole klidového stavu. Záložní čerpadlo tak zareaguje při<br>výměně čerpadel a při zkušebním chodu či selhání čerpadla. |
| Č. menu            | 5.07                                                                                                    |
| Popis              | Signální čidlo pro měření hladiny                                                                                                    |
| Rozsah hodnot      | Float, Level, Bell, Opt01                                                                                                    |
| Nastavení z výroby | Level                                                                                                    |
| Vysvětlivky        | Definice signálního čidla pro měření hladiny:<br>– Float = plovákový spínač<br>– Level = snímač hladiny<br>– Bell = ponorný zvon<br>– Opt01 = čidlo hladiny NW16                                                                                                    |

Č.

Č.

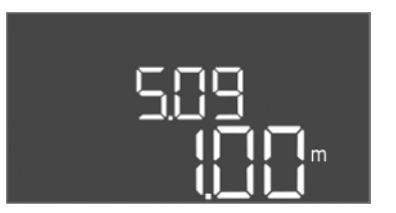

| Č. menu            | 5.09                  |
|--------------------|-----------------------|
| Popis              | Měřicí rozsah senzoru |
| Rozsah hodnot      | 0,25 12,5 m           |
| Nastavení z výroby | 1,0 m                 |
|                    |                       |

#### *Fig. 36:* Menu 5.09

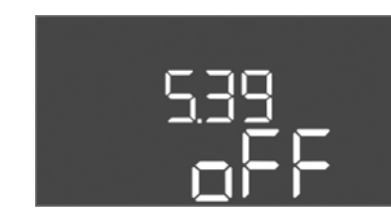

Fig. 37: Menu 5.39

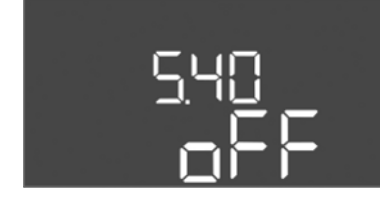

Fig. 38: Menu 5.40

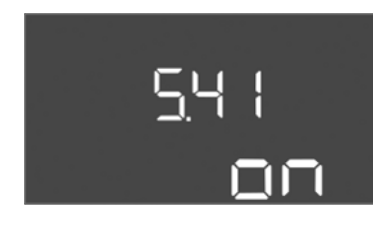

Fig. 39: Menu 5.41

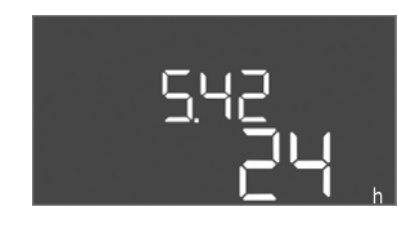

*Fig. 40:* Menu 5.42

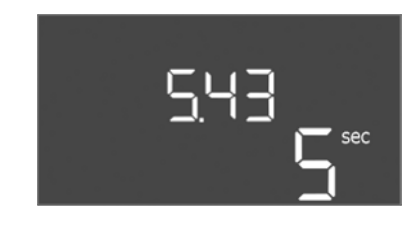

Fig. 41: Menu 5.43

| Č. menu            | 5.39                                                                                                    |
|--------------------|----------------------------------------------------------------------------------------------------|
| Popis              | Výstražné hlášení v případě aktivního vstupu "Extern OFF"                                                                                                    |
| Rozsah hodnot      | off, on                                                                                                    |
| Nastavení z výroby | off                                                                                                    |
|                    | Prostřednictvím vstupu "Extern OFF" lze čerpadla vypnout<br>pomocí samostatného signálního čidla. Tato funkce má<br>přednost před všemi ostatními, všechna čerpadla se<br>vypnou. |
| Vysvětlivky        | V provozním režimu "Plnění" může být stanoveno, jak<br>dochází k výstražnému hlášení v případě aktivního vstupu:<br>– "off": Na I C displeji se zobrazí symbol "Extern OFF"       |

|                    | – "on": Na LC displeji se zobrazí symbol "Extern OFF" a<br>chybový kód "E068".                                                                                                    |  |
|--------------------|----------------------------------------------------------------------------------------------------|--|
|                    | V provozním režimu "vypouštění" nelze nastavení z výroby<br>měnit!                                                                                                    |  |
| Č. menu            | 5.40                                                                                                    |  |
| Popis              | Funkce "selhání čerpadla" zap/vyp                                                                                                    |  |
| Rozsah hodnot      | off, on                                                                                                    |  |
| Nastavení z výroby | off                                                                                                    |  |
| Vysvětlivky        | U přístroje lze provést tzv. cyklický zkušební chod (funkce<br>selhání čerpadla), jehož úkolem je zabránit déle trvající době<br>nečinnosti připojených čerpadel. Když je funkce selhání<br>čerpadla aktivována, nastavte následující body menu:<br>Menu 5.41: Selhání čerpadla při Extern OFF povoleno<br>– menu 5.42: Interval selhání čerpadla<br>– menu 5.43: Selhání čerpadla-doba chodu |  |
| Č. menu            | 5.41                                                                                                    |  |
| Popis              | "Selhání čerpadla" při Extern OFF povoleno                                                                                                    |  |
| Rozsah hodnot      | off, on                                                                                                    |  |
| Nastavení z výroby | on                                                                                                    |  |

| Č. menu            | 5.42                        |
|--------------------|-----------------------------|
| Popis              | "Interval selhání čerpadla" |
| Rozsah hodnot      | 1 336 h                     |
| Nastavení z výroby | 24 h                        |

| Č. menu            | 5.43                          |
|--------------------|-------------------------------|
| Popis              | "Selhání čerpadla-doba chodu" |
| Rozsah hodnot      | 0 60 s                        |
| Nastavení z výroby | 5 s                           |

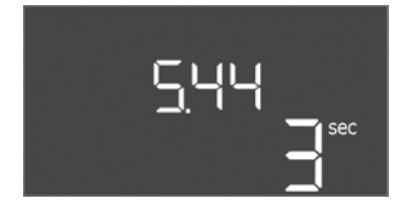

*Fig. 42:* Menu 5.44

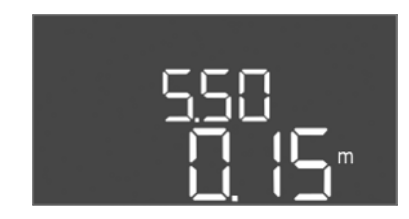

*Fig. 43:* Menu 5.50

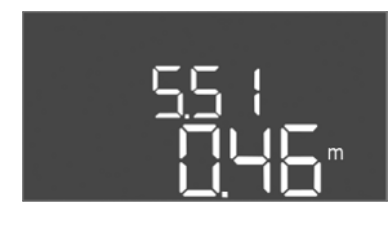

*Fig. 44:* Menu 5.51

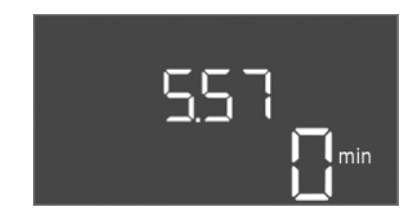

*Fig. 45:* Menu 5.57

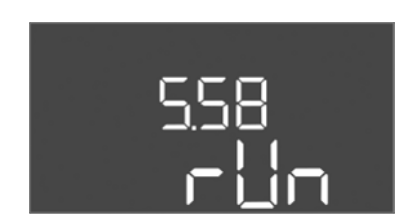

*Fig. 46:* Menu 5.58

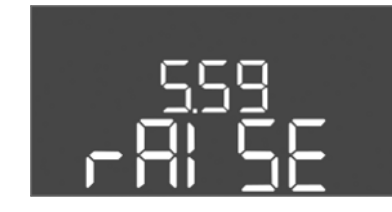

*Fig. 47:* Menu 5.59

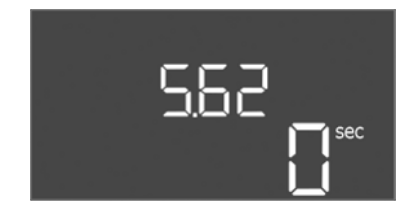

*Fig. 48:* Menu 5.62

| Č. menu            | 5.44                               |
|--------------------|------------------------------------|
| Popis              | Zpoždění zapnutí po výpadku proudu |
| Rozsah hodnot      | 0 180 s                            |
| Nastavení z výroby | 3 s                                |

| Č. menu            | 5.50                                                                                                    |
|--------------------|----------------------------------------------------------------------------------------------------|
| Popis              | Hladina chodu nasucho (vypouštění) / min. hladina vody<br>(plnění)                                                                                           |
| Rozsah hodnot      | 0 12,5 m                                                                                                    |
| Nastavení z výroby | 0,15 m                                                                                                    |
| Vysvětlivky        | Pokud je hladina kontrolována samostatným plovákovým<br>spínačem, kontrolu hladiny snímačem hladiny <b>deaktivujte</b> :<br><b>Zadejte hodnotu "0,00 m".</b> |
| Č. menu            | 5.51                                                                                                    |
| Popis              | Vysoká hladina vody                                                                                                    |
| Rozsah hodnot      | 0 12,5 m                                                                                                    |
| Nastavení z výroby | 0,46 m                                                                                                    |

| Č. menu            | 5.57                                                                                                    |
|--------------------|----------------------------------------------------------------------------------------------------|
| Popis              | Max. doba chodu jednoho čerpadla                                                                                                    |
| Rozsah hodnot      | 0 60 min                                                                                                    |
| Nastavení z výroby | 0 min                                                                                                    |
| Vysvětlivky        | Maximální přípustná doba chodu jednoho čerpadla. Po<br>překročení doby dojde k přepnutí na další čerpadlo. Po třech<br>cyklech přepnutí se aktivuje sběrné poruchové hlášení<br>(SSM).<br>Nastavení "0 min" hlídání doby běhu vypne. |
| Č. menu            | 5.58                                                                                                    |
| Popis              | Funkce sběrného provozního hlášení (SBM)                                                                                                    |
| Rozsah hodnot      | on, run                                                                                                    |
| Nastavení z výroby | run                                                                                                    |
| Vysvětlivky        | "on": Spínací přístroj je připraven k provozu<br>"Run": Minimálně jedno čerpadlo běží.                                                                                                    |

| Č. menu            | 5.59                                                                                                    |
|--------------------|----------------------------------------------------------------------------------------------------|
| Popis              | Funkce sběrného poruchového hlášení (SSM)                                                                   |
| Rozsah hodnot      | fall, raise                                                                                                 |
| Nastavení z výroby | raise                                                                                                    |
| Vysvětlivky        | "fall": Relé se uvolní. Tuto funkci lze využít ke kontrole<br>síťového napětí.<br>"raise": Relé se natáhne. |
| <b>v</b>           |                                                                                                    |
| Č. menu            | 5.62                                                                                                    |
| Popis              | Zpoždění ochrany proti běhu nasucho                                                                         |
| Rozsah hodnot      | 0 180 s                                                                                                    |
| Nastavení z výroby | 0 s                                                                                                    |

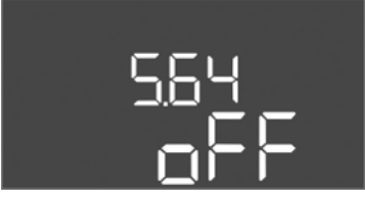

Fig. 49: Menu 5.64

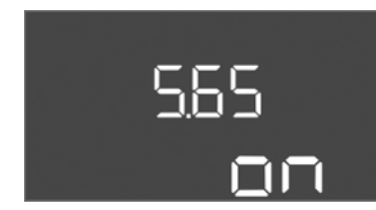

#### Fig. 50: Menu 5.65

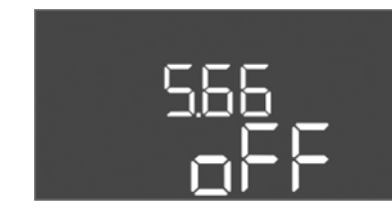

## *Fig. 51:* Menu 5.66

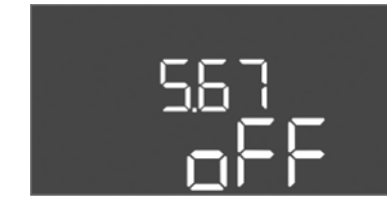

#### Fig. 52: Menu 5.67

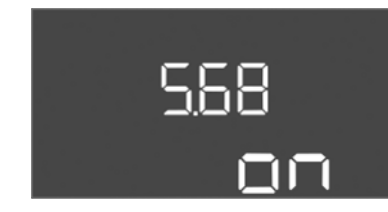

#### *Fig. 53:* Menu 5.68

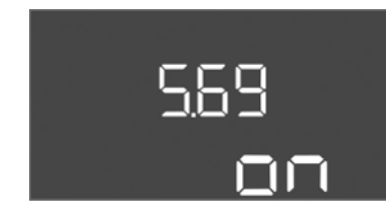

| Fig. 54: | Menu | 5.69 |
|----------|------|------|
|----------|------|------|

| Č. menu            | 5.66                       |
|--------------------|----------------------------|
| Popis              | Integrovaný bzučák zap/vyp |
| Rozsah hodnot      | on, off                    |
| Nastavení z výroby | off                        |
| Nastavení z výroby | off                        |

OZNÁMENÍ! Alarm v případě přerušeného napájení: Pro vypnutí interního bzučáku u zabudovaného akumulátoru akumulátor demontujte!

| Č. menu            | 5.67                                                                    |
|--------------------|-------------------------------------------------------------------------|
| Popis              | Výstup (24 VDC, max. 4 VA) pro externí signalizační zařízení<br>zap/vyp |
| Rozsah hodnot      | off, error                                                              |
| Nastavení z výroby | off                                                                     |

| Č. menu                                              | 5.68                                           |
|------------------------------------------------------|------------------------------------------------|
| Popis                                                | Kontrola točivého pole síťové přípojky zap/vyp |
| Rozsah hodnot                                        | on, off                                        |
| Nastavení z výroby                                   | on                                             |
| OZNÁMENÍ! U jednofázového střídavého proudu vypnout! |                                                |

| Č. menu                                              | 5.69                             |
|------------------------------------------------------|----------------------------------|
| Popis                                                | Kontrola napájení motoru zap/vyp |
| Rozsah hodnot                                        | on, off                          |
| Nastavení z výroby                                   | on                               |
| OZNÁMENÍ! U jednofázového střídavého proudu vypnout! |                                  |

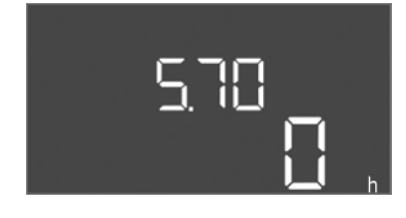

*Fig. 55:* Menu 5.70

| Č. menu            | 5.70                                                                                                    |
|--------------------|----------------------------------------------------------------------------------------------------|
| Popis              | Max. četnost spínání za hodinu na čerpadlo                                                                                        |
| Rozsah hodnot      | 0 60                                                                                                    |
| Nastavení z výroby | 0                                                                                                    |
| Vysvětlivky        | Když je překročen max. počet startů, aktivuje se sběrné<br>poruchové hlášení (SSM). <b>Hodnota "0" = funkce<br/>deaktivována.</b> |

#### Menu 1: Hodnoty zapnutí a vypnutí

\*OZNÁMENÍ! Body menu 1.12 až 1.17 jsou viditelné pouze tehdy, pokud byla v menu 5.07 nastavena hodnota "Level" nebo "Bell".

#### \*\*OZNÁMENÍ! Skutečný rozsah hodnot závisí na nastavení v menu 5.09.

| Č. menu            | 1.09                                          |
|--------------------|-----------------------------------------------|
| Popis              | Zpoždění vypnutí čerpadla základního zatížení |
| Rozsah hodnot      | 0 60 s                                        |
| Nastavení z výroby | 0 s                                           |

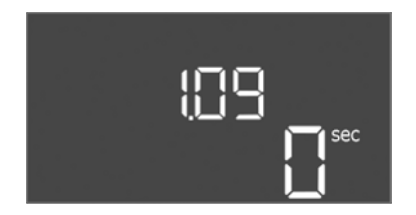

#### Fig. 56: Menu 1.09

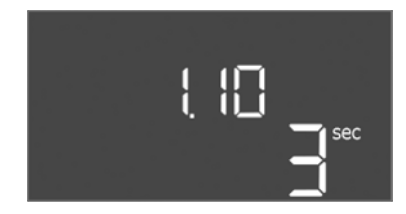

Fig. 57: Menu 1.10

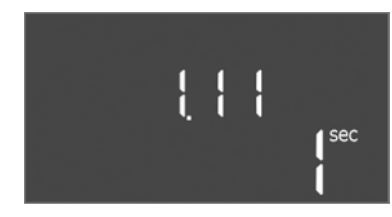

*Fig. 58:* Menu 1.11

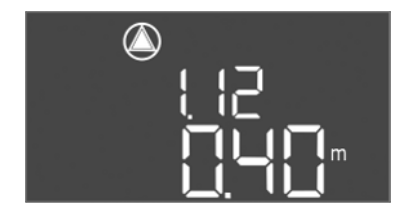

*Fig. 59:* Menu 1.12

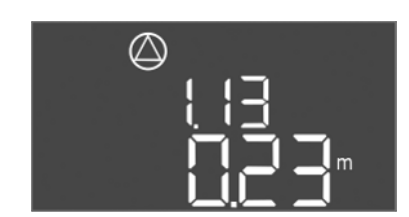

Fig. 60: Menu 1.13

| Č. menu            | 1.10                                          |
|--------------------|-----------------------------------------------|
| Popis              | Zpoždění zapnutí čerpadla špičkového zatížení |
| Rozsah hodnot      | 0 30 s                                        |
| Nastavení z výroby | 3 s                                           |

| Č. menu            | 1.11                                          |
|--------------------|-----------------------------------------------|
| Popis              | Zpoždění vypnutí čerpadla špičkového zatížení |
| Rozsah hodnot      | 0 30 s                                        |
| Nastavení z výroby | 1 s                                           |

| Č. menu            | 1.12*                                                                                                    |
|--------------------|----------------------------------------------------------------------------------------------------|
| Popis              | Hladina pro čerpadlo základního zatížení zap                                                                                                    |
| Rozsah hodnot**    | 0,06 12,5 m                                                                                                    |
| Nastavení z výroby | 0,40 m                                                                                                    |
| Vysvětlivky        | Provozní režim "Vypouštění": Hodnota musí být o 0,03 m<br><b>vyšší</b> , než je "hladina čerpadla základního zatížení<br>vyp" (menu 1.13).          |
|                    | Provozní režim "Plnění": Hodnota musí být o 0,03 m <b>nižší</b> ,<br>než je "hladina čerpadla základního zatížení vyp" (menu<br>1.13).              |
| Č. menu            | 1.13*                                                                                                    |
| Popis              | Hladina pro čerpadlo základního zatížení Vyp                                                                                                    |
| Rozsah hodnot**    | 0,06 12,5 m                                                                                                    |
| Nastavení z výroby | 0,23 m                                                                                                    |
| Vysvětlivky        | Provozní režim "Vypouštění": Hodnota musí být o 0,03 m<br><b>nižší</b> , než je "hladina při zapnutém čerpadlo základního<br>zatížení" (menu 1.12). |
|                    | Provozní režim "Plnění": Hodnota musí být o 0,03 m <b>vyšší</b> ,<br>než je "hladina při zapnutém čerpadlo základního<br>zatížení" (menu 1.12).     |

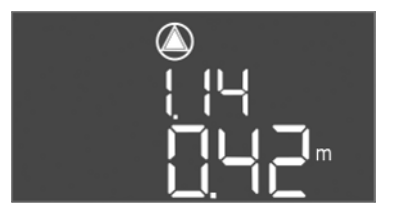

*Fig. 61:* Menu 1.14

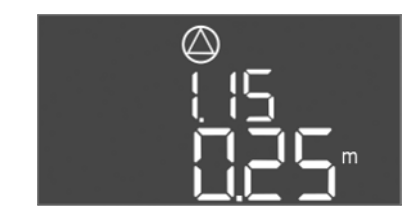

Fig. 62: Menu 1.15

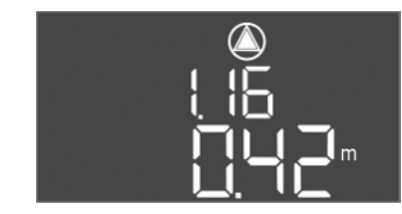

*Fig. 63:* Menu 1.16

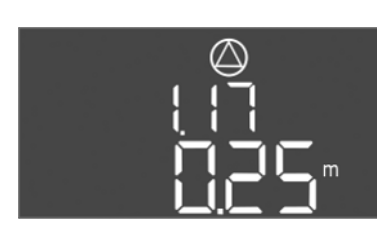

Fig. 64: Menu 1.17

| Č. menu            | 1.14*                                                                                                    |
|--------------------|----------------------------------------------------------------------------------------------------|
| Popis              | Hladina čerpadlo špičkového zatížení 1 zap                                                                                                    |
| Rozsah hodnot**    | 0,06 12,5 m                                                                                                    |
| Nastavení z výroby | 0,42 m                                                                                                    |
| Vysvětlivky        | Provozní režim "Vypouštění": Hodnota musí být o 0,03 m<br>vyšší, než je "hladina čerpadla špičkového zatížení 1<br>zap" (menu 1.15). Hladina pro zapnutí musí být větší/stejná<br>než/jako je hladina pro zapnutí čerpadla základního zatížení<br>(menu 1.12).<br>Provozní režim "Plnění": Hodnota musí být o 0,03 m nižší,<br>než je "hladina pro čerpadlo špičkového zatížení 1<br>vyp" (menu 1.15). Hladina pro zapnutí musí být menší/<br>stejná než/jako je hladina pro zapnutí čerpadla základního<br>zatížení (menu 1.12). |
| Č. menu            | 1.15*                                                                                                    |
| Popis              | Hladina čerpadla špičkového zatížení 1 vyp                                                                                                    |
| Rozsah hodnot**    | 0,06 12,5 m                                                                                                    |
| Nastavení z výroby | 0,25 m                                                                                                    |
| Vysvětlivky        | Provozní režim "Vypouštění": Hodnota musí být o 0,03 m<br>nižší, než je "hladina čerpadla špičkového zatížení 1<br>zap" (menu 1.14). Hladina pro vypnutí musí být větší/stejná<br>než/jako je hladina pro vypnutí čerpadla základního zatížení<br>(menu 1.13).                                                                                                    |
|                    | Provozní režim "Plnění": Hodnota musí být o 0,03 m <b>vyšší</b> ,<br>než je "hladina čerpadla špičkového zatížení 1 zap" (menu<br>1.14). Hladina pro vypnutí musí být <b>menší/stejná</b> než/jako<br>je hladina pro vypnutí čerpadla základního zatížení (menu<br>1.13).                                                                                                    |
| Č. menu            | 1.16*                                                                                                    |
| Popis              | Hladina čerpadla špičkového zatížení 2 Zap                                                                                                    |
| Rozsah hodnot**    | 0,06 12,5 m                                                                                                    |
| Nastavení z výroby | 0,42 m                                                                                                    |
| Vysvětlivky        | Provozní režim "Vypouštění": Hodnota musí být o 0,03 m<br><b>vyšší</b> , než je "hladina čerpadla špičkového zatížení 2<br>vyp" (menu 1.17). Hladina pro zapnutí musí být <b>větší/stejná</b><br>než/jako je hladina pro zapnutí čerpadla špičkového zatížení<br>(menu 1.14).<br>Provozní režim "Plnění": Hodnota musí být o 0,03 m <b>nižší</b> ,                                                                                                    |
|                    | než je "hladina pro čerpadlo špičkového zatížení 2<br>vyp" (menu 1.17). Hladina pro zapnutí musí být <b>menší/</b><br><b>stejná</b> než/jako je hladina pro zapnutí čerpadla špičkového<br>zatížení (menu 1.14).                                                                                                    |
| Č. menu            | 1.17*                                                                                                    |
| Popis              | Hladina čerpadla špičkového zatížení 2 Vyp                                                                                                    |
| Rozsah hodnot**    | 0,06 12,5 m                                                                                                    |
| Nastavení z výroby | 0,25 m                                                                                                    |
| Vysvětlivky        | Provozní režim "Vypouštění": Hodnota musí být o 0,03 m<br><b>nižší</b> , než je "hladina čerpadla špičkového zatížení 2<br>zap" (menu 1.16). Hladina pro vypnutí musí být <b>větší/stejná</b><br>než/jako je hladina pro vypnutí čerpadla špičkového zatížení<br>(menu 1.15).                                                                                                    |
|                    | Provozní režim "Plnění": Hodnota musí být o 0,03 m <b>vyšší</b> ,<br>než je "hladina čerpadla špičkového zatížení 2 zap" (menu<br>1.16). Hladina pro vypnutí musí být <b>menší/stejná</b> než/jako<br>je hladina pro vypnutí čerpadla špičkového zatížení (menu<br>1.15).                                                                                                    |

#### Menu 2: Připojení provozní sběrnice ModBus

Pro připojení přes ModBus RTU je spínací přístroj vybaven rozhraním RS485. Prostřednictvím rozhraní lze číst a částečně i měnit různé parametry. Spínací přístroj přitom funguje jako Modbus slave. Přehled jednotlivých parametrů, jakož i popis použitých datových typů je uveden v příloze. Pro používání rozhraní ModBus proveďte nastavení v následujících menu:

| Č. menu            | 2.01                        |
|--------------------|-----------------------------|
| Popis              | Rozhraní ModBus RTU zap/vyp |
| Rozsah hodnot      | on, off                     |
| Nastavení z výroby | off                         |

Fig. 65: Menu 2.01

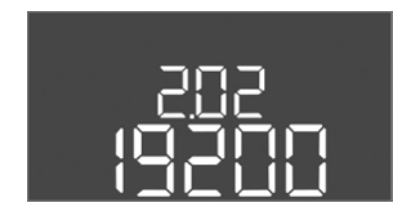

Fig. 66: Menu 2.02

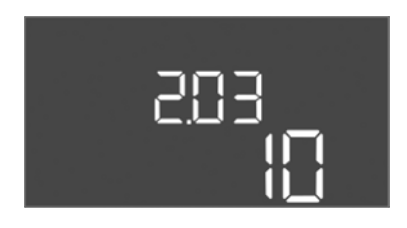

Fig. 67: Menu 2.03

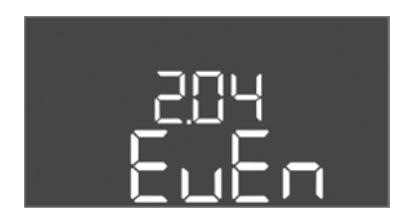

Fig. 68: Menu 2.04

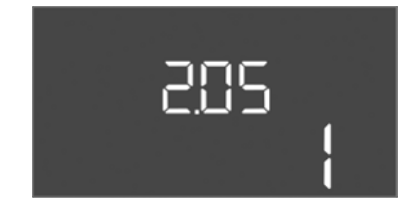

Fig. 69: Menu 2.05

| Č. menu            | 2.02                          |
|--------------------|-------------------------------|
| Popis              | Přenosová rychlost            |
| Rozsah hodnot      | 9 600; 19 200; 38 400; 76 800 |
| Nastavení z výroby | 19200                         |

| Č. menu            | 2.03           |
|--------------------|----------------|
| Popis              | Adresa – slave |
| Rozsah hodnot      | 1254           |
| Nastavení z výroby | 10             |

| Č. menu            | 2.04            |
|--------------------|-----------------|
| Popis              | Parita          |
| Rozsah hodnot      | none, even, odd |
| Nastavení z výroby | even            |

| Č. menu            | 2.05            |
|--------------------|-----------------|
| Popis              | Počet stop bitů |
| Rozsah hodnot      | 1; 2            |
| Nastavení z výroby | 1               |

#### Menu 3: Povolení čerpadel k provozu

Pro provoz zařízení stanovte provozní režim pro každé čerpadlo a čerpadla povolte:

- Z výroby je pro každé čerpadlo nastaven provozní režim "auto".
- Povolením čerpadel v menu 3.01 se spustí režim automatického provozu.

#### OZNÁMENÍ! Nezbytná nastavení pro první konfiguraci.

Během první konfigurace se musí provést kontrola směru otáčení čerpadel a musí se přesně nastavit kontrola napájení motoru. Aby bylo možné tyto práce provést, proveďte následující nastavení:

- Vypněte čerpadla: Menu 3.02 až 3.04 nastavte na "off".
- Čerpadla povolte: Menu 3.01 nastavte na "on".
Rozsah hodnot

Nastavení z výroby

Č. menu

Popis

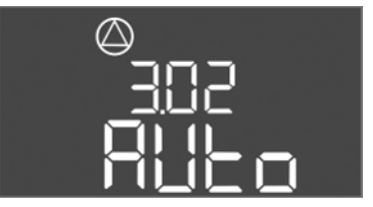

Fig. 70: Menu 3.02

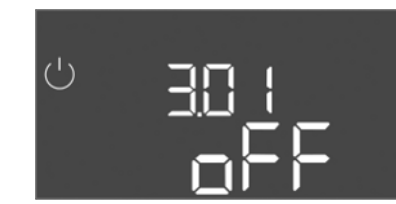

Fig. 71: Menu 3.01

#### 8.5.1 Nastavení kontroly napájení motoru

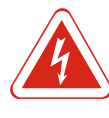

#### Auto = automatický provoz čerpadla v závislosti na měření Vysvětlivky hladiny OZNÁMENÍ! Pro první konfiguraci změňte hodnotu na "off"! Č. menu 3.01 Popis Povolení čerpadel k provozu Rozsah hodnot on. off Nastavení z výroby off off = Čerpadla jsou zablokována a nelze je spustit. OZNÁMENÍ! Manuální provoz nebo nouzové zapnutí Vysvětlivky rovněž není možné! on = Čerpadla se zapínají/vypínají podle nastaveného

3.02 ... 3.04

Auto

stlačený.

off, Hand, Auto

off = Čerpadlo odpojeno

Provozní režim čerpadla 1 ... Čerpadlo 3

Hand = manuální provoz čerpadla, dokud je knoflík

provozního režimu

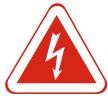

# NEBEZPEČÍ

## Nebezpečí usmrcení elektrickým proudem!

Spínací přístroj obsluhujte jen v uzavřeném stavu. U otevřeného spínacího přístroje hrozí nebezpečí smrtelného úrazu! Zajistěte, aby práce na vnitřních konstrukčních součástech vždy prováděl kvalifikovaný elektrikář.

#### Zobrazit aktuální hodnotu kontroly napájení motoru

- 1. Stiskněte ovládací tlačítko na 3 s.
  - ⇒ Zobrazí se menu 1.00.
- 2. Ovládací tlačítko otáčejte, dokud se nezobrazí menu 4.
- 3. Stiskněte ovládací tlačítko.
  - ⇒ Zobrazí se menu 4.01.
- 4. Otáčet ovládací tlačítko. dokud se nezobrazí menu 4.25 až 4.27.
  - ⇒ Menu 4.25: Zobrazí nastavené napájení motoru pro čerpadlo 1.
  - ⇒ Menu 4.26: Zobrazí nastavené napájení motoru pro čerpadlo 2.
  - ⇒ Menu 4.27: Zobrazí nastavené napájení motoru pro čerpadlo 3.
- Aktuální hodnota kontroly napájení motoru zkontrolována. Nastavenou hodnotu porovnat s údajem na typovém štítku. Pokud se nastavená hodnota od údaje na typovém štítku liší, hodnotu upravte.

## Upravte hodnotu pro kontrolu napájení motoru

- ✓ Nastavení kontroly napájení motoru zkontrolována.
- 1. Otáčet ovládací tlačítko, dokud se nezobrazí menu 4.25 až 4.27.
  - ⇒ Menu 4.25: Zobrazí nastavené napájení motoru pro čerpadlo 1.
  - ⇒ Menu 4.26: Zobrazí nastavené napájení motoru pro čerpadlo 2.
  - ⇒ Menu 4.27: Zobrazí nastavené napájení motoru pro čerpadlo 3.
- 2. Spínací přístroj otevřete.

NEBEZPEČÍ! Nebezpečí usmrcení elektrickým proudem! Při pracích na otevřeném spínacím přístroji hrozí nebezpečí smrtelného úrazu! Tuto práci smí vykonávat pouze kvalifikovaný elektrikář!

OZNÁMENÍ

- Pomocí šroubováku upravit napájení motoru na potenciometru (viz Přehled konstrukčních součástí [▶ 13]). Změny odečítejte přímo na displeji.
- 4. Když jsou všechna napájení motoru upravena, spínací přístroj zavřete.
- ▶ Kontrola napájení motoru nastavena. Proveďte kontrolu směru otáčení.

## 8.5.2 Zkontrolujte směr otáčení připojených čerpadel

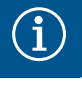

## Točivé pole síťová přípojka a připojení čerpadla

Točivé pole je od síťové přípojky propojeno přímo k přípojce čerpadla. Zkontrolujte potřebné točivé pole připojovaných čerpadel (pravotočivé nebo levotočivé)! Dodržujte návod k montáži a obsluze čerpadel.

Směr otáčení čerpadel zkontrolujte pomocí zkušebního chodu. UPOZORNĚNÍ! Věcná škody! Provedte zkušební chod za předepsaných provozních podmínek.

- ✓ Spínací přístroj je uzavřen.
- ✓ Konfigurace menu 5 a menu 1 ukončena.
- ✓ V menu 3.02 až 3.04 jsou všechna čerpadla odpojena: Hodnota "off".
- ✓ V menu 3.01 jsou čerpadla odpojena: Hodnota "on".
- 1. Spustit menu Easy Actions: Otočte ovládacím tlačítkem o 180°.
- Zvolte manuální provoz čerpadla: Otáčejte ovládací tlačítko, dokud se nezobrazí položka menu:
  - Čerpadlo 1: P1 Hand
  - Čerpadlo 2: P2 Hand
  - Čerpadlo 3: P3 Hand
- Spustit zkušební chod: Stiskněte ovládací tlačítko. Čerpadlo běží, dokud není ovládací tlačítko puštěno.
- 4. Zkontrolujte směr otáčení: Zkontrolovat naměřené hodnoty pro výšku a čerpací výkon.
  - ⇒ Chybný směr otáčení: Na připojení čerpadla vyměňte dvě fáze.
- Směr otáčení zkontrolován a případně upraven. První konfigurace je dokončena.
- 8.6 Spusťte automatický režim

## Automatický režim po první konfiguraci

- ✓ Spínací přístroj je uzavřen.
- ✓ Konfigurace ukončena.
- ✓ Správný směr otáčení.
- ✓ Kontrola napájení motoru správně nastavena.
- 1. Spustit menu Easy Actions: Otočte ovládacím tlačítkem o 180°.
- Zvolte čerpadlo pro automatický provoz: Otáčejte ovládací tlačítko, dokud se nezobrazí položka menu:
  - Čerpadlo 1: P1 Auto
  - Čerpadlo 2: P2 Auto
  - Čerpadlo 3: P3 Auto
- 3. Stiskněte ovládací tlačítko.
  - ⇒ Pro zvolené čerpadlo je nastaven automatický provoz. Alternativně může proběhnout nastavení také v menu 3.02 až 3.04.
- Automatický režim zapnutý. Čerpadla se zapínají a vypínají v závislosti na stavech naplnění.

#### Režim automatického provozu po odstavení z provozu

- ✓ Spínací přístroj je uzavřen.
- ✓ Konfigurace zkontrolována.
- ✓ Zadávání parametrů povoleno: Menu 7.01 je nastaveno na on.

- 1. Stiskněte ovládací tlačítko na 3 s.
  - ⇒ Zobrazí se menu 1.00.
- 2. Ovládací tlačítko otáčejte, dokud se nezobrazí menu 3.00
- 3. Stiskněte ovládací tlačítko.
  - ⇒ Zobrazí se menu 3.01.
- 4. Stiskněte ovládací tlačítko.
- 5. Změňte hodnotu na "on".
- 6. Stiskněte ovládací tlačítko.
  - ⇒ Hodnota uložena, čerpadla odpojena.
- Automatický režim zapnutý. Čerpadla se zapínají a vypínají v závislosti na stavech naplnění.

#### 8.7 Během provozu

#### Během provozu se musí zajistit následující body:

- Spínací přístroj je uzavřený a zajištěný proti neoprávněnému otevření.
- Spínací přístroj je namontován tak, aby byl zabezpečený proti zaplavení (třída krytí IP54).
- Žádné přímé sluneční záření.
- Teplota okolního prostředí mezi 30 °C a +50 °C.

Na hlavní obrazovce budou zobrazeny následující informace:

- Stav čerpadla:
  - Počet přihlášených čerpadel
  - Čerpadlo je aktivované/deaktivované
  - Čerpadlo zap/vyp
- Provoz se záložním čerpadlem
- Provozní režim: Plnění nebo vypouštění
- Aktuální stav vody nebo stav sepnutí plovákových spínačů
- Provoz aktivní provozní sběrnice

Prostřednictvím menu 4 jsou dále k dispozici následující informace:

- 1. Stiskněte ovládací tlačítko na 3 s.
  - ⇒ Zobrazí se menu 1.00.
- 2. Ovládací tlačítko otáčejte, dokud se nezobrazí menu 4.
- 3. Stiskněte ovládací tlačítko.
- Zobrazí se menu 4.xx.

|                                    | Aktuální stav vody v m                                                                                                    |
|------------------------------------|----------------------------------------------------------------------------------------------------|
| °405<br>0¦¦¦¦                      | Aktuální stav sepnutí plovákových spínačů                                                                                                    |
| ి <sub>తి</sub> ५ ¦2<br>[ిో        | Doba chodu spínacího přístroje<br>Čas* je v závislosti na velikosti uváděn v minutách (min), hodinách<br>(h) nebo dnech (d).                                                                                                    |
| ©<br>≜ҶӏЭ<br>┠┉                    | Doba chodu: Čerpadlo 1<br>Čas je v závislosti na velikosti uváděn v minutách (min), hodinách (h)<br>nebo dnech (d). V závislosti na časovém intervalu je zobrazení různé:<br>1 hodina: Zobrazení v 0 59 minut, jednotka: min<br>2 hodiny až 24 hodin: Zobrazení v hodinách a minutách oddělených<br>tečkou, např. 10.59, jednotka: h<br>2 dny až 999 dnů: Zobrazení ve dnech a hodinách oddělených<br>tečkou, např. 123.7, jednotka: d<br>Od 1 000 dní: Zobrazení ve dnech, jednotka: d |
| <sup>⊕</sup> Ҷ¦Ҷ<br>□ <sup>┉</sup> | Doba chodu: Čerpadlo 2<br>Čas je v závislosti na velikosti uváděn v minutách (min), hodinách (h)<br>nebo dnech (d).                                                                                                    |
| <sub>ଛ</sub> ୳ "S<br>[""           | Doba chodu: Čerpadlo 3<br>Čas je v závislosti na velikosti uváděn v minutách (min), hodinách (h)<br>nebo dnech (d).                                                                                                    |

| ° "Ч I]<br>]        | Spínací cykly spínacího přístroje                                                                                                    |
|---------------------|----------------------------------------------------------------------------------------------------|
| ©<br>≜५18<br>       | Spínací cykly: Čerpadlo 1                                                                                                    |
| هر بع<br>ا          | Spínací cykly: Čerpadlo 2                                                                                                    |
| «۲ <u>۵</u> ۵<br>۲  | Spínací cykly: Čerpadlo 3                                                                                                    |
| °455<br>7425        | Sériové číslo<br>Zobrazení se přepíná mezi 1. a 2. čtyřčíslím.                                                                                                    |
| ₀423<br>€[-L        | Typ spínacího přístroje                                                                                                    |
| 8424<br>20 10       | Verze softwaru                                                                                                    |
| ۵<br>۹<br>۲25       | Nastavená hodnota pro kontrolu napájení motoru: Čerpadlo 1<br>Max. jmenovitý proud v A                                                                                                    |
| **26<br>100         | Nastavená hodnota pro kontrolu napájení motoru: Čerpadlo 2<br>Max. jmenovitý proud v A                                                                                                    |
| هري<br>10           | Nastavená hodnota pro kontrolu napájení motoru: Čerpadlo 3<br>Max. jmenovitý proud v A                                                                                                    |
| ©<br>#429<br>UUL J  | Aktuální jmenovitý proud v A pro čerpadlo 1<br>zobrazení se mění mezi L1, L2 a L3<br>stlačením a podržením ovládacího tlačítka. Čerpadlo se spustí po 2 s.<br>Přečerpávání běží, dokud není ovládací tlačítko puštěno. |
| °°°<br>1001<br>1001 | Aktuální jmenovitý proud v A pro čerpadlo 2<br>zobrazení se mění mezi L1, L2 a L3<br>stlačením a podržením ovládacího tlačítka. Čerpadlo se spustí po 2 s.<br>Přečerpávání běží, dokud není ovládací tlačítko puštěno. |
|                     | Aktuální jmenovitý proud v A pro čerpadlo 3<br>zobrazení se mění mezi L1, L2 a L3<br>stlačením a podržením ovládacího tlačítka. Čerpadlo se spustí po 2 s.<br>Přečerpávání běží, dokud není ovládací tlačítko puštěno. |

## 9 Odstavení z provozu

9.1 Kvalifikace personálu

Povinnosti provozovatele

- Práce na elektrické soustavě: Práce na elektrické soustavě musí provádět odborný elektrikář.
- Instalace/demontáž: Odborný personál musí být proškolen na práci s nutnými nástroji a s potřebným upevňovacím materiálem.
- Dbejte místních platných předpisů úrazové prevence a bezpečnostních předpisů oborových profesních organizací.
  - Zajistěte školení personálu nutná pro uvedené práce.
- Proškolte personál o způsobu funkce zařízení.
- Při pracích v uzavřených prostorách musí být přítomna druhá osoba, která bude provádět zajištění.
- Uzavřené prostory dostatečné větrejte.
- Pokud dochází k nashromáždění jedovatých nebo dusivých plynů, zaveďte nutná protiopatření!
- 9.3 Odstavení z provozu

Pro odstavení z provozu čerpadlo vypněte a spínací přístroj vypněte pomocí hlavního vypínače. Nastavení jsou uložená bezpečně proti nulovému napětí ve spínacím přístroji

9.2

a nevymažou se. Tak je spínací přístroj kdykoliv připraven k provozu. Během odstavení dodržujte následující body:

- Okolní teplota: -30 ... +50 °C
- Vlhkost vzduchu: max. 90 %, nekondenzující
  - ✓ Zadávání parametrů povoleno: Menu 7.01 je nastaveno na on.
  - 1. Stiskněte ovládací tlačítko na 3 s.
    - ⇒ Zobrazí se menu 1.00.
  - 2. Ovládací tlačítko otáčejte, dokud se nezobrazí menu 3.00
  - Stiskněte ovládací tlačítko.
    - ⇒ Zobrazí se menu 3.01.
  - Stiskněte ovládací tlačítko.
  - 5. Změňte hodnotu na "off".
  - 6. Stiskněte ovládací tlačítko.
    - ⇒ Hodnota uložena, čerpadla odpojena.
  - 7. Hlavní vypínač otočte do polohy "OFF".
  - 8. Hlavní vypínač zajistěte proti neoprávněnému zapnutí (např. uzamčením)
  - Spínací přístroj vypnutý.

9.4 Demontáž

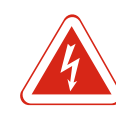

## NEBEZPEČÍ

#### Nebezpečí usmrcení elektrickým proudem!

Neodborné počínání při provádění elektrických prací vede k usmrcení elektrickým proudem! Elektrické práce musí provádět odborný elektrikář v souladu s místními předpisy.

- ✓ Provedeno odstavení z provozu.
- Síťová přípojka je bez napětí a zajištěna proti neoprávněnému zapnutí.
- Síťová přípojka je pro poruchová a provozní hlášení bez napětí a zajištěna proti neoprávněnému zapnutí.
- 1. Spínací přístroj otevřete.
- Všechny přívodní kabely odpojte a protáhněte uvolněnými kabelovými průchodkami.
- 3. Konce přívodních kabelů vodotěsně uzavřete.
- 4. Kabelové průchodky vodotěsně uzavřete.
- 5. Spínací přístroj podepřete (např. druhou osobou).
- Upevňovací šrouby spínacího přístroje uvolněte a spínací přístroj odeberte od stavební konstrukce.
- Spínací přístroj je demontován. Dbejte pokynů pro skladováníí!

10 Údržba

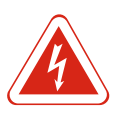

## NEBEZPEČÍ

## Nebezpečí usmrcení elektrickým proudem!

Neodborné počínání při provádění elektrických prací vede k usmrcení elektrickým proudem! Elektrické práce musí provádět odborný elektrikář v souladu s místními předpisy.

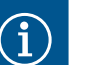

## OZNÁMENÍ

#### Nedovolené práce nebo stavební změny jsou zakázány!

Smí se provádět pouze uvedené údržbové a opravářské práce. Všechny ostatní práce a konstrukční změny smí provádět pouze výrobce.

10.2

## 10.1 Intervaly údržby

Údržbářské práce

## Pravidelně

Čištění spínacího přístroje.

#### Jednou ročně

- Zkontrolujte elektro-mechanické konstrukční součásti, zda nejsou opotřebené.
- Po 10 letech
- Generální revize

## Očištění spínacího přístroje

- ✓ Spínací přístroj vypněte.
- 1. Spínací přístroj očistěte vlhkým bavlněným hadříkem. Nepoužívejte agresívní nebo abrazívní čističe ani žádné kapaliny!

## Zkontrolujte elektro-mechanické konstrukční součásti, zda nejsou opotřebené

Elektro-mechanické konstrukční součásti (např. kombinaci stykačů) nechte zkontrolovat elektrikářem, zda nejsou opotřebené. Zjistíte-li opotřebení, nechte příslušné konstrukční součásti elektrikářem nebo zákaznickým servisem vyměnit.

## Generální revize

V případě generální revize je zkontrolováno opotřebení všech konstrukčních součástí, propojení a krytu. Defektní nebo opotřebované součásti se vymění.

Spínací přístroj má integrovanou indikaci pro interval údržby. Po uplynutí nastaveného

10.3 Zobrazení pro interval údržby

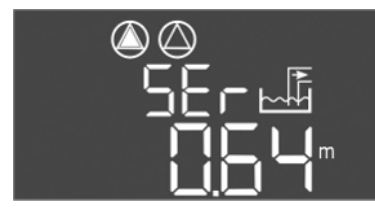

Fig. 72: Zobrazení intervalu údržby

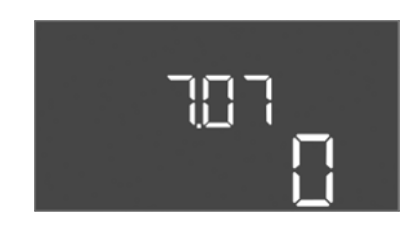

Fig. 73: Zapnutí intervalu údržby

resetováním aktuálního intervalu. Funkce je z výroby vypnuta.

intervalu bliká "SER"na hlavní obrazovce. Příští interval začne automaticky s

## Zapnutí indikace intervalu

- ✓ Zadávání parametrů povoleno: Menu 7.01 je nastaveno na on.
- Stiskněte ovládací tlačítko na 3 s.
   ⇒ Zobrazí se menu 1.00.
- 2. Ovládací tlačítko otáčejte, dokud se nezobrazí menu 7
- 3. Stiskněte ovládací tlačítko.
  - ⇒ Zobrazí se menu 7.01.
- 4. Ovládací tlačítko otáčejte, dokud se nezobrazí menu 7.07.
- 5. Stiskněte ovládací tlačítko.
- 6. Nastavte požadovaný interval:
  - 0 = zobrazení intervalu vypnuto.
  - 0.25 = čtvrtletní
  - 0.5 = pololetní
  - 1 = roční
  - 2 = dvouletý
- 7. Stiskněte ovládací tlačítko.

⇒ Hodnota se uloží.

▶ Indikace intervalu zapnuta.

## Resetovat interval údržby

- ✓ Indikace "SER" bliká na displeji.
- ✓ Zadávání parametrů povoleno: Menu 7.01 je nastaveno na on.
- 1. Stiskněte ovládací tlačítko na 3 s.
  - ⇒ Zobrazí se menu 1.00.
- 2. Ovládací tlačítko otáčejte, dokud se nezobrazí menu 7
- 3. Stiskněte ovládací tlačítko.
  - ⇒ Zobrazí se menu 7.01.
- 4. Ovládací tlačítko otáčejte, dokud se nezobrazí menu 7.08.
- 5. Stiskněte ovládací tlačítko.
- 6. Změňte hodnotu na "on".
- 7. Stiskněte ovládací tlačítko.
  - ⇒ Zobrazení resetováno.
- Aktuální interval údržby resetován, spuštěn nový interval údržby.
- 11 Poruchy, příčiny a odstraňování

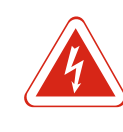

## NEBEZPEČÍ

## Nebezpečí usmrcení elektrickým proudem!

Neodborné počínání při provádění elektrických prací vede k usmrcení elektrickým proudem! Elektrické práce musí provádět odborný elektrikář v souladu s místními předpisy.

11.1 Povinnosti provozovatele Dbejte místních platných předpisů úrazové prevence a bezpečnostních předpisů oborových profesních organizací. - Zajistěte školení personálu nutná pro uvedené práce. Proškolte personál o způsobu funkce zařízení. • Při pracích v uzavřených prostorách musí být přítomna druhá osoba, která bude provádět zajištění. Uzavřené prostory dostatečné větrejte. Pokud dochází k nashromáždění jedovatých nebo dusivých plynů, zaveďte nutná protiopatření! 11.2 Indikace poruchy Možné chyby se zobrazí na displeji pomocí LED a alfanumerického kódu. V souladu se zobrazenou chybou zařízení překontrolujte a defektní konstrukční součásti nechte vyměnit. Indikace poruchy probíhá různým způsobem: Porucha v řízení / na spínacím přístroji: – Červená LED indikace poruchy svítí. – Chybový kód se zobrazí na displeji a uloží v paměti chyb. - Aktivuje se kontakt pro sběrné poruchové hlášení. – Pokud byl aktivován interní bzučák, dojde k akustickému výstražnému hlášení. Porucha jednoho čerpadla Stavový symbol příslušného čerpadla bliká na displeji. 11.3 Potvrzení poruchy Alarm vypněte stisknutím ovládacího tlačítka. Poruchu potvrďte pomocí hlavního menu nebo menu Easy Actions.

Fig. 74: Resetovat interval údržby

## Hlavní menu

- ✓ Všechny poruchy odstraněny.
- 1. Stiskněte ovládací tlačítko na 3 s.
  - ⇒ Zobrazí se menu 1.00.
- 2. Ovládací tlačítko otáčejte, dokud se nezobrazí menu 6.
- 3. Stiskněte ovládací tlačítko.
  - ⇒ Zobrazí se menu 6.01.
- 4. Stiskněte ovládací tlačítko.
- 5. Změna hodnoty na "reset": Otočte ovládací tlačítko.
- 6. Stiskněte ovládací tlačítko.
- Indikace poruchy resetována.

Fig. 75: Poruchu potvrďte

 $(\mathbf{1})$ 

(2)

3

5

-----

58

## **Menu Easy Actions**

- ✓ Všechny poruchy odstraněny.
- 1. Spustit menu Easy Actions: Otočte ovládacím tlačítkem o 180°.
- 2. Zvolte bod menu "Err reset".
- 3. Stiskněte ovládací tlačítko.
- ► Indikace poruchy resetována.

#### Potvrzení poruchy se nezdařilo

- Pokud existují ještě další chyby, budou zobrazeny následovně:
- Poruchová LED svítí.
- Chybový kód poslední chyby se zobrazí na displeji.
   Všechny další chyby lze vyvolat prostřednictvím paměti chyb.

Když jsou všechny poruchy odstraněny, poruchy ještě jednou potvrďte.

Spínací přístroj má paměť chyb na posledních deset chyb. Paměť chyb pracuje na principu First in / First out. Chyby jsou zobrazeny v klesajícím pořadí v bodech menu 6.02 až 6.11:

- 6.02: poslední/nejnovější chyba
- 6.11: nejstarší chyba

## 11.5 Chybové kódy

| Kód*   | Porucha                                                                 | Příčina                                                               | Odstranit                                                                                                    |
|--------|-------------------------------------------------------------------------|-----------------------------------------------------------------------|----------------------------------------------------------------------------------------------------|
| E006   | Chyba točivého pole                                                     | Vadná síťová přípojka, chybné<br>točivé pole                          | Na síťové přípojce vytvořit pravotočivé točivé<br>pole. <b>Při připojení na jednofázový střídavý</b><br><b>proud deaktivujte kontrolu točivého pole!</b> |
| E014.x | Kontrola průsaků ucpávkou                                               | Zareagovala elektroda na kontrolu<br>vlhkosti připojeného čerpadla.   | Viz návod k montáži a obsluze připojeného<br>čerpadla                                                                                                    |
| E040   | Porucha snímače hladiny                                                 | Chybí připojení se senzorem                                           | Zkontrolujte přívodní kabel i senzor a vyměňte vadný díl.                                                                                                |
| E062   | Provozní režim "Vypouštění":<br>Ochrana proti běhu nasucho<br>aktivní** | Bylo dosaženo hladiny chodu<br>nasucho                                | Zkontrolujte přítok a parametry zařízení.<br>Zkontrolujte správné fungování plovákového<br>spínače, vadný díl vyměňte.                                   |
| E062   | Provozní režim "Plnění":<br>Min. hladina vody aktivní**                 | Min. hladiny vody nebylo dosaženo                                     | Zkontrolujte přítok a parametry zařízení.<br>Zkontrolujte správné fungování plovákového<br>spínače, vadný díl vyměňte.                                   |
| E066   | Alarm vysoké hladiny vody aktivní                                       | Bylo dosaženo vysoké hladiny vody                                     | Zkontrolujte přítok a parametry zařízení.<br>Zkontrolujte správné fungování plovákového<br>spínače, vadný díl vyměňte.                                   |
| E068   | Extern OFF aktivní                                                      | Kontakt "Extern OFF" aktivní,<br>aktivní kontakt definován jako alarm | Zkontrolujte připojení aktuálního kontaktu<br>"Extern OFF" dle aktuálního schématu zapojení.                                                             |

11.4 Paměť chyb

| r  | _ | r   |
|----|---|-----|
|    |   | ~   |
| ь. |   | L., |
|    |   |     |
|    |   |     |

| Kód*   | Porucha                       | Příčina                                                                                                    | Odstranit                                                                                                    |
|--------|-------------------------------|----------------------------------------------------------------------------------------------------|----------------------------------------------------------------------------------------------------|
| E080.x | Porucha čerpadla**            | Chybí zpětná signalizace<br>odpovídajícího stykače, došlo k<br>aktivaci bimetalového čidla nebo<br>přetížení. | Zkontrolujte funkci čerpadla.<br>Zkontrolujte dostatečné chlazení motoru.<br>Zkontrolujte nastavený jmenovitý proud.<br>Kontaktujte zákaznický servis. |
| E085.x | Hlídání doby běhu čerpadla*** | Maximální doba chodu čerpadla<br>překročena                                                                   | Zkontrolujte provozní parametry (přítok, spínací<br>body).<br>Zkontrolujte funkci dalších čerpadel.                                                    |
| E090   | Chyba plauzibility            | Plovákové spínače ve špatném<br>pořadí                                                                        | Zkontrolujte instalaci a připojení plovákových spínačů.                                                                                                |
| E140.x | Starty čerpadla překročeny*** | Počet max. startů čerpadla<br>překročen                                                                       | Zkontrolujte provozní parametry (přítok, spínací<br>body).<br>Zkontrolujte funkci dalších čerpadel.                                                    |
| E141.x | Hlídání doby běhu čerpadla*** | Maximální doba chodu čerpadla<br>překročena                                                                   | Zkontrolujte provozní parametry (přítok, spínací<br>body).<br>Zkontrolujte funkci dalších čerpadel.                                                    |

#### Vysvětlivky:

\*"x" = Údaj čerpadla, k němuž se vztahuje zobrazená chyba!

\*\*Chyba musí být v režimu práce v oblastech ohrožených výbuchem potvrzena **ručně**!

\*\*\*Chyba musí být obecně potvrzena **ručně**.

11.6 Další kroky pro odstranění poruch

Pokud vám uvedené body nepomohou poruchu odstranit, kontaktujte zákaznický servis. Využití dalších služeb může být spojeno s dodatečnými náklady! Přesné informace Vám k tomu poskytne zákaznický servis.

12 Likvidace

#### 12.1 Akumulátor

Akumulátory nepatří do odpadu z domácností a před likvidací výrobku se musí demontovat. Koncoví spotřebitelé jsou ze zákona povinni všechny použité akumulátory odevzdat. Pro tento účel mohou použité akumulátory bezplatně odevzdat na veřejných sběrných místech obcí nebo ve specializovaném obchodě.

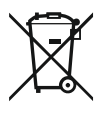

## OZNÁMENÍ

## Zákaz likvidace společně s domovním odpadem!

Příslušné akumulátory jsou označeny tímto symbolem. Pod obrázkem je uvedeno označení obsaženého těžkého kovu:

- Hg (rtuť)
- Pb (olovo)

OZNÁMENÍ

- Cd (kadmium)
- 12.2 Informace ke sběru použitých elektrických a elektronických výrobků

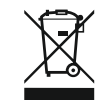

## Řádná likvidace a odborná recyklace tohoto výrobku zabrání ekologickým škodám a nebezpečím pro zdraví člověka.

#### Zákaz likvidace společně s domovním odpadem!

V rámci Evropské unie se tento symbol může objevit na výrobku, obalu nebo na průvodních dokumentech. To znamená, že dotčené elektrické a elektronické výrobky se nesmí likvidovat spolu s domovním odpadem.

Pro řádné zacházení s dotčenými starými výrobky, jejich recyklaci a likvidaci respektujte následující body:

- Tyto výrobky odevzdejte pouze na certifikovaných sběrných místech, která jsou k tomu určena.
- Dodržujte platné místní předpisy!

Informace k řádné likvidaci si vyžádejte u místního obecního úřadu, nejbližšího místa likvidace odpadů nebo u prodejce, u kterého byl výrobek zakoupen. Další informace týkající se recyklace naleznete na stránce www.wilo-recycling.com.

## 13 Příloha

13.1 Oblasti ohrožené výbuchem: Připojení signálních čidel a čerpadel

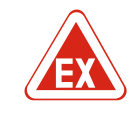

## NEBEZPEČÍ

# Nebezpečí výbuchu při instalaci spínacího přístroje v oblastech ohrožených výbuchem!

Spínací přístroj nemá třídu krytí pro výbušné prostředí a musí se vždy instalovat mimo oblasti ohrožené výbuchem! Připojení musí provést odborný elektrikář.

13.1.1 Zóna ohrožená výbuchem

13.1.2 Čerpadla

13.1.3

- Připojená čerpadla a signální čidla mohou být použita pouze v prostorách ohrožených výbuchem 1 a 2. **Použití v prostorech ohrožených výbuchem 0 je zakázáno**!
- Čerpadla odpovídají druhu ochrany proti vznícení "Tlakuvzdorné zapouzdření".
- Čerpadla připojte přímo ke spínacímu přístroji. Používání elektronického řízení spouštění je zakázáno!
- Monitorovací zařízení mimo tlakuvzdorné zapouzdření připojte přes rozpojovací relé (Ex-i, proudový obvod s vlastním jištěním).

Signální čidla připojte v oblastech ohrožených výbuchem pomocí rozpojovacího relé nebo Zenerovy bariéry (proudový obvod s vlastním jištěním)!

Bimetalové čidlo připojte na svorkovnici pro aktivní režim prostředí ohroženého výbuchem (viz Přehled konstrukčních součástí [▶ 13], položka 4b). Čísla svorek přehledu připojení jsou uvedena na krytu. "x" v symbolu udává příslušné čerpadlo.

13.1.4 Připojení termické kontroly motoru

Signální čidlo

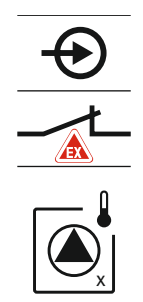

Fig. 76: Schéma zapojení přehled připojení

## 13.1.5 Připojení ochrany proti běhu nasucho

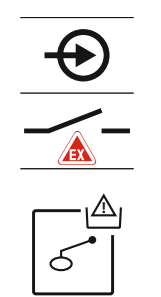

Fig. 77: Schéma zapojení přehled připojení

## 13.1.6 Konfigurace spínacího přístroje: Zapněte režim prostředí ohroženého výbuchem

NEBEZPEČÍ! Nebezpečí výbuchu v důsledku nesprávného provedení! Kontrola hladiny pro chod nasucho se musí provádět pomocí samostatného plovákového spínače!

Plovákový spínač připojte na svorkovnici pro aktivní režim prostředí ohroženého výbuchem (viz Přehled konstrukčních součástí [**>** 13], položka 4b). Čísla svorek přehledu připojení jsou uvedena na krytu.

#### Upravené funkce

Režim prostředí ohroženého výbuchem upraví následující funkce: Doby doběhu

- Všechny době doběhu jsou ignorovány a čerpadla jsou ihned vypnuta!
- Hladina chodu nasucho (snímačem hladiny nebo ponorným zvonem)
   Opětovné zapnutí čerpadel je možné až tehdy, když je hladina "Všechna čerpadla vyp" překročena!
- Alarm ochrana proti běhu nasucho (přes plovákový spínač)
   Manuální resetování alarmu (blokace proti opětovnému zapnutí)!
- Alarm termické kontroly motoru Manuální resetování alarmu (blokace proti opětovnému zapnutí)!

## Aktivovat režim prostředí ohroženého výbuchem

- 1. Stiskněte ovládací tlačítko na 3 s.
  - ⇒ Zobrazí se menu 1.00.
- 2. Ovládací tlačítko otáčejte, dokud se nezobrazí menu 5.
- 3. Stiskněte ovládací tlačítko.
  - ⇒ Zobrazí se menu 5.01.
- 4. Ovládací tlačítko otáčejte, dokud se nezobrazí menu 5.64.
- 5. Stiskněte ovládací tlačítko.
- 6. Změna hodnoty na "on": Otočte ovládací tlačítko.
- 7. Stiskněte ovládací tlačítko.
- ▶ Režim prostředí ohroženého výbuchem zapnutý.

## 13.2 Systémové impedance

#### 3~400 V, 2pólové, přímý start Systémová impedance v Spínání/h Výkon v kW Ohmech 0,257 12 2,2 0,212 18 2,2 0,186 24 2,2 30 2,2 0,167 0,204 6 3,0 3,0 0,148 12 3.0 0,122 18 0.107 24 3,0 6 0,130 4,0 0.094 12 4,0 4,0 0,077 18

#### 13.3 Přehled symbolů

#### Symbo Popis

| (          | Pohotovost:<br>Svítí symbol: Spínací přístroj je zapnutý a připravený k provozu.<br>Symbol bliká: Doba doběhu čerpadla 1 aktivní                   |
|------------|----------------------------------------------------------------------------------------------------|
| ſ          | Zadání hodnot není možné:<br>1. Zadávání zablokováno<br>2. Vyobrazené menu je pouze zobrazení hodnot.                                              |
| $\bigcirc$ | Čerpadla jsou aktivovaná/deaktivovaná:<br>Svítí symbol: Čerpadlo je k dispozici a připraveno k provozu.<br>Symbol bliká: Čerpadlo je deaktivované. |
|            | Čerpadla pracují / porucha:<br>Svítí symbol: Čerpadlo je v provozu.<br>Symbol bliká: Porucha čerpadla                                              |
|            |                                                                                                    |

| Symbo<br>I            | Popis                                                                  |
|-----------------------|------------------------------------------------------------------------|
| $\bigcirc / \bigcirc$ | Jedno čerpadlo bylo určeno jako záložní čerpadlo.                      |
|                       | Provozní režim: "Vypouštění"                                           |
| <b>≯</b>              | Provozní režim: "Plnění"                                               |
|                       | Byla překročena vysoká hladina vody                                    |
| $\wedge$              | Provozní režim "Vypouštění": Nebylo dosaženo hladiny pro chod nasucho  |
| <u>حا</u> ک           | Provozní režim "Plnění": Hladiny pro nedostatek vody nebylo dosaženo   |
| $\mathcal{O}$         | Vstup "Extern OFF" aktivní: Všechna čerpadla vypnuta                   |
| ነ                     | Vyskytlo se přinejmenším jedno aktuální (nepotvrzené) chybové hlášení. |
| $\Leftrightarrow$     | Zařízení komunikuje se systémem provozní sběrnice.                     |

## 13.4 Přehled Schéma zapojení svorkovnice

## Schéma zapojení svorkovnice EC-L1... a EC-L2...

| 1  | 2                | 3    | 4            | 5        | 6          | 7  | 8            | 9            | 10                | 11 | 12           | 13             | 14           | 15 | 16           | 17  | 18 |
|----|------------------|------|--------------|----------|------------|----|--------------|--------------|-------------------|----|--------------|----------------|--------------|----|--------------|-----|----|
|    | G                | ≁    | - C          | ﴾        |            |    | 0            | ﴾            | 0                 | ﴾  |              |                | $\Theta$     |    |              | ⊕   |    |
|    |                  | /_   |              | Ł        |            |    |              | Ł            | /                 | /_ |              | Г              | . <          | Ļ  |              | · / | ٦  |
|    |                  |      |              |          |            |    |              |              |                   |    |              | [              | Č            |    |              | ł   |    |
| 19 | 20               | 21   | 22           | 23       | 24         | 25 | 26           | 27           | 28                | 29 | 30           | 31             | 32           | 33 | 34           | 35  | 36 |
| G  | ≁                | Æ    | $\mathbf{E}$ |          |            | €  | $\mathbf{E}$ |              | $\mathbf{E}$      | €  | $\mathbf{E}$ |                | 9            |    | •            |     |    |
| ÷  | •v<br>⊖          |      | Ł            |          |            | /  | /_           | -            |                   |    |              | /              |              | /  | 1            |     |    |
| Ĺ, | - <b>կ</b><br>)- | K    | k            |          |            | б  | - <u>A</u>   | 6            | • off<br>•<br>1+2 | б  | - on<br>1    | б              | on<br>2      | б  |              |     |    |
| 37 | 38               | 39   | 40           | 41       | 42         | 43 | 44           | 45           | 46                | 47 | 48           | 49             | 50           | 51 | 52           | 53  | 54 |
| Ŧ  | $\mathbf{D}$     | ÷    | €            | G        | <b>→</b>   |    |              | -            | $\mathbf{E}$      |    |              | - <del>(</del> | $\mathbf{E}$ | Ŧ. | $\mathbf{E}$ |     |    |
|    | Ł                |      | Ł            | 0-1<br>+ |            |    |              | 4-20<br>(In) | ) mA<br>+         |    |              | ⊕              |              | ⊕  |              |     |    |
|    |                  |      | $D_2$        |          | (1)<br>(1) |    |              | <b>_</b>     | -)<br>~]          |    |              |                |              |    |              |     |    |
| 55 | 56 5<br>)        | 7 58 | 3 59         | 60<br>€  |            |    |              |              |                   |    |              |                |              |    |              |     |    |

| Svorka | Funkce                                             | Svorka | Funkce                                        |
|--------|----------------------------------------------------|--------|-----------------------------------------------|
| 2/3    | Výstup: Jednotlivé provozní hlášení čerpadla 1     | 31/32  | Vstup: Plovákový spínač "Čerpadlo 2 zap"      |
| 4/5    | Výstup: Signalizace jednotlivých poruch čerpadla 1 | 33/34  | Vstup: Plovákový spínač "Vysoká hladina vody" |
| 8/9    | Výstup: Signalizace jednotlivých poruch čerpadla 2 | 37/38  | Vstup: Termická kontrola vinutí čerpadla 1    |
| 10/11  | Výstup: Jednotlivé provozní hlášení čerpadla 2     | 39/40  | Vstup: Termická kontrola vinutí čerpadla 2    |

| Svorka   | Funkce                                               | Svorka | Funkce                                                                                                    |
|----------|------------------------------------------------------|--------|----------------------------------------------------------------------------------------------------|
| 13/14/15 | Výstup: Sběrné provozní hlášení                      | 41/42  | Výstup: Analogový výstup k indikaci skutečné hodnoty<br>hladiny                                           |
| 16/17/18 | Výstup: Sběrné poruchové hlášení                     | 45/46  | Vstup: Snímač hladiny 4–20 mA                                                                             |
| 19/20    | Výstup: Výstupní výkon                               | 49/50  | Vstup: Kontrola průsaků ucpávkou čerpadla 1                                                               |
| 21/22    | Vstup: Extern OFF                                    | 51/52  | Vstup: Kontrola průsaků ucpávkou čerpadla 2                                                               |
| 25/26    | Vstup: Plovákový spínač "Ochrana proti běhu nasucho" | 55/56  | Vstup: Plovákový spínač "Ochrana proti běhu<br>nasucho" (režim provozu v prostředí ohroženém<br>výbuchem) |
| 27/28    | Vstup: Plovákový spínač "Všechna čerpadla vyp"       | 57/58  | Vstup: Termická kontrola vinutí čerpadla 1 (režim<br>provozu v prostředí ohroženém výbuchem)              |
| 29/30    | Vstup: Plovákový spínač "Čerpadlo 1 zap"             | 59/60  | Vstup: Termická kontrola vinutí čerpadla 2 (režim<br>provozu v prostředí ohroženém výbuchem)              |

## Schéma zapojení svorkovnice EC-L3...

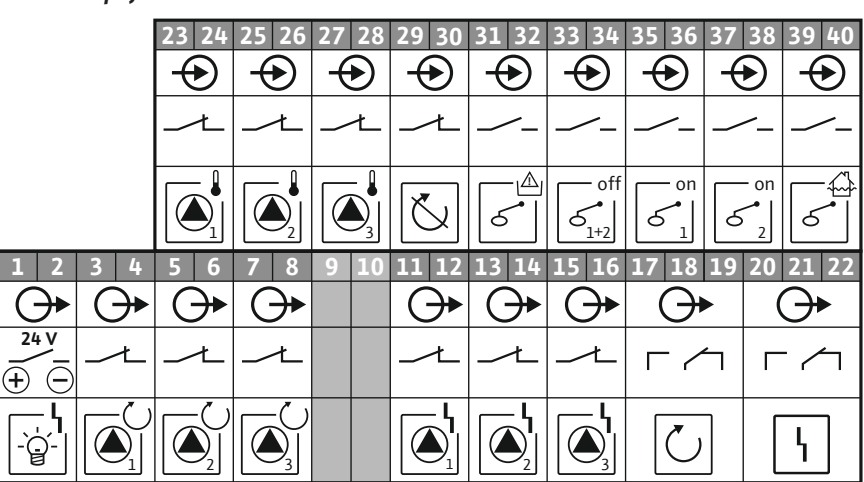

| 41 42              | 2 43 | 44 | 45 | 46 | 47       | 48       | 49 | 50   | 51             | 52           | 53           | 54           |
|--------------------|------|----|----|----|----------|----------|----|------|----------------|--------------|--------------|--------------|
| $\mathbf{\bullet}$ |      |    |    |    | (        | ≁        |    |      |                |              |              |              |
| 4-20 m             | A    |    |    |    | 0-1      | .0 V     |    |      |                |              |              |              |
| $\oplus$ (         | D    |    |    |    | $\oplus$ | $\Theta$ |    |      |                |              |              |              |
| $\square$          |      |    |    |    |          | -        |    |      |                |              |              |              |
|                    | ]    |    |    |    |          | ~        |    |      |                |              |              |              |
| 55 56              | 5 57 | 58 | 59 | 60 | 61       | 62       | 63 | 64   | 65             | 66           | 67           | 68           |
|                    |      |    |    |    |          |          | -0 | )    | Ð              | $\mathbf{E}$ | Ð            | $\mathbf{E}$ |
|                    |      |    |    |    |          |          | ⊕  |      | <del>(</del> ] |              | <del>(</del> |              |
|                    |      |    |    |    |          |          |    | ~~~~ |                | ~            |              | - ~ ~        |

| 81 82 | Þ | \ <b>∕</b>  |         |
|-------|---|-------------|---------|
| 79 80 | Þ | ,<br>₩      |         |
| 77 78 | Þ | <b>∀</b> ∕€ |         |
| 75 76 | Þ |             | Ω_<br>δ |

| Svorka   | Funkce                                             | Svorka | Funkce                                                          |
|----------|----------------------------------------------------|--------|-----------------------------------------------------------------|
| 1/2      | Výstup: Výstupní výkon                             | 33/34  | Vstup: Plovákový spínač "Všechna čerpadla vyp"                  |
| 3/4      | Výstup: Jednotlivé provozní hlášení čerpadla 1     | 35/36  | Vstup: Plovákový spínač "Čerpadlo 1 zap"                        |
| 5/6      | Výstup: Jednotlivé provozní hlášení čerpadla 2     | 37/38  | Vstup: Plovákový spínač "Čerpadlo 2 zap"                        |
| 7/8      | Výstup: Jednotlivé provozní hlášení čerpadla 3     | 39/40  | Vstup: Plovákový spínač "Vysoká hladina vody"                   |
| 11/12    | Výstup: Signalizace jednotlivých poruch čerpadla 1 | 41/42  | Vstup: Snímač hladiny 4–20 mA                                   |
| 13/14    | Výstup: Signalizace jednotlivých poruch čerpadla 2 | 47/48  | Výstup: Analogový výstup k indikaci skutečné hodnoty<br>hladiny |
| 15/16    | Výstup: Signalizace jednotlivých poruch čerpadla 3 | 63/64  | Vstup: Kontrola průsaků ucpávkou čerpadla 1                     |
| 17/18/19 | Výstup: Sběrné provozní hlášení                    | 65/66  | Vstup: Kontrola průsaků ucpávkou čerpadla 2                     |
| 20/21/22 | Výstup: Sběrné poruchové hlášení                   | 67/68  | Vstup: Kontrola průsaků ucpávkou čerpadla 3                     |

| Svorka | Funkce                                               | Svorka | Funkce                                                                                                    |
|--------|------------------------------------------------------|--------|----------------------------------------------------------------------------------------------------|
| 23/24  | Vstup: Termická kontrola vinutí čerpadla 1           | 75/76  | Vstup: Plovákový spínač "Ochrana proti běhu<br>nasucho" (režim provozu v prostředí ohroženém<br>výbuchem) |
| 25/26  | Vstup: Termická kontrola vinutí čerpadla 2           | 77/78  | Vstup: Termická kontrola vinutí čerpadla 1 (režim<br>provozu v prostředí ohroženém výbuchem)              |
| 27/28  | Vstup: Termická kontrola vinutí čerpadla 3           | 79/80  | Vstup: Termická kontrola vinutí čerpadla 2 (režim<br>provozu v prostředí ohroženém výbuchem)              |
| 29/30  | Vstup: Extern OFF                                    | 81/82  | Vstup: Termická kontrola vinutí čerpadla 3 (režim<br>provozu v prostředí ohroženém výbuchem)              |
| 31/32  | Vstup: Plovákový spínač "Ochrana proti běhu nasucho" |        |                                                                                                    |

## 13.5 ModBus: Datové typy

| Datový typ | Popis                                                                                                    |
|------------|----------------------------------------------------------------------------------------------------|
| INT16      | Celé číslo v rozmezí –32768 až 32767.<br>Rozsah čísel skutečně použitý pro datový bod se může lišit.                                                                                                    |
| UINT16     | Celé číslo bez znaménka v rozmezí 0 až 65535.<br>Rozsah čísel skutečně použitý pro datový bod se může lišit.                                                                                                    |
| ENUM       | Jedná se o výčet. Lze nastavit pouze jednu z hodnot uvedených v sekci<br>parametry.                                                                                                    |
| BOOL       | Booleovská hodnota je parametr s právě dvěma stavy (0 – nepravda/false<br>a 1 – pravda/true). Obecně platí, že všechny hodnoty větší než nula jsou<br>vyhodnoceny jako true.                                                                                                    |
| BITMAP*    | Je souhrnem 16 booleovských hodnot (bity). Hodnoty jsou udávány od 0<br>do 15. Číslo, které se v registru má číst nebo zapisovat, je odvozeno od<br>součtu všech bitů s hodnotou 1x2 umocněnou jejich indexem.<br>Bit 0: $2^0 = 1$<br>Bit 1: $2^1 = 2$<br>Bit 2: $2^2 = 4$<br>Bit 3: $2^3 = 8$<br>Bit 4: $2^4 = 16$<br>Bit 5: $2^5 = 32$<br>Bit 6: $2^6 = 64$<br>Bit 7: $2^7 = 128$<br>Bit 8: $2^8 = 256$<br>Bit 9: $2^9 = 512$<br>Bit 10: $2^{10} = 1024$<br>Bit 11: $2^{11} = 2 048$<br>Bit 12: $2^{12} = 4 096$<br>Bit 13: $2^{13} = 8 192$<br>Bit 14: $2^{14} = 16 384$<br>Bit 15: $2^{15} = 32 768$ všechny 0 |
| BITMAP32   | Je souhrnem 32 booleovských hodnot (bity). Podrobnosti o výpočtu si<br>můžete přečíst u bitmapy.                                                                                                    |

\* Příklad pro objasnění:

Bit 3, 6, 8, 15 jsou 1, všechny ostatní jsou 0. Součet je pak 2<sup>3</sup>+2<sup>6</sup>+2<sup>8</sup>+2<sup>15</sup> = 8+64+256+32768 = 33096. Opačná cesta je rovněž možná. V takovém případě se počínaje bitem ověřuje s nejvyšším indexem, zda čtené číslo je větší než, rovné mocnině dvou. Pokud tomu tak je, je nastaven bit 1 a mocnina dvou pak od čísla odečtena. Poté se kontrola s bitem opakuje s nejbližším menším indexem a právě vypočteným zbytkovým číslem, dokud není dosaženo bit 0 nebo dokud není zbytkovým číslem nula. Pro ilustraci uveďme příklad: Čtené číslo je 1416. Bit 15 se stane 0, protože 1416<32768. I bity 14 až 11 budou mít hodnotu 0. Bit 10 se stane 1, protože 1416>1024. Zbytkovým číslem je 1416-1024=392. Bit 9 se stane 0, protože 392<512. Bit 8 se stane 1, protože 392>256. Zbytkovým číslem je 392-256=136. Bit 7 se stane 1, protože 136>128. Zbytkovým číslem je 136-128=8. Bit 6 až 4 budou mít hodnotu 0. Bit 3 se stane 1, protože 8=8. Zbytkovým číslem je 0. Zbývající bity tak získají hodnotu 2 až 0

## 13.6 ModBus: Přehled parametrů

| Holding register<br>(Protocol) | Name                                | Data type | Scale & unit                                                             | Elements                                                                                                    | Access | Added  |
|--------------------------------|-------------------------------------|-----------|--------------------------------------------------------------------------|----------------------------------------------------------------------------------------------------|--------|--------|
| 40001<br>(0)                   | Version<br>communication<br>profile | UINT16    | 0.001                                                                    |                                                                                                    | R      | 31.000 |
| 40002<br>(1)                   | Wink service                        | BOOL      |                                                                          |                                                                                                    | RW     | 31.000 |
| 40003<br>(2)                   | Switch box type                     | ENUM      |                                                                          | 0. SC<br>1. SCFC<br>2. SCe<br>3. CC<br>4. CCFC<br>5. CCe<br>6. SCe NWB<br>7. CCe NWB<br>8. EC<br>9. ECe<br>10. ECe NWB                                                                           | R      | 31.000 |
| 40014<br>(13)                  | Bus command timer                   | ENUM      |                                                                          | 0. –<br>1. Off<br>2. Set<br>3. Active<br>4. Reset<br>5. Manual                                                                                                    | RW     | 31.000 |
| 40015<br>(14)                  | Drives on/off                       | BOOL      |                                                                          |                                                                                                    | RW     | 31.000 |
| 40025<br>(24)                  | Control mode                        | ENUM      |                                                                          | 0. p-c<br>1. dp-c<br>2. dp-v<br>3. dT-c<br>4. dT-v<br>5. n(TV)<br>6. n(TR)<br>7. n(TP)<br>8. n(TA)<br>9. n-c<br>10. fill<br>11. empty/drain<br>12. FTS<br>13. cleans/day<br>14. cleans/<br>month | R      | 31.000 |
| 40026<br>(25)                  | Current value                       | INT16     | 0.1 bar<br>0.1 m<br>0.1 K<br>0.1 °C<br>1 cm<br>1 min<br>0.1 h<br>0.1 psi |                                                                                                    | R      | 31.000 |
| 40041<br>(40)                  | Pump 1 mode                         | ENUM      |                                                                          | 0. Off<br>1. Hand<br>2. Auto                                                                                                    | RW     | 31.000 |
| 40042<br>(41)                  | Pump 2 mode                         | ENUM      |                                                                          | 0. Off<br>1. Hand<br>2. Auto                                                                                                    | RW     | 31.000 |
| 40043<br>(42)                  | Pump 3 mode                         | ENUM      |                                                                          | 0. Off<br>1. Hand<br>2. Auto                                                                                                    | RW     | 31.000 |
| 40062<br>(61)                  | Switch box state                    | ΒΙΤΜΑΡ    |                                                                          | 0: SBM<br>1: SSM                                                                                                    | R      | 31.000 |

| Holding register<br>(Protocol) | Name                        | Data type | Scale & unit | Elements                                                                                                    | Access | Added  |
|--------------------------------|-----------------------------|-----------|--------------|----------------------------------------------------------------------------------------------------|--------|--------|
| 40139 - 40140<br>(138-139)     | Error state                 | BITMAP32  |              | 0: Sensor error<br>1: P man<br>2: P min<br>3: FC<br>4: TLS<br>5: Pump 1 Alarm<br>6: Pump 2 Alarm<br>7: Pump 3 Alarm<br>8: Pump 4 Alarm<br>9: Pump 5 Alarm<br>10: Pump 6<br>Alarm<br>11: -<br>12: -<br>13: Frost<br>14: Battery Low<br>15: High water<br>16: Priority off<br>17: Redundancy<br>18: Plausibility<br>19: Slave<br>communication<br>20: Net supply<br>21: Leakage | R      | 31.000 |
| 40141<br>(140)                 | Acknowledge                 | BOOL      |              |                                                                                                    | W      | 31.000 |
| 40142<br>(141)                 | Alarm history index         | UINT16    |              |                                                                                                    | RW     | 31.000 |
| 40143<br>(142)                 | Alarm history error code    | UINT16    | 0.1          |                                                                                                    | R      | 31.000 |
| 40198<br>(197)                 | State float swiches         | BITMAP    |              | 0: DR<br>1: Ps off<br>2: P1 on<br>3: P2 on<br>4: HW                                                                                                    | R      | 31.102 |
| 40204<br>(203)                 | Set points water<br>level 1 | UNIT16    | 1 cm         |                                                                                                    | RW     | 31.102 |
| 40205<br>(204)                 | Set points water<br>level 2 | UNIT16    | 1 cm         |                                                                                                    | RW     | 31.102 |
| 40206<br>(205)                 | Set points water<br>level 3 | UNIT16    | 1 cm         |                                                                                                    | RW     | 31.102 |
| 40212<br>(211)                 | Set points water level 1    | UNIT16    | 1 cm         |                                                                                                    | RW     | 31.102 |
| 40213<br>(212)                 | Set points water<br>level 2 | UNIT16    | 1 cm         |                                                                                                    | RW     | 31.102 |
| 40214<br>(213)                 | Set points water<br>level 3 | UNIT16    | 1 cm         |                                                                                                    | RW     | 31.102 |
| 40220<br>(219)                 | Dry run level               | UNIT16    | 1 cm         |                                                                                                    | RW     | 31.102 |
| 40222<br>(221)                 | High water level            | UNIT16    | 1 cm         |                                                                                                    | RW     | 31.102 |

## Tartalomjegyzék

| 1 | Álta         | lános megjegyzések                                                      | . 55     |
|---|--------------|-------------------------------------------------------------------------|----------|
|   | 1.1          | Az utasítással kapcsolatos tudnivalók                                   | 55       |
|   | 1.2          | Szerzői jog                                                             | 55       |
|   | 1.3          | A módosítások jogának fenntartása                                       | 55       |
|   | 1.4          | Jótállás                                                                | 55       |
| 2 | Bizt         | onság                                                                   | . 55     |
|   | 2.1          | A biztonsági előírások ielölései                                        | 55       |
|   | 2.2          | A személyzet szakképesítése                                             | 56       |
|   | 2.3          | Az elektromos részegységeken végzett munkák                             | 56       |
|   | 2.4          | Felügveleti berendezések                                                |          |
|   | 25           | Telenítési/szétszerelési munkálatok                                     | 57       |
|   | 2.5          | Üzem során                                                              | 57       |
|   | 2.0          | Karbantartási munkák                                                    | 57       |
|   | 2.8          | Az üzemeltető kötelességei                                              | 57       |
| 2 |              | almazás /basználat                                                      | 57       |
| 5 | 3.1          | Felhasználási cél                                                       | 57       |
|   | 3.2          | Nem rendeltetésszerű használat                                          | 57       |
| 4 | Terr         | nékleírás                                                               | 57       |
| ſ | 4 1          | Szerkezeti felénítés                                                    | 57       |
|   | 4.2          | Μűködés                                                                 | 5,       |
|   | т.2<br>/г.2  | Ülzemmádak                                                              | 50       |
|   | ч.)<br>/, /, |                                                                         | 50       |
|   | 4.4<br>// E  | Muszaki audtok                                                          | 50       |
|   | 4.5          |                                                                         | 50       |
|   | 4.0          | A lipusjel Mayyalazata                                                  | 59       |
|   | 4.7          |                                                                         | 59       |
|   | 4.8          | Robbanasveszelyes területen torteno terepites                           | 59       |
|   | 4.9          | Szallítási terjedelem                                                   | 59       |
|   | 4.10         | l artozekok                                                             | 59       |
| 5 | Szál         | lítás és tárolás                                                        | . 60     |
|   | 5.1          | Leszállítás                                                             | 60       |
|   | 5.2          | Szállítás                                                               | 60       |
|   | 5.3          | Tárolás                                                                 | 60       |
| 6 | Tele         | pítés                                                                   | . 60     |
|   | 6.1          | A személyzet szakképesítése                                             | 60       |
|   | 6.2          | Telepítési módok                                                        | 60       |
|   | 6.3          | Az üzemeltető kötelességei                                              | 60       |
|   | 6.4          | Beépítés                                                                | 60       |
|   | 6.5          | Villamos csatlakoztatás                                                 | 62       |
| 7 | Kez          | elés                                                                    | . 72     |
|   | 7.1          | Működés                                                                 | 73       |
|   | 7.2          | Üzemmódok                                                               | 74       |
|   | 7.3          | Menüvezérlés                                                            | 76       |
|   | 7.4          | Menütípus: Főmenü vagy Fasy Actions menü                                | 76       |
|   | 7.5          | Menü megjelenítése                                                      |          |
|   | 7.6          | Fasy Actions" gyors hozzáférés                                          | 7 0      |
|   | 7.7          | gyári beállítások                                                       | 77       |
| Q | Üzo          | mbe belvezés                                                            | 77       |
| 0 | Q 1          | Az üzemeltető kötelessénei                                              |          |
|   | ט.ב<br>פיז   | Az uzeniekető kölelessegei                                              | //<br>77 |
|   | 0.∠<br>0.2   | A joladók ós szivattyúk csatlakoztatása rohbanásvoszólvos területeken   | //       |
|   | د.ن<br>۱. و  | A jelauok es szivallyuk csallakuzlalasa lubbalidsveszelyes leiülelekeli | / Ő      |
|   | о.4<br>ог    | A reszuler verapusulasa                                                 | /ð<br>70 |
|   | 0.5<br>Q C   | Liso konnyuracio muitasa<br>Automatikus üzem inditása                   | /9<br>00 |
|   | 0.0          | אונטוומנוגעט עלכווו ווועונמסמ                                           | 00       |

| 1  | 8.7  | Üzem során                                                              | 89  |
|----|------|-------------------------------------------------------------------------|-----|
| 9  | Üzer | men kívül helyezés                                                      | 91  |
|    | 9.1  | A személyzet szakképesítése                                             | 91  |
| 1  | 9.2  | Az üzemeltető kötelességei                                              | 91  |
| 1  | 9.3  | Üzemen kívül helyezés                                                   | 91  |
| 1  | 9.4  | Leszerelés                                                              | 91  |
| 10 | Karb | pantartás                                                               | 92  |
|    | 10.1 | Karbantartási időközök                                                  | 92  |
|    | 10.2 | Karbantartási munkák                                                    | 92  |
|    | 10.3 | Karbantartási időköz kijelzése                                          | 92  |
| 11 | Üzer | mzavarok, azok okai és elhárításuk                                      | 93  |
|    | 11.1 | Az üzemeltető kötelességei                                              | 93  |
|    | 11.2 | Zavarkijelzés                                                           | 93  |
|    | 11.3 | Üzemzavar nyugtázása                                                    | 94  |
|    | 11.4 | Hibamemória                                                             | 94  |
|    | 11.5 | Hibakódok                                                               | 94  |
|    | 11.6 | További lépések az üzemzavar elhárítására                               | 95  |
| 12 | Árta | lmatlanítás                                                             | 95  |
|    | 12.1 | Akkumulátor                                                             | 95  |
|    | 12.2 | Információ a használt elektromos és elektronikai termékek begyűjtéséről | 96  |
| 13 | Függ | gelék                                                                   | 96  |
|    | 13.1 | Robbanásveszélyes területek: A jeladók és szivattyúk csatlakoztatása    | 96  |
|    | 13.2 | Rendszerimpendancia                                                     | 97  |
|    | 13.3 | A szimbólumok áttekintése                                               | 98  |
|    | 13.4 | Kapocskiosztás áttekintése                                              | 98  |
|    | 13.5 | ModBus: Adattípusok                                                     | 100 |
|    | 13.6 | ModBus: paraméterek áttekintése                                         | 101 |

|  | т  | т |  |
|--|----|---|--|
|  |    |   |  |
|  | в. |   |  |
|  |    |   |  |
|  |    |   |  |

| 1   | Általános megjegyzések                     |                                                                                                    |
|-----|--------------------------------------------|----------------------------------------------------------------------------------------------------|
| 1.1 | Az utasítással kapcsolatos tudni-<br>valók | A Beépítési és üzemeltetési utasítás a berendezés elválaszthatatlan része. Mindenfajta<br>tevékenység előtt olvassa át ezt az utasítást, és tartsa állandóan hozzáférhető helyen.<br>A jelen utasítás pontos betartása előfeltétele a rendeltetésszerű használatnak és a be-<br>rendezés helyes kezelésének. Ügyeljen a terméken található minden közlésre és jelö-<br>lésre.                                                                                                    |
|     |                                            | Az eredeti üzemeltetési utasítás nyelve német. A jelen útmutatóban található további<br>nyelvek az eredeti üzemeltetési utasítás fordításai.                                                                                                    |
| 1.2 | Szerzői jog                                | A jelen beépítési és üzemeltetési utasítás szerzői joga a gyártó birtokában marad. Tar–<br>talmának egyetlen részletét sem szabad sokszorosítani, terjeszteni, illetve versenycé–<br>lokra illetéktelenül értékesíteni és mások számára hozzáférhetővé tenni.                                                                                                    |
| 1.3 | A módosítások jogának fenntartá–<br>sa     | A terméken vagy annak egyes alkatrészein végzett műszaki változtatások mindennemű<br>jogát a gyártó fenntartja. A feltüntetett ábrák eltérhetnek az eredetitől, és a termék<br>példajellegű bemutatására szolgálnak.                                                                                                    |
| 1.4 | Jótállás                                   | A jótállás, ill. a jótállási idő tekintetében az aktuális "Általános Üzleti Feltételekben"<br>megfogalmazottak érvényesek. Ezt itt találja meg: www.wilo.com/legal                                                                                                    |
|     |                                            | Az ettől való eltéréseket szerződésben kell rögzíteni és kiemelten kell kezelni.                                                                                                    |
|     |                                            | Jótállási igény                                                                                                    |
|     |                                            | <ul> <li>Amennyiben az alábbi pontokat betartják, a gyártó vállalja minden minőségi és szerkezeti hiba elhárítását:</li> <li>A hibákat a jótállási időn belül írásban bejelentették a gyártónak.</li> <li>Rendeltetésszerű használat keretein belüli alkalmazás.</li> <li>Valamennyi ellenőrző berendezés csatlakoztatva van, és az üzembe helyezés előtt működésüket ellenőrizték.</li> </ul>                                                                                                    |
|     |                                            | Felelősség kizárása                                                                                                    |
|     |                                            | <ul> <li>A jótállás kizárása kizár minden személyi, dologi és vagyoni kárra vonatkozó jótállást. A kizárás az alábbi pontok teljesülése esetén lép életbe:</li> <li>Elégtelen méretezés az üzemeltető vagy a megrendelő által közölt hibás vagy hamis adatok miatt</li> <li>A beépítési és üzemeltetési utasítás figyelmen kívül hagyása</li> <li>Nem rendeltetésszerű használat</li> <li>Szakszerűtlen tárolás vagy szállítás</li> <li>Hibás telepítés vagy szétszerelés</li> <li>Hiányos karbantartás</li> <li>Nem engedélyezett javítás</li> <li>Hibás alapozás</li> <li>Kémiai, elektromos vagy elektrokémiai hatások</li> <li>Kopás</li> </ul> |
| 2   | Biztonság                                  | <ul> <li>Ez a fejezet alapvető előírásokat tartalmaz a berendezés egyes életszakaszaihoz. Az előírások figyelmen kívül hagyása a következő veszélyeket vonja maga után:</li> <li>Emberek veszélyeztetése elektromos, elektromágneses vagy mechanikus hatások következtében</li> <li>A környezet veszélyeztetése veszélyes anyagok kijutása révén</li> <li>Dologi károk</li> <li>A fontos funkciók leállása</li> <li>Az előírások figyelmen kívül hagyása esetén a kártérítésre vonatkozó bármiféle jogo-</li> </ul>                                                                                                    |
|     |                                            | sultság elvesztését vonja maga után.<br>Ezenkívül tartsa be a további fejezetekben található utasításokat és biztonsági elő-                                                                                                    |
|     |                                            | írásokat!                                                                                                    |
| 2.1 | A biztonsági előírások jelölései           | Jelen beépítési és üzemeltetési utasítás dologi károkra és személyi sérülésekre vonat–<br>kozó biztonsági előírásokat tartalmaz, amelyekhez különböző jelölések tartoznak:                                                                                                    |

 A személyi sérülésekre vonatkozó biztonsági előírások egy figyelemfelhívó kifejezéssel kezdődnek, és egy megfelelő szimbólum található mellettük. VESZÉLY

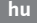

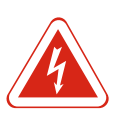

## A veszély típusa és forrása!

A veszély hatásai és az elkerülésre vonatkozó utasítások.

 A dologi károkra vonatkozó biztonsági előírások egy figyelemfelhívó kifejezéssel kezdődnek, és szimbólum nélkül szerepelnek.

## VIGYÁZAT

## A veszély típusa és forrása!

Hatások és információk.

## Figyelemfelhívó kifejezések

Veszély!

- Figyelmen kívül hagyása halált vagy nagyon súlyos sérülést okoz!
- Figyelmeztetés!
- Figyelmen kívül hagyása (nagyon súlyos) sérülést okozhat!
- Vigyázat!
- Figyelmen kívül hagyása dologi károkat okozhat, totálkár is lehetséges.
- Értesítés!
   Hasznos megjegyzés a termék kezelésével kapcsolatban

## Szövegkiemelések

- ✓ Feltétel
- 1. Munkafázis/felsorolás
  - ⇒ Megjegyzés/utasítás
- Eredmény

## Szimbólumok

Ebben az utasításban a következő szimbólumokat alkalmazzuk:

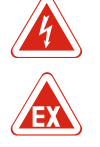

Elektromos feszültség veszélye

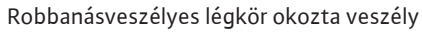

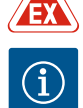

Hasznos megjegyzés

## 2.2 A személyzet szakképesítése

A személyzet:

- Részesüljön oktatásban a helyileg érvényes baleset-megelőzési előírások tekintetében.
- Köteles elolvasni és megérteni a beépítési és üzemeltetési utasítást.

A személyzetnek a következő képesítésekkel kell rendelkeznie:

- Az elektromos részegységeken történő munkavégzés: Az elektromos munkákat elektromos szakembernek kell végeznie.
- Telepítési/szétszerelési munkálatok: A szakembernek rendelkeznie kell a meglévő építési alaphoz szükséges szerszámok és rögzítőanyagok használatára vonatkozó képesítéssel.
- Kezelés/vezérlés: A kezelőszemélyzetet a teljes rendszer működésének vonatkozásában oktatásban kell részesíteni.

#### Az "Elektrotechnikai szakember" meghatározása

Az elektrotechnikai szakember megfelelő szakmai képesítéssel, ismeretekkel és tapasztalattal rendelkező személy, aki képes felismerni az elektromosság veszélyeit **és** elkerülni azokat.

- 2.3 Az elektromos részegységeken végzett munkák
- Az elektromos munkákat mindig elektromos szakemberrel kell elvégeztetni.
- Minden munka előtt le kell választani a terméket az elektromos hálózatról, és biztosítani kell a visszakapcsolás ellen.
- Az áram csatlakoztatásánál be kell tartani a helyi előírásokat.

Be kell továbbá tartani a helyi energiaellátó vállalat előírásait is.

|     |                                   | <ul> <li>Földelje a terméket.</li> <li>A műszaki előírásokat be kell tartani.</li> </ul>                                                                                                  |
|-----|-----------------------------------|----------------------------------------------------------------------------------------------------|
|     |                                   | <ul> <li>A hibás csatlakozókábeleket azonnal ki kell cserélni.</li> </ul>                                                                                                    |
| 2.4 | Felugyeleti berendezesek          |                                                                                                    |
|     |                                   | vezetekvedo kapcsolo                                                                                                    |
|     |                                   | A vezetekvedo kapcsolo merete es kapcsolasi karakterisztikaja a csatlakoztatott fo–<br>gyasztó névleges áramfelvételéhez igazodik. Tartsa be a helyi előírásokat.                         |
| 2.5 | Telepítési/szétszerelési munkála- | <ul> <li>Be kell tartani az alkalmazás helyén érvényes, a munkahelyi biztonságra és baleset-</li> </ul>                                                                                   |
|     | tok                               | megelőzésre vonatkozó törvényeket és előírásokat.<br>• Válasszuk le a terméket az elektromos hálózatról, és hiztosítsuk visszakapcsolás ellen                                             |
|     |                                   | <ul> <li>Használjon megfelelő rögzítőanyagot a meglévő alapzathoz.</li> </ul>                                                                                                    |
|     |                                   | • A termék nem víztömör. Válasszon megfelelő telepítési helyet!                                                                                                    |
|     |                                   | <ul> <li>Osszeszereles kozben ne alakitsa at a hazat. A tomitesek szivaroghatnak, es befolyasol-<br/>hatiák a megadott IP védelmi osztályt</li> </ul>                                     |
|     |                                   | <ul> <li>Ne telepítse a terméket robbanásveszélyes környezetben.</li> </ul>                                                                                                    |
| 2.6 | Üzem során                        | <ul> <li>A termék nem víztömör. Tartsa be az IP54 védelmi osztályt.</li> </ul>                                                                                                    |
|     |                                   | <ul> <li>A környezeti hömérséklet – 30 °C és + 50 °C között legyen.</li> <li>A maximális páratartalom 90% (nem kondenzálódó) lehet</li> </ul>                                             |
|     |                                   | <ul> <li>A maximans paratartatorin 90% (nem kondenzalodo) tenet.</li> <li>Ne nyissa ki a kapcsolókészüléket.</li> </ul>                                                                   |
|     |                                   | • A kezelőnek minden egyes esetben haladéktalanul jelentenie kell a felelős személynek,                                                                                                   |
|     |                                   | ha üzemzavart vagy rendellenességet észlel.<br>- A termék vagy a kébelek kéresedére esetén azonnal kancsolia ki a terméket                                                                |
|     |                                   | • A territek vagy a kabelek kalosodasa eseteri azonnai kapcsolja ki a territeket.                                                                                                    |
| 2.7 | Karbantartási munkák              | <ul> <li>Ne használjon agresszív vagy súroló hatású tisztítószert.</li> <li>A tormály nem víttömör. Ne merítes felvedélete.</li> </ul>                                                    |
|     |                                   | <ul> <li>A termek nem viziomor, ne mentse ioiyadekba.</li> <li>Csak olvan karbantartási munkálatokat szabad elvégezni, amelyek szerepelnek ebben a</li> </ul>                             |
|     |                                   | beépítési és üzemeltetési utasításban.                                                                                                    |
|     |                                   | <ul> <li>A karbantartáshoz és a javításhoz csak a gyártó eredeti alkatrészeit szabad használni.</li> </ul>                                                                                |
|     |                                   | jótállás alól.                                                                                                    |
| 2.8 | Az üzemeltető kötelességei        | <ul> <li>A személyzet anyanyelvén rendelkezésre kell bocsátani a beépítési és üzemeltetési</li> </ul>                                                                                     |
|     |                                   | utasítást.                                                                                                    |
|     |                                   | <ul> <li>A szemelyzetet a megadott munkakhoz szukseges kepzesben kell reszesíteni.</li> <li>A terméken elhelyezett biztonsági és figyelmeztető táblákat folyamatosan olyasható</li> </ul> |
|     |                                   | állapotban kell tartani.                                                                                                    |
|     |                                   | <ul> <li>A személyzetet ki kell oktatni a rendszer működésmódjáról.</li> </ul>                                                                                                    |
|     |                                   | <ul> <li>Ki kell zarni az elektromos aram altal okozott veszelyek kialakulasat.</li> <li>A biztonságos működéshez meg kell határozni a személyzet munkabeosztását.</li> </ul>             |
|     |                                   | 16 év alatti gyermekek és korlátozott testi, érzékszervi vagy szellemi képességekkel                                                                                                    |
|     |                                   | rendelkező személyek részére a berendezés kezelése tilos! A 18 év alatti személyeket                                                                                                    |
|     |                                   | szakembernek kell felügyelnie!                                                                                                    |
| 3   | Alkalmazás/használat              |                                                                                                    |
| 3.1 | Felhasználási cél                 | A kancsolókászülák legfeljebb bárom szivattvú szintfüggő vozárlásáboz basználbatá                                                                                                    |
|     |                                   | Szintjeladóként használhat úszókapcsolót, szintérzékelőt vagy merülőelektródát.                                                                                                    |
|     |                                   | A rendeltetésszerű használathoz hozzátartozik a jelen útmutatóban foglaltak betartása                                                                                                    |
|     |                                   | is. Minden ezen túlmenő használat nem rendeltetésszerűnek minősül.                                                                                                    |
| 3.2 | Nem rendeltetésszerű használat    | <ul> <li>Robbanásveszélyes területen történő telepítés</li> <li>A kapcsolókószülék eléresztése</li> </ul>                                                                                 |
|     |                                   | - A Kapusulukeszülek elalasztasa                                                                                                    |
| 4   | Termékleírás                      |                                                                                                    |

## Beépítési és üzemeltetési utasítás Wilo-Control EC-L

#### Szerkezeti felépítés 4.1

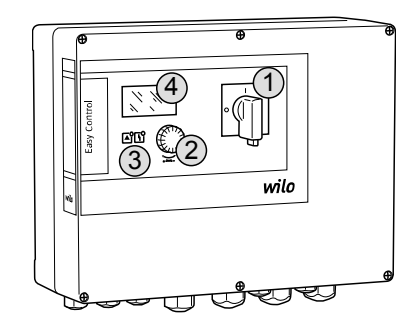

Fig. 1: Kapcsolókészülékek előlapja

| 4.2 | Mukodes        | A töltési szinttől függően a szivattyúk auto<br>kelés minden szivattyú esetében kétpont-s<br>vagy a magas vízszint elérése optikai üzene<br>tett leállítását vagy bekapcsolását eredmén<br>móriában tárolja. | matikusan be– és kikapcsolnak. A szintérzé–<br>zabályozás által történik. A szárazonfutás<br>t kijelzését és minden szivattyú kényszerí–<br>yezi. Az üzemzavarokat a vezérlő a hibame– |  |
|-----|----------------|----------------------------------------------------------------------------------------------------|----------------------------------------------------------------------------------------------------|--|
|     |                | Az aktuális üzemi adatokat és állapotokat a<br>és az üzemi paraméterek megadása az előla<br>történik.                                                                                                    | z LCD kijelző és a LED–ek jelzik ki. A kezelés<br>pon elhelyezett forgatógomb segítségével                                                                                             |  |
| 4.3 | Üzemmódok      | A kapcsolókészülék két különböző üzemmódban használható:<br>• Leürítés (drain)<br>• Betöltés (fill)                                                                                                    |                                                                                                    |  |
|     |                | Az üzemmódválasztás a menüben történik.                                                                                                    |                                                                                                    |  |
|     |                | Leürítés" üzemmód                                                                                                    |                                                                                                    |  |
|     |                | A tartály vagy akna leürítésre kerül. A csatla                                                                                                    | koztatott szivattyúk emelkedő szint esetén                                                                                                    |  |
|     |                | kapcsolnak be, süllyedő szint esetén kapcso                                                                                                    | olnak ki.                                                                                                    |  |
|     |                | "Betöltés" üzemmód                                                                                                    |                                                                                                    |  |
|     |                | A tartály feltöltésre kerül. A csatlakoztatott<br>be, emelkedő szint esetén kapcsolnak ki.                                                                                                    | szivattyúk süllyedő szint esetén kapcsolnak                                                                                                    |  |
| 4.4 | Műszaki adatok | Cuártáci dátum * (NEV)                                                                                                    | lácd a típustáblán                                                                                                    |  |
|     |                |                                                                                                    |                                                                                                    |  |
|     |                |                                                                                                    |                                                                                                    |  |
|     |                | Halozati frekvencia                                                                                                    | 50/60 HZ                                                                                                    |  |
|     |                | Max. aramfelvetel szivattyunkent                                                                                                    |                                                                                                    |  |
|     |                | ként                                                                                                    | 4 KW                                                                                                    |  |
|     |                | A szivattyú bekapcsolási módja                                                                                                    | Közvetlen                                                                                                    |  |
|     |                | Környezeti/üzemi hőmérséklet                                                                                                    | -30 °C - +50 °C                                                                                                    |  |
|     |                | Tárolási hőmérséklet                                                                                                    | -30 °C - +60 °C                                                                                                    |  |
|     |                | Max. relatív páratartalom                                                                                                    | 90%, nem kondenzálódó                                                                                                    |  |
|     |                | Védelmi osztály                                                                                                    | IP54                                                                                                    |  |
|     |                | Elektromos biztonság                                                                                                    | II. szennyezettségi fok                                                                                                    |  |
|     |                | Vezérlőfeszültség                                                                                                    | 24 VDC                                                                                                    |  |
|     |                | A ház anyaga                                                                                                    | Polikarbonát, UV–álló                                                                                                    |  |
|     |                | <ul> <li>*A gyártási dátum az ISO 8601 szerint kerül</li> <li>JJJJ = év</li> <li>W = a hét rövidítése</li> <li>ww = naptári hét</li> </ul>                                                                   | feltüntetésre: JJJJWww                                                                                                    |  |

| 1 | Főkapcsoló   |
|---|--------------|
| 2 | Kezelőgomb   |
| 3 | LED-kijelzők |
| 4 | LCD kijelző  |

- A kapcsolókészülék előlapja a következő fő alkotórészekből áll: Főkapcsoló: a kapcsolókészülék (nem "EMS" kivitelű) be–/kikapcsolására szolgál Kezelőgomb: a menük kiválasztására és a paraméterek megadására szolgál
- LED-ek: az üzemállapot kijelzésére szolgálnak
- LCD kijelző: az aktuális üzémi adatok, valamint az egyes menüpontok megjelenítésére szolgál

WILO SE 2018-12

## Bemenetek

- Analóg bemenet:
  - 1x szintérzékelő, 4 20 mA
- Digitális bemenetek:
  - 2x vagy 3x úszókapcsoló a szintérzékeléshez

ÉRTESÍTÉS! Úszókapcsolókkal történő szintmérés esetén max. 2 szivattyú vezérelhető!

- 1x úszókapcsoló a magas vízszint érzékeléséhez
- 1x úszókapcsoló a szárazonfutás/vízhiány érzékeléséhez
- Szivattyúfelügyelet:
  - 1x bemenet/szivattyú a bimetál érzékelővel megvalósított termikus tekercsfelügyelethez.

## ÉRTESÍTÉS! A PTC-jeladók nem kapcsolhatók ki!

- 1x bemenet/szivattyú a nedvességérzékelő elektródával ellátott tömítettség-felügyelethez
- Egyéb bemenetek:
  - 1x Extern OFF: minden szivattyú távoli kikapcsolásához

A "Betöltés" üzemmódban ezen a bemeneten a szárazon futás elleni védelem valósul meg.

#### Kimenetek

- Potenciálmentes érintkezők:
  - 1x váltó érintkező a gyűjtő zavarjelzéshez
  - 1x váltó érintkező a gyűjtő üzemjelzéshez
  - 1x nyitó érintkező szivattyúnként egyedi zavarjelzésre
  - 1x záró érintkező szivattyúnként egyedi üzemjelzésre
- Egyéb kimenetek:
  - 1x teljesítménykimenet külső riasztásjelzőhöz való csatlakozásra (fény vagy kürt) Csatlakozási érték: 24 VDC, max. 4 VA
  - 1x analóg kimenet, 0 10 V a tényleges szintérték kijelzésére

### 4.6 A típusjel magyarázata

| EC   | Easy Control kapcsolókészülék állandó fordulatszámú szivattyúkhoz                                                                                                    |
|------|----------------------------------------------------------------------------------------------------|
| L    | Szivattyúk szintfüggő vezérlése                                                                                                    |
| 2x   | Csatlakoztatható szivattyúk maximális száma                                                                                                    |
| 12A  | Szivattyúnkénti maximális névleges áramerősség amperben                                                                                                    |
| MT34 | Hálózati csatlakozás:<br>M = váltakozó áram (1~220/230 V)<br>T34 = háromfázisú (3~380/400 V)                                                                              |
| DOL  | A szivattyú bekapcsolási módja: Közvetlen                                                                                                    |
| WM   | Falra szerelhető kivitel                                                                                                    |
| X    | Kivitelek:<br>EMS = főkapcsoló nélkül (a tápfeszültség–leválasztót a helyszínen kell<br>biztosítani!)<br>IPS = integrált nyomásmérővel merülőelektróda csatlakoztatásához |

A kapcsolókészülék nem rendelkezik robbanásveszély-védelmi osztállyal. A kapcsoló-

| 4./ | Ozem elektronikus multasvezeries |
|-----|----------------------------------|
|     | esetén                           |
|     |                                  |

- 4.8 Robbanásveszélyes területen történő telepítés
- 4.9 Szállítási terjedelem
- Beépítési és üzemeltetési utasítás

## 4.10 Tartozékok

. .

- Úszókapcsoló szennyezett– és szennyvízhez
- Szintérzékelő, 4 20 mA

Kapcsolókészülék

- Vízszintőr
- Merülőelektróda és levegőbebuborékoltató rendszer

készüléket nem szabad robbanásveszélyes területre telepíteni.

- Jelzőlámpa, 24 VDC
- Villogó lámpa, 230 V
- Kürt, 230 V

- Akkumulátor a hálózatfüggetlen riasztáshoz
  Ex. leválasztó relé
  Zener–diódás stabilizátor

| 5   | Szállítás és tárolás        |                                                                                                    |
|-----|-----------------------------|----------------------------------------------------------------------------------------------------|
| 5.1 | Leszállítás                 | A küldemény beérkezése után a küldemény esetleges hiányosságait azonnal ellenőrizni<br>kell (sérülések, hibátlan állapot). Ezenkívül az észrevett hiányosságokat azonnal fel kell<br>tüntetni a szállítási papírokon, és még a beérkezés napján jelenteni kell a fuvarozó vál–<br>lalatnál vagy a gyártónál. A később bejelentett hiányosságok esetén már nem támaszt–<br>ható semmilyen igény.                                                                                                    |
| 5.2 | Szállítás                   | <ul> <li>Kapcsolókészülék tisztítása.</li> <li>Zárja le a ház nyílásait víztömören.</li> <li>Ütésállóan és vízállóan kell csomagolni.<br/>Az átázott csomagolást azonnal ki kell cserélni!</li> </ul>                                                                                                    |
|     |                             | VIGYÁZAT                                                                                                    |
|     |                             | <b>Az átnedvesedett csomagolás szétszakadhat!</b><br>A termék védelem nélkül eshet a földre, és tönkremehet. Az átnedvesedett csoma-<br>golást óvatosan emeljük meg és azonnal cseréljük ki!                                                                                                    |
| 5.3 | Tárolás                     | <ul> <li>A kapcsolókészüléket por- és vízállóan kell csomagolni.</li> <li>-30 °C és +60 °C közötti hőmérsékletű, maximum 90 % relatív páratartalmú helyiségben tárolandó.</li> <li>Fagymentes tárolás javasolt 10 és 25 °C közötti hőmérsékleten, 40 – 50% relatív páratartalom mellett.</li> <li>A lecsapódást kerülni kell!</li> <li>Annak megakadályozása érdekében, hogy víz kerüljön a házba, zárja el az összes nyitott kábelcsavarzatot.</li> <li>A kábeleket biztosítani kell a megtöréssel, a károsodással és a nedvességbehatolással szemben.</li> <li>Az alkatrészek meghibásodásának elkerülése érdekében a kapcsolókészüléket védeni kell a közvetlen napsugárzástól és hőhatástól.</li> <li>Tárolás után tisztítsa meg a kapcsolókészüléket.</li> <li>Ha a víz bejut a házba vagy lecsapódik, ellenőrizze az elektronikai alkatrészek megfelelő működését. Vegye fel a kapcsolatot az ügyfélszolgálattal!</li> </ul> |
| 6   | Telepítés                   |                                                                                                    |
|     |                             | <ul> <li>Ellenőrizze a kapcsolókészüléket, hogy szállítás során nem sérült–e meg. Hibás kapcso-<br/>lókészüléket ne telepítsen!</li> <li>Az elektronikus vezérlés tervezéséhez és üzemeltetéséhez vegye figyelembe a helyi<br/>előírásokat.</li> <li>A szintvezérlés beállításához vegye figyelembe a csatlakoztatott szivattyú vízfedési<br/>szintjét és kapcsolási sorrendjét.</li> </ul>                                                                                                    |
| 6.1 | A személyzet szakképesítése | <ul> <li>Az elektromos részegységeken történő munkavégzés: Az elektromos munkákat elekt-<br/>romos szakembernek kell végeznie.</li> <li>Telepítési/szétszerelési munkálatok: A szakembernek rendelkeznie kell a meglévő épí-<br/>tési alaphoz szükséges szerszámok és rögzítőanyagok használatára vonatkozó képesí-<br/>téssel.</li> </ul>                                                                                                    |
| 6.2 | Telepítési módok            | <ul> <li>Falra szerelhető kivitel</li> </ul>                                                                                                    |
| 6.3 | Az üzemeltető kötelességei  | <ul> <li>A telepítés helye száraz, tiszta és rázkódásmentes.</li> <li>A telepítés helye elárasztásbiztos.</li> <li>A kapcsolókészülékre nem hat közvetlen napsugárzás.</li> <li>A telepítés robbanásveszélyes területen kívül történik.</li> </ul>                                                                                                    |

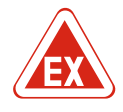

#### VESZÉLY

## Robbanásveszély a kapcsolókészülék robbanásveszélyes területen történő telepítésekor!

A kapcsolókészülék nem rendelkezik robbanásveszély-védelmi osztállyal, ezért mindig robbanásveszélyes területen kívül kell telepíteni! A bekötést villamossági szakembernek kell végeznie.

- Szintjeladót és csatlakozókábelt az építtető biztosít.
- A kábelek elhelyezésekor győződjön meg róla, hogy a kábel nem sérül, szakad vagy törik.
- Ellenőrizze a kábel keresztmetszetét és hosszát a kiválasztott telepítési módhoz.
- Zárja le a nem használt kábelcsavarzatokat.
- Az alábbi környezeti feltételeknek kell eleget tenni:
  - Környezeti/üzemi hőmérséklet: -30 °C +50 °C
  - Relatív páratartalom: 40 50%
  - Max. relatív páratartalom: 90%, nem kondenzálódó

## 6.4.1 Alapvető tudnivalók a kapcsolókészülék rögzítéséről

A beépítés alapja többféle lehet (betonfal, szerelősín stb.). Ezért az alap jellegének megfelelő rögzítőanyagot az építtetőnek kell biztosítania a következők figyelembevé-telével:

- Annak érdekében, hogy elkerülje az alap repedéseit és az építőanyag lepattogzását, tartson megfelelő távolságot az épület szélétől.
- A furat mélységét a csavar hosszának megfelelően kell kialakítani. A csavarhossznál kb.
   5 mm-rel mélyebb furatot fúrjon.
- A fúrási por csökkenti a rögzítőerőt. A furatból mindig fúvassa vagy szívja ki a port.
- Telepítés közben ne károsítsa a házat.

#### 6.4.2 A kapcsolókészülék telepítése

- A kapcsolókészülék falra történő rögzítése négy csavar és dübel segítségével történik:
- A csavar max. átmérője:
  - Control EC-L 1x.../EC-L 2x...: 4 mm
- Control EC-L 3x...: 6 mm
- A csavarfej max. átmérője:
  - Control EC-L 1x.../EC-L 2x...: 7 mm
- Control EC-L 3x...: 11 mm
  - ✓ A kapcsolókészülék le van választva a tápfeszültségről és feszültségmentes.
  - 1. Illessze be és rögzítse a fúrási sablont a telepítési helyen.
  - 2. A rögzítőfuratokat a rögzítőanyag specifikációi szerint fúrja és tisztítsa.
  - 3. Távolítsa el a fúrási sablont.
  - 4. Lazítsa meg a burkolaton lévő csavarokat, és nyissa fel a fedelet oldalra.
  - 5. Rögzítse az alsó részt a falhoz a rögzítőanyag segítségével. Ellenőrizze az alsó rész esetleges deformációit! Annak érdekében, hogy a ház burkolata pontosan záródjon, egyengesse ki a deformált házakat (pl. Kiegyenlítőlemezekkel). ÉRTESÍTÉS! Ha a fedél nem csukódik be rendesen, a védelem mértéke romlik!
  - 6. Csukja vissza a burkolatot, és rögzítse a csavarokkal.
  - A kapcsolókészülék telepítve van. Most csatlakoztassa az elektromos hálózatot, szivattyúkat és jeladókat.

## 6.4.3 Szintvezérlés

- A szivattyúk automatikus vezérléséhez szintvezérlést kell telepíteni. Ehhez a következő jeladókat lehet csatlakoztatni:
- Úszókapcsoló
- Vízszintőr
- Szintérzékelő
- Merülőelektróda (csak "IPS" kivitelnél)
  - A jeladókat a rendszer telepítési útmutatója alapján kell telepíteni. A következőket kell betartani:
- Úszókapcsoló: Az úszókapcsolóknak szabadon kell mozogniuk az üzemelési térben (akna, tartály)!

6.4.6

#### Telepítés

- Merülőelektróda: A merülőelektróda optimális szellőzéséhez levegőbebuborékoltató rendszer használata javasolt.
- A szivattyúk minimális vízszintje alá ne menjen!
- A szivattyúk kapcsolási gyakoriságát ne haladja meg!

6.4.4 Szárazon futás elleni védelem A szintérzékeléshez használható szintérzékelő, merülőelektróda vagy egy külön úszókapcsoló is. Ha szintérzékelőt vagy merülőelektródát használ, állítsa be a menüben a kapcsolási pontot. Riasztás esetén a szivattyúk **kényszerített kikapcsolására** minden esetben sor kerül, a választott jeladótól függetlenül!

A "Betöltés" üzemmódban:

- A szárazon futás elleni védelmet az "Extern OFF" bemeneten keresztül kell végrehajtani!
- Telepítse a jeladót tartályba (pl. kútba)!

6.4.5 Vízhiány (csak "Betöltés" üzemmód esetén) A szintérzékeléshez használható szintérzékelő, merülőelektróda vagy egy külön úszókapcsoló is. Ha szintérzékelőt vagy merülőelektródát használ, állítsa be a menüben a kapcsolási pontot. Riasztás esetén a szivattyúk **kényszer bekapcsolására** minden esetben sor kerül, a választott jeladótól függetlenül!

Magas szint riasztás A szintérzékeléshez használható szintérzékelő, merülőelektróda vagy egy külön úszókapcsoló is. Ha szintérzékelőt vagy merülőelektródát használ, állítsa be a menüben a kapcsolási pontot.

#### Működés riasztás esetén

- "Leürítés" üzemmód: Riasztás esetén a szivattyúk kényszer bekapcsolására minden esetben sor kerül, a választott jeladótól függetlenül!
- "Betöltés" üzemmód: Riasztás esetén a szivattyúk kényszerített kikapcsolására minden esetben sor kerül, a választott jeladótól függetlenül!
- A kényszer bekapcsoláshoz a szivattyúkat aktiválni kell:
- 3.01. menü: Szivattyúk engedélyezve.
- Extern OFF: A funkció inaktív.

#### 6.5 Villamos csatlakoztatás

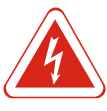

#### VESZÉLY

#### Villamos energia okozta veszély!

Az elektromos részegységeken történő szakszerűtlen munkavégzés áramütés általi halált okoz! Az elektromos részegységeken történő munkákat elektronikai szakembernek kell végeznie a helyi előírások szerint.

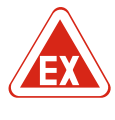

## VESZÉLY

## Robbanásveszély hibás csatlakozás miatt!

Ha a szivattyúk és jeladók robbanásveszélyes környezetben vannak csatlakoztatva, akkor a helytelen csatlakoztatás esetén robbanásveszély állhat fenn. Vegye figyelembe a Függelék robbanásveszéllyel kapcsolatos fejezetét!

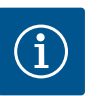

## ÉRTESÍTÉS

- A rendszer impendanciájától és a csatlakoztatott fogyasztók max. kapcsolás/órájától függően feszültségingadozás és/vagy feszültségcsökkenés léphet fel.
- Árnyékolt kábelek használata esetén az árnyékolást mindkét oldalon a kapcsolóké– szülékben kell a földelősínre helyezni!
- A csatlakoztatást elektromos szakembernek kell kialakítania!
- Kövesse a csatlakoztatott szivattyúk és jeladók beépítési és üzemeltetési utasításait.
- A hálózati csatlakozás áramerősségének és feszültségének meg kell egyeznie a típustáblán szereplő adatokkal.
- A hálózatoldali biztosítékokat a helyi előírásoknak megfelelően helyezze el.

- Ha vezetékvédő kapcsolót használ, a csatlakoztatott szivattyúnak megfelelően válassza ki a kapcsolási jellemzőket.
- Telepítsen hibaáram védőkapcsolót (RCD, "A" típus, szinuszos áram).
- A csatlakozókábelt a helyi előírásoknak megfelelően helyezze el.
- Elhelyezés közben ne sértse meg a csatlakozókábelt.
- Gondoskodjon a kapcsolókészülék és minden elektromos fogyasztó földeléséről.

## 6.5.1 Az egyes alkatrészek áttekintése

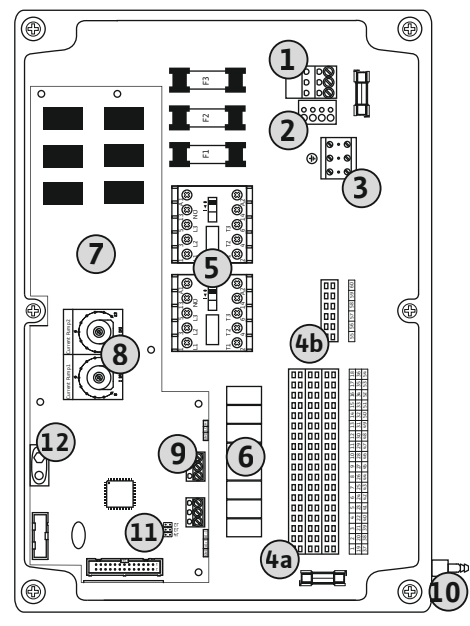

| 1  | Kapocsléc: Hálózati csatlakozás                                 |
|----|-----------------------------------------------------------------|
| 2  | Hálózati feszültség beállítása                                  |
| 3  | Kapocsléc: Földelés (PE)                                        |
| 4a | Kapocsléc: Jeladó                                               |
| 4b | Kapocsléc: Jeladó aktív Ex–üzemmódban                           |
| 5  | Védőkapcsolók kombinációi                                       |
| 6  | Kimeneti jelfogó                                                |
| 7  | Vezérlőpanel                                                    |
| 8  | Potenciométer a motor áramfelügyeletéhez                        |
| 9  | ModBus: RS485 interfész                                         |
| 10 | Merülőelektróda nyomócsonk csatlakozása (csak "IPS" kivitelnél) |
| 11 | ModBus: Jumper az ütemezéshez/polarizációhoz                    |
| 12 | 9 V-os akkumulátor illesztőhelye                                |
|    |                                                                 |

Fig. 2: Control EC-L 1.../EC-L 2...

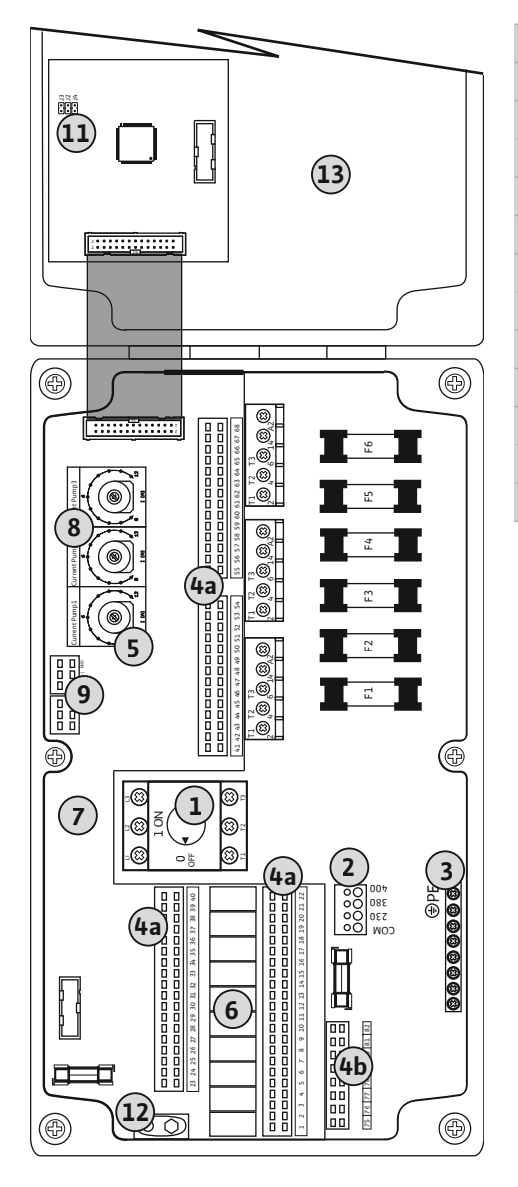

| 1   | Főkapcsoló                                   |
|-----|----------------------------------------------|
| 2   | Hálózati feszültség beállítása               |
| 3   | Kapocsléc: Földelés (PE)                     |
| 'ia | Kapocsléc: Jeladó                            |
| μb  | Kapocsléc: Jeladó aktív Ex–üzemmódban        |
| 5   | Védőkapcsolók kombinációi                    |
| 5   | Kimeneti jelfogó                             |
| 7   | Vezérlőpanel                                 |
| 3   | Potenciométer a motor áramfelügyeletéhez     |
| Э   | ModBus: RS485 interfész                      |
| 11  | ModBus: Jumper az ütemezéshez/polarizációhoz |
| 12  | 9 V-os akkumulátor illesztőhelye             |
| 13  | Házfedél                                     |

Fig. 3: Control EC-L 3 ...

## 6.5.2 A kapcsolókészülék hálózati csatlakozása

## VIGYÁZAT

# Dologi károk bekövetkezésének veszélye a helytelenül beállított hálózati feszültség miatt!

A kapcsolókészülék különböző hálózati feszültségeken működtethető. Gyárilag a hálózati feszültség 400 V-ra van beállítva. Egyéb hálózati feszültséghez cserélje ki a kábelhidat csatlakoztatás előtt. Hibásan beállított hálózati feszültség esetén a kapcsolókészülék meghibásodik!

Vezesse át a helyi csatlakozókábeleket a kábelcsavarzatokon, és rögzítse azokat. Az ereket a kapcsolási rajznak megfelelően rögzítse a kapocslécre.

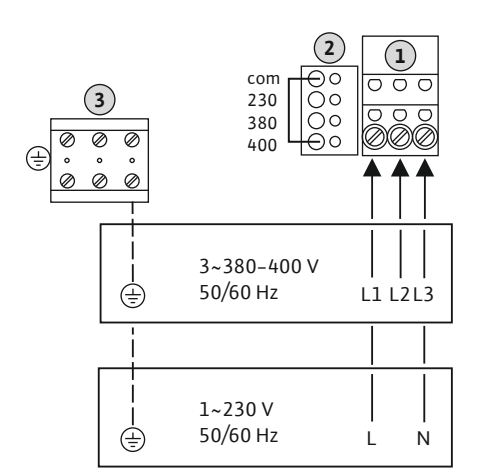

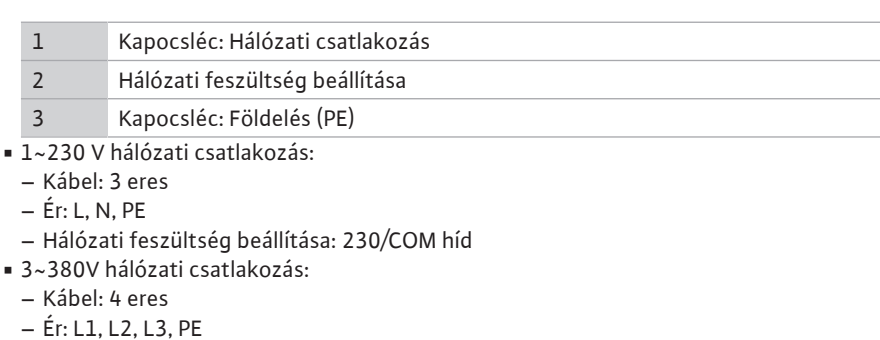

- Hálózati feszültség beállítása: 380/COM híd
- 3~400V hálózati csatlakozás:
- Kábel: 4 eres
- Ér: L1, L2, L3, PE

– Hálózati feszültség beállítása: 400/COM híd (gyári beállítás)

*Fig. 4:* Hálózati csatlakozás: Wilo-Control EC-L 1.../EC-L 2...

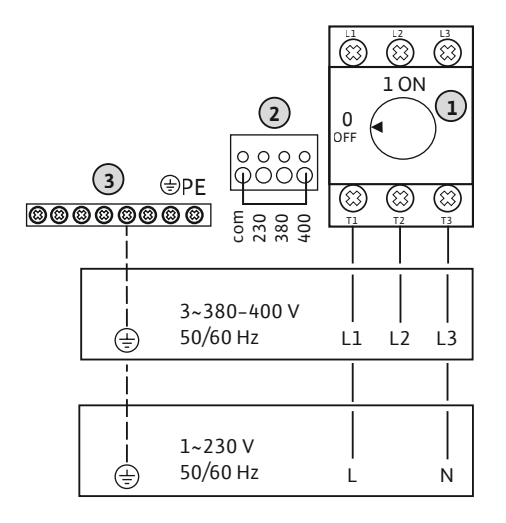

| 1 | Főkapcsoló                     |
|---|--------------------------------|
| 2 | Hálózati feszültség beállítása |
| 3 | Kapocsléc: Földelés (PE)       |

Fig. 5: Hálózati csatlakozás: Wilo-Control EC-L 3...

## 6.5.3 A szivattyú hálózati csatlakozása

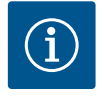

## ÉRTESÍTÉS

## Hálózat- és szivattyúcsatlakozás forgómezője

A forgómezőt a hálózati csatlakozás közvetlenül továbbítja a szivattyúcsatlakozáshoz. Ellenőrizze a csatlakoztatott szivattyúk megfelelő forgómezőjét (jobbra vagy balra forgó)! Vegye figyelembe a szivattyúk beépítési és üzemeltetési utasítását.

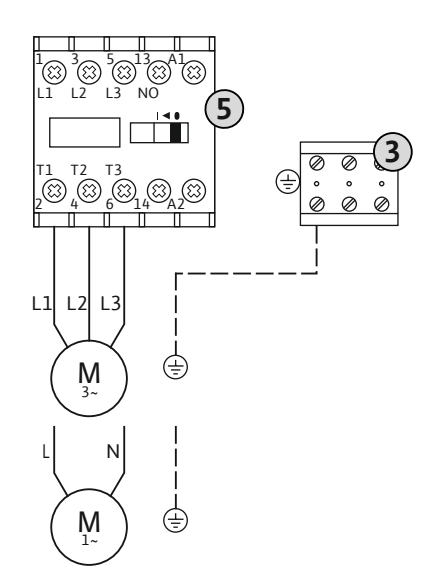

Telepítés

8

| 3 | Kapocsléc: Földelés (PE)   |
|---|----------------------------|
| 5 | Védőkapcsolók kombinációja |

Vezesse át a helyi csatlakozókábeleket a kábelcsavarzatokon, és rögzítse azokat. Az ereket a védőkapcsolón a kapcsolási rajznak megfelelően csatlakoztassa.

Fig. 6: Szivattyúcsatlakozás

# 6.5.3.1 A motor áramfelügyeletének be-

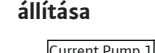

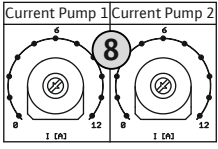

Fig. 7: A motor áramfelügyeletének beállítása

#### 6.5.4 A termikus motorfelügyelet csatlakoztatása

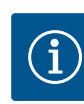

## ÉRTESÍTÉS

potenciométeren:

ségnél 5%-kal nagyobbra.

## Ne használjon külső feszültséget!

A külső feszültség károsítja az alkatrészeket.

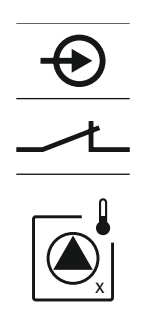

Fig. 8: Szimbólum a csatlakozási rajzon

#### 6.5.5 Tömítettség-felügyelet csatlakoztatása

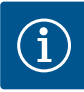

# ÉRTESÍTÉS

## Ne használjon külső feszültséget!

A külső feszültség károsítja az alkatrészeket.

A szivattyú csatlakoztatása után állítsa be a megengedett névleges áramerősséget a

A motor áramfelügyeletének beállítása az üzembe helyezés során végezhető el ponto-

 Teljes terhelésnél állítsa be a névleges áramerősséget a típustáblának megfelelően. Részterhelés esetén állítsa a névleges áramerősséget a munkapontban mért áramerős-

Potenciométer a motor áramfelügyeletéhez

san. Itt a következő értékek jelenhetnek meg a menüben:

 A szivattyú aktuálisan mért üzemi áramerőssége (4.29 – 4.31. menü) A motorfelügyelet beállított névleges áramerőssége (4.25 – 4.27. menü)

Szivattyúnként egy bimetál érzékelővel ellátott termikus motorfelügyelet csatlakoztatható. Ne csatlakoztasson PTC-jeladót!

Vezesse át a helyi csatlakozókábeleket a kábelcsavarzatokon, és rögzítse azokat. Az ereket a kapcsolási rajznak megfelelően rögzítse a kapocslécre. A csatlakoztatási számok a burkolat csatlakozási rajzán találhatók. Az "x" szimbólum jelzi a megfelelő szivattyút:

- 1 = 1. szivattyú
- 2 = 2. szivattyú
- 3 = 3. szivattyú

VESZÉLY! Robbanásveszély hibás csatlakozás miatt! Ha a csatlakoztatott szivattyúkat robbanásveszélyes területeken használja, vegye figyelembe a Függelék robbanásveszéllyel kapcsolatos fejezetét!

vattyút:
1 = 1. szivattyú
2 = 2. szivattyú
3 = 3. szivattyú

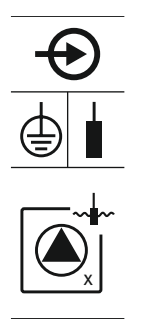

Fig. 9: Szimbólum a csatlakozási rajzon

6.5.6 A szintvezérlés jeladójának csatlakoztatása

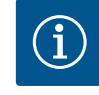

## ÉRTESÍTÉS

**Ne használjon külső feszültséget!** A külső feszültség károsítja az alkatrészeket.

násveszéllyel kapcsolatos fejezetét!

A szintérzékelés történhet három úszókapcsolón, egy szintérzékelőn vagy egy merülő– elektródán keresztül. A szintérzékelés elektródákkal nem lehetséges!

Szivattyúnként egy nedvességérzékelő elektródákkal ellátott tömítettség-felügyelet csatlakoztatható. A lekapcsolási küszöbérték (< 30 kOhm) a kapcsolókészülékben fo-

Vezesse át a helyi csatlakozókábeleket a kábelcsavarzatokon, és rögzítse azokat. Az ereket a kapcsolási rajznak megfelelően rögzítse a kapocslécre. **A csatlakoztatási számok a burkolat csatlakozási rajzán találhatók.** Az "x" szimbólum jelzi a megfelelő szi-

VESZÉLY! Robbanásveszély hibás csatlakozás miatt! Ha a csatlakoztatott szivattyú-

kat robbanásveszélyes területeken használja, vegye figyelembe a Függelék robba-

lyamatosan tárolódik. Ne csatlakoztasson úszókapcsolót!

Vezesse át a helyi csatlakozókábeleket a kábelcsavarzatokon, és rögzítse azokat. Az ereket a kapcsolási rajznak megfelelően rögzítse a kapocslécre. **A csatlakoztatási szá-mok a burkolat csatlakozási rajzán találhatók.** 

#### Úszókapcsoló

Úszókapcsolókkal történő szintmérés esetén max. két szivattyú vezérelhető. A kapcsok a következő módon vannak jelölve:

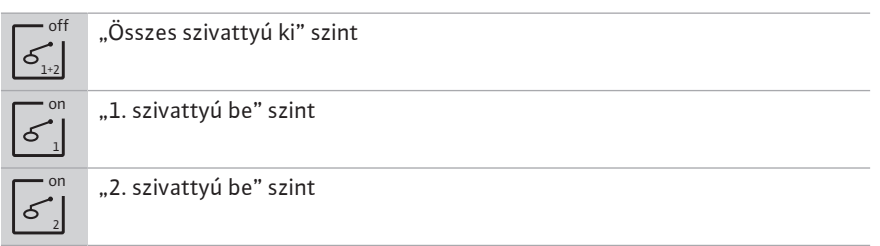

VESZÉLY! Robbanásveszély hibás csatlakozás miatt! Ha a csatlakoztatott úszókapcsolót robbanásveszélyes területeken használja, vegye figyelembe a Függelék robbanásveszéllyel kapcsolatos fejezetét!

#### Szintérzékelő

Szintérzékelővel történő szintmérés esetén max. három szivattyú vezérelhető. A szintérzékelő csatlakozási értéke 4 – 20 mA. ÉRTESÍTÉS! Ügyeljen a szintérzékelő megfelelő polaritására! Ne csatlakoztasson aktív szintérzékelőt.

VESZÉLY! Robbanásveszély hibás csatlakozás miatt! Ha a csatlakoztatott szintérzékelőt robbanásveszélyes területeken használja, vegye figyelembe a Függelék robbanásveszéllyel kapcsolatos fejezetét!

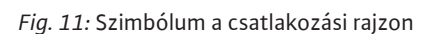

#### Merülőelektróda

Merülőelektródával történő szintmérés esetén max. három szivattyú vezérelhető. A merülőelektróda nyomástartománya 0 – 250 mBar.

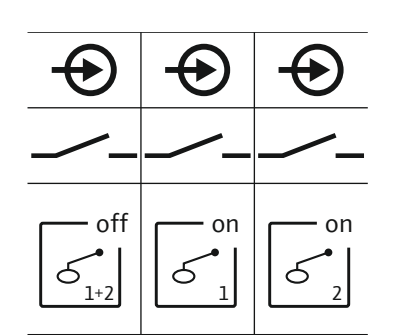

Fig. 10: Szimbólum a csatlakozási rajzon

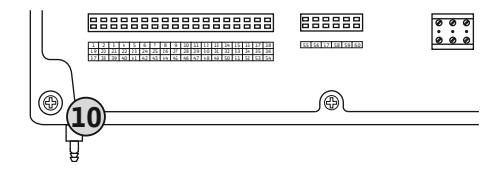

Fig. 12: Nyomócsonk csatlakozás

#### 6.5.7 NW16 vízszintőr csatlakozása

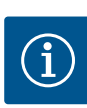

10 Merülőelektróda nyomócsonk csatlakozása

## ÉRTESÍTÉS! A merülőelektróda optimális szellőzéséhez levegőbebuborékoltató rendszer használata javasolt.

- 1. Lazítsa meg és csavarja le a hollandi anyákat a nyomócsonk csatlakozásnál.
- 2. Helyezze fel a hollandi anyákat a merülőelektróda nyomótömlőjére.
- 3. Nyomja a nyomótömlőt a nyomócsonk csatlakozásra ütközésig.
- 4. Csavarja vissza a hollandi anyát a nyomócsonk csatlakozásra, és szorosan húzza meg a nyomótömlő rögzítéséhez.
- ÉRTESÍTÉS

## Ne használjon külső feszültséget!

A külső feszültség károsítja az alkatrészeket.

Az NW16 vízszintőrön keresztül két szivattyú szintérzékelését lehet elvégezni. A vízszintőrnek az alábbi kapcsolási pontjai vannak:

- 1. szivattyú BE/KI
- 2. szivattyú BE/KI
- Magas szint riasztás

A szintszabályozó különálló úszókapcsolókkal való működésnek felel meg. A szintmérő belső szerkezete biztosítja a hiszterézist a megfelelő szivattyú be- és kikapcsolási szintje között.

Vezesse át a helyi csatlakozókábeleket a kábelcsavarzatokon, és rögzítse azokat. Az ereket a kapcsolási rajznak megfelelően rögzítse a kapocslécre.

VESZÉLY! Robbanásveszély hibás csatlakozás miatt! A szintérzékelőt nem szabad robbanásveszélyes területen belül használni!

## Fig. 13: Kapcsolási rajz: NW16 Control EC-L 2x...

6.5.8 Szárazon futás elleni védelem / min. vízszint csatlakoztatása külön úszókapcsolóval

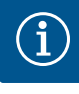

## ÉRTESÍTÉS

#### Ne használjon külső feszültséget!

A külső feszültség károsítja az alkatrészeket.

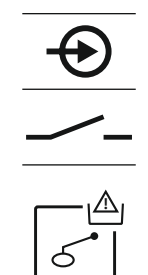

Fig. 14: Szimbólum a csatlakozási rajzon

## Szárazon futás elleni védelem ("Leürítés" üzemmód)

A szárazonfutás szintje emellett egy úszókapcsolóval is figyelhető:

- Nyitva: szárazonfutás
- Zárva: nincs szárazonfutás

## A kapcsok gyárilag át vannak hidalva. ÉRTESÍTÉS! A rendszer további védelme érdekében mindig ajánlott külön szárazon futás elleni védelmet biztosítani.

Vezesse át a helyi csatlakozókábeleket a kábelcsavarzatokon, és rögzítse azokat. Távolítsa el a hidat, és az ereket a kapcsolási rajznak megfelelően rögzítse a kapocslécre. A csatlakoztatási számok a burkolat csatlakozási rajzán találhatók.

VESZÉLY! Robbanásveszély hibás csatlakozás miatt! Ha a csatlakoztatott úszókapcsolót robbanásveszélyes területeken használja, vegye figyelembe a Függelék robbanásveszéllyel kapcsolatos fejezetét!

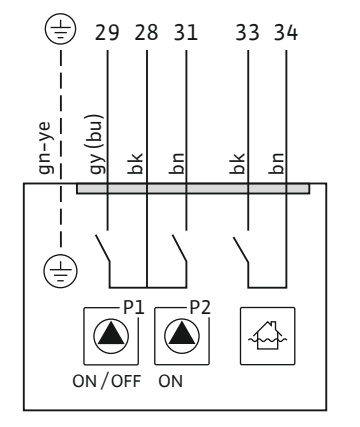

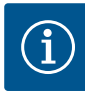

## Min. vízszint ("Betöltés" üzemmód)

A min. vízszint emellett egy úszókapcsolóval is figyelhető:

- Nyitva: min. vízszint
- Zárva: megfelelő vízszint
- A kapcsok gyárilag át vannak hidalva.

Vezesse át a helyi csatlakozókábeleket a kábelcsavarzatokon, és rögzítse azokat. Távolítsa el a hidat, és az ereket a kapcsolási rajznak megfelelően rögzítse a kapocslécre. A csatlakoztatási számok a burkolat csatlakozási rajzán találhatók.

Fig. 15: Szimbólum a csatlakozási rajzon

#### 6.5.9 Külön úszókapcsolóval megvalósított magas szint riasztás

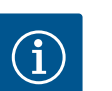

## ÉRTESÍTÉS Ne használjon külső feszültséget!

A külső feszültség károsítja az alkatrészeket.

A magas vízszint emellett egy úszókapcsolóval is figyelhető:

- Nyitva: nincs magas szint riasztás
- Zárva: Magas szint riasztás

## ÉRTESÍTÉS! A rendszer további védelme érdekében mindig ajánlott külön magasszintjeladót biztosítani.

Vezesse át a helyi csatlakozókábeleket a kábelcsavarzatokon, és rögzítse azokat. Az ereket a kapcsolási rajznak megfelelően rögzítse a kapocslécre. A csatlakoztatási számok a burkolat csatlakozási rajzán találhatók.

VESZÉLY! Robbanásveszély hibás csatlakozás miatt! Ha a csatlakoztatott úszókapcsolót robbanásveszélyes területeken használja, vegye figyelembe a Függelék robbanásveszéllyel kapcsolatos fejezetét!

Fig. 16: Szimbólum a csatlakozási rajzon

#### 6.5.10 "Extern OFF" csatlakozás: Távoli leállítás

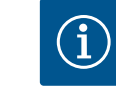

## ÉRTESÍTÉS

Ne használjon külső feszültséget!

lum mellett hangjelzés is következik.

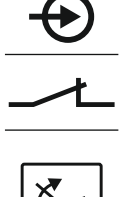

A külső feszültség károsítja az alkatrészeket.

érzékeléstől függetlenül. Ekkor nem lehetséges a szivattyúk kézi üzeme és kényszer bekapcsolása! Vezesse át a helyi csatlakozókábeleket a kábelcsavarzatokon, és rögzítse azokat. Távo-

csatlakoztatási számok a burkolat csatlakozási rajzán találhatók.

Egy külön kapcsoló lehetővé teszi az összes szivattyú távoli kikapcsolását: Zárva: szivattyúk engedélyezve (a kapcsok gyárilag át vannak hidalva)

Nyitva: minden szivattyú ki – a kijelzőn az "Extern OFF" szimbólum jelenik meg.

Ha a riasztás az 5.39. menüben aktiválva van, akkor a "Betöltés" üzemmódban szimbó-

ÉRTESÍTÉS! A távoli leállítás elsőbbséget élvez. Minden szivattyú kikapcsol a szint-

lítsa el a hidat, és az ereket a kapcsolási rajznak megfelelően rögzítse a kapocslécre. A

Fig. 17: Szimbólum a csatlakozási rajzon

#### 6.5.11 Tényleges szintérték kijelzésének csatlakoztatása

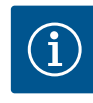

## ÉRTESÍTÉS

## Ne használjon külső feszültséget!

A külső feszültség károsítja az alkatrészeket.

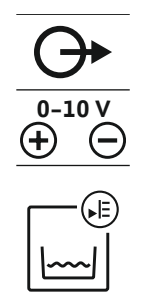

Fig. 18: Szimbólum a csatlakozási rajzon

## 6.5.12 Gyűjtő üzemjelzés csatlakoztatása (SBM)

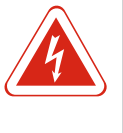

## VESZÉLY

Telepítés

Példa:

## Külső forrású elektromos áram okozta életveszély!

A tápfeszültségről egy külső forrás gondoskodik. Ez a feszültség kikapcsolt főkapcsoló esetén is fennáll a kapcsokon! Halálos sérülés veszélye áll fenn! Minden munka megkezdése előtt le kell választani a tápfeszültség forrását! Az elektromos részegységeken történő munkákat elektromos szakembernek kell végeznie a helyi előírások szerint.

A tényleges szintérték kiadása külön kimeneten keresztül történik. Ekkor a kimeneten

Vezesse át a helyi csatlakozókábeleket a kábelcsavarzatokon, és rögzítse azokat. Az ereket a kapcsolási rajznak megfelelően rögzítse a kapocslécre. A csatlakoztatási szá-

A tényleges szintérték megjelenítéséhez aktiválja a funkciót az 5.07. menüben.

- Minden szivattyú üzemjelzése (SBM) külön kimeneten keresztül történik:
- Kontakt: potenciálmentes váltó érintkező

0 – 10 V közötti feszültség keletkezik:

– A szintérzékelő méréstartománya: 0 – 2,5 m

mok a burkolat csatlakozási rajzán találhatók.

0 V =a szintérzékelő értéke "0"
10 V =a szintérzékelő végértéke

Kijelzési tartomány: 0 – 2,5 m
Beosztás: 1 V = 0,25 m

Kapcsolási teljesítmény: 250 V, 1 A

Vezesse át a helyi csatlakozókábeleket a kábelcsavarzatokon, és rögzítse azokat. Az ereket a kapcsolási rajznak megfelelően rögzítse a kapocslécre. **A csatlakoztatási számok a burkolat csatlakozási rajzán találhatók.** 

Fig. 19: Szimbólum a csatlakozási rajzon

## 6.5.13 Gyűjtő zavarjelzés (SSM) csatlakoztatása

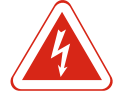

## VESZÉLY

#### Külső forrású elektromos áram okozta életveszély!

A tápfeszültségről egy külső forrás gondoskodik. Ez a feszültség kikapcsolt főkapcsoló esetén is fennáll a kapcsokon! Halálos sérülés veszélye áll fenn! Minden munka megkezdése előtt le kell választani a tápfeszültség forrását! Az elektromos részegységeken történő munkákat elektromos szakembernek kell végeznie a helyi előírások szerint.

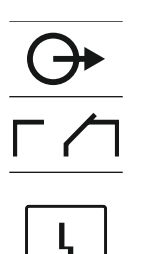

Minden szivattyú zavarjelzése (SSM) külön kimeneten keresztül történik:

- Kontakt: potenciálmentes váltó érintkező
- Kapcsolási teljesítmény: 250 V, 1 A

Vezesse át a helyi csatlakozókábeleket a kábelcsavarzatokon, és rögzítse azokat. Az ereket a kapcsolási rajznak megfelelően rögzítse a kapocslécre. **A csatlakoztatási számok a burkolat csatlakozási rajzán találhatók.** 

Fig. 20: Szimbólum a csatlakozási rajzon

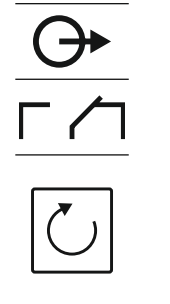

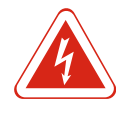

## VESZÉLY

## Külső forrású elektromos áram okozta életveszély!

A tápfeszültségről egy külső forrás gondoskodik. Ez a feszültség kikapcsolt főkapcsoló esetén is fennáll a kapcsokon! Halálos sérülés veszélye áll fenn! Minden munka megkezdése előtt le kell választani a tápfeszültség forrását! Az elektromos részegységeken történő munkákat elektromos szakembernek kell végeznie a helyi előírások szerint.

Minden szivattyú üzemjelzése (EBM) külön kimeneten keresztül történik:

- Kontakt: potenciálmentes záró érintkező
- Kapcsolási teljesítmény: 250 V, 1 A

Vezesse át a helyi csatlakozókábeleket a kábelcsavarzatokon, és rögzítse azokat. Az ereket a kapcsolási rajznak megfelelően rögzítse a kapocslécre. **A csatlakoztatási számok a burkolat csatlakozási rajzán találhatók.** Az "x" szimbólum jelzi a megfelelő szivattyút:

- 1 = 1. szivattyú
- 2 = 2. szivattyú
- 3 = 3. szivattyú

Fig. 21: Szimbólum a csatlakozási rajzon

## 6.5.15 Egyedi zavarjelzés (ESM) csatlakoztatása

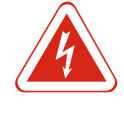

## VESZÉLY

## Külső forrású elektromos áram okozta életveszély!

A tápfeszültségről egy külső forrás gondoskodik. Ez a feszültség kikapcsolt főkapcsoló esetén is fennáll a kapcsokon! Halálos sérülés veszélye áll fenn! Minden munka megkezdése előtt le kell választani a tápfeszültség forrását! Az elektromos részegységeken történő munkákat elektromos szakembernek kell végeznie a helyi előírások szerint.

Minden szivattyú zavarjelzése (ESM) külön kimeneten keresztül történik:

- Kontakt: potenciálmentes nyitó érintkező
- Kapcsolási teljesítmény: 250 V, 1 A

Vezesse át a helyi csatlakozókábeleket a kábelcsavarzatokon, és rögzítse azokat. Az ereket a kapcsolási rajznak megfelelően rögzítse a kapocslécre. **A csatlakoztatási szá-mok a burkolat csatlakozási rajzán találhatók.** Az "x" szimbólum jelzi a megfelelő szivattyút:

- 1 = 1. szivattyú
- 2 = 2. szivattyú
- 3 = 3. szivattyú

Fig. 22: Szimbólum a csatlakozási rajzon

## 6.5.16 Külső riasztásjelző csatlakozása

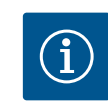

**ÉRTESÍTÉS Ne használjon külső feszültséget!** A külső feszültség károsítja az alkatrészeket.

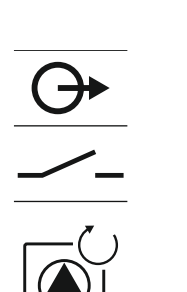

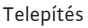

4 VA

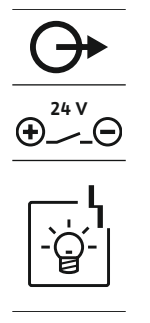

Fig. 23: Szimbólum a csatlakozási rajzon

#### 6.5.17 Akkumulátor telepítése

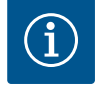

## ÉRTESÍTÉS

## Hálózattól független riasztás

mok a burkolat csatlakozási rajzán találhatók.

ÉRTESÍTÉS! Ügyeljen a riasztásjelző megfelelő polaritására!

Az akkumulátor bekapcsolása után azonnal riasztás hallható. A riasztást csak akkor lehet kikapcsolni, ha újból csatlakoztatja az akkumulátort vagy az áramellátást.

Külső riasztásjelző (kürt, villogó fény stb.) csatlakoztatható. A kimenet párhuzamosan van kapcsolva a gyűjtő zavarjelzéshez (SSM). Csatlakozási teljesítmény: 24 VDC, max.

Vezesse át a helyi csatlakozókábeleket a kábelcsavarzatokon, és rögzítse azokat. Az ereket a kapcsolási rajznak megfelelően rögzítse a kapocslécre. A csatlakoztatási szá-

Akkumulátor beépítése esetén az áramkimaradás hálózatfüggetlen riasztásjelzést vált ki. A riasztás folyamatos hangjelzésként jelentkezik. Akkumulátor használata során a következőkre kell ügyelni:

- Akkumulátor típusa: E-Block, 9 V, Ni-MH
- A problémamentes működés biztosítása érdekében töltse fel teljesen az akkumulátort, mielőtt behelyezné, vagy 24 órán keresztül töltse a kapcsolókészülékben.
- Ha a környezeti hőmérséklet csökken, az akkumulátor kapacitása is lecsökken. Ez csökkenti az akkumulátor futási idejét.
  - ✓ A tápegység csatlakoztatva van.
  - ✓ Főkapcsoló "OFF" pozícióban!
  - Helyezze az akkumulátort az erre szolgáló tartóba. Lásd Alkatrészek áttekintése, 12. pozíció [> 63].

FIGYELMEZTETÉS! Ne használjon elemeket! Robbanásveszély! VIGYÁZAT! Ügyeljen a megfelelő polaritásra!

- 2. Csatlakoztassa a csatlakozókábelt.
  - ⇒ Riasztás hallatszik!
- 3. Tekerje a főkapcsolót "ON" pozícióba.
  - ⇒ A riasztás kikapcsol!
- Akkumulátor telepítve.

#### 6.5.18 ModBus RTU csatlakoztatása

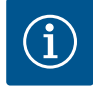

## ÉRTESÍTÉS

Ne használjon külső feszültséget!

A külső feszültség károsítja az alkatrészeket.

A ModBus protokoll elérhető az épületirányítási rendszerekhez történő csatlakoztatáshoz. A következőket kell betartani:

- Interfész: RS485
- Terepi busz protokoll beállításai: 2.01 2.05. menü
- Kapcsolókészülék szabályozása: "J2" jumper csatlakoztatása.
- Ha a ModBusnak polarizációra van szüksége, csatlakoztassa a "J3" és a "J4" jumpert.

A pozíciószámokat lásd: Az egyes alkatrészek áttekintése [ 63]

| 9  | ModBus: RS485 interfész                      |
|----|----------------------------------------------|
| 11 | ModBus: Jumper az ütemezéshez/polarizációhoz |

Vezesse át a helyi csatlakozókábeleket a kábelcsavarzatokon, és rögzítse azokat. Az ereket a kapcsolási rajznak megfelelően rögzítse a kapocslécre.
Működés

7.1

7.1.1

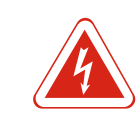

# VESZÉLY

### Elektromos áram okozta életveszély!

A kapcsolókészüléket csak zárt állapotban szabad kezelni. Nyitott kapcsolókészülék esetében életveszély áll fenn! A belső alkatrészeken végzendő munkákat mindig elektromos szakemberrel kell elvégeztetni.

Automatikus üzemmódban a szivattyúk a víz szintjétől függően kapcsolnak be és ki. Az első bekapcsolási pont elérésekor az 1. szivattyú bekapcsol. A második bekapcsolási pont elérésekor a 2. szivattyú bekapcsol, miután a bekapcsolási késleltetés letelt. Az LCD kijelzőn optikai jelzés látható, és a zöld LED világít, amíg a szivattyú üzemel. A kikapcsolási pont elérésekor mindkét szivattyú kikapcsol, miután a kikapcsolási késleltetés letelt. A szivattyúk futási idejének optimalizálása érdekében minden kikapcsolás után szivattyúváltás történik.

Üzemzavar esetén a rendszer automatikusan átvált egy működő szivattyúra, és riasztásjelzés jelenik meg az LCD kijelzőn. Ezen kívül a belső berregő riasztási hangjelzést is kiadhat. Továbbá a gyűjtő zavarjelzés (SSM) és az egyedi zavarjelzés (ESM) kimenetei aktiválódnak.

Amikor eléri a szárazonfutás határértékét, az összes szivattyú kikapcsol (kényszerített kikapcsolás). Amikor eléri a magas vízszint határértékét, az összes szivattyú bekapcsol (kényszer bekapcsolás). Az LCD kijelzőn megjelenik egy riasztásjelzés. Ezen kívül a belső berregő riasztási hangjelzést is kiadhat. Továbbá a gyűjtő zavarjelzés (SSM) kimenete aktiválódik.

Ha a rendszer hibásan működik, előfordulhat, hogy mindkét jel egyszerre aktív. Ebben az esetben a prioritás a kiválasztott üzemmódtól és így a kapcsolókészülék reakciójától függ:

- "Leürítés" üzemmód
  - 1. Szárazon futás elleni védelem
- 2. Magas vízszint
- "Betöltés" üzemmód
  - 1. Szárazon futás elleni védelem / vízhiány ("Extern OFF" bemeneten)
  - 2. Magas vízszint
- 3. Min. vízszint

# 7.1.2 Szivattyúváltás

### 7.1.3 Kényszerített művelet szárazonfutás, min. vízszint vagy magas vízszint esetén

Elsőbbség a szárazonfutás és a

fennállása esetén

magas vízszint jeleinek egyidejű

Az egyes szivattyúk egyenlőtlen futási idejének megelőzése érdekében általános szivattyúváltás történik. Ez azt jelenti, hogy a szivattyúk felváltva dolgoznak.

- A kényszerített művelet a kiválasztott üzemmódtól függ:
- Magas vízszint

"Leürítés" üzemmód: A szivattyúk kényszer bekapcsolására\* minden esetben sor kerül, a használt jeladótól függetlenül.

**"Betöltés" üzemmód:** A szivattyúk **kényszerített kikapcsolására** minden esetben sor kerül, a használt jeladótól függetlenül.

 Szárazonfutási szint "Leürítés" üzemmód: A szivattyúk kényszerített kikapcsolására minden esetben sor kerül, a használt jeladótól függetlenül.

**"Betöltés" üzemmód:** A szárazon futás elleni védelmet az "Extern OFF" bemeneten keresztül kell végrehajtani.

Min. vízszint

"Betöltés" üzemmód: A szivattyúk kényszer bekapcsolására\* minden esetben sor kerül, a használt jeladótól függetlenül.

### ÉRTESÍTÉS! Kényszer bekapcsolás

A kényszer bekapcsoláshoz az alábbi feltételeknek kell teljesülniük:

- Szivattyúk engedélyezve (3.01 3.04. menü)!
- Az "Extern OFF" bemenet nem aktív!

7.1.4 Üzem hibás szintérzékelő esetén

Ha a szintérzékelő nem küld mért értéket (pl. vezetéktörés, hibás jeladó miatt), az ösz– szes szivattyú kikapcsol. Ezenkívül a zavarjelző LED világít, és a gyűjtő zavarjelzés akti– válódik.

# Vészhelyzeti üzem

"Leürítés" üzemmód: Magas vízszint

Ha a magas vízszint jelzése külön úszókapcsolóval történik, a rendszer továbbra is működhet vészhelyzeti üzemmódban. A be- és kikapcsolási pontokat az úszókapcsoló hiszterézise határozza meg.

 "Betöltés" üzemmód: Min. vízszint
 Ha a min. vízszint jelzése külön úszókapcsolóval történik, a rendszer továbbra is működhet vészhelyzeti üzemmódban. A be- és kikapcsolási pontokat az úszókapcsoló hiszterézise határozza meg.

7.2 Üzemmódok

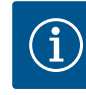

# ÉRTESÍTÉS

### Az üzemmód módosítása

Az üzemmód módosításához kapcsolja ki az összes szivattyút: állítsa be az "OFF" értéket a 3.01 menüben.

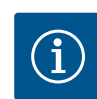

(5)

(2)

(1)

(3)

(4)

# ÉRTESÍTÉS Áramkimaradás utáni üzemmód

Áramkimaradás után a kapcsolókészülék automatikusan az utolsó beállított üzemmódban indul el!

- A következő üzemmódok használhatók:
- Leürítés (drain)
- Betöltés (fill)

#### 7.2.1 "Leürítés" üzemmód

A tartály vagy akna leürítésre kerül. A szivattyúk emelkedő szint esetén kapcsolnak be, süllyedő szint esetén kikapcsolnak. Ezt a szabályzást főként **vízelvezetéshez** használjuk.

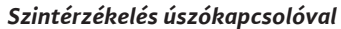

| 1 | 1. szivattyú be       |
|---|-----------------------|
| 2 | 2. szivattyú be       |
| 3 | 1. és 2. szivattyú ki |
| 4 | Szárazonfutási szint  |
| 5 | Magas vízszint        |

Max. öt úszókapcsoló csatlakoztatható. Ezzel két szivattyú vezérelhető:

- 1. szivattyú be
- 2. szivattyú be
- 1. és 2. szivattyú ki
- Szárazonfutási szint
- Magas vízszint

Az úszókapcsolónak záróval kell rendelkeznie: A kapcsolási pont elérésekor az érintkező bezár.

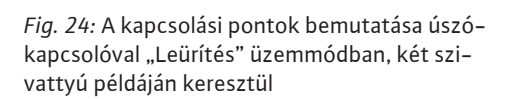

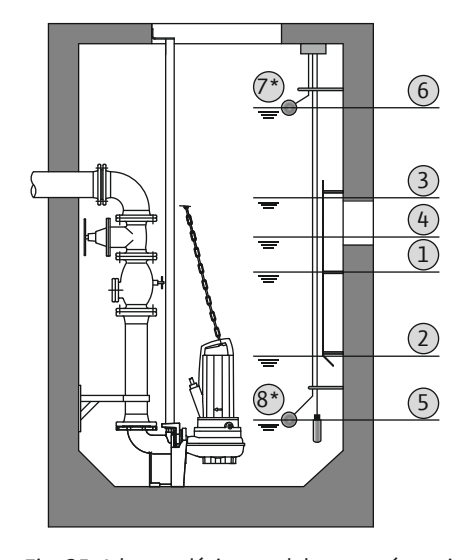

Szintérzékelés szintérzékelővel vagy merülőelektródával

| 1                                                                        | 1. szivattyú be       |
|--------------------------------------------------------------------------|-----------------------|
| 2                                                                        | 1. szivattyú ki       |
| 3                                                                        | 2. szivattyú be       |
| 4                                                                        | 2. szivattyú ki       |
| 5                                                                        | Szárazonfutási szint  |
| 6                                                                        | Magas vízszint        |
| 7                                                                        | Magas vízszint*       |
| 8                                                                        | Szárazonfutási szint* |
| * A nagyobb üzembiztonság érdekében további úszókapcsolóval kivitelezve. |                       |

Egy szintérzékelő vagy egy merülőelektróda csatlakoztatható. Ezzel három szivattyú vezérelhető:

- 1. szivattyú BE/KI
- 2. szivattyú BE/KI
- 3. szivattyú BE/KI
- Szárazonfutási szint

Fig. 25: A kapcsolási pontok bemutatása szint- 🛛 Magas vízszint érzékelővel "Leürítés" üzemmódban, két szivattyú példáján keresztül

#### 7.2.2 "Betöltés" üzemmód

A tartály feltöltésre kerül, pl. a víz ciszternába történő szivattyúzásához. A szivattyúk csökkenő szint esetén kapcsolnak be, emelkedő szint esetén kikapcsolnak. Ezt a szabályzást főként vízellátáshoz használjuk.

#### Szintérzékelés úszókapcsolóval

| 1                                                                       | Szivattyú BE                    |  |
|-------------------------------------------------------------------------|---------------------------------|--|
| 2                                                                       | Szivattyú KI                    |  |
| 3                                                                       | Magas vízszint                  |  |
| 4                                                                       | Min. vízszint                   |  |
| 5                                                                       | 5 Szárazonfutási szint a kútban |  |
| Max. öt úszókapcsoló csatlakoztatható. Ezzel két szivattvú vezérelhető: |                                 |  |

- 1. szivattyú be
- 2. szivattyú be

(3) (2)

(1)

(4)

- 1. és 2. szivattyú ki
- Min. vízszint a feltöltendő tartályban
- Magas vízszint
- Szárazonfutási szint a kútban (külön úszókapcsoló az "Extern OFF" bemeneten)

Az úszókapcsolónak záróval kell rendelkeznie: A kapcsolási pont elérésekor az érintkező bezár.

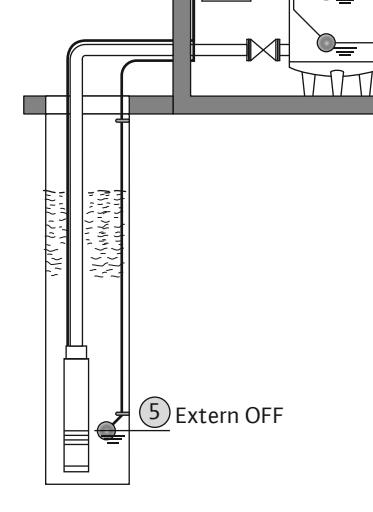

Fig. 26: A kapcsolási pontok bemutatása úszókapcsolóval "Betöltés" üzemmódban, egy szivattyú példáján keresztül

3 2

(1)

(4)

TIT

### Szintérzékelés szintérzékelővel vagy merülőelektródával

| 1 | Szivattyú BE                  |
|---|-------------------------------|
| 2 | Szivattyú KI                  |
| 3 | Magas vízszint                |
| 4 | Min. vízszint                 |
| 5 | Szárazonfutási szint a kútban |

Egy szintérzékelő vagy egy merülőelektróda csatlakoztatható. Ezzel három szivattyú vezérelhető:

- 1. szivattyú BE/KI
- 2. szivattyú BE/KI
- 3. szivattyú BE/KI
- Min. vízszint a feltöltendő tartályban

A menü vezérlése a kezelőgombon keresztül történik: • Forgatás: Menüválasztás és értékek beállítása.

Megnyomás: Menüszint váltása, ill. hibaszám vagy érték jóváhagyása.

- Magas vízszint
- Szárazonfutási szint a kútban (külön úszókapcsoló az "Extern OFF" bemeneten)

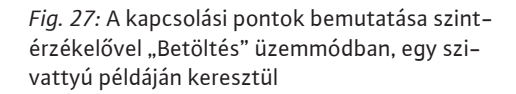

5 Extern OFF

#### 7.3 Menüvezérlés

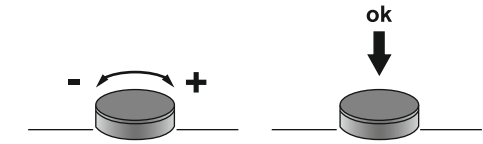

Fig. 28: A kezelőgomb funkciói

| 1 ig. 20. |                                               |                                                                                                    |
|-----------|-----------------------------------------------|----------------------------------------------------------------------------------------------------|
| 7.4       | Menütípus: Főmenü vagy Easy Ac-<br>tions menü | <ul> <li>Két különböző menü létezik:</li> <li>Főmenü: hozzáférés a beállításokhoz teljes konfigurációhoz.</li> <li>Easy Actions menü: gyors hozzáférés bizonyos funkciókhoz.<br/>Az Easy Actions menü használatakor vegye figyelembe a következő pontokat: <ul> <li>Az Easy Actions menü csak a kiválasztott funkciókhoz biztosít hozzáférést. Ezzel te jes körű konfiguráció nem lehetséges.</li> <li>Az Easy Actions menü használatához végezze el az előzetes konfigurációt.</li> <li>Az Easy Actions menü gyárilag be van kapcsolva. Az Easy Actions menü a 7.06. menüben kikapcsolható.</li> </ul> </li> </ul> |
| 7.5       | Menü megjelenítése                            |                                                                                                    |
|           |                                               | Főmenü megjelenítése                                                                                                    |
|           |                                               | 1. Tartsa lenyomva a kezelőgombot 3 másodpercig.                                                                                                    |
|           |                                               | <ul> <li>Megjelenik az 1.00. menüpont.</li> </ul>                                                                                                    |
|           |                                               | Easy Actions menü megjelenítése                                                                                                    |
|           |                                               | 1. A kezelőgombot forgassa el 180°-kal.                                                                                                    |
|           |                                               | ⇒ Megjelenik a "Hibaüzenetek visszaállítása" vagy az "1. szivattyú kézi üzeme"<br>funkció                                                                                                    |
|           |                                               | 2. A kezelőgombot forgassa el további 180°-kal.                                                                                                    |
|           |                                               | <ul> <li>Megjelennek a további funkciók. A végén megjelenik a főképernyő.</li> </ul>                                                                                                    |
| 7.6       | "Easy Actions" gyors hozzáférés               | Az Easy Actions menüből a következő funkciók érhetők el:                                                                                                    |

tel-

| `<br>∽€SEE               | Az aktuális hibaüzenet visszaállítása<br>ÉRTESÍTÉS! A menüpont csak akkor jelenik meg, ha fennáll egy hi-<br>baüzenet!                                                                  |
|--------------------------|----------------------------------------------------------------------------------------------------|
| © <sub>P:</sub><br>HRnd  | <b>Kézi üzem, 1. szivattyú</b><br>A kezelőgomb megnyomásakor az 1. szivattyú fut.<br>A kezelőgomb felengedése után a szivattyú kikapcsol. Az utolsó be-<br>állított üzemmód újra aktív. |
| <sup>©</sup> P2<br>HR∩d  | <b>Kézi üzem, 2. szivattyú</b><br>A kezelőgomb megnyomásakor az 2. szivattyú fut.<br>A kezelőgomb felengedése után a szivattyú kikapcsol. Az utolsó be-<br>állított üzemmód újra aktív. |
| P3<br>HRnd               | <b>Kézi üzem, 3. szivattyú</b><br>A kezelőgomb megnyomásakor az 3. szivattyú fut.<br>A kezelőgomb felengedése után a szivattyú kikapcsol. Az utolsó be-<br>állított üzemmód újra aktív. |
| °°;<br>off               | <b>1. szivattyú kikapcsolása.</b><br>Az "off" értéknek felel meg a 3.02. menüben.                                                                                                    |
| °₽2<br>oFF               | <b>2. szivattyú kikapcsolása.</b><br>Az "off" értéknek felel meg a 3.03. menüben.                                                                                                    |
| P3<br>oFF                | <b>3. szivattyú kikapcsolása.</b><br>Az "off" értéknek felel meg a 3.04. menüben.                                                                                                    |
| <sup>©</sup> ₽ ;<br>RUEo | <b>Automatikus üzem, 1. szivattyú</b><br>Az "Auto" értéknek felel meg a 3.02. menüben.                                                                                                  |
| RUEo                     | Automatikus üzem, 2. szivattyú<br>Az "Auto" értéknek felel meg a 3.03. menüben.                                                                                                    |
| P3<br>RUEo               | <b>Automatikus üzem, 3. szivattyú</b><br>Az "Auto" értéknek felel meg a 3.04. menüben.                                                                                                  |
|                          |                                                                                                    |

# 7.7 Gyári beállítások

A kapcsolókészülék gyári beállításainak visszaállításához vegye fel a kapcsolatot az ügyfélszolgálattal.

# 8 Üzembe helyezés

- 8.1 Az üzemeltető kötelességei
- A beépítési és üzemeltetési utasítás rendelkezésre bocsátása a kapcsolókészülék közelében vagy egy erre kijelölt helyen.
- A beépítési és üzemeltetési utasítást a személyzet anyanyelvén kell rendelkezésre bocsátani.
- Gondoskodni kell arról, hogy a teljes személyzet elolvassa és megértse a beépítési és üzemeltetési utasítást.
- A kapcsolókészülék telepítési helye elárasztásbiztos.
- A kapcsolókészülék előírásszerűen van biztosítva és földelve.
- A jeladók telepítése és beállítása a rendszer dokumentációjának előírásai szerint történik.
- A csatlakoztatott szivattyúk minimális vízfedési szintjét be kell tartani.
- Kapcsolja be a teljes rendszer biztonsági berendezéseit (beleértve a vészleállítót is), és ellenőrizze, hogy kifogástalanul működik-e.
- A kapcsolókészülék az előírt üzemeltetési feltételek közötti alkalmazásra szolgál.

### 8.2 Robbanásveszélyes területeken történő üzembe helyezés

A kapcsolókészüléket **nem** szabad robbanásveszélyes területeken üzembe helyezni!

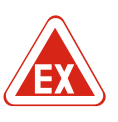

#### VESZÉLY

# Robbanásveszély a kapcsolókészülék robbanásveszélyes területen történő telepítésekor!

A kapcsolókészülék nem rendelkezik robbanásveszély-védelmi osztállyal, ezért mindig robbanásveszélyes területen kívül kell telepíteni! A bekötést villamossági szakembernek kell végeznie.

8.3 A jeladók és szivattyúk csatlakoztatása robbanásveszélyes területeken

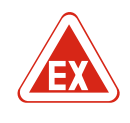

# VESZÉLY

### Robbanásveszély hibás csatlakozás miatt!

Ha a szivattyúk és jeladók robbanásveszélyes környezetben vannak csatlakoztatva, akkor a helytelen csatlakoztatás esetén robbanásveszély állhat fenn. Vegye figye– lembe a Függelék robbanásveszéllyel kapcsolatos fejezetét!

#### 8.4 A készülék bekapcsolása

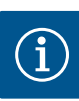

# ÉRTESÍTÉS

# Hibaüzenet váltakozó árammal való működtetéskor

A kapcsolókészülék forgómező– és motoráram–felügyelettel van ellátva. Mindkét felügyeleti funkció csak háromfázisú árammal működik hibamentesen, és gyárilag be vannak kapcsolva. Ha a kapcsolókészüléket váltakozó árammal használja, akkor a kijelzőn a következő hibaüzenetek jelennek meg:

- Fázisfigyelés: "E006" hibakód
  - ⇒ Fázisfigyelés kikapcsolása: "off" érték beállítása az 5.68 menüben!
- Motor áramfelügyelete: "E080.x" hibakód
  - ⇒ Motor áramfelügyeletének kikapcsolása: "off" érték beállítása az 5.69 menüben!
- A felügyeleti funkciók ki vannak kapcsolva. A kapcsolókészülék így hibátlanul működik váltakozó áram esetén.

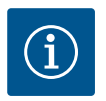

# ÉRTESÍTÉS

#### Vegye figyelembe a kijelzőn megjelenő hibakódot

Ha a piros zavarjelző LED világít vagy villog, vegye figyelembe a kijelzőn megjelenő hibakódot! Ha a hibát nyugtázták, az utolsó hiba a 6.01. menüben található.

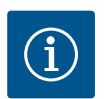

# ÉRTESÍTÉS

# Áramkimaradás utáni üzemmód

Áramkimaradás után a kapcsolókészülék automatikusan az utolsó beállított üzem– módban indul el!

- ✓ A kapcsolókészülék zárva van.
- ✓ A telepítés megfelelően megtörtént.
- ✓ Minden jeladó és fogyasztó csatlakoztatva és telepítve van az üzemi térben.
- $\checkmark$  Ha úszókapcsolókat használ, helyesen állítsa be a kapcsolási pontokat.
- ✓ A motorvédelem előre be van állítva a szivattyú specifikációinak megfelelően.
- 1. Tekerje a főkapcsolót "ON" pozícióba.
- 2. Kapcsolókészülék elindul.
  - Minden LED 2 másodpercig világít.
  - A kijelző világít és megjelenik az indító képernyő.
  - A készenléti szimbólum megjelenik a kijelzőn.

- hu
- A kapcsolókészülék készen áll az indításra, az első konfigurálásra vagy az automatikus üzemmódra.

### Kijelzés szintérzékelővel vagy merülőelektródával

| 4 | <b>5</b> ≓> |  |
|---|-------------|--|
|   |             |  |

Fig. 29: Kezdőképernyő: Szintérzékelő/merülőelektróda

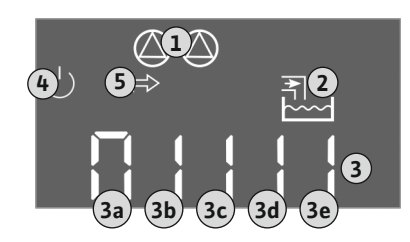

Fig. 30: Kezdőképernyő: Úszókapcsoló

| 1 | Szivattyú aktuális állapota:<br>– Regisztrált szivattyúk száma<br>– Szivattyú aktiválva/deaktiválva<br>– Szivattyúk BE/KI |
|---|----------------------------------------------------------------------------------------------------|
| 2 | Beállított üzemmód (pl. Leürítés)                                                                                         |
| 3 | Aktuális vízszint méterben                                                                                                |
| 4 | Készenlét: A kapcsolókészülék üzemkész.                                                                                   |
| 5 | Terepi busz aktív                                                                                                    |
|   |                                                                                                    |

# Kijelzés úszókapcsolóval

5

| L                                                         | Szivattyú aktuális állapota:<br>– Regisztrált szivattyúk száma<br>– Szivattyú aktiválva/deaktiválva<br>– Szivattyúk BE/KI |
|-----------------------------------------------------------|----------------------------------------------------------------------------------------------------|
| 2                                                         | Beállított üzemmód (pl. Betöltés)                                                                                         |
| 3                                                         | Az úszókapcsoló kapcsolási állapota                                                                                       |
| ł                                                         | Készenlét: A kapcsolókészülék üzemkész.                                                                                   |
| 5                                                         | Terepi busz aktív                                                                                                    |
|                                                           |                                                                                                    |
| Az úszókapcsoló kapcsolási állapota az üzemmódtól függően |                                                                                                    |

| Az uszokapcsolo kapcsolasi allapota az uzellihoutol luggoeli |                       |                       |
|--------------------------------------------------------------|-----------------------|-----------------------|
| Sz.                                                          | Leürítés (drain)      | Betöltés (fill)       |
| 3a                                                           | Magas vízszint        | Magas vízszint        |
| 3b                                                           | 2. szivattyú be       | 1. és 2. szivattyú ki |
| 3c                                                           | 1. szivattyú be       | 1. szivattyú be       |
| 3d                                                           | 1. és 2. szivattyú ki | 2. szivattyú be       |
| 3e                                                           | Szárazonfutási szint  | Min. szint (vízhiány) |

# 8.5 Első konfiguráció indítása

- A konfiguráció során vegye figyelembe a következőket:
- Ha 6 percig nincs bemenet vagy kezelés:
- A kijelző világítása kikapcsol.
- A kijelző újra a főképernyőt mutatja.
- A paraméterbevitel lezárásra kerül.
- Néhány beállítás csak akkor módosítható, ha az összes szivattyú ki van kapcsolva.
- A kijelző világítása egy perc tétlenség után kikapcsol.
- A menü automatikusan a beállításokhoz igazodik. Példa: Az 1.12. menü csak akkor látható, ha a szintérzékelő aktiválva van.
- A menü felépítése minden EC-kapcsolókészülékre érvényes (pl. EC-Lift, EC-Fire). Ezért lehet, hogy néhány menüpont hiányzik.

Alapértelmezés szerint az értékek csak akkor jelennek meg. Az értékek megváltoztatásához engedélyezze a paraméterbevitelt a 7.01. menüben:

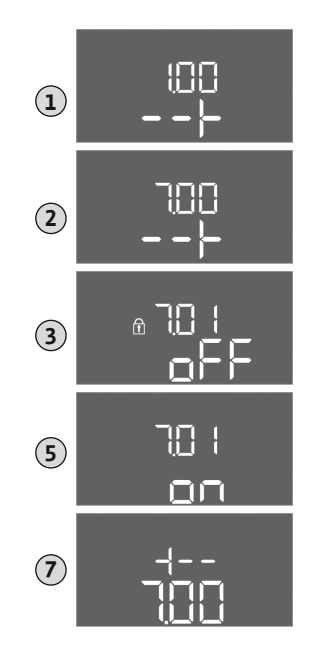

Fig. 31: Paraméterbevitel engedélyezése

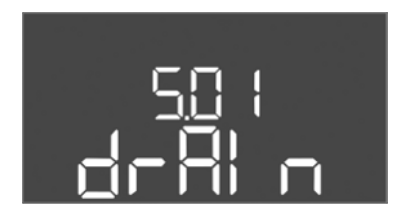

Fig. 32: 5.01. menü

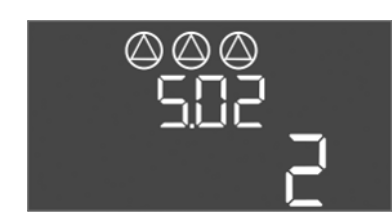

Fig. 33: 5.02. menü

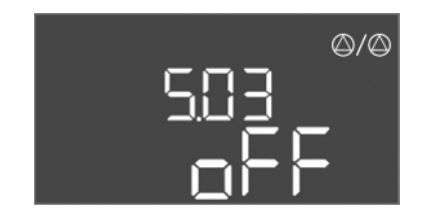

Fig. 34: 5.03. menü

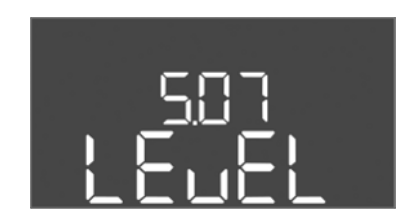

Fig. 35: 5.07. menü

#### Üzembe helyezés

- 1. Tartsa lenyomva a kezelőgombot 3 másodpercig.
  - ⇒ Megjelenik az 1.00. menü
- 2. Forgassa el a kezelőgombot, amíg a 7. menü megjelenik.
- 3. Nyomja meg a kezelőgombot.
  - ⇒ Megjelenik a 7.01. menü.
- 4. Nyomja meg a kezelőgombot.
- 5. Állítsa "on"-ra az értéket: Forgassa el a kezelőgombot.
- 6. Érték mentése: Nyomja meg a kezelőgombot.
  - ⇒ A menüben engedélyezve vannak a módosítások.
- 7. Forgassa el a kezelőgombot, amíg a 7. menü vége megjelenik.
- 8. Nyomja meg a kezelőgombot.
  - ⇒ Vissza a főmenü szintjére.
- ► Első konfiguráció indítása:
  - 5. menü: Alapbeállítások
  - 1. menü: Be-/kikapcsolási értékek
  - 2. menü: Terepi busz kapcsolat (ha van)
  - 3. menü: Szivattyúk engedélyezése

# 5. menü: Alapbeállítások

| Menüszám        | 5.01                            |
|-----------------|---------------------------------|
| Megnevezés      | Üzemmód                         |
| Értéktartomány  | fill (Betöltés),drain(Leürítés) |
| Gyári beállítás | drain                           |

| Menüszám        | 5.02                               |
|-----------------|------------------------------------|
| Megnevezés      | A csatlakoztatott szivattyúk száma |
| Értéktartomány  | 1 – 3                              |
| Gyári beállítás | 2                                  |

| Menüszám        | 5.03                                                                                                    |
|-----------------|----------------------------------------------------------------------------------------------------|
| Megnevezés      | Tartalékszivattyú                                                                                                    |
| Értéktartomány  | on, off                                                                                                    |
| Gyári beállítás | off                                                                                                    |
| Magyarázat      | A szivattyúk tartalékszivattyúként is használhatók. Normál<br>üzemben ezt a szivattyút nem működteti a rendszer. A tar-<br>talékszivattyú csak akkor lesz aktív, ha egy szivattyú üzem-<br>zavar miatt kiesik. A tartalékszivattyú készenléti állapotban<br>van. Így a tartalékszivattyú a szivattyúváltásra és a szivaty-<br>tyú időszakos járatására vonatkozik. |
| Menüszám        | 5.07                                                                                                    |
| Megnevezés      | Szintmérésre szolgáló jeladó                                                                                                    |
| Értéktartomány  | Float, Level, Bell, Opt01                                                                                                    |
| Gyári beállítás | Level                                                                                                    |
| Magyarázat      | A szintjelzésre szolgáló jeladók meghatározása:<br>– Float = úszókapcsoló<br>– Level = szintérzékelő<br>– Bell = merülőelektróda<br>– Opt01 = NW16 vízszintőr                                                                                                    |

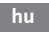

| CUO                                    |
|----------------------------------------|
| ~~~~~~~~~~~~~~~~~~~~~~~~~~~~~~~~~~~~~~ |
| l l m                                  |
|                                        |

| Menüszám        | 5.09                       |
|-----------------|----------------------------|
| Megnevezés      | Érzékelő mérési tartománya |
| Értéktartomány  | 0,25 – 12,5 m              |
| Gyári beállítás | 1,0 m                      |

# *Fig. 36:* 5.09. menü

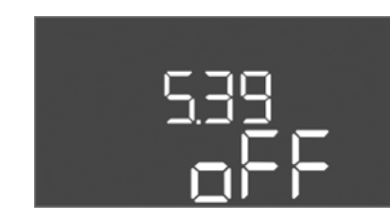

Fig. 37: 5.39. menü

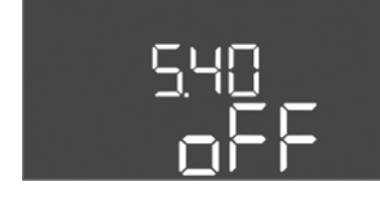

Fig. 38: 5.40. menü

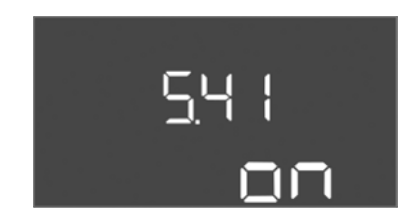

Fig. 39: 5.41. menü

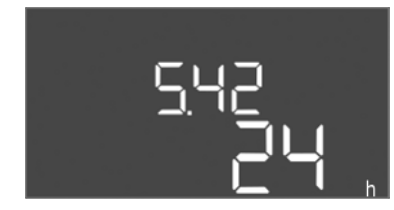

| Menüszám        | 5.42                                        |
|-----------------|---------------------------------------------|
| Megnevezés      | "Szivattyú időszakos járatási intervalluma" |
| Értéktartomány  | 1 – 336 óra                                 |
| Gyári beállítás | 24 óra                                      |
|                 |                                             |

Fig. 40: 5.42. menü

| Menüszám        | 5.39                                                                                                    |
|-----------------|----------------------------------------------------------------------------------------------------|
| Megnevezés      | Riasztásjelzés aktív "Extern OFF" bemenetnél                                                                                                    |
| Értéktartomány  | off, on                                                                                                    |
| Gyári beállítás | off                                                                                                    |
| Magyarázat      | Az "Extern OFF" bemeneten keresztül a szivattyúk külön<br>jeladókon keresztül kikapcsolhatók. Ez a funkció előnyt él-<br>vez az összes többivel szemben, és minden szivattyút le-<br>kapcsol.<br>A "Betöltés" üzemmódban meg lehet adni, hogy a riasztás-<br>jelzés hogyan jelenjen meg, ha a bemenet aktív:<br>– "off": az LCD kijelzőn az "Extern OFF" szimbólum jelenik<br>meg<br>– "on": Az LCD kijelzőn az "Extern OFF" szimbólum és az<br>"E068" hibakód jelenik meg.<br>"Leürítés" üzemmódban a gyári beállítások nem módosít- |
|                 | hatók!                                                                                                    |
| Menüszám        | 5.40                                                                                                    |
| Megnevezés      | "Szivattyú időszakos járatása" funkció be/ki                                                                                                    |
| Értéktartomány  | off, on                                                                                                    |
| Gyári beállítás | off                                                                                                    |
| Magyarázat      | A csatlakoztatott szivattyúk hosszabb állásidejének elkerü-<br>lése érdekében ciklikus próbaüzem (a szivattyú időszakos<br>járatása) állítható be. Ha a szivattyú időszakos járatása<br>funkció aktiválva van, állítsa be a következő menüpontokat:<br>– 5.41. menü: Szivattyú időszakos járatása Extern OFF en-<br>gedélyezett<br>– 5.42. menü: Szivattyú időszakos járatási intervalluma<br>– 5.43. menü: Szivattyú időszakos járatási ak futási ideje                                                                              |
| Menüszám        | 5.41                                                                                                    |
| Megnevezés      | Szivattyú időszakos járatása Extern OFF engedélyezett                                                                                                    |
| Értéktartomány  | off, on                                                                                                    |
| Gyári beállítás | on                                                                                                    |
|                 |                                                                                                    |

# Üzembe helyezés

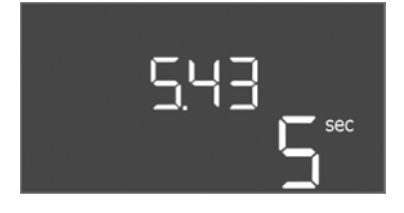

Fig. 41: 5.43. menü

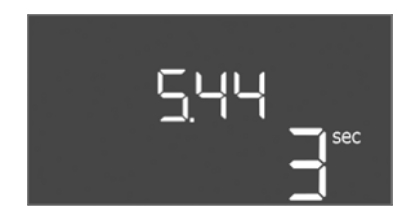

Fig. 42: 5.44. menü

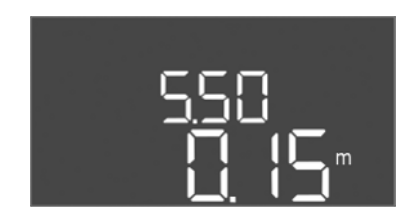

# *Fig. 43:* 5.50. menü

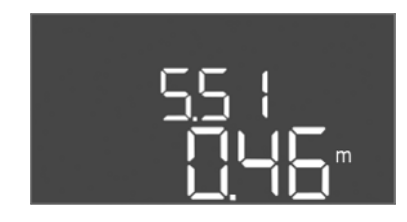

# Fig. 44: 5.51. menü

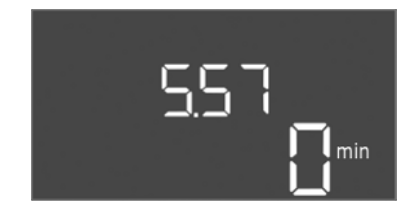

Fig. 45: 5.57. menü

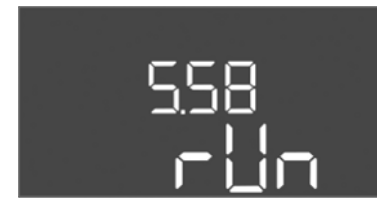

Fig. 46: 5.58. menü

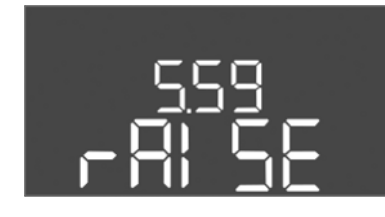

Fig. 47: 5.59. menü

| Menüszám        | 5.43                                           |
|-----------------|------------------------------------------------|
| Megnevezés      | "Szivattyú időszakos járatásának futási ideje" |
| Értéktartomány  | 0 – 60 mp                                      |
| Gyári beállítás | 5 mp                                           |

| Menüszám        | 5.44                                        |
|-----------------|---------------------------------------------|
| Megnevezés      | Bekapcsolási késleltetés áramkimaradás után |
| Értéktartomány  | 0 – 180 s                                   |
| Gyári beállítás | 3 s                                         |

| Menüszám                                 | 5.50                                                                                                    |
|------------------------------------------|----------------------------------------------------------------------------------------------------|
| Megnevezés                               | Szárazonfutási szint (Leürítés) / min. vízszint (Betöltés)                                                                                     |
| Értéktartomány                           | 0 – 12,5 m                                                                                                    |
| Gyári beállítás                          | 0,15 m                                                                                                    |
| Magyarázat                               | Ha a szintet külön úszókapcsolóval figyeli, akkor <b>kapcsolja</b><br><b>ki</b> a szintfelügyeletet a szintérzékelőn keresztül: <b>0.00 m"</b> |
|                                          | érték megadása.                                                                                                    |
| Menüszám                                 | érték megadása.<br>5.51                                                                                                    |
| Menüszám<br>Megnevezés                   | <pre>érték megadása. 5.51 Magas vízszint</pre>                                                                                                 |
| Menüszám<br>Megnevezés<br>Értéktartomány | érték megadása.<br>5.51<br>Magas vízszint<br>0 – 12,5 m                                                                                        |

| Menüszám        | 5.57                                                                                                    |
|-----------------|----------------------------------------------------------------------------------------------------|
| Megnevezés      | Max. futási idő szivattyúnként                                                                                                    |
| Értéktartomány  | 0 – 60 perc                                                                                                    |
| Gyári beállítás | 0 perc                                                                                                    |
| Magyarázat      | Maximális engedélyezett futási idő szivattyúnként. Az idő<br>túllépése után a rendszer a következő szivattyúra vált. Há-<br>rom ciklus után a gyűjtő zavarjelzés (SSM) aktiválódik.<br>A "0 min" beállítás kikapcsolja a futásidő figyelését. |
| Menüszám        | 5.58                                                                                                    |
| Megnevezés      | Gyűjtő üzemjelzés (SBM) funkció                                                                                                    |
| Értéktartomány  | on, run                                                                                                    |
| Gyári beállítás | run                                                                                                    |
| Magyarázat      | "on": A kapcsolókészülék üzemkész<br>"Run": Legalább egy szivattyú fut.                                                                                                    |
|                 |                                                                                                    |

| Menüszám        | 5.59                                                                                                    |
|-----------------|----------------------------------------------------------------------------------------------------|
| Megnevezés      | Gyűjtő zavarjelzés (SSM) funkció                                                                                               |
| Értéktartomány  | fall, raise                                                                                                    |
| Gyári beállítás | raise                                                                                                    |
| Magyarázat      | "fall": A jelfogó leesik. Ez a funkció a hálózati feszültség fel–<br>ügyeletére használható.<br>"raise": A jelfogó felhúzódik. |

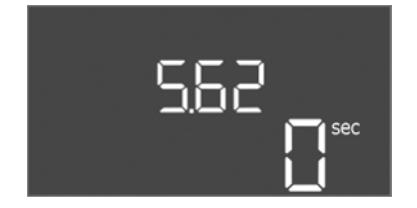

| Menüszám        | 5.62                                       |
|-----------------|--------------------------------------------|
| Megnevezés      | Szárazon futás elleni védelem késleltetése |
| Értéktartomány  | 0 – 180 s                                  |
| Gyári beállítás | 0 mp                                       |

hu

Fig. 48: 5.62. menü

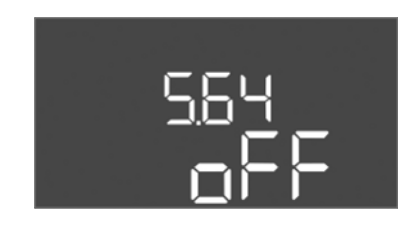

Fig. 49: 5.64. menü

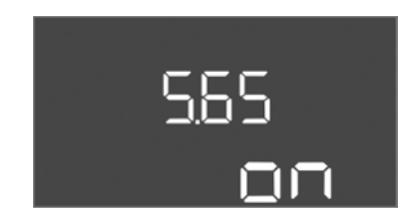

Fig. 50: 5.65. menü

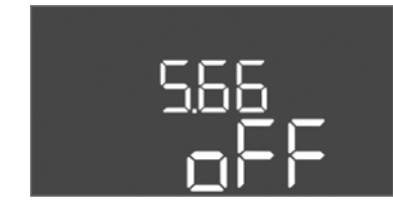

# Fig. 51: 5.66. menü

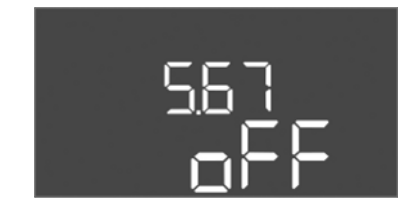

Fig. 52: 5.67. menü

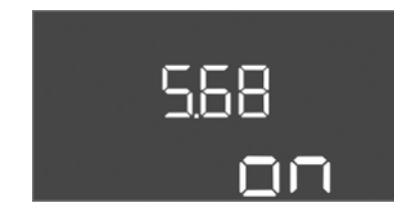

*Fig. 53:* 5.68. menü

| Menüszám        | 5.64                                                                                                    |
|-----------------|----------------------------------------------------------------------------------------------------|
| Megnevezés      | Ex-üzemmód be/ki (csak "Leürítés" üzemmódban elérhe-<br>tő!)                                                                                                    |
| Értéktartomány  | on, off                                                                                                    |
| Gyári beállítás | off                                                                                                    |
| Magyarázat      | Ha a szivattyúk és jeladók robbanásveszélyes környezetben<br>vannak csatlakoztatva, további követelményeket kell telje-<br>síteni. VESZÉLY! Robbanásveszély a rendszer hibás tele-<br>pítése miatt! Vegye figyelembe a Függelék robbanásve-<br>széllyel kapcsolatos fejezetét! |
| Μοηϋετάτ        | 5.65                                                                                                    |
|                 | 5.05                                                                                                    |
| Megnevezés      | A "szárazonfutás" hiba automatikus visszaállítása                                                                                                    |
| Értéktartomány  | on, off                                                                                                    |
| Gyári beállítás | on                                                                                                    |

| Menüszám        | 5.66                    |
|-----------------|-------------------------|
| Megnevezés      | Beépített berregő be/ki |
| Értéktartomány  | on, off                 |
| Gyári beállítás | off                     |
|                 |                         |

ÉRTESÍTÉS! Riasztás megszakadt áramellátás esetén: a belső berregő kikapcsolásához vegye le az akkumulátort, ha az beépített akkumulátor!

| Menüszám        | 5.67                                                     |
|-----------------|----------------------------------------------------------|
| Megnevezés      | Kimenet (24 VDC, max. 4 VA) külső jelzőkészülékhez BE/KI |
| Értéktartomány  | off, error                                               |
| Gyári beállítás | off                                                      |

| Menüszám                                                         | 5.68                                      |
|------------------------------------------------------------------|-------------------------------------------|
| Megnevezés                                                       | Hálózati csatlakozás fázisfigyelése BE/KI |
| Értéktartomány                                                   | on, off                                   |
| Gyári beállítás                                                  | on                                        |
| ÉRTESÍTÉS! Váltakozó áramú csatlakozás esetén ki kell kapcsolni! |                                           |

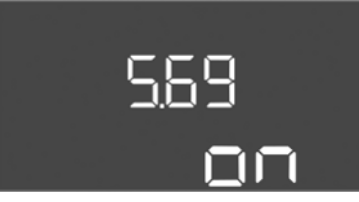

Fig. 54: 5.69. menü

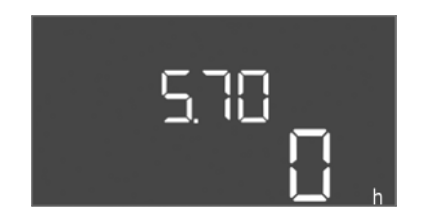

Fig. 55: 5.70. menü

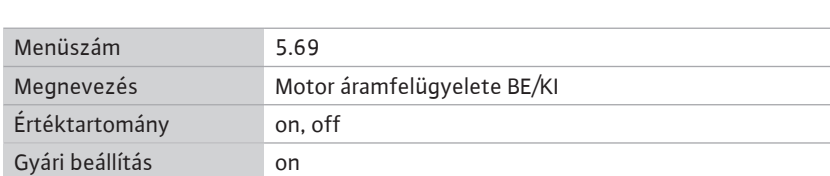

ÉRTESÍTÉS! Váltakozó áramú csatlakozás esetén ki kell kapcsolni!

| Menüszám        | 5.70                                                                                                    |
|-----------------|----------------------------------------------------------------------------------------------------|
| Megnevezés      | Max. kapcsolási gyakoriság óránként, szivattyúnként                                                                                            |
| Értéktartomány  | 0 – 60                                                                                                    |
| Gyári beállítás | 0                                                                                                    |
| Magyarázat      | Ha a max. engedélyezett elindulások számát túllépi, a gyűj-<br>tő zavarjelzés (SSM) aktiválódik. <b>"0" érték = funkció kikap-<br/>csolva.</b> |

# 1. menü: Be- és kikapcsolási értékek

Menüszám

Üzembe helyezés

\*ÉRTESÍTÉS! Az 1.12 – 1.17. menüpontok csak akkor láthatók, ha az 5.07. menüben a "Level" vagy a "Bell" értéket állítottuk be.

\*\*ÉRTESÍTÉS! A tényleges értéktartomány az 5.09. menüben megadott beállítástól függ.

| Menüszám        | 1.09                                             |
|-----------------|--------------------------------------------------|
| Megnevezés      | Alapterhelés szivattyú kikapcsolási késleltetése |
| Értéktartomány  | 0 – 60 mp                                        |
| Gyári beállítás | 0 mp                                             |

| 109 |
|-----|
|     |
|     |

Fig. 56: 1.09. menü

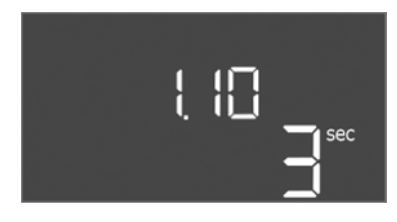

#### Fig. 57: 1.10. menü

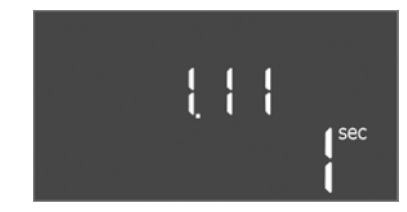

Fig. 58: 1.11. menü

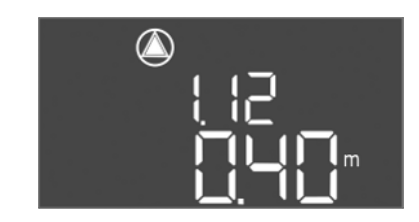

Fig. 59: 1.12. menü

| Megnevezés      | Csúcsterhelés szivattyú bekapcsolási késleltetése |
|-----------------|---------------------------------------------------|
| Értéktartomány  | 0 – 30 mp                                         |
| Gyári beállítás | 3 s                                               |
|                 |                                                   |

1.10

| Menüszám        | 1.11                                              |
|-----------------|---------------------------------------------------|
| Megnevezés      | Csúcsterhelés szivattyú kikapcsolási késleltetése |
| Értéktartomány  | 0 – 30 mp                                         |
| Gyári beállítás | 1 mp                                              |

| Menüszám         | 1.12*                                                                                                    |
|------------------|----------------------------------------------------------------------------------------------------|
| Megnevezés       | Alapterhelés szivattyú bekapcsolási szintje                                                                                                    |
| Értéktartomány** | 0,06 – 12,5 m                                                                                                    |
| Gyári beállítás  | 0,40 m                                                                                                    |
| Magyarázat       | "Leürítés" üzemmód: Az értéknek 0,03 m-rel <b>magasabbnak</b><br>kell lennie, mint az "alapterhelés szivattyú kikapcsolási<br>szintje" (1.13. menü).       |
|                  | "Betöltés" üzemmód: Az értéknek 0,03 m-rel <b>alacsonyabb-<br/>nak</b> kell lennie, mint az "alapterhelés szivattyú kikapcsolási<br>szintje" (1.13. menü). |

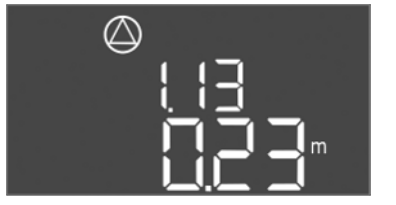

*Fig. 60:* 1.13. menü

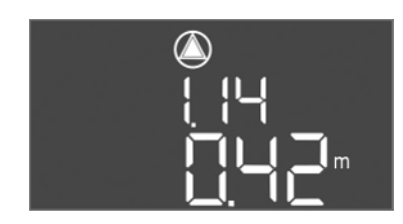

*Fig. 61:* 1.14. menü

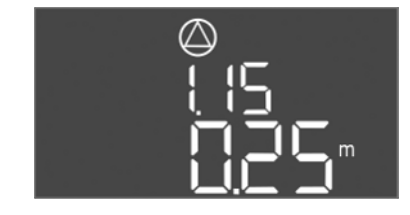

*Fig. 62:* 1.15. menü

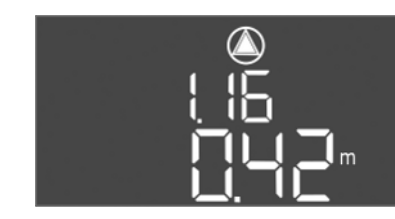

*Fig. 63:* 1.16. menü

| Menüszám         | 1.13*                                                                                                    |
|------------------|----------------------------------------------------------------------------------------------------|
| Megnevezés       | Alapterhelés szivattyú kikapcsolási szintje                                                                                                    |
| Értéktartomány** | 0,06 – 12,5 m                                                                                                    |
| Gyári beállítás  | 0,23 m                                                                                                    |
| Magyarázat       | "Leürítés" üzemmód: Az értéknek 0,03 m-rel <b>alacsonyabb-</b><br><b>nak</b> kell lennie, mint az "alapterhelés szivattyú bekapcsolási<br>szintje" (1.12. menü).<br>"Betöltés" üzemmód: Az értéknek 0,03 m-rel <b>magasabb-</b><br><b>nak</b> kell lennie, mint az "alapterhelés szivattyú bekapcsolási<br>szintje" (1.12. menü).                                                       |
| Menüszám         | 1.14*                                                                                                    |
| Megnevezés       | 1. csúcsterhelés szivattyú bekapcsolási szintje                                                                                                    |
| Értéktartomány** | 0,06 – 12,5 m                                                                                                    |
| Gyári beállítás  | 0,42 m                                                                                                    |
| Magyarázat       | "Leürítés" üzemmód: Az értéknek 0,03 m-rel <b>magasabbnak</b><br>kell lennie, mint az "1. csúcsterhelés szivattyú bekapcsolási<br>szintje" (1.15. menü). A bekapcsolási szintnek <b>nagyobbnak</b><br><b>vagy ugyanakkorának</b> kell lennie, mint az alapterhelés szi-<br>vattyú bekapcsolási szintje (1.12 menü).                                                                     |
|                  | nak kell lennie, mint az "1. csúcsterhelés szivattyú kikap-<br>csolási szintje" (1.15. menü). A bekapcsolási szintnek ala-<br>csonyabbnak vagy ugyanakkorának kell lennie, mint az<br>alapterhelés szivattyú indítási szintje (1.12 menü).                                                                                                    |
| Menüszám         | 1.15*                                                                                                    |
| Megnevezés       | 1. csúcsterhelés szivattyú kikapcsolási szintje                                                                                                    |
| Értéktartomány** | 0,06 – 12,5 m                                                                                                    |
| Gyári beállítás  | 0,25 m                                                                                                    |
| Magyarázat       | "Leürítés" üzemmód: Az értéknek 0,03 m-rel <b>alacsonyabb-<br/>nak</b> kell lennie, mint az "1. csúcsterhelés szivattyú bekap-<br>csolási szintje" (1.14. menü). A kikapcsolási szintnek <b>na-<br/>gyobbnak vagy ugyanakkorának kell lennie</b> , mint az alap-<br>terhelés szivattyú kikapcsolási szintje (1.13 menü).<br>"Betöltés" üzemmód: Az értéknek 0,03 m-rel <b>magasabb-</b> |
|                  | <b>nak</b> kell lennie, mint az "1. csúcsterhelés szivattyú bekap-<br>csolási szintje" (1.14. menü). A kikapcsolási szintnek <b>ala-<br/>csonyabbnak vagy ugyanakkorának kell lennie</b> , mint az<br>alapterhelés szivattyú kikapcsolási szintje (1.13 menü).                                                                                                    |
| Menüszám         | 1.16*                                                                                                    |
| Megnevezés       | 2. csúcsterhelés szivattyú bekapcsolási szintje                                                                                                    |
| Értéktartomány** | 0,06 – 12,5 m                                                                                                    |
| Gyári beállítás  | 0,42 m                                                                                                    |
| Magyarázat       | "Leürítés" üzemmód: Az értéknek 0,03 m-rel <b>magasabbnak</b><br>kell lennie, mint a "2. csúcsterhelés szivattyú kikapcsolási<br>szintje" (1.17. menü). A bekapcsolási szintnek <b>nagyobbnak</b><br><b>vagy ugyanakkorának kell lennie</b> , mint a csúcsterhelés<br>szivattyú indítási szintje (1.14 menü).                                                                           |
|                  | "Betöltés" üzemmód: Az értéknek 0,03 m-rel <b>alacsonyabb-</b><br><b>nak</b> kell lennie, mint a "2. csúcsterhelés szivattyú kikapcso-<br>lási szintje" (1.17. menü). A bekapcsolási szintnek <b>alacso-</b><br><b>nyabbnak vagy ugyanakkorának kell lennie</b> , mint a csúcs-<br>terhelés szivattyú indítási szintje (1.14 menü).                                                     |

Megnevezés

Értéktartomány

Gyári beállítás

Gyári beállítás

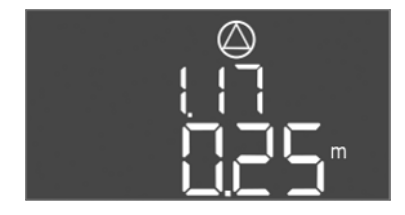

Fig. 64: 1.17. menü

hu

| Menüszám         | 1.17*                                                                                                    |
|------------------|----------------------------------------------------------------------------------------------------|
| Megnevezés       | 2. csúcsterhelés szivattyú kikapcsolási szintje                                                                                                    |
| Értéktartomány** | 0,06 – 12,5 m                                                                                                    |
| Gyári beállítás  | 0,25 m                                                                                                    |
| Magyarázat       | "Leürítés" üzemmód: Az értéknek 0,03 m-rel <b>alacsonyabb-</b><br><b>nak</b> kell lennie, mint a "2. csúcsterhelés szivattyú bekap-<br>csolási szintje" (1.16. menü). A kikapcsolási szintnek <b>na-</b><br><b>gyobbnak vagy ugyanakkorának kell lennie</b> , mint a csúcs-<br>terhelés szivattyú kikapcsolási szintje (1.15 menü). |
|                  | "Betöltés" üzemmód: Az értéknek 0,03 m-rel <b>magasabb-<br/>nak</b> kell lennie, mint a "2. csúcsterhelés szivattyú bekap-<br>csolási szintje" (1.16. menü). A kikapcsolási szintnek <b>ala-<br/>csonyabbnak vagy ugyanakkorának kell lennie</b> , mint a<br>csúcsterhelés szivattyú kikapcsolási szintje (1.15 menü).              |

# 2. menü: ModBus terepbusz-csatlakozás

A ModBus RTU-n keresztül történő csatlakoztatáshoz a kapcsolókészülék RS485 interfésszel van felszerelve. Az interfészen keresztül különböző paraméterek olvashatók le, illetve részben változtathatók is. A kapcsolókészülék Modbus-Slave-ként működik. Az egyes paraméterek áttekintése és a használt adattípusok leírása a Függelékben található. A ModBus interfész használatához állítsa be a beállításokat a következő menükben:

| Menüszám        | 2.01                       |
|-----------------|----------------------------|
| Megnevezés      | ModBus RTU interfész BE/KI |
| Értéktartomány  | on, off                    |
| Gyári beállítás | off                        |

| <i>Fig. 65:</i> 2.01. menü |  |
|----------------------------|--|
|                            |  |

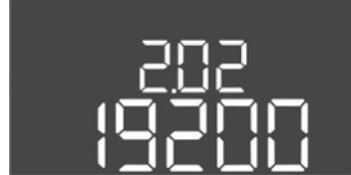

Fig. 66: 2.02. menü

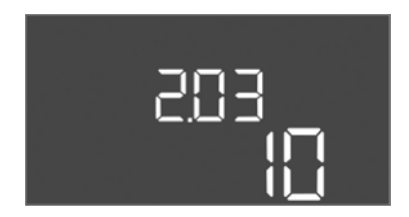

# Fig. 67: 2.03. menü

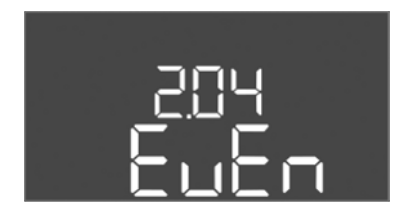

Fig. 68: 2.04. menü

| Menüszám       | 2.03      |
|----------------|-----------|
| Megnevezés     | Slave cím |
|                |           |
| Ertéktartomány | 1 – 254   |

| Menüszám        | 2.04            |
|-----------------|-----------------|
| Megnevezés      | Paritás         |
| Értéktartomány  | none, even, odd |
| Gyári beállítás | even            |

| Értéktartomány  | on, off |
|-----------------|---------|
| Gyári beállítás | off     |
|                 |         |
|                 |         |
|                 |         |
| Menüszám        | 2.02    |

9600; 19 200; 38 400; 76 800

Baud frekvencia

19200

10

#### Üzembe helyezés

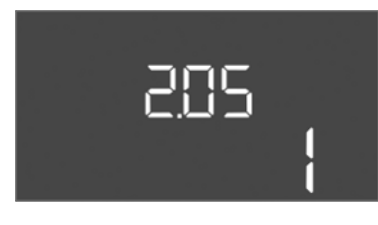

Fig. 69: 2.05. menü

| Menüszám        | 2.05               |
|-----------------|--------------------|
| Megnevezés      | A stop bitek száma |
| Értéktartomány  | 1; 2               |
| Gyári beállítás | 1                  |

#### 3. menü: Szivattyúk engedélyezése

A rendszer üzemeltetéséhez válassza ki az egyes szivattyúk üzemmódját, és engedélyezze azokat:

- Gyárilag minden szivattyú "auto" üzemmódra van állítva.
- Ha a szivattyúk engedélyezve vannak a 3.01. menüben, az automatikus üzemmód elindul.

### ÉRTESÍTÉS! Az első konfigurációhoz szükséges beállítások.

Az első konfiguráció során ellenőrizni kell a szivattyúk forgásirányát, és pontosan be kell állítani a motor áramfelügyeletét. Ezeknek az elvégzéséhez állítsa be az alábbi beál– lításokat:

- Szivattyúk kikapcsolása: A 3.02 3.04. menüt állítsa "off"-ra.
- Szivattyúk engedélyezése: A 3.01. menüt állítsa "on"-ra.

| Menüszám        | 3.02 - 3.04                                                                                                    |  |
|-----------------|----------------------------------------------------------------------------------------------------|--|
| Megnevezés      | Üzemmód, 1. szivattyú – 3. szivattyú                                                                                                    |  |
| Értéktartomány  | off, Hand, Auto                                                                                                    |  |
| Gyári beállítás | Auto                                                                                                    |  |
| Magyarázat      | off = a szivattyú ki van kapcsolva<br>Hand = a szivattyú kézi üzeme mindaddig, amíg a gombot<br>nyomva tartja.<br>Auto = a szivattyú automatikus üzeme a szintvezérléstől<br>függően<br>ÉRTESÍTÉS! Az első konfigurációhoz állítsa az értéket<br>"off"-ra! |  |
| Menüszám        | 3.01                                                                                                    |  |
| Megnevezés      | Szivattyúk engedélyezése                                                                                                    |  |
| Értéktartomány  | on, off                                                                                                    |  |
| Gyári beállítás | off                                                                                                    |  |
| Magyarázat      | off = A szivattyúk zárolva vannak és nem indíthatók el. <b>ÉR-<br/>TESÍTÉS! Kézi üzem vagy kényszer bekapcsolás sem le-<br/>hetséges!</b><br>on = A szivattyúk a beállított üzemmód szerint kapcsolnak<br>be/ki                                            |  |

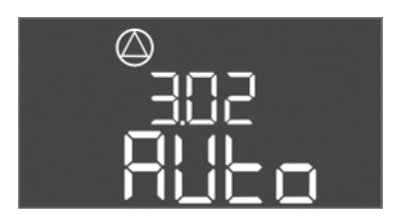

Fig. 70: 3.02. menü

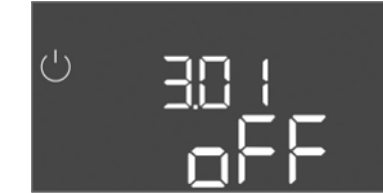

Fig. 71: 3.01. menü

#### 8.5.1 A motor áramfelügyeletének beállítása

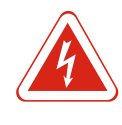

VESZÉLY

#### Elektromos áram okozta életveszély!

A kapcsolókészüléket csak zárt állapotban szabad kezelni. Nyitott kapcsolókészülék esetében életveszély áll fenn! A belső alkatrészeken végzendő munkákat mindig elektromos szakemberrel kell elvégeztetni.

#### A motor áramfelügyelete aktuális értékének kijelzése

- 1. Tartsa lenyomva a kezelőgombot 3 másodpercig.
  - ⇒ Megjelenik az 1.00. menü.
- 2. Forgassa el a kezelőgombot, amíg a 4. menü megjelenik.
- 3. Nyomja meg a kezelőgombot.
  - ⇒ Megjelenik a 4.01. menü.

- 4. Forgassa el a kezelőgombot, amíg a 4.25 4.27. menü megjelenik.
  - ⇒ 4.25. menü: Az 1. szivattyúhoz beállított motoráramot mutatja.
  - ⇒ 4.26. menü: A 2. szivattyúhoz beállított motoráramot mutatja.
  - ⇒ 4.27. menü: A 3. szivattyúhoz beállított motoráramot mutatja.
- A motor áramfelügyeletének aktuális értéke ellenőrizve.
   Egyeztesse össze a beállított értéket a típustáblán megadott értékekkel. Ha a beállított érték eltér a típustáblán találhatótól, állítsa be a megfelelő értéket.

#### A motor áramfelügyelete értékének beállítása

- ✓ A motor áramfelügyeletének beállításai ellenőrizve.
- 1. Forgassa el a kezelőgombot, amíg a 4.25 4.27. menü megjelenik.
  - ⇒ 4.25. menü: Az 1. szivattyúhoz beállított motoráramot mutatja.
  - ⇒ 4.26. menü: A 2. szivattyúhoz beállított motoráramot mutatja.
  - ⇒ 4.27. menü: A 3. szivattyúhoz beállított motoráramot mutatja.
- 2. Nyissa ki a kapcsolókészüléket. VESZÉLY! Elektromos áram okozta életveszély! A nyitott kapcsolókészüléken végzett munkálatok során életveszély áll fenn! Ezt a munkálatot elektromos szakembernek kell végrehajtania!
- Egy csavarhúzó segítségével korrigálja a motoráramot a potenciométeren (lásd: Az egyes alkatrészek áttekintése [▶ 63]). A változások közvetlenül a kijelzőn leolvas– hatók.
- 4. Ha minden motoráramot korrigált, zárja be a kapcsolókészüléket.
- A motor áramfelügyelete beállítva. A motor forgásirányának ellenőrzése.
- 8.5.2 A csatlakoztatott szivattyúk forgásirányának ellenőrzése

Automatikus üzem indítása

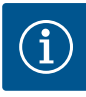

# ÉRTESÍTÉS

#### Hálózat- és szivattyúcsatlakozás forgómezője

A forgómezőt a hálózati csatlakozás közvetlenül továbbítja a szivattyúcsatlakozáshoz. Ellenőrizze a csatlakoztatott szivattyúk megfelelő forgómezőjét (jobbra vagy balra forgó)! Vegye figyelembe a szivattyúk beépítési és üzemeltetési utasítását.

A szivattyúk forgásirányát próbaüzemmel ellenőrizze. VIGYÁZAT! Dologi károk! A próbaüzemet az előírt üzemeltetési feltételek között végezze.

- ✓ A kapcsolókészülék zárva.
- ✓ Az 5. menü és az 1. menü konfigurációja befejeződött.
- ✓ A 3.02 3.04. menüben az összes szivattyú ki van kapcsolva: "off" érték.
- ✓ A 3.01. menüben az összes szivattyú engedélyezve van: "on" érték.
- 1. Easy Actionsmenü indítása: A kezelőgombot forgassa el 180°-kal.
- A szivattyú kézi üzemének kiválasztása: Forgassa el a kezelőgombot addig, amíg meg nem jelennek az alábbi menüpontok:
  - 1. szivattyú: P1 Hand
  - 2. szivattyú: P2 Hand
  - 3. szivattyú: P3 Hand
- 3. Próbaüzem indítása: Nyomja meg a kezelőgombot. A szivattyú működik, amíg a kezelőgombot el nem engedi.
- Ellenőrizze a forgásirányt: Ellenőrizze a szállítómagasság és a térfogatáram mért értékeit.
  - ⇒ Hibás forgásirány: Cseréljen ki két fázist a szivattyúcsatlakozásban.
- ▶ Forgásirány ellenőrizve, esetleg korrigálva. Az első konfiguráció ezzel befejeződött.

#### Automatikus üzem az első konfiguráció után

A kapcsolókészülék zárva.

8.6

- ✓ A konfiguráció ezzel befejeződött.
- ✓ A forgásirány helyes.
- ✓ A motor áramfelügyelete megfelelően van beállítva.
- 1. Easy Actions menü indítása: A kezelőgombot forgassa el 180°-kal.
- A szivattyú automatikus üzemének választása: Forgassa el a kezelőgombot addig, amíg meg nem jelennek az alábbi menüpontok:
  - 1. szivattyú: P1 Auto
  - 2. szivattyú: P2 Auto
  - 3. szivattyú: P3 Auto
- 3. Nyomja meg a kezelőgombot.
  - ⇒ A kiválasztott szivattyúhoz automatikus üzem kerül beállításra. Alternatív megoldásként a beállítás a 3.02 3.04. menüben is elvégezhető.
- Automatikus üzem bekapcsolva. A töltésszinttől függően a szivattyúk be- és kikapcsolnak.

### Automatikus üzem az üzemen kívül helyezés után

- ✓ A kapcsolókészülék zárva.
- ✓ Konfiguráció ellenőrizve.
- ✓ Paraméterbevitel engedélyezése: A 7.01. menü beállítása on.
- 1. Tartsa lenyomva a kezelőgombot 3 másodpercig.
  - ⇒ Megjelenik az 1.00. menü.
- 2. Forgassa el a kezelőgombot, amíg a 3.00. menü megjelenik
- 3. Nyomja meg a kezelőgombot.
  - ⇒ Megjelenik a 3.01. menü.
- 4. Nyomja meg a kezelőgombot.
- 5. Állítsa "on"-ra az értéket.
- 6. Nyomja meg a kezelőgombot.
  - ⇒ Érték mentve, szivattyúk engedélyezve.
- Automatikus üzem bekapcsolva. A töltésszinttől függően a szivattyúk be- és kikapcsolnak.
- Az üzem során az alábbiakat kell biztosítani:
- A kapcsolókészülék zárt és védett az illetéktelen nyitás ellen.
- A kapcsolókészülék elárasztásbiztos (IP54 védelmi osztály).
- Nincs közvetlen napsugárzás.
- A környezeti hőmérséklet –30 °C és +50 °C között van.
- A főképernyőn a következő információk jelennek meg:
- Szivattyú állapota:
  - Regisztrált szivattyúk száma
  - Szivattyú aktiválva/deaktiválva
- Szivattyú BE/KI
- Üzem tartalékszivattyúval
- Üzemmód: Betöltés vagy Leürítés
- Az úszókapcsoló aktuális vízszintje vagy kapcsolási állapota
- Aktív terepi busz működés
  - Továbbá a 4. menüben érhetők el az alábbi információk:
    - 1. Tartsa lenyomva a kezelőgombot 3 másodpercig.
      - ⇒ Megjelenik az 1.00. menü.
    - 2. Forgassa el a kezelőgombot, amíg a 4. menü megjelenik.
    - 3. Nyomja meg a kezelőgombot.
    - Megjelenik a 4.xx. menü.

Aktuális vízszint méterben

8.7 Üzem során

| 8405<br>[]             | Az úszókapcsoló aktuális kapcsolási állapota                                                                                                    |
|------------------------|----------------------------------------------------------------------------------------------------|
| ᅆᇾᄮᇋ                   | A kapcsolókészülék futási ideje<br>Az idő* percben (min), órában (h) vagy napban (d) adható meg a mé–<br>rettől függően.                                                                                                    |
| ©<br>ଜ୳ เ3<br>[™       | Futási idő: 1. szivattyú<br>Az idő percben (min), órában (h) vagy napban (d) adható meg a mé-<br>rettől függően. Az időtartamtól függően a megjelenítés változó:<br>1 óra: megjelenítés 0 – 59 percben, mértékegység: min<br>2 óra – 24 óra: megjelenítés órákban és percekben pontokkal elvá-<br>lasztva, pl. 10.59, mértékegység: h<br>2 nap – 999 nap: Megjelenítés napokban és órákban pontokkal elvá-<br>lasztva, pl. 123.7, mértékegység: d<br>1000 nap felett: megjelenítés napokban, mértékegység: d |
| _ ଖ୍ୟ<br>ଜ୍ୟ ¦ୱ<br>ପ™  | Futási idő: 2. szivattyú<br>Az idő percben (min), órában (h) vagy napban (d) adható meg a mé-<br>rettől függően.                                                                                                    |
| ⊕५ ¦S<br>⊡""           | Futási idő: 3. szivattyú<br>Az idő percben (min), órában (h) vagy napban (d) adható meg a mé–<br>rettől függően.                                                                                                    |
| <sup>ს</sup> "Ⴁ!ገ<br>] | A kapcsolókészülék kapcsolási ciklusai                                                                                                    |
| ©<br>≗५18<br>¦         | Kapcsolási ciklusok: 1. szivattyú                                                                                                    |
| _ ∉لر اع<br>ا          | Kapcsolási ciklusok: 2. szivattyú                                                                                                    |
| ه ۲۲۵<br>۲             | Kapcsolási ciklusok: 3. szivattyú                                                                                                    |
| "чгг<br>_3456          | Sorozatszám<br>A kijelző az 1. és a 2. négy számjegy között váltakozik.                                                                                                    |
| 。423<br>E[-L           | Kapcsolókészülék típusa                                                                                                    |
| °454<br>50 10          | Szoftververzió                                                                                                    |
| ۵<br>۹<br>۵<br>۵       | A motor áramfelügyeletének beállított értéke: 1. szivattyú<br>Max. névleges áramerősség A–ben                                                                                                    |
| ۵ <sup>426</sup><br>۵۵ | A motor áramfelügyeletének beállított értéke: 2. szivattyú<br>Max. névleges áramerősség A–ben                                                                                                    |
| a 427<br>CC            | A motor áramfelügyeletének beállított értéke: 3. szivattyú<br>Max. névleges áramerősség A–ben                                                                                                    |
| ©<br>429<br>0013       | <ol> <li>szivattyú aktuális névleges áramerőssége A-ben<br/>A kijelző L1, L2 és L3 között váltakozik<br/>Nyomja meg a kezelőgombot és tartsa lenyomva. 2 másodperc után<br/>a szivattyúüzem elindul, és működik, amíg a kezelőgombot el nem<br/>engedi.</li> </ol>                                                                                                    |
| °430<br>0013           | 2. szivattyú aktuális névleges áramerőssége A-ben<br>A kijelző L1, L2 és L3 között váltakozik<br>Nyomja meg a kezelőgombot és tartsa lenyomva. 2 másodperc után<br>a szivattyúüzem elindul, és működik, amíg a kezelőgombot el nem<br>engedi.                                                                                                    |

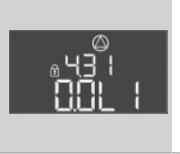

 szivattyú aktuális névleges áramerőssége A-ben A kijelző L1, L2 és L3 között váltakozik Nyomja meg a kezelőgombot és tartsa lenyomva. 2 másodperc után a szivattyúüzem elindul, és működik, amíg a kezelőgombot el nem engedi.

### 9 Üzemen kívül helyezés

9.2

9.1 A személyzet szakképesítése

Az üzemeltető kötelességei

- Az elektromos részegységeken történő munkavégzés: Az elektromos munkákat elektromos szakembernek kell végeznie.
- Telepítési/szétszerelési munkálatok: A szakembernek rendelkeznie kell a meglévő építési alaphoz szükséges szerszámok és rögzítőanyagok használatára vonatkozó képesítéssel.
- Tartsa be az ipartestületek által kiadott, helyileg érvényben lévő baleset-megelőzési és biztonsági előírásokat.
- A személyzetet a megadott munkákhoz szükséges képzésben kell részesíteni.
- A személyzetet ki kell oktatni a rendszer működésmódjáról.
- Zárt helyiségekben végzett munkák esetén a biztosítás érdekében második személynek is jelen kell lennie.
- Gondoskodni kell a zárt terek megfelelő szellőzéséről.
- Ha mérgező vagy fojtó gázok gyűlnek fel, azonnal tegye meg a szükséges ellenintézkedéseket!

#### 9.3 Üzemen kívül helyezés

Az üzemen kívül helyezéshez kapcsolja ki a szivattyúkat, és kapcsolja ki a kapcsolókészüléket a főkapcsolóval. A beállítások a kapcsolókészüléken áramkimaradás esetén is tárolva maradnak, és nem törlődnek. Így a kapcsolókészülék mindenkor üzemkész marad. Az állásidő alatt a következőket kell betartani:

- Környezeti hőmérséklet: -30 °C +50 °C
- Páratartalom: max. 90 %, nem kondenzálódó
  - ✓ Paraméterbevitel engedélyezése: A 7.01. menü beállítása on.
  - 1. Tartsa lenyomva a kezelőgombot 3 másodpercig.
    - ⇒ Megjelenik az 1.00. menü.
  - 2. Forgassa el a kezelőgombot, amíg a 3.00. menü megjelenik
  - 3. Nyomja meg a kezelőgombot.
    - ⇒ Megjelenik a 3.01. menü.
  - 4. Nyomja meg a kezelőgombot.
  - 5. Állítsa "off"-ra az értéket.
  - 6. Nyomja meg a kezelőgombot.
    - ⇒ Érték mentve, szivattyúk kikapcsolva.
  - 7. Forgassa a főkapcsolót "OFF" állásba.
  - 8. Biztosítsa a főkapcsolót illetéktelen bekapcsolás ellen (pl. lezárással)
  - ► Kapcsolókészülék kikapcsolva.

9.4 Leszerelés

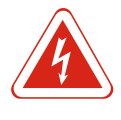

# VESZÉLY

# Villamos energia okozta veszély!

Az elektromos részegységeken történő szakszerűtlen munkavégzés áramütés általi halált okoz! Az elektromos részegységeken történő munkákat elektronikai szakembernek kell végeznie a helyi előírások szerint.

- ✓ Üzemen kívül helyezés végrehajtva.
- A hálózati csatlakozás feszültségmentes, ki van kapcsolva, és a jogosulatlan bekapcsolás ellen védett.
- Az üzemjelzés és a hibaüzenetek áramellátása feszültségmentes, ki van kapcsolva, és a jogosulatlan bekapcsolás ellen védett.
- 1. Nyissa ki a kapcsolókészüléket.

#### Karbantartás

- Válassza le az összes csatlakozókábelt, és húzza át őket a meglazított kábelcsavarzaton.
- 3. Zárja le a csatlakozókábel végeit víztömören.
- 4. Zárja le a kábelcsavarzatot víztömören.
- 5. Támassza ki a kapcsolókészüléket (pl. egy másik személy segítségével).
- Lazítsa meg a kapcsolókészülék rögzítőcsavarjait, és vegye le a kapcsolókészüléket az alapjáról.
- A kapcsolókészülék le van szerelve. Tartsa be a tárolási utasításokat!

### 10 Karbantartás

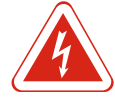

# VESZÉLY

#### Villamos energia okozta veszély!

Az elektromos részegységeken történő szakszerűtlen munkavégzés áramütés általi halált okoz! Az elektromos részegységeken történő munkákat elektronikai szakembernek kell végeznie a helyi előírások szerint.

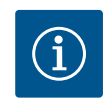

# ÉRTESÍTÉS

Tilos jogosulatlan munkák vagy szerkezeti változtatások végzése!

Csak az itt ismertetett karbantartási és javítási munkákat szabad elvégezni. Minden egyéb munkát, valamint szerkezeti változtatást csak a gyártó végezhet.

10.1 Karbantartási időközök

#### Rendszeresen

Kapcsolókészülék tisztítása.

#### Évente

• Az elektromechanikus alkatrészek kopásának ellenőrzése.

#### 10 év után

Generálfelújítás

#### 10.2 Karbantartási munkák

#### Kapcsolókészülék tisztítása

- ✓ Kapcsolókészülék kikapcsolása.
- 1. Tisztítsa meg a kapcsolókészüléket egy nedves pamutkendővel. Ne használjon agresszív vagy súroló hatású tisztítószert, valamint folyadékot!

#### Az elektromechanikus alkatrészek kopásának ellenőrzése

Az elektromechanikus alkatrészek (pl. védőkapcsolók kombinációi) kopását ellenőrizze elektromos szakember. Ha kopás észlelhető, cseréltesse ki az érintett alkatrészeket az elektromos szakemberrel vagy az ügyfélszolgálaton keresztül.

#### Generálfelújítás

A felújítás során minden alkatrészt, a huzalozást és a házat is ellenőrizni kell kopás szempontjából. A hibás vagy kopott alkatrészeket ki kell cserélni.

#### 10.3 Karbantartási időköz kijelzése

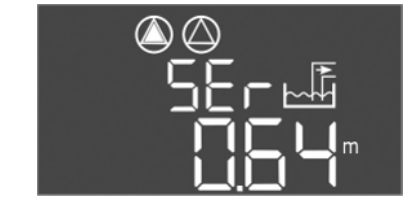

Fig. 72: Karbantartási időköz kijelzése

A kapcsolókészüléken egy beépített kijelző található a karbantartási időköz kijelzésére. Ha a beállított időköz letelt, a "SER" villog a főképernyőn. A következő időköz automatikusan megkezdődik az aktuális időköz visszaállításával. A funkció gyárilag ki van kapcsolva.

#### WILO SE 2018-12

### Az időközök kijelzésének bekapcsolása

- ✓ Paraméterbevitel engedélyezése: A 7.01. menü beállítása on.
- 1. Tartsa lenyomva a kezelőgombot 3 másodpercig.
  - ⇒ Megjelenik az 1.00. menü.
- 2. Forgassa el a kezelőgombot, amíg a 7. menü megjelenik
- 3. Nyomja meg a kezelőgombot.
  - ⇒ Megjelenik a 7.01. menü.
- 4. Forgassa el a kezelőgombot, amíg a 7.07. menü megjelenik.
- 5. Nyomja meg a kezelőgombot.
- 6. A kívánt időköz beállítása:
  - 0 = az időköz kijelzése ki van kapcsolva.
  - 0.25 = negyedévente
  - -0.5 = félévente
- 1 = évente
- 2 = kétévente
- 7. Nyomja meg a kezelőgombot.
  - ⇒ Az érték mentésre kerül.
- Az időköz kijelzése be van kapcsolva.

### Karbantartási időköz visszaállítása

- ✓ A kijelzőn a "SER" jelzés villog.
- ✓ Paraméterbevitel engedélyezése: A 7.01. menü beállítása on.
- 1. Tartsa lenyomva a kezelőgombot 3 másodpercig.
  - ⇒ Megjelenik az 1.00. menü.
- 2. Forgassa el a kezelőgombot, amíg a 7. menü megjelenik
- 3. Nyomja meg a kezelőgombot.
  - ⇒ Megjelenik a 7.01. menü.
- 4. Forgassa el a kezelőgombot, amíg a 7.08. menü megjelenik.
- 5. Nyomja meg a kezelőgombot.
- 6. Állítsa "on"-ra az értéket.
- 7. Nyomja meg a kezelőgombot.
  - ⇒ A kijelzés visszaállításra került.
- Aktuális karbantartási időköz visszaállítva, új időköz elindítva.
- 11 Üzemzavarok, azok okai és elhárításuk

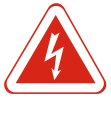

# VESZÉLY

### Villamos energia okozta veszély!

Az elektromos részegységeken történő szakszerűtlen munkavégzés áramütés általi halált okoz! Az elektromos részegységeken történő munkákat elektronikai szakembernek kell végeznie a helyi előírások szerint.

# 11.1 Az üzemeltető kötelességei

- Tartsa be az ipartestületek által kiadott, helyileg érvényben lévő baleset-megelőzési és biztonsági előírásokat.
- A személyzetet a megadott munkákhoz szükséges képzésben kell részesíteni.
- A személyzetet ki kell oktatni a rendszer működésmódjáról.
- Zárt helyiségekben végzett munkák esetén a biztosítás érdekében második személynek is jelen kell lennie.
- Gondoskodni kell a zárt terek megfelelő szellőzéséről.
- Ha mérgező vagy fojtó gázok gyűlnek fel, azonnal tegye meg a szükséges ellenintézkedéseket!

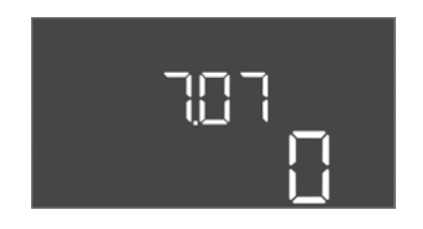

Fig. 73: Karbantartási időközök bekapcsolása

788 off

Fig. 74: Karbantartási időköz visszaállítása

#### 11.3 Üzemzavar nyugtázása

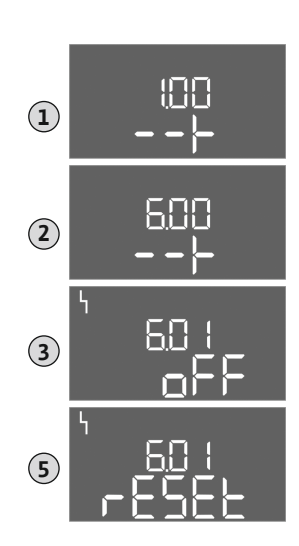

Fig. 75: Üzemzavar nyugtázása

- Az előforduló hibákat zavarjelző LED-ek és alfanumerikus kódok mutatják a kijelzőn. Ellenőrizze a rendszert a megjelenített hiba szerint, és cseréltesse ki a hibás alkatrészeket. Az üzemzavarok kijelzése többféleképpen történik:
- Üzemzavar a vezérlésben/kapcsolókészülékben:
  - A piros zavarjelző LED világít.
  - A kijelzőn megjelenik a megfelelő hibakód, és a hibamemóriában tárolásra kerül.
  - Aktiválásra kerül a gyűjtő zavarjelzés érintkezője.
  - Ha a belső berregő be van kapcsolva, riasztási hangjelzés is hallható.
- Az egyik szivattyú üzemzavara
- Az adott szivattyú állapotjelző szimbóluma villog a kijelzőn.

A riasztást a kezelőgomb megnyomásával tudja kikapcsolni. Nyugtázza az üzemzavart a főmenüben vagy az Easy Actions menüben.

#### Főmenü

- ✓ Minden üzemzavar kijavítva.
- 1. Tartsa lenyomva a kezelőgombot 3 másodpercig.
  - ⇒ Megjelenik az 1.00. menü.
- 2. Forgassa el a kezelőgombot, amíg a 6. menü megjelenik.
- 3. Nyomja meg a kezelőgombot.
- ⇒ Megjelenik a 6.01. menü.
- 4. Nyomja meg a kezelőgombot.
- 5. Állítsa "reset"-re az értéket: Forgassa el a kezelőgombot.
- 6. Nyomja meg a kezelőgombot.
- ► A zavarkijelzés visszaállításra került.

### Easy Actions menü

- ✓ Minden üzemzavar kijavítva.
- 1. Easy Actions menü elindítása: A kezelőgombot forgassa el 180°-kal.
- 2. Válassza ki az "Err reset" menüpontot.
- 3. Nyomja meg a kezelőgombot.
- ► A zavarkijelzés visszaállításra került.

#### Üzemzavar nyugtázása meghiúsult

- Ha vannak más hibák is, a hibák az alábbiak szerint jelennek meg:
- A zavarjelző LED világít.
- A kijelzőn megjelenik az utolsó hibakód.

Minden további hibát elő lehet hívni a hibamemóriából.

Ha minden üzemzavar elhárításra került, nyugtázza újra az üzemzavart.

#### A kapcsolókészülék hibamemóriája az utolsó tíz hibát tárolja. A hibamemória a "First in / First out" elv szerint működik. A hibák csökkenő sorrendben jelennek meg a 6.02 – 6.11. menüpontokban:

- 6.02: az utolsó/legújabb hiba
- 6.11: a legrégebbi hiba

#### Hibakódok 11.5

Hibamemória

| Kód* | Üzemzavar      | Ok                                               | Elhárítás                                                                                                    |
|------|----------------|--------------------------------------------------|----------------------------------------------------------------------------------------------------|
| E006 | Forgómező hiba | A hálózati csatlakozás hibás, rossz<br>forgómező | Forgassa az óramutató járásával megegyező<br>irányban a forgómezőt a hálózati csatlakozá-<br>son. Váltakozó áramú csatlakozás esetén<br>deaktiválja a forgómező felügyeletét! |

11.4

| Kód*   | Uzemzavar                                                         | Ok                                                                                           | Elháritás                                                                                                    |
|--------|-------------------------------------------------------------------|----------------------------------------------------------------------------------------------|----------------------------------------------------------------------------------------------------|
| E014.x | Tömítettség-felügyelet                                            | Kioldott a csatlakoztatott szivattyú<br>nedvességérzékelő elektródája.                       | Lásd a csatlakoztatott szivattyú beépítési és<br>üzemeltetési utasítását                                                                                                    |
| E040   | Szintérzékelő üzemzavara                                          | Nincs kapcsolat a jeladóval                                                                  | Ellenőrizze a csatlakozókábelt és a jeladót, cse-<br>rélje ki a meghibásodott alkatrészt.                                                                                     |
| E062   | "Leürítés" üzemmód:<br>Szárazon futás elleni védelem ak-<br>tív** | Szárazonfutási szint elérve                                                                  | Ellenőrizze a hozzáfolyás és a rendszer paramé–<br>tereit.<br>Ellenőrizze az úszókapcsolót, hogy megfelelően<br>működik–e, és cserélje ki a hibás alkatrészt.                 |
| E062   | "Betöltés" üzemmód:<br>Min. vízszint aktív**                      | Min. vízszint nincs elérve                                                                   | Ellenőrizze a hozzáfolyás és a rendszer paramé–<br>tereit.<br>Ellenőrizze az úszókapcsolót, hogy megfelelően<br>működik–e, és cserélje ki a hibás alkatrészt.                 |
| E066   | Magas szint riasztás aktív                                        | Magas vízszint elérve                                                                        | Ellenőrizze a hozzáfolyás és a rendszer paramé-<br>tereit.<br>Ellenőrizze az úszókapcsolót, hogy megfelelően<br>működik-e, és cserélje ki a hibás alkatrészt.                 |
| E068   | Extern OFF aktív                                                  | "Extern OFF" érintkező aktív, aktív<br>érintkező riasztásként definiálva                     | Az "Extern OFF" érintkező csatlakoztatásának<br>ellenőrzése az aktuális kapcsolási rajz szerint.                                                                              |
| E080.x | Szivattyú üzemzavara**                                            | Nem jelez vissza az adott védőkap-<br>csoló, a bimetál érintkező vagy a<br>túláram leoldott. | Ellenőrizze a szivattyú működését.<br>Ellenőrizze a motor megfelelő hűtését.<br>Ellenőrizze a beállított névleges áramerősséget.<br>Lépjen kapcsolatba az ügyfélszolgálattal. |
| E085.x | Szivattyú futásidő-felügyelete***                                 | A szivattyú túllépte a maximális fu–<br>tási időt                                            | Ellenőrizze az üzemi paramétereket (hozzáfo–<br>lyás, kapcsolási pontok).<br>Ellenőrizze a további szivattyúk működését.                                                      |
| E090   | Plauzibilitási hiba                                               | Úszókapcsolók rossz sorrendben                                                               | Ellenőrizze az úszókapcsolók telepítését és csatlakoztatását.                                                                                                    |
| E140.x | A szivattyúindítások száma túllép-<br>ve***                       | A szivattyúk maximális indítási szá-<br>ma túllépve                                          | Ellenőrizze az üzemi paramétereket (hozzáfo–<br>lyás, kapcsolási pontok).<br>Ellenőrizze a további szivattyúk működését.                                                      |
| E141.x | Szivattyú futásidő-felügyelete***                                 | A szivattyú túllépte a maximális fu-<br>tási időt                                            | Ellenőrizze az üzemi paramétereket (hozzáfo–<br>lyás, kapcsolási pontok).<br>Ellenőrizze a további szivattyúk működését.                                                      |

#### Jelmagyarázat:

\*"x" = azon szivattyút jelöli, amelyre a jelzett hiba vonatkozik!

\*\*A hibát Ex-üzemmódban kézileg kell nyugtázni!

\*\*\*A hibát Ex-üzemmódban általában kézileg kell nyugtázni.

11.6 További lépések az üzemzavar elhárítására

Ha az itt említett pontok nem jelentenek megoldást az üzemzavar elhárítására, akkor fel kell venni a kapcsolatot az ügyfélszolgálattal. További szolgáltatások igénybevétele esetén költségek merülhetnek fel! Ezzel kapcsolatban részletes információkkal ügyfél– szolgálatunk szolgál.

12 Ártalmatlanítás

12.1 Akkumulátor

Az akkumulátorok nem minősülnek háztartási szemétnek, és a termék ártalmatlanítása előtt ki kell szerelni őket. A végfelhasználók törvényi kötelezettsége, hogy minden használt akkumulátort leadjanak. A használt akkumulátorok térítésmentesen leadhatók az önkormányzatok nyilvános gyűjtőudvarain vagy a szakkereskedésekben.

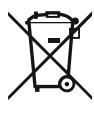

# ÉRTESÍTÉS

### Tilos a háztartási hulladék részeként ártalmatlanítani!

Az akkumulátorok ezzel a szimbólummal vannak jelölve. A rajz alatt látható a benne található nehézfém jele:

- Hg (higany)
- **Pb** (ólom)
- Cd (kadmium)

12.2 Információ a használt elektromos és elektronikai termékek begyűjtéséről

Ezen termék előírásszerű ártalmatlanítása és szakszerű újrahasznosítása segít elkerülni a környezet károsodását és az emberi egészségre leselkedő veszélyeket.

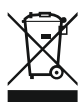

# ÉRTESÍTÉS

# Tilos kidobni a háztartási szemétbe!

Az Európai Unióban ez a szimbólum szerepelhet a terméken, a csomagoláson vagy a kísérőpapírokon. Azt jelenti, hogy az adott elektromos és elektronikai terméket nem szabad a háztartási szeméttel együtt ártalmatlanítani.

Az adott elhasznált termék előírás szerinti kezelésével, újrahasznosításával és ártalmatlanításával kapcsolatban a következőkre kell ügyelni:

- Ezeket a termékeket csak az arra kialakított, tanúsított gyűjtőhelyeken adja le.
- Tartsa be az érvényes helyi előírásokat!

Az előírások szerinti ártalmatlanításra vonatkozó információkért forduljon a helyi önkormányzathoz, a legközelebbi hulladékhasznosító udvarhoz vagy ahhoz a kereskedőhöz, akinél a terméket vásárolta. Az újrahasznosítással kapcsolatban további információkat találhat a www.wilo-recycling.com internetes címen.

# 13 Függelék

13.1 Robbanásveszélyes területek: A jeladók és szivattyúk csatlakoztatása

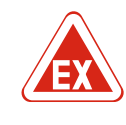

# VESZÉLY

vezérlők használata tilos!

# Robbanásveszély a kapcsolókészülék robbanásveszélyes területen történő telepítésekor!

A kapcsolókészülék nem rendelkezik robbanásveszély-védelmi osztállyal, ezért mindig robbanásveszélyes területen kívül kell telepíteni! A bekötést villamossági szakembernek kell végeznie.

A csatlakoztatott szivattyúkat és jeladókat csak az 1. és 2. robbanásveszélyes zónában

A szivattyút közvetlenül a kapcsolókészülékre csatlakoztassa. Az elektronikus indítás-

Csatlakoztassa a felügyeleti berendezéseket a nyomástartó tokozáson kívül egy levá-

lehet használni. A 0. robbanásveszélyes zónában való használatuk tilos!
A szivattyúk megfelelnek a "Nyomástartó tokozás" gyújtásvédelmi típusnak.

- 13.1.1 Robbanásveszélyes zónák
- 13.1.2 Szivattyúk
- 13.1.3 Jeladó

Csatlakoztasson jeladókat robbanásveszélyes területeken egy Ex. leválasztó relé vagy

egy Zener-diódás stabilizátor segítségével (gyújtószikramentes áramkör)!

lasztó relével (Ex-i, gyújtószikramentes áramkör).

### 13.1.4 A termikus motorfelügyelet csatlakoztatása

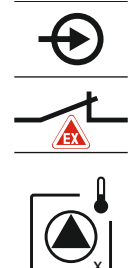

Csatlakoztassa a bimetál érzékelőt a kapocsléchez az aktív Ex-üzemmódhoz (lásd: Az egyes alkatrészek áttekintése [▶ 63], 4b pozíció). A csatlakoztatási számok a burkolat csatlakozási rajzán találhatók. Az "x" szimbólum jelzi a megfelelő szivattyút.

Fig. 76: Kapcsolás jelölése a kapcsolási rajzon

#### Függelék

### 13.1.5 Szárazon futás elleni védelem csatlakoztatása

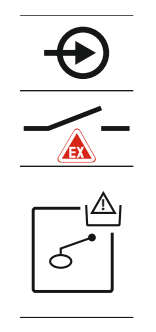

#### VESZÉLY! Robbanásveszély hibás kivitel miatt! A szárazonfutás felügyeletét külön úszókapcsolóval kell kivitelezni!

Csatlakoztassa az úszókapcsolót a kapocsléchez az aktív Ex-üzemmódhoz (lásd: Az egyes alkatrészek áttekintése [**>** 63], 4b pozíció). A csatlakoztatási számok a burkolat csatlakozási rajzán találhatók.

# Fig. 77: Kapcsolás jelölése a kapcsolási rajzon

# 13.1.6 Kapcsolókészülék konfigurációja: Kapcsolja be az Ex-üzemmódot

#### Beállított funkciók

Az Ex-üzemmód a következő funkciókat állítja be:

- Utánfutási idők
  - Az összes utánfutási időt figyelmen kívül hagyja, és a szivattyúk azonnal kikapcsolnak!
- Szárazonfutási szint (szintérzékelő vagy merülőelektróda segítségével)
   A szivattyúk újraindítása csak akkor lehetséges, ha az "Összes szivattyú kikapcsolva" betöltési szintet meghaladja!
- Szárazon futás elleni védelem riasztása (úszókapcsolón) A riasztást kézzel állítsa vissza (visszakapcsolás-gátlás)!
- Termikus motorfelügyelet riasztása
- A riasztást kézzel állítsa vissza (visszakapcsolás–gátlás)!

#### Ex-üzemmód aktiválása

- 1. Tartsa lenyomva a kezelőgombot 3 másodpercig.
  - ⇒ Megjelenik az 1.00. menü.
- 2. Forgassa el a kezelőgombot, amíg az 5. menü megjelenik.
- 3. Nyomja meg a kezelőgombot.
  - ⇒ Megjelenik az 5.01. menü.
- 4. Forgassa el a kezelőgombot, amíg az 5.64. menü megjelenik.
- 5. Nyomja meg a kezelőgombot.
- 6. Állítsa "on"-ra az értéket: Forgassa el a kezelőgombot.
- 7. Nyomja meg a kezelőgombot.
- ► Ex-üzemmód bekapcsolva.

#### 13.2 Rendszerimpendancia

# 3~400 V, 2-pólusú, közvetlen indítás

| 3~400 V, 2-polusu, Kozvetleli illultas |                               |               |
|----------------------------------------|-------------------------------|---------------|
| Teljesítmény kW-ban                    | Rendszerimpendancia<br>ohmban | Kapcsolás/óra |
| 2,2                                    | 0,257                         | 12            |
| 2,2                                    | 0,212                         | 18            |
| 2,2                                    | 0,186                         | 24            |
| 2,2                                    | 0,167                         | 30            |
| 3,0                                    | 0,204                         | 6             |
| 3,0                                    | 0,148                         | 12            |
| 3,0                                    | 0,122                         | 18            |
| 3,0                                    | 0,107                         | 24            |
| 4,0                                    | 0,130                         | 6             |
| 4,0                                    | 0,094                         | 12            |
| 4,0                                    | 0,077                         | 18            |

# 13.3 A szimbólumok áttekintése

| Szim–<br>bólum        | Megnevezés                                                                                                    |
|-----------------------|----------------------------------------------------------------------------------------------------|
| ( )                   | Készenlét:<br>A szimbólum világít: A kapcsolókészülék be van kapcsolva és üzemkész.<br>A szimbólum villog: Az 1. szivattyú utánfutási ideje aktív |
| $\widehat{1}$         | Értékmegadás nem lehetséges:<br>1. Bevitel zárolva<br>2. A behívott menü csak egy érték kijelzésére szolgál.                                      |
| $\bigcirc$            | Szivattyú üzemkész/deaktiválva:<br>A szimbólum világít: A szivattyú elérhető és üzemkész.<br>A szimbólum villog: Szivattyú deaktiválva.           |
|                       | Szivattyú dolgozik/üzemzavar:<br>A szimbólum világít: A szivattyú üzemel.<br>A szimbólum villog: Szivattyú üzemzavara                             |
| $\bigcirc / \bigcirc$ | Egy szivattyú tartalékszivattyúként lett meghatározva.                                                                                            |
|                       | Üzemmód: "Leürítés"                                                                                                    |
| ام<br>ج-              | Üzemmód: "Betöltés"                                                                                                    |
| Â                     | Magas vízszint túllépve                                                                                                    |
| $\wedge$              | "Leürítés" üzemmód: Szárazonfutási szint nincs elérve                                                                                             |
| <u>حن</u> ک           | "Betöltés" üzemmód: Vízhiány szintje nincs elérve                                                                                                 |
| $\sim$                | "Extern OFF" bemenet aktív: Minden szivattyú kikapcsolva                                                                                          |
| 4                     | Legalább egy aktuális (nem nyugtázott) hibaüzenet van.                                                                                            |
| $\Leftrightarrow$     | A készülék terepi buszrendszerrel kommunikál.                                                                                                    |

# 13.4 Kapocskiosztás áttekintése

| Kapocskiosztás: | EC-L1 | és EC-L2 |
|-----------------|-------|----------|
|-----------------|-------|----------|

| 1  | 2                | 3    | 4                  | 5                  | 6            | 7  | 8               | 9            | 10                | 11 | 12           | 13 | 14           | 15 | 16           | 17  | 18       |
|----|------------------|------|--------------------|--------------------|--------------|----|-----------------|--------------|-------------------|----|--------------|----|--------------|----|--------------|-----|----------|
|    | ⊖ O              |      | ≫                  |                    |              | G  | ≯               | Ċ            | ≁                 |    |              | Œ  |              |    | Œ            |     |          |
|    |                  | /_   |                    | Ł                  |              |    |                 | Ł            |                   | /_ |              | Г  | - /          |    | Г            | - / | <u>ר</u> |
|    |                  |      |                    |                    |              |    |                 |              |                   |    |              |    | Č            |    |              | կ   |          |
| 19 | 20               | 21   | 22                 | 23                 | 24           | 25 | 26              | 27           | 28                | 29 | 30           | 31 | 32           | 33 | 34           | 35  | 36       |
| G  | ﴾                | 9    | $\mathbf{E}$       |                    |              | ÷  | $\mathbf{E}$    | -0           | $\mathbf{D}$      |    | $\mathbf{E}$ | €  | $\mathbf{D}$ | ⊢€ | $\mathbf{E}$ |     |          |
| ÷  |                  |      | Ł                  |                    |              | /  | /_              | /            | /_                | /  | /_           | /  | /_           | /  | /_           |     |          |
| -ċ | • <b>५</b><br>)- | K    | ,<br>k             |                    |              | б  | - <u>@</u><br>^ | б            | • off<br>•<br>1+2 | б  | - on         | б  | - on         | 6  |              |     |          |
| 37 | 38               | 39   | 40                 | 41                 | 42           | 43 | 44              | 45           | 46                | 47 | 48           | 49 | 50           | 51 | 52           | 53  | 54       |
| -  |                  | -    | $\mathbf{\bullet}$ | 6                  | ≁            |    |                 | 4            | $\mathbf{E}$      |    |              | -  | €            | -  | €            |     |          |
|    | Ł                | _    | Ł                  | <b>0</b> -1<br>(+) |              |    |                 | 4-20<br>(In) | ) mA<br>+         |    |              | ٢  |              | ٢  |              |     |          |
|    |                  |      |                    |                    | (ji)<br>(ji) |    |                 |              | -)E               |    |              |    |              |    |              |     |          |
| 55 | 56 5             | 7 58 | 3 59               | 60                 |              |    |                 |              |                   |    |              |    |              |    |              |     |          |

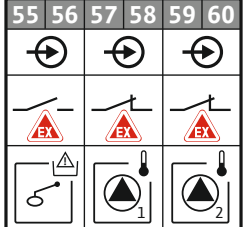

| Kapocs   | Működés                                                    | Kapocs | Működés                                                                      |
|----------|------------------------------------------------------------|--------|------------------------------------------------------------------------------|
| 2/3      | Kimenet: 1. szivattyú egyedi üzemjelzése                   | 31/32  | Bemenet: "2. szivattyú be" úszókapcsoló                                      |
| 4/5      | Kimenet: 1. szivattyú egyedi zavarjelzése                  | 33/34  | Bemenet: "Magas szint" úszókapcsoló                                          |
| 8/9      | Kimenet: 2. szivattyú egyedi zavarjelzése                  | 37/38  | Bemenet: 1. szivattyú termikus tekercselésének ellen-<br>őrzése              |
| 10/11    | Kimenet: 2. szivattyú egyedi üzemjelzése                   | 39/40  | Bemenet: 2. szivattyú termikus tekercselésének ellen-<br>őrzése              |
| 13/14/15 | Kimenet: Gyűjtő üzemjelzés                                 | 41/42  | Kimenet: Analóg kimenet a tényleges szintérték meg–<br>jelenítéséhez         |
| 16/17/18 | Kimenet: Gyűjtő zavarjelzés                                | 45/46  | Bemenet: Szintérzékelő, 4 – 20 mA                                            |
| 19/20    | Kimenet: Teljesítménykimenet                               | 49/50  | Bemenet: 1. szivattyú tömítettség–felügyelete                                |
| 21/22    | Bemenet: Extern OFF                                        | 51/52  | Bemenet: 2. szivattyú tömítettség–felügyelete                                |
| 25/26    | Bemenet: "Szárazon futás elleni védelem" úszókapcso-<br>ló | 55/56  | Bemenet: "Szárazon futás elleni védelem" úszókapcso-<br>ló (Ex-üzemmód)      |
| 27/28    | Bemenet: "Minden szivattyú ki" úszókapcsoló                | 57/58  | Bemenet: 1. szivattyú termikus tekercselésének ellen-<br>őrzése (Ex-üzemmód) |
| 29/30    | Bemenet: "1. szivattyú be" úszókapcsoló                    | 59/60  | Bemenet: 2. szivattyú termikus tekercselésének ellen-<br>őrzése (Ex-üzemmód) |

# Kapocskiosztás: EC-L3...

|                        |     |    | 23 | 24 | 25               | 26           | 27 | 28           | 29 | 30            | 31 | 32            | 33                 | 34             | 35    | 36           | 37       | 38           | 39       | 40           |
|------------------------|-----|----|----|----|------------------|--------------|----|--------------|----|---------------|----|---------------|--------------------|----------------|-------|--------------|----------|--------------|----------|--------------|
|                        |     |    | ሞ  |    | Æ                | $\mathbf{E}$ | ÷  | $\mathbf{E}$ | -  | $\mathbf{E}$  | Æ  |               | $\mathbf{\bullet}$ | )              | •     | 9            | -        | $\mathbf{E}$ | -        | €            |
|                        |     |    | /  | Ł  | ~                | Ł            | ~  | Ł            | -  | Ł             | ~  | I`            | _                  | -              | ~     | -            | ~        |              | -        | /_           |
|                        |     |    |    |    |                  |              |    |              | K  | للا<br>لا     | Б  |               | 6                  | off<br>•<br>+2 | 6     | on<br>•<br>1 | б        | on           | 6        |              |
| 1 2                    | 3   | 4  | 5  | 6  | 7                | 8            | 9  | 10           | 11 | 12            | 13 | 14            | 15                 | 16             | 17    | 18           | 19       | 20           | 21       | 22           |
| $\Theta$               | 6   | ≁  | Ŀ  | ≁  | G                | ≁            |    |              | 0  | ≁             | G  | ≁             | G                  | ≻              | (     | <b>€</b>     |          | (            | $\Theta$ |              |
| 24 V<br>+ -            | -   | Ł  | /  | Ł  | ~                | Ł            |    |              | -  | Ł             | -  | Ł             | _                  | Ľ              | Г     | 1            | 'n       | Г            | - /      | $\neg$       |
| -` <b>`</b> [ <b>`</b> |     |    |    |    |                  |              |    |              |    |               |    |               |                    | <b>L</b><br>3  | (     | *)           | ]        | [            | ł        | ]            |
| 11 10                  | 1   |    |    |    |                  | 1.0          |    |              |    |               |    |               |                    |                |       |              |          |              |          |              |
| 41 42                  | 43  | 44 | 45 | 46 | 4/               | 48           | 49 | 50           | 51 | 52            | 53 | 54            |                    |                |       |              |          |              |          |              |
| $\bullet$              |     |    |    |    | (-               | ≁            |    |              |    |               |    |               |                    |                |       |              |          |              |          |              |
| 4-20 mA                |     |    |    |    | 0-1              | 0 V          |    |              |    |               |    |               |                    |                |       |              |          |              |          |              |
| (+) (In                |     |    |    |    | $   \mathbf{+} $ | $\Theta$     |    |              |    |               |    |               |                    |                | 2     |              |          |              |          |              |
|                        |     |    |    |    | [                | ·()]<br>~  ~ |    |              |    |               |    |               |                    |                | 81 8  | ₽            | 4        |              |          | $\mathbf{r}$ |
|                        | F 7 | FO | FO | 60 |                  |              | 62 | <u>C</u> li  | CE | 66            | 67 | <u> </u>      |                    |                | 80    |              | Ł        | <b>(</b>     | •        | ~            |
| 55 50                  | 57  | 00 | 23 | 00 | 01               | 02           | 03 | 04           | 05 | 00            | 07 | 00            |                    |                | 29    | $\Psi$       |          |              |          | צו           |
|                        |     |    |    |    |                  |              | 7  | り            | マ  | り             | 7  | り             |                    |                | 28    | 2            | Ч        |              | •7       | ~-1          |
|                        |     |    |    |    |                  |              | ٢  |              | ٢  |               | ⊕  |               |                    |                | 2     | ₽            | 7        | •            |          | 2            |
|                        |     |    |    |    |                  |              |    | ·            |    | ·~ <b> </b> ~ |    | ·~ <b> </b> ~ |                    |                | 75 76 | $\mathbf{P}$ |          |              | ¶<br>ر∫  | ò            |
|                        |     |    |    |    |                  |              |    | -1           |    | 2             |    | <b>^</b> 3    |                    |                |       |              | <u> </u> |              |          | -            |

| Kapocs   | Működés                                                         | Kapocs | Működés                                                                      |
|----------|-----------------------------------------------------------------|--------|------------------------------------------------------------------------------|
| 1/2      | Kimenet: Teljesítménykimenet                                    | 33/34  | Bemenet: "Minden szivattyú ki" úszókapcsoló                                  |
| 3/4      | Kimenet: 1. szivattyú egyedi üzemjelzése                        | 35/36  | Bemenet: "1. szivattyú be" úszókapcsoló                                      |
| 5/6      | Kimenet: 2. szivattyú egyedi üzemjelzése                        | 37/38  | Bemenet: "2. szivattyú be" úszókapcsoló                                      |
| 7/8      | Kimenet: 3. szivattyú egyedi üzemjelzése                        | 39/40  | Bemenet: "Magas szint" úszókapcsoló                                          |
| 11/12    | Kimenet: 1. szivattyú egyedi zavarjelzése                       | 41/42  | Bemenet: Szintérzékelő, 4 – 20 mA                                            |
| 13/14    | Kimenet: 2. szivattyú egyedi zavarjelzése                       | 47/48  | Kimenet: Analóg kimenet a tényleges szintérték meg–<br>jelenítéséhez         |
| 15/16    | Kimenet: 3. szivattyú egyedi zavarjelzése                       | 63/64  | Bemenet: 1. szivattyú tömítettség-felügyelete                                |
| 17/18/19 | Kimenet: Gyűjtő üzemjelzés                                      | 65/66  | Bemenet: 2. szivattyú tömítettség-felügyelete                                |
| 20/21/22 | Kimenet: Gyűjtő zavarjelzés                                     | 67/68  | Bemenet: 3. szivattyú tömítettség-felügyelete                                |
| 23/24    | Bemenet: 1. szivattyú termikus tekercselésének ellen-<br>őrzése | 75/76  | Bemenet: "Szárazon futás elleni védelem" úszókapcso–<br>ló (Ex–üzemmód)      |
| 25/26    | Bemenet: 2. szivattyú termikus tekercselésének ellen-<br>őrzése | 77/78  | Bemenet: 1. szivattyú termikus tekercselésének ellen-<br>őrzése (Ex-üzemmód) |
| 27/28    | Bemenet: 3. szivattyú termikus tekercselésének ellen-<br>őrzése | 79/80  | Bemenet: 2. szivattyú termikus tekercselésének ellen–<br>őrzése (Ex–üzemmód) |
| 29/30    | Bemenet: Extern OFF                                             | 81/82  | Bemenet: 3. szivattyú termikus tekercselésének ellen–<br>őrzése (Ex–üzemmód) |
| 31/32    | Bemenet: "Szárazon futás elleni védelem" úszókapcso-<br>ló      |        |                                                                              |
|          |                                                                 |        |                                                                              |

# 13.5 ModBus: Adattípusok

| Adattípus | Megnevezés                                                                             |
|-----------|----------------------------------------------------------------------------------------|
| INT16     | Egész szám –32 768 és 32 767 között.<br>Az adatpont tényleges számtartománya eltérhet. |

| Adattípus | Megnevezés                                                                                                    |
|-----------|----------------------------------------------------------------------------------------------------|
| UINT16    | Előjel nélküli egész szám 0 és 65 535 között.<br>Az adatpont tényleges számtartománya eltérhet.                                                                                                    |
| ENUM      | Felsorolás. Csak a paraméterekben felsorolt értékek közül választhat.                                                                                                    |
| BOOL      | A logikai érték egy pontosan két állapotú paraméter (0: hamis és 1: igaz).<br>Általában minden nulla értéknél nagyobb értéket tekintünk igaznak.                                                                                                    |
| BITMAP*   | 16 logikai értékből (bitből) álló adattömb. Az értékek 0 és 15 között van-<br>nak indexelve. A regiszterben leolvasható vagy leírható számok az index-<br>ben szereplő 1 × 2-es értékű bitek összegéből adódnak.<br>0-s bit: $2^0 = 1$<br>1-es bit: $2^1 = 2$<br>2-es bit: $2^2 = 4$<br>3-as bit: $2^3 = 8$<br>4-es bit: $2^4 = 16$<br>5-ös bit: $2^5 = 32$<br>6-os bit: $2^5 = 32$<br>6-os bit: $2^6 = 64$<br>7-es bit: $2^7 = 128$<br>8-as bit: $2^8 = 256$<br>9-es bit: $2^9 = 512$<br>10-es bit: $2^{10} = 1024$<br>11-es bit: $2^{11} = 2048$<br>12-es bit: $2^{12} = 4096$<br>13-as bit: $2^{13} = 8192$<br>14-es bit: $2^{14} = 16 384$<br>15-ös bit: $2^{15} = 32 768 összes 0$ |
| BITMAP32  | 32 logikai értékből (bitből) álló adattömb. A számítás részleteit lásd a<br>bitmapnél.                                                                                                    |

\*Példa az egyértelműsítéshez:

A 3-as, 6-os, 8-as és 15-ös bit 1, az összes többi 0. Az összeg ekkor  $2^3+2^6+2^8+2^{15} = 8+64+256+32768 = 33096$ . Ez fordított módon is lehetséges. A legmagasabb indexű bitből induljon el, és ellenőrizze, hogy az olvasási szám nagyobb-e vagy egyenlő-e a kettő hatványával. Ha igen, akkor az 1-es kerül beállításra, és a kettő hatványa a számból kerül levonásra. Ezután ismételje meg a tesztet a következő kisebb indexszel rendelkező bittel, és a fennmaradó számot addig számoljuk, amíg az egyik nem érte el a 0-os bitet, vagy a fennmaradó szám nulla. Példa az egyértelműsítéshez: A kiolvasott szám 1416. A 15-ös bit 0 lesz, mert 1416 < 32768. A 14 – 11-es bit szintén 0. A 10-es bit 1 lesz, mert 1416 > 1024. A maradék 1416-1024=392. A 9-es bit 0 lesz, mert 392 < 512. A 8-as bit 1 lesz, mert 392 > 256. A maradék 392-256=136. A 7-es bit 1 lesz, mert 136 > 128. A maradék 136-128=8. A 6 – 4-es bit 0. A 3-as bit 1 lesz, mert 8=8. A maradék 0. Ezzel a maradék 2 – 0-s bit

| 13.6 ModBu | : paraméterek áttekintése |
|------------|---------------------------|
|------------|---------------------------|

| Holding register<br>(Protocol) | Name                               | Data type | Scale & unit | Elements                                                                                                    | Access | Added  |
|--------------------------------|------------------------------------|-----------|--------------|----------------------------------------------------------------------------------------------------|--------|--------|
| 40001<br>(0)                   | Version communica-<br>tion profile | UINT16    | 0.001        |                                                                                                    | R      | 31.000 |
| 40002<br>(1)                   | Wink service                       | BOOL      |              |                                                                                                    | RW     | 31.000 |
| 40003<br>(2)                   | Switch box type                    | ENUM      |              | 0. SC<br>1. SCFC<br>2. SCe<br>3. CC<br>4. CCFC<br>5. CCe<br>6. SCe NWB<br>7. CCe NWB<br>8. EC<br>9. ECe<br>10. ECe NWB | R      | 31.000 |
| 40014<br>(13)                  | Bus command timer                  | ENUM      |              | 0. –<br>1. Off<br>2. Set<br>3. Active                                                                                  | RW     | 31.000 |

| Holding register<br>(Protocol) | Name             | Data type | Scale & unit                                                             | Elements                                                                                                    | Access | Added  |
|--------------------------------|------------------|-----------|--------------------------------------------------------------------------|----------------------------------------------------------------------------------------------------|--------|--------|
|                                |                  |           |                                                                          | 4. Reset<br>5. Manual                                                                                                    |        |        |
| 40015<br>(14)                  | Drives on/off    | BOOL      |                                                                          |                                                                                                    | RW     | 31.000 |
| 40025<br>(24)                  | Control mode     | ENUM      |                                                                          | 0. p-c<br>1. dp-c<br>2. dp-v<br>3. dT-c<br>4. dT-v<br>5. n(TV)<br>6. n(TR)<br>7. n(TP)<br>8. n(TA)<br>9. n-c<br>10. fill<br>11. empty/drain<br>12. FTS<br>13. cleans/day<br>14. cleans/<br>month                                                                                                    | R      | 31.000 |
| 40026<br>(25)                  | Current value    | INT16     | 0.1 bar<br>0.1 m<br>0.1 K<br>0.1 °C<br>1 cm<br>1 min<br>0.1 h<br>0.1 psi |                                                                                                    | R      | 31.000 |
| 40041<br>(40)                  | Pump 1 mode      | ENUM      |                                                                          | 0. Off<br>1. Hand<br>2. Auto                                                                                                    | RW     | 31.000 |
| 40042<br>(41)                  | Pump 2 mode      | ENUM      |                                                                          | 0. Off<br>1. Hand<br>2. Auto                                                                                                    | RW     | 31.000 |
| 40043<br>(42)                  | Pump 3 mode      | ENUM      |                                                                          | 0. Off<br>1. Hand<br>2. Auto                                                                                                    | RW     | 31.000 |
| 40062<br>(61)                  | Switch box state | ΒΙΤΜΑΡ    |                                                                          | 0: SBM<br>1: SSM                                                                                                    | R      | 31.000 |
| 40139 - 40140<br>(138-139)     | Error state      | BITMAP32  |                                                                          | 0: Sensor error<br>1: P man<br>2: P min<br>3: FC<br>4: TLS<br>5: Pump 1 Alarm<br>6: Pump 2 Alarm<br>7: Pump 3 Alarm<br>8: Pump 4 Alarm<br>9: Pump 5 Alarm<br>10: Pump 6<br>Alarm<br>11: -<br>12: -<br>13: Frost<br>14: Battery Low<br>15: High water<br>16: Priority off<br>17: Redundancy<br>18: Plausibility<br>19: Slave com-<br>munication | R      | 31.000 |

# Függelék

| Holding register<br>(Protocol) | Name                          | Data type | Scale & unit | Elements                                            | Access | Added  |
|--------------------------------|-------------------------------|-----------|--------------|-----------------------------------------------------|--------|--------|
|                                |                               |           |              | 20: Net supply<br>21: Leakage                       |        |        |
| 40141<br>(140)                 | Acknowledge                   | BOOL      |              |                                                     | W      | 31.000 |
| 40142<br>(141)                 | Alarm history index           | UINT16    |              |                                                     | RW     | 31.000 |
| 40143<br>(142)                 | Alarm history error code      | UINT16    | 0.1          |                                                     | R      | 31.000 |
| 40198<br>(197)                 | State float swiches           | BITMAP    |              | 0: DR<br>1: Ps off<br>2: P1 on<br>3: P2 on<br>4: HW | R      | 31.102 |
| 40204<br>(203)                 | Set points water le-<br>vel 1 | UNIT16    | 1 cm         |                                                     | RW     | 31.102 |
| 40205<br>(204)                 | Set points water le-<br>vel 2 | UNIT16    | 1 cm         |                                                     | RW     | 31.102 |
| 40206<br>(205)                 | Set points water le-<br>vel 3 | UNIT16    | 1 cm         |                                                     | RW     | 31.102 |
| 40212<br>(211)                 | Set points water le-<br>vel 1 | UNIT16    | 1 cm         |                                                     | RW     | 31.102 |
| 40213<br>(212)                 | Set points water le-<br>vel 2 | UNIT16    | 1 cm         |                                                     | RW     | 31.102 |
| 40214<br>(213)                 | Set points water le-<br>vel 3 | UNIT16    | 1 cm         |                                                     | RW     | 31.102 |
| 40220<br>(219)                 | Dry run level                 | UNIT16    | 1 cm         |                                                     | RW     | 31.102 |
| 40222<br>(221)                 | High water level              | UNIT16    | 1 cm         |                                                     | RW     | 31.102 |

# Vsebina

| 1 | Splo       | ošno                                                                          | 106        |
|---|------------|-------------------------------------------------------------------------------|------------|
|   | 1.1        | O tem navodilu                                                                |            |
|   | 1.2        | Avtorske pravice                                                              |            |
|   | 1.3        | Pridržanje pravice do sprememb                                                |            |
|   | 1.4        | Garancija                                                                     | 106        |
| 2 | Vari       | nost                                                                          | 106        |
|   | 2.1        | Oznaka varnostnih navodil                                                     |            |
|   | 2.2        | Strokovnost osebja                                                            |            |
|   | 2.3        | Dela v zvezi z elektriko                                                      | 107        |
|   | 2.4        | Nadzorne naprave                                                              |            |
|   | 2.5        | Vgradnja/demontaža                                                            |            |
|   | 2.6        | Med obratovanjem                                                              |            |
|   | 2.7        | Vzdrževalna dela                                                              |            |
|   | 2.8        | Obveznosti upravitelja                                                        | 108        |
| 3 | Upo        | oraba                                                                         |            |
|   | 3.1        | Uporaba v skladu z določili                                                   |            |
|   | 3.2        | Uporaba v nasprotju z določili                                                |            |
| 4 | Oni        | is proizvoda                                                                  | 108        |
| 4 | 4.1        | Sestava                                                                       |            |
|   | 4.2        | Način delovanja                                                               | 109        |
|   | 4.3        | Načini obratovanja                                                            |            |
|   | 4.4        | Tehnični podatki                                                              |            |
|   | 4.5        | Vhodi in izhodi                                                               |            |
|   | 4.6        | Način označevanja                                                             |            |
|   | 4.7        | Upravljanje na elektronskih zagonskih krmiljenjih                             | 110        |
|   | 4.8        | Vgradnja znotraj potencialno eksplozivnih območij                             | 110        |
|   | 4.9        | Obseg dobave                                                                  | 110        |
|   | 4.10       | Dodatna oprema                                                                | 110        |
| 5 | Tra        | nsport in skladiščenie                                                        |            |
|   | 5.1        | Dobava                                                                        |            |
|   | 5.2        | Transport                                                                     |            |
|   | 5.3        | Skladiščenje                                                                  |            |
| ~ |            | · ·                                                                           |            |
| 6 | Mor        | ntaza                                                                         | LLL        |
|   | 6.1        | Strokovnost osebja                                                            |            |
|   | 6.2        | Nacini montaze                                                                | LLL        |
|   | 6.3        | Obveznosti upravitelja                                                        | LLL        |
|   | б.4<br>С Г | Vyraunja                                                                      | 112<br>112 |
|   | 0.5        |                                                                               |            |
| 7 | Upr        | ravljanje                                                                     | 122        |
|   | 7.1        | Način delovanja                                                               |            |
|   | 7.2        | Načini obratovanja                                                            |            |
|   | 7.3        | Krmiljenje menija                                                             |            |
|   | 7.4        | Vrsta menija: glavni meni ali meni Easy Actions (enostavna dejanja)           |            |
|   | 7.5        | Priklic menija                                                                |            |
|   | 7.6        | Hiter dostop »Easy Actions«                                                   |            |
|   | 1.1        | l ovarniske nastavitve                                                        | 127        |
| 8 | Zag        | Jon                                                                           | 127        |
|   | 8.1        | Obveznosti upravitelja                                                        | 127        |
|   | 8.2        | Zagon v eksplozivnih območjih                                                 | 127        |
|   | 8.3        | Priklop dajalnikov signala in črpalk znotraj potencialno eksplozivnih območij | 127        |
|   | 8.4        | Vklop naprave                                                                 | 128        |
|   | 8.5        | Zagon začetne konfiguracije                                                   | 129        |
|   | 8.6        | Zagon avtomatskega delovanja                                                  | 138        |

|    | 8.7   | Med obratovanjem                                                      |     |
|----|-------|-----------------------------------------------------------------------|-----|
| 9  | Zaus  | stavitev                                                              | 140 |
|    | 9.1   | Strokovnost osebja                                                    |     |
|    | 9.2   | Obveznosti upravitelja                                                |     |
|    | 9.3   | Zaustavitev                                                           |     |
|    | 9.4   | Demontaža                                                             |     |
| 10 | Vzdı  | rževanje                                                              |     |
|    | 10.1  | Intervali vzdrževanja                                                 |     |
|    | 10.2  | Vzdrževalna dela                                                      |     |
|    | 10.3  | Prikaz za interval vzdrževanja                                        |     |
| 11 | Napa  | ake, vzroki in odpravljanje                                           |     |
|    | 11.1  | Obveznosti upravitelja                                                |     |
|    | 11.2  | Prikaz napak                                                          | 143 |
|    | 11.3  | Potrditev napak                                                       | 143 |
|    | 11.4  | Pomnilnik napak                                                       |     |
|    | 11.5  | Kode napak                                                            |     |
|    | 11.6  | Nadaljnji koraki pri odpravljanju napak                               |     |
| 12 | Odst  | tranjevanje                                                           |     |
|    | 12.1  | Akumulator                                                            |     |
|    | 12.2  | Podatki o zbiranju rabljenih električnih in elektronskih izdelkov     |     |
| 13 | Prilo | oga                                                                   | 145 |
|    | 13.1  | Potencialno eksplozivna območja: priklop dajalnikov signala in črpalk | 145 |
|    | 13.2  | Impedance sistema                                                     |     |
|    | 13.3  | Pregled simbolov                                                      |     |
|    | 13.4  | Preglednica vezalne sheme                                             |     |
|    | 13.5  | ModBus: Vrste podatkov                                                | 149 |
|    | 13.6  | ModBus: Pregled parametrov                                            | 150 |

| 1   | Splošno                        |                                                                                                    |
|-----|--------------------------------|----------------------------------------------------------------------------------------------------|
| 1.1 | O tem navodilu                 | Navodila za vgradnjo in obratovanje so stalni sestavni del proizvoda. Pred vsemi<br>dejavnostmi preberite ta navodila in jih shranite tako, da so vedno pri roki. Natančno<br>upoštevanje teh navodil je temeljni pogoj za namensko uporabo in pravilno uporabo<br>proizvoda. Upoštevajte podatke in oznake proizvoda.                                                                                                    |
|     |                                | Izvorna navodila za obratovanje so napisana v nemščini. Navodila v drugih jezikih so<br>prevod izvornih navodil za obratovanje.                                                                                                    |
| 1.2 | Avtorske pravice               | Avtorske pravice tega navodila vgradnjo in obratovanje ostanejo pri proizvajalcu.<br>Vsebine vseh vrst ni dovoljeno razmnoževati, razširjati ali brez pooblastil uporabljati za<br>namene konkurence ali jih posredovati drugim.                                                                                                    |
| 1.3 | Pridržanje pravice do sprememb | Proizvajalec si pridržuje pravico za tehnične spremembe produkta ali posamezne<br>sestavne dele. Prikazane slike se lahko razlikujejo od originala in služijo samo kot primer<br>prikaza proizvoda.                                                                                                    |
| 1.4 | Garancija                      | V zvezi z garancijo in garancijskim rokom v splošnem veljajo navedbe v veljavnih<br>»Splošnih pogojih poslovanja«. Ti pogoji se nahajajo na naslovu: www.wilo.com/legal                                                                                                    |
|     |                                | Vsa morebitna odstopanja morajo biti določena s pogodbo in imajo višjo prioriteto.                                                                                                    |
|     |                                | Pravica do garancije                                                                                                    |
|     |                                | Če so bile naslednje točke upoštevane, se proizvajalec zavezuje, da bo odpravil<br>kvalitativne in konstruktivne pomanjkljivosti:<br>• Pomanjkljivost je bila proizvajalcu pisno prijavljena znotraj garancijskega roka.<br>• Uporaba v skladu z namensko uporabo.<br>• Vse nadzorne naprave so priključene in so bile pred zagonom preverjene.                                                                                                    |
|     |                                | Izključitev odgovornosti                                                                                                    |
|     |                                | <ul> <li>Zavrnitev odgovornosti izključuje vsakršno odgovornost za poškodbe ljudi in materialno ter premoženjsko škodo. Ta zavrnitev sledi, ko nastopi ena od naslednjih točk:</li> <li>Nezadostno dimenzioniranje zaradi pomanjkljivih ali napačnih podatkov upravitelja ali naročnika</li> <li>Neupoštevanje navodila za vgradnjo in obratovanje</li> <li>Uporaba v nasprotju z določili</li> <li>Neprimerno skladiščenje ali transport</li> <li>Napačna vgradnja ali demontaža</li> <li>Pomanjkljivo vzdrževanje</li> <li>Nedovoljeno popravilo</li> <li>Pomanjkljiva podlaga</li> <li>Kemični, električni ali elektrokemični vplivi</li> <li>Obraba</li> </ul> |
| 2   | Varnost                        | To poglavje vsebuje osnovne napotke za posamezne življenjske faze. Neupoštevanje<br>teh napotkov lahko povzroči naslednje nevarnosti:<br>• nevarnost za ljudi zaradi električnih, elektromagnetnih ali mehanskih učinkov,<br>• ogrožanje okolja zaradi puščanja nevarnih snovi,<br>• materialno škodo,<br>• odpoved pomembnih funkcij.                                                                                                    |
|     |                                | Neupoštevanje napotkov vodi do izgube odškodninskega zahtevka.                                                                                                    |
|     |                                | Poleg tega upoštevajte tudi navodila in varnostna navodila v drugih poglavjih!                                                                                                    |
| 2.1 | Oznaka varnostnih navodil      | V tem navodilu za vgradnjo in obratovanje so navedena varnostna navodila za<br>preprečevanje materialne škode in poškodb ljudi in so predstavljena na različne načine:<br>• Varnostna navodila za preprečevanje poškodb ljudi se začnejo s signalno besedo in<br>imajo prednastavljen ustrezen <b>simbol</b> .                                                                                                    |

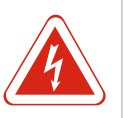

# NEVARNOST

**Vrsta in vir nevarnosti!** Učinki nevarnosti in navodila za preprečevanje.

- sl
- Varnostna navodila za preprečevanje materialne škode se začnejo s signalno besedo in se prikažejo brez simbola.

### POZOR

# Vrsta in vir nevarnosti!

Vplivi in informacije

# Opozorilne besede

- Nevarnost!
- Neupoštevanje lahko povzroči smrt ali najhujše poškodbe!
- Opozorilo!
- Neupoštevanje lahko privede do (najhujših) poškodb!
- Pozor!
- Neupoštevanje lahko privede do materialne škode, možna je totalna škoda. • Obvestilo!
- Koristno obvestilo za ravnanje s proizvodom

#### Oznake besedila

- ✓ Predpogoj
- 1. Delovni korak/naštevanje
  - ⇒ Napotek/navodilo
- Rezultat

### Znaki

V tem navodilu se uporabljajo naslednji znaki:

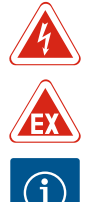

Nevarnost zaradi eksplozivne atmosfere

Nevarnost zaradi električne napetosti

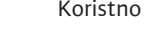

Koristno obvestilo

2.2 Strokovnost osebja

Osebje mora:

- Biti poučeno glede lokalno veljavnih predpisov za preprečevanje nesreč.
- Prebrati in razumeti navodilo za vgradnjo in obratovanje.

Osebje mora imeti naslednje kvalifikacije:

- Električna dela: Električna dela mora izvesti električar.
- Vgradnja/demontaža: strokovnjak mora biti seznanjen s potrebnimi orodji in zahtevanimi pritrditvenimi materiali za določeno lokacijo.
- Upravljanje/krmiljenje: upravljalno osebje mora biti seznanjeno z načinom delovanja celotne naprave.

#### Definicija »električarja«

Električar je oseba s primerno strokovno izobrazbo, znanji in izkušnjami, s katerimi lahko prepozna **in** prepreči nevarnosti elektrike.

- Električna dela naj izvede električar.
- Pred vsemi deli proizvod odklopite iz napajanja in ga zavarujte pred nedovoljenim ponovnim vklopom.
- Pri priključitvi električne energije upoštevajte lokalne predpise.
- Upoštevajte lokalne določbe krajevnega podjetja za distribucijo električne energije.
- Proizvod ozemljite.
- Upoštevajte tehnične podatke.
- Okvarjene priključne kable takoj zamenjajte.

#### 2.4 Nadzorne naprave

2.3

Dela v zvezi z elektriko

|     |                                | Instalacijski odklopnik                                                                                                    |
|-----|--------------------------------|----------------------------------------------------------------------------------------------------|
|     |                                | Velikost in preklopne značilnosti instalacijskega odklopnika morajo biti usklajene z<br>nazivnim tokom priključenih potrošnikov. Upoštevajte lokalne predpise.                                                                                                    |
| 2.5 | Vgradnja/demontaža             | <ul> <li>Upoštevajte zakone in predpise za varstvo pri delu in preprečevanje nesreč, ki veljajo na mestu uporabe.</li> <li>Proizvod odklopite iz napajanja in ga zavarujte pred nedovoljenim ponovnim vklopom.</li> <li>Uporabite pritrditveni material, ustrezen za obstoječo podlago.</li> <li>Proizvod ni vodotesen. Izberite ustrezno mesto za vgradnjo!</li> <li>Med vgradnjo ne spreminjajte ohišja. Tesnila lahko postanejo netesna in zmanjšajo navedeno vrsto zaščite IP.</li> <li>Proizvoda <b>ne</b> nameščajte znotraj eksplozivnih območij.</li> </ul> |
| 2.6 | Med obratovanjem               | <ul> <li>Proizvod ni vodotesen. Upoštevajte vrsto zaščite IP54.</li> <li>Temperatura okolice mora biti med – 30 +50 °C.</li> <li>Največja zračna vlažnost znaša 90 % (brez kondenzacije).</li> <li>Stikalne naprave ne odpirajte.</li> <li>Upravljavec mora o vsaki nastali napaki ali nepravilnosti takoj obvestiti odgovorno osebo.</li> <li>V primeru poškodb proizvoda ali kablov proizvod nemudoma izklopite.</li> </ul>                                                                                                    |
| 2.7 | Vzdrževalna dela               | <ul> <li>Ne uporabljajte nobenih agresivnih ali abrazivnih čistilnih sredstev.</li> <li>Proizvod ni vodotesen. Ne potapljajte ga v tekočine.</li> <li>Izvajajte samo vzdrževalna dela, ki so opisana v teh navodilih za vgradnjo in obratovanje.</li> <li>Za vzdrževanje in popravilo lahko uporabljate samo originalne dele proizvajalca. V primeru uporabe delov, ki niso originalni deli, proizvajalec ne prevzema nikakršne odgovornosti.</li> </ul>                                                                                                    |
| 2.8 | Obveznosti upravitelja         | <ul> <li>Vašemu osebju morate omogočiti dostop do navodil za vgradnjo in obratovanje v<br/>njegovem jeziku.</li> <li>Zagotovite potrebno usposabljanje osebja za zahtevano delo.</li> <li>Nameščene varnostne in opozorilne znake na proizvodu ohranjajte čitljive.</li> <li>Osebje poučite glede načina delovanja naprave.</li> <li>Izključiti je treba nevarnost zaradi električnega toka.</li> <li>Za varen potek dela določite razdelitev dela osebja.</li> </ul>                                                                                               |
|     |                                | Otroci in osebe, mlajše od 16 let, ali z omejenimi telesnimi, senzoričnimi ali duševnimi<br>sposobnostmi ne smejo upravljati črpalke! Osebe, mlajše od 18 let, mora nadzorovati<br>strokovnjak!                                                                                                    |
| 3   | Uporaba                        |                                                                                                    |
| 3.1 | Uporaba v skladu z določili    | Stikalna naprava je namenjena krmiljenju do treh črpalk, neodvisno od nivoja. Kot<br>merilnik nivoja lahko uporabite plovno stikalo, senzor nivoja ali potopni zvon.                                                                                                    |
|     |                                | K uporabi v skladu z določili sodi tudi upoštevanje teh navodil. Vsaka druga uporaba je v<br>nasprotju z namenom.                                                                                                    |
| 3.2 | Uporaba v nasprotju z določili | <ul> <li>Vgradnja znotraj potencialno eksplozivnih območij</li> <li>Preplavljanje stikalne naprave</li> </ul>                                                                                                    |

# 4 Opis proizvoda
#### 4.1 Sestava

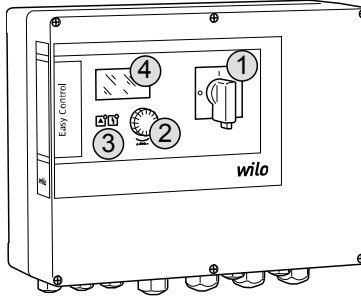

Fig. 1: Sprednja stran stikalne naprave

Načini obratovanja

#### 4.2 Način delovanja

4.3

#### Odvisno od nivoja napolnjenosti se posamezne črpalke samodejno vklopijo in izklopijo. Zaznavanje nivoja je izvedeno kot dvotočkovna regulacija na posamezno črpalko. Ko je dosežen nivo za suhi tek ali preplavljanje, sledi optični signal in prisilni izklop ali vklop vseh črpalk. Motnje se shranijo v pomnilnik napak.

Trenutne obratovalne podatke in stanja prikazujejo LC-zaslon in LED-diode. Upravljanje naprave in vnos obratovalnih parametrov se izvajata z vrtljivim gumbom.

Stikalna naprava se lahko uporabi za dva različna načina obratovanja:

- praznjenje, (drain)
- polnjenje. (fill)

Izbira se opravi preko menija.

#### Način obratovanja »praznjenje«

Rezervoar ali jašek se izprazni. Priključene črpalke se pri naraščajočem nivoju vključijo, pri padajočem nivoju pa izključijo.

#### Način obratovanja »polnjenje«

Rezervoar se napolni. Priključene črpalke se pri padajočem nivoju vključijo, pri naraščajočem nivoju pa izključijo.

#### 4.4 Tehnični podatki

| Datum proizvodnje* (MFY)                       | glejte napisno ploščico        |
|------------------------------------------------|--------------------------------|
| Omrežni priključek                             | 1~220/230 V, 3~380/400 V       |
| Omrežna frekvenca                              | 50/60 Hz                       |
| Maks. poraba toka na črpalko                   | 12 A                           |
| Max. nazivna moč na črpalko                    | 4 kW                           |
| Tip zagona črpalke                             | Neposredni                     |
| Temperatura okolice/obratovalna<br>temperatura | −30 +50 °C                     |
| Temperatura skladiščenja                       | −30 +60 °C                     |
| Najv. rel. zračna vlažnost                     | 90 %, brez kondenzacije        |
| Vrsta zaščite                                  | IP54                           |
| Električna varnost                             | Stopnja umazanosti II          |
| Krmilna napetost                               | 24 VDC                         |
| Material ohišja                                | polikarbonat, odporen proti UV |
|                                                |                                |

\*Datum proizvodnje je naveden v skladu z ISO 8601: JJJWww

JJJJ = leto

W = okrajšava za teden

ww = navedba koledarskega tedna

#### 4.5 Vhodi in izhodi

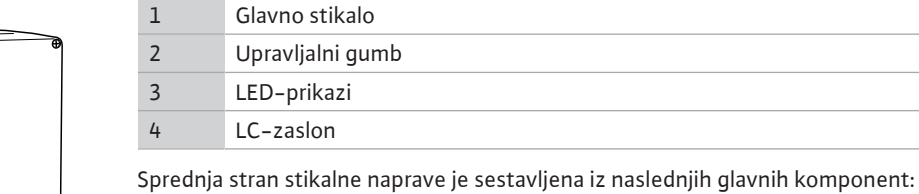

• glavno stikalo za vklop/izklop stikalne naprave (ni na voljo pri izvedbi »EMS«),

- upravljalni gumb za izbiro menijev in vnos parametrov,
- LED-diode za prikaz trenutnega obratovalnega stanja,
- LC-zaslon za prikaz aktualnih obratovalnih podatkov in posameznih točk menija.

#### Opis proizvoda

#### Vhodi

- Analogni vhod:
  - 1x senzor nivoja 4–20 mA
- Digitalni vhodi:
  - 2x ali 3x plovno stikalo za zaznavanje nivoja

OBVESTILO! Če se za zaznavanje nivoja uporabljajo plovna stikala, je mogoče krmiliti najv. 2 črpalki!

- 1x plovno stikalo za zaznavanje nivoja preplavljanja
- 1x plovno stikalo za zaznavanje nivoja za suhi tek/pomanjkanje vode
- Nadzor črpalke:
  - 1x vhod/črpalko za termični nadzor navitja z bimetalnim tipalom.
  - OBVESTILO! Tipal PTC ni mogoče priključiti!
  - 1 x vhod/črpalko za nadzor tesnjenja s pomočjo elektrode za vlago
- Drugi vhodi:
- 1x Extern OFF: za izklop vseh črpalk na daljavo

V načinu obratovanja »polnjenje« se prek tega vhoda izvede zaščito pred suhim tekom.

#### Izhodi

- Kontakti brez potenciala:
- 1x preklopni kontakt za skupno sporočilo o motnji
- 1x preklopni kontakt za skupna sporočila delovanja
- 1x izklopni kontakt na črpalko za individualni signal napake
- 1x vklopni kontakt na črpalko za posamezno sporočilo delovanja
- Drugi izhodi:
- 1x močnostni izhod za priključitev zunanjega javljalnika alarma (luč ali sirena)
   Vrednosti priključitve: 24 VDC, maks. 4 VA
- 1x analogni izhod 0–10 V za prikaz dejanske vrednosti nivoja

#### 4.6 Način označevanja

| Primer: Wilo-Control EC-L 2x12A-MT34-DOL-WM-X |                                                                                                    |  |
|-----------------------------------------------|----------------------------------------------------------------------------------------------------|--|
| EC                                            | Stikalna naprava Easy Control za črpalke s konstantno hitrostjo                                                                                                    |  |
| L                                             | Krmiljenje črpalk, neodvisno od nivoja                                                                                                    |  |
| 2x                                            | Maks. število priključljivih črpalk                                                                                                    |  |
| 12 A                                          | Maks. nazivni tok na črpalko v amperih                                                                                                    |  |
| MT34                                          | Omrežni priključek:<br>M = izmenični tok (1~220/230 V)<br>T34 = trifazna napetost (3~380/400 V)                                                                                                    |  |
| DOL                                           | Tip zagona črpalke: Neposredni                                                                                                    |  |
| WM                                            | Montaža na zid                                                                                                    |  |
| х                                             | Izvedbe:<br>EMS = brez glavnega stikala (napravo za prekinitev povezave z omrežjem<br>je treba zagotoviti na mestu vgradnje!)<br>IPS = z vgrajenim senzorjem tlaka za priključitev potopnega zvona |  |

#### 4.7 Upravljanje na elektronskih zagonskih krmiljenjih

eksplozivnih območij

Stikalno napravo je treba priključiti neposredno na črpalko in električno omrežje. Vmesni priklop drugih električnih zagonskih krmiljenj, npr. frekvenčnega pretvornika, ni dovoljen!

- Stikalna naprava nima dovoljenja za uporabo v potencialno eksplozivnem območju. **Ni** je dovoljeno vgraditi v eksplozivnih območjih.
- 4.9 Obseg dobave

Dodatna oprema

Vgradnja znotraj potencialno

- Plovno stikalo za umazano in odpadno vodo
  - Senzor nivoja 4–20 mA
  - Nadzornik nivoja

Stikalna naprava

Potopni zvon in sistem uvajanja zraka

Navodila za vgradnjo in obratovanje

- Signalna svetilka 24 VDC
- Utripalka 230 V
- Sirena 230 V
- Baterija za alarm neodvisno od omrežja

4.8

4.10

|     |                           | <ul> <li>Ex-razdelilni rele</li> <li>Zenerjeva bariera</li> </ul>                                                                                                    |
|-----|---------------------------|----------------------------------------------------------------------------------------------------|
| 5   | Transport in skladiščenje |                                                                                                    |
| 5.1 | Dobava                    | Po prejetju je treba pošiljko takoj pregledati glede pomanjkljivosti (poškodbe,<br>popolnost). Pomanjkljivosti je treba takoj zabeležiti na tovornih listih in jih še na dan<br>prejema prijaviti pri transportnem podjetju ali proizvajalcu. Pozneje prijavljene<br>pomanjkljivosti ne bodo več upoštevane.                                                                                                    |
| 5.2 | Transport                 | <ul> <li>Stikalno napravo očistite.</li> <li>Odprtine ohišja zatesnite tako, da bodo vodotesne.</li> <li>Zapakirajte tako, da bo odporno na udarce in vodotesno.<br/>Mokre embalaže takoj zamenjajte!</li> </ul>                                                                                                    |
|     |                           | POZOR                                                                                                    |
|     |                           | Mokre embalaže se lahko strgajo!                                                                                                    |
|     |                           | Proizvod lahko nezaščiten pade na tla in se uniči. Premočene embalaže previdno<br>dvignite in jih nemudoma zamenjajte!                                                                                                    |
| 5.3 | Skladiščenje              | <ul> <li>Stikalno napravo zapakirajte tako, da bo zaščitena pred prahom in vodotesna.</li> <li>Temperatura skladiščenja med – 30 +60 °C z najv. relativno vlažnostjo zraka 90 %.</li> <li>Priporočamo skladiščenje na mestu, ki je zaščiteno pred zmrzaljo, pri temperaturi od 10 °C do 25 °C z relativno vlažnostjo zraka od 40 do 50 %.</li> <li>Na splošno preprečite nastajanje vlage!</li> <li>Da bi preprečili vstop vode v ohišje, zaprite vse odprte kabelske uvodnice.</li> <li>Priključene kable zaščitite pred pregibanjem, poškodbami in vdorom vlage.</li> <li>Da bi preprečili poškodbe sestavnih delov, stikalno napravo zaščitite pred neposrednim sončnim sevanjem in vročino.</li> <li>Po skladiščenju stikalno napravo očistite.</li> <li>Če je prišlo do vdora vode ali nastajanja kondenzata, je treba preveriti, ali vsi elektronski sestavni deli brezhibno delujejo. Pri tem se posvetujte s servisno službo!</li> </ul> |
| 6   | Montaža                   |                                                                                                    |
|     |                           | <ul> <li>Preverite stikalno napravo glede poškodb pri transportu. Okvarjene stikalne naprave ne vgradite!</li> <li>Za načrtovanje in obratovanje elektronskih krmiljenj upoštevajte lokalne smernice.</li> <li>Za nastavitev nivojskega krmiljenja upoštevajte podatke o prekritju z vodo in preklopni sekvenci priklopljene črpalke.</li> </ul>                                                                                                    |
| 6.1 | Strokovnost osebja        | <ul> <li>Električna dela: Električna dela mora izvesti električar.</li> <li>Vgradnja/demontaža: strokovnjak mora biti seznanjen s potrebnimi orodji in<br/>zahtevanimi pritrditvenimi materiali za določeno lokacijo.</li> </ul>                                                                                                    |
| 6.2 | Načini montaže            | <ul> <li>Montaža na zid</li> </ul>                                                                                                    |
| 6.3 | Obveznosti upravitelja    | <ul> <li>Mesto vgradnje je čisto, suho in brez vibracij.</li> <li>Mesto vgradnje ni potopno.</li> <li>Neposredno sončno sevanje na stikalno napravo je treba preprečiti.</li> <li>Mesto vgradnje zunaj potencialno eksplozivnih območij</li> </ul>                                                                                                    |
| 6.4 | Vgradnja                  |                                                                                                    |
|     |                           | NEVARNOST                                                                                                    |

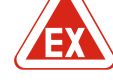

# Nevarnost eksplozije pri vgradnji stikalne naprave znotraj potencialno eksplozivnih območij!

Stikalna naprava nima lastne protieksplozijske vrste zaščite in jo je treba vedno vgraditi zunaj potencialno eksplozivnih območij! Priklop mora opraviti strokovnjak elektrotehnične stroke.

#### Montaža

- Merilnik nivoja in priključni kabel zagotovite na mestu vgradnje.
- Med polaganjem kablov pazite, da se kabel ne poškoduje zaradi vlečenja, pregibanja in zmečkanja.
- Preverite presek in dolžino kabla za izbrani način polaganja.
- Neuporabljene kabelske uvodnice zaprite.
- Upoštevajte naslednje pogoje okolice:
  - Temperatura okolice/obratovalna temperatura: -30 ... +50 °C
  - Relativna vlažnost zraka: 40 ... 50 %
  - Najv. rel. zračna vlažnost: 90 %, brez kondenzacije

#### 6.4.1 Temeljni napotki za pritrditev stikalne naprave

Vgradnja je mogoča na različne objekte (betonska stena, montažno vodilo itd.). Zato je treba ustrezni pritrditveni material za posamezni objekt zagotoviti na mestu vgradnje in upoštevati naslednje napotke:

- Da bi preprečili razpoke v zidovju in odstopanje gradbenega materiala, ohranjajte zadostno razdaljo do roba konstrukcije.
- Globina izvrtin se ravna po dolžini vijaka. Vrtina naj bo pribl. 5 mm globlja od dolžine vijaka.
- Prah pri vrtanju zmanjša moč držanja. Prah je treba vedno izpihati ali posesati iz izvrtine.
- Med vgradnjo ne poškodujte ohišja.

6.4.2 Vgradnja stikalne naprave

Stikalno napravo na steno pritrdite s štirimi vijaki in mozniki:

- Maks. premer vijaka:
  - Control EC–L 1x.../EC–L 2x...: 4 mm
  - Control EC-L 3x...: 6 mm
- Maks. premer glave vijaka:
  - Control EC-L 1x.../EC-L 2x...: 7 mm
  - Control EC-L 3x...: 11 mm
  - ✓ Stikalna naprava je ločena z električnega omrežja in brez napetosti.
  - 1. Šablono za vrtanje usmerite in pritrdite na mestu vgradnje.
  - 2. Luknje za pritrditev izvrtajte v skladu s podatki pritrditvenega materiala in jih očistite.
  - 3. Odstranite šablono za vrtanje.
  - 4. Sprostite vijake na pokrovu in pokrov odprite na strani.
  - 5. Spodnji del pritrdite na steno s pritrditvenim materialom. Preverite, ali je spodnji del morda deformiran! Da se bo pokrov ohišja natančno zapiral, deformirano ohišje na novo usmerite (npr. podstavite izravnalno pločevino).OBVESTILO! Če se pokrov ne zapira pravilno, je vrsta zaščite zmanjšana!
  - 6. Zaprite pokrov in ga pritrdite z vijaki.
  - Stikalna naprava je vgrajena. Zdaj priključite električno omrežje, črpalke in dajalnik signala.

6.4.3 Nivojsko krmiljenje

Za avtomatsko krmiljenje črpalk je treba vgraditi nivojsko krmiljenje. V ta namen lahko priključite naslednje dajalnike signala:

- plovno stikalo,
- nadzornik nivoja,
- senzor nivoja,
- potopni zvon (samo pri izvedbi »IPS«).

Dajalnik signala montirajte v skladu z načrtom za montažo naprave. Upoštevajte naslednje točke:

- Plovno stikalo: plovna stikala se morajo v obratovalnem prostoru (jašek, rezervoar) prosto premikati!
- Potopni zvon: za optimalno prezračevanje potopnega zvona priporočamo uporabo sistema uvajanja zraka.
- Ne preseziteminimalnega nivoja vode črpalk!
- Ne preseziteštevila preklopov črpalk!

#### 6.4.4 Zaščita pred suhim tekom

Zaznavanje nivoja lahko zagotovi senzor nivoja, potopni zvon ali ločeno plovno stikalo. Če uporabljate senzor nivoja ali potopni zvon, preklopno točko nastavite s pomočjo menija. V primeru alarma se vse črpalke vedno **prisilno izklopijo**, neodvisno od izbranega dajalnika signala!

Za način obratovanja »polnjenje« velja:

#### Montaža

- Obvezno zagotovite zaščito pred suhim tekom prek vhoda »Extern OFF«!
- Dajalnik signala namestite v napajalni rezervoar (npr. vodnjak)!

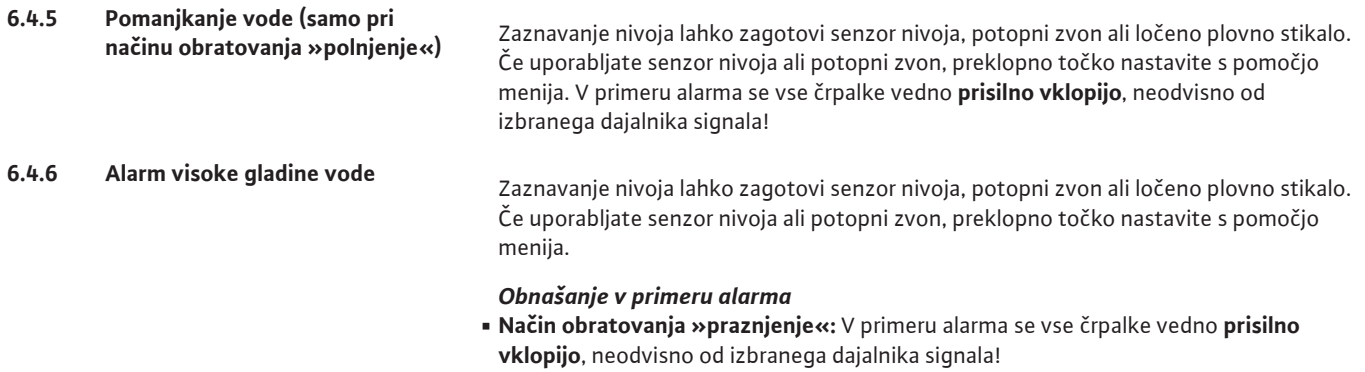

 Način obratovanja »polnjenje«: V primeru alarma se vse črpalke vedno prisilno izklopijo, neodvisno od izbranega dajalnika signala!

Za **prisilni vklop** morajo biti črpalke aktivirane:

- Meni 3.01: črpalke so sproščene.
- Extern OFF: funkcija ni aktivna.

6.5 Električni priklop

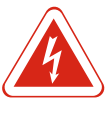

#### **NEVARNOST**

Smrtna nevarnost zaradi električnega toka!

Neprimerno vedenje pri električnih delih privede do smrti zaradi električnega udara! Električna dela mora v skladu z lokalnimi predpisi izvesti električar.

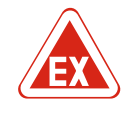

## NEVARNOST

#### Nevarnost eksplozije zaradi napačne priključitve!

Če so črpalke in dajalniki signala priključeni znotraj eksplozivnih atmosfer, obstaja nevarnost eksplozije zaradi napačne priključitve. Upoštevajte poglavje o eksplozivnih atmosferah v prilogi!

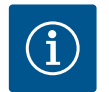

#### OBVESTILO

- V odvisnosti od impedance sistema in maksimalnega števila preklopov na uro priključenih potrošnikov lahko pride do nihanja in/ali znižanja napetosti.
- Pri uporabi izoliranih kablov mora biti zaščita obojestransko položena v stikalno napravo na ozemljitveno tirnico!
- Priključitev naj vedno izvede električar!
- Upoštevajte navodila za vgradnjo in obratovanje priključenih črpalk in dajalnika signala.
- Tok in napetost omrežnega priključka morata ustrezati podatkom na napisni ploščici.
- Varovanje na strani omrežja izvedite v skladu z lokalnimi smernicami.
- Če uporabljate instalacijske odklopnike, izberite preklopne značilnosti v skladu s priklopljeno črpalko.
- Namestite zaščitno stikalo diferenčnega toka (RCD, tipa A, sinusni tok).
- Priključni kabel položite v skladu z lokalnimi smernicami.
- Med polaganjem priključnega kabla tega ne poškodujte.
- Stikalno napravo in vse električne potrošnike ozemljite.

# 6.5.1 Pregled posameznih sestavnih delov

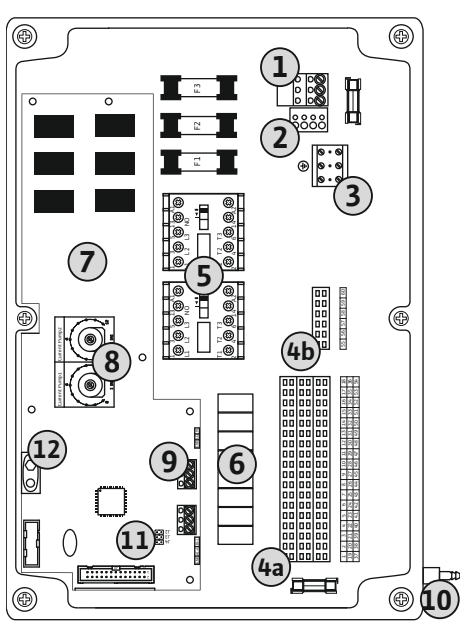

| 1  | Spončnica: omrežni priključek                              |
|----|------------------------------------------------------------|
| 2  | Nastavitev omrežne napetosti                               |
| 3  | Spončnica: zemlja (PE)                                     |
| 4a | Spončnica: senzorika                                       |
| 4b | Spončnica: senzorika pri aktivnem načinu Ex                |
| 5  | Kombinacije kontaktorjev                                   |
| 6  | Izhodni releji                                             |
| 7  | Krmilna plošča                                             |
| 8  | Potenciometer za nadzor nad tokom motorja                  |
| 9  | ModBus: RS485-vmesnik                                      |
| 10 | Tlačni priključek potopnega zvona (samo pri izvedbi »IPS«) |
| 11 | ModBus: mostiček za terminacijo/polarizacijo               |
| 12 | Prostor za vgradnjo 9-V akumulatorja                       |
|    |                                                            |

Fig. 2: Control EC-L 1.../EC-L 2...

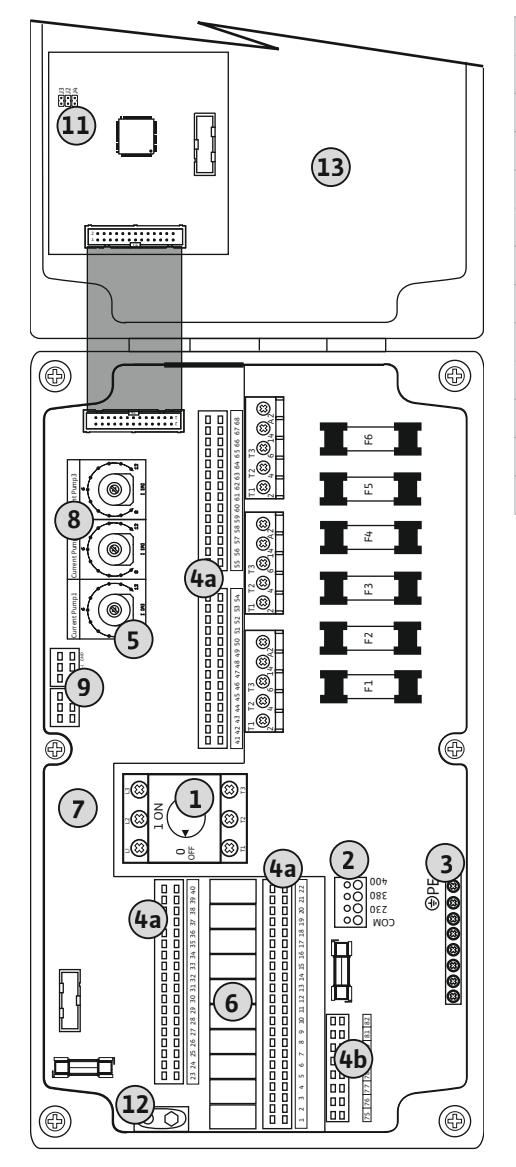

Fig. 3: Control EC-L 3...

| 1  | Glavno stikalo                               |
|----|----------------------------------------------|
| 2  | Nastavitev omrežne napetosti                 |
| 3  | Spončnica: zemlja (PE)                       |
| 4a | Spončnica: senzorika                         |
| 4b | Spončnica: senzorika pri aktivnem načinu Ex  |
| 5  | Kombinacije kontaktorjev                     |
| 6  | Izhodni releji                               |
| 7  | Krmilna plošča                               |
| 8  | Potenciometer za nadzor nad tokom motorja    |
| 9  | ModBus: RS485-vmesnik                        |
| 11 | ModBus: mostiček za terminacijo/polarizacijo |
| 12 | Prostor za vgradnjo 9-V akumulatorja         |
| 13 | Pokrov ohišja                                |

#### 6.5.2 Omrežni priključek stikalne naprave

#### POZOR

#### Materialna škoda zaradi napačno nastavljene omrežne napetosti!

Stikalno napravo je mogoče uporabljati pri različnih omrežnih napetostih. Tovarniško je omrežna napetost nastavljena na 400 V. Za drugo omrežno napetost pred priklopom pretaknite kabelski mostič. Če je omrežna napetost napačno nastavljena, se stikalna naprava uniči!

Priključne kable, položene na mestu vgradnje, speljite skozi kabelske uvodnice in jih pritrdite. Žile v skladu s priključno shemo priključite na spončnico.

|                                                                           | 1 | Spončnica: omrežni priključek |
|---------------------------------------------------------------------------|---|-------------------------------|
|                                                                           | 2 | Nastavitev omrežne napetosti  |
|                                                                           | 3 | Spončnica: zemlja (PE)        |
| <ul> <li>Omrežni priključek 1~230 V:</li> <li>– Kabel: 3-žilni</li> </ul> |   |                               |

- Žila: L, N, PE
- Nastavitev omrežne napetosti: mostiček 230/COM
- Omrežni priključek 3~380V:
  - Kabel: 4–žilni
- Žila: L1, L2, L3, PE
- Nastavitev omrežne napetosti: mostiček 380/COM
- Omrežni priključek 3~400V:
- Kabel: 4–žilni
- Žila: L1, L2, L3, PE
- Nastavitev omrežne napetosti: mostiček 400/COM (tovarniška nastavitev)

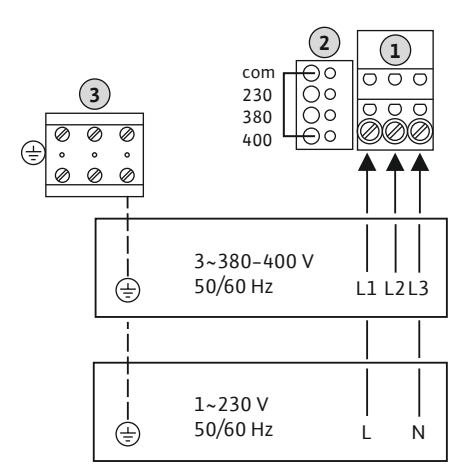

*Fig. 4:* Omrežni priključek Wilo-Control EC-L 1.../EC-L 2...

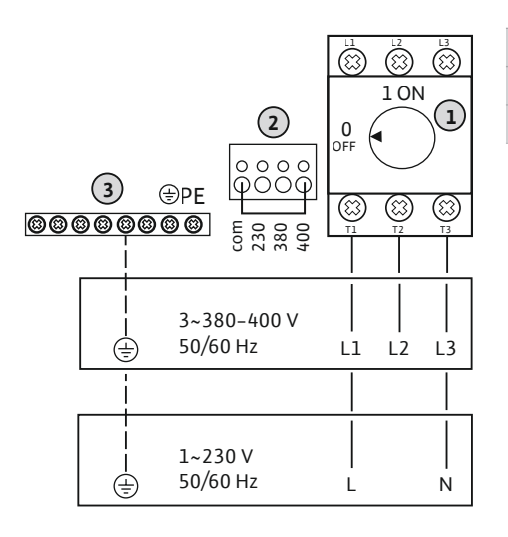

| 1 | Glavno stikalo               |
|---|------------------------------|
| 2 | Nastavitev omrežne napetosti |
| 3 | Spončnica: zemlja (PE)       |

*Fig. 5:* Omrežni priključek Wilo-Control EC-L 3...

#### 6.5.3 Omrežna priključitev črpalke

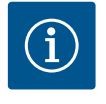

#### **OBVESTILO**

#### Vrtilno polje omrežnega priključka in priključka črpalke

Vrtilno polje omrežnega priključka je speljano neposredno do priključka črpalke. Preverite potrebno vrtilno polje črpalk, ki jih želite priključiti (v desno ali levo)! Upoštevajte navodila za obratovanje črpalk.

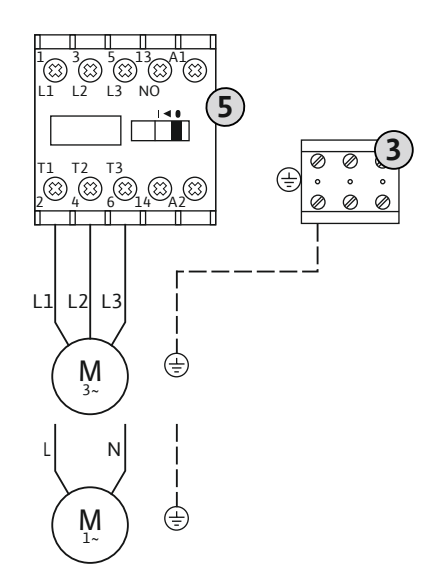

Montaža

3 5

| Spončnica: zemlja (PE)   |
|--------------------------|
| Kombinacija kontaktorjev |
|                          |

Priključne kable, položene na mestu vgradnje, speljite skozi kabelske uvodnice in jih pritrdite. Žile priključite na kontaktor v skladu s priključnim načrtom.

Fig. 6: Priključek črpalke

# 6.5.3.1 Nastavitev nadzora nad tokom motorja

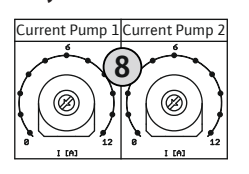

*Fig. 7:* Nastavitev nadzora nad tokom motorja

#### 6.5.4 Priključitev termičnega nadzora motorja

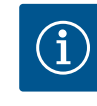

### OBVESTILO

priključite tipal PTC!

1 = črpalka 1
 2 = črpalka 2
 3 = črpalka 3

8

Ne uporabljajte zunanje napetosti! Zunanja napetost uniči sestavni del.

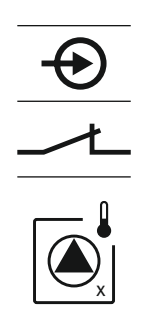

Fig. 8: Simbol za pregled priključkov

#### 6.5.5 Priključitev sistema za nadzor tesnjenja

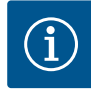

#### **OBVESTILO**

Ne uporabljajte zunanje napetosti! Zunanja napetost uniči sestavni del.

o eksplozivnih atmosferah v prilogi!

#### Potenciometer za nadzor nad tokom motorja

Po priklopu črpalke nastavite dovoljeni nazivni tok na potenciometru:

- Pri polni obremenitvi nastavite nazivni tok v skladu z napisno ploščico.
- Pri delni obremenitvi nastavite nazivni tok na 5 % višjo vrednost od izmerjenega toka na delovni točki.

Natančno nastavitev nadzora nad tokom motorja lahko izvedete med zagonom. Tu lahko prek menija prikažete naslednje vrednosti:

Na črpalko je mogoče priključiti en termični nadzor motorja z bimetalnimi tipali. Ne

Priključne kable, položene na mestu vgradnje, speljite skozi kabelske uvodnice in jih pritrdite. Žile v skladu s priključno shemo priključite na spončnico. **Številko sponk najdete v pregledu priključkov na pokrovu.** »X« v simbolu določa posamezno črpalko:

NEVARNOST! Nevarnost eksplozije zaradi napačne priključitve! Če priključene črpalke uporabljate znotraj potencialno eksplozivnih območij, upoštevajte poglavje

- trenutni izmerjeni obratovalni tok črpalke (meni 4.29–4.31),
- nastavljeni nazivni tok nadzora motorja (meni 4.25–4.27).

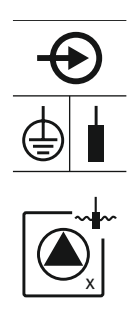

Fig. 9: Simbol za pregled priključkov

6.5.6 Priključitev dajalnika signala za nivojsko krmiljenje

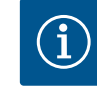

#### Za nadzor tesnienia lahko na črpalko priključite elektrode za vlago. Pragovna vrednost (< 30 kOhm) za izklop je shranjena v stikalni napravi. Ne priključite plovnih stikal!

Priključne kable, položene na mestu vgradnje, speljite skozi kabelske uvodnice in jih pritrdite. Žile v skladu s priključno shemo priključite na spončnico. **Številko sponk** najdete v pregledu priključkov na pokrovu. »X« v simbolu določa posamezno črpalko:

- 1 = črpalka 1
- 2 = črpalka 2
- 3 = črpalka 3

NEVARNOST! Nevarnost eksplozije zaradi napačne priključitve! Če priključene črpalke uporabljate znotraj potencialno eksplozivnih območij, upoštevajte poglavje o eksplozivnih atmosferah v prilogi!

#### **OBVESTILO**

Ne uporabljajte zunanje napetosti!

Zunanja napetost uniči sestavni del.

Zaznavanje nivoja lahko poteka preko treh plovnih stikal, senzorja nivoja ali potopnega zvona. Zaznavanje nivoja z elektrodami ni mogoče!

Priključne kable, položene na mestu vgradnje, speljite skozi kabelske uvodnice in jih pritrdite. Žile v skladu s priključno shemo priključite na spončnico. Številko sponk najdete v pregledu priključkov na pokrovu.

Če se za zaznavanje nivoja uporabljajo plovna stikala, je mogoče krmiliti najv. dve

#### Plovno stikalo

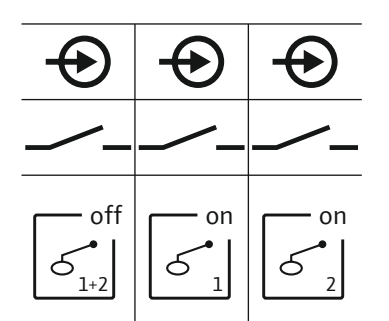

Fig. 10: Simbol za pregled priključkov

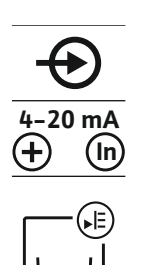

Fig. 11: Simbol za pregled priključkov

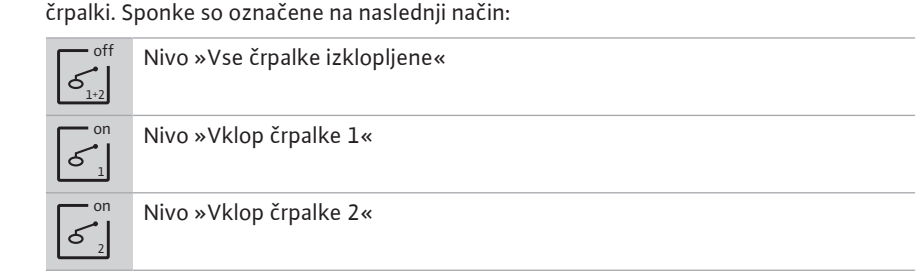

NEVARNOST! Nevarnost eksplozije zaradi napačne priključitve! Če priključena plovna stikala uporabljate znotraj potencialno eksplozivnih območij, upoštevajte poglavje o eksplozivnih atmosferah v prilogi!

#### senzor nivoja,

Če se za zaznavanje nivoja uporablja senzor nivoja, je mogoče krmiliti najv. tri črpalke. Priključna vrednost senzorja nivoja znaša 4–20 mA. OBVESTILO! Pazite, da je polarnost senzorja nivoja pravilna! Ne priključite aktivnih senzorjev nivoja.

NEVARNOST! Nevarnost eksplozije zaradi napačne priključitve! Če priključeni senzor nivoja uporabljate znotraj potencialno eksplozivnih območij, upoštevajte poglavje o eksplozivnih atmosferah v prilogi!

#### Potopni zvon

Če se za zaznavanje nivoja uporablja potopni zvon, je mogoče krmiliti najv. tri črpalke. Območje tlaka za potopni zvon znaša 0-250 mBar.

10

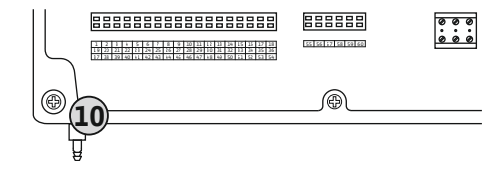

Fig. 12: Tlačni priključek

#### 6.5.7 Priključitev nadzornika nivoja **NW16**

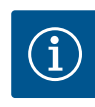

## **OBVESTILO**

sistema uvajanja zraka.

Ne uporabljajte zunanje napetosti!

Tlačni priključek potopnega zvona

1. Sprostite in odvijte povezovalne matice s tlačnega priključka.

3. Tlačni priključek do konca potisnite na tlačno gibko cev.

2. Povezovalne matice nataknite na tlačno gibko cev potopnega zvona.

Zunanja napetost uniči sestavni del.

fiksirate tlačno gibko cev.

Zaznavanje nivoja za **dve** črpalki je mogoče prek nadzornika nivoja NW16. Nadzornik nivoja ima naslednje preklopne točke:

OBVESTILO! Za optimalno prezračevanje potopnega zvona priporočamo uporabo

4. Povezovalno matico ponovno navijte na tlačni priključek in jo trdno privijte, da

- Vklop/izklop črpalke 1
- Vklop/izklop črpalke 2
- Alarm visoke gladine vode

Regulator nivoja ustreza obratovanju z ločenimi plovnimi stikali. Notranja zgradba nadzornika nivoja zagotavlja histerezo med nivojem vklopa in izklopa posamezne črpalke.

Priključne kable, položene na mestu vgradnje, speljite skozi kabelske uvodnice in jih pritrdite. Žile v skladu s priključno shemo priključite na spončnico.

NEVARNOST! Nevarnost eksplozije zaradi napačne priključitve! Nadzornika nivoja ni dovoljeno vgraditi v potencialno eksplozivnih območjih!

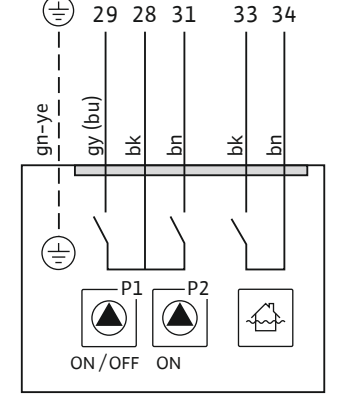

Fig. 13: Priključni načrt NW16 na Control EC-L 2x...

6.5.8 Priključek zaščite pred suhim tekom/min. nivo vode z ločenim plovnim stikalom

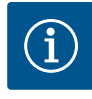

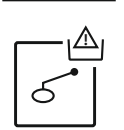

Fig. 14: Simbol za pregled priključkov

# **OBVESTILO**

 odprto: suhi tek, zaprto: brez suhega teka.

tekom.

Ne uporabljajte zunanje napetosti!

Sponke so tovarniško opremljene z mostičkom.

Zaščita pred suhim tekom (način obratovanja »praznjenje«)

Nivo za suhi tek je mogoče dodatno nadzorovati prek plovnega stikala:

Zunanja napetost uniči sestavni del.

Priključne kable, položene na mestu vgradnje, speljite skozi kabelske uvodnice in jih pritrdite. Odstranite mostiček in žile v skladu s priključno shemo priključite na spončnico. Številko sponk najdete v pregledu priključkov na pokrovu.

OBVESTILO! Kot dodatno zaščito naprave priporočamo ločeno zaščito pred suhim

NEVARNOST! Nevarnost eksplozije zaradi napačne priključitve! Če priključeno plovno stikalo uporabljate znotraj potencialno eksplozivnih območij, upoštevajte poglavje o eksplozivnih atmosferah v prilogi!

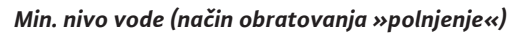

Min. nivo vode je mogoče dodatno nadzorovati prek plovnega stikala:

odprto: min. nivo vode,

**OBVESTILO** 

za preplavljanje.

zaprto: zadosten nivo vode.

Sponke so tovarniško opremljene z mostičkom.

Ne uporabljajte zunanje napetosti! Zunanja napetost uniči sestavni del.

najdete v pregledu priključkov na pokrovu.

poglavje o eksplozivnih atmosferah v prilogi!

 odprto: ni alarma visoke gladine vode, zaprto: alarm visoke gladine vode.

Priključne kable, položene na mestu vgradnje, speljite skozi kabelske uvodnice in jih pritrdite. Odstranite mostiček in žile v skladu s priključno shemo priključite na spončnico. Številko sponk najdete v pregledu priključkov na pokrovu.

Nivo za preplavljanje je mogoče dodatno nadzorovati prek plovnega stikala:

OBVESTILO! Kot dodatno zaščito naprave priporočamo ločen dajalnik signala za nivo

Priključne kable, položene na mestu vgradnje, speljite skozi kabelske uvodnice in jih pritrdite. Žile v skladu s priključno shemo priključite na spončnico. **Številko sponk** 

NEVARNOST! Nevarnost eksplozije zaradi napačne priključitve! Če priključeno plovno stikalo uporabljate znotraj potencialno eksplozivnih območij, upoštevajte

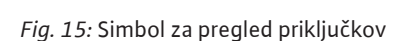

#### 6.5.9 Priključitev alarma visoke gladine vode z ločenim plovnim stikalom

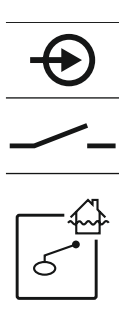

Fig. 16: Simbol za pregled priključkov

#### 6.5.10 Priključek »Extern OFF«: izklop na daljavo

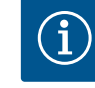

#### **OBVESTILO**

zasliši tudi zvočni alarm.

Ne uporabljajte zunanje napetosti! Zunanja napetost uniči sestavni del.

Prek ločenega stikala je mogoče vse črpalke izklopiti na daljavo:

 zaprto: črpalke so sproščene (sponke so tovarniško opremljene z mostičkom), odprto: vse črpalke so izključene – na zaslonu se prikaže simbol »Extern OFF«.

zaznavanja nivoja. Ročno delovanje in prisilni vklop črpalk ni mogoč!

Če je aktiviran alarm v meniju 5.39, se v načinu obratovanja »polnjenje« poleg simbola

OBVESTILO! Prednost ima izklop na daljavo. Vse črpalke se izklopijo neodvisno od

Priključne kable, položene na mestu vgradnje, speljite skozi kabelske uvodnice in jih pritrdite. Odstranite mostiček in žile v skladu s priključno shemo priključite na spončnico. Številko sponk najdete v pregledu priključkov na pokrovu.

Fig. 17: Simbol za pregled priključkov

#### 6.5.11 Priključitev prikaza dejanske vrednosti nivoja

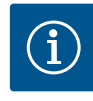

### **OBVESTILO**

Ne uporabljajte zunanje napetosti!

Zunanja napetost uniči sestavni del.

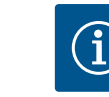

Navodila za vgradnjo in obratovanje Wilo-Control EC-L

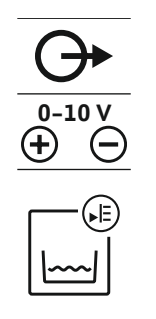

Fig. 18: Simbol za pregled priključkov

#### 6.5.12 Priključitev skupnega sporočila delovanja (SBM)

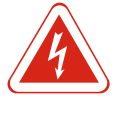

## NEVARNOST

Montaža

Primer:

napetost 0-10 V:

0 V = vrednost senzorja nivoja »0«
10 V = končna vrednost senzorja nivoja

Območje prikaza: 0–2,5 m
Razporeditev: 1 V = 0,25 m

Merilno območje senzorja nivoja: 0–2,5 m

najdete v pregledu priključkov na pokrovu.

#### Smrtna nevarnost zaradi električnega toka zunanjega vira!

Za oddajanje dejanske vrednosti nivoja aktivirajte funkcijo v meniju 5.07.

Dovod napetosti poteka prek zunanjega vira. Napetost je na sponkah prisotna tudi pri izklopljenem glavnem stikalu! Obstaja smrtna nevarnost! Pred kakršnimi koli deli je treba odklopiti vir dovoda napetosti! Električna dela mora v skladu z lokalnimi predpisi izvesti električar.

Prek ločenega izhoda se odda dejanska vrednost nivoja. Na izhodu se zato oddaja

Priključne kable, položene na mestu vgradnje, speljite skozi kabelske uvodnice in jih pritrdite. Žile v skladu s priključno shemo priključite na spončnico. **Številko sponk** 

Prek ločenega izhoda se odda delovni signal za vse črpalke (SBM).

- Kontakt: preklopni kontakt brez potenciala
- Priključna moč: 250 V, 1 A

Priključne kable, položene na mestu vgradnje, speljite skozi kabelske uvodnice in jih pritrdite. Žile v skladu s priključno shemo priključite na spončnico. **Številko sponk najdete v pregledu priključkov na pokrovu.** 

Fig. 19: Simbol za pregled priključkov

# 6.5.13 Priključitev skupnega sporočila o motnji (SSM)

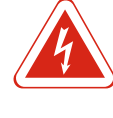

#### NEVARNOST

#### Smrtna nevarnost zaradi električnega toka zunanjega vira!

Dovod napetosti poteka prek zunanjega vira. Napetost je na sponkah prisotna tudi pri izklopljenem glavnem stikalu! Obstaja smrtna nevarnost! Pred kakršnimi koli deli je treba odklopiti vir dovoda napetosti! Električna dela mora v skladu z lokalnimi predpisi izvesti električar.

Prek ločenega izhoda se odda sporočilo o napakah za vse črpalke (SSM).

- Kontakt: preklopni kontakt brez potenciala
- Priključna moč: 250 V, 1 A

Priključne kable, položene na mestu vgradnje, speljite skozi kabelske uvodnice in jih pritrdite. Žile v skladu s priključno shemo priključite na spončnico. **Številko sponk najdete v pregledu priključkov na pokrovu.** 

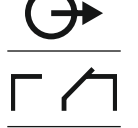

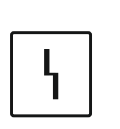

Fig. 20: Simbol za pregled priključkov

# 6.5.14 Priključitev posameznega sporočila delovanja (EBM)

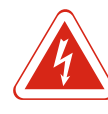

#### NEVARNOST

#### Smrtna nevarnost zaradi električnega toka zunanjega vira!

Dovod napetosti poteka prek zunanjega vira. Napetost je na sponkah prisotna tudi pri izklopljenem glavnem stikalu! Obstaja smrtna nevarnost! Pred kakršnimi koli deli je treba odklopiti vir dovoda napetosti! Električna dela mora v skladu z lokalnimi predpisi izvesti električar.

Prek ločenega izhoda se odda delovni signal na črpalko (EBM).

- Kontakt: vklopni kontakt brez potenciala
- Priključna moč: 250 V, 1 A

Priključne kable, položene na mestu vgradnje, speljite skozi kabelske uvodnice in jih pritrdite. Žile v skladu s priključno shemo priključite na spončnico. **Številko sponk najdete v pregledu priključkov na pokrovu.** »X« v simbolu določa posamezno črpalko:

- 1 = črpalka 1
- 2 = črpalka 2
- 3 = črpalka 3

*Fig. 21:* Simbol za pregled priključkov

#### 6.5.15 Priključitev individualnega signala napake (ESM)

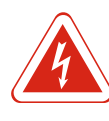

#### **NEVARNOST**

#### Smrtna nevarnost zaradi električnega toka zunanjega vira!

Dovod napetosti poteka prek zunanjega vira. Napetost je na sponkah prisotna tudi pri izklopljenem glavnem stikalu! Obstaja smrtna nevarnost! Pred kakršnimi koli deli je treba odklopiti vir dovoda napetosti! Električna dela mora v skladu z lokalnimi predpisi izvesti električar.

Prek ločenega izhoda se odda sporočilo o napakah na črpalko (ESM):

- Kontakt: izklopni kontakt brez potenciala
- Priključna moč: 250 V, 1 A

Priključne kable, položene na mestu vgradnje, speljite skozi kabelske uvodnice in jih pritrdite. Žile v skladu s priključno shemo priključite na spončnico. **Številko sponk najdete v pregledu priključkov na pokrovu.** »X« v simbolu določa posamezno črpalko:

- 1 = črpalka 1
- 2 = črpalka 2
- 3 = črpalka 3

*Fig. 22:* Simbol za pregled priključkov

# 6.5.16 Priključitev zunanjega javljalnika alarma

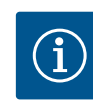

### OBVESTILO Ne uporabljajte zunanje napetosti!

Zunanja napetost uniči sestavni del.

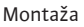

maks. 4 VA

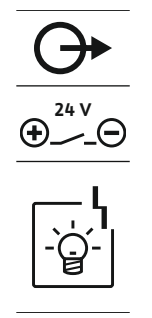

Fig. 23: Simbol za pregled priključkov

#### 6.5.17 Vgradnja akumulatorja

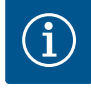

### OBVESTILO

#### Alarm neodvisen od omrežnega napajanja

najdete v pregledu priključkov na pokrovu.

OBVESTILO! Pazite, da je polarnost javljalnika alarma pravilna!

Neposredno po vstavitvi akumulatorja se zasliši alarm. Alarm lahko izklopite z odstranitvijo akumulatorja ali s priključitvijo električnega napajanja.

Priključiti je mogoče zunanji javljalnik alarma (sirena, utripajoča luč itd.). Izhod je priklopljen vzporedno s skupnim sporočilom o motnji (SSM). Priključna moč: 24 VDC,

Priključne kable, položene na mestu vgradnje, speljite skozi kabelske uvodnice in jih pritrdite. Žile v skladu s priključno shemo priključite na spončnico. **Številko sponk** 

Zaradi vgradnje akumulatorja se pri izpadu električne energije lahko sproži alarmni signal, neodvisen od omrežnega napajanja. Alarm zaslišite v obliki neprekinjenega zvočnega signala. Upoštevajte naslednje točke za uporabo akumulatorja:

- Tip akumulatorja: E Block, 9 V, Ni-MH
- Če želite zagotoviti brezhibno delovanje akumulatorja, mora biti ta pred vgradnjo popolnoma napolnjen ali pa ga 24 h polnite v stikalni napravi.
- Če se temperatura okolice zniža, se zmogljivost akumulatorja zmanjša. S tem se skrajša čas delovanja akumulatorja.
  - ✓ Električno napajanje je priključeno.
  - ✓ Glavno stikalo v položaju »OFF«!
  - Akumulator vstavite v za to predvideno držalo. Glejte Pregled posameznih sestavnih delov, položaj 12 [▶ 113].
     OPOZORILO! Ne vstavljajte baterij! Obstaja nevarnost eksplozije!
  - POZOR! Pazite, da je polarnost pravilna!
  - 2. Povežite priključni kabel.
    - $\Rightarrow$  Oglasi se alarm!
  - 3. Glavno stikalo obrnite v položaj »ON«.
  - ⇒ Alarm se izklopi!
  - Akumulator je vgrajen.

#### 6.5.18 Priklop ModBus RTU

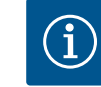

#### **OBVESTILO**

#### Ne uporabljajte zunanje napetosti!

Zunanja napetost uniči sestavni del.

Za povezavo na centralni nadzorni sistem zgradbe je na voljo protokol ModBus. Upoštevajte naslednje točke:

- Vmesnik: RS485
- Nastavitve protokola področnega vodila: meniji 2.01 do 2.05.
- Terminiranje stikalne naprave: Priklopite mostiček J2.
- Če vodilo ModBus potrebuje polarizacijo, priklopite mostička J3 in J4.

Za številke položaja glejte Pregled posameznih sestavnih delov [> 113]

| 9  | ModBus: vmesnik RS485                        |
|----|----------------------------------------------|
| 11 | ModBus: mostiček za terminacijo/polarizacijo |

Priključne kable, položene na mestu vgradnje, speljite skozi kabelske uvodnice in jih pritrdite. Žile v skladu s priključno shemo priključite na spončnico.

### 7 Upravljanje

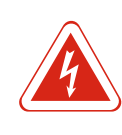

#### NEVARNOST

#### Smrtna nevarnost zaradi električnega toka!

Stikalno napravo upravljajte samo, ko je zaprta. Pri delih na odprti stikalni napravi preti smrtna nevarnost! Dela na notranjih sestavnih delih naj izvede električar.

| 71    | Način delovanja                                                                |                                                                                                    |
|-------|--------------------------------------------------------------------------------|----------------------------------------------------------------------------------------------------|
| /.1   | Nacin uciovanja                                                                | Pri avtomatskem delovanju se črpalke vklapljajo in izklapljajo glede na nivo vode. Ko je<br>dosežena prva vklopna točka, se vklopi črpalka 1. Ko je dosežena druga vklopna točka,<br>se po poteku zakasnitve vklopa vklopi črpalka 2. V času obratovanja se na LC-zaslonu<br>pojavi optični prikaz in sveti zelena LED-dioda. Ko je dosežena druga izklopna točka, se<br>po poteku zakasnitve izklopa obe črpalki izklopita. Za optimiranje časa delovanja črpalk<br>se po vsakem izklopu izvede preklop črpalk. |
|       |                                                                                | Pri napaki se izvede avtomatski preklop na delujočo črpalko, na LC–zaslonu pa se<br>prikaže alarmni signal. Prek notranjega brenčača se lahko dodatno sproži zvočni alarmni<br>signal. Poleg tega so aktivirani izhodi za sporočilo o skupni motnji (SSM) in individualni<br>signal napake (ESM).                                                                                                    |
|       |                                                                                | Ko je dosežen nivo suhega teka, se vse črpalke izklopijo (prisilni izklop). Ko je dosežen<br>nivo preplavljanja, se vse črpalke vklopijo (prisilni vklop). Na LC–zaslonu se prikaže<br>alarmni signal. Prek notranjega brenčača se lahko dodatno sproži zvočni alarmni signal.<br>Poleg tega se aktivira izhod za skupno sporočilo o motnji (SSM).                                                                                                    |
| 7.1.1 | Prednost ob hkratnem nastopu<br>signalov suhega teka in visoke<br>gladine vode | Z napako naprave se lahko zgodi, da se oba signala pojavita hkrati. V tem primeru sta<br>prednost in reakcija stikalne naprave odvisni od izbranega načina obratovanja:<br>• Način obratovanja »praznjenje«<br>1. Zaščita pred suhim tekom                                                                                                    |
|       |                                                                                | 2. Preplavljanje                                                                                                    |
|       |                                                                                | <ul> <li>Način obratovanja »polnjenje«</li> <li>1. Zaščita pred suhim tekom/pomanjkanje vode (prek vhoda »Extern OFF«)</li> </ul>                                                                                                    |
|       |                                                                                | 2. Preplavljanje                                                                                                    |
|       |                                                                                | 3. Min. nivo vode                                                                                                    |
| 7.1.2 | Preklop črpalk                                                                 | Za preprečevanje neenakomernih časov delovanja posameznih črpalk se izvede splošen<br>preklop črpalk. To pomeni, da vse črpalke delujejo izmenično.                                                                                                    |
| 7.1.3 | Prisilni preklop pri suhem teku,<br>min. nivoju vode ali preplavljanju         | Prisilni preklop je odvisen od izbranega načina obratovanja:<br>• Nivo visoke gladine vode<br>Način obratovanja »praznjenje«: črpalke se vedno prisilno vklopijo*, neodvisno od<br>uporabljenega dajalnika signala.                                                                                                    |
|       |                                                                                | Način obratovanja »polnjenje«: črpalke se vedno prisilno izklopijo, neodvisno od uporabljenega dajalnika signala.                                                                                                    |
|       |                                                                                | <ul> <li>Nivo suhega teka</li> <li>Način obratovanja »praznjenje«: črpalke se vedno prisilno izklopijo, neodvisno od<br/>uporabljenega dajalnika signala.</li> </ul>                                                                                                    |
|       |                                                                                | <b>Način obratovanja »polnjenje«:</b> zagotovite zaščito pred suhim tekom prek vhoda<br>»Extern OFF«.                                                                                                    |
|       |                                                                                | <ul> <li>Min. nivo vode</li> <li>Način obratovanja »polnjenje«: črpalke se vedno prisilno vklopijo*, neodvisno od<br/>uporabljenega dajalnika signala.</li> </ul>                                                                                                    |
|       |                                                                                | OBVESTILO! Prisilni vklop                                                                                                    |
|       |                                                                                | Za izvedbo prisilnega vklopa morajo biti izpolnjeni naslednji pogoji:<br>• Črpalke so sproščene (meniji 3.01 do 3.04)!<br>• Vhod »Extern OFF« ni aktiven!                                                                                                    |
| 7.1.4 | Obratovanje pri okvarjenem<br>senzorju nivoja                                  | Če senzor nivoja ne posreduje merilne vrednosti (npr. zaradi pretrganja žice,<br>okvarjenega senzorja), se vse črpalke izklopijo. Poleg tega zasveti LED-dioda za motnjo<br>in se aktivira skupno sporočilo o motnji.                                                                                                    |

Način obratovanja »praznjenje«: Nivo visoke gladine vode

#### Upravljanje

Če je nivo visoke gladine vode zaznan prek ločenega plovnega stikala, lahko naprava še naprej deluje v pomožnem obratovanju. Vklopne in izklopne točke pri tem določa histereza plovnega stikala.

• Način obratovanja »polnjenje«: Min. nivo vode

Če min. nivo vode nadzoruje ločeno plovno stikalo, lahko naprava še naprej deluje v pomožnem obratovanju. Vklopne in izklopne točke pri tem določa histereza plovnega stikala.

#### 7.2 Načini obratovanja

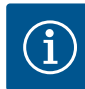

#### OBVESTILO

#### Sprememba načina obratovanja

Za spremembo načina obratovanja deaktivirajte vse črpalke: v meniju 3.01 nastavite vrednost "OFF".

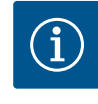

#### OBVESTILO

#### Način obratovanja po izpadu električne napetosti

Po izpadu električne napetosti se stikalna naprava avtomatsko zažene v zadnjem nastavljenem načinu obratovanja!

- Možni so naslednji načini obratovanja:
- praznjenje (drain),
- polnjenje (fill).

7.2.1 Način obratovanja »praznjenje«

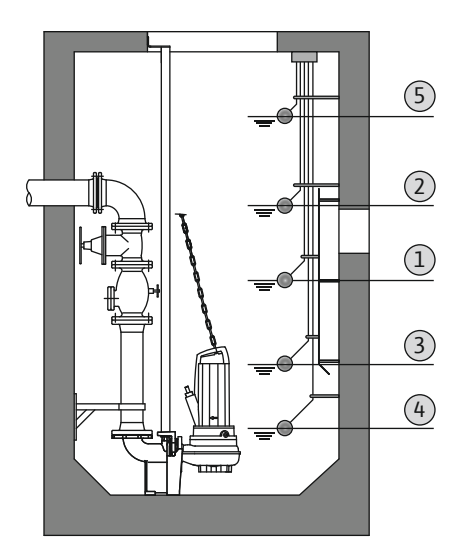

*Fig. 24:* Prikaz preklopnih točk s plovnim stikalom v načinu obratovanja »praznjenje« na primeru za dve črpalki Rezervoar ali jašek se izprazni. Črpalke se pri naraščajočem nivoju vključijo, pri padajočem nivoju pa izključijo. Ta način regulacije se uporablja predvsem za **odstranjevanje vode**.

#### Zaznavanje nivoja s plovnim stikalom

| 1 | Vklop črpalke 1            |
|---|----------------------------|
| 2 | Vklop črpalke 2            |
| 3 | Črpalki 1 in 2 izklopljeni |
| 4 | Nivo suhega teka           |
| 5 | Nivo visoke gladine vode   |

Priključiti je mogoče najv. pet plovnih stikal. Tako je mogoče upravljati dve črpalki:

- Vklop črpalke 1
- Vklop črpalke 2
- Črpalki 1 in 2 izklopljeni
- Nivo suhega teka
- Nivo visoke gladine vode

Plovna stikala morajo biti opremljena z vklopnim kontaktom. Ko je preklopna točka dosežena, se kontakt zapre.

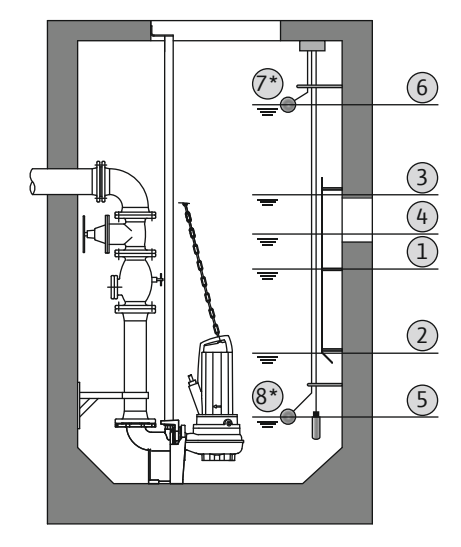

Fig. 25: Prikaz preklopnih točk s senzorjem nivoja v načinu obratovanja »praznjenje« na primeru za dve črpalki

#### 7.2.2 Način obratovanja »polnjenje«

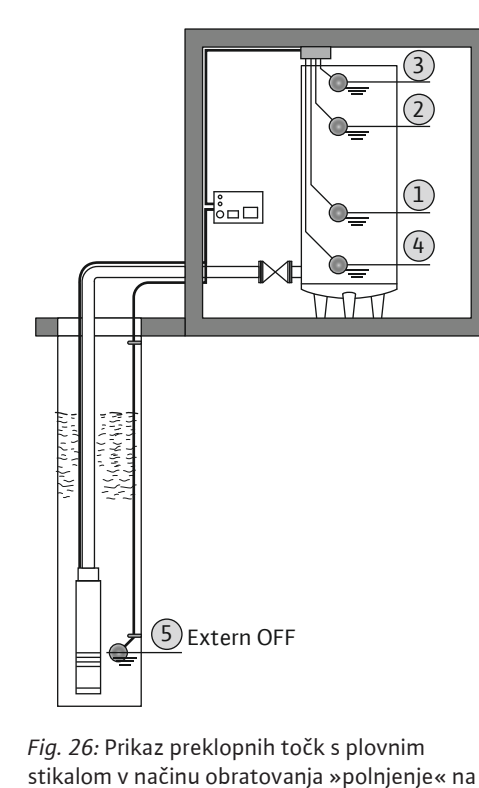

primeru za eno črpalko

#### Zaznavanje nivoja s senzorjem nivoja ali potopnim zvonom

| 1 | Vklop črpalke 1           |
|---|---------------------------|
| 2 | Izklop črpalke 1          |
| 3 | Vklop črpalke 2           |
| 4 | Izklop črpalke 2          |
| 5 | Nivo suhega teka          |
| 6 | Nivo visoke gladine vode  |
| 7 | Nivo visoke gladine vode* |
| 8 | Nivo suhega teka*         |
|   |                           |

\* Za bolj varno delovanje dodatno realizirano z ločenim plovnim stikalom.

Priklopiti je mogoče senzor nivoja ali potopni zvon. Tako je mogoče upravljati tri črpalke:

- Vklop/izklop črpalke 1
- Vklop/izklop črpalke 2
- Vklop/izklop črpalke 3
- Nivo suhega teka
- Nivo visoke gladine vode

Rezervoar se napolni, npr. za črpanje vode v cisterno. Črpalke se pri padajočem nivoju vključijo, pri naraščajočem nivoju pa izključijo. Ta način regulacije se uporablja predvsem za **oskrbo z vodo**.

#### Zaznavanje nivoja s plovnim stikalom

| 1 | Vklop črpalke                         |
|---|---------------------------------------|
| 2 | Izklop črpalke                        |
| 3 | Nivo visoke gladine vode              |
| 4 | Min. nivo vode                        |
| 5 | Nivo suhega teka v vodnjaku           |
| D | ··· · · · · · · · · · · · · · · · · · |

Priključiti je mogoče najv. pet plovnih stikal. Tako je mogoče upravljati dve črpalki:

- Vklop črpalke 1
- Vklop črpalke 2
- Črpalki 1 in 2 izklopljeni
- Min. nivo vode v rezervoarju za polnjenje
- Nivo visoke gladine vode
- Nivo suhega teka v vodnjaku (ločeno plovno stikalo na vhodu »Extern OFF«)

Plovna stikala morajo biti opremljena z vklopnim kontaktom. Ko je preklopna točka dosežena, se kontakt zapre.

<u>3</u> 2

(1)

(4)

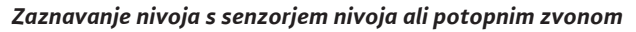

| 1 | Vklop črpalke               |
|---|-----------------------------|
| 2 | Izklop črpalke              |
| 3 | Nivo visoke gladine vode    |
| 4 | Min. nivo vode              |
| 5 | Nivo suhega teka v vodnjaku |

Priklopiti je mogoče senzor nivoja ali potopni zvon. Tako je mogoče upravljati tri črpalke:

- Vklop/izklop črpalke 1
- Vklop/izklop črpalke 2
- Vklop/izklop črpalke 3
- Min. nivo vode v rezervoarju za polnjenje
- Nivo visoke gladine vode
- Nivo suhega teka v vodnjaku (ločeno plovno stikalo na vhodu »Extern OFF«)

*Fig. 27:* Prikaz preklopnih točk s senzorjem nivoja v načinu obratovanja »polnjenje« na primeru za eno črpalko

5 Extern OFF

#### 7.3 Krmiljenje menija

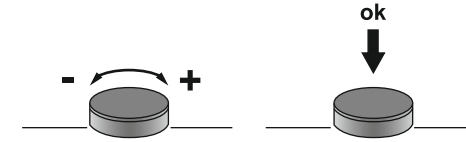

Fig. 28: Delovanje upravljalnega gumba

Priklic menija

Hiter dostop »Easy Actions«

#### 7.4 Vrsta menija: glavni meni ali meni Easy Actions (enostavna dejanja)

Obstajata dva različna menija:

glavni meni: dostop do vseh nastavitev za popolno konfiguracijo;

• Pritiskanje: zamenjava nivoja menija, potrditev številke napake oz. vrednosti.

Meni Easy Actions: hitri dostop do določenih funkcij.
 Pri uporabi menija Easy Actions upoštevajte naslednje točke:

Krmiljenje menija se upravlja z upravljalnim gumbom: • Vrtenje: izbira menija ali nastavljanje vrednosti.

- Meni Easy Actions ponuja dostop do izbranih funkcij. Pri tem popolna konfiguracija ni mogoča.
- Za uporabo menija Easy Actions izvedite začetno konfiguracijo.
- Meni Easy Actions je tovarniško nastavljen. Meni Easy Actions je mogoče deaktivirati v meniju 7.06.

#### Priklic glavnega menija

- 1. Upravljalni gumb držite pritisnjen 3 s.
- Prikaže se točka menija 1.00.

#### Priklic menija Easy Actions

- 1. Upravljalni gumb zasukajte za 180°.
  - ⇒ Prikaže se funkcija »Ponastavitev signalov napak« ali »Ročno obratovanje črpalke 1«.
- 2. Upravljalni gumb zasukajte za nadaljnjih 180°.
- ▶ Prikažejo se nadaljnje funkcije. Na koncu se prikaže osnovna maska.

Prek menija Easy Actions lahko prikličete naslednje funkcije:

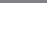

7.6

7.5

| È<br>FESEE      | Ponastavitev trenutnega signala napake<br>OBVESTILO! Točka menija se prikaže samo, če obstajajo signali<br>napak!                                                                                       |
|-----------------|----------------------------------------------------------------------------------------------------|
| © ₽ ¦<br>HRnd   | <b>Ročno obratovanje črpalke 1</b><br>Če pritisnete upravljalni gumb, deluje črpalka 1.<br>Ko upravljalni gumb izpustite, se črpalka izklopi. Zadnji nastavljeni<br>način obratovanja je znova aktiven. |
| epe<br>HRnd     | <b>Ročno obratovanje črpalke 2</b><br>Če pritisnete upravljalni gumb, deluje črpalka 2.<br>Ko upravljalni gumb izpustite, se črpalka izklopi. Zadnji nastavljeni<br>način obratovanja je znova aktiven. |
| P3<br>HRnd      | <b>Ročno obratovanje črpalke 3</b><br>Če pritisnete upravljalni gumb, deluje črpalka 3.<br>Ko upravljalni gumb izpustite, se črpalka izklopi. Zadnji nastavljeni<br>način obratovanja je znova aktiven. |
| °°;             | <b>Izklop črpalke 1.</b>                                                                                                    |
| oFF             | Ustreza vrednosti »off« v meniju 3.02.                                                                                                    |
| °₽2             | <b>Izklop črpalke 2.</b>                                                                                                    |
| oFF             | Ustreza vrednosti »off« v meniju 3.03.                                                                                                    |
| P∃              | <b>Izklop črpalke 3.</b>                                                                                                    |
| oFF             | Ustreza vrednosti »off« v meniju 3.04.                                                                                                    |
| <sup>©</sup> ₽¦ | Avtomatsko delovanje črpalke 1                                                                                                    |
| RUEo            | Ustreza vrednosti »Auto« v meniju 3.02.                                                                                                    |
| °₽2             | <b>Avtomatsko delovanje črpalke 2</b>                                                                                                    |
| RUEo            | Ustreza vrednosti »Auto« v meniju 3.03.                                                                                                    |
| °3              | Avtomatsko delovanje črpalke 3                                                                                                    |
| RU£o            | Ustreza vrednosti »Auto« v meniju 3.04.                                                                                                    |

#### 7.7 Tovarniške nastavitve

Za ponastavitev stikalne naprave na tovarniške nastavitve stopite v stik s servisno službo.

#### 8 Zagon

- 8.1 Obveznosti upravitelja
- Navodila za vgradnjo in obratovanje hranite ob stikalni napravi ali na predvidenem mestu.
- Priprava navodil za vgradnjo in obratovanje v jeziku osebja.
- Zagotovite, da je celotno osebje prebralo in razumelo navodilo za vgradnjo in obratovanje.
- Mesto vgradnje stikalne naprave je varno pred preplavljanjem.

Stikalne naprave **ni** dovoljeno uporabljati v eksplozivnih območjih!

- Stikalna naprava je zavarovana po predpisih in ozemljena.
- Dajalnik signala je vgrajen in nastavljen v skladu z določili dokumentacije naprave.
- Ohranjajte minimalno pokritost priključenih črpalk z vodo.
- Varnostne naprave (vklj. z izklopom v sili) popolne naprave so vklopljene in preverjene glede neoviranega delovanja.
- Stikalna naprava je namenjena za uporabo v vnaprej določenih obratovalnih pogojih.

#### 8.2 Zagon v eksplozivnih območjih

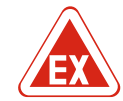

**NEVARNOST** 

# Nevarnost eksplozije pri vgradnji stikalne naprave znotraj potencialno eksplozivnih območij!

Stikalna naprava nima lastne protieksplozijske vrste zaščite in jo je treba vedno vgraditi zunaj potencialno eksplozivnih območij! Priklop mora opraviti strokovnjak elektrotehnične stroke.

8.3 Priklop dajalnikov signala in črpalk znotraj potencialno eksplozivnih območij

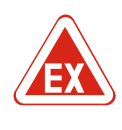

#### **NEVARNOST**

#### Nevarnost eksplozije zaradi napačne priključitve!

Če so črpalke in dajalniki signala priključeni znotraj eksplozivnih atmosfer, obstaja nevarnost eksplozije zaradi napačne priključitve. Upoštevajte poglavje o eksplozivnih atmosferah v prilogi!

#### 8.4 Vklop naprave

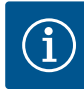

### OBVESTILO

#### Signal napake pri obratovanju na izmenični tok

Stikalna naprava ima nadzor vrtilnega polja in nadzor nad tokom motorja. Obe nadzorni funkciji delujeta brez napak samo na priključku za tri fazno napetost in sta tovarniško nastavljeni. Pri uporabi stikalne naprave na priključku za izmenični tok se na zaslonu prikažejo naslednji signal napak:

- Nadzor vrtilnega polja: Koda napake »E006«
  - ⇒ Izklop nadzora vrtilnega polja: Meni 5.68, nastavite vrednost »off«!
- Nadzor nad tokom motorja: Koda napake »E080.x«
  - ⇒ Izklop nadzora nad tokom motorja: Meni 5.69, nastavite vrednost »off«!
- Nadzorna funkcija deaktivirana. Stikalna naprava zdaj brezhibno deluje na priključku za izmenični tok.

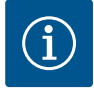

#### **OBVESTILO**

**OBVESTILO** 

#### Upoštevajte kodo napake na zaslonu

Če rdeča LED-dioda za napako sveti ali utripa, upoštevajte kodo napake na zaslonu! Po potrditvi napake se v meniju 6.01 shrani zadnja napaka.

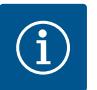

#### · · · · ·

### Način obratovanja po izpadu električne napetosti

Po izpadu električne napetosti se stikalna naprava avtomatsko zažene v zadnjem nastavljenem načinu obratovanja!

- ✓ Stikalna naprava je zaprta.
- ✓ Instalacija je ustrezno izvedena.
- ✓ Vsi dajalniki signala in potrošniki so priključeni in vgrajeni v obratovalnem prostoru.
- ✓ Pri uporabi plovnih stikal je treba preklopne točke ustrezno nastaviti.
- ✓ Zaščita motorja je prednastavljena v skladu s podatki črpalke.
- 1. Glavno stikalo obrnite v položaj »ON«.
- 2. Stikalna naprava se zažene.
  - Vse LED-diode zasvetijo za 2 sekundi.
  - Zaslon zasveti in prikaže se začetni zaslon.
  - Na zaslonu se prikaže simbol za stanje pripravljenosti.
- Stikalna naprava je pripravljena za obratovanje, zaženite začetno konfiguracijo ali avtomatsko delovanje.

1

ç

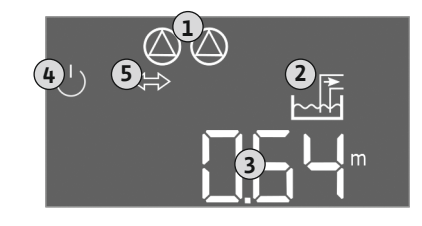

*Fig. 29:* Začetni zaslon: senzor nivoja/potopni zvon

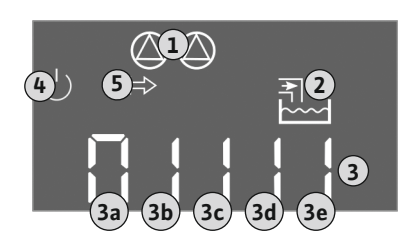

Fig. 30: Začetni zaslon: Plovno stikalo

#### Prikaz na zaslonu s senzorjem nivoja ali potopnim zvonom

| L | Aktualni status črpalke:<br>– Število prijavljenih črpalk<br>– Črpalka aktivirana/deaktivirana<br>– Vklop/izklop črpalk |
|---|----------------------------------------------------------------------------------------------------|
| 2 | Nastavljeni način obratovanja (npr. praznjenje)                                                                         |
| 3 | Trenutni nivo vode v m                                                                                                  |
| ŧ | Stanje pripravljenosti: stikalna naprava je pripravljena za obratovanje.                                                |
| 5 | Področno vodilo aktivno                                                                                                 |
|   |                                                                                                    |

#### Prikaz zaslona s plovnim stikalom

| 1        | Aktualni status črpalke:<br>– Število prijavljenih črpalk<br>– Črpalka aktivirana/deaktivirana<br>– Vklop/izklop črpalk |
|----------|----------------------------------------------------------------------------------------------------|
| 2        | Nastavljeni način obratovanja (npr. polnjenje)                                                                          |
| 3        | Stikalni položaj plovnih stikal                                                                                         |
| 4        | Stanje pripravljenosti: stikalna naprava je pripravljena za obratovanje.                                                |
| 5        | Področno vodilo aktivno                                                                                                 |
|          |                                                                                                    |
| Stikalni | položaj plovnih stikal glede na način obratovanja                                                                       |

| Stikalni položaj plovnih stikal glede na načih obratovanja |                            |                              |
|------------------------------------------------------------|----------------------------|------------------------------|
| Št.                                                        | Praznjenje (drain)         | Polnjenje (fill)             |
| 3a                                                         | Nivo visoke gladine vode   | Nivo visoke gladine vode     |
| 3b                                                         | Vklop črpalke 2            | Črpalki 1 in 2 izklopljeni   |
| 3c                                                         | Vklop črpalke 1            | Vklop črpalke 1              |
| 3d                                                         | Črpalki 1 in 2 izklopljeni | Vklop črpalke 2              |
| 3e                                                         | Nivo suhega teka           | Min. nivo (pomanjkanje vode) |

#### 8.5 Zagon začetne konfiguracije

Med konfiguracijo upoštevajte naslednje točke:

- Če 6 minut ne opravite nobenega vnosa ali naprave ne upravljate:
  - se osvetlitev zaslona izklopi;
  - se na zaslonu ponovno prikaže osnovna maska;
- se vnos parametrov zapre.
- Nekatere nastavitve je mogoče spremeniti samo, če so vse črpalke izklopljene.
- Po eni minuti brez upravljanja se osvetlitev zaslona izklopi.
- Meni se samodejno prilagodi na podlagi nastavitev. Primer: meni 1.12 je viden samo, ko je senzor nivoja aktiviran.
- Struktura menija velja za vse EC-stikalne naprave (npr. EC-Lift, EC-Fire). Zato lahko pride do vrzeli v strukturi menija.

Standardno so vrednosti samo prikazane. Za spremembo vrednosti odobrite vnos parametrov v meniju 7.01:

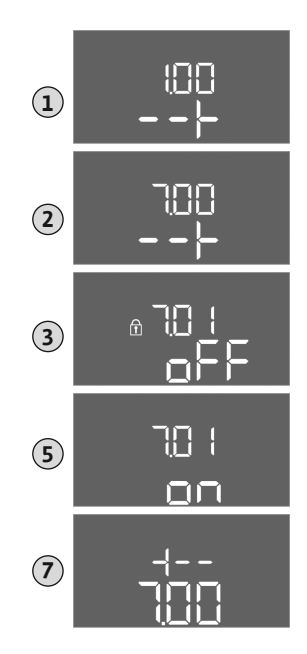

Fig. 31: Odobritev vnosa parametrov

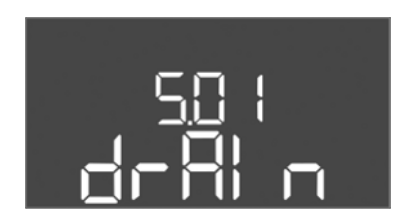

Fig. 32: Meni 5.01

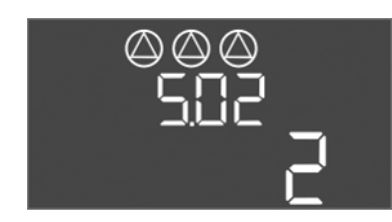

*Fig. 33:* Meni 5.02

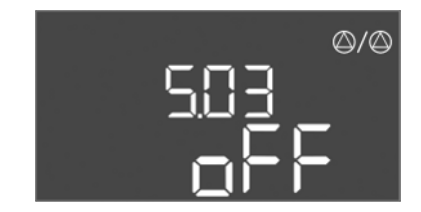

Fig. 34: Meni 5.03

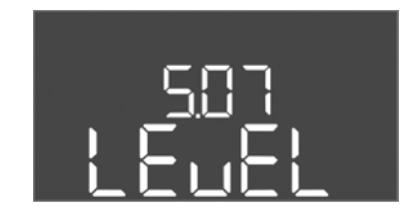

Fig. 35: Meni 5.07

- 1. Upravljalni gumb držite pritisnjen 3 s.
  - ⇒ Prikaže se meni 1.00.
- 2. Upravljalni gumb vrtite, dokler se ne prikaže meni 7.
- 3. Pritisnite upravljalni gumb.
  - ⇒ Prikaže se meni 7.01.
- 4. Pritisnite upravljalni gumb.
- 5. Spreminjanje vrednosti na »on«: zavrtite upravljalni gumb.
- 6. Shranjevanje vrednosti: pritisnite upravljalni gumb.
  - ⇒ Meni je odobren za spreminjanje.
- 7. Upravljalni gumb vrtite, dokler se ne prikaže zaključek menija 7.
- 8. Pritisnite upravljalni gumb.
  - ⇒ Nazaj na raven glavnega menija.
- ► Zagon začetne konfiguracije:
  - meni 5: osnovne nastavitve
  - meni 1: vklopne/izklopne vrednosti
  - meni 2: povezava področnega vodila (če je na voljo)
  - meni 3: sprostitev črpalke

#### Meni 5: osnovne nastavitve

| Št. menija            | 5.01                                 |
|-----------------------|--------------------------------------|
| Opis                  | Način obratovanja                    |
| Območje vrednosti     | fill (polnjenje), drain (praznjenje) |
| Tovarniška nastavitev | drain                                |

| Št. menija            | 5.02                        |
|-----------------------|-----------------------------|
| Opis                  | Število priključenih črpalk |
| Območje vrednosti     | 13                          |
| Tovarniška nastavitev | 2                           |

| ¥                     |                                                                                                    |
|-----------------------|----------------------------------------------------------------------------------------------------|
| St. menija            | 5.03                                                                                                    |
| Opis                  | Rezervna črpalka                                                                                                    |
| Območje vrednosti     | on, off                                                                                                    |
| Tovarniška nastavitev | off                                                                                                    |
| Pojasnilo             | Eno črpalko lahko uporabite kot rezervno črpalko. V<br>normalnem obratovanju se te črpalke ne krmili. Rezervna<br>črpalka je aktivna samo, ko ena izmed črpalk zaradi napak<br>izpade. Za rezervno črpalko se izvaja nadzor mirovanja. Tako<br>se vklopi pri preklopu črpalk in kratkotrajnem zagonu. |
| Št. menija            | 5.07                                                                                                    |
| Opis                  | Dajalnik signala za zaznavanje nivoja                                                                                                    |
| Območje vrednosti     | Float, Level, Bell, Opt01                                                                                                    |
| Tovarniška nastavitev | Level                                                                                                    |
| Pojasnilo             | Definicija dajalnika signala za zaznavanje nivoja:<br>– Float = plovno stikalo<br>– Level = senzor nivoja<br>– Bell = potopni zvon<br>– Opt01 = nadzornik nivoja NW16                                                                                                    |

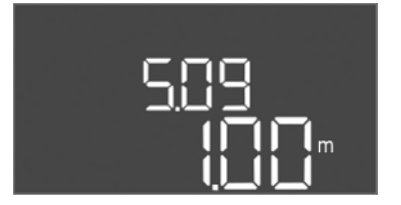

| Št. menija            | 5.09                     |
|-----------------------|--------------------------|
| Opis                  | Merilno območje senzorja |
| Območje vrednosti     | 0,25 12,5 m              |
| Tovarniška nastavitev | 1,0 m                    |
|                       |                          |

### *Fig. 36:* Meni 5.09

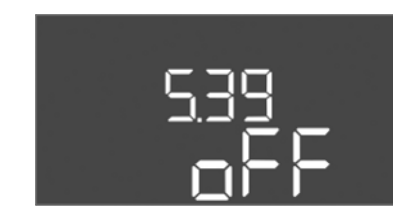

*Fig. 37:* Meni 5.39

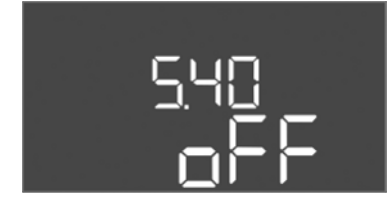

*Fig. 38:* Meni 5.40

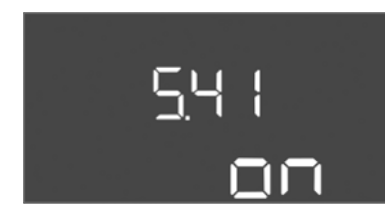

*Fig. 39:* Meni 5.41

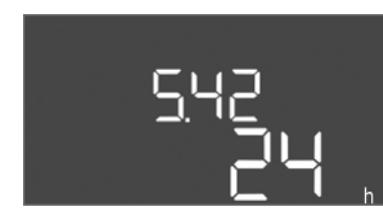

*Fig. 40:* Meni 5.42

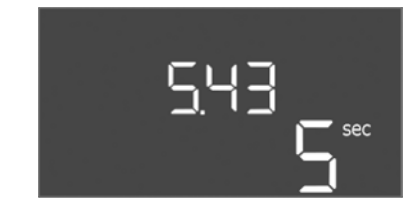

*Fig. 41:* Meni 5.43

| Št. menija            | 5.39                                                                                                    |
|-----------------------|----------------------------------------------------------------------------------------------------|
| Opis                  | Alarmni signal pri aktivnem vhodu »Extern OFF«                                                                                                    |
| Območje vrednosti     | off, on                                                                                                    |
| Tovarniška nastavitev | off                                                                                                    |
| Pojasnilo             | Prek vhoda »Extern OFF« je mogoče črpalke izklopiti prek<br>ločenega dajalnika signala. Ta funkcija ima prednost pred<br>vsemi ostalimi, izklopijo se vse črpalke.<br>V načinu obratovanja »polnjenje« lahko določite način<br>sproženja alarmnega signala pri aktivnem vhodu:<br>– »off«: Na LC-zaslonu se pojavi simbol »Extern OFF«<br>– »on«: Na LC-zaslonu se pojavita simbol »Extern OFF« in<br>koda napake »E068«. |
|                       | V načinu obratovanja »praznjenje« ni mogoče spreminjati tovarniške nastavitve!                                                                                                    |
| Št. menija            | 5.40                                                                                                    |
| Opis                  | Vklop/izklop funkcije »zagon«                                                                                                    |
| Območje vrednosti     | off, on                                                                                                    |
| Tovarniška nastavitev | off                                                                                                    |
| Pojasnilo             | Za preprečevanje daljših časov mirovanja priključenih črpalk<br>je predvideno ciklično testno delovanje (funkcija<br>kratkotrajnega zagona). Če je aktivirana funkcija zagon,<br>nastavite naslednje točke menija:<br>– meni 5.41: zagon pri Extern OFF je dovoljen,<br>– meni 5.42: interval zagona,<br>– meni 5.43: čas zagona.                                                                                         |
| Št. menija            | 5.41                                                                                                    |
| Opis                  | Zagon pri Extern OFF je dovoljen                                                                                                    |
| Območje vrednosti     | off, on                                                                                                    |
| Tovarniška nastavitev | on                                                                                                    |
|                       |                                                                                                    |

| Št. menija            | 5.42              |
|-----------------------|-------------------|
| Opis                  | »Interval zagona« |
| Območje vrednosti     | 1 336 h           |
| Tovarniška nastavitev | 24 h              |
|                       |                   |

| Št. menija            | 5.43         |
|-----------------------|--------------|
| Opis                  | »Čas zagona« |
| Območje vrednosti     | 0 60 s       |
| Tovarniška nastavitev | 5 s          |

sl

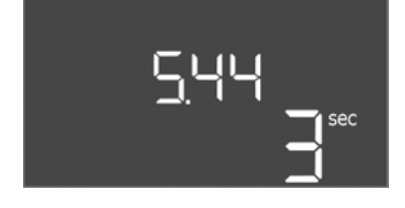

*Fig. 42:* Meni 5.44

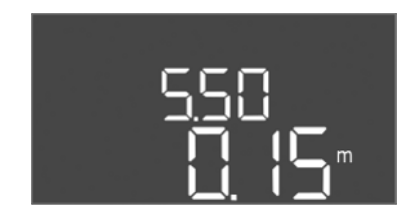

*Fig. 43:* Meni 5.50

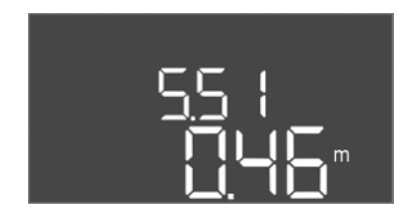

*Fig. 44:* Meni 5.51

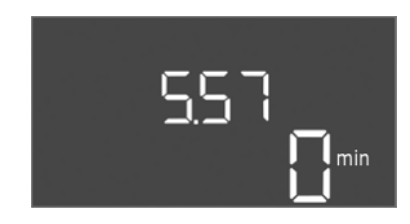

*Fig. 45:* Meni 5.57

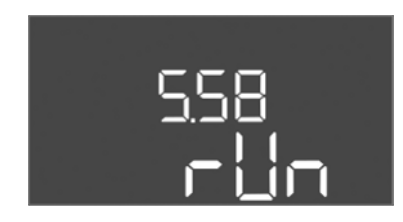

*Fig. 46:* Meni 5.58

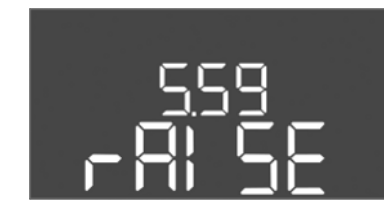

*Fig. 47:* Meni 5.59

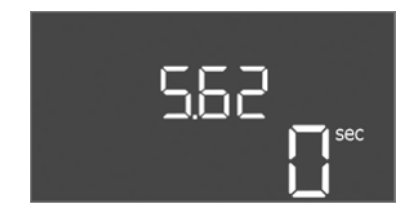

*Fig. 48:* Meni 5.62

| Št. menija            | 5.44                                             |
|-----------------------|--------------------------------------------------|
| Opis                  | Zakasnitev vklopa po izpadu električne napetosti |
| Območje vrednosti     | 0 180 s                                          |
| Tovarniška nastavitev | 3 s                                              |

| Št. menija                              | 5.50                                                                                                    |
|-----------------------------------------|----------------------------------------------------------------------------------------------------|
| Opis                                    | Nivo suhega teka (praznjenje)/min. nivo vode (polnjenje)                                                                                          |
| Območje vrednosti                       | 0 12,5 m                                                                                                    |
| Tovarniška nastavitev                   | 0,15 m                                                                                                    |
| Pojasnilo                               | Ko nivo nadzoruje ločeno plovno stikalo, deaktivirajte<br>nadzor nivoja prek <b>senzorja nivoja</b> : <b>vnesite vrednost</b><br><b>»0,00 m«.</b> |
| ¥                                       |                                                                                                    |
| St. menija                              | 5.51                                                                                                    |
| St. menija<br>Opis                      | 5.51<br>Nivo visoke gladine vode                                                                                                    |
| St. menija<br>Opis<br>Območje vrednosti | 5.51<br>Nivo visoke gladine vode<br>0 12,5 m                                                                                                    |

| Št. menija            | 5.57                                                                                                    |
|-----------------------|----------------------------------------------------------------------------------------------------|
| Opis                  | Maks. čas delovanja na črpalko                                                                                                    |
| Območje vrednosti     | 0 60 min                                                                                                    |
| Tovarniška nastavitev | 0 min                                                                                                    |
| Pojasnilo             | Najdaljši dovoljeni čas delovanja črpalke. Po prekoračitvi<br>časa sistem preklopi na naslednjo črpalko. Po treh ciklih<br>menjave se aktivira skupno sporočilo o motnji (SSM).<br>Nastavitev »0 min« izklopi nadzor časa delovanja. |
| Št. menija            | 5.58                                                                                                    |
| Opis                  | Funkcija skupnega sporočila o obratovanju (SBM)                                                                                                    |
| Območje vrednosti     | on, run                                                                                                    |
| Tovarniška nastavitev | run                                                                                                    |
| Pojasnilo             | »on«: stikalna naprava je pripravljena za obratovanje<br>»Run«: najmanj ena črpalka obratuje.                                                                                                    |

| Št. menija            | 5.59                                                                                                    |  |
|-----------------------|----------------------------------------------------------------------------------------------------|--|
| Opis                  | Funkcija skupnega sporočila o motnji (SSM)                                                                                |  |
| Območje vrednosti     | fall, raise                                                                                                    |  |
| Tovarniška nastavitev | raise                                                                                                    |  |
| Pojasnilo             | »fall«: rele odpade. To funkcijo je mogoče uporabiti za<br>nadzor oskrbe z omrežno napetostjo.<br>»raise«: rele se napne. |  |
|                       |                                                                                                    |  |
| Št. menija            | 5.62                                                                                                    |  |
| Opis                  | Zakasnitev zaščite pred suhim tekom                                                                                       |  |
| Območje vrednosti     | 0 180 s                                                                                                    |  |
| Tovarniška nastavitev | 0 s                                                                                                    |  |
|                       |                                                                                                    |  |

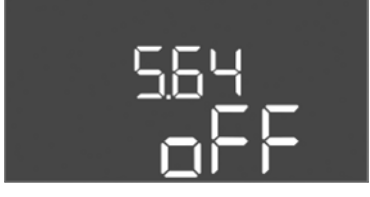

Fig. 49: Meni 5.64

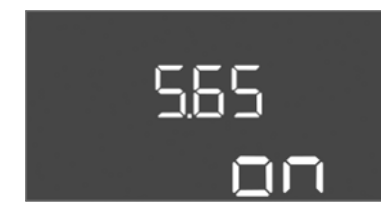

### *Fig. 50:* Meni 5.65

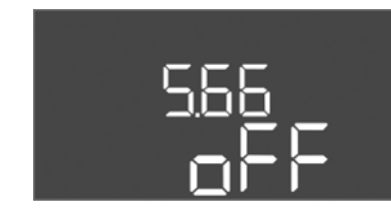

### *Fig. 51:* Meni 5.66

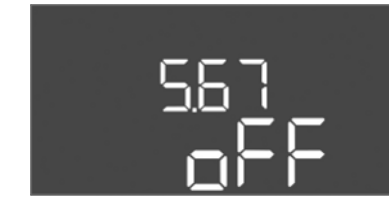

### *Fig. 52:* Meni 5.67

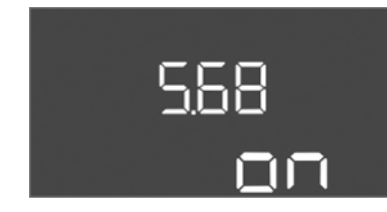

#### *Fig. 53:* Meni 5.68

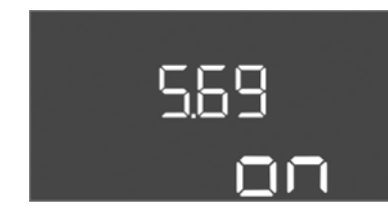

*Fig. 54:* Meni 5.69

| St. menija                              | 5.64                                                                                                    |
|-----------------------------------------|----------------------------------------------------------------------------------------------------|
| Opis                                    | Vklop/izklop obratovanja v načinu Ex (na voljo samo v<br>načinu obratovanja »praznjenje«!)                                                                              |
| Območje vrednosti                       | on, off                                                                                                    |
| Tovarniška nastavitev                   | off                                                                                                    |
| Poiasnilo                               | Če so črpalke in dajalniki signala priključeni znotraj<br>eksplozivnih atmosfer, je treba upoštevati dodatne zahteve.<br>NEVARNOST! Nevarnost eksplozije zaradi napačne |
| ojustino.                               | konfiguracije naprave! Upoštevajte poglavje o<br>eksplozivnih atmosferah v prilogi!                                                                                     |
| št. menija                              | konfiguracije naprave! Upoštevajte poglavje o<br>eksplozivnih atmosferah v prilogi!<br>5.65                                                                             |
| št. menija<br>Opis                      | konfiguracije naprave! Upoštevajte poglavje o<br>eksplozivnih atmosferah v prilogi!<br>5.65<br>Samodejna ponastavitev napake »suhi tek«                                 |
| št. menija<br>Opis<br>Območje vrednosti | konfiguracije naprave! Upoštevajte poglavje o<br>eksplozivnih atmosferah v prilogi!<br>5.65<br>Samodejna ponastavitev napake »suhi tek«<br>on, off                      |

|                       | akinitui alaktuišnaga nanajanja. 7a jeklan natuanjaga |
|-----------------------|-------------------------------------------------------|
| Tovarniška nastavitev | off                                                   |
| Območje vrednosti     | on, off                                               |
| Opis                  | Vklop/izklop vgrajenega brenčača                      |
| Št. menija            | 5.66                                                  |
|                       |                                                       |

OBVESTILO! Alarm pri prekinitvi električnega napajanja: Za izklop notranjega brenčača pri vgrajenem akumulatorju odstranite akumulator!

| Št. menija            | 5.67                                                                |
|-----------------------|---------------------------------------------------------------------|
| Opis                  | Izhod (24 VDC, maks. 4 VA) za vklop/izklop zunanjega<br>javljalnika |
| Območje vrednosti     | off, error                                                          |
| Tovarniška nastavitev | off                                                                 |

| OBVESTILO! Izklopite pr | on<br>i priključku za izmenični tok!                        |
|-------------------------|-------------------------------------------------------------|
| Tavawižka postavitav    |                                                             |
| Območje vrednosti       | on, off                                                     |
| Opis                    | Vklop/izklop omrežnega priključka za nadzor vrtilnega polja |
| Št. menija              | 5.68                                                        |

| OBVESTILO! Izklopite pri priključku za izmenični tok! |                                        |
|-------------------------------------------------------|----------------------------------------|
| Tovarniška nastavitev                                 | on                                     |
| Območje vrednosti                                     | on, off                                |
| Opis                                                  | Vklop/izklop nadzora nad tokom motorja |
| Št. menija                                            | 5.69                                   |

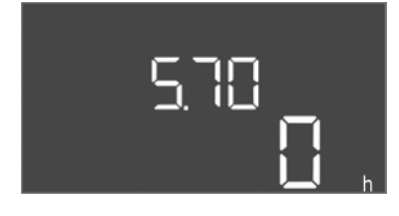

Fig. 55: Meni 5.70

| Št. menija            | 5.70                                                                                                    |
|-----------------------|----------------------------------------------------------------------------------------------------|
| Opis                  | Maksimalno število preklopov na uro na črpalko                                                                                                  |
| Območje vrednosti     | 0 60                                                                                                    |
| Tovarniška nastavitev | 0                                                                                                    |
| Pojasnilo             | Če je maks. število zagonov prekoračeno, se aktivira skupno<br>sporočilo o motnji (SSM). <b>Vrednost »0« = funkcija</b><br><b>deaktivirana.</b> |

#### Meni 1: vklopne in izklopne vrednosti

\*OBVESTILO! Točke menijev 1.12 do 1.17 so vidne samo, če je v meniju 5.07 nastavljena vrednost »Level« ali »Bell«.

#### \*\*OBVESTILO! Dejansko območje vrednosti je odvisno od nastavitve v meniju 5.09.

| Št. menija            | 1.09                                                   |
|-----------------------|--------------------------------------------------------|
| Opis                  | Zakasnitev izklopa črpalke za črpanje osnovne količine |
| Območje vrednosti     | 0 60 s                                                 |
| Tovarniška nastavitev | 0 s                                                    |

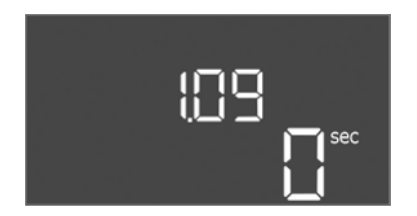

#### Fig. 56: Meni 1.09

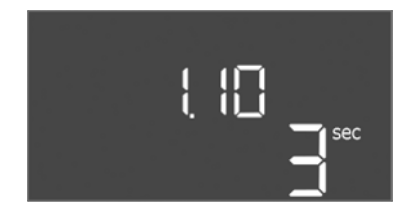

Fig. 57: Meni 1.10

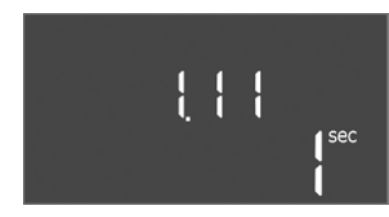

Fig. 58: Meni 1.11

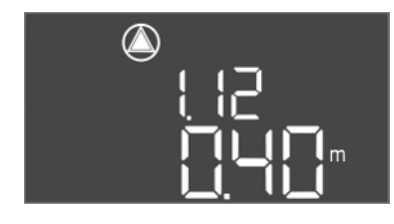

*Fig. 59:* Meni 1.12

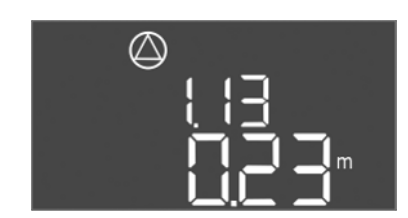

Fig. 60: Meni 1.13

| Št. menija            | 1.10                            |
|-----------------------|---------------------------------|
| Opis                  | Zakasnitev vklopa vršne črpalke |
| Območje vrednosti     | 0 30 s                          |
| Tovarniška nastavitev | 3 s                             |

| Št. menija            | 1.11                             |
|-----------------------|----------------------------------|
| Opis                  | Zakasnitev izklopa vršne črpalke |
| Območje vrednosti     | 0 30 s                           |
| Tovarniška nastavitev | 1 s                              |

| Št. menija            | 1.12*                                                                                                    |
|-----------------------|----------------------------------------------------------------------------------------------------|
| Opis                  | Nivo »Vklop črpalke za črpanje osnovne količine«                                                                                                    |
| Območje vrednosti**   | 0,06 12,5 m                                                                                                    |
| Tovarniška nastavitev | 0,40 m                                                                                                    |
| Pojasnilo             | Način obratovanja »praznjenje«: vrednost mora biti 0,03 m<br>višja od nivoja »Izklop črpalke za črpanje osnovne<br>količine« (Meni 1.13).<br>Način obratovanja »polnjenje«: vrednost mora biti 0,03 m<br>nižja od nivoja »Izklop črpalke za črpanje osnovne |
|                       | količine« (Meni 1.13).                                                                                                    |
| Št. menija            | 1.13*                                                                                                    |
| Opis                  | Nivo »Izklop črpalke za črpanje osnovne količine«                                                                                                    |
| Območje vrednosti**   | 0,06 12,5 m                                                                                                    |
| Tovarniška nastavitev | 0,23 m                                                                                                    |
| Pojasnilo             | Način obratovanja »praznjenje«: vrednost mora biti 0,03 m<br><b>nižja</b> od nivoja »Vklop črpalke za črpanje osnovne<br>količine« (Meni 1.12).                                                                                                    |
|                       | Način obratovanja »polnjenje«: Vrednost mora biti 0,03 m<br><b>višja</b> od nivoja »Vklop črpalke za črpanje osnovne<br>količine« (Meni 1.12).                                                                                                    |

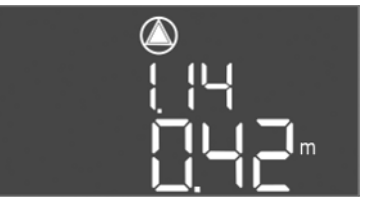

Fig. 61: Meni 1.14

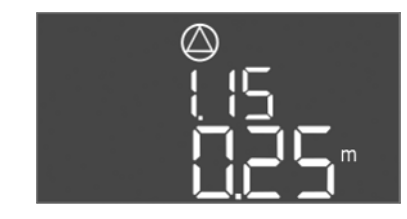

Fig. 62: Meni 1.15

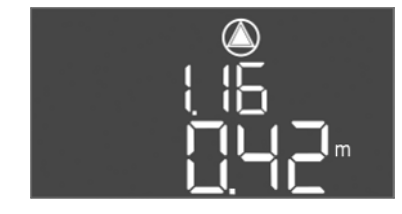

Fig. 63: Meni 1.16

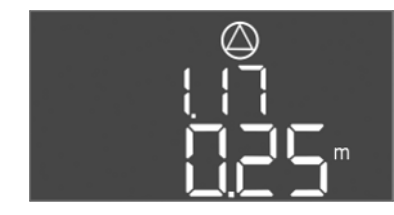

Fig. 64: Meni 1.17

| 1.14*                                                                                                    |
|----------------------------------------------------------------------------------------------------|
| Nivo Vklop vršne črpalke 1                                                                                                    |
| 0,06 12,5 m                                                                                                    |
| 0,42 m                                                                                                    |
| Način obratovanja »praznjenje«: vrednost mora biti 0,03 m<br>višja od nivoja »Vklop vršne črpalke 1« (Meni 1.15). Vklopni<br>nivo mora biti višji od/enak vklopnemu nivoju črpalke za<br>črpanje osnovne količine (meni 1.12).          |
| nižja od nivoja »Izklop vršne črpalke 1« (Meni 1.15). Vklopni<br>nivo mora biti <b>nižji od/enak</b> vklopnemu nivoju črpalke za<br>črpanje osnovne količine (meni 1.12).                                                               |
| 1.15*                                                                                                    |
| Nivo Izklop vršne črpalke 1                                                                                                    |
| 0,06 12,5 m                                                                                                    |
| 0,25 m                                                                                                    |
| Način obratovanja »praznjenje«: vrednost mora biti 0,03 m<br>nižja od nivoja »Vklop vršne črpalke 1« (Meni 1.14). Izklopni<br>nivo mora biti <b>višji od/enak</b> izklopnemu nivoju črpalke za<br>črpanje osnovne količine (meni 1.13). |
| Način obratovanja »polnjenje«: vrednost mora biti 0,03 m<br>višja od nivoja »Vklop vršne črpalke 1« (Meni 1.14). Izklopni<br>nivo mora biti nižji od/enak izklopnemu nivoju črpalke za<br>črpanje osnovne količine (meni 1.13).         |
| 1.16*                                                                                                    |
| Nivo Vklop vršne črpalke 2                                                                                                    |
| 0,06 12,5 m                                                                                                    |
| 0,42 m                                                                                                    |
| Način obratovanja »praznjenje«: Vrednost mora biti 0,03 m<br>višja od nivoja »Izklop vršne črpalke 2« (Meni 1.17). vklopni<br>nivo mora biti višji od/enak vklopnemu nivoju vršne črpalke<br>(meni 1.14).                               |
| Način obratovanja »polnjenje«: vrednost mora biti 0,03 m<br>nižja od nivoja »Izklop vršne črpalke 2« (Meni 1.17). Vklopni<br>nivo mora biti nižji od/enak vklopnemu nivoju vršne črpalke<br>(meni 1.14).                                |
| 1.17*                                                                                                    |
| Nivo Izklop vršne črpalke 2                                                                                                    |
| 0,06 12,5 m                                                                                                    |
| 0,25 m                                                                                                    |
| Način obratovanja »praznjenje«: vrednost mora biti 0,03 m<br><b>nižja</b> od nivoja »Vklop vršne črpalke 2« (Meni 1.16). Izklopni<br>nivo mora biti <b>višji od/enak</b> izklopnemu nivoju vršne<br>črpalke (meni 1.15).                |
| Način obratovanja »polnjenje«: vrednost mora biti 0,03 m<br>višja od nivoja »Vklop vršne črpalke 2« (Meni 1.16). Izklopni<br>nivo mora biti <b>nižji od/enak</b> izklopnemu nivoju vršne<br>črpalke (meni 1.15).                        |
|                                                                                                    |

#### Meni 2: povezava področnega vodila ModBus

Za povezavo prek vodila ModBus RTU je stikalna naprava opremljena z vmesnikom RS485. Prek vmesnika je mogoče brati različne parametre in jih deloma tudi spreminjati. Pri tem stikalna naprava deluje kot podrejena naprava Modbus. Pregled posameznih parametrov in opis uporabljenih vrst podatkov najdete v prilogi. Za uporabo vmesnika ModBus uporabite nastavitve v naslednjih menijih:

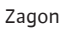

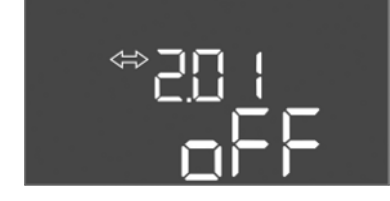

Fig. 65: Meni 2.01

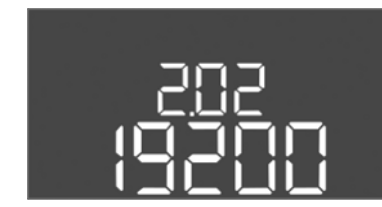

Fig. 66: Meni 2.02

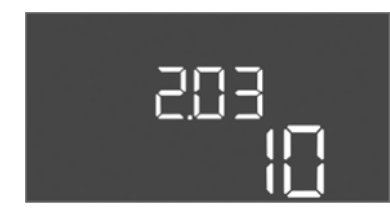

Fig. 67: Meni 2.03

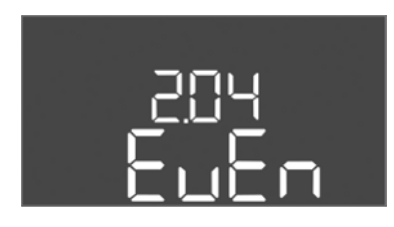

Fig. 68: Meni 2.04

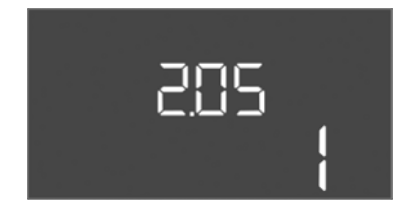

Fig. 69: Meni 2.05

| Št. menija            | 2.01                             |
|-----------------------|----------------------------------|
| Opis                  | Vklop/izklop vmesnika ModBus RTU |
| Območje vrednosti     | on, off                          |
| Tovarniška nastavitev | off                              |

| Št. menija            | 2.02                      |
|-----------------------|---------------------------|
| Opis                  | Hitrost v baudih          |
| Območje vrednosti     | 9600; 19200; 38400; 76800 |
| Tovarniška nastavitev | 19200                     |

| Št. menija            | 2.03                     |
|-----------------------|--------------------------|
| Opis                  | Naslov podrejene naprave |
| Območje vrednosti     | 1254                     |
| Tovarniška nastavitev | 10                       |

| Št. menija                 | 2.04            |
|----------------------------|-----------------|
| Opis                       | Pariteta        |
| Območje vrednosti          | none, even, odd |
| Tovarniška nastavitev even |                 |

| Št. menija            | 2.05                  |
|-----------------------|-----------------------|
| Opis                  | Število končnih bitov |
| Območje vrednosti     | 1; 2                  |
| Tovarniška nastavitev | 1                     |

#### Meni 3: sprostitev črpalke

Za obratovanje naprave določite način obratovanja za vsako črpalko in sprostite črpalke: • Tovarniško je za vsako črpalko nastavljen način obratovanja »avtomatsko«.

• S sprostitvijo črpalk v meniju 3.01 se začne avtomatsko delovanje.

#### OBVESTILO! Potrebne nastavitve za začetno konfiguracijo.

Med začetno konfiguracijo je treba izvesti kontrolo smeri vrtenja črpalk in natančno nastaviti nadzor toka motorja. Da bi lahko izvedli ta dela, izvedite naslednje nastavitve:

- Izklop črpalk: menije 3.02 do 3.04 nastavite na »off«.
- Sprostitev črpalk: meni 3.01 nastavite na »on«.

| Št. menija            | 3.02 3.04                             |
|-----------------------|---------------------------------------|
| Opis                  | Način obratovanja črpalke 1 Črpalka 3 |
| Območje vrednosti     | off, Hand, Auto                       |
| Tovarniška nastavitev | Auto                                  |

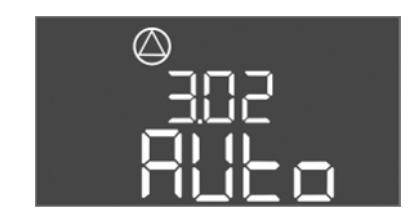

Fig. 70: Meni 3.02

Pojasnilo

Št. menija

Pojasnilo

Območje vrednosti

Tovarniška nastavitev

Opis

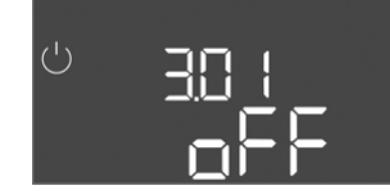

Fig. 71: Meni 3.01

# 8.5.1 Nastavitev nadzora nad tokom motorja

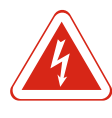

#### **NEVARNOST**

#### Smrtna nevarnost zaradi električnega toka!

Stikalno napravo upravljajte samo, ko je zaprta. Pri delih na odprti stikalni napravi preti smrtna nevarnost! Dela na notranjih sestavnih delih naj izvede električar.

off = črpalka izključena

nivojskega krmiljenja

vrednost na »off«!

sprostitev črpalke

tako nista mogoča!

obratovanja

3.01

on, off

off

Hand = ročno obratovanje črpalke, dokler držite gumb. Auto = avtomatsko obratovanje črpalke v odvisnosti od

**OBVESTILO!** Za začetno konfiguracijo spremenite

off = črpalke so blokirane in jih ni mogoče zagnati. OBVESTILO! Ročno obratovanje ali prisilni vklop prav

on = črpalke se vklopijo/izklopijo glede na nastavljeni način

#### Prikaz trenutne vrednosti nadzora nad tokom motorja

- 1. Upravljalni gumb držite pritisnjen 3 s.
  - ⇒ Prikaže se meni 1.00.
- 2. Upravljalni gumb vrtite, dokler se ne prikaže meni 4.
- 3. Pritisnite upravljalni gumb.
  - ⇒ Prikaže se meni 4.01.
- 4. Upravljalni gumb vrtite, dokler se ne prikažejo meniji 4.25 do 4.27.
  - ⇒ Meni 4.25: prikazuje nastavljeni tok motorja za črpalko 1.
  - ⇒ Meni 4.26: prikazuje nastavljeni tok motorja za črpalko 2.
  - ⇒ Meni 4.27: prikazuje nastavljeni tok motorja za črpalko 3.
- Trenutna vrednost nadzora nad tokom motorja je preverjena.
   Primerjajte nastavljeno vrednost s podatkom na napisni ploščici. Če nastavljena vrednost odstopa od podatka na napisni ploščici, prilagodite vrednost.

#### Prilagoditev vrednosti za nadzor nad tokom motorja

- ✓ Nastavitve nadzora nad tokom motorja so preverjene.
- 1. Upravljalni gumb vrtite, dokler se ne prikažejo meniji 4.25 do 4.27.
  - ⇒ Meni 4.25: prikazuje nastavljeni tok motorja za črpalko 1.
  - ⇒ Meni 4.26: prikazuje nastavljeni tok motorja za črpalko 2.
  - ⇒ Meni 4.27: prikazuje nastavljeni tok motorja za črpalko 3.

# Odprite stikalno napravo. NEVARNOST! Smrtna nevarnost zaradi električnega toka! Pri delih na odprti stikalni napravi preti smrtna nevarnost! Ta dela sme izvesti samo električar!

- 3. Z izvijačem popravite tok motorja na potenciometru (glejte Pregled posameznih sestavnih delov [> 113]). Spremembe odčitajte neposredno na zaslonu.
- 4. Ko so vsi toki motorja popravljeni, zaprite stikalno napravo.
- ▶ Nadzor nad tokom motorja je nastavljen. Izvedite kontrolo smeri vrtenja.

#### 8.5.2 Preverjanje smeri vrtenja priključenih črpalk

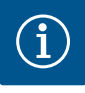

#### **OBVESTILO**

#### Vrtilno polje omrežnega priključka in priključka črpalke

Vrtilno polje omrežnega priključka je speljano neposredno do priključka črpalke. Preverite potrebno vrtilno polje črpalk, ki jih želite priključiti (v desno ali levo)! Upoštevajte navodila za obratovanje črpalk.

Smer vrtenja črpalk preverite s testnim delovanjem. **POZOR! Materialna škoda! Izvedite** testno delovanje v predpisanih obratovalnih pogojih.

- ✓ Stikalna naprava je zaprta.
- ✓ Konfiguracija menijev 5 in 1 je zaključena.
- ✓ V menijih 3.02 do 3.04 so vse črpalke izključene: vrednost »off«.
- ✓ V meniju 3.01 so črpalke sproščene: vrednost »on«.
- 1. Zagon menija Easy Actions: Upravljalni gumb zasukajte za 180°.
- Izberite ročno obratovanje črpalke: upravljalni gumb vrtite, dokler se ne prikaže točka menija:
  - črpalka 1: P1 Hand
  - črpalka 2: P2 Hand
  - črpalka 3: P3 Hand
- 3. Zagon testnega delovanja: pritisnite upravljalni gumb. Črpalka obratuje, dokler ne izpustite upravljalnega gumba.
- 4. Preverjanje smeri vrtenja: preverite merilne vrednosti za črpalno višino in pretok.
  - ⇒ **Napačna smer vrtenja:** Zamenjajte dve fazi na priključku črpalke.
- Smer vrtenja je preverjena in po potrebi popravljena. Začetna konfiguracija je dokončana.

#### 8.6 Zagon avtomatskega delovanja

#### Avtomatsko delovanje po začetni konfiguraciji

- ✓ Stikalna naprava je zaprta.
- ✓ Konfiguracija je dokončana.
- ✓ Smer vrtenja je pravilna.
- ✓ Nadzor nad tokom motorja je nastavljen.
- 1. Zagon menija Easy Actions: Upravljalni gumb zasukajte za 180°.
- 2. Izberite črpalko za avtomatsko delovanje: upravljalni gumb vrtite, dokler se ne prikaže točka menija:
  - črpalka 1: P1 Auto
  - črpalka 2: P2 Auto
  - črpalka 3: P3 Auto
- 3. pritisnite upravljalni gumb.
  - ⇒ Za izbrano črpalko je nastavljeno avtomatsko delovanje. Alternativno lahko izvedete nastavitev tudi v menijih 3.02 do 3.04.
- Avtomatsko delovanje vklopljeno. Glede na polnilne nivoje se črpalke vklopijo in izklopijo.

#### Avtomatsko delovanje po zaustavitvi

- ✓ Stikalna naprava je zaprta.
- ✓ Konfiguracija je preverjena.
- ✓ Vnos parametrov je odobren: meni 7.01 je nastavljen na on.
- 1. Upravljalni gumb držite pritisnjen 3 s.
  - ⇒ Prikaže se meni 1.00.
- 2. Upravljalni gumb vrtite, dokler se ne prikaže meni 3.00.
- 3. Pritisnite upravljalni gumb.

- ⇒ Prikaže se meni 3.01.
- 4. Pritisnite upravljalni gumb.
- 5. Vrednost spremenite na »on«.
- 6. Pritisnite upravljalni gumb.
  - ⇒ Vrednost je shranjena, črpalke so sproščene.
- Avtomatsko delovanje vklopljeno. Glede na polnilne nivoje se črpalke vklopijo in izklopijo.

#### 8.7 Med obratovanjem

Med obratovanjem je treba zagotoviti naslednje točke:

- Stikalna naprava je zaprta in zaščitena pred nepooblaščenim odpiranjem.
- Stikalna naprava je nameščena tako, da je varna pred preplavljanjem (vrsta zaščite IP54).
- Neposredno sončno sevanje je treba preprečiti.
- Temperatura okolice je med 30 °C in +50 °C.

Na osnovni maski so prikazane naslednje informacije:

- status črpalke:
  - število prijavljenih črpalk,
  - aktivirana/deaktivirana črpalka,
  - vklop/izklop črpalke,
- obratovanje z rezervno črpalko,
- način obratovanja: polnjenje ali praznjenje,trenutni nivo vode ali stikalni položaj plovnih stikal,
- aktivno obratovanje področnega vodila.

Poleg tega so v meniju 4 na voljo naslednje informacije:

- 1. Upravljalni gumb držite pritisnjen 3 s.
  - ⇒ Prikaže se meni 1.00.
- 2. Upravljalni gumb vrtite, dokler se ne prikaže meni 4.
- 3. Pritisnite upravljalni gumb.
- Prikaže se meni 4.xx.

| «۲ <u>۵</u> ۱ <u>س</u><br>۲ – ۲ – ۲ | Trenutni nivo vode v m                                                                                                    |
|-------------------------------------|----------------------------------------------------------------------------------------------------|
| °405<br>[]¦¦¦¦                      | Trenutni stikalni položaj plovnih stikal                                                                                                    |
| <sup>୯</sup> କ୍ୟ I2<br>ପ୍ଲାନ        | Čas delovanja stikalne naprave<br>Čas* je naveden glede na vrednost v minutah (min), urah (h) ali<br>dnevih (d).                                                                                                    |
| ©<br>≗५ ¦3<br>[™                    | Čas delovanja: črpalka 1<br>Čas je naveden glede na vrednost v minutah (min), urah (h) ali dnevih<br>(d). Prikaz je odvisen od časovnega okvirja:<br>do 1 ura: prikaz v 0 59 minut, enota: min<br>od 2 do 24 ur: prikaz v urah in minutah, ločenih s piko, npr. 10.59,<br>enota: h<br>od 2 do 999 dni: prikaz v dnevih in urah, ločenih s piko, npr. 123.7,<br>enota: d<br>od 1000 dni: prikaz v dnevih, enota: d |
| ®<br>⊮ ۲¦۲<br>∎                     | Čas delovanja: črpalka 2<br>Čas je naveden glede na vrednost v minutah (min), urah (h) ali dnevih<br>(d).                                                                                                    |
| ≜Ҷ เS<br>₀щ                         | Čas delovanja: črpalka 3<br>Čas je naveden glede na vrednost v minutah (min), urah (h) ali dnevih<br>(d).                                                                                                    |
| <sup>ပ</sup> <sub>ရ</sub> ု၊၊<br>၂  | Obratovalni cikli stikalne naprave                                                                                                    |
| ©<br>≜५ 18<br>                      | Obratovalni cikli: črpalka 1                                                                                                    |

| <sub>ະ</sub> ຊິເຊ<br>ເ     | Obratovalni cikli: črpalka 2                                                                                                    |
|----------------------------|----------------------------------------------------------------------------------------------------|
| ه بری<br>ا                 | Obratovalni cikli: črpalka 3                                                                                                    |
| <sub>а 422</sub><br>_ 3456 | Serijska številka<br>Prikaz se razlikuje v 1. in 2. štirih mestih.                                                                                                    |
| ₀ч23<br>€[-L               | Tip stikalne naprave                                                                                                    |
| 8424<br>20 10              | Verzija programske opreme                                                                                                    |
| °<br>°<br>UD               | Nastavljena vrednost za nadzor nad tokom motorja: črpalka 1<br>Maks. nazivni tok v A                                                                                                    |
| * <sup>©</sup> 6<br>00     | Nastavljena vrednost za nadzor nad tokom motorja: črpalka 2<br>Maks. nazivni tok v A                                                                                                    |
| **27<br>00                 | Nastavljena vrednost za nadzor nad tokom motorja: črpalka 3<br>Maks. nazivni tok v A                                                                                                    |
| ©<br>429<br>0013           | Trenutni nazivni tok v A za črpalko 1<br>Prikaz se razlikuje med L1, L2 in L3<br>Pritisnite in držite upravljalni gumb. Črpalka se zažene po 2 s. Črpalka<br>obratuje, dokler ne izpustite upravljalnega gumba. |
| #430<br>COL 3              | Trenutni nazivni tok v A za črpalko 2<br>Prikaz se razlikuje med L1, L2 in L3<br>Pritisnite in držite upravljalni gumb. Črpalka se zažene po 2 s. Črpalka<br>obratuje, dokler ne izpustite upravljalnega gumba. |
| ₀43¦<br>001                | Trenutni nazivni tok v A za črpalko 3<br>Prikaz se razlikuje med L1, L2 in L3<br>Pritisnite in držite upravljalni gumb. Črpalka se zažene po 2 s. Črpalka<br>obratuje, dokler ne izpustite upravljalnega gumba. |

#### 9 Zaustavitev

9.1 Strokovnost osebja

9.2 Obveznosti upravitelja

9.3 Zaustavitev

- Električna dela: Električna dela mora izvesti električar.
- Vgradnja/demontaža: strokovnjak mora biti seznanjen s potrebnimi orodji in zahtevanimi pritrditvenimi materiali za določeno lokacijo.
- Upoštevati je treba lokalno veljavne predpise za preprečevanje nesreč in varnostne predpise sindikata.
- Zagotovite potrebno usposabljanje osebja za zahtevano delo.
- Osebje poučite glede načina delovanja naprave.
- Pri delih v zaprtih prostorih mora biti zaradi varnosti navzoča še druga oseba.
- Zaprte prostore prezračite v zadostni meri.
- Če lahko pride nabiranja strupenih ali zadušljivih plinov, morate izvesti potrebne protiukrepe!

Za zaustavitev izklopite črpalke in izključite stikalno napravo na glavnem stikalu. Nastavitve so v stikalni napravi shranjene v neizbrisljivem pomnilniku in se ne izbrišejo. Na ta način je stikalna naprava vedno pripravljena za obratovanje. Med mirovanjem upoštevajte naslednje točke:

- Temperatura okolice: -30 ... +50 °C
- Zračna vlažnost: maks. 90 %, brez kondenzacije
  - ✓ Vnos parametrov je odobren: meni 7.01 je nastavljen na on.
  - 1. Upravljalni gumb držite pritisnjen 3 s.
    - ⇒ Prikaže se meni 1.00.

- 2. Upravljalni gumb vrtite, dokler se ne prikaže meni 3.00.
- 3. Pritisnite upravljalni gumb.
  - ⇒ Prikaže se meni 3.01.
- 4. Pritisnite upravljalni gumb.
- 5. Vrednost spremenite na »off«.
- 6. Pritisnite upravljalni gumb.
  - ⇒ Vrednost je shranjena, črpalke so izključene.
- 7. Glavno stikalo zavrtite v položaj »OFF«.
- 8. Glavno stikalo zaščitite pred nepooblaščenim vklopom (npr. blokirajte).
- ▶ Stikalna naprava je izključena.

9.4 Demontaža

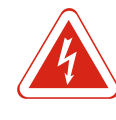

### NEVARNOST

#### Smrtna nevarnost zaradi električnega toka!

Neprimerno vedenje pri električnih delih privede do smrti zaradi električnega udara! Električna dela mora v skladu z lokalnimi predpisi izvesti električar.

- ✓ Zaustavitev je izvedena.
- Omrežni priključek je ločen od napetosti in zavarovan pred nepooblaščenim ponovnim vklopom.
- Električni priključek za sporočila o motnjah in delovne signale je ločen od napetosti in zavarovan pred nepooblaščenim ponovnim vklopom.
- 1. Odprite stikalno napravo.
- Odstranite sponke z vseh priključnih kablov in jih privijte skozi sproščene kabelske uvodnice.
- 3. Konce priključnega kabla vodotesno zaprite.
- 4. Kabelske uvodnice zatesnite tako, da bodo vodotesne.
- 5. Stikalno napravo podprite (npr. s pomočjo druge osebe).
- 6. Sprostite vijake za pritrditev stikalne naprave in stikalno napravo odstranite s konstrukcije.
- ► Stikalna naprava je demontirana. Upoštevajte napotke za skladiščenje!

10 Vzdrževanje

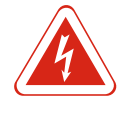

#### NEVARNOST

#### Smrtna nevarnost zaradi električnega toka!

Neprimerno vedenje pri električnih delih privede do smrti zaradi električnega udara! Električna dela mora v skladu z lokalnimi predpisi izvesti električar.

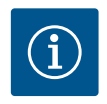

#### **OBVESTILO**

#### Nedovoljena dela ali konstrukcijske spremembe so prepovedane!

Dovoljeno je izvajanje samo navedenih vzdrževalnih del in popravil. Vsa ostala dela in konstrukcijske spremembe sme izvajati samo proizvajalec.

#### 10.1 Intervali vzdrževanja

#### Redno

Stikalno napravo očistite.

#### Letno

• Preverite, ali so elektro-mehanski sestavni deli obrabljeni.

#### Po 10 letih

Generalni remont

### 10.2 Vzdrževalna dela

#### Čiščenje stikalne naprave

✓ Izklopite stikalno napravo.

1. Stikalno napravo očistite z vlažno bombažno krpo. Ne uporabljajte nobenih tekočin in agresivnih ali abrazivnih čistilnih sredstev!

#### Preverjanje, ali so elektro-mehanski sestavni deli obrabljeni

Električar naj preveri, ali so elektro-mehanski sestavni deli (npr. kombinacija kontaktorjev) obrabljeni. Če je ugotovljena obraba, mora obrabljene dele zamenjati električar ali servisna služba.

#### Generalni remont

Pri generalnem remontu se preveri obrabo vseh sestavnih delov, ožičenja in ohišja. Okvarjene ali obrabljene sestavne dele se zamenja.

#### 10.3 Prikaz za interval vzdrževanja

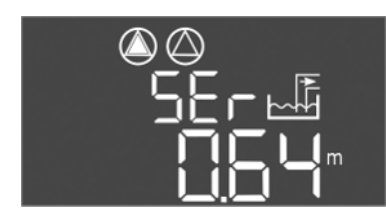

Fig. 72: Prikaz intervala vzdrževanja

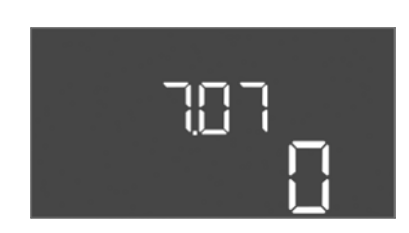

Fig. 73: Vklop intervala vzdrževanja

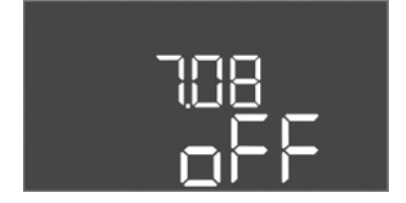

Fig. 74: Ponastavitev intervala vzdrževanja

Stikalna naprava ima vgrajen prikaz za interval vzdrževanja. Po poteku nastavljenega intervala utripa »SER« na osnovni maski. Naslednji interval se začne samodejno ob ponastavitvi trenutnega intervala. Funkcija je tovarniško izključena.

#### Vklop prikaza intervalov

- ✓ Vnos parametrov je odobren: meni 7.01 je nastavljen na on.
- 1. Upravljalni gumb držite pritisnjen 3 s.
  - ⇒ Prikaže se meni 1.00.
- 2. Upravljalni gumb vrtite, dokler se ne prikaže meni 7.
- 3. Pritisnite upravljalni gumb.
  - ⇒ Prikaže se meni 7.01.
- 4. Upravljalni gumb vrtite, dokler se ne prikaže meni 7.07.
- 5. Pritisnite upravljalni gumb.
- 6. Nastavite želeni interval:
  - 0 = prikaz intervala je izključen.
  - 0.25 = vsake štiri mesece
  - 0.5 = vsake pol leta
  - 1 = letno
  - 2 = vsaki dve leti
- 7. Pritisnite upravljalni gumb.
  - $\Rightarrow$  Vrednost se shrani.
- ▶ Prikaz intervalov je vklopljen.

#### Ponastavitev intervala vzdrževanja

- ✓ Na zaslonu utripa prikaz »SER«.
- ✓ Vnos parametrov je odobren: meni 7.01 je nastavljen na on.
- 1. Upravljalni gumb držite pritisnjen 3 s.
  - ⇒ Prikaže se meni 1.00.
- 2. Upravljalni gumb vrtite, dokler se ne prikaže meni 7.
- 3. Pritisnite upravljalni gumb.
  - ⇒ Prikaže se meni 7.01.
- 4. Upravljalni gumb vrtite, dokler se ne prikaže meni 7.08.
- 5. Pritisnite upravljalni gumb.
- 6. Vrednost spremenite na »on«.

- 7. Pritisnite upravljalni gumb.
  - ⇒ Prikaz je ponastavljen.
- Aktualni interval vzdrževanja je ponastavljen, novi interval vzdrževanja se je začel.

#### 11 Napake, vzroki in odpravljanje

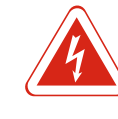

# NEVARNOST

**Smrtna nevarnost zaradi električnega toka!** Neprimerno vedenje pri električnih delih privede do smrti zaradi električnega udara! Električna dela mora v skladu z lokalnimi predpisi izvesti električar.

| 11.1 | Obveznosti upravitelja | <ul> <li>Upoštevati je treba lokalno veljavne predpise za preprečevanje nesreč in varnostne predpise sindikata.</li> <li>Zagotovite potrebno usposabljanje osebja za zahtevano delo.</li> <li>Osebje poučite glede načina delovanja naprave.</li> <li>Pri delih v zaprtih prostorih mora biti zaradi varnosti navzoča še druga oseba.</li> <li>Zaprte prostore prezračite v zadostni meri.</li> <li>Če lahko pride nabiranja strupenih ali zadušljivih plinov, morate izvesti potrebne protiukrepe!</li> </ul>                                                                                                    |
|------|------------------------|----------------------------------------------------------------------------------------------------|
| 11.2 | Prikaz napak           | Mogoče napake se na zaslonu prikažejo prek LED-diod za napake in alfanumeričnih kod.<br>Ustrezno s prikazano napako preverite napravo in zamenjajte okvarjene sestavne dele.<br>Prikaz napake se izvede na različne načine:<br>• napaka v krmiljenju/na stikalni napravi:<br>– Rdeča LED-dioda, ki prikazuje motnje, <b>sveti</b> .<br>– Koda napake se prikaže na zaslonu in shrani v pomnilnik napak.<br>– Kontakt za skupno sporočilo o motnji se aktivira.<br>– Ko je aktiviran notranji brenčač, se zasliši zvočni alarmni signal.<br>• Napaka na eni črpalki<br>Na zaslonu <b>utripa simbol statusa</b> posamezne črpalke. |
| 11.3 | Potrditev napak        |                                                                                                    |

# 

Fig. 75: Potrjevanje napak

Izklopite alarm s pritiskom na upravljalni gumb. Napako potrdite prek glavnega menija ali menija Easy Actions.

#### Glavni meni

- ✓ Vse napake so odpravljene.
- 1. Upravljalni gumb držite pritisnjen 3 s.
  - ⇒ Prikaže se meni 1.00.
- 2. Upravljalni gumb vrtite, dokler se ne prikaže meni 6.
- 3. Pritisnite upravljalni gumb.
  - ⇒ Prikaže se meni 6.01.
- 4. Pritisnite upravljalni gumb.
- 5. Spreminjanje vrednosti na »reset«: zavrtite upravljalni gumb.
- 6. Pritisnite upravljalni gumb.
- Prikaz napak je ponastavljen.

#### Meni Easy Actions

- ✓ Vse napake so odpravljene.
- 1. Zagon menija Easy Actions: upravljalni gumb zasukajte za 180°.
- 2. Izberite točko menija »Err reset«.
- 3. Pritisnite upravljalni gumb.
- Prikaz napak je ponastavljen.

#### Potrditev napak ni uspela

Če obstajajo tudi druge napake, bodo prikazane, kot sledi:

- LED-dioda napake sveti.
- Na zaslonu se prikaže koda zadnje napake.
   Vse nadaljnje napake je mogoče priklicati prek pomnilnika napak.

Če so vse napake odpravljene, jih še enkrat potrdite.

11.4 Pomnilnik napak

Stikalna naprava ima pomnilnik napak za zadnjih deset napak. Pomnilnik napak deluje po načelu prva vpisana/prva izbrisana. Napake so prikazane v naraščajočem vrstnem redu v točkah menija 6.02 do 6.11:

- 6.02: zadnja/najnovejša napaka,
- 6.11: najstarejša napaka.

#### 11.5 Kode napak

| Koda*  | Napaka                                                                      | Vzrok                                                                                                    | Odpravljanje                                                                                                    |
|--------|-----------------------------------------------------------------------------|----------------------------------------------------------------------------------------------------|----------------------------------------------------------------------------------------------------|
| E006   | Napaka vrtilnega polja                                                      | Pokvarjen omrežni priključek,<br>napačno vrtilno polje                                                    | Vzpostavite desno vrtenje vrtilnega polja na<br>omrežnem priključku. <b>Pri priključku</b><br><b>izmeničnega toka deaktivirajte nadzor<br/>vrtilnega polja!</b> |
| E014.x | Nadzor tesnjenja                                                            | Elektroda za vlago priključene<br>črpalke se je sprožila.                                                 | Glejte navodilo za obratovanje priključene<br>črpalke.                                                                                                    |
| E040   | Napaka senzorja nivoja                                                      | Ni povezave s senzorjem                                                                                   | Preverite priključni kabel in senzor ter<br>zamenjajte pokvarjen sestavni del.                                                                                  |
| E062   | Način obratovanja »praznjenje«:<br>zaščita pred suhim tekom je<br>aktivna** | Dosežen nivo suhega teka                                                                                  | Preverite dotok in parametre naprave.<br>Preverite pravilno delovanje plovnega stikala ter<br>zamenjajte pokvarjen sestavni del.                                |
| E062   | Način obratovanja »polnjenje«:<br>min. nivo vode je aktiven**               | Nivo vode je pod min. nivojem vode                                                                        | Preverite dotok in parametre naprave.<br>Preverite pravilno delovanje plovnega stikala ter<br>zamenjajte pokvarjen sestavni del.                                |
| E066   | Alarm visoke gladine vode je aktiven                                        | Dosežen nivo visoke gladine vode                                                                          | Preverite dotok in parametre naprave.<br>Preverite pravilno delovanje plovnega stikala ter<br>zamenjajte pokvarjen sestavni del.                                |
| E068   | Extern OFF Aktiven                                                          | Kontakt »Extern OFF« je aktiven,<br>aktivni kontakt je definiran kot<br>alarm                             | Preverite priključek kontakta »Extern OFF« v<br>skladu z aktualnim priključnim načrtom.                                                                         |
| E080.x | Napaka črpalke**                                                            | Ni povratnega sporočila ustreznega<br>kontaktorja, sprožilo se je bimetalno<br>tipalo ali prekomerni tok. | Preverite delovanje črpalke.<br>Preverite, ali je hlajenje motorja zadostno.<br>Preverite nastavljeni nazivni tok.<br>Obrnite se na servisno službo.            |
| E085.x | Nadzor obratovalnega časa<br>črpalke***                                     | Maksimalni čas delovanja črpalke je<br>prekoračen                                                         | Preverite obratovalne parametre (dotok,<br>preklopne točke).<br>Preverite delovanje drugih črpalk.                                                              |
| E090   | Napaka prepričljivosti                                                      | Plovna stikala v napačnem vrstnem<br>redu                                                                 | Preverite vgradnjo in priključke plovnih stikal.                                                                                                    |
| E140.x | Število zagonov črpalke<br>prekoračeno***                                   | Maksimalno število zagonov črpalke<br>je prekoračeno                                                      | Preverite obratovalne parametre (dotok,<br>preklopne točke).<br>Preverite delovanje drugih črpalk.                                                              |
| E141.x | Nadzor obratovalnega časa<br>črpalke***                                     | Maksimalni čas delovanja črpalke je<br>prekoračen                                                         | Preverite obratovalne parametre (dotok,<br>preklopne točke).<br>Preverite delovanje drugih črpalk.                                                              |

#### Legenda:

\*»x« = podatek črpalke, ki se nanaša na prikazano napako!

\*\* Napako je treba **ročno** potrditi v načinu Ex!

\*\*\* Napako je treba na splošno ročno potrditi.

# 11.6 Nadaljnji koraki pri odpravljanju napak

Če vam navedene točke ne pomagajo pri odpravi napake, se obrnite na servisno službo. Ob uporabi nadaljnjih storitev lahko nastanejo stroški! Točne podatke o tem dobite pri servisni službi.
### 12 Odstranjevanje

12.1 Akumulator

Akumulatorji ne spadajo med gospodinjske odpadke in jih je treba pred odstranjevanjem izdelka razstaviti. Končni uporabniki so zakonsko dolžni vrniti vse uporabljene akumulatorje. V ta namen se lahko uporabljene akumulatorje brezplačno pusti na javnih zbirališčih skupnosti ali v specializirani trgovini.

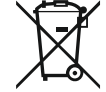

### OBVESTILO

Odstranjevanje skupaj z gospodinjskimi odpadki ni dovoljeno!

Zadevni akumulatorji so označeni s tem simbolom. Pod grafiko sledi oznaka za vsebovano težko kovino:

Pravilno odstranjevanje in primerno recikliranje tega proizvoda preprečuje okoljsko

- Hg (živo srebro)
- Pb (svinec)
- Cd (kadmij)

12.2 Podatki o zbiranju rabljenih električnih in elektronskih izdelkov

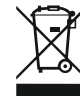

### OBVESTILO

### Odstranjevanje skupaj z gospodinjskimi odpadki ni dovoljeno!

V Evropski uniji se lahko ta simbol pojavi na proizvodu, embalaži ali na priloženih dokumentih. To pomeni, da zadevne električne in elektronske proizvode ni dovoljeno odlagati skupaj z gospodinjskimi odpadki.

Za pravilno obdelavo, recikliranje in odstranjevanje zadevnih izrabljenih proizvodov upoštevajte naslednja priporočila:

- Izdelke odlagajte le v za to predvidene in pooblaščene zbirne centre.
- Upoštevajte lokalno veljavne predpise!

škodo in nevarnosti za zdravje ljudi.

Podatke o pravilnem odstranjevanju lahko dobite v lokalni skupnosti, na najbližjem odlagališču odpadkov ali pri trgovcu, pri katerem je bil proizvod kupljen. Dodatne informacije o recikliranju najdete na strani www.wilo-recycling.com.

### 13 Priloga

13.1 Potencialno eksplozivna območja: priklop dajalnikov signala in črpalk

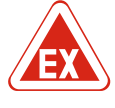

### **NEVARNOST**

Nevarnost eksplozije pri vgradnji stikalne naprave znotraj potencialno eksplozivnih območij!

Stikalna naprava nima lastne protieksplozijske vrste zaščite in jo je treba vedno vgraditi zunaj potencialno eksplozivnih območij! Priklop mora opraviti strokovnjak elektrotehnične stroke.

| 13.1.1 | Potencialno eksplozivno obmocje | Priključene črpalke in dajalnike signala je dovoljeno uporabljati samo znotraj<br>potencialno eksplozivnih območij 1 in 2. <b>Uporaba znotraj potencialno eksplozivnega</b><br><b>območja 0 je prepovedana!</b>                                                                                                    |
|--------|---------------------------------|----------------------------------------------------------------------------------------------------|
| 13.1.2 | Črpalke                         | <ul> <li>Črpalke ustrezajo vrsti zaščite pred vžigom »zaščita, odporna na visoke tlake«.</li> <li>Črpalko priključite neposredno na stikalno napravo. Uporaba elektronskih zagonskih krmiljenj je prepovedana.</li> <li>Nadzorne naprave priključite izven zaščite, odporne na visoke tlake, prek razdelilnega releja (Ex-i, tokokrog z lastno varnostjo).</li> </ul> |
| 13.1.3 | Dajalnik signala                | Dajalnik signala priključite znotraj eksplozivnega območja prek Ex razdelilnega releja ali<br>Zener bariere (tokokrog z lastno varnostjo)!                                                                                                    |

### 13.1.4 Priključitev termičnega nadzora motorja

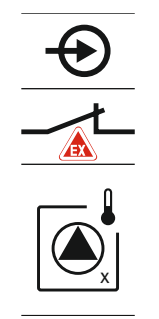

Bimetalno tipalo priključite na spončnico za aktivni način Ex (glejte Pregled posameznih sestavnih delov [▶ 113], položaj 4b). Številko sponk najdete v pregledu priključkov na pokrovu. »X« v simbolu določa posamezno črpalko.

NEVARNOST! Nevarnost eksplozije zaradi napačne izvedbe! Nadzor nivoja suhega

Plovno stikalo tipala priključite na spončnico za aktivni način Ex (glejte Pregled posameznih sestavnih delov [▶ 113], položaj 4b). Številko sponk najdete v pregledu

Fig. 76: Slika sponk, pregled priključitve

### 13.1.5 Priključitev zaščite pred suhim tekom

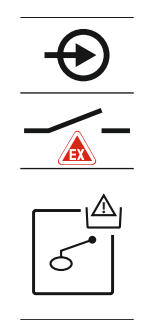

*Fig. 77:* Slika sponk, pregled priključitve

### 13.1.6 Konfiguracija stikalne naprave: vklop načina Ex

### Prilagojene funkcije

priključkov na pokrovu.

Način Ex prilagodi naslednje funkcije:

- čas zakasnitve izklopa
- Vsi časi zakasnitve izklopa so prezrti, črpalke se takoj izključijo!
  nivo suhega teka (prek senzorja nivoja ali potopnega zvona)
  - Ponovni vklop črpalk je mogoče šele, ko je nivo napolnjenosti »Vse črpalke izklopljene« presežen!
- alarm zaščite pred suhim tekom (prek plovnega stikala) Alarm ročno ponastavite (blokada ponovnega vklopa)!

teka je treba izvesti prek ločenega plovnega stikala!

 alarm termičnega nadzora motorja Alarm ročno ponastavite (blokada ponovnega vklopa)!

### Aktiviranje načina Ex

- 1. Upravljalni gumb držite pritisnjen 3 s.
  - ⇒ Prikaže se meni 1.00.
- 2. Upravljalni gumb vrtite, dokler se ne prikaže meni 5.
- 3. Pritisnite upravljalni gumb.
  - ⇒ Prikaže se meni 5.01.
- 4. Upravljalni gumb vrtite, dokler se ne prikaže meni 5.64.
- 5. Pritisnite upravljalni gumb.
- 6. Spreminjanje vrednosti na »on«: zavrtite upravljalni gumb.
- 7. Pritisnite upravljalni gumb.
- Način Ex je vklopljen.

### 13.2 Impedance sistema

### 3~400 V, 2–polni, z direktnim zagonom

| Moč v kW | Impedanca sistema v<br>Ohmih | Število preklopov/uro |  |  |  |  |  |  |
|----------|------------------------------|-----------------------|--|--|--|--|--|--|
| 2,2      | 0,257                        | 12                    |  |  |  |  |  |  |
| 2,2      | 0,212                        | 18                    |  |  |  |  |  |  |
| 2,2      | 0,186                        | 24                    |  |  |  |  |  |  |
| 2,2      | 0,167                        | 30                    |  |  |  |  |  |  |
| 3,0      | 0,204                        | 6                     |  |  |  |  |  |  |
| 3,0      | 0,148                        | 12                    |  |  |  |  |  |  |
| 3,0      | 0,122                        | 18                    |  |  |  |  |  |  |
| 3,0      | 0,107                        | 24                    |  |  |  |  |  |  |
| 4,0      | 0,130                        | 6                     |  |  |  |  |  |  |
| 4,0      | 0,094                        | 12                    |  |  |  |  |  |  |
| 4,0      | 0,077                        | 18                    |  |  |  |  |  |  |
|          |                              |                       |  |  |  |  |  |  |

### 13.3 Pregled simbolov

### Simbol Opis

| (                     | Stanje pripravljenosti:<br>Simbol sveti: stikalna naprava je vklopljena in pripravljena za obratovanje.<br>Simbol utripa: čas zakasnitve izklopa črpalke 1 je aktiven |
|-----------------------|----------------------------------------------------------------------------------------------------|
| ſ                     | Vnos vrednosti ni mogoč:<br>1. Vnos je blokiran.<br>2. Priklicani meni je samo prikaz vrednosti.                                                                      |
| $\bigcirc$            | Črpalke so pripravljene za obratovanje/deaktivirane:<br>Simbol sveti: črpalka je na voljo in pripravljena za obratovanje.<br>Simbol utripa: črpalka je deaktivirana.  |
|                       | Črpalke delujejo/napaka:<br>Simbol sveti: črpalka deluje.<br>Simbol utripa: napaka na črpalki                                                                         |
| $\bigcirc / \bigcirc$ | Ena črpalka je bila določena kot rezervna črpalka.                                                                                                    |
|                       | Način obratovanja: »praznjenje«                                                                                                    |
| <b>≯</b>              | Način obratovanja: »polnjenje«                                                                                                    |
| ₽                     | Nivo visoke gladine vode je presežen                                                                                                    |
| $\wedge$              | Način obratovanja »praznjenje«: nivo suhega teka ni dosežen                                                                                                    |
| <u>را</u> ک           | Način obratovanja »polnjenje«: nivo za pomanjkanje vode ni dosežen                                                                                                    |
| $\Diamond$            | Vhod »Extern OFF« aktiven: Vse črpalke izključene                                                                                                    |
| ነ                     | Obstaja vsaj en aktualen (nepotrjen) signal napake.                                                                                                    |
| $\Rightarrow$         | Naprava komunicira s sistemom področnega vodila.                                                                                                    |

### 13.4 Preglednica vezalne sheme

### Vezalna shema EC-L1... in EC-L2...

| 1      | 2                | 3  | 4            | 5          | 6         | 7  | 8            | 9            | 10                | 11  | 12           | 13 | 14           | 15 | 16                     | 17  | 18 |
|--------|------------------|----|--------------|------------|-----------|----|--------------|--------------|-------------------|-----|--------------|----|--------------|----|------------------------|-----|----|
|        | G                | ≁  | G            | ≁          |           |    | - C          | ≁            | G                 | ≁   |              |    | $\Theta$     | •  |                        | ⊕   |    |
|        | ~                | 1  |              | Ţ          |           |    |              | Ł            | /                 | ľ   |              | Г  | . /          | ٦  | Г                      | - / | ٦  |
|        |                  |    |              |            |           |    |              |              |                   | )_2 |              | [  | Č            |    |                        | կ   |    |
| 19     | 20               | 21 | 22           | 23         | 24        | 25 | 26           | 27           | 28                | 29  | 30           | 31 | 32           | 33 | 34                     | 35  | 36 |
| G      | ﴾                | -0 | $\mathbf{E}$ |            |           | Æ  | $\mathbf{E}$ |              | 9                 | Ð   | $\mathbf{D}$ | Ð  | $\mathbf{E}$ | -  | $\mathbf{E}$           |     |    |
| (+)_24 | _⊖               | _  | Ł            |            |           | _  | /_           | _            | - \               | /   | /_           | /  | -            | /  | /_                     |     |    |
| -Ç     | . <b>կ</b><br>}- | K  | k            |            |           | б  | - <u>A</u>   | 6            | • off<br>•<br>1+2 | б   | on           | б  | on<br>2      | 6  |                        |     |    |
| 37     | 38               | 39 | 40           | 41         | 42        | 43 | 44           | 45           | 46                | 47  | 48           | 49 | 50           | 51 | 52                     | 53  | 54 |
| Ŧ      |                  | -  |              | G          | ¥         |    |              | 4            |                   |     |              | Ŧ  |              | -  | $\mathbf{E}$           |     |    |
| _      | Ł                | _  | Ł            | 0-1<br>(+) | .0V<br>() |    |              | 4-20<br>(In) | ) mA<br>+         |     |              | ⊕  |              | ٢  |                        |     |    |
|        |                  |    |              |            | (#)<br>~  |    |              |              | -<br>-<br>-       |     |              |    |              |    | $\hat{\mathbf{D}}_{2}$ |     |    |
|        |                  |    |              | 60         |           |    |              |              |                   |     |              |    |              |    |                        |     |    |

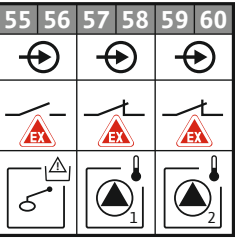

| Sponka   | Delovanje                                       | Sponka | Delovanje                                                     |
|----------|-------------------------------------------------|--------|---------------------------------------------------------------|
| 2/3      | Izhod: posamezno sporočilo delovanja črpalke 1  | 31/32  | Vhod: plovno stikalo »Vklop črpalke 2«                        |
| 4/5      | Izhod: individualni signal napake črpalke 1     | 33/34  | Vhod: plovno stikalo »preplavljanje«                          |
| 8/9      | Izhod: individualni signal napake črpalke 2     | 37/38  | Vhod: termični nadzor navitja črpalke 1                       |
| 10/11    | Izhod: posamezno sporočilo delovanja črpalke 2  | 39/40  | Vhod: termični nadzor navitja črpalke 2                       |
| 13/14/15 | Izhod: skupno sporočilo delovanja               | 41/42  | Izhod: analogni izhod za prikaz dejanske vrednosti<br>nivoja  |
| 16/17/18 | Izhod: skupno sporočilo o motnji                | 45/46  | Vhod: senzor nivoja 4–20 mA                                   |
| 19/20    | Izhod: močnostni izhod                          | 49/50  | Vhod: nadzor tesnjenja črpalke 1                              |
| 21/22    | Vhod: Extern OFF                                | 51/52  | Vhod: nadzor tesnjenja črpalke 2                              |
| 25/26    | Vhod: plovno stikalo »zaščita pred suhim tekom« | 55/56  | Vhod: plovno stikalo »zaščita pred suhim<br>tekom« (način Ex) |
| 27/28    | Vhod: plovno stikalo »Vse črpalke izklopljene«  | 57/58  | Vhod: termični nadzor navitja črpalke 1 (način Ex)            |
| 29/30    | Vhod: plovno stikalo »Vklop črpalke 1«          | 59/60  | Vhod: termični nadzor navitja črpalke 2 (način Ex)            |

sl

Vezalna shema EC-L3...

| vezania priema                                                       | 20 25          | •                                                                                                |                 |                                         |                                                                                                    |                    |                                                    |                    |         |
|----------------------------------------------------------------------|----------------|--------------------------------------------------------------------------------------------------|-----------------|-----------------------------------------|----------------------------------------------------------------------------------------------------|--------------------|----------------------------------------------------|--------------------|---------|
|                                                                      | 23 24          | 25 26                                                                                            | 27 28           | 29 30                                   | 31 32                                                                                                    | 33 34              | 35 36                                              | 37 38              | 39 40   |
|                                                                      | $  \odot  $    | $\mathbf{\bullet}$                                                                               | $\mathbf{\Phi}$ | $\mathbf{\bullet}$                      | $\mathbf{\Phi}$                                                                                           | $\mathbf{\bullet}$ | $\mathbf{\Phi}$                                    | $\mathbf{\bullet}$ | $\odot$ |
|                                                                      | <u>_</u>       | _/L                                                                                              | _/L             | <u>_</u> L                              |                                                                                                    |                    |                                                    |                    | /-      |
|                                                                      |                |                                                                                                  |                 | K.                                      | 6                                                                                                    | off                | on<br>61                                           | on<br>6 2          |         |
|                                                                      | 5 6            | 7 8                                                                                              | 9 10            | 11 12                                   | 13 14                                                                                                    | 15 16              | 17 18                                              | 19 20              | 21 22   |
|                                                                      | $\Theta$       | $\Theta$                                                                                         |                 | $\Theta$                                | $\Theta$                                                                                                  | $\ominus$          | L CH                                               | • (                | []→     |
|                                                                      | <u></u>        | <u>~</u> L                                                                                       |                 | <u></u>                                 | _/L                                                                                                    | _/L                |                                                    | ́ Т   Г            |         |
|                                                                      |                |                                                                                                  |                 |                                         |                                                                                                    |                    | Ŭ                                                  | ] [                | ł       |
| 41 42 43 44<br>→<br>4-20 mA<br>(+) (n)<br>55 56 57 58<br>55 56 57 58 | 45 46<br>59 60 | 47 48<br>→<br>0-10V<br>(+) (-)<br>(+) (-)<br>(+)<br>(+)<br>(+)<br>(+)<br>(+)<br>(+)<br>(+)<br>(+ |                 | 51 52<br>65 66<br>↔<br>⊕<br>∎<br>∎<br>2 | 53 54<br>67 68<br><b>()</b><br>()<br>()<br>()<br>()<br>()<br>()<br>()<br>()<br>()<br>()<br>()<br>()<br>() |                    | 75 76 77 78 79 80 81 82<br>75 76 77 78 79 80 81 82 |                    |         |

| Sponka   | Delovanje                                       | Sponka | Delovanje                                                     |
|----------|-------------------------------------------------|--------|---------------------------------------------------------------|
| 1/2      | Izhod: močnostni izhod                          | 33/34  | Vhod: plovno stikalo »Vse črpalke izklopljene«                |
| 3/4      | Izhod: posamezno sporočilo delovanja črpalke 1  | 35/36  | Vhod: plovno stikalo »Vklop črpalke 1«                        |
| 5/6      | Izhod: posamezno sporočilo delovanja črpalke 2  | 37/38  | Vhod: plovno stikalo »Vklop črpalke 2«                        |
| 7/8      | Izhod: posamezno sporočilo delovanja črpalke 3  | 39/40  | Vhod: plovno stikalo »preplavljanje«                          |
| 11/12    | Izhod: individualni signal napake črpalke 1     | 41/42  | Vhod: senzor nivoja 4–20 mA                                   |
| 13/14    | Izhod: individualni signal napake črpalke 2     | 47/48  | Izhod: analogni izhod za prikaz dejanske vrednosti<br>nivoja  |
| 15/16    | Izhod: individualni signal napake črpalke 3     | 63/64  | Vhod: nadzor tesnjenja črpalke 1                              |
| 17/18/19 | Izhod: skupno sporočilo delovanja               | 65/66  | Vhod: nadzor tesnjenja črpalke 2                              |
| 20/21/22 | Izhod: skupno sporočilo o motnji                | 67/68  | Vhod: nadzor tesnjenja črpalke 3                              |
| 23/24    | Vhod: termični nadzor navitja črpalke 1         | 75/76  | Vhod: plovno stikalo »zaščita pred suhim<br>tekom« (način Ex) |
| 25/26    | Vhod: termični nadzor navitja črpalke 2         | 77/78  | Vhod: termični nadzor navitja črpalke 1 (način Ex)            |
| 27/28    | Vhod: termični nadzor navitja črpalke 3         | 79/80  | Vhod: termični nadzor navitja črpalke 2 (način Ex)            |
| 29/30    | Vhod: Extern OFF                                | 81/82  | Vhod: termični nadzor navitja črpalke 3 (način Ex)            |
| 31/32    | Vhod: plovno stikalo »zaščita pred suhim tekom« |        |                                                               |

### 13.5 ModBus: Vrste podatkov

| Vrsta<br>podatkov | Opis                                                                                                    |
|-------------------|----------------------------------------------------------------------------------------------------|
| INT16             | Celo število v območju od –32768 do 32767.<br>Dejansko območje številk, uporabljeno za podatkovno točko, lahko<br>odstopa. |

| Vrsta<br>podatkov | Opis                                                                                                    |
|-------------------|----------------------------------------------------------------------------------------------------|
| UINT16            | Celo število brez predznaka v območju od 0 do 65535.<br>Dejansko območje številk, uporabljeno za podatkovno točko, lahko<br>odstopa.                                                                                                    |
| ENUM              | Je naštevanje. Možno je samo pri eni vrednosti, navedeni med parametri.                                                                                                    |
| BOOL              | Boolova vrednost je parameter z natanko dvema vrednostma (0 –<br>napačno/false in 1 – pravilno/true). Na splošno so vse vrednosti, večje od<br>nič, ocenjene kot pravilne.                                                                                                    |
| BITMAP*           | Je povzetek 16 boolovih vrednosti (bit). Vrednosti so označene od 0 do<br>15. Številka za branje ali zapis v registru izhaja iz vsote vseh bitov z<br>vrednostjo 1x2 na potenco indeksa.<br>Bit 0: $2^0 = 1$<br>Bit 1: $2^1 = 2$<br>Bit 2: $2^2 = 4$<br>Bit 3: $2^3 = 8$<br>Bit 4: $2^4 = 16$<br>Bit 5: $2^5 = 32$<br>Bit 6: $2^6 = 64$<br>Bit 7: $2^7 = 128$<br>Bit 8: $2^8 = 256$<br>Bit 9: $2^9 = 512$<br>Bit 10: $2^{10} = 1024$<br>Bit 11: $2^{11} = 2048$<br>Bit 12: $2^{12} = 4096$<br>Bit 13: $2^{13} = 8192$<br>Bit 14: $2^{14} = 16384$<br>Bit 15: $2^{15} = 32768$ za vse 0 |
| BITMAP32          | Je povzetek 32 boolovih vrednosti (bit). Za podrobnosti izračuna glejte<br>Bitmap.                                                                                                    |

\* Primer za pojasnitev:

Bit 3, 6, 8, 15 imajo vrednost 1, vsi ostali pa 0. Vsota je  $2^3 + 2^6 + 2^{8} + 2^{15} =$ 8+64+256+32768 = 33096. Možen je tudi obraten postopek. Pri tem se na podlagi bita z največjim indeksom preveri, ali je prebrana številka večja ali enaka drugi potenci. V tem primeru se uporabi bit 1, druga potenca pa se odstrani. Za tem se preverjanje z bitom z drugim najmanjšim indeksom in celim izračunanim ostankom ponavlja, dokler ne pridete do bita 0 ali pa je ostanek enak nič. Primer za pojasnitev: Prebrano število je 1416. Bit 15 je enak 0, zato 1416 < 32768. Biti od 14 do 11 so prav tako 0. Bit 10 je enak 1, zato 1416 > 1024. Preostanek je 1416 – 1024 = 392. Bit 9 je 0, zato 392 < 512. Bit 8 je 1, zato 392 > 256. Preostanek je 392 – 256 = 136. Bit 7 je 1, zato 136 > 128. Preostanek je 136 – 128 = 8. Biti od 6 do 4 so enaki 0. Bit 3 je 1, zato 8 = 8. Preostanek je enak 0. Tako so preostali biti od 2 do 0

### 13.6 ModBus: Pregled parametrov

| Holding register<br>(Protocol) | Name                                | Data type | Scale & unit | Elements                                                                                                    | Access | Added  |
|--------------------------------|-------------------------------------|-----------|--------------|----------------------------------------------------------------------------------------------------|--------|--------|
| 40001<br>(0)                   | Version<br>communication<br>profile | UINT16    | 0.001        |                                                                                                    | R      | 31.000 |
| 40002<br>(1)                   | Wink service                        | BOOL      |              |                                                                                                    | RW     | 31.000 |
| 40003<br>(2)                   | Switch box type                     | ENUM      |              | 0. SC<br>1. SCFC<br>2. SCe<br>3. CC<br>4. CCFC<br>5. CCe<br>6. SCe NWB<br>7. CCe NWB<br>8. EC<br>9. ECe<br>10. ECe NWB | R      | 31.000 |

| S   |  |  |
|-----|--|--|
| 2.4 |  |  |
|     |  |  |

| Holding register<br>(Protocol) | Name              | Data type | Scale & unit                                                             | Elements                                                                                                    | Access | Added  |
|--------------------------------|-------------------|-----------|--------------------------------------------------------------------------|----------------------------------------------------------------------------------------------------|--------|--------|
| 40014<br>(13)                  | Bus command timer | ENUM      |                                                                          | 0. –<br>1. Off<br>2. Set<br>3. Active<br>4. Reset<br>5. Manual                                                                                                    | RW     | 31.000 |
| 40015<br>(14)                  | Drives on/off     | BOOL      |                                                                          |                                                                                                    | RW     | 31.000 |
| 40025<br>(24)                  | Control mode      | ENUM      |                                                                          | 0. p-c<br>1. dp-c<br>2. dp-v<br>3. dT-c<br>4. dT-v<br>5. n(TV)<br>6. n(TR)<br>7. n(TP)<br>8. n(TA)<br>9. n-c<br>10. fill<br>11. empty/drain<br>12. FTS<br>13. cleans/day<br>14. cleans/<br>month                                                                                           | R      | 31.000 |
| 40026<br>(25)                  | Current value     | INT16     | 0.1 bar<br>0.1 m<br>0.1 K<br>0.1 °C<br>1 cm<br>1 min<br>0.1 h<br>0.1 psi |                                                                                                    | R      | 31.000 |
| 40041<br>(40)                  | Pump 1 mode       | ENUM      |                                                                          | 0. Off<br>1. Hand<br>2. Auto                                                                                                    | RW     | 31.000 |
| 40042<br>(41)                  | Pump 2 mode       | ENUM      |                                                                          | 0. Off<br>1. Hand<br>2. Auto                                                                                                    | RW     | 31.000 |
| 40043<br>(42)                  | Pump 3 mode       | ENUM      |                                                                          | 0. Off<br>1. Hand<br>2. Auto                                                                                                    | RW     | 31.000 |
| 40062<br>(61)                  | Switch box state  | ΒΙΤΜΑΡ    |                                                                          | 0: SBM<br>1: SSM                                                                                                    | R      | 31.000 |
| 40139-40140<br>(138-139)       | Error state       | BITMAP32  |                                                                          | 0: Sensor error<br>1: P man<br>2: P min<br>3: FC<br>4: TLS<br>5: Pump 1 Alarm<br>6: Pump 2 Alarm<br>7: Pump 3 Alarm<br>8: Pump 4 Alarm<br>9: Pump 5 Alarm<br>10: Pump 6<br>Alarm<br>11: -<br>12: -<br>13: Frost<br>14: Battery Low<br>15: High water<br>16: Priority off<br>17: Redundancy | R      | 31.000 |

| Holding register<br>(Protocol) | Name                        | Data type | Scale & unit | Elements                                                                        | Access | Added  |
|--------------------------------|-----------------------------|-----------|--------------|---------------------------------------------------------------------------------|--------|--------|
|                                |                             |           |              | 18: Plausibility<br>19: Slave<br>communication<br>20: Net supply<br>21: Leakage |        |        |
| 40141<br>(140)                 | Acknowledge                 | BOOL      |              |                                                                                 | W      | 31.000 |
| 40142<br>(141)                 | Alarm history index         | UINT16    |              |                                                                                 | RW     | 31.000 |
| 40143<br>(142)                 | Alarm history error code    | UINT16    | 0.1          |                                                                                 | R      | 31.000 |
| 40198<br>(197)                 | State float swiches         | BITMAP    |              | 0: DR<br>1: Ps off<br>2: P1 on<br>3: P2 on<br>4: HW                             | R      | 31.102 |
| 40204<br>(203)                 | Set points water<br>level 1 | UNIT16    | 1 cm         |                                                                                 | RW     | 31.102 |
| 40205<br>(204)                 | Set points water<br>level 2 | UNIT16    | 1 cm         |                                                                                 | RW     | 31.102 |
| 40206<br>(205)                 | Set points water<br>level 3 | UNIT16    | 1 cm         |                                                                                 | RW     | 31.102 |
| 40212<br>(211)                 | Set points water<br>level 1 | UNIT16    | 1 cm         |                                                                                 | RW     | 31.102 |
| 40213<br>(212)                 | Set points water<br>level 2 | UNIT16    | 1 cm         |                                                                                 | RW     | 31.102 |
| 40214<br>(213)                 | Set points water<br>level 3 | UNIT16    | 1 cm         |                                                                                 | RW     | 31.102 |
| 40220<br>(219)                 | Dry run level               | UNIT16    | 1 cm         |                                                                                 | RW     | 31.102 |
| 40222<br>(221)                 | High water level            | UNIT16    | 1 cm         |                                                                                 | RW     | 31.102 |

### Obsah

| 1 | Vše                             | obecne                                                                                                    | 155        |
|---|---------------------------------|----------------------------------------------------------------------------------------------------|------------|
|   | 1.1                             | O tomto návode                                                                                                    | 155        |
|   | 1.2                             | Autorské práva                                                                                                    | 155        |
|   | 1.3                             | Výhrada zmien                                                                                                    | 155        |
|   | 1.4                             | Záruka                                                                                                    | 155        |
| 2 | Bez                             | pečnosť                                                                                                    | 155        |
|   | 2.1                             | Označenie bezpečnostných informácií                                                                                                    | 155        |
|   | 2.2                             | Kvalifikácia personálu                                                                                                    | 156        |
|   | 2.3                             | Elektrické práce                                                                                                    | 156        |
|   | 2.4                             | Monitorovacie zariadenia                                                                                                    | 157        |
|   | 2.5                             | Inštalačné/demontážne práce                                                                                                    | 157        |
|   | 2.6                             | Počas prevádzky                                                                                                    | 157        |
|   | 2.7                             | Údržbové práce                                                                                                    | 157        |
|   | 2.8                             | Povinnosti prevádzkovateľa                                                                                                    | 157        |
| 3 | Pou                             | žitie                                                                                                    | 157        |
|   | 3.1                             | Účel použitia                                                                                                    | 157        |
|   | 3.2                             | Používanie v rozpore s určením                                                                                                    | 157        |
| 4 | Рор                             | is výrobku                                                                                                    | 157        |
|   | 4.1                             | Konštrukcia                                                                                                    | 157        |
|   | 4.2                             | Funkčný princíp                                                                                                    | 158        |
|   | 4.3                             | Prevádzkové režimy                                                                                                    | 158        |
|   | 4.4                             | Technické údaje                                                                                                    | 158        |
|   | 4.5                             | Vstupy a výstupy                                                                                                    | 158        |
|   | 4.6                             | Typový kľúč                                                                                                    | 159        |
|   | 4.7                             | Prevádzka na elektronických ovládačoch uvedenia do prevádzky                                                                                                    | 159        |
|   | 4.8                             | Inštalácia vo výbušnom prostredí                                                                                                    | 159        |
|   | 4.9                             | Rozsah dodávky                                                                                                    | 159        |
|   | 4.10                            | Príslušenstvo                                                                                                    | 159        |
| 5 | Pre                             | prava a skladovanie                                                                                                    | 160        |
|   | 5.1                             | Dodanie                                                                                                    | 160        |
|   | 5.2                             | Preprava                                                                                                    | 160        |
|   | 5.3                             | Skladovanie                                                                                                    | 160        |
| 6 | Inšt                            | alácia                                                                                                    | 160        |
|   | 6.1                             | Kvalifikácia personálu                                                                                                    | 160        |
|   | 6.2                             | Druhy inštalácie                                                                                                    | 160        |
|   | 6.3                             | Povinnosti prevádzkovateľa                                                                                                    | 160        |
|   | 6.4                             | Inštalácia                                                                                                    | 160        |
|   | 6.5                             | Elektrické pripojenie                                                                                                    | 162        |
| 7 | Ovla                            | ádanie                                                                                                    | 172        |
|   | 7.1                             | Funkčný princíp                                                                                                    | 173        |
|   | 7.2                             | Prevádzkové režimy                                                                                                    | 174        |
|   | 7.3                             | Riadenie v menu                                                                                                    | 176        |
|   | 7.4                             | Typ menu: Hlavné menu alebo menu Easy Actions                                                                                                    | 176        |
|   | 7.5                             | Vyvolanie menu                                                                                                    | 176        |
|   | 7.6                             | Rýchly prístup "Easy Actions"                                                                                                    | 176        |
|   | 7.7                             | Nastavenia z výroby                                                                                                    | 177        |
| 8 | Uve                             | denie do prevádzky                                                                                                    | 177        |
|   | 01                              | Povinnosti prevádzkovateľa                                                                                                    | 177        |
|   | 0.1                             |                                                                                                    |            |
|   | 8.2                             | Uvedenie do prevádzky vo výbušných priestoroch                                                                                                    | 177        |
|   | 8.2<br>8.3                      | Uvedenie do prevádzky vo výbušných priestoroch<br>Pripojenie signálnych snímačov a čerpadiel vo výbušných prostrediach                                                             | 177<br>178 |
|   | 8.2<br>8.3<br>8.4               | Uvedenie do prevádzky vo výbušných priestoroch<br>Pripojenie signálnych snímačov a čerpadiel vo výbušných prostrediach<br>Zapnutie prístroja                                       |            |
|   | 8.1<br>8.2<br>8.3<br>8.4<br>8.5 | Uvedenie do prevádzky vo výbušných priestoroch<br>Pripojenie signálnych snímačov a čerpadiel vo výbušných prostrediach<br>Zapnutie prístroja<br>Spustenie počiatočnej konfigurácie |            |

|    | 8.7   | Počas prevádzky                                                     | 189 |
|----|-------|---------------------------------------------------------------------|-----|
| 9  | Vyra  | adenie z prevádzky                                                  | 191 |
|    | 9.1   | Kvalifikácia personálu                                              | 191 |
|    | 9.2   | Povinnosti prevádzkovateľa                                          | 191 |
|    | 9.3   | Vyradenie z prevádzky                                               | 191 |
|    | 9.4   | Demontáž                                                            | 191 |
| 10 | Údrž  | žba                                                                 | 192 |
|    | 10.1  | Intervaly údržby                                                    | 192 |
|    | 10.2  | Údržbové práce                                                      | 192 |
|    | 10.3  | Indikátor pre interval údržby                                       | 192 |
| 11 | Poru  | uchy, príčiny porúch a ich odstraňovanie                            | 193 |
|    | 11.1  | Povinnosti prevádzkovateľa                                          | 193 |
|    | 11.2  | Indikácia poruchy                                                   | 193 |
|    | 11.3  | Potvrdzovanie porúch                                                | 194 |
|    | 11.4  | Pamäť porúch                                                        | 194 |
|    | 11.5  | Kód poruchy                                                         | 194 |
|    | 11.6  | Ďalšie kroky týkajúce sa odstraňovania porúch                       | 195 |
| 12 | Odst  | tránenie                                                            | 195 |
|    | 12.1  | Akumulátor                                                          | 195 |
|    | 12.2  | Informácia o zbere použitých elektrických a elektronických výrobkov | 195 |
| 13 | Prílo | bha                                                                 | 196 |
|    | 13.1  | Výbušné prostredie: Pripojenie signálnych snímačov a čerpadiel      | 196 |
|    | 13.2  | Systémové impedancie                                                | 197 |
|    | 13.3  | Prehľad symbolov                                                    | 198 |
|    | 13.4  | Prehľad schémy zapojenia svorkovnice                                | 198 |
|    | 13.5  | ModBus: Typy údajov                                                 | 200 |
|    | 13.6  | ModBus: Prehľad parametrov                                          | 201 |

| sk |  |
|----|--|
|----|--|

| 1   | Všeobecne                                |                                                                                                    |
|-----|------------------------------------------|----------------------------------------------------------------------------------------------------|
| 1.1 | O tomto návode                           | Návod na montáž a obsluhu je pevnou súčasťou výrobku. Pred akýmikoľvek činnosťami<br>si prečítajte tento návod a uschovajte ho tak, aby bol kedykoľvek dostupný. Presné do-<br>držiavanie tohto návodu je predpokladom pre používanie výrobku v súlade s účelom a<br>pre správnu obsluhu výrobku. Dodržiavajte všetky informácie a označenia na výrobku.                                                                                                    |
|     |                                          | Originál návodu na obsluhu je v nemčine. Všetky ďalšie jazykové verzie sú prekladom<br>originálu návodu na obsluhu.                                                                                                    |
| 1.2 | Autorské práva                           | Autorské práva týkajúce sa tohto návodu na montáž a obsluhu zostávajú vo vlastníctve<br>výrobcu. Kompletné alebo čiastočné rozmnožovanie, distribúcia, zneužívanie na účely<br>hospodárskej súťaže alebo zverejňovanie jeho obsahu tretím osobám je zakázané.                                                                                                    |
| 1.3 | Výhrada zmien                            | Výrobca si vyhradzuje všetky práva na vykonanie technických zmien na jednotlivých<br>konštrukčných dieloch. Použité obrázky sa môžu od originálu líšiť a slúžia len na ilus–<br>tračné zobrazenie výrobku.                                                                                                    |
| 1.4 | Záruka                                   | Pre záruku a záručnú lehotu platia údaje uvedené v aktuálnych "Všeobecných obchod–<br>ných podmienkach". Nájdete ich na adrese: www.wilo.com/legal                                                                                                    |
|     |                                          | Odchýlky od týchto podmienok musia byť zakotvené v zmluve, pričom následne majú<br>prednosť.                                                                                                    |
|     |                                          | Nárok na záruku                                                                                                    |
|     |                                          | <ul> <li>Pokiaľ boli dodržané nasledovné body, výrobca sa zaväzuje odstrániť každý kvalitatívny alebo konštrukčný nedostatok:</li> <li>Nedostatky boli v rámci dohodnutej záručnej doby písomne nahlásené výrobcovi.</li> <li>Používanie je v súlade s účelom.</li> <li>Všetky monitorovacie zariadenia sú pripojené a pred uvedením do prevádzky boli skontrolované.</li> </ul>                                                                                                    |
|     |                                          | Vylúčenie záruky                                                                                                    |
|     |                                          | <ul> <li>Výluceme zuruký</li> <li>Výluka záruky sa nevzťahuje na ručenie za zranenia osôb, vecné škody alebo škody na majetku. Táto výluka nadobúda platnosť v prípade jedného z nasledovných bodov:</li> <li>Nedostatočné dimenzovanie v dôsledku nedostatočných alebo nesprávnych údajov prevádzkovateľa alebo objednávateľa</li> <li>Nedodržanie návodu na montáž a obsluhu</li> <li>Používanie v rozpore s účelom</li> <li>Nesprávne skladovanie alebo preprava</li> <li>Nesprávna montáž alebo demontáž</li> <li>Nedostatočná údržba</li> <li>Nepovolená oprava</li> <li>Nedostatočný podklad</li> <li>Chemické, elektrické alebo elektrochemické vplyvy</li> <li>Opotrebenie</li> </ul> |
| 2   | Bezpečnosť                               | Táto kapitola obsahuje základné upozornenia pre jednotlivé fázy života. Nerešpektova-<br>nie týchto upozornení môže so sebou prinášať nasledujúce ohrozenia:<br>• Ohrozenie osôb elektrickými, elektromechanickými alebo mechanickými vplyvmi<br>• Ohrozenie životného prostredia vytekaním nebezpečných látok<br>• Vecné škody<br>• Zlyhanie dôležitých funkcií                                                                                                    |
|     |                                          | Nasiedkom nerespektovania upozorneni je zanik narokov na náhradu škody.<br>Okrem toho dodržiavajte pokyny a bezpečnostné informácie uvedené v ďalších                                                                                                    |
|     |                                          | kapitolách!                                                                                                    |
| 2.1 | Označenie bezpečnostných infor-<br>mácií | V tomto návode na montáž a obsluhu sú použité bezpečnostné pokyny týkajúce sa<br>vecných škôd a ublíženia na zdraví a sú rôzne znázornené:<br>• Bezpečnostné pokyny týkajúce sa ublíženia na zdraví začínajú signálnym slovom a majú<br>na začiatku príslušný <b>symbol</b> .                                                                                                    |

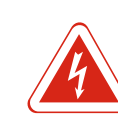

### NEBEZPEČENSTVO

Druh a zdroj nebezpečenstva!

Následky nebezpečenstva a pokyny na ich zabránenie.

 Bezpečnostné pokyny týkajúce sa vecných škôd začínajú signálnym slovom a sú znázornené bez symbolu.

### UPOZORNENIE

### Druh a zdroj nebezpečenstva!

Následky alebo informácie.

### Signálne slová

- Nebezpečenstvo!
- Nerešpektovanie má za následok smrť alebo ťažké zranenia!
- Varovanie!
- Nerešpektovanie môže viesť k (najťažším) zraneniam osôb!
- Upozornenie!
- Nerešpektovanie môže viesť k vecným škodám, môže vzniknúť aj totálna škoda.
- Oznámenie!
- Užitočné oznámenie k manipulácii s výrobkom

### Označenia v texte

- ✓ Predpoklad
- 1. Pracovný krok/výpočet
  - ⇒ Informácia/pokyn
- Výsledok

### Symboly

V tomto návode boli použité nasledujúce symboly:

Nebezpečenstvo elektrického napätia

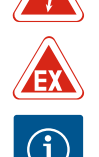

Nebezpečenstvo vplyvom výbušnej atmosféry

Užitočné oznámenie

2.2 Kvalifikácia personálu

Personál musí:

- Byť vyškolený o miestnych platných bezpečnostných predpisoch.
- Mať prečítaný návod na montáž a obsluhu a musí ho pochopiť.

Personál musí mať nasledujúce kvalifikácie:

- Elektrické práce: Elektrické práce musí vykonávať odborný elektrikár.
- Montážne/demontážne práce: Odborník musí mať vzdelanie týkajúce sa manipulácie s nevyhnutnými nástrojmi a potrebnými upevňovacími materiálmi pre príslušný stavebný základ.
- Ovládanie/riadenie: Obslužný personál musí byť oboznámený so spôsobom činnosti celého zariadenia.

### Definícia pojmu "elektrikár"

Odborný elektrikár je osoba s vhodným odborným vzdelaním, poznatkami a skúsenosťami, ktorá dokáže rozpoznať **a** zabrániť nebezpečenstvám v súvislosti s elektrinou.

### 2.3 Elektrické práce

- Elektrické práce musí vykonať odborný elektrikár.
- Pred vykonaním akýchkoľvek prác výrobok odpojte z elektrickej siete a zabezpečte proti opätovnému zapnutiu.
- Pri elektrickom pripájaní dodržiavajte miestne predpisy.
- Dodržiavajte predpisy miestneho dodávateľa energií.
- Uzemnite výrobok.

### Použitie

|     |                                | <ul> <li>Dodržiavajte technické údaje.</li> <li>Poškodený pripojovací kábel ihneď vymeňte.</li> </ul>                                                                                                    |
|-----|--------------------------------|----------------------------------------------------------------------------------------------------|
| 2.4 | Monitorovacie zariadenia       |                                                                                                    |
|     |                                | Istič vedenia                                                                                                    |
|     |                                | Veľkosť a spínacia charakteristika ističov vedenia závisí od menovitého prúdu pripo-<br>jeného spotrebiča. Dodržiavajte miestne predpisy.                                                                                                    |
| 2.5 | Inštalačné/demontážne práce    | <ul> <li>Na mieste použitia je potrebné dodržiavať platné zákony a bezpečnostné predpisy.</li> <li>Výrobok odpojte z elektrickej siete a zabezpečte proti opätovnému zapnutiu.</li> <li>Použite vhodný upevňovací materiál pre existujúci podklad.</li> <li>Výrobok nie je vodotesný. Vyberte vhodné miesto inštalácie!</li> <li>Počas inštalácie nedeformujte teleso. Utesnenia sa môžu stať netesné a znížiť stanove-<br/>ný IP druh ochrany.</li> <li>Výrobok neinštalujte vo výbušnom prostredí.</li> </ul>                                                                                                    |
| 2.6 | Počas prevádzky                | <ul> <li>Výrobok nie je vodotesný. Dodržiavajte druh ochrany IP54.</li> <li>Teplota okolia musí byť medzi –30+50 °C.</li> <li>Maximálna vlhkosť vzduchu môže byť 90 % (bez kondenzácie).</li> <li>Neotvárajte spínací prístroj.</li> <li>Obslužný personál musí každú poruchu alebo nezvyčajnosť okamžite nahlásiť zodpo-<br/>vednej osobe.</li> <li>V prípade poškodenia výrobku alebo kábla výrobok ihneď vypnite.</li> </ul>                                                                                                    |
| 2.7 | Údržbové práce                 | <ul> <li>Nepoužívajte žiadne agresívne alebo abrazívne čistiace prostriedky.</li> <li>Výrobok nie je vodotesný. Neponárajte ho do kvapalín.</li> <li>Vykonávajte len tie údržbárske práce, ktoré sú opísané v tomto návode na montáž a ob-<br/>sluhu.</li> <li>Na údržbu a opravu sa smú použiť len originálne náhradné diely výrobcu. Pri použití<br/>iných než originálnych náhradných dielov zaniká akákoľvek záruka výrobcu.</li> </ul>                                                                                                    |
| 2.8 | Povinnosti prevádzkovateľa     | <ul> <li>Personálu poskytnúť návod na montáž a obsluhu v ich jazyku.</li> <li>Zabezpečiť potrebnú kvalifikáciu personálu pre uvedené práce.</li> <li>Pripevnené bezpečnostné a informačné štítky na výrobku udržiavať stále v čitateľnom stave.</li> <li>Personál poučiť o spôsobe činnosti zariadenia.</li> <li>Vylúčiť nebezpečenstvo zásahu elektrickým prúdom.</li> <li>Stanoviť pracovné zaradenie personálu pre bezpečný priebeh práce.</li> <li>Platí zákaz manipulácie s výrobkom pre deti a osoby mladšie než 16 rokov alebo s ob-medzenými fyzickými. zmyslovými alebo duševnými schopnosťami! Nad osobami mlad-</li> </ul> |
| 2   |                                | šími než 18 rokov musí vykonávať dozor odborník!                                                                                                    |
| 5   |                                |                                                                                                    |
| 3.1 | Učel použitia                  | Spínací prístroj slúži na riadenie najviac troch čerpadiel v závislosti od úrovne. Ako sní–<br>mač výšky hladiny sa môže použiť plavákový spínač, snímač hladiny alebo ponorný<br>zvon.                                                                                                    |
|     |                                | K používaniu výrobku v súlade s účelom použitia patrí aj dodržiavanie tohto návodu.<br>Akékoľvek iné používanie sa považuje za používanie, ktoré je v rozpore s účelom výrob–<br>ku.                                                                                                    |
| 3.2 | Používanie v rozpore s určením | <ul> <li>Inštalácia vo výbušnom prostredí</li> <li>Zaplavenie spínacieho prístroja</li> </ul>                                                                                                    |
| 4   | Popis výrobku                  |                                                                                                    |

### 4.1 Konštrukcia

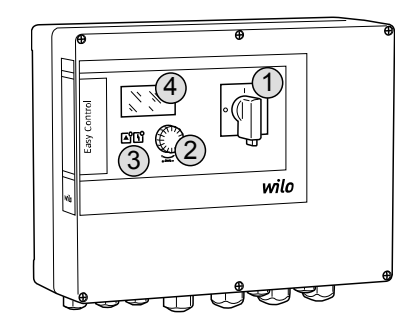

Fig. 1: Predná časť spínacích prístrojov

| 1 | Hlavný spínač      |
|---|--------------------|
| 2 | Ovládacie tlačidlo |
| 3 | LED indikátory     |
| 4 | LCD displej        |

Predná časť spínacích prístrojov pozostáva z nasledujúcich hlavných komponentov: • Hlavný spínač pre zapínanie/vypínanie spínacieho prístroja (nie vo vyhotovení "EMS")

- Ovládacie tlačidlo pre výber menu a zadávanie parametrov
- LED diódy pre indikáciu aktuálneho prevádzkového stavu
- LCD displej pre indikáciu aktuálnych prevádzkových údajov a jednotlivých bodov menu

| 4.2 | Funkčný princíp    | Čerpadlá sa jednotlivo automaticky zapínaju<br>Snímanie výšky hladiny prebieha ako dvojbo<br>dosiahne hladina chodu nasucho alebo zapl<br>tené vypnutie alebo zapnutie všetkých čerp | ú a vypínajú v závislosti od úrovne naplnenia.<br>odová regulácia pre každé čerpadlo. Keď sa<br>avenia, uskutoční sa optické hlásenie a nú–<br>vadiel. Poruchy sa uložia do pamäte porúch. |
|-----|--------------------|----------------------------------------------------------------------------------------------------|----------------------------------------------------------------------------------------------------|
|     |                    | Indikácia aktuálnych prevádzkových údajov<br>stredníctvom LED diód. Ovládanie a zadáva<br>pomocou otočného spínača.                                                                  | a stavov sa zobrazuje na LCD displeji a pro-<br>nie prevádzkových parametrov sa vykonáva                                                                                                   |
| 4.3 | Prevádzkové režimy | Spínací prístroj možno používať pre dva rôz<br>• Vypúšťanie (drain)<br>• Plnenie (fill)                                                                                              | ne prevádzkové režimy:                                                                                                    |
|     |                    | Výber sa vykonáva pomocou menu.                                                                                                    |                                                                                                    |
|     |                    | Prevádzkový režim "Vypúšťanie"                                                                                                    |                                                                                                    |
|     |                    | Pri tomto režime dochádza k vypúšťaniu ná<br>stúpajúcej hladine zapnú, pri klesajúcej hlac                                                                                           | drže alebo šachty. Pripojené čerpadlá sa pri<br>line naopak vypnú.                                                                                                    |
|     |                    | Prevádzkový režim "Plnenie"                                                                                                    |                                                                                                    |
|     |                    | Pri tomto režime dochádza k plneniu nádrže<br>zapnú, pri stúpajúcej hladine naopak vypnú                                                                                             | e. Pripojené čerpadlá sa pri klesajúcej hladine                                                                                                    |
| 4.4 | Technické údaje    |                                                                                                    | pozri tupový čtítok                                                                                                    |
|     |                    | Datum vyroby" (MFY)                                                                                                    |                                                                                                    |
|     |                    |                                                                                                    | 1~220/230 V, 3~380/400 V                                                                                                    |
|     |                    | Frekvencia napatia                                                                                                    |                                                                                                    |
|     |                    | Max. prikon prudu pre kazde cerpadio                                                                                                    |                                                                                                    |
|     |                    | Max. menovity vykon pre kazde cerpadio                                                                                                    | Priamo                                                                                                    |
|     |                    |                                                                                                    |                                                                                                    |
|     |                    |                                                                                                    | -50+50°C                                                                                                    |
|     |                    |                                                                                                    | 90 % hoz kondonzácio                                                                                                    |
|     |                    |                                                                                                    |                                                                                                    |
|     |                    | Elektrická boznočnosť                                                                                                    | Stupeň znečistenia II                                                                                                    |
|     |                    | Piadiace nanätie                                                                                                    |                                                                                                    |
|     |                    |                                                                                                    | Polykarbonát s odolnosťou voči LIV žiare-                                                                                                    |
|     |                    | Materiál telesa                                                                                                    | niu                                                                                                    |
|     |                    | Dátum výroby sa stanoví podľa ISO 8601: J.                                                                                                    | WWWLLI                                                                                                    |

JJJ = rok

- W = skratka pre týždeň
- ww = zadanie kalendárneho týždňa

### Vstupy

- Analógový vstup:
  - 1x snímač hladiny 4–20 mA
- Digitálne vstupy:
  - 2x alebo 3x plavákový spínač na meranie hladiny

### OZNÁMENIE! Keď sa na snímanie výšky hladiny použijú plavákové snímače, môžu byť riadené max. 2 čerpadlá!

- 1x plavákový spínač na meranie hladiny zaplavenia
- 1x plavákový spínač na meranie hladiny chodu nasucho/nedostatku vody
- Monitorovanie čerpadla:
  - 1x vstup/čerpadlo pre tepelné monitorovanie vinutia pomocou bimetalického snímača.

### OZNÁMENIE! Snímače PTC sa nemôžu pripojiť!

- 1x vstup/čerpadlo pre monitorovanie tesnosti pomocou elektródy na detekciu vlhkosti
- Ostatné vstupy:
  - 1x Extern OFF: na vzdialené vypnutie všetkých čerpadiel
     V prevádzkovom režime "Plnenie" sa prostredníctvom tohto vstupu realizuje ochrana proti chodu nasucho.

### Výstupy

- Beznapäťové kontakty:
  - 1x prepínací kontakt pre zberné poruchové hlásenie
  - 1x prepínací kontakt pre zberné prevádzkové hlásenie
  - 1x rozpínací kontakt každé čerpadlo pre samostatné poruchové hlásenie
  - 1x spojovací kontakt každé čerpadlo pre samostatné prevádzkové hlásenie
- Ostatné výstupy:
  - 1x výkonový výstup k prípojke externého signalizátora poplachu (lampa alebo húkačka)
    - Hodnota pripojenia: 24 VDC, max. 4 VA
  - 1x analógový výstup 0–10 V pre indikáciu aktuálnej hodnoty výšky hladiny

### 4.6 Typový kľúč

| Príklad: Wil | o-Control EC-L 2x12A-MT34-DOL-WM-X                                                                                                    |
|--------------|----------------------------------------------------------------------------------------------------|
| EC           | Spínací prístroj Easy Control pre čerpadlá s pevným počtom otáčok                                                                                                    |
| L            | Riadenie čerpadiel v závislosti od výšky hladiny                                                                                                    |
| 2x           | Max. počet pripojiteľných čerpadiel                                                                                                    |
| 12 A         | Max. menovitý prúd v ampéroch na jedno čerpadlo                                                                                                    |
| MT34         | Pripojenie na sieť:<br>M = striedavý prúd (1~220/230 V)<br>T34 = trojfázový striedavý prúd (3~380/400 V)                                                                            |
| DOL          | Druh zapínania čerpadla: Priamo                                                                                                    |
| WM           | Inštalácia na stenu                                                                                                    |
| x            | Vyhotovenia:<br>EMS = bez hlavného spínača (zariadenie na odpojenie od siete musí za-<br>bezpečiť zákazník!)<br>IPS = s integrovaným snímačom tlaku na pripojenie k ponornému zvonu |

| 4.7 | Prevádzka na elektronických<br>ovládačoch uvedenia do prevádz–<br>ky | Spínac<br>elektro<br>povole |
|-----|----------------------------------------------------------------------|-----------------------------|
|     |                                                                      |                             |

Spínací prístroj sa musí pripojiť priamo k čerpadlu a elektrickej sieti. Medzispínanie iných elektronických ovládačov uvedenia do prevádzky, napr. frekvenčného meniča, nie je povolené!

4.8 Inštalácia vo výbušnom prostredí

Spínací prístroj nedisponuje vlastným druhom ochrany vo výbušných prostrediach. Nesmie **byť** nainštalovaný vo výbušných prostrediach.

### 4.9 Rozsah dodávky

Spínací prístrojNávod na montáž a obsluhu

4.10 Príslušenstvo

- Plavákový spínač pre zariadenie na kal a odpadové vody
- Snímač hladiny 4–20 mA
- Snímač hladiny
- Ponorný zvon a bublinkový systém
- Signálna žiarovka 24 VDC

- Blesková žiarovka 230 V
- Húkačka 230 V
- Akumulátor pre poplach nezávislý od napájania zo siete
  Rozpájacie relé Ex
- Zenerova bariéra
- 5 Preprava a skladovanje

|     | •                          |                                                                                                    |
|-----|----------------------------|----------------------------------------------------------------------------------------------------|
| 5.1 | Dodanie                    | Po prijatí zásielky je potrebné ju okamžite skontrolovať vstup, či nevykazuje nedostatky<br>(poškodenie, kompletnosť). Existujúce nedostatky je potrebné ihneď zaznamenať do<br>prepravných dokladov a ešte v deň prevzatia zásielky oznámiť prepravcovi alebo výrob-<br>covi. Neskôr oznámené nedostatky si už nemôžete uplatniť.                                                                                                    |
| 5.2 | Preprava                   | <ul> <li>Vyčistite spínací prístroj.</li> <li>Vodotesne uzavrite otvory telesa.</li> <li>Zabaľte tak, aby bola zásielka odolná voči nárazom a vodotesná.<br/>Nasiaknuté obaly okamžite vymeňte!</li> </ul>                                                                                                    |
|     |                            | UPOZORNENIE                                                                                                    |
|     |                            | Premočené obaly sa môžu roztrhnúť!                                                                                                    |
|     |                            | Nechránený produkt môže spadnúť na podlahu a môže sa zničiť. Premočené obaly opatrne nadvihnite a okamžite vymeňte!                                                                                                    |
| 5.3 | Skladovanie                | <ul> <li>Spínací prístroj zabaľte tak, aby bol prachotesný a vodotesný.</li> <li>Teplota ložiska medzi - 30+60 °C s max. relatívnou vlhkosťou vzduchu 90 %.</li> <li>Odporúčame mrazuvzdorné skladovanie pri teplote 1025 °C s relatívnou vlhkosťou vzduchu 4050 %.</li> <li>Vo všeobecnosti je nutné zabrániť tvorbe kondenzátu!</li> <li>Aby ste zabránili vniknutiu vody do telesa, zatvorte všetky otvorené káblové priechod-ky.</li> <li>Nainštalované káble je potrebné chrániť proti zalomeniu, poškodeniam a vniknutiu vlh-kosti.</li> <li>Aby sa predišlo škodám na konštrukčných dieloch, spínací prístroj chráňte pred priamym slnečným žiarením a teplom.</li> <li>Po uskladnení vyčistite spínací prístroj.</li> <li>Ak došlo k preniknutiu vody alebo vzniku kondenzátu, nechajte skontrolovať správnu funkciu všetkých elektronických konštrukčných dielov. Poraďte sa so servisnou služ-bou!</li> </ul> |
| 6   | Inštalácia                 |                                                                                                    |
|     |                            | <ul> <li>Skontrolujte spínací prístroj, či nebol poškodený počas prepravy. Poškodené spínacie prístroje <b>ne</b>inštalujte!</li> <li>Pri plánovaní a prevádzke elektronických ovládacích prvkov dodržiavajte miestne pokyny.</li> <li>Pre nastavenie regulácie hladiny dodržujte informácie o prekrytí vodou a postupnosti spínania pripojeného čerpadla.</li> </ul>                                                                                                    |
| 6.1 | Kvalifikácia personálu     | <ul> <li>Elektrické práce: Elektrické práce musí vykonávať odborný elektrikár.</li> <li>Montážne/demontážne práce: Odborník musí mať vzdelanie týkajúce sa manipulácie s<br/>nevyhnutnými nástrojmi a potrebnými upevňovacími materiálmi pre príslušný stavebný<br/>základ.</li> </ul>                                                                                                    |
| 6.2 | Druhy inštalácie           | <ul> <li>Inštalácia na stenu</li> </ul>                                                                                                    |
| 6.3 | Povinnosti prevádzkovateľa | <ul> <li>Miesto inštalácie je čisté, suché a bez vibrácií.</li> </ul>                                                                                                    |
|     | -                          | Miesto inštalácie nie je chránené proti zaplaveniu.                                                                                                    |

- Spínací prístroj chráňte pred priamym slnečným žiarením.
  Miesto inštalácie mimo výbušných prostredí.

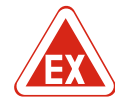

### **NEBEZPEČENSTVO**

# Nebezpečenstvo výbuchu pri inštalácii spínacieho prístroja vo výbušnom prostredí!

Spínací prístroj nedisponuje povolením druhom ochrany vo výbušných prostrediach a musí sa vždy inštalovať mimo výbušných prostredí! Pripojenie musí vykonať odborný elektrikár.

- Snímač výšky hladiny a pripojovací kábel musí zabezpečiť zákazník.
- Počas pokladania káblov dbajte na to, aby sa kábel nepoškodil ťahaním, zalomením ani stlačením.
- Skontrolujte prierez a dĺžku kábla pre zvolený typ pokladania.
- Zatvorte nepoužívané káblové priechodky.
- Dodržiavajte nasledujúce podmienky prostredia:
  - Teplota okolia/prevádzková teplota: -30...+50 °C
  - Relatívna vlhkosť vzduchu: 40...50 %
  - Max. relatívna vlhkosť vzduchu: 90 %, bez kondenzácie
- 6.4.1 Základné informácie týkajúce sa upevnenia spínacieho prístroja

Inštalácia sa môže vykonať na rôznych konštrukciách (betónová stena, montážna koľajnica atď.). Z tohto dôvodu musí byť na mieste inštalácie zabezpečený vhodný upevňovací materiál, ktorý zodpovedá príslušnej konštrukcii:

- Aby ste predišli vzniku trhlín v konštrukcii a odlupovaniu stavebného materiálu, udržujte dostatočnú vzdialenosť od okraja konštrukcie.
- Hĺbka vrtu závisí od dĺžky skrutky. Vyvŕtajte otvor o cca 5 mm hlbší ako je dĺžka skrutky.
  Prach pochádzajúci z vŕtania negatívne ovplyvňuje pridržiavaciu silu. Vyvŕtaný otvor
- vždy prefúknite alebo povysávajte.
- Počas inštalácie nedeformujte teleso.

6.4.2 Inštalácia spínacieho prístroja

- Spínací prístroj upevnite na stene pomocou štyroch skrutiek a príchytiek:
- Max. priemer skrutky:
  - Control EC-L 1x.../EC-L 2x...: 4 mm
- Control EC-L 3x...: 6 mm
- Max. priemer hlavy skrutky:
  - Control EC-L 1x.../EC-L 2x...: 7 mm
- Control EC-L 3x...: 11 mm
  - ✓ Spínací prístroj je odpojený od elektrickej siete a bez napätia.
  - 1. Zarovnajte a upevnite vrtnú šablónu v mieste inštalácie.
  - Vyvítajte a vyčistite upevňovacie otvory podľa špecifikácií upevňovacieho materiálu.
  - 3. Odstráňte vrtnú šablónu.
  - 4. Uvoľnite skrutky na kryte a zboku otvorte kryt.
  - 5. Dolný diel upevnite na stene pomocou upevňovacieho materiálu. Skontrolujte dolný diel, či nie je deformovaný! Aby ste sa presvedčili, že sa kryt telesa úplne zatvára, znova zarovnajte deformované kryty (napr. podložte vyrovnávacie dosky).OZNÁMENIE! Ak sa kryt nesprávne zatvára, druh ochrany sa zníži!
  - 6. Zatvorte kryt a pripevnite ho skrutkami.
  - Spínací prístroj je nainštalovaný. Teraz pripojte elektrickú sieť, čerpadlá a signálny snímač.

Pre účely automatického riadenia čerpadiel je nutné nainštalovať monitorovanie výšky hladiny. Za týmto účelom sa môžu pripojiť nasledujúce signálne snímače:

- Plavákový spínač
- Snímač hladiny
- Snímač hladiny
- Ponorný zvon (len vo vyhotovení "IPS")

Inštalácia signálnych snímačov sa vykonáva podľa plánu inštalácie zariadenia. Je nutné dbať na nasledovné body:

 Plavákový spínač: Plavákové spínače musia mať možnosť voľne sa pohybovať v prevádzkovom priestore (šachta, nádrž)!

**Regulácia hladiny** 

6.4.3

6.4.4

### Inštalácia

Ponorný zvon: Pre účinné vetranie ponorného zvona sa odporúča použiť bublinkový systém.
 Nesmie sa klesnúť pod minimálnu hladinu vody čerpadiel!
 Frekvencia spínania čerpadiel sa nesmie prekročiť!
 Ochrana proti chodu nasucho
 Snímanie hladiny môže byť zabezpečené prostredníctvom snímača hladiny, ponorného

zvona alebo plavákového spínača. Ak sa použije snímač hladiny alebo ponorný zvon, v menu nastavte spínací bod. V prípade poplachu vždy nasleduje **nútené vypnutie** všet– kých čerpadiel nezávisle od zvoleného signálneho snímača!

Pre prevádzkový režim "Plnenie" platí:

- Ochranu proti chodu nasucho zrealizujte nútene cez vstup "Extern OFF"!
- Nainštalujte signálny snímač do zásobovacej nádrže (napr. studňa)!

6.4.5 Nedostatok vody (len v prevádzkovom režime "Plnenie") Snímanie hladiny môže byť zabezpečené prostredníctvom snímača hladiny, ponorného zvona alebo plavákového spínača. Ak sa použije snímač hladiny alebo ponorný zvon, v menu nastavte spínací bod. V prípade poplachu vždy nasleduje **nútené spustenie** všetkých čerpadiel nezávisle od zvoleného signálneho snímača!

6.4.6 Povodňové poplašné zariadenie Snímanie hladiny môže byť zabezpečené prostredníctvom snímača hladiny, ponorného zvona alebo plavákového spínača. Ak sa použije snímač hladiny alebo ponorný zvon, v menu nastavte spínací bod.

### Správanie v prípade poplachu

- Prevádzkový režim "Vypúšťanie": V prípade poplachu vždy nasleduje nútené spustenie všetkých čerpadiel nezávisle od zvoleného signálneho snímača!
- Prevádzkový režim "Plnenie": V prípade poplachu vždy nasleduje nútené vypnutie všetkých čerpadiel nezávisle od zvoleného signálneho snímača!

Pre nútené spustenie musí byť aktivované čerpadlo:

- Menu 3.01: Čerpadlá sú povolené.
- Extern OFF: Funkcia je neaktívna.

### 6.5 Elektrické pripojenie

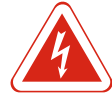

### NEBEZPEČENSTVO

**Nebezpečenstvo ohrozenia života vplyvom elektrického prúdu!** Neodborná manipulácia pri elektrických prácach spôsobuje smrť zásahom elektrického prúdu! Elektrické práce musí vykonávať elektrikár podľa miestnych predpisov.

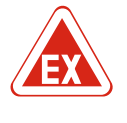

### NEBEZPEČENSTVO

### Nebezpečenstvo výbuchu v dôsledku nesprávneho pripojenia!

Ak sa čerpadlá a signálny snímač pripájajú vo výbušnom prostredí, pri nesprávnom pripojení existuje nebezpečenstvo výbuchu. Dodržujte kapitolu o výbušnom prostredí v prílohe!

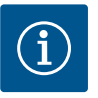

### OZNÁMENIE

- V závislosti od systémovej impedancie a max. počtu spínaní pripojených spotrebičov za hodinu môže dochádzať k výkyvom a/alebo poklesom napätia.
- Pri použití tienených káblov je nutné tienenie na oboch stranách v spínacom prístroji priložiť k uzemňovacej koľajnici!
- Pripojenie musí vždy vykonať elektrikár!
- Dodržiavajte pokyny uvedené v návode na montáž a obsluhu pripojených čerpadiel a signálnych snímačov.
- Prúd a napätie pripojenia na sieť musia zodpovedať údajom uvedeným na typovom štítku.
- Istenie na strane siete podľa miestnych smerníc.
- Ak sa používa istič vedenia, zvoľte spínaciu charakteristiku podľa pripojeného čerpadla.
- Nainštalujte ochranný spínač proti chybnému prúdu (RCD, typ A, sínusový prúd).
- Pripojovací kábel položte podľa miestnych smerníc.

### Inštalácia

- Počas pokladania nepoškoďte pripojovací kábel.
- Spínací prístroj a všetky elektrické spotrebiče uzemnite.

### 6.5.1 Prehľad konštrukčných dielov

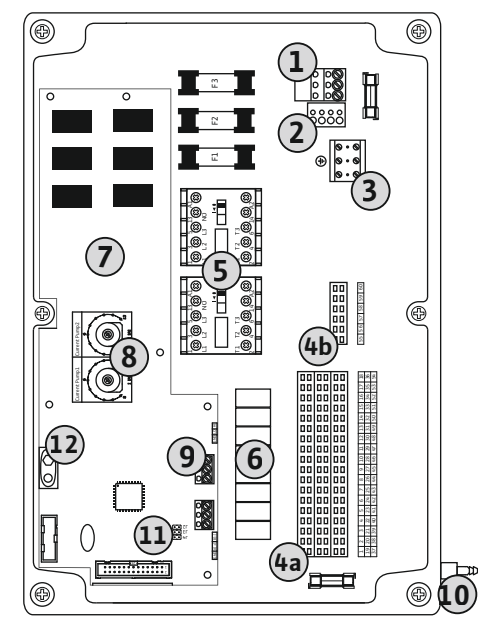

1 Svorkovnica: Pripojenie na sieť 2 Nastavenie sieťového napätia 3 Svorkovnica: Uzemnenie (PE) 4a Svorkovnica: Senzorika 4b Svorkovnica: Senzorika pri aktívnom režime vo výbušnom prostredí 5 Kombinácie stýkačov 6 Výstupné relé 7 Riadiaca doska 8 Potenciometer pre monitorovanie prúdu motora 9 ModBus: Rozhranie RS485 10 Tlaková prípojka ponorný zvon (len vo vyhotovení "IPS") 11 ModBus: Jumper pre termináciu/polarizáciu 12 Zásuvné miesto pre 9 V akumulátor

*Fig. 2:* Control EC-L 1.../EC-L 2...

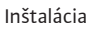

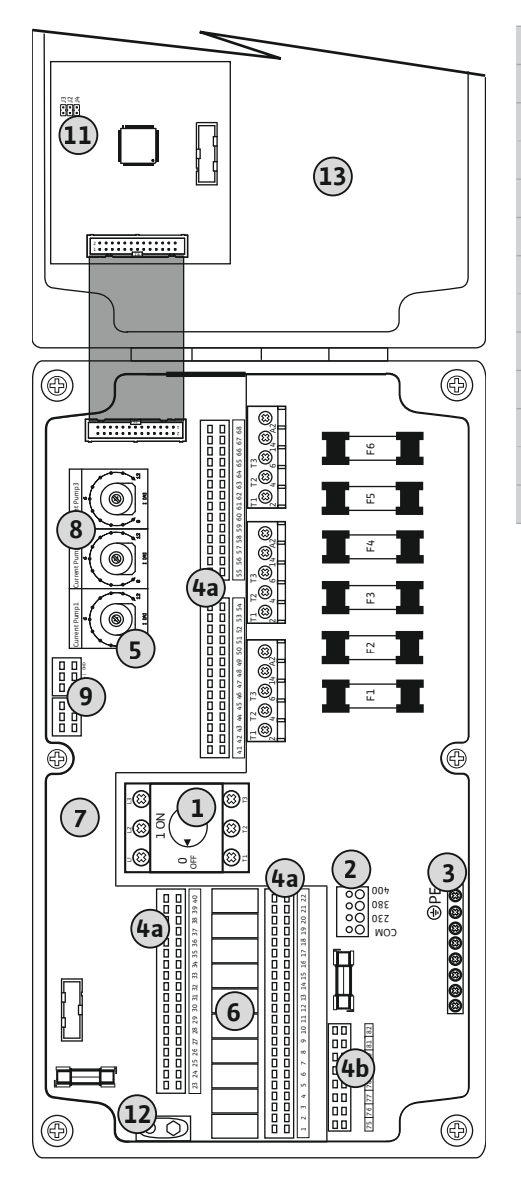

| 1  | Hlavný spínač                                                    |
|----|------------------------------------------------------------------|
| 2  | Nastavenie sieťového napätia                                     |
| 3  | Svorkovnica: Uzemnenie (PE)                                      |
| 4a | Svorkovnica: Senzorika                                           |
| 4b | Svorkovnica: Senzorika pri aktívnom režime vo výbušnom prostredí |
| 5  | Kombinácie stýkačov                                              |
| 5  | Výstupné relé                                                    |
| 7  | Riadiaca doska                                                   |
| 3  | Potenciometer pre monitorovanie prúdu motora                     |
| 9  | ModBus: Rozhranie RS485                                          |
| 11 | ModBus: Jumper pre termináciu/polarizáciu                        |
| 12 | Zásuvné miesto pre 9 V akumulátor                                |
| 13 | Kryt telesa                                                      |

Fig. 3: Control EC-L 3...

# 6.5.2 Pripojenie spínacieho prístroja na sieť

### UPOZORNENIE

### Materiálne škody v dôsledku nesprávne nastaveného sieťového napätia!

Spínací prístroj sa môže prevádzkovať pri rôznych sieťových napätiach. Z výroby je sieťové napätie nastavené na 400 V. Pre iné sieťové napätie premiestnite pred pripojením káblový mostík. V prípade nesprávne nastaveného sieťového napätia sa spínací prístroj zničí!

Pripojovacie káble položené zákazníkom preveďte cez káblové priechodky a upevnite. Podľa schémy pripojenia pripojte žily k svorkovnici.

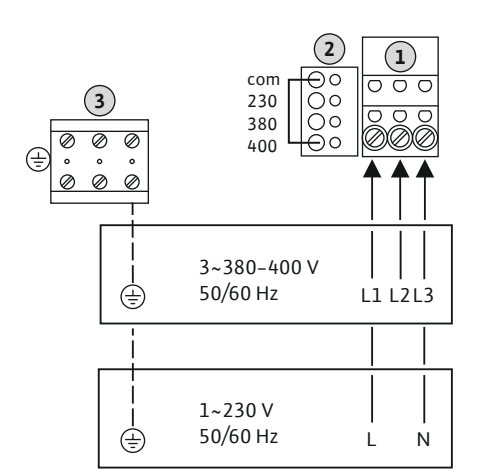

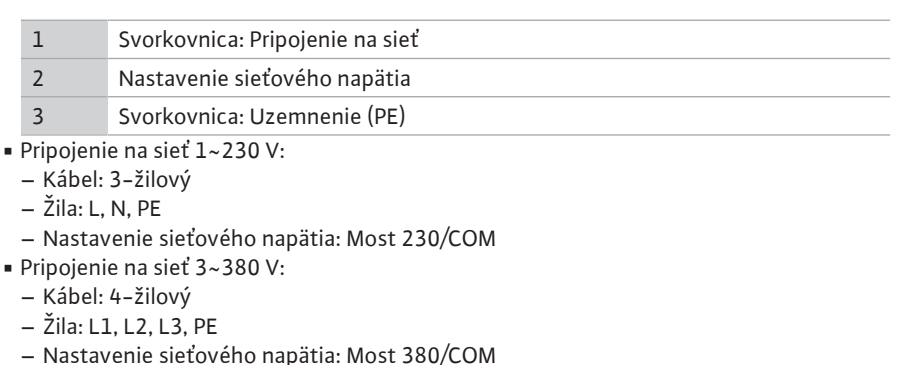

- Pripojenie na sieť 3~400V:
- Kábel: 4–žilový
- Žila: L1, L2, L3, PE

- Nastavenie sieťového napätia: Most 400/COM (nastavenie z výroby)

Fig. 4: Pripojenie na sieť Wilo-Control EC-L 1.../ EC-L 2...

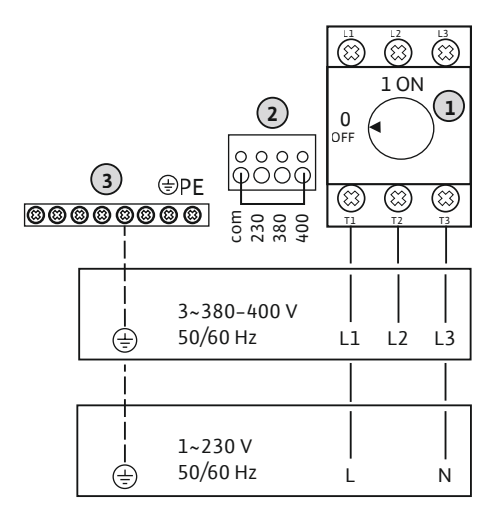

| 1 | Hlavný spínač                |
|---|------------------------------|
| 2 | Nastavenie sieťového napätia |
| 3 | Svorkovnica: Uzemnenie (PE)  |

Fig. 5: Pripojenie na sieť Wilo-Control EC-L 3...

### 6.5.3 Pripojenie čerpadla na sieť

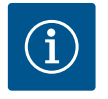

### **OZNÁMENIE**

### Točivé pole sieťová prípojka a prípojka čerpadla

Točivé pole od pripojenia na sieť sa priamo prevedie k prípojke čerpadla. Skontrolujte potrebné točivé pole čerpadiel, ktoré sa majú pripojiť (pravotočivé alebo ľavotočivé)! Dodržiavajte návod na montáž a obsluhu čerpadiel.

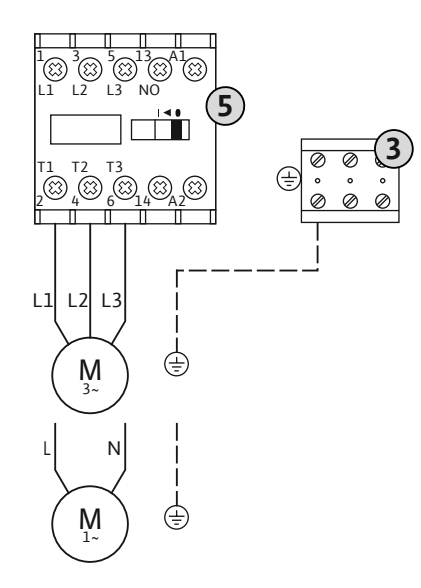

Fig. 6: Prípojka čerpadla

### 6.5.3.1 Nastavenie monitorovania prúdu motora

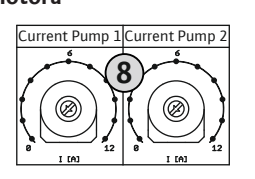

Fig. 7: Nastavenie monitorovania prúdu motora

### 6.5.4 Pripojenie tepelného monitorovania motora

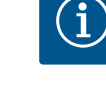

### OZNÁMENIE

1 = čerpadlo 1
 2 = čerpadlo 2
 3 = čerpadlo 3

8

Inštalácia

Nepoužívajte externé napätie!

lické snímače. Nepripájajte snímač PTC!

Aplikované externé napätie ničí konštrukčný diel.

pripojení v kryte. Symbol "x" označuje príslušné čerpadlo:

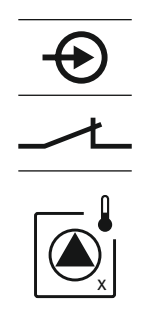

Fig. 8: Symbol prehľadu pripojení

### 6.5.5 Pripojenie monitorovania tesnosti

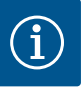

# OZNÁMENIE

bušnom prostredí v prílohe!

Nepoužívajte externé napätie! Aplikované externé napätie ničí konštrukčný diel.

| 3 | Svorkovnica: Uzemnenie (PE) |
|---|-----------------------------|
| 5 | Kombinácia stýkačov         |

Pripojovacie káble položené zákazníkom preveďte cez káblové priechodky a upevnite. Pripojte žilu ku kontaktoru – ochrane podľa schémy pripojenia.

| i oteneionieter pre monitorovanie pradu motora |  | Potenciometer pre | monitorovanie | prúdu motora |
|------------------------------------------------|--|-------------------|---------------|--------------|
|------------------------------------------------|--|-------------------|---------------|--------------|

Po pripojení čerpadla nastavte prípustný menovitý prúd na potenciometri:

- Pri plnom zaťažení nastavte menovitý prúd podľa typového štítku.
- Pri čiastočnom nastavte menovitý prúd o 5 % vyšší ako prúd nameraný v prevádzkovom bode.

Presné nastavenie monitorovania prúdu motora sa môže vykonať počas uvádzania do prevádzky. V menu sa môžu zobrazovať nasledujúce hodnoty:

Na účely termického monitorovania teploty možno pre každé čerpadlo pripojiť bimeta-

Pripojovacie káble položené zákazníkom preveďte cez káblové priechodky a upevnite. Podľa schémy pripojenia pripojte žily k svorkovnici. **Číslo svorky nájdete v prehľade** 

NEBEZPEČENSTVO! Nebezpečenstvo výbuchu v dôsledku nesprávneho pripojenia! Ak sa pripojené čerpadlo použije vo výbušnom prostredí, dodržujte kapitolu o vý-

- Aktuálne nameraný prevádzkový prúd čerpadla (menu 4.29–4.31)
- Nastavený menovitý prúd monitorovania motora (menu 4.25-4.27)

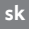

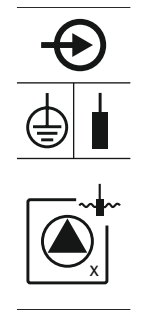

Fig. 9: Symbol prehľadu pripojení

6.5.6 Pripojenie signálnych snímačov pre reguláciu hladiny

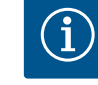

# Pre každé čerpadlo možno pripojiť monitorovanie tesnosti prostredníctvom elektródy na detekciu vlhkosti. Prahová hodnota (< 30 kOhm) pre vypínanie sú pevne uložené v spínacom prístroji. Nepripájajte žiadny plavákový spínač!

Pripojovacie káble položené zákazníkom preveďte cez káblové priechodky a upevnite. Podľa schémy pripojenia pripojte žily k svorkovnici. **Číslo svorky nájdete v prehľade pripojení v kryte.** Symbol "x" označuje príslušné čerpadlo:

- 1 = čerpadlo 1
- 2 = čerpadlo 2
- 3 = čerpadlo 3

NEBEZPEČENSTVO! Nebezpečenstvo výbuchu v dôsledku nesprávneho pripojenia! Ak sa pripojené čerpadlo použije vo výbušnom prostredí, dodržujte kapitolu o výbušnom prostredí v prílohe!

### OZNÁMENIE

### Nepoužívajte externé napätie!

Aplikované externé napätie ničí konštrukčný diel.

Snímanie výšky hladiny sa vykonáva pomocou troch plavákových spínačov, jedného snímača hladiny alebo ponorného zvona. Snímanie hladiny elektródami nie je možné!

Pripojovacie káble položené zákazníkom preveďte cez káblové priechodky a upevnite. Podľa schémy pripojenia pripojte žily k svorkovnici. Číslo svorky nájdete v prehľade pripojení v kryte.

### Plavákový spínač

Keď sa na snímanie výšky hladiny použijú plavákové snímače, môžu byť riadené max. dve čerpadlá. Svorky Wilo sú označené nasledovne:

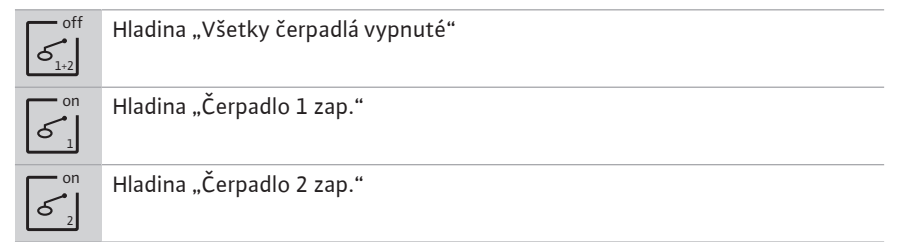

NEBEZPEČENSTVO! Nebezpečenstvo výbuchu v dôsledku nesprávneho pripojenia! Ak sa pripojený plavákový spínač použije vo výbušnom prostredí, dodržujte kapitolu o výbušnom prostredí v prílohe!

### Snímač hladiny

Keď sa na snímanie výšky hladiny použije snímač hladiny, môžu byť riadené max. tri čerpadlá. Hodnota pripojenia pre snímač hladiny je 4–20 mA. **OZNÁMENIE! Dbajte na správnu polaritu snímača hladiny! Nepripájajte žiadny aktívny snímač hladiny.** 

NEBEZPEČENSTVO! Nebezpečenstvo výbuchu v dôsledku nesprávneho pripojenia! Ak sa pripojený snímač hladiny použije vo výbušnom prostredí, dodržujte kapitolu o výbušnom prostredí v prílohe!

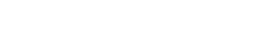

### Ponorný zvon

Ak sa na snímanie výšky hladiny použije ponorný zvon, môžu byť riadené max. tri čerpadlá. Rozsah tlaku pre ponorný zvon je 0-250 mBar.

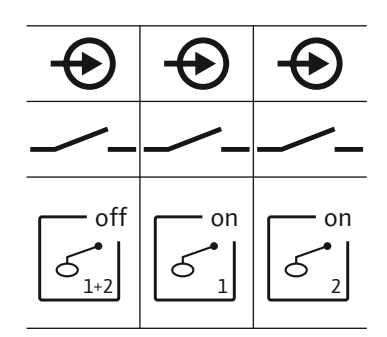

Fig. 10: Symbol prehľadu pripojení

Fig. 11: Symbol prehľadu pripojení

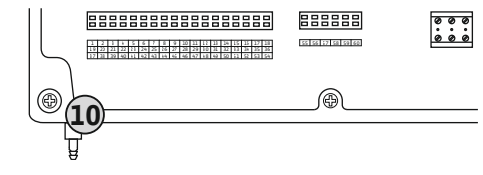

Fig. 12: Tlaková prípojka

### 6.5.7 Prípojka snímača hladiny NW16

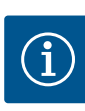

10 Tlaková prípojka ponorný zvon

### OZNÁMENIE! Pre účinné vetranie ponorného zvona sa odporúča použiť bublinkový systém.

- 1. Uvoľnite a odskrutkujte prevlečné matice z tlakovej prípojky.
- 2. Prevlečnú maticu nasuňte na tlakovú hadicu ponorného zvona
- 3. Tlakovú hadicu nasuňte na tlakovú prípojku až na doraz.
- Prevlečnú maticu opäť naskrutkujte na tlakovú prípojku a pevne utiahnite na zafixovanie tlakovej hadice.
- OZNÁMENIE

### Nepoužívajte externé napätie!

Aplikované externé napätie ničí konštrukčný diel.

Meranie hladiny pre **dve** čerpadlá sa môže vykonať pomocou snímača hladiny NW16. Snímač hladiny má nasledujúce spínacie body:

- Čerpadlo 1 zap./vyp.
- Čerpadlo 2 zap./vyp.
- Povodňové poplašné zariadenie

Regulácia hladiny zodpovedá prevádzke so samostatnými plavákovými spínačmi. Vnútorná konštrukcia snímača hladiny pritom zabezpečuje hysterézu medzi spínacou a vypínacou hladinou príslušného čerpadla.

Pripojovacie káble položené zákazníkom preveďte cez káblové priechodky a upevnite. Podľa schémy pripojenia pripojte žily k svorkovnici.

NEBEZPEČENSTVO! Nebezpečenstvo výbuchu v dôsledku nesprávneho pripojenia! Snímač hladiny nesmie byť nainštalovaný vo výbušných prostrediach!

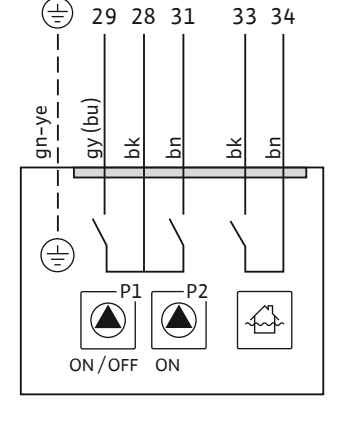

*Fig. 13:* Schéma pripojenia NW16 na Control EC-L 2x...

6.5.8 Pripojenie ochrany proti chodu nasucho/min. Hladina vody so samostatným plavákovým spínačom

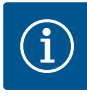

### OZNÁMENIE

### Nepoužívajte externé napätie!

Aplikované externé napätie ničí konštrukčný diel.

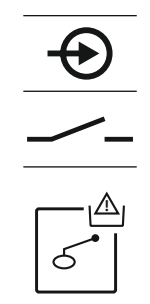

Fig. 14: Symbol prehľadu pripojení

### Ochrana proti chodu nasucho (prevádzkový režim "Vypúšťanie")

Chod nasucho možno dodatočne monitorovať pomocou plavákového spínača:

- Rozpojený: Chod nasucho
- Spojený: žiadny chod nasucho

### Z výroby sa na svorkách nachádza mostík. OZNÁMENIE! Ako dodatočné istenie zariadenia sa vždy odporúča samostatná ochrana proti chodu nasucho.

Pripojovacie káble položené zákazníkom preveďte cez káblové priechodky a upevnite. Odstráňte mostík a podľa schémy zapojenia pripojte žily k svorkovnici. Číslo svorky nájdete v prehľade pripojení v kryte.

NEBEZPEČENSTVO! Nebezpečenstvo výbuchu v dôsledku nesprávneho pripojenia! Ak sa pripojený plavákový spínač použije vo výbušnom prostredí, dodržujte kapitolu o výbušnom prostredí v prílohe!

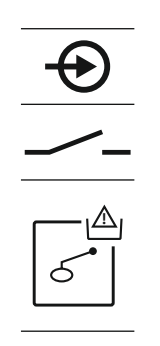

Fig. 15: Symbol prehľadu pripojení

6.5.9 Pripojenie povodňového poplašného zariadenia prostredníctvom samostatného plavákového spínača

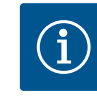

## OZNÁMENIE

Nepoužívajte externé napätie! Aplikované externé napätie ničí konštrukčný diel.

Hladinu zaplavenia možno dodatočne monitorovať pomocou plavákového spínača:Rozpojený: žiadne povodňové poplašné zariadenie

Spojený: Povodňové poplašné zariadenie

OZNÁMENIE! Ako dodatočné istenie zariadenia sa vždy odporúča samostatný signálny snímač pre hladinu zaplavenia.

Pripojovacie káble položené zákazníkom preveďte cez káblové priechodky a upevnite. Podľa schémy pripojenia pripojte žily k svorkovnici. Číslo svorky nájdete v prehľade pripojení v kryte.

NEBEZPEČENSTVO! Nebezpečenstvo výbuchu v dôsledku nesprávneho pripojenia! Ak sa pripojený plavákový spínač použije vo výbušnom prostredí, dodržujte kapitolu o výbušnom prostredí v prílohe!

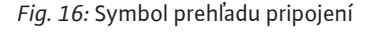

6.5.10 Pripojenie "Extern OFF": Diaľkové vypnutie

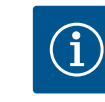

### OZNÁMENIE

### Nepoužívajte externé napätie!

Aplikované externé napätie ničí konštrukčný diel.

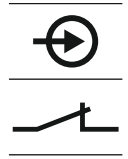

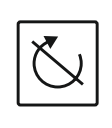

Fig. 17: Symbol prehľadu pripojení

### 6.5.11 Pripojenie indikácie aktuálnej hodnoty výšky hladiny

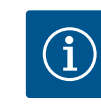

### OZNÁMENIE

Nepoužívajte externé napätie!

Aplikované externé napätie ničí konštrukčný diel.

Min. výška hladiny vody sa môže dodatočne monitorovať pomocou plavákového spínača:

- Rozpojený: min. výška hladiny vody
- Spojený: Výška hladiny vody dostatočná

Z výroby sa na svorkách nachádza mostík.

Pripojovacie káble položené zákazníkom preveďte cez káblové priechodky a upevnite. Odstráňte mostík a podľa schémy zapojenia pripojte žily k svorkovnici. Číslo svorky nájdete v prehľade pripojení v kryte.

Prostredníctvom samostatného spínača sa môže vykonať diaľkové vypnutie všetkých čerpadiel:

- Spojený: Čerpadlo uvoľnené (z výroby sa na svorkách nachádza mostík)
- Rozpojený: Všetky čerpadlá vyp Na displeji sa objaví symbol "Extern OFF".
   Keď je aktivovaný poplach v menu 5.39, v prevádzkovom režime "Plnenie" sa navyše k symbolu objaví akustický poplach.

# OZNÁMENIE! Diaľkové vypnutie má prednosť. Všetky čerpadlá sa vypnú nezávisle od snímania hladiny. Nie je možný ručný režim ani nútené spustenie čerpadiel!

Pripojovacie káble položené zákazníkom preveďte cez káblové priechodky a upevnite. Odstráňte mostík a podľa schémy zapojenia pripojte žily k svorkovnici. Číslo svorky nájdete v prehľade pripojení v kryte.

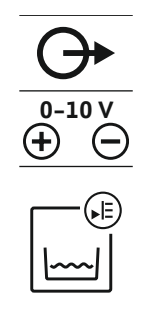

Fig. 18: Symbol prehľadu pripojení

### 6.5.12 Prípojka zberného prevádzkového hlásenia (SBM)

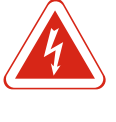

### NEBEZPEČENSTVO

Nebezpečenstvo ohrozenia života vplyvom elektrického prúdu z externého zdroja!

Napájacie napätie sa realizuje pomocou externého zdroja. Toto napätie je na svorkách prítomné aj pri vypnutom hlavnom spínači! Hrozí riziko smrteľného zranenia! Pred akýmikoľvek prácami je nutné odpojiť napájacie napätie! Elektrické práce musí vykonávať elektrikár podľa miestnych predpisov.

Prostredníctvom samostatného výstupu sa vydá prevádzkové hlásenie pre všetky čerpadlá (SBM):

- Kontakt: beznapäťový prepínací kontakt
- Spínací výkon: 250 V, 1 A

Pripojovacie káble položené zákazníkom preveďte cez káblové priechodky a upevnite. Podľa schémy pripojenia pripojte žily k svorkovnici. Číslo svorky nájdete v prehľade pripojení v kryte.

Fig. 19: Symbol prehľadu pripojení

### 6.5.13 Prípojka zberného poruchového hlásenia (SSM)

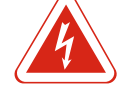

### NEBEZPEČENSTVO

### Nebezpečenstvo ohrozenia života vplyvom elektrického prúdu z externého zdroja!

Napájacie napätie sa realizuje pomocou externého zdroja. Toto napätie je na svorkách prítomné aj pri vypnutom hlavnom spínači! Hrozí riziko smrteľného zranenia! Pred akýmikoľvek prácami je nutné odpojiť napájacie napätie! Elektrické práce musí vykonávať elektrikár podľa miestnych predpisov.

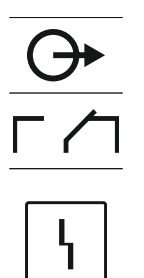

Fig. 20: Symbol prehľadu pripojení

Prostredníctvom samostatného výstupu sa vydá poruchové hlásenie pre všetky čerpadlá (SSM):

- Kontakt: beznapäťový prepínací kontakt
- Spínací výkon: 250 V, 1 A

Pripojovacie káble položené zákazníkom preveďte cez káblové priechodky a upevnite. Podľa schémy pripojenia pripojte žily k svorkovnici. Číslo svorky nájdete v prehľade pripojení v kryte.

Prostredníctvom samostatného výstupu sa vydá skutočná hodnota výšky hladiny. Na výstupe sa vydá najatie 0-10 V:

- 0 V = hodnota snímača výšky hladiny "0"
- 10 V = koncová hodnota snímača výšky hladiny Príklad:
  - Rozsah merania snímača hladiny: 0-2,5 m
- Rozsah indikácie: 0-2,5 m
- Rozčlenenie: 1 V = 0,25 m

Inštalácia

Pripojovacie káble položené zákazníkom preveďte cez káblové priechodky a upevnite. Podľa schémy pripojenia pripojte žily k svorkovnici. Číslo svorky nájdete v prehľade pripojení v kryte.

Pre vydane skutočnej hodnoty výšky hladiny aktivujte funkciu v menu 5.07.

### 6.5.14 Prípojka samostatného prevádzkového hlásenia (EBM)

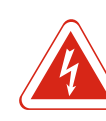

### NEBEZPEČENSTVO

### Nebezpečenstvo ohrozenia života vplyvom elektrického prúdu z externého zdroja!

Napájacie napätie sa realizuje pomocou externého zdroja. Toto napätie je na svorkách prítomné aj pri vypnutom hlavnom spínači! Hrozí riziko smrteľného zranenia! Pred akýmikoľvek prácami je nutné odpojiť napájacie napätie! Elektrické práce musí vykonávať elektrikár podľa miestnych predpisov.

Prostredníctvom samostatného výstupu sa vydá prevádzkové hlásenie pre každé čerpadlo (SBM):

- Kontakt: beznapäťový spojovací kontakt
- Spínací výkon: 250 V, 1 A

Pripojovacie káble položené zákazníkom preveďte cez káblové priechodky a upevnite. Podľa schémy pripojenia pripojte žily k svorkovnici. Číslo svorky nájdete v prehľade pripojení v kryte. Symbol "x" označuje príslušné čerpadlo:

- 1 = čerpadlo 1
- 2 = čerpadlo 2
- 3 = čerpadlo 3

Fig. 21: Symbol prehľadu pripojení

### 6.5.15 Prípojka samostatného poruchového hlásenia (ESM)

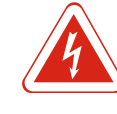

### NEBEZPEČENSTVO

### Nebezpečenstvo ohrozenia života vplyvom elektrického prúdu z externého zdroja!

Napájacie napätie sa realizuje pomocou externého zdroja. Toto napätie je na svorkách prítomné aj pri vypnutom hlavnom spínači! Hrozí riziko smrteľného zranenia! Pred akýmikoľvek prácami je nutné odpojiť napájacie napätie! Elektrické práce musí vykonávať elektrikár podľa miestnych predpisov.

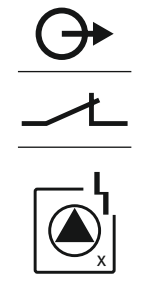

Prostredníctvom samostatného výstupu sa vydá poruchové hlásenie pre každé čerpadlo (ESM):

- Kontakt: beznapäťový rozpínací kontakt
- Spínací výkon: 250 V, 1 A

Pripojovacie káble položené zákazníkom preveďte cez káblové priechodky a upevnite. Podľa schémy pripojenia pripojte žily k svorkovnici. Číslo svorky nájdete v prehľade pripojení v kryte. Symbol "x" označuje príslušné čerpadlo:

- 1 = čerpadlo 1
- 2 = čerpadlo 2
- 3 = čerpadlo 3

Fig. 22: Symbol prehľadu pripojení

### 6.5.16 Prípojka externého signalizátora poplachu

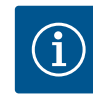

### OZNÁMENIE Nepoužívajte externé napätie!

Aplikované externé napätie ničí konštrukčný diel.

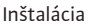

24 VDC, max. 4 VA

pripojení v kryte.

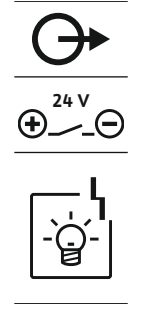

Fig. 23: Symbol prehľadu pripojení

### 6.5.17 Inštalácia akumulátora

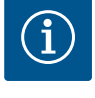

### OZNÁMENIE

### Poplašné zariadenie nezávislé od napájania zo siete

OZNÁMENIE! Dbajte na správnu polaritu signalizátora poplachu!

Priamo po zapojení akumulátora zaznie poplach. Poplach sa môže vypnúť len opätovným vytiahnutím akumulátora alebo pripojením zdroja elektrického napätia.

Môže sa pripojiť externý signalizátor poplachu (húkačka, blikajúce svetlo atď.). Výstup sa zapne paralelne k zbernému poruchovému hláseniu (SSM). Pripojovací výkon:

Pripojovacie káble položené zákazníkom preveďte cez káblové priechodky a upevnite. Podľa schémy pripojenia pripojte žily k svorkovnici. Číslo svorky nájdete v prehľade

Inštaláciou akumulátora sa pri výpadku prúdu môže vykonať hlásenie poruchy nezávislé od siete. Poplach sa vydá ako akustický trvalý signál. Pri používaní akumulátora dodržujte nasledujúce body:

- Typ akumulátora: E-Block, 9 V, Ni-MH
- Aby sa zabezpečila bezchybná funkcia. akumulátor pred použitím úplne nabite alebo ho nabíjajte 24 h v spínacom prístroji.
- Ak teplota okolia poklesne, kapacita akumulátora sa zníži. Tým sa zníži doba prevádzky akumulátora.
  - ✓ Zdroj elektrického prúdu je pripojený.
  - ✓ Hlavný spínač v polohe "OFF"!
  - Akumulátor vložte do určenej úchytky. Pozri prehľad konštrukčných dielov, poloha 12 [▶ 163].

VAROVANIE! Nevkladajte žiadne batérie! Hrozí nebezpečenstvo výbuchu! UPOZORNENIE! Dbajte na správnu polaritu!

- 2. Nasaďte pripojovací kábel.
  - ⇒ Zaznie poplach!
- 3. Hlavný spínač otočte do polohy "ON".
- ⇒ Poplach vypnutý!
- ► Akumulátor je nainštalovaný.

### 6.5.18 Pripojenie ModBus RTU

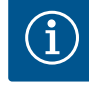

### OZNÁMENIE

Nepoužívajte externé napätie!

Aplikované externé napätie ničí konštrukčný diel.

Pre pripojenie k riadiacemu systému budov je k dispozícii protokol ModBus. Je nutné dbať na nasledovné body:

- Rozhranie: RS485
- Nastavenia protokolu zbernice poľa: Menu 2.01 až 2.05.
- Terminujte spínací prístroj: Nasaďte jumper "J2".
- Ak ModBus vyžaduje polarizáciu, nasaďte "J3" a "J4".

Pre čísla polôh pozri Prehľad konštrukčných dielov [ 163]

| 9  | ModBus: Rozhranie RS485                   |
|----|-------------------------------------------|
| 11 | ModBus: Jumper pre termináciu/polarizáciu |

Pripojovacie káble položené zákazníkom preveďte cez káblové priechodky a upevnite. Podľa obsadenia pripojení pripojte žily k svorkovnici.

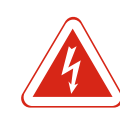

### NEBEZPEČENSTVO

Riziko smrteľného zranenia vplyvom elektrického prúdu!

Spínací prístroj obsluhujte len spojený. Pri prácach na otvorenom spínacom prístroji hrozí riziko smrteľného zranenia! Elektrické práce na vnútorných konštrukčných dieloch musí vykonať odborný elektrikár.

| 7.1   | Funkčný princíp                                                                      | V automatickej prevádzke sa čerpadlá zapínajú a vypínajú podľa výšky hladiny vody. Keď<br>sa dosiahne prvý spínací bod, čerpadlo 1 sa zapne. Keď sa dosiahne druhý spínací bod,<br>čerpadlo 2 sa po uplynutí oneskorenia spínania zapne. Počas prevádzky sa objaví indi-<br>kátor na LC displeji a rozsvieti sa zelená LED. Keď sa dosiahne druhý vypínací bod, po<br>uplynutí oneskorenia vypínania sa obe čerpadlá vypnú. Na optimalizáciu dôb chodu čer-<br>padla sa po každom vypnutí realizuje výmena čerpadla. |
|-------|--------------------------------------------------------------------------------------|----------------------------------------------------------------------------------------------------|
|       |                                                                                      | Pri poruche sa systém automaticky prepne na funkčné čerpadlo a na LCD displeji sa zo-<br>brazí hlásenie poplachu. Prostredníctvom interného bzučiaka sa môže vykonať doda-<br>točné akustické hlásenie poplachu. Okrem toho sa aktivujú výstupy pre zberné (SSM) a<br>samostatné poruchové hlásenie (ESM).                                                                                                    |
|       |                                                                                      | Keď sa dosiahne hladina chodu nasucho, všetky čerpadlá sa vypnú (nútené vypnutie).<br>Keď sa dosiahne hladina zaplavenia, všetky čerpadlá sa zapnú (nútené spustenie). Na<br>LCD displeji sa zobrazí hlásenie poruchy. Prostredníctvom interného bzučiaka sa môže<br>vykonať dodatočné akustické hlásenie poplachu. Okrem toho sa aktivuje výstup pre<br>zberné poruchové hlásenie (SSM).                                                                                                    |
| 7.1.1 | Prednosť pri súčasnej prítomnosti<br>signálov chodu nasucho a za-<br>plavenia        | V dôsledku chybnej funkcie zariadenia sa môže stať, že budú súčasne prítomné oba sig-<br>nály. V takom prípade je priorita závislá od zvoleného prevádzkového režimu a tým rea-<br>kcia spínacieho prístroja:<br>Prevádzkový režim "Vypúšťanie"<br>1. Ochrana proti chodu nasucho<br>2. Zaplavonio                                                                                                    |
|       |                                                                                      | <ul> <li>Prevádzkový režim "Plnenie"</li> <li>1. Ochrana proti chodu nasucho/nedostatok vody (cez vstup "Extern OFF")</li> <li>2. Zaplavenie</li> </ul>                                                                                                    |
|       |                                                                                      | 3. Min. výška hladiny vody                                                                                                    |
| 7.1.2 | Výmena čerpadiel                                                                     | Pre elimináciu nerovnomerných dôb prevádzky jednotlivých čerpadiel sa vykoná vše–<br>obecná výmena čerpadiel. Znamená to, že všetky čerpadlá pracujú striedavo.                                                                                                    |
| 7.1.3 | Nútené spustenie pri chode nasu–<br>cho, min. výška hladiny vody<br>alebo zaplavenie | Nútené spustenie závisí od zvoleného prevádzkového režimu:<br>• Výška hladiny zaplavenia<br><b>Prevádzkový režim "Vypúšťanie":</b> Nezávisle od použitého <b>signálneho snímača*</b> vždy<br>nasleduje nútené spustenie všetkých čerpadiel.                                                                                                    |
|       |                                                                                      | Prevádzkový režim "Plnenie": Nezávisle od použitého signálneho snímača vždy na-<br>sleduje nútené vypnutie čerpadiel.                                                                                                    |
|       |                                                                                      | <ul> <li>Hladina chodu nasucho</li> <li>Prevádzkový režim "Vypúšťanie": Nezávisle od použitého signálneho snímača vždy<br/>nasleduje nútené vypnutie čerpadiel.</li> </ul>                                                                                                    |
|       |                                                                                      | <b>Prevádzkový režim "Plnenie":</b> Ochranu proti chodu nasucho zrealizujte nútene cez<br>vstup "Extern OFF".                                                                                                    |
|       |                                                                                      | <ul> <li>Min. výška hladiny vody</li> <li>Prevádzkový režim "Plnenie": Nezávisle od použitého signálneho snímača* vždy na-<br/>sleduje nútené spustenie všetkých čerpadiel.</li> </ul>                                                                                                    |
|       |                                                                                      |                                                                                                    |

OZNÁMENIE! Nútené spustenie

Aby sa mohlo vykonať nútené spustenie, musia byť splnené nasledovné podmienky: • Čerpadlá sú uvoľnené (menu 3.01 až 3.04.)!

• Vstup "Extern OFF" nie je aktívny!

7.1.4 Prevádzka pri chybnom snímači hladiny

Ak snímač hladiny neodosiela žiadnu nameranú hodnotu (napr. v dôsledku prerušenia kábla, chybného snímača), všetky čerpadlá sa vypnú. Okrem toho sa rozsvieti poruchová LED dióda a aktivuje sa zberné poruchové hlásenie.

### Núdzový režim

- Prevádzkový režim "Vypúšťanie": Výška hladiny zaplavenia Ak sa výška hladiny zaplavenia realizuje pomocou plavákového spínača, zariadenie môže ďalej pracovať v núdzovom režime. Spínacie a vypínacie body sú definované prostredníctvom hysterézy plavákového spínača.
- Prevádzkový režim "Plnenie": Min. výška hladiny vody Ak je min. hladina vody monitorovaná pomocou samostatného plavákového spínača, zariadenie môže ďalej pracovať v núdzovom režime. Spínacie a vypínacie body sú definované prostredníctvom hysterézy plavákového spínača.

### 7.2 Prevádzkové režimy

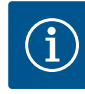

### OZNÁMENIE

### Zmena prevádzkového režimu

Pre zmenu prevádzkového režimu deaktivujte všetky čerpadlá: v menu 3.01 nastavte hodnotu "OFF".

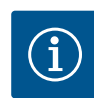

(5)

### OZNÁMENIE

### Prevádzkový režim prerušení prívodu prúdu

Po prerušení prívodu prúdu sa spínací prístroj automaticky spustí v naposledy nastavenom prevádzkovom režime!

K dispozícii sú nasledujúce prevádzkové režimy:

- Vypúšťanie (drain)
- Plnenie (fill)

### 7.2.1 Prevádzkový režim "Vypúšťanie"

Pri tomto režime dochádza k vypúšťaniu nádrže alebo šachty. Čerpadlá sa pri stúpajúcej hladine zapnú, pri klesajúcej hladine naopak vypnú. Táto regulácia sa používa najmä pri **odvodňovaní**.

### Snímanie hladiny plavákovým snímačom

| 1 | Čerpadlo 1 zap.          |
|---|--------------------------|
| 2 | Čerpadlo 2 zap.          |
| 3 | Čerpadla 1 a 2 vyp.      |
| 4 | Hladina chodu nasucho    |
| 5 | Výška hladiny zaplavenia |

Možno pripojiť max. päť plavákových spínačov. Tým možno riadiť dve čerpadlá:

- Čerpadlo 1 zap.
- Čerpadlo 2 zap.
- Čerpadla 1 a 2 vyp.
- Hladina chodu nasucho
- Výška hladiny zaplavenia

Plavákové spínače by mali byť vybavené spojovacím kontaktom: Keď sa dosiahne spínací bod, kontakt sa spojí.

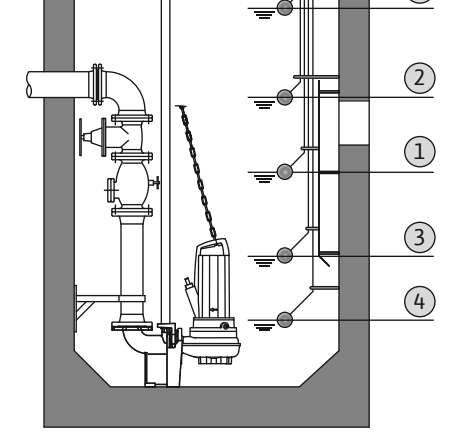

Fig. 24: Zobrazenie spínacích bodov s plavákovým spínačom v prevádzkovom režime "Vypúšťanie" na príklade pre dve čerpadlá

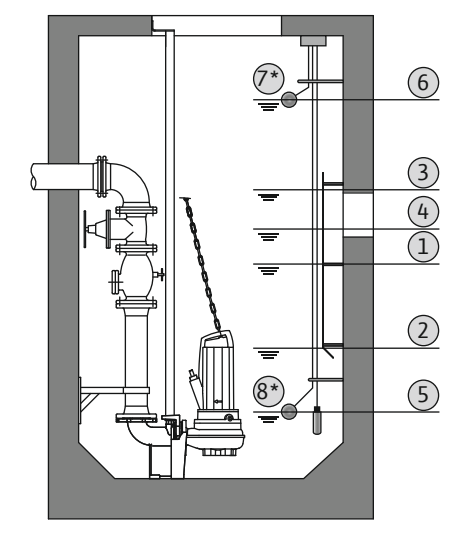

Fig. 25: Zobrazenie spínacích bodov so snímačom výšky hladiny v prevádzkovom režime "Vypúšťanie" na príklade pre dve čerpadlá

### 7.2.2 Prevádzkový režim "Plnenie"

# Extern OFF

### Snímanie hladiny snímačom hladiny alebo ponorným zvonom

| 1 | Čerpadlo 1 zap.           |
|---|---------------------------|
| 2 | Čerpadlo 1 vyp.           |
| 3 | Čerpadlo 2 zap.           |
| 4 | Čerpadlo 2 vyp.           |
| 5 | Hladina chodu nasucho     |
| 6 | Výška hladiny zaplavenia  |
| 7 | Výška hladiny zaplavenia* |
| 8 | Hladina chodu nasucho*    |

\* Pomocou samostatných plavákových spínačov dodatočne realizované pre zvýšenie prevádzkovej bezpečnosti.

Môže sa pripojiť snímač hladiny alebo ponorný zvon. Tým možno riadiť tri čerpadlá:

- Čerpadlo 1 zap./vyp.
- Čerpadlo 2 zap./vyp.
- Čerpadlo 3 zap./vyp.
- Hladina chodu nasucho
- Výška hladiny zaplavenia

Nádrž sa naplní, napr. na čerpanie vody do cisterny. Čerpadlá sa pri klesajúcej hladine zapnú, pri stúpajúcej hladine naopak vypnú. Táto regulácia sa používa najmä pri **zásobovaní vodou**.

### Snímanie hladiny plavákovým snímačom

| 1 | Čerpadlo zap.                  |
|---|--------------------------------|
| 2 | Čerpadlo vyp.                  |
| 3 | Výška hladiny zaplavenia       |
| 4 | Min. výška hladiny vody        |
| 5 | Hladina chodu nasucho v studni |
|   |                                |

Možno pripojiť max. päť plavákových spínačov. Tým možno riadiť dve čerpadlá:

- Čerpadlo 1 zap.
- Čerpadlo 2 zap.
- Čerpadla 1 a 2 vyp.
- Min. výška hladiny vody v nádrži, ktorá má byť naplnená
- Výška hladiny zaplavenia
- Hladina chodu nasucho v studni (samostatný plavákový spínač na vstupe "Extern OFF")

Plavákové spínače by mali byť vybavené spojovacím kontaktom: Keď sa dosiahne spínací bod, kontakt sa spojí.

*Fig. 26:* Zobrazenie spínacích bodov s plavákovým spínačom v prevádzkovom režime "Plnenie" na príklade pre jedno čerpadlo

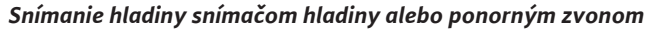

|                                                                                                  |            | 3<br>2<br>1<br>4 |
|--------------------------------------------------------------------------------------------------|------------|------------------|
| ליניני לילי ליינים<br>איל ליינים אילי ליינים<br>איל ליינים אילי ליינים<br>איל ליינים אילי ליינים |            |                  |
|                                                                                                  | Extern OFF |                  |

| 1 | Čerpadlo zap.                  |
|---|--------------------------------|
| 2 | Čerpadlo vyp.                  |
| 3 | Výška hladiny zaplavenia       |
| 4 | Min. výška hladiny vody        |
| 5 | Hladina chodu nasucho v studni |

Môže sa pripojiť snímač hladiny alebo ponorný zvon. Tým možno riadiť tri čerpadlá:

Čerpadlo 1 zap./vyp.

- Čerpadlo 2 zap./vyp.
- Čerpadlo 3 zap./vyp.
- Min. výška hladiny vody v nádrži, ktorá má byť naplnená
- Výška hladiny zaplavenia
- Hladina chodu nasucho v studni (samostatný plavákový spínač na vstupe "Extern OFF")

*Fig. 27:* Zobrazenie spínacích bodov so snímačom hladiny v prevádzkovom režime "Plnenie" na príklade pre jedno čerpadlo

### 7.3 Riadenie v menu

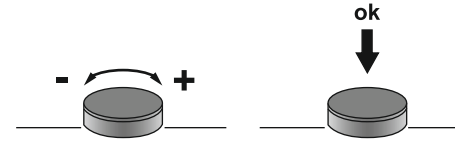

Fig. 28: Funkcia ovládacieho tlačidla

### 7.4 Typ menu: Hlavné menu alebo menu Easy Actions

7.5 Vyvolanie menu

Otáčanie: Výber menu alebo nastavovanie hodnôt.
 Stlážanie: Zmena úrovna menu, potvrdenia čísla shvhu alebo nastavovanie hodnôt.

Riadenie v menu sa vykonáva pomocou ovládacieho tlačidla:

- Stláčanie: Zmena úrovne menu, potvrdenie čísla chyby alebo hodnoty.
- Existujú dve rôzne menu:
- Hlavné menu: Prístup k všetkým nastaveniam pre úplnú konfiguráciu.
- Menu Easy Actions: Rýchly prístup k určitým funkciám.
   Pri používaní menu Easy Actions rešpektujte nasledujúce pokyny:
  - Menu Easy Actions ponúka prístup len k vybraným funkciám. Úplná konfigurácia v ňom nie je možná.
  - Pre použitie menu Easy Actions najskôr vykonajte počiatočnú konfiguráciu.
  - Menu Easy Actions je zapnuté od výrobcu. Menu Easy Actions možno deaktivovať v menu 7.06.

### Vyvolanie hlavného menu

- 1. Stlačte ovládacie tlačidlo na 3 s.
- ▶ Objaví sa bod menu 1.00.

### Vyvolanie menu Easy Actions

- 1. Otočte ovládacie tlačidlo o 180°.
  - ⇒ Objaví sa funkcia "Resetovať chybové hlásenia" alebo "Manuálna prevádzka čerpadla 1"
- 2. Otočte ovládacie tlačidlo o ďalších 180°.
- > Zobrazia sa ďalšie funkcie. Na konci sa objaví hlavná obrazovka.

7.6 Rýchly prístup "Easy Actions"

Nasledujúce funkcie možno vyvolať prostredníctvom menu Easy Actions:

| Resetovanie aktuálneho chybového hlásenia         OZNÁMENIE! Bod menu sa zobrazí len vtedy, ak je prítomné chybové hlásenie!         Manuálna prevádzka čerpadla 1         Keď sa stlačí ovládacie tlačidlo, beží čerpadlo 1.         Keď sa ovládacie tlačidlo uvoľní, čerpadlo sa vypne. Opäť bude aktívny ny naposledy nastavený prevádzkový režim.         Manuálna prevádzka čerpadla 2         Keď sa ovládacie tlačidlo, beží čerpadlo 2.         Keď sa ovládacie tlačidlo, beží čerpadlo 3.         Keď sa ovládacie tlačidlo uvoľní, čerpadlo sa vypne. Opäť bude aktívny ny naposledy nastavený prevádzkový režim.         Manuálna prevádzka čerpadla 3         Keď sa ovládacie tlačidlo uvoľní, čerpadlo sa vypne. Opäť bude aktívny ny naposledy nastavený prevádzkový režim.         Manuálna prevádzka čerpadla 3         Keď sa ovládacie tlačidlo uvoľní, čerpadlo 3.         Keď sa ovládacie tlačidlo uvoľní, čerpadlo 3.         Keď sa ovládacie tlačidlo uvoľní, čerpadlo 3.         Keď sa ovládacie tlačidlo uvoľní, čerpadlo 3.         Keď sa ovládacie tlačidlo uvoľní, čerpadlo 3.         Zodpovedá hodnote "off" v menu 3.02.         Vypnite čerpadlo 2.         Zodpovedá hodnote "off" v menu 3.03.         Vypnite čerpadlo 3.         Zodpovedá hodnote "off" v menu 3.04.         RULO       Automatická prevádzka čerpadla 2         Zodpovedá hodnote "Auto" v menu 3.03.         RULO |                         |                                                                                                    |
|----------------------------------------------------------------------------------------------------|-------------------------|----------------------------------------------------------------------------------------------------|
| Manuálna prevádzka čerpadla 1<br>Keď sa stlačí ovládacie tlačidlo, beží čerpadlo 1.<br>Keď sa ovládacie tlačidlo uvoľní, čerpadlo sa vypne. Opäť bude aktív-<br>ny naposledy nastavený prevádzkový režim.Manuálna prevádzka čerpadla 2<br>Keď sa ovládacie tlačidlo, beží čerpadlo 2.<br>Keď sa ovládacie tlačidlo uvoľní, čerpadlo sa vypne. Opäť bude aktív-<br>ny naposledy nastavený prevádzkový režim.Manuálna prevádzka čerpadla 3<br>Keď sa ovládacie tlačidlo, beží čerpadlo 3.<br>Keď sa ovládacie tlačidlo, beží čerpadlo 3.<br>Keď sa ovládacie tlačidlo, beží čerpadlo 3.<br>Keď sa ovládacie tlačidlo, beží čerpadlo 3.<br>Keď sa ovládacie tlačidlo, beží čerpadlo 3.<br>Keď sa ovládacie tlačidlo uvoľní, čerpadlo sa vypne. Opäť bude aktív-<br>ny naposledy nastavený prevádzkový režim.Vypnite čerpadlo 1.<br>Zodpovedá hodnote "off" v menu 3.02.Vypnite čerpadlo 2.<br>Zodpovedá hodnote "off" v menu 3.03.Vypnite čerpadlo 3.<br>Zodpovedá hodnote "off" v menu 3.03.Automatická prevádzka čerpadla 1<br>Zodpovedá hodnote "off" v menu 3.04.Automatická prevádzka čerpadla 2<br>Zodpovedá hodnote "Auto" v menu 3.03.Automatická prevádzka čerpadla 3<br>Zodpovedá hodnote "Auto" v menu 3.03.                                                                                                    | `∽ĔŚĖĿ                  | Resetovanie aktuálneho chybového hlásenia<br>OZNÁMENIE! Bod menu sa zobrazí len vtedy, ak je prítomné chy-<br>bové hlásenie!                                                                                     |
| Manuálna prevádzka čerpadla 2<br>Keď sa stlačí ovládacie tlačidlo, beží čerpadlo 2.<br>Keď sa ovládacie tlačidlo uvoľní, čerpadlo sa vypne. Opäť bude aktív-<br>ny naposledy nastavený prevádzkový režim.Manuálna prevádzka čerpadla 3<br>Keď sa stlačí ovládacie tlačidlo, beží čerpadlo 3.<br>Keď sa ovládacie tlačidlo uvoľní, čerpadlo sa vypne. Opäť bude aktív-<br>ny naposledy nastavený prevádzkový režim.Manuálna prevádzka čerpadla 1.<br>                                                                                                    | © P ;<br>HAnd           | <b>Manuálna prevádzka čerpadla 1</b><br>Keď sa stlačí ovládacie tlačidlo, beží čerpadlo 1.<br>Keď sa ovládacie tlačidlo uvoľní, čerpadlo sa vypne. Opäť bude aktív-<br>ny naposledy nastavený prevádzkový režim. |
| Manuálna prevádzka čerpadla 3<br>Keď sa stlačí ovládacie tlačidlo, beží čerpadlo 3.<br>Keď sa ovládacie tlačidlo uvoľní, čerpadlo sa vypne. Opäť bude aktív-<br>ny naposledy nastavený prevádzkový režim.PFFVypnite čerpadlo 1.<br>Zodpovedá hodnote "off" v menu 3.02.Vypnite čerpadlo 2.<br>Zodpovedá hodnote "off" v menu 3.03.PFFVypnite čerpadlo 3.<br>Zodpovedá hodnote "off" v menu 3.04.PFFAutomatická prevádzka čerpadla 1<br>Zodpovedá hodnote "Auto" v menu 3.02.PFFAutomatická prevádzka čerpadla 2<br>Zodpovedá hodnote "Auto" v menu 3.03.PFFAutomatická prevádzka čerpadla 2<br>Zodpovedá hodnote "Auto" v menu 3.03.                                                                                                    | P2<br>HRnd              | Manuálna prevádzka čerpadla 2<br>Keď sa stlačí ovládacie tlačidlo, beží čerpadlo 2.<br>Keď sa ovládacie tlačidlo uvoľní, čerpadlo sa vypne. Opäť bude aktív-<br>ny naposledy nastavený prevádzkový režim.        |
| Vypnite čerpadlo 1.<br>Zodpovedá hodnote "off" v menu 3.02.Vypnite čerpadlo 2.<br>Zodpovedá hodnote "off" v menu 3.03.Vypnite čerpadlo 3.<br>Zodpovedá hodnote "off" v menu 3.04.RUEOAutomatická prevádzka čerpadla 1<br>Zodpovedá hodnote "Auto" v menu 3.02.RUEOAutomatická prevádzka čerpadla 2<br>Zodpovedá hodnote "Auto" v menu 3.03.RUEOAutomatická prevádzka čerpadla 2<br>Zodpovedá hodnote "Auto" v menu 3.03.RUEOAutomatická prevádzka čerpadla 3<br>Zodpovedá hodnote "Auto" v menu 3.04.                                                                                                    | P3<br>HAnd              | <b>Manuálna prevádzka čerpadla 3</b><br>Keď sa stlačí ovládacie tlačidlo, beží čerpadlo 3.<br>Keď sa ovládacie tlačidlo uvoľní, čerpadlo sa vypne. Opäť bude aktív-<br>ny naposledy nastavený prevádzkový režim. |
| Vypnite čerpadlo 2.<br>Zodpovedá hodnote "off" v menu 3.03.Vypnite čerpadlo 3.<br>Zodpovedá hodnote "off" v menu 3.04.PAREAutomatická prevádzka čerpadla 1<br>Zodpovedá hodnote "Auto" v menu 3.02.RUEAutomatická prevádzka čerpadla 2<br>Zodpovedá hodnote "Auto" v menu 3.03.RUEAutomatická prevádzka čerpadla 2<br>Zodpovedá hodnote "Auto" v menu 3.03.RUEAutomatická prevádzka čerpadla 2<br>Zodpovedá hodnote "Auto" v menu 3.03.                                                                                                    | ° P ¦<br>off            | <b>Vypnite čerpadlo 1.</b><br>Zodpovedá hodnote "off" v menu 3.02.                                                                                                    |
| Vypnite čerpadlo 3.<br>Zodpovedá hodnote "off" v menu 3.04.P::<br>RUEAutomatická prevádzka čerpadla 1<br>Zodpovedá hodnote "Auto" v menu 3.02.P::<br>RUEAutomatická prevádzka čerpadla 2<br>Zodpovedá hodnote "Auto" v menu 3.03.P::<br>RUEAutomatická prevádzka čerpadla 2<br>                                                                                                    | °₽2<br>oFF              | <b>Vypnite čerpadlo 2.</b><br>Zodpovedá hodnote "off" v menu 3.03.                                                                                                    |
| Automatická prevádzka čerpadla 1<br>Zodpovedá hodnote "Auto" v menu 3.02.Automatická prevádzka čerpadla 2<br>Zodpovedá hodnote "Auto" v menu 3.03.Automatická prevádzka čerpadla 3<br>Zodpovedá hodnote "Auto" v menu 3.04.                                                                                                    | P3<br>oFF               | <b>Vypnite čerpadlo 3.</b><br>Zodpovedá hodnote "off" v menu 3.04.                                                                                                    |
| Automatická prevádzka čerpadla 2         Zodpovedá hodnote "Auto" v menu 3.03.         P3         RUEO         Automatická prevádzka čerpadla 3         Zodpovedá hodnote "Auto" v menu 3.04.                                                                                                    | © <sub>₽¦</sub><br>RUEo | Automatická prevádzka čerpadla 1<br>Zodpovedá hodnote "Auto" v menu 3.02.                                                                                                    |
| Automatická prevádzka čerpadla 3<br>Zodpovedá hodnote "Auto" v menu 3.04.                                                                                                    | P2<br>RUEo              | Automatická prevádzka čerpadla 2<br>Zodpovedá hodnote "Auto" v menu 3.03.                                                                                                    |
|                                                                                                    | P3<br>Ruto              | Automatická prevádzka čerpadla 3<br>Zodpovedá hodnote "Auto" v menu 3.04.                                                                                                    |

### 7.7 Nastavenia z výroby

Pre resetovanie spínacieho prístroja na nastavenia z výroby kontaktujte servisnú službu.

### 8 Uvedenie do prevádzky

8.1 Povinnosti prevádzkovateľa

 Návod na montáž a obsluhu musí byť k dispozícii pri spínacom prístroji alebo na určenom mieste.

- Tento návod na montáž a obsluhu musí byť dostupný v jazyku personálu.
- Zabezpečte, aby si celý personál prečítal návod na montáž a obsluhu a pochopil ho.
- Miesto inštalácie spínacieho prístroja je chránené proti zaplaveniu.
- Spínací prístroj je zaistený a uzemnený v súlade s predpismi.
- Signálny snímač je nainštalovaný a nastavený podľa špecifikácií dokumentácie k zariadeniu.
- Dodržujte minimálne prekrytie vodou pripojených čerpadiel.
- Bezpečnostné zariadenia (vr. núdzového vypnutia) celého zariadenia sú zapnuté a skontrolovala sa ich bezchybná funkcia.
- Spínací prístroj zariadenie je určený na použitie v predpísaných prevádzkových podmienkach.

8.2 Uvedenie do prevádzky vo výbušných priestoroch

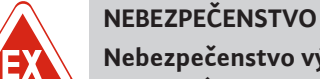

### Spínací prístroj sa **nesmie** uviesť do prevádzky vo výbušných priestoroch!

### Nebezpečenstvo výbuchu pri inštalácii spínacieho prístroja vo výbušnom prostredí!

Spínací prístroj nedisponuje povolením druhom ochrany vo výbušných prostrediach a musí sa vždy inštalovať mimo výbušných prostredí! Pripojenie musí vykonať odborný elektrikár. 8.3 Pripojenie signálnych snímačov a čerpadiel vo výbušných prostrediach

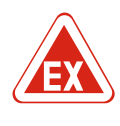

### NEBEZPEČENSTVO

Nebezpečenstvo výbuchu v dôsledku nesprávneho pripojenia!

Ak sa čerpadlá a signálny snímač pripájajú vo výbušnom prostredí, pri nesprávnom pripojení existuje nebezpečenstvo výbuchu. Dodržujte kapitolu o výbušnom prostredí v prílohe!

### 8.4 Zapnutie prístroja

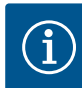

### OZNÁMENIE

### Chybové hlásenie v prevádzke so striedavým prúdom

Spínací prístroj disponuje monitorovaním točivého poľa a prúdu motora. Obe monitorovacie funkcie fungujú bezchybne len s prípojkou na trojfázový striedavý prúd a sú zapnuté z výroby. Ak sa spínací prístroj používa s prípojkou na striedavý prúd, na displeji sa zobrazia nasledujúce chybové hlásenia:

- Monitorovanie točivého poľa: Kód poruchy "E006"
  - ⇒ Vypnutie monitorovania točivého poľa: Menu 5.68, nastavte hodnotu, off"!
- Monitorovanie prúdu motora: Kód poruchy "E080.x"
  - ⇒ Vypnutie monitorovania prúdu motora: Menu 5.69, nastavte hodnotu"off"!
- Monitorovacia funkcia je deaktivovaná. Spínací prístroj teraz pracuje bezchybne s prípojkou na striedavý prúd.

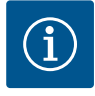

### OZNÁMENIE

### Všimnite si kód poruchy na displeji

Ak svieti alebo bliká červená LED poruchy, všimnite si kód poruchy na displeji! Po potvrdení chyby sa posledná chyba uloží v menu 6.01.

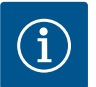

### OZNÁMENIE

### Prevádzkový režim prerušení prívodu prúdu

Po prerušení prívodu prúdu sa spínací prístroj automaticky spustí v naposledy nastavenom prevádzkovom režime!

- ✓ Spínací prístroj je spojený.
- ✓ Inštalácia bola riadne vykonaná.
- ✓ Všetky signálne snímače a spotrebiče sú pripojené a nainštalované v prevádzkovom priestore.
- ✓ Keď sa použije plavákový spínač, spínacie body správne nastavené.
- ✓ Ochrana motora prednastavená podľa špecifikácií čerpadla.
- 1. Hlavný spínač otočte do polohy "ON".
- 2. Spínací prístroj sa zapne.
  - Všetky LED sa rozsvietia na 2 s.
  - Displej sa rozsvieti a objaví sa úvodná obrazovka.
  - Na displeji sa objaví symbol pohotovostného režimu.
- Spínací prístroj je pripravený na prevádzku, spustí sa počiatočná konfigurácia alebo automatická prevádzka.

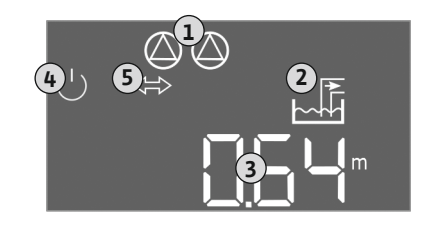

Fig. 29: Úvodná obrazovka: Snímač hladiny/ ponorný zvon

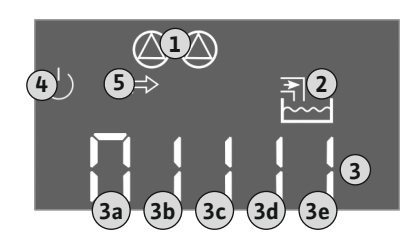

Fig. 30: Úvodná obrazovka: Plavákový spínač

### Indikátor displeja so snímačom hladiny alebo ponorným zvonom

| 1 | Aktuálny stav čerpadla:<br>– počet prihlásených čerpadiel<br>– čerpadlo aktivované/deaktivované<br>– čerpadlá zap./vyp. |
|---|----------------------------------------------------------------------------------------------------|
| 2 | Nastavený prevádzkový režim (napr. vypúšťanie)                                                                          |
| 3 | Aktuálna hladina vody v m                                                                                               |
| 4 | Pohotovostný režim: Spínací prístroj je pripravený na prevádzku.                                                        |
| 5 | Prevádzková zbernica aktívna                                                                                            |
|   |                                                                                                    |

### Indikátor displeja s plavákovým snímačom

| 1                                                                      | Aktuálny stav čerpadla:<br>– počet prihlásených čerpadiel<br>– čerpadlo aktivované/deaktivované<br>– čerpadlá zap./vyp. |  |
|------------------------------------------------------------------------|----------------------------------------------------------------------------------------------------|--|
| 2                                                                      | Nastavený prevádzkový režim (napr. plnenie)                                                                             |  |
| 3                                                                      | Spínací stav plavákových spínačov                                                                                       |  |
| 4                                                                      | Pohotovostný režim: Spínací prístroj je pripravený na prevádzku.                                                        |  |
| 5                                                                      | Prevádzková zbernica aktívna                                                                                            |  |
|                                                                        |                                                                                                    |  |
| Spínací stav plavákových spínačov v závislosti od provádzkováho rožimu |                                                                                                    |  |

| Spínací stav plavákových spínačov v závislosti od prevádzkového režimu |                          |                                |  |  |
|------------------------------------------------------------------------|--------------------------|--------------------------------|--|--|
| Č.                                                                     | Vypúšťanie (drain)       | Plnenie (fill)                 |  |  |
| 3a                                                                     | Výška hladiny zaplavenia | Výška hladiny zaplavenia       |  |  |
| 3b                                                                     | Čerpadlo 2 zap.          | Čerpadla 1 a 2 vyp.            |  |  |
| 3c                                                                     | Čerpadlo 1 zap.          | Čerpadlo 1 zap.                |  |  |
| 3d                                                                     | Čerpadla 1 a 2 vyp.      | Čerpadlo 2 zap.                |  |  |
| 3e                                                                     | Hladina chodu nasucho    | Min. hladina (nedostatok vody) |  |  |

### 8.5 Spustenie počiatočnej konfigurácie

Počas konfigurácie rešpektujte nasledujúce body:

- Ak sa počas 6 minút nevykoná žiadne zadanie alebo ovládanie:
  - Osvetlenie displeja sa vypne.
- Na displeji sa znovu zobrazí hlavná obrazovka.
- Zadávanie parametrov sa zablokuje.
- Niektoré nastavenia sa môžu zmeniť len vtedy, ak sú všetky čerpadlá vypnuté.
- Po jednej minúte bez ovládania sa osvetlenie displeja vypne.
- Menu sa automaticky prispôsobí podľa nastavení. Príklad: Menu 1.12 je viditeľné len vtedy, ak je aktivovaný snímač hladiny.
- Štruktúra menu je platná pre všetky spínacie prístroje EC (napr. EC-Lift, EC-Fire). Preto sa môžu objaviť medzery v štruktúre menu.

Štandardne sa hodnoty len zobrazia. Pre zmenu hodnôt povoľte zadávanie parametrov v menu 7.01:

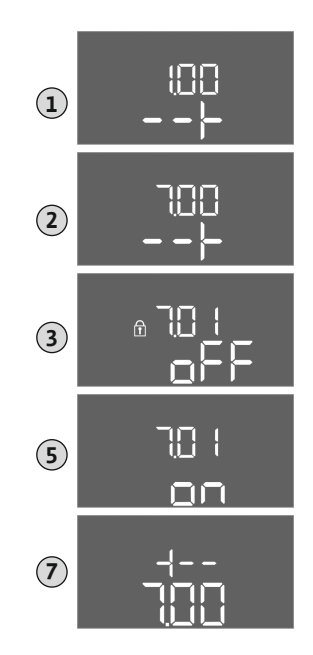

*Fig. 31:* Povolenie zadávania parametrov

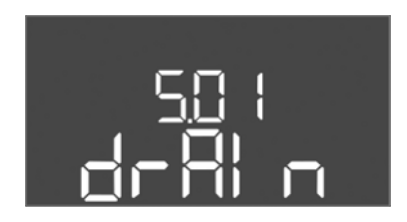

Fig. 32: Menu 5.01

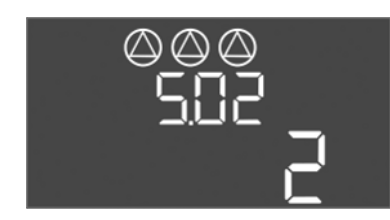

Fig. 33: Menu 5.02

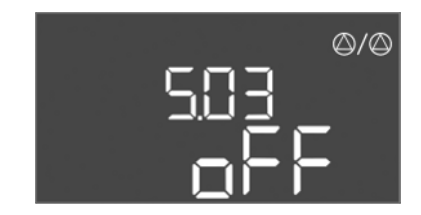

Fig. 34: Menu 5.03

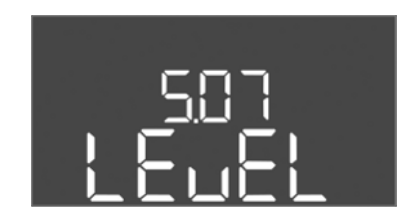

Fig. 35: Menu 5.07

- 1. Stlačte ovládacie tlačidlo na 3 s.
  - ⇒ Objaví sa menu 1.00
- 2. Otáčajte ovládacím tlačidlom, kým sa neobjaví menu 7.
- 3. Stlačte ovládacie tlačidlo.
  - ⇒ Objaví sa menu 7.01.
- 4. Stlačte ovládacie tlačidlo.
- 5. Hodnotu zmeňte na "on": Otáčanie ovládacieho tlačidla.
- 6. Uloženie hodnoty: Stlačte ovládacie tlačidlo.
  - ⇒ Pre menu sú povolené zmeny.
- 7. Otáčajte ovládacím tlačidlom, kým sa neobjaví koniec menu 7.
- 8. Stlačte ovládacie tlačidlo.
  - ⇒ Späť na úroveň hlavného menu.
- ► Spustenie počiatočnej konfigurácie:
  - menu 5: Základné nastavenia
  - menu 1: Spínacie/vypínacie hodnoty
  - menu 2: Pripojenie prevádzkovej zbernice (ak je k dispozícii)
  - menu 3: Povolenie čerpadiel

### Menu 5: Základné nastavenia

| Č. menu             | 5.01                               |
|---------------------|------------------------------------|
| Opis                | Prevádzkový režim                  |
| Oblasť hodnôt       | fill (plnenie), drain (vypúšťanie) |
| Nastavenie z výroby | drain                              |

| Č. menu             | 5.02                        |
|---------------------|-----------------------------|
| Opis                | Počet pripojených čerpadiel |
| Oblasť hodnôt       | 13                          |
| Nastavenie z výroby | 2                           |

| Č. menu             | 5.03                                                                                                    |
|---------------------|----------------------------------------------------------------------------------------------------|
| Opis                | Záložné čerpadlo                                                                                                    |
| Oblasť hodnôt       | on, off                                                                                                    |
| Nastavenie z výroby | off                                                                                                    |
| Vyhlásenie          | Čerpadlo možno používať ako záložné čerpadlo. V normál–<br>nej prevádzke toto čerpadlo nie je ovládané. Záložné čer–<br>padlo sa aktivuje iba vtedy, keď dôjde k výpadku čerpadla z<br>dôvodu poruchy. Záložné čerpadlo podlieha monitorovaniu<br>zastavenia. Záložné čerpadlo je tak súčasťou výmeny čer–<br>padiel a ochrany proti zatuhnutiu čerpadla. |
| Č. menu             | 5.07                                                                                                    |
| Opis                | Signálny snímač na meranie hladiny                                                                                                    |
| Oblasť hodnôt       | Float, Level, Bell, Opt01                                                                                                    |
| Nastavenie z výroby | Level                                                                                                    |
| Vyhlásenie          | Definícia signálneho snímača na meranie hladiny:<br>– Float = plavákový spínač<br>– Level = snímač hladiny<br>– Bell = ponorný zvon<br>– Opt01 = strážca hladiny NW16                                                                                                    |
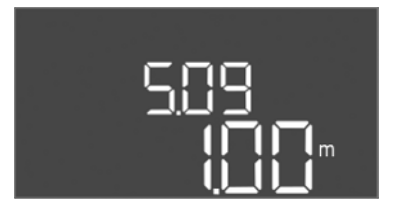

| Č. menu             | 5.09                   |
|---------------------|------------------------|
| Opis                | Rozsah merania snímača |
| Oblasť hodnôt       | 0,25 12,5 m            |
| Nastavenie z výroby | 1,0 m                  |
|                     |                        |

# *Fig. 36:* Menu 5.09

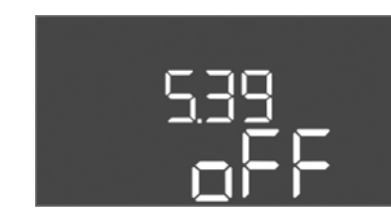

Fig. 37: Menu 5.39

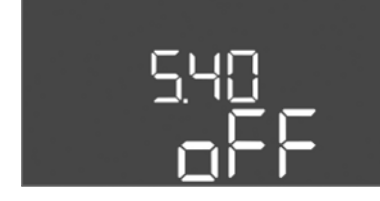

Fig. 38: Menu 5.40

| Č. menu             | 5.39                                                                                                    |
|---------------------|----------------------------------------------------------------------------------------------------|
| Opis                | Hlásenie poruchy pri aktívnom vstupe "Extern OFF"                                                                                                    |
| Oblasť hodnôt       | off, on                                                                                                    |
| Nastavenie z výroby | off                                                                                                    |
| Vyhlásenie          | Prostredníctvom vstupu "Extern OFF" možno vypnúť čer-<br>padlá cez samostatný signálny snímač. Táto funkcia má<br>prednosť pred všetkými ostatnými funkciami, pričom dôjde<br>k vypnutiu všetkých čerpadiel.<br>V prevádzkovom režime "Plnenie" možno stanoviť, ako sa<br>vykoná hlásenie poruchy pri aktívnom vstupe:<br>– "off": Na LC displeji sa objaví symbol "Extern OFF"<br>– "on": Na LC displeji sa objaví symbol "Extern OFF" a kód<br>poruchy "E068".          |
|                     | V prevádzkovom režime "Vypúšťanie" nie je možné zmeniť<br>nastavenie z výroby!                                                                                                    |
| Č. menu             | 5.40                                                                                                    |
| Opis                | Funkcia "ochrana proti zatuhnutiu čerpadla" zap./vyp.                                                                                                    |
| Oblasť hodnôt       | off, on                                                                                                    |
| Nastavenie z výroby | off                                                                                                    |
| Vyhlásenie          | Pre elimináciu dlhších dôb zastavenia pripojených čerpadiel<br>sa môže vykonávať cyklický testovací chod (funkcia<br>ochrany proti zatuhnutiu čerpadla). Keď je funkcia ochrany<br>proti zatuhnutiu čerpadla aktivovaná, nastavte nasledujúce<br>body menu:<br>– menu 5.41: Ochrana proti zatuhnutiu čerpadla pri Extern<br>OFF umožňuje<br>– Menu 5.42: Interval ochrany proti zatuhnutiu čerpadla<br>– Menu 5.43: Doba prevádzky ochrany proti zatuhnutiu čer-<br>padla |
| Č. menu             | 5.41                                                                                                    |
| Opis                | Ochrana proti zatuhnutiu čerpadla pri Extern OFF umožňuje                                                                                                    |
| Oblasť hodnôt       | off, on                                                                                                    |
| Nastavenie z výroby | on                                                                                                    |

# <u>5</u>4 ¦

# Fig. 39: Menu 5.41

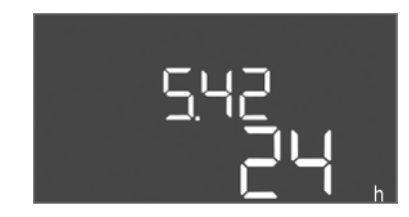

Č. menu 5.42 Opis "Interval ochrany proti zatuhnutiu čerpadla" Oblasť hodnôt 1 ... 336 h Nastavenie z výroby 24 h

*Fig. 40:* Menu 5.42

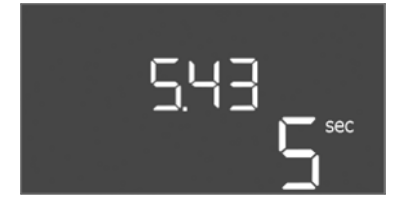

*Fig. 41:* Menu 5.43

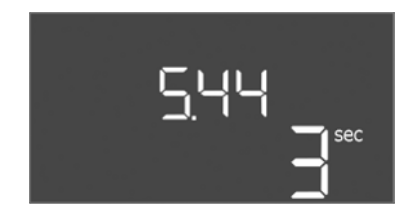

*Fig. 42:* Menu 5.44

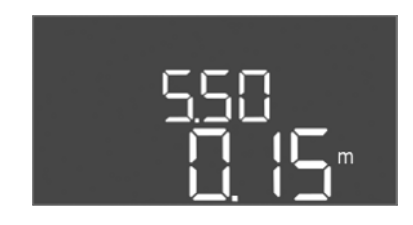

*Fig. 43:* Menu 5.50

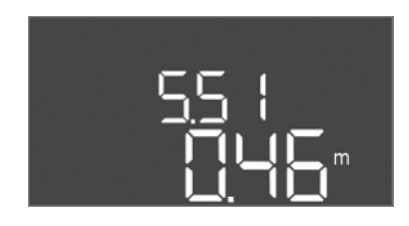

*Fig. 44:* Menu 5.51

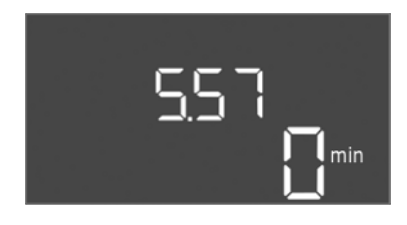

*Fig. 45:* Menu 5.57

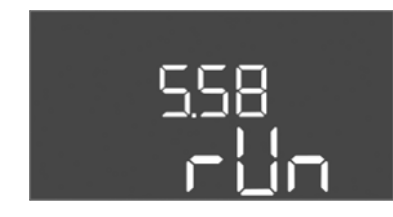

*Fig. 46:* Menu 5.58

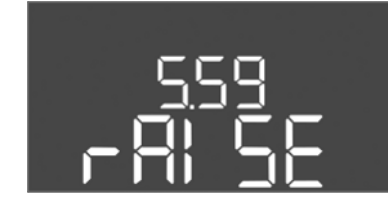

*Fig. 47:* Menu 5.59

| Č. menu             | 5.43                                               |
|---------------------|----------------------------------------------------|
| Opis                | "Doba prevádzky ochrany proti zatuhnutiu čerpadla" |
| Oblasť hodnôt       | 0 60 s                                             |
| Nastavenie z výroby | 5 s                                                |

| Č. menu             | 5.44                                  |
|---------------------|---------------------------------------|
| Opis                | Oneskorenie zapnutia po výpadku prúdu |
| Oblasť hodnôt       | 0 180 s                               |
| Nastavenie z výroby | 3 s                                   |

| Č. menu             | 5.50                                                                                                    |
|---------------------|----------------------------------------------------------------------------------------------------|
| Opis                | Hladina chodu nasucho (vypúšťanie)/ min. hladina vody<br>(plnenie)                                                                                                    |
| Oblasť hodnôt       | 0 12,5 m                                                                                                    |
| Nastavenie z výroby | 0,15 m                                                                                                    |
| Vyhlásenie          | Ak je hladina monitorovaná samostatným plavákovým spí-<br>načom, deaktivujte monitorovanie hladiny prostredníctvom<br>snímača hladiny: <b>Zadajte hodnotu "0,00 m".</b> |
| Č. menu             | 5.51                                                                                                    |
| Opis                | Výška hladiny zaplavenia                                                                                                    |
| Oblasť hodnôt       | 0 12,5 m                                                                                                    |
| Nastavenie z výroby | 0,46 m                                                                                                    |

| Č. menu             | 5.57                                                                                                    |
|---------------------|----------------------------------------------------------------------------------------------------|
| Opis                | Max. doba prevádzky pre každé čerpadlo                                                                                                    |
| Oblasť hodnôt       | 0 60 min                                                                                                    |
| Nastavenie z výroby | 0 min                                                                                                    |
| Vyhlásenie          | Maximálna prípustná doba prevádzky čerpadla. Po prekro-<br>čení času sa prepne na ďalšie čerpadlo. Po troch cykloch vý-<br>meny sa aktivuje zberné poruchové hlásenie (SSM).<br>Nastavenie "0 min" vypne monitorovanie doby prevádzky. |
| Č. menu             | 5.58                                                                                                    |
| Opis                | Funkcia zberného prevádzkového hlásenia (SBM)                                                                                                    |
| Oblasť hodnôt       | on, run                                                                                                    |
| Nastavenie z výroby | run                                                                                                    |
| Vyhlásenie          | "on": Spínací prístroj je pripravený na prevádzku<br>"Run": Minimálne jedno čerpadlo je v prevádzke.                                                                                                    |
|                     |                                                                                                    |

| Č. menu             | 5.59                                                                                                    |
|---------------------|----------------------------------------------------------------------------------------------------|
| Opis                | Funkcia zberného poruchového hlásenia (SSM)                                                                                        |
| Oblasť hodnôt       | fall, raise                                                                                                    |
| Nastavenie z výroby | raise                                                                                                    |
| Vyhlásenie          | "fall": Relé vypadne. Táto funkcia sa môže použiť na moni-<br>torovanie napájania sieťovým napätím.<br>"raise": Relé sa pritiahne. |

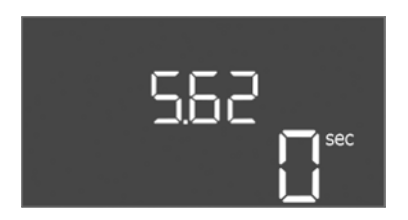

| Č. menu             | 5.62                                    |
|---------------------|-----------------------------------------|
| Opis                | Oneskorenie ochrany proti chodu nasucho |
| Oblasť hodnôt       | 0 180 s                                 |
| Nastavenie z výroby | 0 s                                     |

Fig. 48: Menu 5.62

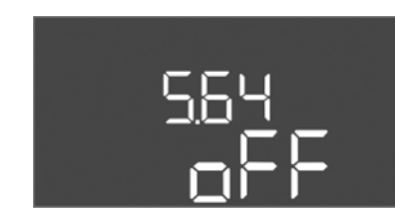

*Fig. 49:* Menu 5.64

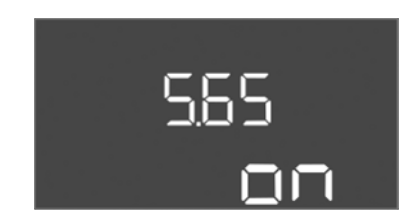

*Fig. 50:* Menu 5.65

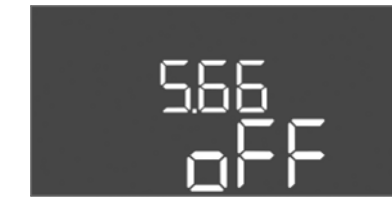

*Fig. 51:* Menu 5.66

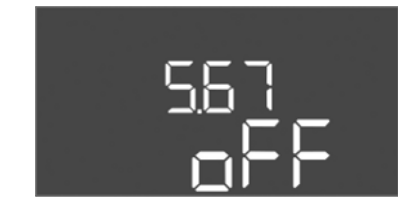

Fig. 52: Menu 5.67

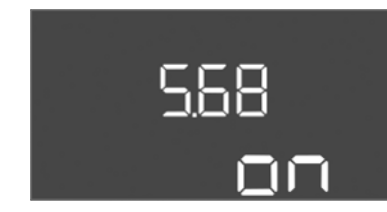

*Fig. 53:* Menu 5.68

| Č. menu             | 5.64                                                                                                    |
|---------------------|----------------------------------------------------------------------------------------------------|
| Opis                | Režim vo výbušnom prostredí prevádzka zap./vyp (k dis-<br>pozícii len v prevádzkovom režime "Vypúšťanie"!)                                                                                                    |
| Oblasť hodnôt       | on, off                                                                                                    |
| Nastavenie z výroby | off                                                                                                    |
| Vyhlásenie          | Ak sa čerpadlá a signálny snímač pripájajú vo výbušnej<br>atmosfére, musia sa dodržať dodatočné požiadavky.<br>NEBEZPEČENSTVO! Nebezpečenstvo výbuchu v dôsledku<br>nesprávnej konfigurácie zariadenia! Dodržujte kapitolu o<br>výbušnom prostredí v prílohe! |
| Č. menu             | 5.65                                                                                                    |
| Opis                | Automatické resetovanie chyby "Chod nasucho"                                                                                                    |
| Oblasť hodnôt       | on, off                                                                                                    |
| Nastavenie z výroby | on                                                                                                    |

| Č. menu             | 5.66                          |
|---------------------|-------------------------------|
| Opis                | Integrovaný bzučiak zap./vyp. |
| Oblasť hodnôt       | on, off                       |
| Nastavenie z výroby | off                           |

OZNÁMENIE! Poplach pri prerušení prívodu elektrického napätia: Pre vypnutie interného bzučiaka pri zabudovanom akumulátore vymontujte akumulátor!

| Č. menu             | 5.67                                                                  |
|---------------------|-----------------------------------------------------------------------|
| Opis                | Výstup (24 VDC, max. 4 VA) pre externý hlásiaci prístroj<br>zap./vyp. |
| Oblasť hodnôt       | off, error                                                            |
| Nastavenie z výroby | off                                                                   |
|                     |                                                                       |

| Č. menu                                            | 5.68                                                     |
|----------------------------------------------------|----------------------------------------------------------|
| Opis                                               | Monitorovanie točivého poľa pripojenie na sieť zap./vyp. |
| Oblasť hodnôt                                      | on, off                                                  |
| Nastavenie z výroby                                | on                                                       |
| OZNÁMENIE! Pri pripojení striedavého prúdu vypnúť! |                                                          |

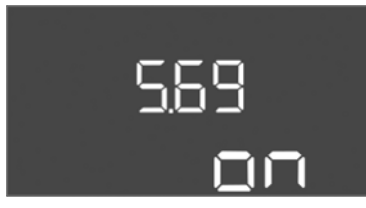

#### Fig. 54: Menu 5.69

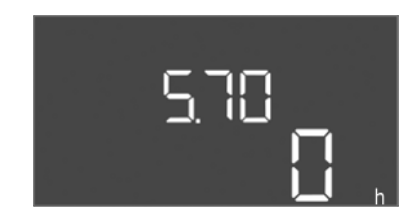

*Fig. 55:* Menu 5.70

| Č. menu                                            | 5.69                                 |
|----------------------------------------------------|--------------------------------------|
| Opis                                               | Monitorovanie prúdu motora zap./vyp. |
| Oblasť hodnôt                                      | on, off                              |
| Nastavenie z výroby                                | on                                   |
| OZNÁMENIE! Pri pripojení striedavého prúdu vypnúť! |                                      |

| Č. menu             | 5.70                                                                                                    |
|---------------------|----------------------------------------------------------------------------------------------------|
| Opis                | Max. frekvencia spínania na čerpadlo za hodinu                                                                                        |
| Oblasť hodnôt       | 0 60                                                                                                    |
| Nastavenie z výroby | 0                                                                                                    |
| Vyhlásenie          | Ak sa prekročí max. počet štartov, aktivuje sa zberné poru-<br>chové hlásenie (SSM). <b>Hodnota "0" = funkcia deaktivova-<br/>ná.</b> |

# Menu 1: Spínacie vypínacie hodnoty

\*OZNÁMENIE! Body menu 1.12 až 1.17 sú viditeľné len vtedy, ak sa v menu 5.07 nastavila hodnota "Level" alebo "Bell".

\*\*OZNÁMENIE! Skutočný rozsah hodnôt závisí od nastavenia v menu 5.09.

| Č. menu             | 1.09                                               |
|---------------------|----------------------------------------------------|
| Opis                | Oneskorenie vypnutia čerpadla základného zaťaženia |
| Oblasť hodnôt       | 0 60 s                                             |
| Nastavenie z výroby | 0 s                                                |

# *Fig. 56:* Menu 1.09

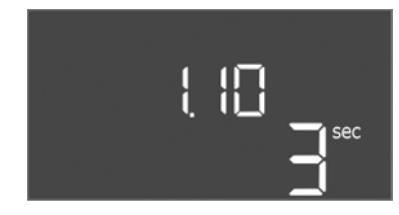

#### Fig. 57: Menu 1.10

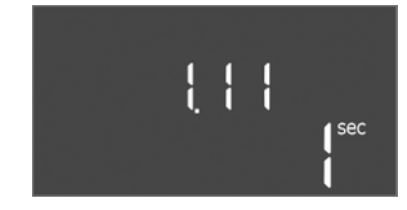

*Fig. 58:* Menu 1.11

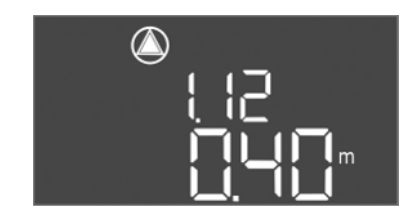

Fig. 59: Menu 1.12

| Č. menu             | 1.10                                               |
|---------------------|----------------------------------------------------|
| Opis                | Oneskorenie zapnutia čerpadla špičkového zaťaženia |
| Oblasť hodnôt       | 0 30 s                                             |
| Nastavenie z výroby | 3 s                                                |

| Č. menu             | 1.11                                               |
|---------------------|----------------------------------------------------|
| Opis                | Oneskorenie vypnutia čerpadla špičkového zaťaženia |
| Oblasť hodnôt       | 0 30 s                                             |
| Nastavenie z výroby | 1 s                                                |

| Č. menu             | 1.12*                                                                                                    |  |
|---------------------|----------------------------------------------------------------------------------------------------|--|
| Opis                | Hladina čerpadlo základného zaťaženia zap.                                                                                                  |  |
| Rozsah hodnôt**     | 0,06 12,5 m                                                                                                    |  |
| Nastavenie z výroby | 0,40 m                                                                                                    |  |
| Vyhlásenie          | Prevádzkový režim "Vypúšťanie": Hodnota musí byť o 0,03<br>m <b>vyššia</b> ako "Hladina čerpadlo základného zaťaženia<br>vyp." (menu 1.13). |  |
|                     | Prevádzkový režim "Plnenie": Hodnota musí byť o 0,03 m<br><b>nižšia</b> ako "Hladina čerpadlo základného zaťaženia<br>vyp." (menu 1.13).    |  |

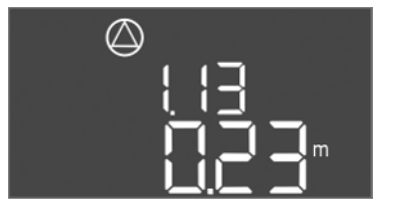

*Fig. 60:* Menu 1.13

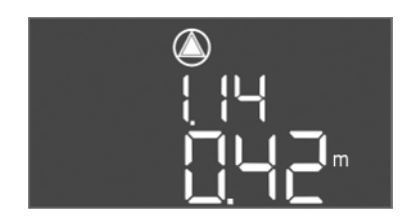

Fig. 61: Menu 1.14

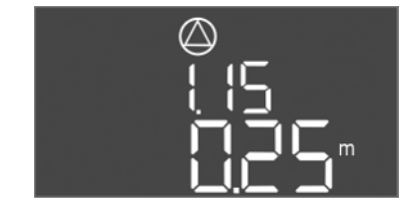

*Fig. 62:* Menu 1.15

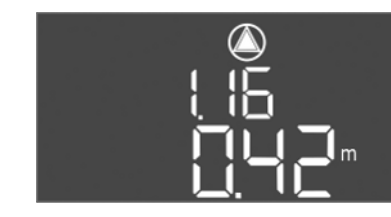

Fig. 63: Menu 1.16

| C. menu                                                                               | 1.13*                                                                                                    |
|---------------------------------------------------------------------------------------|----------------------------------------------------------------------------------------------------|
| Opis                                                                                  | Hladina čerpadlo základného zaťaženia vyp.                                                                                                    |
| Rozsah hodnôt**                                                                       | 0,06 12,5 m                                                                                                    |
| Nastavenie z výroby                                                                   | 0,23 m                                                                                                    |
| Vyhlásenie                                                                            | Prevádzkový režim "Vypúšťanie": Hodnota musí byť o 0,03<br>m <b>nižšia</b> ako "Hladina čerpadlo základného zaťaženia<br>zap." (menu 1.12).<br>Prevádzkový režim "Plnenie": Hodnota musí byť o 0,03 m<br><b>vyššia</b> ako "Hladina čerpadlo základného zaťaženia<br>zap." (menu 1.12).                                                                                                    |
| Č. menu                                                                               | 1.14*                                                                                                    |
| Opis                                                                                  | Hladina čerpadlo špičkového zaťaženia 1 zap.                                                                                                    |
| Rozsah hodnôt**                                                                       | 0,06 12,5 m                                                                                                    |
| Nastavenie z výroby                                                                   | 0,42 m                                                                                                    |
| Vyhlásenie                                                                            | Prevádzkový režim "Vypúšťanie": Hodnota musí byť o 0,03<br>m <b>vyššia</b> ako "Hladina čerpadlo základného zaťaženia 1<br>zap." (menu 1.15). Spínacia hladina musí byť <b>vyššia/rov-</b><br><b>naká ako</b> spínacia hladina čerpadla základného zaťaženia<br>(menu 1.12).<br>Prevádzkový režim "Plnenie": Hodnota musí byť o 0,03 m<br><b>nižšia</b> ako "Hladina čerpadlo špičkového zaťaženia 1                                                                                                    |
|                                                                                       | vyp." (menu 1.15). Spínacia hladina musí byť <b>nižšia/rovnaká</b><br><b>ako</b> spínacia hladina čerpadla základného zaťaženia (menu<br>1.12).                                                                                                    |
| Č. menu                                                                               | 1.15*                                                                                                    |
| Opis                                                                                  | Hladina čerpadlo špičkového zaťaženia 1 vyp.                                                                                                    |
| Rozsah hodnôt**                                                                       | 0,06 12,5 m                                                                                                    |
| Nastavenie z výroby                                                                   | 0,25 m                                                                                                    |
| Vyhlásenie                                                                            |                                                                                                    |
| Vyhlásenie                                                                            | Prevádzkový režim "Vypúšťanie": Hodnota musí byť o 0,03<br>m <b>nižšia</b> ako "Hladina čerpadlo špičkového zaťaženia 1<br>zap." (menu 1.14). Vypínacia hladina musí byť <b>vyššia/rov-</b><br><b>naká ako</b> vypínacia hladina čerpadla základného zaťaženia<br>(menu 1.13).                                                                                                    |
| Vyhlásenie                                                                            | Prevádzkový režim "Vypúšťanie": Hodnota musí byť o 0,03<br>m <b>nižšia</b> ako "Hladina čerpadlo špičkového zaťaženia 1<br>zap." (menu 1.14). Vypínacia hladina musí byť <b>vyššia/rov-</b><br><b>naká ako</b> vypínacia hladina čerpadla základného zaťaženia<br>(menu 1.13).<br>Prevádzkový režim "Plnenie": Hodnota musí byť o 0,03 m<br><b>vyššia</b> ako "Hladina čerpadlo špičkového zaťaženia 1<br>zap." (menu 1.14). Vypínacia hladina musí byť <b>nižšia/rov-</b><br><b>naká ako</b> vypínacia hladina čerpadla základného zaťaženia<br>(menu 1.13).                                                                                                    |
| Vyhlásenie<br>Č. menu                                                                 | Prevádzkový režim "Vypúšťanie": Hodnota musí byť o 0,03<br>m nižšia ako "Hladina čerpadlo špičkového zaťaženia 1<br>zap." (menu 1.14). Vypínacia hladina musí byť vyššia/rov-<br>naká ako vypínacia hladina čerpadla základného zaťaženia<br>(menu 1.13).<br>Prevádzkový režim "Plnenie": Hodnota musí byť o 0,03 m<br>vyššia ako "Hladina čerpadlo špičkového zaťaženia 1<br>zap." (menu 1.14). Vypínacia hladina musí byť nižšia/rov-<br>naká ako vypínacia hladina čerpadla základného zaťaženia<br>(menu 1.13).                                                                                                    |
| Vyhlásenie<br>Č. menu<br>Opis                                                         | Prevádzkový režim "Vypúšťanie": Hodnota musí byť o 0,03<br>m <b>nižšia</b> ako "Hladina čerpadlo špičkového zaťaženia 1<br>zap." (menu 1.14). Vypínacia hladina musí byť <b>vyššia/rov-</b><br><b>naká ako</b> vypínacia hladina čerpadla základného zaťaženia<br>(menu 1.13).<br>Prevádzkový režim "Plnenie": Hodnota musí byť o 0,03 m<br><b>vyššia</b> ako "Hladina čerpadlo špičkového zaťaženia 1<br>zap." (menu 1.14). Vypínacia hladina musí byť <b>nižšia/rov-</b><br><b>naká ako</b> vypínacia hladina čerpadla základného zaťaženia<br>(menu 1.13).<br>1.16*<br>Hladina čerpadlo špičkového zaťaženia 2 zap.                                                                                                    |
| Vyhlásenie<br>Č. menu<br>Opis<br>Rozsah hodnôt**                                      | Prevádzkový režim "Vypúšťanie": Hodnota musí byť o 0,03<br>m nižšia ako "Hladina čerpadlo špičkového zaťaženia 1<br>zap." (menu 1.14). Vypínacia hladina musí byť vyššia/rov-<br>naká ako vypínacia hladina čerpadla základného zaťaženia<br>(menu 1.13).<br>Prevádzkový režim "Plnenie": Hodnota musí byť o 0,03 m<br>vyššia ako "Hladina čerpadlo špičkového zaťaženia 1<br>zap." (menu 1.14). Vypínacia hladina musí byť nižšia/rov-<br>naká ako vypínacia hladina čerpadla základného zaťaženia<br>(menu 1.13).<br>1.16*<br>Hladina čerpadlo špičkového zaťaženia 2 zap.<br>0,06 12,5 m                                                                                                    |
| Vyhlásenie<br>Č. menu<br>Opis<br>Rozsah hodnôt**<br>Nastavenie z výroby               | Prevádzkový režim "Vypúšťanie": Hodnota musí byť o 0,03<br>m nižšia ako "Hladina čerpadlo špičkového zaťaženia 1<br>zap." (menu 1.14). Vypínacia hladina musí byť vyššia/rov-<br>naká ako vypínacia hladina čerpadla základného zaťaženia<br>(menu 1.13).<br>Prevádzkový režim "Plnenie": Hodnota musí byť o 0,03 m<br>vyššia ako "Hladina čerpadlo špičkového zaťaženia 1<br>zap." (menu 1.14). Vypínacia hladina musí byť nižšia/rov-<br>naká ako vypínacia hladina čerpadla základného zaťaženia<br>(menu 1.13).<br>1.16*<br>Hladina čerpadlo špičkového zaťaženia 2 zap.<br>0,06 12,5 m<br>0,42 m                                                                                                    |
| Vyhlásenie<br>Č. menu<br>Opis<br>Rozsah hodnôt**<br>Nastavenie z výroby               | Prevádzkový režim "Vypúšťanie": Hodnota musí byť o 0,03<br>m nižšia ako "Hladina čerpadlo špičkového zaťaženia 1<br>zap." (menu 1.14). Vypínacia hladina musí byť vyššia/rov-<br>naká ako vypínacia hladina čerpadla základného zaťaženia<br>(menu 1.13).<br>Prevádzkový režim "Plnenie": Hodnota musí byť o 0,03 m<br>vyššia ako "Hladina čerpadlo špičkového zaťaženia 1<br>zap." (menu 1.14). Vypínacia hladina musí byť nižšia/rov-<br>naká ako vypínacia hladina čerpadla základného zaťaženia<br>(menu 1.13).<br>1.16*<br>Hladina čerpadlo špičkového zaťaženia 2 zap.<br>0,06 12,5 m<br>0,42 m<br>Prevádzkový režim "Vypúšťanie": Hodnota musí byť o 0,03<br>m vyššia ako "Hladina čerpadlo špičkového zaťaženia 2<br>zap." (menu 1.17). Spínacia hladina musí byť vyššia/rov-<br>naká ako spínacia hladina čerpadla špičkového zaťaženia 2                                                                                                    |
| Vyhlásenie<br>Č. menu<br>Opis<br>Rozsah hodnôt**<br>Nastavenie z výroby<br>Vyhlásenie | Prevádzkový režim "Vypúšťanie": Hodnota musí byť o 0,03<br>m nižšia ako "Hladina čerpadlo špičkového zaťaženia 1<br>zap." (menu 1.14). Vypínacia hladina musí byť vyššia/rov-<br>naká ako vypínacia hladina čerpadla základného zaťaženia<br>(menu 1.13).<br>Prevádzkový režim "Plnenie": Hodnota musí byť o 0,03 m<br>vyššia ako "Hladina čerpadlo špičkového zaťaženia 1<br>zap." (menu 1.14). Vypínacia hladina musí byť nižšia/rov-<br>naká ako vypínacia hladina čerpadla základného zaťaženia<br>(menu 1.13).<br>1.16*<br>Hladina čerpadlo špičkového zaťaženia 2 zap.<br>0,06 12,5 m<br>0,42 m<br>Prevádzkový režim "Vypúšťanie": Hodnota musí byť o 0,03<br>m vyššia ako "Hladina čerpadlo špičkového zaťaženia 2<br>zap." (menu 1.17). Spínacia hladina musí byť vyššia/rov-<br>naká ako spínacia hladina čerpadla špičkového zaťaženia 2<br>zap." (menu 1.17). Spínacia hladina musí byť vyššia/rov-<br>naká ako spínacia hladina čerpadla špičkového zaťaženia 2<br>vyp." (menu 1.17). Spínacia hladina musí byť vyššia/rov-<br>naká ako spínacia hladina čerpadla špičkového zaťaženia 2<br>vyp." (menu 1.17). Spínacia hladina musí byť vyššia/rov-<br>naká ako spínacia hladina čerpadla špičkového zaťaženia 2<br>vyp." (menu 1.17). Spínacia hladina musí byť vyššia/rov-<br>naká ako spínacia hladina čerpadla špičkového zaťaženia 2<br>vyp." (menu 1.17). Spínacia hladina musí byť vyššia/rov- |

sk

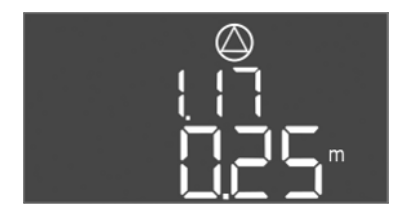

Fig. 64: Menu 1.17

| Č. menu             | 1.17*                                                                                                    |
|---------------------|----------------------------------------------------------------------------------------------------|
| Opis                | Hladina čerpadlo špičkového zaťaženia 2 vyp.                                                                                                    |
| Rozsah hodnôt**     | 0,06 12,5 m                                                                                                    |
| Nastavenie z výroby | 0,25 m                                                                                                    |
| Vyhlásenie          | Prevádzkový režim "Vypúšťanie": Hodnota musí byť o 0,03<br>m <b>nižšia</b> ako "Hladina čerpadlo špičkového zaťaženia 2<br>zap." (menu 1.16). Vypínacia hladina musí byť <b>vyššia/rov-</b><br><b>naká ako</b> vypínacia hladina čerpadla špičkového zaťaženia<br>(menu 1.15). |
|                     | Prevádzkový režim "Plnenie": Hodnota musí byť o 0,03 m<br>vyššia ako "Hladina čerpadlo špičkového zaťaženia 2<br>zap." (menu 1.16). Vypínacia hladina musí byť vyššia/rov-<br>naká ako vypínacia hladina čerpadla špičkového zaťaženia<br>(menu 1.15).                         |

# Menu 2: Pripojenie prevádzkovej zbernice ModBus

Pre pripojenie cez ModBus RTU je spínací prístroj vybavený rozhraním RS485. Cez rozhranie možno načítať a čiastočne aj zmeniť rôzne parametre. Spínací prístroj pritom pracuje ako Modbus-Slave. Prehľad jednotlivých parametrov ako aj popis použitých typov údajov sú znázornené v prehľade. Pre použitie rozhrania ModBus vykonajte nastavenia v nasledujúcich menu:

| Č. menu             | 2.01                           |
|---------------------|--------------------------------|
| Opis                | Rozhranie ModBus RTU zap./vyp. |
| Oblasť hodnôt       | on, off                        |
| Nastavenie z výroby | off                            |

| ⇔⊃ū i |  |
|-------|--|
| ~~~~  |  |
|       |  |

Fig. 65: Menu 2.01

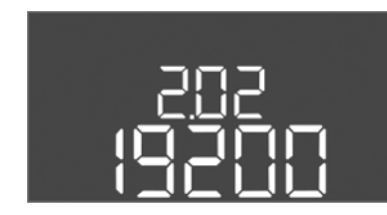

Fig. 66: Menu 2.02

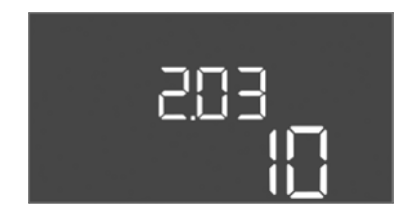

Fig. 67: Menu 2.03

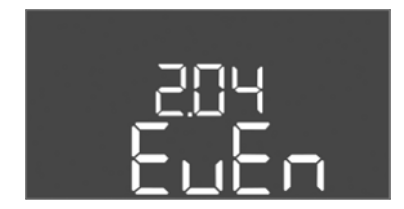

Fig. 68: Menu 2.04

| Č. menu             | 2.02                      |
|---------------------|---------------------------|
| Opis                | Prenosová rýchlosť        |
| Oblasť hodnôt       | 9600; 19200; 38400; 76800 |
| Nastavenie z výroby | 19200                     |
|                     |                           |

| Č. menu             | 2.03         |
|---------------------|--------------|
| Opis                | Adresa Slave |
| Oblasť hodnôt       | 1254         |
| Nastavenie z výroby | 10           |

| Č. menu             | 2.04            |
|---------------------|-----------------|
| Opis                | Parita          |
| Oblasť hodnôt       | none, even, odd |
| Nastavenie z výroby | even            |

Č. menu

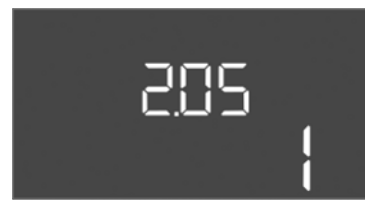

| Fig. | 69: | Menu | 2.05 |
|------|-----|------|------|

| Č. menu             | 2.05             |
|---------------------|------------------|
| Opis                | Počet stop-bitov |
| Oblasť hodnôt       | 1; 2             |
| Nastavenie z výroby | 1                |

#### Menu 3: Povolenie čerpadiel

Pre prevádzku zariadenia stanovte prevádzkový režim pre každé čerpadlo a uvoľnite čerpadlá:

- Z výroby je pre každé čerpadlo nastavený "auto" prevádzkový režim.
- Uvoľnením čerpadiel v menu 3.01 sa spustí automatická prevádzka.

## OZNÁMENIE! Potrebné nastavenia pre počiatočnú konfiguráciu.

Počas počiatočnej konfigurácie sa musí vykonať kontrola smeru otáčania čerpadiel a musí sa presne nastaviť monitorovanie prúdu motora. Za účelom vykonania týchto prác sa musia vykonať nasledujúce nastavenia:

- Vypnite čerpadlá: Menu 3.02 až 3.04 nastavte na "off".
- Uvoľnite čerpadlá: Menu 3.01 nastavte na "on".

| Č. menu             | 3.02 3.04                                                                                                    |  |  |  |  |  |
|---------------------|----------------------------------------------------------------------------------------------------|--|--|--|--|--|
| Opis                | Prevádzkový režim čerpadla 1 Čerpadlo 3                                                                                                    |  |  |  |  |  |
| Oblasť hodnôt       | off, Hand, Auto                                                                                                    |  |  |  |  |  |
| Nastavenie z výroby | Auto                                                                                                    |  |  |  |  |  |
| Vyhlásenie          | off = čerpadlo vypnuté<br>Hand = manuálna prevádzka čerpadla, kým je stlačený<br>gombík.<br>Auto = automatická prevádzka čerpadla v závislosti od<br>monitorovania výšky hladiny |  |  |  |  |  |
|                     | OZNÁMENIE! Pre počiatočnú konfiguráciu zmeňte hod-<br>notu na "off"!                                                                                                    |  |  |  |  |  |
| Č. menu             | 3.01                                                                                                    |  |  |  |  |  |
| Opis                | Povolenie čerpadiel                                                                                                    |  |  |  |  |  |
| Oblasť hodnôt       | on, off                                                                                                    |  |  |  |  |  |
| Nastavenie z výroby | off                                                                                                    |  |  |  |  |  |
| Vyhlásenie          | off =čerpadlá sú zablokované a nemôžu byť spustené.<br>OZNÁMENIE! Manuálna prevádzka alebo nútené spuste-<br>na takista zie zú možnál                                            |  |  |  |  |  |
|                     | on = čerpadlá sa vypnú/zapnú v závislosti od nastaveného<br>prevádzkového režimu                                                                                                 |  |  |  |  |  |

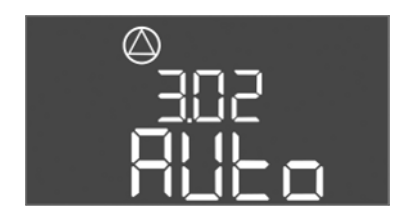

Fig. 70: Menu 3.02

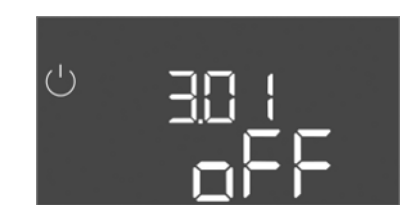

Fig. 71: Menu 3.01

#### 8.5.1 Nastavenie monitorovania prúdu motora

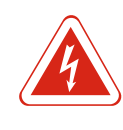

# NEBEZPEČENSTVO

# Riziko smrteľného zranenia vplyvom elektrického prúdu!

Spínací prístroj obsluhujte len spojený. Pri prácach na otvorenom spínacom prístroji hrozí riziko smrteľného zranenia! Elektrické práce na vnútorných konštrukčných dieloch musí vykonať odborný elektrikár.

#### Zobraziť aktuálnu hodnotu monitorovania prúdu motora

- 1. Stlačte ovládacie tlačidlo na 3 s.
  - ⇒ Objaví sa bod menu 1.00.
- 2. Otáčajte ovládacím tlačidlom, kým sa neobjaví menu 4.
- 3. Stlačte ovládacie tlačidlo.
  - ⇒ Objaví sa menu 4.01.
- 4. Otáčajte ovládacím tlačidlom, kým sa neobjaví menu 4.25 až 4.27.

- ⇒ Menu 4.25: Zobrazí nastavený prúd motora pre čerpadlo 1.
- ⇒ Menu 4.26: Zobrazí nastavený prúd motora pre čerpadlo 2.
- ⇒ Menu 4.27: Zobrazí nastavený prúd motora pre čerpadlo 3.
- Aktuálna hodnota monitorovania prúdu motora overená.
   Porovnať nastavenú hodnotu s údajom na typovom štítku. Ak sa nastavená hodnota odlišuje od údajov na typovom štítku, upravte hodnotu.

#### Upravte hodnotu pre monitorovanie prúdu motora

- ✓ Nastavenia monitorovania prúdu motora overené.
- 1. Otáčajte ovládacím tlačidlom, kým sa neobjaví menu 4.25 až 4.27.
  - ⇒ Menu 4.25: Zobrazí nastavený prúd motora pre čerpadlo 1.
  - ⇒ Menu 4.26: Zobrazí nastavený prúd motora pre čerpadlo 2.
  - ⇒ Menu 4.27: Zobrazí nastavený prúd motora pre čerpadlo 3.
- Otvorte spínací prístroj.
   NEBEZPEČENSTVO! Riziko smrteľného zranenia vplyvom elektrického prúdu! Pri prácach na otvorenom spínacom prístroji hrozí riziko smrteľného zranenia!
   Všetky práce musí vykonať kvalifikovaný elektrikár!
- 3. Skrutkovač upravte prúd motora na potenciometri (pozri Prehľad konštrukčných dielov [▶ 163]). Zmeny odčítajte priamo na displeji.
- 4. Keď sú všetky prúdy motora upravené, zatvorte spínací prístroj.
- ▶ Monitorovania prúdu motora je nastavené. Skontrolujte smer otáčania.
- 8.5.2 Skontrolujte smer otáčania pripojených čerpadiel

Spustiť automatickú prevádzku

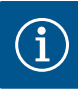

# OZNÁMENIE

#### Točivé pole sieťová prípojka a prípojka čerpadla

Točivé pole od pripojenia na sieť sa priamo prevedie k prípojke čerpadla. Skontrolujte potrebné točivé pole čerpadiel, ktoré sa majú pripojiť (pravotočivé alebo ľavotočivé)! Dodržiavajte návod na montáž a obsluhu čerpadiel.

Skontrolujte smer otáčania čerpadiel prostredníctvom testovacieho chodu. UPOZOR– NENIE! Vecné škody! Vykonajte testovací chod za predpísaných prevádzkových podmienok.

- ✓ Spínací prístroj je spojený.
- ✓ Konfigurácia menu 5 a menu 1 je dokončená.
- ✓ V menu 3.02 až 3.04 sú vypnuté všetky čerpadlá: Hodnota "off".
- ✓ V menu 3.01 sú uvoľnené všetky čerpadlá: Hodnota "on".
- 1. Spustite menu Easy Actions: Otočte ovládacie tlačidlo o 180°.
- Zvoľte manuálnu prevádzku čerpadla: Otáčajte ovládacím tlačidlom, kým sa nezobrazí bod menu:
  - Čerpadlo 1: P1 Hand
  - Čerpadlo 2: P2 Hand
  - Čerpadlo 3: P3 Hand
- Spustiť testovací chod: Stlačte ovládacie tlačidlo. Čerpadlo beží, kým sa ovládacie tlačidlo neuvoľní.
- Skontrolujte smer otáčania: Skontrolujte namerané hodnoty pre dopravnú výšku a prietok.
  - ⇒ Nesprávny smer otáčania: Vymeňte dve fázy na prípojke čerpadla.
- Smer otáčania je skontrolovaný a v prípade potreby upravený. Počiatočná konfigurácia je dokončená.

#### Automatická prevádzka po počiatočnej konfigurácii

- ✓ Spínací prístroj je spojený.
- ✓ Konfigurácia je dokončená.

8.6

- ✓ Smer otáčania je správny.
- ✓ Monitorovanie prúdu motora je nastavené správne.
- 1. Spustite menu Easy Actions: Otočte ovládacie tlačidlo o 180°.
- Zvoliť čerpadlo pre automatickú prevádzku: Otáčajte ovládacím tlačidlom, kým sa nezobrazí bod menu:
  - Čerpadlo 1: P1 Auto
  - Čerpadlo 2: P2 Auto
  - Čerpadlo 3: P3 Auto
- 3. Stlačte ovládacie tlačidlo.
  - ⇒ Pre zvolené čerpadlo sa nastaví automatická prevádzka. Alternatívne sa nastavenie môže vykonať aj v menu 3.02 až 3.04.
- Zapnutie automatickej prevádzky. Čerpadlá sa automaticky zapnú a vypnú v závislosti od výšky hladiny.

#### Automatická prevádzka po vyradení z prevádzky

- Spínací prístroj je spojený.
- ✓ Overená konfigurácia.
- ✓ Povoľte režim zadávania parametrov: Menu 7.01 je nastavené na on.
- 1. Stlačte ovládacie tlačidlo na 3 s.
  - ⇒ Objaví sa bod menu 1.00.
- 2. Otáčajte ovládacím tlačidlom, kým sa neobjaví menu 3.00
- 3. Stlačte ovládacie tlačidlo.
  - ⇒ Objaví sa menu 3.01.
- 4. Stlačte ovládacie tlačidlo.
- 5. Hodnotu zmeňte na "on".
- 6. Stlačte ovládacie tlačidlo.
  - ⇒ Hodnota uložená, čerpadlá uvoľnená.
- Zapnutie automatickej prevádzky. Čerpadlá sa automaticky zapnú a vypnú v závislosti od výšky hladiny.

Počas prevádzky zabezpečte nasledujúce body:

- Spínací prístroj je zatvorený a zabezpečený proti neoprávnenému otvoreniu.
- Spínací prístroj je umiestnený tak, aby bol chránený proti zaplaveniu (druh ochrany IP54).
- Chráňte pred priamym slnečným žiarením.
- Teplota okolia medzi 30 °C a + 50 °C.

Nasledujúce informácie sa zobrazia na hlavnej obrazovke:

- Stav čerpadla:
  - Počet prihlásených čerpadiel
  - Čerpadlo aktivované/deaktivované
  - Čerpadlo zap./vyp.
- Prevádzka so záložným čerpadlom
- Prevádzkový režim: Plnenie alebo vypúšťanie
- Aktuálna hladina vody alebo spínací stav plavákových spínačov
- Aktívna prevádzka prevádzkovej zbernice

Okrem iného sú v menu 4 k dispozícii nasledujúce informácie:

- 1. Stlačte ovládacie tlačidlo na 3 s.
  - ⇒ Objaví sa bod menu 1.00.
- 2. Otáčajte ovládacím tlačidlom, kým sa neobjaví menu 4.
- 3. Stlačte ovládacie tlačidlo.
- ▶ Objaví sa menu 4.xx.

Aktuálna hladina vody v m

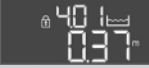

Návod na montáž a obsluhu Wilo-Control EC-L

8.7

Počas prevádzky

| °485<br>81111                    | Aktuálny spínací stav plavákových spínačov                                                                                                    |
|----------------------------------|----------------------------------------------------------------------------------------------------|
| ் <sub>க</sub> பு மு             | Doba prevádzky spínacieho prístroja<br>Čas sa v závislosti od veľkosti zobrazuje v minútach (min), hodinách<br>(h) alebo dňoch (d).                                                                                                    |
| ڑے ہے۔<br>13<br>10 میں           | Doba prevádzky: Čerpadlo 1<br>Čas sa v závislosti od veľkosti zobrazuje v minútach (min), hodinách<br>(h) alebo dňoch (d). Zobrazenie sa líši v závislosti od časového roz-<br>pätia:<br>1 hodina: Zobrazenie v 0 59 minút, jednotka: min<br>2 hodiny až 24 hodín: Zobrazenie v hodinách a minútach oddelené<br>bodkou, napr. 10.59, jednotka: h<br>2 dni až 999 dní: Zobrazenie v dňoch a hodinách oddelené bodkou,<br>napr. 123.7, jednotka: d |
| <u>ه</u> بر ابر<br>۵۳۳           | Doba prevádzky: Cerpadlo 2<br>Čas sa v závislosti od veľkosti zobrazuje v minútach (min), hodinách<br>(h) alebo dňoch (d).                                                                                                    |
| ه <i>بر</i> الح<br>الم           | Doba prevádzky: Čerpadlo 3<br>Čas sa v závislosti od veľkosti zobrazuje v minútach (min), hodinách<br>(h) alebo dňoch (d).                                                                                                    |
| ് <sub>ഭ</sub> പ്പ<br>3          | Spínacie cykly spínacieho prístroja                                                                                                    |
| ©                                | Spínacie cykly: Čerpadlo 1                                                                                                    |
| <sup>⊘</sup> \9                  | Spínacie cykly: Čerpadlo 2                                                                                                    |
| °ч20<br>⊦                        | Spínacie cykly: Čerpadlo 3                                                                                                    |
|                                  | Sériové číslo<br>Zobrazenie sa mení medzi 1. a 2. štyrmi miestami.                                                                                                    |
|                                  | Typ spínacieho prístroja                                                                                                    |
| °454<br>50 10                    | Verzia softvéru                                                                                                    |
| °425<br>DD                       | Nastavená hodnota pre monitorovanie prúdu motora: Čerpadlo 1<br>Max. menovitý prúd v A                                                                                                    |
|                                  | Nastavená hodnota pre monitorovanie prúdu motora: Čerpadlo 2<br>Max. menovitý prúd v A                                                                                                    |
| «ча <sup>с</sup> т<br><u>0</u> 0 | Nastavená hodnota pre monitorovanie prúdu motora: Čerpadlo 3<br>Max. menovitý prúd v A                                                                                                    |
| °429<br>0.011 3                  | Aktuálny menovitý prúd v A pre čerpadlo 1<br>Zobrazenie sa mení medzi L1, L2 a L3<br>Stlačte ovládacie tlačidlo a podržte ho stlačené. Čerpadlo sa spustí<br>po 2s. Čerpadlo bude v prevádzke, kým sa neuvoľní ovládacie tlačid-                                                                                                    |

Aktuálny menovitý prúd v A pre čerpadlo 2 Zobrazenie sa mení medzi L1, L2 a L3 Stlačte ovládacie tlačidlo a podržte ho stlačené. Čerpadlo sa spustí

lo.

30

00L 3

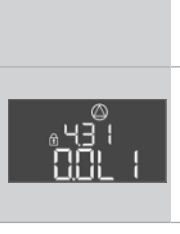

po 2s. Čerpadlo bude v prevádzke, kým sa neuvoľní ovládacie tlačid– lo.

Aktuálny menovitý prúd v A pre čerpadlo 3 Zobrazenie sa mení medzi L1, L2 a L3 Stlačte ovládacie tlačidlo a podržte ho stlačené. Čerpadlo sa spustí po 2s. Čerpadlo bude v prevádzke, kým sa neuvoľní ovládacie tlačid– lo.

#### 9 Vyradenie z prevádzky

# 9.1 Kvalifikácia personálu

9.2

- Elektrické práce: Elektrické práce musí vykonávať odborný elektrikár.
   Montážne/demontážne práce: Odborník musí mať vzdelanie týkajúce sa manipulácie s
  - nevyhnutnými nástrojmi a potrebnými upevňovacími materiálmi pre príslušný stavebný základ.

#### Dodržiavajte platné miestne predpisy týkajúce sa prevencie úrazov a bezpečnostné predpisy profesijných združení.

- Zabezpečiť potrebnú kvalifikáciu personálu pre uvedené práce.
- Personál poučiť o spôsobe činnosti zariadenia.
- Pri prácach v uzatvorených priestoroch musí byť pre účely istenia prítomná aj druhá osoba.
- Uzatvorené priestory dostatočne vetrajte.
- Ak sa nahromadia jedovaté alebo dusivé plyny, okamžite prijmite príslušné protiopatrenia!

# 9.3 Vyradenie z prevádzky

Povinnosti prevádzkovateľa

- Pre vyradenie z prevádzky čerpadlá vypnite a vypnite spínací prístroj na hlavnom spínači. Nastavenia sú v spínacom prístroji uložené so zabezpečením proti výpadku napájania a nebudú vymazané. Vďaka tomu je spínací prístroj kedykoľvek pripravený na prevádzku. Počas prestoja dodržujte nasledujúce body:
- Teplota okolia: -30 ... +50 °C
- Vlhkosť vzduchu: max. 90 %, bez kondenzácie
  - ✓ Povoľte režim zadávania parametrov: Menu 7.01 je nastavené na on.
  - 1. Stlačte ovládacie tlačidlo na 3 s.
    - ⇒ Objaví sa bod menu 1.00.
  - 2. Otáčajte ovládacím tlačidlom, kým sa neobjaví menu 3.00
  - 3. Stlačte ovládacie tlačidlo.
    - ⇒ Objaví sa menu 3.01.
  - 4. Stlačte ovládacie tlačidlo.
  - 5. Hodnotu zmeňte na "off".
  - 6. Stlačte ovládacie tlačidlo.
    - ⇒ Hodnota uložená, čerpadlá vypnuté.
  - 7. Hlavný spínač otočte do polohy "OFF".
  - 8. Zaistite hlavný spínač proti neoprávnenému zapnutiu (napr. zablokovanie)
  - Spínací prístroj je vypnutý.

9.4 Demontáž

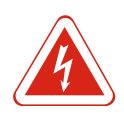

# NEBEZPEČENSTVO Nebezpečenstvo ohrozenia života vplyvom elektrického prúdu!

Neodborná manipulácia pri elektrických prácach spôsobuje smrť zásahom elektrického prúdu! Elektrické práce musí vykonávať elektrikár podľa miestnych predpisov.

- ✓ Vyradenie z prevádzky bolo vykonané.
- ✓ Pripojenie na sieť je bez napätia a zabezpečené proti neúmyselnému zapnutiu.
- Pripojenie na sieť pre poruchové a prevádzkové hlásenie je bez napätia a zabezpečené proti neúmyselnému zapnutiu.
- 1. Otvorte spínací prístroj.

#### Údržba

- 2. Odpojte všetky pripojovacie káble a potiahnite prostredníctvom uvoľnených káblových priechodok.
- 3. Konce pripojovacieho kábla vodotesné uzavrite.
- 4. Vodotesne uzavrite káblové priechodky.
- 5. Podoprite spínací prístroj (napr. za pomoci druhej osoby).
- 6. Uvoľnite upevňovacie matice spínacieho prístroja a odoberte spínací prístroj z konštrukcie.
- Demontujte spínací prístroj. Dodržiavajte pokyny pre uskladnenie!

# 10 Údržba

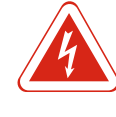

# NEBEZPEČENSTVO

#### Nebezpečenstvo ohrozenia života vplyvom elektrického prúdu!

Neodborná manipulácia pri elektrických prácach spôsobuje smrť zásahom elektrického prúdu! Elektrické práce musí vykonávať elektrikár podľa miestnych predpisov.

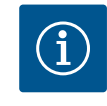

# OZNÁMENIE

#### Nepovolené práce alebo konštrukčné prestavby sú zakázané!

Vykonávať sa smú len uvedené údržbové práce a opravy. Akékoľvek iné práce ako aj stavebné úpravy smie vykonávať iba výrobca.

10.1 Intervaly údržby

Údržbové práce

10.2

#### Pravidelne

Vyčistite spínací prístroj.

#### Raz za rok

Skontrolujte opotrebenie elektromechanických konštrukčných dielov.

#### Po 10 rokoch

Generálna oprava

#### Čistenie spínacieho prístroja

- ✓ Vypnutie spínacieho prístroja.
- Vyčistite spínací prístroj navlhčenou bavlnenou handričkou.
   Nepoužívajte žiadne agresívne alebo abrazívne čistiace prostriedky a takisto ani žiadne kvapaliny!

#### Skontrolujte opotrebenie elektromechanických konštrukčných dielov

Nechajte elektrikára skontrolovať opotrebenie elektromechanických konštrukčných dielov (napr. kombinácia stýkačov). Ak sa zistí opotrebenie, nechajte elektrikára alebo servisnú službu vymeniť príslušné konštrukčné diely.

#### Generálna oprava

Počas generálnej opravy sa skontroluje opotrebenie všetkých konštrukčných dielov, prepájania a telesa. Poškodené alebo opotrebované konštrukčné diely sa vymenia.

#### 10.3 Indikátor pre interval údržby

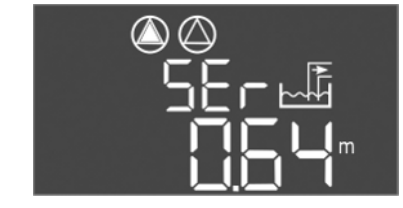

Fig. 72: Indikátor intervalu údržby

Spínacie zariadenie je vybavené integrovaným indikátorom intervalu údržby. Po uplynutí nastaveného intervalu zabliká na hlavnej obrazovke "SER". Nasledujúci interval sa spustí automaticky resetovaním aktuálneho intervalu. Funkcia je od výrobcu vypnutá.

#### Zapnite indikáciu intervalu

- ✓ Povoľte režim zadávania parametrov: Menu 7.01 je nastavené na on.
- 1. Stlačte ovládacie tlačidlo na 3 s.
  - ⇒ Objaví sa bod menu 1.00.
- 2. Otáčajte ovládacím tlačidlom, kým sa neobjaví menu 7
- 3. Stlačte ovládacie tlačidlo.
  - ⇒ Objaví sa menu 7.01.
- 4. Otáčajte ovládacím tlačidlom, kým sa neobjaví menu 7.07.
- 5. Stlačte ovládacie tlačidlo.
- 6. Nastavte požadovaný interval:
  - 0 = indikácia intervalu vyp.
  - 0.25 = štvrťročne
  - 0.5 = polročne
- 1 = raz za rok
- 2 = raz za dva roky
- 7. Stlačte ovládacie tlačidlo.
  - ⇒ Hodnota sa uloží.
- Indikácia intervalu zapnutá.

#### Resetovanie intervalu údržby

- ✓ Na displeji bliká "SER".
- ✓ Povoľte režim zadávania parametrov: Menu 7.01 je nastavené na on.
- 1. Stlačte ovládacie tlačidlo na 3 s.
  - $\Rightarrow$  Objaví sa bod menu 1.00.
- 2. Otáčajte ovládacím tlačidlom, kým sa neobjaví menu 7
- 3. Stlačte ovládacie tlačidlo.
  - ⇒ Objaví sa menu 7.01.
- 4. Otáčajte ovládacím tlačidlom, kým sa neobjaví menu 7.08.
- 5. Stlačte ovládacie tlačidlo.
- 6. Hodnotu zmeňte na "on".
- 7. Stlačte ovládacie tlačidlo.
  - ⇒ Indikátor resetovaný.
- Aktuálny interval údržby je resetovaný, nový interval údržby bol spustený.

# 11 Poruchy, príčiny porúch a ich odstraňovanie

Fig. 74: Resetovanie intervalu údržby

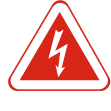

# NEBEZPEČENSTVO

#### Nebezpečenstvo ohrozenia života vplyvom elektrického prúdu!

Neodborná manipulácia pri elektrických prácach spôsobuje smrť zásahom elektrického prúdu! Elektrické práce musí vykonávať elektrikár podľa miestnych predpisov.

#### 11.1 Povinnosti prevádzkovateľa

- Dodržiavajte platné miestne predpisy týkajúce sa prevencie úrazov a bezpečnostné predpisy profesijných združení.
- Zabezpečiť potrebnú kvalifikáciu personálu pre uvedené práce.
- Personál poučiť o spôsobe činnosti zariadenia.
- Pri prácach v uzatvorených priestoroch musí byť pre účely istenia prítomná aj druhá osoba.
- Uzatvorené priestory dostatočne vetrajte.
- Ak sa nahromadia jedovaté alebo dusivé plyny, okamžite prijmite príslušné protiopatrenia!

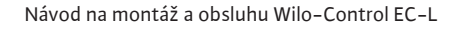

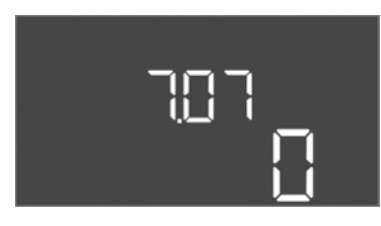

Fig. 73: Zapnite interval údržby

# 11.2 Indikácia poruchy

#### 11.3 Potvrdzovanie porúch

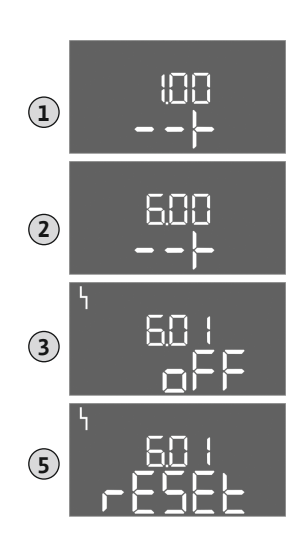

*Fig. 75:* Potvrdenie poruchy

#### Možné chyby sú signalizované prostredníctvom LED poruchy a alfanumerických kódov na displeji. Skontrolujte zariadenie s ohľadom na zobrazenú chybu a chybné konštrukčné diely vymeňte. Indikácia poruchy prebieha rôznymi spôsobmi:

- Porucha v riadení/na spínacom prístroji:
  - Svieti červená LED na hlásenie poruchy.
  - Na displeji sa zobrazí príslušný kód poruchy a uloží sa do pamäte porúch.
  - Aktivuje sa kontakt pre zberné poruchové hlásenie.
  - Keď sa aktivuje interný bzučiak, zaznie akustické hlásenie poruchy.
- Porucha jedného čerpadla
- Symbol stavu príslušného čerpadla na displeji bliká.

Poplach vypnete stlačením ovládacieho tlačidla. Poruchu potvrdíte v hlavnom menu alebo v menu Easy Actions.

#### Hlavné menu

- ✓ Všetky poruchy boli odstránené.
- 1. Stlačte ovládacie tlačidlo na 3 s.
  - ⇒ Objaví sa bod menu 1.00.
- 2. Otáčajte ovládacím tlačidlom, kým sa neobjaví menu 6.
- 3. Stlačte ovládacie tlačidlo.
  - ⇒ Objaví sa menu 6.01.
- 4. Stlačte ovládacie tlačidlo.
- 5. Hodnotu zmeňte na "reset": Otáčanie ovládacieho tlačidla.
- 6. Stlačte ovládacie tlačidlo.
- Indikácia poruchy resetovaná.

#### **Menu Easy Actions**

- ✓ Všetky poruchy boli odstránené.
- 1. Spustite menu Easy Actions: Otočte ovládacie tlačidlo o 180°.
- 2. Zvoľte bod menu "Err reset".
- 3. Stlačte ovládacie tlačidlo.
- ▶ Indikácia poruchy resetovaná.

#### Potvrdzovanie porúch bolo neúspešné

- Ak sú prítomné ďalšie chyby, budú signalizované nasledovne:
- Svieti LED poruchy.
- Na displeji sa zobrazí kód poslednej poruchy.
   Všetky ďalšie poruchy možno vyvolať z pamäte porúch.

Ak boli odstránené všetky poruchy, všetky poruchy ešte raz potvrďte.

# Spínací prístroj disponuje pamäťou porúch pre posledných desať porúch. Pamäť porúch funguje na princípe First in/First out. Chyby sa zobrazia v zostupnom poradí v bodoch menu 6.02 až 6.11:

- 6.02: posledná/najmladšia chyba
- 6.11: najstaršia chyba

#### 11.5 Kód poruchy

Pamäť porúch

| Kód* | Porucha               | Príčina                                               | Odstrániť                                                                                                    |
|------|-----------------------|-------------------------------------------------------|----------------------------------------------------------------------------------------------------|
| E006 | Porucha točivého poľa | Chybné pripojenie na sieť, ne-<br>správne točivé pole | Vytvoriť pravotočivé točivé pole na pripojení na<br>sieť. <b>Pri pripojení na jednofázový striedavý</b><br>prúd deaktivujte monitorovanie točivého<br>poľa! |

11.4

| Kód*   | Porucha                                                                        | Príčina                                                                                                    | Odstrániť                                                                                                    |
|--------|--------------------------------------------------------------------------------|----------------------------------------------------------------------------------------------------|----------------------------------------------------------------------------------------------------|
| E014.x | Monitorovanie tesnosti                                                         | Elektróda na detekciu vlhkosti pri-<br>pojeného čerpadla sa aktivovala.                                         | Pozrite si návod na montáž a obsluhu pripo–<br>jeného čerpadla                                                                                         |
| E040   | Porucha snímača hladiny                                                        | Žiadne spojenie so snímačom                                                                                     | Skontrolujte pripojovací kábel a snímač, vy–<br>meňte chybný konštrukčný diel.                                                                         |
| E062   | Prevádzkový režim "Vypúšťanie":<br>Ochrana proti chodu na sucho aktív-<br>na** | Dosiahnutá výška hladiny chodu na-<br>sucho                                                                     | Skontrolujte prítok a parametre zariadenia.<br>Skontrolujte správnu funkciu plavákových spí–<br>načov, vymeňte chybný konštrukčný diel.                |
| E062   | Prevádzkový režim "Plnenie":<br>Min. výška hladiny vody aktívna**              | Min. výška hladiny vody nedosia–<br>hnutá                                                                       | Skontrolujte prítok a parametre zariadenia.<br>Skontrolujte správnu funkciu plavákových spí–<br>načov, vymeňte chybný konštrukčný diel.                |
| E066   | Povodňové poplašné zariadenie ak-<br>tívne                                     | Výška hladiny zaplavenia dosia–<br>hnutá                                                                        | Skontrolujte prítok a parametre zariadenia.<br>Skontrolujte správnu funkciu plavákových spí–<br>načov, vymeňte chybný konštrukčný diel.                |
| E068   | Extern OFF aktívna                                                             | Kontakt "Extern OFF" aktívny, ak-<br>tívny kontakt definovaný ako pop-<br>lach                                  | Skontrolujte pripojenie kontaktu "Extern OFF"<br>podľa aktuálnej schémy pripojenia.                                                                    |
| E080.x | Porucha čerpadla**                                                             | Žiadna odozva od príslušného kon-<br>taktora-ochrany, aktivoval sa bime-<br>talický snímač alebo nadmerný prúd. | Skontrolujte funkčnosť čerpadla.<br>Skontrolujte dostatočné chladenie motora.<br>Skontrolujte nastavený menovitý prúd.<br>Kontaktujte servisnú službu. |
| E085.x | Monitorovanie doby prevádzky čer-<br>padla***                                  | Maximálna doba prevádzky čerpadla<br>bola prekročená                                                            | Skontrolujte prevádzkové parametre (prítok,<br>spínacie body).<br>Skontrolujte funkčnosť ďalších čerpadiel.                                            |
| E090   | Chyba prijateľnosti                                                            | Plavákový spínač v nesprávnom<br>poradí                                                                         | Skontrolujte inštaláciu a prípojky plavákového<br>spínača.                                                                                             |
| E140.x | Spustenia čerpadla prekročené***                                               | Počet max. spustení čerpadla pre-<br>kročený                                                                    | Skontrolujte prevádzkové parametre (prítok,<br>spínacie body).<br>Skontrolujte funkčnosť ďalších čerpadiel.                                            |
| E141.x | Monitorovanie doby prevádzky čer–<br>padla***                                  | Maximálna doba prevádzky čerpadla<br>bola prekročená                                                            | Skontrolujte prevádzkové parametre (prítok,<br>spínacie body).<br>Skontrolujte funkčnosť ďalších čerpadiel.                                            |

#### Legenda:

\*"x" = špecifikácia čerpadla, na ktoré sa vzťahuje zobrazená chyba!

\*\* Chyba musí byť **manuálne** potvrdená v režime vo výbušnom prostredí!

\*\* Chyba musí byť všeobecne manuálne potvrdená v režime vo výbušnom prostredí.

11.6 Ďalšie kroky týkajúce sa odstraňovania porúch

Ak uvedené body nepomôžu pri odstraňovaní poruchy, kontaktujte servisnú službu. Pri využití ďalších služieb môžu vzniknúť náklady! Presné údaje vám poskytne servisná služba.

- 12 Odstránenie
- 12.1 Akumulátor

Akumulátory nepatria do domového odpadu a pred likvidáciou výrobku ich musíte vybrať. Koncoví odberatelia sú zo zákona povinní odovzdať všetky použité akumulátory. Použité akumulátory môžete bezplatne odovzdať do verejných zberov obcí alebo v špecializovaných obchodoch.

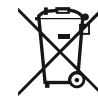

#### OZNÁMENIE

#### Likvidácia spolu s komunálnym odpadom je zakázaná!

Príslušné akumulátory sú označené týmto symbolom. Pod grafikou sa nachádza označenie obsiahnutých ťažkých kovov:

- Hg (ortuť)
- **Pb** (olovo)
- Cd (kadmium)

#### 12.2 Informácia o zbere použitých elektrických a elektronických výrobkov

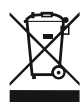

Likvidácia v súlade s predpismi a správna recyklácia tohto výrobku zabráni škodám na životnom prostredí a ohrozeniu zdravia osôb.

# OZNÁMENIE

### Likvidácia s domovým odpadom je zakázaná!

V Európskej únii môže byť tento symbol na výrobku, obale alebo na sprievodnej dokumentácii. To znamená, že príslušné elektrické a elektronické výrobky sa nesmú likvidovať s domovým odpadom.

Pre správnu manipuláciu, recykláciu a likvidáciu príslušných použitých výrobkov dodržte nasledujúce body:

- Tieto výrobky odovzdajte len do certifikovaných zberní, ktoré sú na to určené.
- Dodržte miestne platné predpisy!

Informácie o likvidácii v súlade s predpismi si vyžiadajte na príslušnom mestskom úrade, najbližšom stredisku na likvidáciu odpadu alebo u predajcu, u ktorého ste si výrobok kúpili. Ďalšie informácie týkajúce sa recyklácie nájdete na www.wilo-recycling.com.

#### 13 Príloha

13.1 Výbušné prostredie: Pripojenie signálnych snímačov a čerpadiel

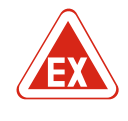

# NEBEZPEČENSTVO

užitie vo výbušnej zóne 0 je zakázané!

denia do prevádzky je zakázané!

# Nebezpečenstvo výbuchu pri inštalácii spínacieho prístroja vo výbušnom prostredí!

Spínací prístroj nedisponuje povolením druhom ochrany vo výbušných prostrediach a musí sa vždy inštalovať mimo výbušných prostredí! Pripojenie musí vykonať odborný elektrikár.

Pripojené čerpadlá a signálne snímače sa môžu použiť iba vo výbušnej zóne 1 a 2. Po-

Čerpadlá zodpovedajú druhu ochrany proti vznieteniu "Tlakuvzdorné zapuzdrenie".

Čerpadlá pripojte priamo na spínacom prístroji. Použitie elektronických ovládačov uve-

Monitorovacie zariadenia mimo tlakuvzdorného zapuzdrenia pripojte pomocou oddelo-

Signálny snímač vo výbušných oblastiach pripojte pomocou rozpojovacieho relé alebo

13.1.1 Výbušná zóna

13.1.2 Čerpadlá

### 13.1.3 Signálny snímač

13.1.4 Pripojenie tepelného monitorovania motora

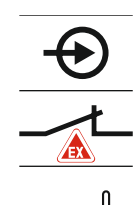

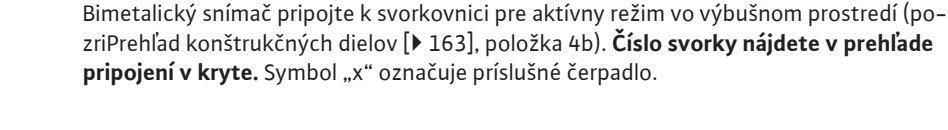

vacieho relé (Ex-i, vnútorne zabezpečený prúdový obvod).

Zenerovej bariéry (vnútorne zabezpečený prúdový obvod)!

Fig. 76: Schéma svoriek Prehľad pripojenia

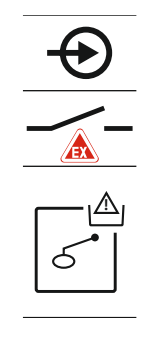

#### NEBEZPEČENSTVO! Nebezpečenstvo výbuchu v dôsledku nesprávneho vyhotovenia! Monitorovanie chodu nasucho sa musí vykonať pomocou samostatného plavákového spínača!

Plavákový spínač pripojte k svorkovnici pre aktívny režim vo výbušnom prostredí (pozriPrehľad konštrukčných dielov [▶ 163], položka 4b). Číslo svorky nájdete v prehľade pripojení v kryte.

Fig. 77: Schéma svoriek Prehľad pripojenia

#### 13.1.6 Konfigurácia spínacieho prístroja: Zapnite režim vo výbušnom prostredí

#### Prispôsobené funkcie

- Režim vo výbušnom prostredí prispôsobí nasledujúce funkcie:
- Doby dobehu
- Všetky doby dobehu sa ignorujú a čerpadlá sa okamžite vypnú!
- Hladina chodu nasucho (prostredníctvom snímača hladiny alebo ponorného zvona)
   Obnovenie čerpadiel je možné až vtedy, keď sa prekročí úroveň naplnenia "Všetky čerpadlá vyp"!
- Poplach ochrany proti chodu nasucho (cez plavákový spínač) Manuálne resetovať poplach (zablokovanie opätovného zapnutia)!
- Poplach tepelného monitorovania motora Manuálne resetovať poplach (zablokovanie opätovného zapnutia)!

### Aktivácia režimu vo výbušnom prostredí

- 1. Stlačte ovládacie tlačidlo na 3 s.
  - ⇒ Objaví sa bod menu 1.00.
- 2. Otáčajte ovládacím tlačidlom, kým sa neobjaví menu 5.
- 3. Stlačte ovládacie tlačidlo.
  - ⇒ Objaví sa menu 5.01.
- 4. Otáčajte ovládacím tlačidlom, kým sa neobjaví menu 5.64.
- 5. Stlačte ovládacie tlačidlo.
- 6. Hodnotu zmeňte na "on": Otáčanie ovládacieho tlačidla.
- 7. Stlačte ovládacie tlačidlo.
- Režim vo výbušnom prostredí je zapnutý.

# 3~400 V, 2-pólové, priamy štart

| Start                            |                                                                                                    |
|----------------------------------|----------------------------------------------------------------------------------------------------|
| Systémová impedancia v<br>Ohmoch | Počet spínaní za hodinu                                                                                                    |
| 0,257                            | 12                                                                                                    |
| 0,212                            | 18                                                                                                    |
| 0,186                            | 24                                                                                                    |
| 0,167                            | 30                                                                                                    |
| 0,204                            | 6                                                                                                    |
| 0,148                            | 12                                                                                                    |
| 0,122                            | 18                                                                                                    |
| 0,107                            | 24                                                                                                    |
| 0,130                            | 6                                                                                                    |
| 0,094                            | 12                                                                                                    |
|                                  | Systémová impedancia v           Ohmoch           0,257           0,212           0,186           0,167           0,204           0,148           0,122           0,107           0,130           0,094 |

# 13.2 Systémové impedancie

#### Príloha

| 3~400 V, 2-pólové, priamy štart |                         |    |  |  |  |  |  |
|---------------------------------|-------------------------|----|--|--|--|--|--|
| Výkon v kW                      | Počet spínaní za hodinu |    |  |  |  |  |  |
| 4,0                             | 0,077                   | 18 |  |  |  |  |  |

# 13.3 Prehľad symbolov

| Sym–<br>bol           | Opis                                                                                                    |
|-----------------------|----------------------------------------------------------------------------------------------------|
| (                     | Pohotovostný režim:<br>Symbol svieti: Spínací prístroj je zapnutý a pripravený na prevádzku.<br>Symbol bliká: Doba dobehu čerpadla 1 aktívna                    |
| ſ                     | Zadávanie hodnôt nie je možné:<br>1. Zadávanie zablokované<br>2. Vyvolané menu je len zobrazenie hodnoty.                                                       |
| $\bigcirc$            | Čerpadlo pripravené na prevádzku/deaktivované:<br>Symbol svieti: Čerpadlo je k dispozícii a pripravené na prevádzku.<br>Symbol bliká: Čerpadlo je deaktivované. |
|                       | Čerpadlá pracujú/porucha:<br>Symbol svieti: Čerpadlo je v prevádzke.<br>Symbol bliká: Porucha čerpadla                                                          |
| $\bigcirc / \bigcirc$ | Jedno čerpadlo bolo určené ako záložné čerpadlo.                                                                                                    |
|                       | Prevádzkový režim: "Vypúšťanie"                                                                                                    |
| ₩ <u>-</u>            | Prevádzkový režim: "Plnenie"                                                                                                    |
| Â                     | Výška hladiny zaplavenia prekročená                                                                                                    |
|                       | <b>Prevádzkový režim "Vypúšťanie":</b> Výška hladiny chodu nasucho nedosia-<br>hnutá                                                                            |
|                       | Prevádzkový režim "Plnenie": Hladina pre nedostatok vody nedosiahnutá                                                                                           |
| $\diamond$            | Vstup "Extern OFF" aktívny: Všetky čerpadlá sú vypnuté                                                                                                    |
| ነ                     | Existuje najmenej jedno aktuálne (nepotvrdené) chybové hlásenie.                                                                                                |
| ţ                     | Prístroj komunikuje so systémom prevádzkovej zbernice.                                                                                                    |

13.4 Prehľad schémy zapojenia svorkovnice

Schéma zapojenia svorkovnice EC-L1... a EC-L2...

| 1 2            | 3 4                | 4 5      | 6              | 7  | 8            | 9            | 10                | 11            | 12           | 13 | 14           | 15 | 16           | 17  | 18 |
|----------------|--------------------|----------|----------------|----|--------------|--------------|-------------------|---------------|--------------|----|--------------|----|--------------|-----|----|
|                | →                  | ⊖►       |                |    | (            | ﴾            | G                 | ﴾             |              |    | ⊕            | •  |              | ⊕   |    |
|                | /_  -              | <u> </u> |                |    |              | Ţ            | /                 | /_            |              | Г  | . <          | 5  | Г            | - / | ٦  |
|                |                    |          |                |    |              |              |                   | $\frac{1}{2}$ |              | [  | Ċ            |    |              | ł   |    |
| 19 20          | 21 2               | 2 23     | 24             | 25 | 26           | 27           | 28                | 29            | 30           | 31 | 32           | 33 | 34           | 35  | 36 |
| ⊖•             | $\mathbf{\bullet}$ |          |                | €  | $\mathbf{E}$ | -0           | $\mathbf{E}$      | Ð             | $\mathbf{E}$ | Ð  | $\mathbf{E}$ |    | $\mathbf{E}$ |     |    |
| ⊕ <u></u> ⊖    | <u> </u>           | -        |                |    | /_           | _            |                   |               | /_           |    |              | _  | /_           |     |    |
|                | N.                 | ]        |                | б  |              | 6            | • off<br>•<br>1+2 | б             | on<br>1      | б  | on<br>2      | б  |              |     |    |
| 37 38          | 39 4               | 0 41     | 42             | 43 | 44           | 45           | 46                | 47            | 48           | 49 | 50           | 51 | 52           | 53  | 54 |
| ( <del>)</del> | €                  | 0        | ≁              |    |              | 4            | $\mathbf{E}$      |               |              | Ý  | $\mathbf{E}$ | -  |              |     |    |
|                | <u> </u>           | - (+)    |                |    |              | 4-20<br>(In) | ) mA<br>+         |               |              | ⊕  |              | ∉  |              |     |    |
|                |                    |          | -<br>(=)<br>~] |    |              |              | -<br>-<br>-       |               |              |    |              |    |              |     |    |
| 55 56 5        | 7 58 !             | 59 60    |                |    |              |              |                   |               |              |    |              |    |              |     |    |

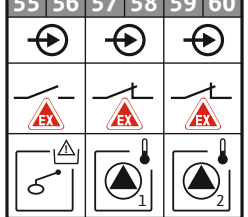

| Svorka   | Funkcia                                                    | Svorka | Funkcia                                                                                  |
|----------|------------------------------------------------------------|--------|------------------------------------------------------------------------------------------|
| 2/3      | Výstup: Samostatné prevádzkové hlásenie čerpadla 1         | 31/32  | Vstup: Plavákový spínač "čerpadlo 2 zap."                                                |
| 4/5      | Výstup: Samostatné poruchové hlásenie čerpadla 1           | 33/34  | Vstup: Plavákový spínač "Zaplavenie"                                                     |
| 8/9      | Výstup: Samostatné poruchové hlásenie čerpadla 2           | 37/38  | Vstup: Termické monitorovanie vinutia čerpadla 1                                         |
| 10/11    | Výstup: Samostatné prevádzkové hlásenie čerpadla 2         | 39/40  | Vstup: Termické monitorovanie vinutia čerpadla 2                                         |
| 13/14/15 | Výstup: Zberné prevádzkové hlásenie                        | 41/42  | Výstup: Analógový výstup pre indikáciu aktuálnej hod–<br>noty výšky hladiny              |
| 16/17/18 | Výstup: Zberné poruchové hlásenie                          | 45/46  | Vstup: Snímač hladiny 4–20 mA                                                            |
| 19/20    | Výstup: Výkonový výstup                                    | 49/50  | Vstup: Monitorovanie tesnosti čerpadlo 1                                                 |
| 21/22    | Vstup: Extern OFF                                          | 51/52  | Vstup: Monitorovanie tesnosti čerpadlo 2                                                 |
| 25/26    | Vstup: Plavákový spínač "Ochrana proti chodu nasu-<br>cho" | 55/56  | Vstup: Plavákový spínač "Ochrana proti chodu nasu–<br>cho" (režim vo výbušnom prostredí) |
| 27/28    | Vstup: Plavákový spínač "Všetky čerpadlá vypnuté"          | 57/58  | Vstup: Termické monitorovanie vinutia čerpadla 1<br>(režim vo výbušnom prostredí)        |
| 29/30    | Vstup: Plavákový spínač "čerpadlo 1 zap."                  | 59/60  | Vstup: Termické monitorovanie vinutia čerpadla 2<br>(režim vo výbušnom prostredí)        |

Schéma zapojenia svorkovnice EC-L3...

|              |     |    | 23                 | 24           | 25         | 26           | 27       | 28              | 29       | 30              | 31 | 32       | 33 | 34    | 35    | 36       | 37            | 7 38                     | 39      | 40                         |
|--------------|-----|----|--------------------|--------------|------------|--------------|----------|-----------------|----------|-----------------|----|----------|----|-------|-------|----------|---------------|--------------------------|---------|----------------------------|
|              |     |    | $\left  + \right $ | $\mathbf{E}$ | -          | $\mathbf{E}$ | ÷        | $\mathbf{E}$    | -        | €               | -  | €        | -  | €     | -     | €        | -             | $\odot$                  | -       | $   \mathbf{ \mathbf{ }} $ |
|              |     |    |                    | Ł            | /          | Ł            | /        | Ł               | -        | Ł               | -  | /_       | -  | /_    | -     | /_       | -             | /_                       | -       | /_                         |
|              |     |    |                    |              |            |              |          |                 | K        | א               | 6  |          | б  | - off | 6     | - on     |               | — on<br>5 <sup>-</sup> 2 |         |                            |
| 12           | 3   | 4  | 5                  | 6            | 7          | 8            | 9        | 10              | 11       | 12              | 13 | 14       | 15 | 16    | 17    | 18       | 19            | 20                       | 21      | . 22                       |
| $\bigcirc$   |     | ≁  | 0                  | ≁            |            | ≁            |          |                 |          | ≁               | C  | ≁        |    | ≁     |       | θ        |               |                          | G       | •                          |
| 24 V<br>+ -  | -   | 上  | -                  | Ł            | _          | Ł            |          |                 | -        | 上               | -  | Ł        | -  | 上     | Г     | - /      | $\overline{}$ | Г                        | - ^     | $\leftarrow$               |
| -`@́-        |     |    |                    |              |            |              |          |                 |          |                 |    |          |    |       |       | Č        |               |                          | կ       |                            |
|              | 1.0 |    |                    |              |            | 1.0          |          |                 |          |                 |    |          | 1  |       |       |          |               |                          |         |                            |
| 41 42        | 43  | 44 | 45                 | 46           | 47         | 48           | 49       | 50              | 51       | 52              | 53 | 54       |    |       |       |          |               |                          |         |                            |
| $\mathbf{+}$ |     |    |                    |              | Ċ          | ≁            |          |                 |          |                 |    |          |    |       |       |          |               |                          |         |                            |
| ∔-20 mA      |     |    |                    |              | 0-1        | V 0.         |          |                 |          |                 |    |          |    |       |       |          |               |                          |         |                            |
| + (n         |     |    |                    |              | $\oplus$   | $\Theta$     |          |                 |          |                 |    |          |    |       |       |          |               |                          |         |                            |
|              |     |    |                    |              | <b>_</b> ~ | -<br>-<br>   |          |                 |          |                 |    |          |    |       | 81 82 | •        | 1             |                          |         |                            |
|              |     | 50 | = 0                | 60           |            |              | 6.2      | <u> </u>        | <u> </u> | 6.6             | 67 | 60       |    |       | 80    |          | •             |                          | -• `    | 3                          |
| 55 56        | 57  | 58 | 59                 | 60           | 61         | 62           | 63       | 64              | 65       | 66              | 6/ | 68       |    |       | 29    | Ψ        | `             |                          | Ľ       | $\mathbf{U}$               |
|              |     |    |                    |              |            |              | <u>+</u> | り               | セ        | <u>ר</u>        | 4  | <u>ש</u> |    |       | 8     |          |               |                          | -       | 1                          |
|              |     |    |                    |              |            |              | ٢        |                 | ⊕        |                 | ٢  |          |    |       | 77 7  | $\Phi$   | 1             |                          | ľ       |                            |
|              |     |    |                    |              |            |              |          | ~ <b>_</b>      |          |                 |    | ~        |    |       | 5 76  | ( )      | \             |                          | ₹];<br> | 6                          |
|              |     |    |                    |              |            |              |          | $\mathcal{Y}_1$ |          | $\mathcal{Y}_2$ |    | ∕₃       |    |       | 7     | <u> </u> |               | 1 ~                      |         | <u> </u>                   |

| Svorka   | Funkcia                                                    | Svorka | Funkcia                                                                                  |
|----------|------------------------------------------------------------|--------|------------------------------------------------------------------------------------------|
| 1/2      | Výstup: Výkonový výstup                                    | 33/34  | Vstup: Plavákový spínač "Všetky čerpadlá vypnuté"                                        |
| 3/4      | Výstup: Samostatné prevádzkové hlásenie čerpadla 1         | 35/36  | Vstup: Plavákový spínač "čerpadlo 1 zap."                                                |
| 5/6      | Výstup: Samostatné prevádzkové hlásenie čerpadla 2         | 37/38  | Vstup: Plavákový spínač "čerpadlo 2 zap."                                                |
| 7/8      | Výstup: Samostatné prevádzkové hlásenie čerpadla 3         | 39/40  | Vstup: Plavákový spínač "Zaplavenie"                                                     |
| 11/12    | Výstup: Samostatné poruchové hlásenie čerpadla 1           | 41/42  | Vstup: Snímač hladiny 4–20 mA                                                            |
| 13/14    | Výstup: Samostatné poruchové hlásenie čerpadla 2           | 47/48  | Výstup: Analógový výstup pre indikáciu aktuálnej hod–<br>noty výšky hladiny              |
| 15/16    | Výstup: Samostatné poruchové hlásenie čerpadla 3           | 63/64  | Vstup: Monitorovanie tesnosti čerpadlo 1                                                 |
| 17/18/19 | Výstup: Zberné prevádzkové hlásenie                        | 65/66  | Vstup: Monitorovanie tesnosti čerpadlo 2                                                 |
| 20/21/22 | Výstup: Zberné poruchové hlásenie                          | 67/68  | Vstup: Monitorovanie tesnosti čerpadlo 3                                                 |
| 23/24    | Vstup: Termické monitorovanie vinutia čerpadla 1           | 75/76  | Vstup: Plavákový spínač "Ochrana proti chodu nasu-<br>cho" (režim vo výbušnom prostredí) |
| 25/26    | Vstup: Termické monitorovanie vinutia čerpadla 2           | 77/78  | Vstup: Termické monitorovanie vinutia čerpadla 1<br>(režim vo výbušnom prostredí)        |
| 27/28    | Vstup: Termické monitorovanie vinutia čerpadla 3           | 79/80  | Vstup: Termické monitorovanie vinutia čerpadla 2<br>(režim vo výbušnom prostredí)        |
| 29/30    | Vstup: Extern OFF                                          | 81/82  | Vstup: Termické monitorovanie vinutia čerpadla 3<br>(režim vo výbušnom prostredí)        |
| 31/32    | Vstup: Plavákový spínač "Ochrana proti chodu nasu-<br>cho" |        |                                                                                          |

13.5 ModBus: Typy údajov

| Typ údajov | Opis                                                                                                    |
|------------|----------------------------------------------------------------------------------------------------|
| INT16      | Celé číslo z rozsahu od –32768 do 32767.<br>Skutočný rozsah čísiel použitý pre dátový bod sa môže líšiť. |

|   | ,  |   |
|---|----|---|
| 2 | 12 | ٩ |
|   |    |   |

| Typ údajov | Opis                                                                                                    |
|------------|----------------------------------------------------------------------------------------------------|
| UINT16     | Bezznamienkové celé číslo v rozsahu od 0 do 65535.<br>Skutočný rozsah čísiel použitý pre dátový bod sa môže líšiť.                                                                                                    |
| ENUM       | Je vyčíslenie. Je možné nastaviť iba jednu z hodnôt uvedených v časti<br>Parametre.                                                                                                    |
| BOOL       | Booleovská hodnota je parameter s presne dvoma stavmi (0 – nesprávne/<br>false a 1 – správne/true). Vo všeobecnosti sa všetky hodnoty väčšie ako<br>nula považujú za true.                                                                                                    |
| BITMAP*    | Je súhrn 16 Booleovských hodnôt (bitov). Hodnoty sú indexované od 0<br>do 15. Číslo, ktoré sa má čítať alebo zapísať do registra, je výsledkom<br>súčtu všetkých bitov s hodnotou $1 \times 2$ vysokou ich indexu.<br>Bit 0: $2^0 = 1$<br>Bit 1: $2^1 = 2$<br>Bit 2: $2^2 = 4$<br>Bit 3: $2^3 = 8$<br>Bit 4: $2^4 = 16$<br>Bit 5: $2^5 = 32$<br>Bit 6: $2^6 = 64$<br>Bit 7: $2^7 = 128$<br>Bit 8: $2^8 = 256$<br>Bit 9: $2^9 = 512$<br>Bit 10: $2^{10} = 1024$<br>Bit 11: $2^{11} = 2048$<br>Bit 12: $2^{12} = 4096$<br>Bit 13: $2^{13} = 8192$<br>Bit 14: $2^{14} = 16384$<br>Bit 15: $2^{15} = 32768$ všetky 0 |
| BITMAP32   | Je súhrn 32 Booleovských hodnôt (bitov). Pre podrobný výpočet si pre–<br>čítajte BITMAP.                                                                                                    |

\* Na objasnenie príklad:

Bit 3, 6, 8, 15 sú 1 všetky ostatné sú 0. Súčet je potom  $2^3+2^6+2^8+2^{15}=$ 

8+64+256+32768 = 33096. Možný je aj opačný spôsob. Potom sa na základe bitu s najvyšším indexom overí, či je čítané číslo vyššie ako alebo rovné mocnine dvoch. Ak áno, je nastavený bit 1 a od čísla sa odpočíta mocnina dvoch. Následne sa skúška s bitom zopakuje s ďalším menším indexom a zostávajúce číslo sa opakovane vypočíta, kým sa nedosiahne bit 0 alebo kým zostávajúce číslo nebude nula. Na objasnenie príklad: Prečítané číslo je 1416. Bit 15 bude 0, preto je 1416<32768. Bity 14 až 11 budú takisto 0. Bit 10 bude 1, preto je 1416>1024. Zostávajúci počet bude 1416-1024=392. Bit 9 bude 0, potom 392<512. Bit 8 bude 1, potom 392>256. Zostávajúci počet bude 392-256=136. Bit 7 bude 1, potom 136>128. Zostávajúci počet bude 136-128=8. Bit 6 až 4 bude 0. Bit 3 bude 1, potom 8=8. Zostávajúci počet bude 0. Zvyšné bity budú 2 až 0

| Holding register<br>(Protocol) | Name                               | Data type | Scale & unit | Elements                                                                                                    | Access | Added  |
|--------------------------------|------------------------------------|-----------|--------------|----------------------------------------------------------------------------------------------------|--------|--------|
| 40001<br>(0)                   | Version communica-<br>tion profile | UINT16    | 0.001        |                                                                                                    | R      | 31.000 |
| 40002<br>(1)                   | Wink service                       | BOOL      |              |                                                                                                    | RW     | 31.000 |
| 40003<br>(2)                   | Switch box type                    | ENUM      |              | 0. SC<br>1. SCFC<br>2. SCe<br>3. CC<br>4. CCFC<br>5. CCe<br>6. SCe NWB<br>7. CCe NWB<br>8. EC<br>9. ECe<br>10. ECe NWB | R      | 31.000 |
| 40014<br>(13)                  | Bus command timer                  | ENUM      |              | 0. –<br>1. Off                                                                                                    | RW     | 31.000 |

#### 13.6 ModBus: Prehľad parametrov

| Holding register<br>(Protocol) | Name             | Data type | Scale & unit                                                             | Elements                                                                                                    | Access | Added  |
|--------------------------------|------------------|-----------|--------------------------------------------------------------------------|----------------------------------------------------------------------------------------------------|--------|--------|
|                                |                  |           |                                                                          | 2. Set<br>3. Active<br>4. Reset<br>5. Manual                                                                                                    |        |        |
| 40015<br>(14)                  | Drives on/off    | BOOL      |                                                                          |                                                                                                    | RW     | 31.000 |
| 40025<br>(24)                  | Control mode     | ENUM      |                                                                          | 0. p-c<br>1. dp-c<br>2. dp-v<br>3. dT-c<br>4. dT-v<br>5. n(TV)<br>6. n(TR)<br>7. n(TP)<br>8. n(TA)<br>9. n-c<br>10. fill<br>11. empty/drain<br>12. FTS<br>13. cleans/day<br>14. cleans/<br>month                                                                                                    | R      | 31.000 |
| 40026<br>(25)                  | Current value    | INT16     | 0.1 bar<br>0.1 m<br>0.1 K<br>0.1 °C<br>1 cm<br>1 min<br>0.1 h<br>0.1 psi |                                                                                                    | R      | 31.000 |
| 40041<br>(40)                  | Pump 1 mode      | ENUM      |                                                                          | 0. Off<br>1. Hand<br>2. Auto                                                                                                    | RW     | 31.000 |
| 40042<br>(41)                  | Pump 2 mode      | ENUM      |                                                                          | 0. Off<br>1. Hand<br>2. Auto                                                                                                    | RW     | 31.000 |
| 40043<br>(42)                  | Pump 3 mode      | ENUM      |                                                                          | 0. Off<br>1. Hand<br>2. Auto                                                                                                    | RW     | 31.000 |
| 40062<br>(61)                  | Switch box state | ΒΙΤΜΑΡ    |                                                                          | 0: SBM<br>1: SSM                                                                                                    | R      | 31.000 |
| 40139 - 40140<br>(138-139)     | Error state      | BITMAP32  |                                                                          | 0: Sensor error<br>1: P man<br>2: P min<br>3: FC<br>4: TLS<br>5: Pump 1 Alarm<br>6: Pump 2 Alarm<br>7: Pump 3 Alarm<br>8: Pump 4 Alarm<br>9: Pump 5 Alarm<br>10: Pump 6<br>Alarm<br>11: -<br>12: -<br>13: Frost<br>14: Battery Low<br>15: High water<br>16: Priority off<br>17: Redundancy<br>18: Plausibility<br>19: Slave com- | R      | 31.000 |

|                                |                             | Príloha   |              |                                                     |        | sk     |
|--------------------------------|-----------------------------|-----------|--------------|-----------------------------------------------------|--------|--------|
| Holding register<br>(Protocol) | Name                        | Data type | Scale & unit | Elements                                            | Access | Added  |
|                                |                             |           |              | munication<br>20: Net supply<br>21: Leakage         |        |        |
| 40141<br>(140)                 | Acknowledge                 | BOOL      |              |                                                     | W      | 31.000 |
| 40142<br>(141)                 | Alarm history index         | UINT16    |              |                                                     | RW     | 31.000 |
| 40143<br>(142)                 | Alarm history error code    | UINT16    | 0.1          |                                                     | R      | 31.000 |
| 40198<br>(197)                 | State float swiches         | BITMAP    |              | 0: DR<br>1: Ps off<br>2: P1 on<br>3: P2 on<br>4: HW | R      | 31.102 |
| 40204<br>(203)                 | Set points water<br>level 1 | UNIT16    | 1 cm         |                                                     | RW     | 31.102 |
| 40205<br>(204)                 | Set points water<br>level 2 | UNIT16    | 1 cm         |                                                     | RW     | 31.102 |
| 40206<br>(205)                 | Set points water<br>level 3 | UNIT16    | 1 cm         |                                                     | RW     | 31.102 |
| 40212<br>(211)                 | Set points water<br>level 1 | UNIT16    | 1 cm         |                                                     | RW     | 31.102 |
| 40213<br>(212)                 | Set points water<br>level 2 | UNIT16    | 1 cm         |                                                     | RW     | 31.102 |
| 40214<br>(213)                 | Set points water<br>level 3 | UNIT16    | 1 cm         |                                                     | RW     | 31.102 |
| 40220<br>(219)                 | Dry run level               | UNIT16    | 1 cm         |                                                     | RW     | 31.102 |
| 40222                          | High water level            | UNIT16    | 1 cm         |                                                     | RW     | 31.102 |

(221)

# Содржина

| 1 | Опц  | ито                                                                                               | 206 |
|---|------|---------------------------------------------------------------------------------------------------|-----|
|   | 1.1  | За овие упатства                                                                                  | 206 |
|   | 1.2  | Авторско право                                                                                    | 206 |
|   | 1.3  | Подложно на промени                                                                               | 206 |
|   | 1.4  | Гаранција                                                                                         | 206 |
| 2 | Без  | бедност                                                                                           | 206 |
|   | 2.1  | Означување на безбедносните напомени                                                              | 206 |
|   | 2.2  | Квалификации на персоналот                                                                        | 207 |
|   | 2.3  | Работа со електриката                                                                             | 207 |
|   | 2.4  | Уреди за надгледување                                                                             | 208 |
|   | 2.5  | Инсталација/демонтажа                                                                             | 208 |
|   | 2.6  | За време на работата                                                                              | 208 |
|   | 2.7  | Одржување                                                                                         | 208 |
|   | 2.8  | Обврската на раководителот                                                                        | 208 |
| 3 | При  | мена/употреба                                                                                     | 208 |
|   | 3.1  | Прописна употреба                                                                                 | 208 |
|   | 3.2  | Непрописна употреба                                                                               | 208 |
| 4 | Опи  | іс на производот                                                                                  | 209 |
|   | 4.1  | Монтажа                                                                                           | 209 |
|   | 4.2  | Принцип на работа                                                                                 | 209 |
|   | 4.3  | Работни режими                                                                                    | 209 |
|   | 4.4  | Технички податоци                                                                                 | 209 |
|   | 4.5  | Влезови и излези                                                                                  | 210 |
|   | 4.6  | Означување на типот                                                                               | 210 |
|   | 4.7  | Работа со електронски контроли за стартување                                                      | 210 |
|   | 4.8  | Инсталација во подрачје во кое постои опасност од експлозија                                      | 210 |
|   | 4.9  | Опсег на испорака                                                                                 | 210 |
|   | 4.10 | Опрема                                                                                            | 210 |
| 5 | Тра  | нспорт и складирање                                                                               | 211 |
|   | 5.1  | Испорака                                                                                          | 211 |
|   | 5.2  | Транспорт                                                                                         | 211 |
|   | 5.3  | Складирање                                                                                        | 211 |
| 6 | Пос  | тавување                                                                                          | 211 |
|   | 6.1  | Квалификации на персоналот                                                                        | 211 |
|   | 6.2  | Начини на поставување                                                                             | 211 |
|   | 6.3  | Обврската на раководителот                                                                        | 211 |
|   | 6.4  | Инсталација                                                                                       | 212 |
|   | 6.5  | Електрично поврзување                                                                             | 213 |
| 7 | Рак  | ување                                                                                             | 224 |
|   | 7.1  | Принцип на работа                                                                                 | 224 |
|   | 7.2  | Работни режими                                                                                    | 225 |
|   | 7.3  | Управување со мени                                                                                | 227 |
|   | 7.4  | Вид мени: Главно мени или мени Easy Actions                                                       | 228 |
|   | 7.5  | Повикување мени                                                                                   | 228 |
|   | 7.6  | Брз пристап "Easy Actions"                                                                        | 228 |
|   | 7.7  | Фабрички нагодувања                                                                               | 229 |
| 8 | Пуш  | итање во работа                                                                                   | 229 |
|   | 8.1  | Обврската на раководителот                                                                        | 229 |
|   | 8.2  | Пуштање во работа во експлозивни подрачја                                                         | 229 |
|   | 8.3  | Приклучување на сигнализатори и пумпи во рамките на подрачје во кое постои опасност од експлозија | 229 |
|   | 8.4  | Вклучување                                                                                        | 229 |
|   | 8.5  | Стартување на првата конфигурација                                                                | 231 |
|   | 8.6  | Стартување на автоматска работа                                                                   |     |

|    | 8.7  | За време на работата                                                                 |     |
|----|------|--------------------------------------------------------------------------------------|-----|
| 9  | Отст | транување од употреба                                                                | 243 |
|    | 9.1  | Квалификации на персоналот                                                           | 243 |
|    | 9.2  | Обврската на раководителот                                                           | 243 |
|    | 9.3  | Отстранување од употреба                                                             | 243 |
|    | 9.4  | Демонтирање                                                                          | 243 |
| 10 | Сери | висирање                                                                             | 244 |
|    | 10.1 | Интервали на одржување                                                               |     |
|    | 10.2 | Одржување                                                                            | 244 |
|    | 10.3 | Приказ за интервалите на одржување                                                   | 244 |
| 11 | Деф  | ректи, причини и отстранување                                                        | 245 |
|    | 11.1 | Обврската на раководителот                                                           | 246 |
|    | 11.2 | Приказ на грешка                                                                     | 246 |
|    | 11.3 | Потврда на грешка                                                                    | 246 |
|    | 11.4 | Меморија за грешки                                                                   | 247 |
|    | 11.5 | Код за грешка                                                                        | 247 |
|    | 11.6 | Дополнителни чекори за отстранување дефекти                                          | 248 |
| 12 | Фрл  | ање во отпад                                                                         | 248 |
|    | 12.1 | Акумулатор                                                                           | 248 |
|    | 12.2 | Информации за собирањето користени електрични и електронски производи                | 248 |
| 13 | При  | лог                                                                                  | 248 |
|    | 13.1 | Подрачје во кое постои опасност од експлозија: Приклучување на сигнализатори и пумпи | 248 |
|    | 13.2 | Импеданци на системот                                                                | 250 |
|    | 13.3 | Преглед на симболите                                                                 | 250 |
|    | 13.4 | Преглед на шемата на приклучоци                                                      | 251 |
|    | 13.5 | ModBus: Типови податоци                                                              | 252 |
|    | 13.6 | ModBus: Преглед на параметри                                                         | 253 |
|    |      |                                                                                      |     |

| Општо               |                                                                                                    |
|---------------------|----------------------------------------------------------------------------------------------------|
| За овие упатства    | Упатството за вградување и работа е нераздвоив составен дел на производот.<br>Прочитајте ги и секогаш нека ви бидат достапни овие упатства пред каква било<br>активност. Предуслов за правилна употреба на производот и негово ракување е<br>точно придржување до овие упатства. Внимавајте на сите податоци и ознаки на<br>производот.                                                                                                    |
|                     | Оригиналните упатства за работа се на германски јазик. Сите други верзии на<br>упатствата на други јазици претставуваат превод на оригиналните упатства.                                                                                                    |
| Авторско право      | Производителот го задржува авторското право на овие упатства за вградување и<br>работа. Содржината не смее да се репродуцира, дистрибуира или употребува за<br>конкурентни намени без одобрение и известување.                                                                                                    |
| Подложно на промени | Производителот го задржува секое право за техничка промена на производот<br>или на поедини составни елементи. Употребените слики може да отстапуваат од<br>оригиналот и служат само за пример за производот.                                                                                                    |
| Гаранција           | Во однос на гаранцијата и на гарантниот период, важат информациите од<br>актуелните "Општи одредби и услови (ООУ)". Истите можете да ги најдете на:<br>www.wilo.com/legal                                                                                                    |
|                     | Отстапките од ова мора да бидат претходно договорени и да добијат приоритет.                                                                                                    |
|                     | Активирање на гаранцијата                                                                                                    |
|                     | Кога се исполнети следните точки, производителот е обврзан да ги отстрани сите<br>недостатоци во квалитетот и конструкцијата:<br>• Недостатоците треба да се пријават кај производителот во писмена форма<br>додека трае гаранцијата.<br>• Користете го производот согласно наменетата примена.<br>• Сите уреди за надгледување се заклучени и се проверуваат пред пуштање во<br>работа.                                                                                                    |
|                     | Одрекување од одговорноста                                                                                                    |
|                     | <ul> <li>Сета одговорност за лична, материјална или финансиска штета е исклучена. Таа се исклучува доколку:</li> <li>Производот е неправилно димензиниран како последица на неточни податоци од раководителот или нарачателот</li> <li>Не сте се придржувале до упатствата за вградување и за работа</li> <li>Непрописна употреба</li> <li>Не се чува или транспортира прописно</li> <li>Погрешна монтажа или демонтажа</li> <li>Се одржува непрописно</li> <li>Недозволени поправки</li> <li>Осмовлета за окранитира</li> </ul>                                                                                                  |
|                     | <ul> <li>Основата за монтирање е дефектна</li> <li>Постојат хемиски, електрични или електрохемиски влијанија</li> <li>Абење</li> </ul>                                                                                                    |
| Безбедност          | <ul> <li>Ова поглавје содржи основни напомени за поединечните фази од работниот век<br/>на производот. Доколку не внимавате на овие напомени, ќе ги предизвикате<br/>следниве опасности:</li> <li>Предизвикување опасност по луѓето поради електрични, електромагнетни или<br/>механички влијанија</li> <li>Опасност по околината поради истекување на опасни материи</li> <li>Материјални штети</li> <li>Хаварија на важните функции</li> <li>Доколку не се внимава на напомените, може да дојде до поништување на правото<br/>за отшета.</li> <li>Освен тоа, внимавајте и на дополнителните инструкции и безбедносни</li> </ul> |
|                     | Општо<br>За овие упатства<br>Авторско право<br>Подложно на промени<br>Гаранција<br>Безбедност                                                                                                    |

**2.1** Означување на безбедносните напомени Во ова Упатство за вг материјални штети и

Во ова Упатство за вградување и работа ќе пронајдете безбедносни напомени за материјални штети и лични повреди и различни прикази:

 Безбедносните напомени за лични повреди започнуваат со сигнален збор и имаат соодветен симбол.

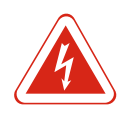

# ОПАСНОСТ

#### Вид и извор на опасноста!

Ефектите на опасноста и упатства за нејзино избегнување.

 Безбедносните напомени за материјални штети започнуваат со сигнален збор и се прикажани без симбол.

#### вниманително

#### Вид и извор на опасноста!

Ефекти или информации.

#### Сигнални зборови

- Опасност!
- Невнимание може да предизвика смрт или најтешки повреди!
- Предупредување!
   Невнимание може да предизвика (најтешки) повреди!
- Внимателно! Невнимание може да предизвика материјални штети, а можна е и целосна хаварија.
- Напомена!
- Корисни напомени за ракување со производот

#### Текстуално

- ✓ Предуслов
- 1. Работен чекор/набројување
  - ⇒ Напомена/инструкција
- ▶ Резултат

#### Симболи

Во овие упатства се употребуваат следните симболи:

Опасност од електричен напон

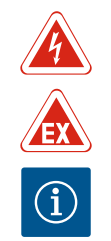

Опасност од експлозивна атмосфера

Корисни забелешки

#### 2.2 Квалификации на персоналот

Персоналот мора:

- Да ги разгледа локалните важечки прописи за несреќни случаи.
- Да ги прочита и да го разбере Упатството за вградување и работа.

Персоналот мора да ги има следните квалификации:

- Работа со електриката: На електриката мора да работи само стручен електричар.
- Инсталација/демонтажа: Стручното лице мора да е обучено во поглед на работата со потребните алати и материјали за прицврстување за дадената површина.
- Ракување/управување: Работниот персонал мора да биде упатен околу функционирањето на целата постројка.

#### Дефиниција за "Стручен електричар"

Стручен електричар е лице со соодветно стручно образование, познавања и искуства, коешто е запознаено со опасностите во однос на струјата **и** коешто знае да ги избегне истите.

- 2.3 Работа со електриката
- Работата со електриката мора секогаш да ја изведува стручен електричар.

# Примена/употреба

|     |                            | <ul> <li>Секогаш кога работите на производот, тој треба да биде исклучен од струја и да е осигуран од повторно вклучување.</li> <li>Внимавајте на локалните регулативи во однос на приклучувањето за струја.</li> <li>Придржувајте се до податоците овозможени од локалната служба за електродистрибуција.</li> <li>Заземјете го производот.</li> <li>Придржувајте се до техничките податоци.</li> <li>Веднаш заменете го дефектниот кабел за поврзување.</li> </ul> |
|-----|----------------------------|----------------------------------------------------------------------------------------------------|
| 2.4 | Уреди за надгледување      |                                                                                                    |
|     |                            | Заштитна склопка на вод                                                                                                    |
|     |                            | Големината и карактеристиките на прекинувачот на заштитната склопка на вод,<br>се одредува според номиналната струја на поврзаниот потрошувач. Внимавајте на<br>локалните прописи.                                                                                                    |
| 2.5 | Инсталација/демонтажа      | <ul> <li>Придржувајте се до важечките закони и прописи за работна безбедност и за<br/>спречување несреќи на местото на примена.</li> </ul>                                                                                                    |
|     |                            | <ul> <li>Производот треба да биде исклучен од струја и да е осигуран од повторно<br/>вклучување.</li> </ul>                                                                                                    |
|     |                            | <ul> <li>Употребувајте соодветен материјал за прицврстување за основата на<br/>располагање.</li> </ul>                                                                                                    |
|     |                            | <ul> <li>Производот не е отпорен на вода. Изберете соодветно место за инсталација!</li> <li>Не искривувајте го куќиштето при инсталација. Заптивањата може да пропуштаат<br/>и да ја загрозат навелениот вид на заштита IP.</li> </ul>                                                                                                    |
|     |                            | <ul> <li>Не инсталирајте го производот во подрачја со ризик од експлозија.</li> </ul>                                                                                                    |
| 2.6 | За време на работата       | <ul> <li>Производот не е отпорен на вода. Придржувајте се до видот на заштита IP54.</li> <li>Температурата на околината мора да биде меѓу -30+50 °С.</li> </ul>                                                                                                    |
|     |                            | <ul> <li>Максималната влажност на воздухот смее да биде 90 % (некондензирачка).</li> <li>Не отвораіте іа приклучната табла.</li> </ul>                                                                                                    |
|     |                            | <ul> <li>Лицето што ракува со производот мора веднаш да го пријави секој дефект или<br/>неправилност кај одговорното лице.</li> </ul>                                                                                                    |
|     |                            | <ul> <li>Во случај на оштетувања на производот или на кабелот, веднаш исклучете го<br/>производот.</li> </ul>                                                                                                    |
| 2.7 | Одржување                  | <ul> <li>Не употребувајте агресивни или абразивни средства за чистење.</li> <li>Произволот не е отпорен на вода. Не потопувајте го во течности</li> </ul>                                                                                                    |
|     |                            | <ul> <li>Производот на вода, на потопувајте то во темпости.</li> <li>Треба да се врши одржување само како што е опишано во ова Упатство за<br/>оградирацио и работа.</li> </ul>                                                                                                    |
|     |                            | <ul> <li>Кога вршите одржување или поправка, треба да користите само оригинални<br/>делови од производителот. Ако употребите други неоригинални делови,<br/>производителот нема да преземе одговорност за производот.</li> </ul>                                                                                                    |
| 2.8 | Обврската на раководителот | <ul> <li>Да го снабди персоналот со Упатство за вградување и работа на својот јазик.</li> <li>Да утврди дали персоналот го има потребното познавање за дадената работа.</li> <li>Да ги одржува читливи безбедносните таблички или табличките со напомени.</li> <li>Да го упатува персоналот околу принципот на работа на постројката.</li> </ul>                                                                                                    |
|     |                            | <ul> <li>Да го унатуза переопалот околу принамнот на работа на построжата.</li> <li>Да ги елиминира сите опасности од електриката.</li> <li>Да ги дефинира работните задачи на персоналот за да се овозможи безбеден тек</li> </ul>                                                                                                    |
|     |                            | на работата.                                                                                                    |
|     |                            | Забрането е деца и лица под 16 години или со ограничени физички, сензорни или<br>ментални способности да ракуваат со производот! Лицата под 18 години треба да<br>бидат надгледувани од стручно лице!                                                                                                    |
| 3   | Примена/употреба           |                                                                                                    |
| 3.1 | Прописна употреба          | Приклучната табла служи за управување независно од нивото со најмногу три<br>пумпи. Како давач на нивото може да употребите пливачки прекинувач, сензор за<br>ниво или потопно ѕвоно.                                                                                                    |
|     |                            | Прописната употреба вклучува придржување до овие упатства. Секое<br>отстапување од нив се смета за непрописно.                                                                                                    |
| 3.2 | Непрописна употреба        | <ul> <li>Инсталација во подрачје во кое постои опасност од експлозија</li> </ul>                                                                                                    |

• Преплавување на приклучната табла

#### 4 Опис на производот

#### 4.1 Монтажа

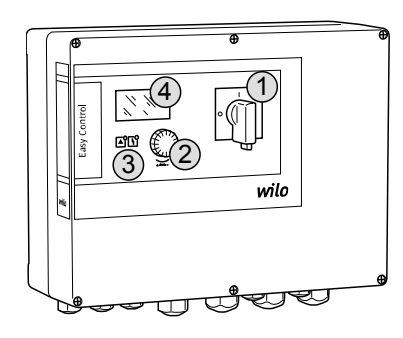

Fig. 1: Предна страна на приклучна табла

#### 4.2 Принцип на работа

Работни режими

4.3

| 1 | Главен прекинувач             |
|---|-------------------------------|
| 2 | Контролно копче               |
| 3 | Индикатори со светлечки диоди |
| 4 | LC-дисплеј                    |

Предниот дел на приклучната табла се состои од следните главни компоненти: • Главен прекинувач за вклучување/исклучување на приклучната табла (не кај изведба "EMS")

- Контролно копче за избор на мени и внесување параметри
- Светлечки диоди за приказ на актуелната работна состојба
- LC-дисплеј за прикажување на актуелните работни податоци и на поединечните точки на менито

Зависно од нивото, пумпите се вклучуваат и исклучуваат поединечно. Регистрирањето на нивото следува како двоположбена регулација на секоја пумпа. Кога ќе се достигне нивото за сув од или преплавување, следува оптичко известување и присилно исклучување или вклучување на сите пумпи. Дефектите се наоѓаат во меморијата за грешки.

Приказот на актуелните работни податоци и состојби се прикажани со LCдисплејот и светлечките диоди. Ракувањето и внесувањето на работните параметри се прави преку копче на вртење.

Приклучната табла може да работи со два различни работни режими:

- Празнење (drain)
- Полнење (fill)

Изборот се прави преку менито.

#### Начин на работа "Празнење"

Резервоарот или шахтата се празнат. Приклучените пумпи се вклучуваат при покачување на нивото, но се исклучуваат кога тоа се намалува.

#### Начин на работа "Полнење"

Резервоарот се полни. Приклучените пумпи се вклучуваат при намалување на нивото, но се исклучуваат кога тоа се покачува.

#### 4.4 Технички податоци

| Датум на производство* (MFY)                         | видете ја натписната плочка |
|------------------------------------------------------|-----------------------------|
| Приклучување на мрежа                                | 1~220/230 V, 3~380/400 V    |
| Мрежна фреквенција                                   | 50/60 Hz                    |
| Макс. потребна струја од пумпа                       | 12 A                        |
| Мах. номинална моќност од пумпа                      | 4 kW                        |
| Режим на вклучување на пумпа                         | Директно                    |
| Температура на опкружувањето/<br>работна температура | -30+50 °C                   |
| Температура на чување                                | -30+60 °C                   |
| Макс. релативна влажност на воздухот                 | 90%, некондензирачка        |
| Вид на заштита                                       | IP54                        |
| Електрична безбедност                                | Степен на загаденост II     |
| Контролен напон                                      | 24 VDC                      |
| Материјал на куќиште                                 | Поликарбонат, отпорен на УВ |
|                                                      |                             |

\*Датумот на производство е даден согласно ISO 8601: JJJWww

- ILLL = ГОДИНА
- W = кратенка за недела
- ww = податоци за календарската недела

#### 4.5 Влезови и излези

#### Влезови

- Аналогни влезови:
  - 1х сензор за ниво 4–20 mA
- Дигитални влезови:
  - 2х или 3х пливачки прекинувач за регистрирање на нивото
     НАПОМЕНА! Кога регистрирањето на нивото користи пливачки прекинувач, може да се управуваат макс. 2 пумпи!
  - 1х пливачки прекинувач за регистрирање на нивото на преплавување
- 1х пливачки прекинувач за регистрирање на нивото за работа на суво/ недостаток на вода
- Надгледување на пумпата:
  - 1х влез/пумпа за термичко надгледување на намотките со биметален сензор.
     НАПОМЕНА! РТС-сензорот не може да се приклучи!
  - 1х влез/пумпа за термичко надгледување на заптивањето со електрода за влажност
- Останати влезови:
  - 1х Extern OFF: за далечинско исклучување на сите пумпи
     Во начинот на работа "Полнење", се прави преку овој влез за заштитата од работа на суво.

#### Излези

- Безнапонски контакти:
  - 1х менувач за сигнализација на збирна грешка
  - 1х менувач за сигнализација за збирна работа
  - 1х отворачки контакт на секоја пумпа за сигнализација на единечна грешка
- 1х затворачки контакт на секоја пумпа за сигнализација за единечна работа
- Останати излези:
- 1х излезна моќност за приклучување надворешен алармен сигнал (светло или свирка)
  - Вредност на приклучување: 24 VDC, макс. 4 VA
- 1х аналоген излез 0-10 V за сигнал за приказ на актуелната вредност на нивото

## 4.6 Означување на типот

| Пример: Wilo-Control EC-L 2x12A-MT34-DOL-WM-X |                                                                                                    |
|-----------------------------------------------|----------------------------------------------------------------------------------------------------|
| EC                                            | Easy Control приклучна табла за пумпи со фиксен број на вртежи                                                                                                    |
| L                                             | Управување со пумпи зависно од нивото                                                                                                    |
| 2x                                            | Макс. број на пумпи за приклучување                                                                                                    |
| 12A                                           | Макс. номинална струја по пумпа во ампери                                                                                                    |
| MT34                                          | Приклучување на мрежа:<br>M = наизменична струја (1~220/230 V)<br>T34 = вртлива струја (3~380/400 V)                                                                   |
| DOL                                           | Режим на вклучување на пумпа: Директно                                                                                                    |
| WM                                            | Монтажа на ѕид                                                                                                    |
| x                                             | Изведби:<br>EMS = без главен прекинувач (мрежниот изолатор го обезбедува<br>корисникот!)<br>IPS = со интегриран сензор за притисок за приклучување на потопно<br>ѕвоно |

- 4.7 Работа со електронски контроли за стартување
- 4.8 Инсталација во подрачје во кое постои опасност од експлозија

4.9 Опсег на испорака

4.10 Опрема

Приклучната табла мора да биде приклучена директно на пумпата и електричната мрежа. Вклучувањето на други електронски контроли за стартување, на пример, фреквентен конвертор, не е дозволено!

Приклучната табла нема сопствен вид на заштита од експлозии. **Не** смее да се инсталира во рамките на подрачје во кое постои опасност од експлозија.

- Расклопен уред
- Упатство за вградување и работа
- Пливачки прекинувач за нечиста и отпадна вода
- Сензор за ниво 4-20 mA
- Надгледување на нивото

- Потопно ѕвоно за постапка за внесување воздух
- Индикаторска светилка 24 VDC
   Трепкачко светло 230 V
   Свирка 230 V

- Акумулатор за аларм што не зависи од мрежата
- Разделни релеи за експлозија
- Ценер бариера

| 5   | Транспорт и складирање     |                                                                                                    |
|-----|----------------------------|----------------------------------------------------------------------------------------------------|
| 5.1 | Испорака                   | По добивање на испораката, веднаш да се провери дали има недостатоци (дали<br>има оштетувања, дали е целосна). Постоечките недостатоци мора веднаш да се<br>забележат во документите за испорака и уште на примањето кај транспортерот<br>или производителот. Рекламациите за недостатоци после тоа нема да се уважат. |
| 5.2 | Транспорт                  | <ul> <li>Исчистете ја приклучната табла.</li> <li>Цврсто затворете ги отворите на куќиштето за да не пропуштаат вода.</li> <li>Спакувајте да биде отпорно на удари и на вода.</li> <li>Веднаш заменете ја целосно намокрената амбалажа!</li> </ul>                                                                     |
|     |                            | вниманително                                                                                                    |
|     |                            | Намокрената амбалажа може да се искине!                                                                                                    |
|     |                            | Производот може да падне на под и да се искрши. Внимателно подигнете ја<br>намокрената амбалажа и веднаш заменете ја!<br>                                                                                                    |
| 5.3 | Складирање                 | <ul> <li>Спакувајте ја приклучната табла да биде отпорна на прав и на вода.</li> <li>Температура на чување меѓу –30 °С+60 °С со макс. релативна влажност на воздухот од 90%.</li> </ul>                                                                                                    |
|     |                            | <ul> <li>Се препорачува складирање каде што не се создава мраз при температура од<br/>1025 °С со релативна влажност на воздухот од 4050 %.</li> </ul>                                                                                                    |
|     |                            | <ul> <li>Генерално треба да се избегнува насобирањето кондензат!</li> <li>За да спречите навлегување на водата во куќиштето, затворете ги сите отворени<br/>навртувања на каблите.</li> </ul>                                                                                                    |
|     |                            | <ul> <li>Заштитете го кабелот од превиткување, оштетување или навлегување влага.</li> <li>За да спречите оштетување на составните елементи, заштитете ја приклучната табла од директни сончеви зраци и топлина.</li> </ul>                                                                                             |
|     |                            | <ul> <li>Исчистете ја приклучната табла откако била складирана.</li> <li>Доколку дојде до навлегување на вода или доколку се создаде кондензат,<br/>проверете дали функционираат сите електронски составни елементи.</li> </ul>                                                                                        |
|     |                            | Консултирајте се со службата за односи со корисниците!                                                                                                    |
| 6   | Поставување                |                                                                                                    |
|     |                            | <ul> <li>Проверете ја приклучната табла за оштетувања при транспорт. Не инсталирајте<br/>дефектни приклучни табли!</li> <li>Внимавајте на локалните прописи во поглед на планирањето и работата со</li> </ul>                                                                                                    |
|     |                            | електричните управувања.<br>• За нагодување на управувањето со нивото, внимавајте на податоците за<br>покривање со вода и секвенцата на вклучување на приклучените пумпи.                                                                                                    |
| 6.1 | Квалификации на персоналот | <ul> <li>Работа со електриката: На електриката мора да работи само стручен електричар.</li> <li>Инсталација/демонтажа: Стручното лице мора да е обучено во поглед на<br/>работата со потребните алати и материјали за прицврстување за дадената<br/>површина.</li> </ul>                                               |
| 6.2 | Начини на поставување      | <ul> <li>Монтажа на ѕид</li> </ul>                                                                                                    |
| 6.3 | Обврската на раководителот | <ul> <li>Местото на инсталација е чисто, сув и без вибрации.</li> <li>Местото на инсталација е сигурно од преплавување.</li> <li>Нема директни сончеви зраци врз приклучната табла.</li> </ul>                                                                                                    |

 Местото на инсталација треба да е надвор од подрачјето во кое постои опасност од експлозија.

#### 6.4 Инсталација

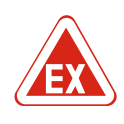

#### ОПАСНОСТ

Опасност од експлозија при инсталација на приклучната табла во подрачје во кое постои опасност од експлозија!

Приклучната табла нема сопствен вид на заштита од експлозии и мора секогаш да биде надвор од подрачје во кое постои опасност од експлозија! Приклучувањето мора да го направи стручен електричар.

- Давачот на ниво и кабелот за поврзување ги обезбедува корисникот.
- Внимавајте кога го поставувате кабелот на тоа да не се оштети поради истегнување, виткање и нагмечување.
- Проверете го пресекот и должината на кабелот за избраниот начин на поставување.
- Затворете ги неискористените навртување на каблите.
- Придржувајте се до следните амбиентални услови:
  - Температура на опкружувањето/работна температура: -30...+50 °C
  - Релативна влажност на воздухот: 40...50 %
  - Макс. релативна влажност на воздухот: 90%, некондензирачка

6.4.1 Основни напомени за прицврстување на приклучната табла

- Инсталацијата може да се прави на различни градби (бетонски ѕид, монтажна шина итн.). Затоа, одговорачкиот материјалот за прицврстување за секоја градба го обезбедува корисникот и треба да се внимава на следниве податоци:
- За да се избегнат пукнатини и откршување на градбата, држете доволно растојание до работ на градбата.
- Длабочината на бушотина се одредува според должината на завртката.
   Направете бушотина којашто е околу 5 mm подлабока од должината на завртката.
- Правта од бушењето има влијание врз силата на носење. Секогаш издувувајте ги и чистете ги бушотините.
- Не оштетувајте го куќиштето при инсталација.

6.4.2 Инсталација на приклучната табла

Прицврстете ја приклучната табла на ѕидот со две завртки и типли:

- Максимален дијаметар на завртките:
  - Control EC-L 1x.../EC-L 2x...: 4 mm
  - Control EC–L 3x...: 6 mm
- Максимален дијаметар на главите на завртките:
  - Control EC-L 1x.../EC-L 2x...: 7 mm
  - Control EC-L 3x...: 11 mm
  - ✓ Приклучната табла е исклучена од електричната мрежа и е без напон.
  - Поставете ги шаблоните за дупчење на местото на инсталација и прицврстете.
  - 2. Дупките за прицврстување треба да ги направите и исчистите согласно податоците за материјалот за прицврстување.
  - 3. Отстранете ги шаблоните за дупчење.
  - 4. Одвртете ги шрафовите на капакот и отворете ги странично.
  - 5. Прицврстете ги долниот дел со материјалот за прицврстување за ѕидот. Проверете дали долниот дел е деформиран! За капакот на куќиштето да се затвори точно, порамнете ги деформираните куќишта (пр. поставете плочки за израмнување).НАПОМЕНА! Ако капакот не се затвора добро, тоа ќе има последици по видот на заштита!
  - 6. Затворете го капакот и прицврстете го со шрафовите.
  - Приклучната табла е инсталирана. Потоа, поврзете со електричнете мрежа, поврзете ги пумпите и сигнализаторот.
- 6.4.3 Управување со нивото

За пумпите да се управуваат автоматски, мора да се инсталира управување со нивото. За таа намена, може да се постават следните сигнализатори:

- Пливачки прекинувач
- Надгледување на нивото

|       |                                                              | ■ Сензор за ниво<br>■ Потопно ѕвоно (само кај изведба "IPS")                                                                                                    |
|-------|--------------------------------------------------------------|----------------------------------------------------------------------------------------------------|
|       |                                                              | <ul> <li>Инсталацијата на сигнализаторот се прави според планот за инсталација на постројката. Внимавајте на следниве точки:</li> <li>Пливачки прекинувач: Пливачкиот прекинувач мора да може се придвижува слободно во подрачјето на работа (шахта, резервоар)!</li> <li>Потопно ѕвоно: За потопното ѕвоно добро да вентилира, препорачано е да се употреби постапка за внесување воздух.</li> <li>Да не се надминува минималното ниво на вода на пумпите!</li> <li>Да не се надминува зачестеноста на вклучување на пумпите!</li> </ul> |
| 6.4.4 | Заштита од работа на суво                                    | Регистрирањето на нивото може да се прави со сензор за ниво, потопно ѕвоно или<br>одделен пливачки прекинувач. Кога се користи сензор за ниво или потопно ѕвоно,<br>тогаш приклучната табла се нагодува преку менито. Во случај на аларм, секогаш<br>постои опцијата <b>исклучување во итни случаи</b> за сите пумпи, независно од<br>избраниот сигнализатор!                                                                                                    |
|       |                                                              | За начинот на работа "Полнење" важи следново:<br>• Заштитата од работа на суво се имплементира преку влезот "Extern OFF"!<br>• Сигнализаторот се инсталира во резервоарот (на пр. бунар) за полнење!                                                                                                    |
| 6.4.5 | Недостаток на вода (само кај<br>начинот на работа "Полнење") | Регистрирањето на нивото може да се прави со сензор за ниво, потопно ѕвоно или<br>одделен пливачки прекинувач. Кога се користи сензор за ниво или потопно ѕвоно,<br>приклучната табла се нагодува преку менито. Во случај на аларм, секогаш постои<br>опцијата <b>принудно вклучување</b> за сите пумпи, независно од избраниот<br>сигнализатор!                                                                                                    |
| 6.4.6 | Аларм за висок водостој                                      | Регистрирањето на нивото може да се прави со сензор за ниво, потопно ѕвоно или<br>одделен пливачки прекинувач. Кога се користи сензор за ниво или потопно ѕвоно,<br>приклучната табла се нагодува преку менито.                                                                                                    |
|       |                                                              | Однесување во случај на аларм<br>• Начин на работа "Празнење": Во случај на аларм, секогаш постои опцијата<br>принудно вклучување за сите пумпи, независно од избраниот сигнализатор!<br>• Начин на работа "Полнење": Во случај на аларм, секогаш постои опцијата<br>исклучување во итни случаи за сите пумпи, независно од избраниот<br>сигнализатор!                                                                                                    |
|       |                                                              | За <b>принудно вклучување</b> , мора да е активирана пумпата:<br>• Мени 3.01: Пумпите се активирани.<br>• Extern OFF: Функцијата е неактивна.                                                                                                    |

#### 6.5 Електрично поврзување

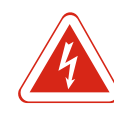

# ОПАСНОСТ

#### Опасност по животот од струен удар!

Неправилното ракување со електриката може да доведе до смрт поради струен удар! На електриката треба да работи стручен електричар следејќи ги локалните прописи.

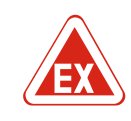

## ОПАСНОСТ

#### Опасност од експлозија поради неправилно приклучување!

Кога пумпите и сигнализаторот се поставуваат во експлозивни атмосфери, постои опасност од експлозија поради погрешно приклучување. Внимавајте на поглавјето за експлозии во прилог!

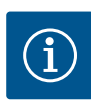

#### НАПОМЕНА

- Во зависност од импеданцата на системот и макс. вклучувања/часови на приклучениот потрошувач, може да дојде до осцилации и/или пад на напонот.
- При користењето на заштитени кабли, заштитата мора да биде поставена на двете страни од приклучната табла на шината за заземјување!
- Приклучувањето мора секогаш да го прави стручен електричар!
- Внимавајте на Упатството за вградување и работа на приклучените пумпи и сигнализаторот.
- Струјата и напонот на приклучувањето на мрежата мора да соодветствуваат на податоците од натписната плочка.
- Осигурувачот од страна на мрежата се изведува согласно локалните прописи.
- Кога се користи заштитна склопка на вод, изберете карактеристики на приклучната табла согласно приклучената пумпа.
- Инсталирајте заштитен прекинувач за резидуална струја (RCD, тип А, синусоидна струја).
- Поставете го кабелот за поврзување согласно локалните прописи.
- Не оштетувајте го кабелот за поврзување додека го поставувате.
- Заземјете ја приклучната табла и сите електрични потрошувачи.

#### 6.5.1 Преглед на составните елементи

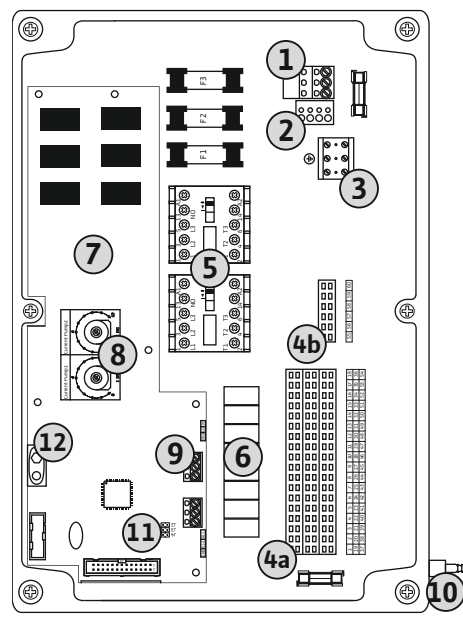

Fig. 2: Control EC-L 1.../EC-L 2...

| 1  | Приклучна лента: Приклучување на мрежа                            |
|----|-------------------------------------------------------------------|
| 2  | Нагодување за мрежен напон                                        |
| 3  | Приклучна лента: Земја (РЕ)                                       |
| 4a | Приклучна лента: Сензор                                           |
| 4b | Приклучна лента: Сензор при активен режим за експлозивни подрачја |
| 5  | Комбинации на заштита                                             |
| 6  | Излезно реле                                                      |
| 7  | Контролна картичка                                                |
| 8  | Потенциометар за надгледување на струјата на моторот              |
| 9  | ModBus: Интерфејс RS485                                           |
| 10 | Потисен приклучок за потопно ѕвоно (само кај изведба "IPS")       |
| 11 | ModBus: Џампер за поништување/поларизација                        |
| 12 | Место за 9V акумулатор                                            |

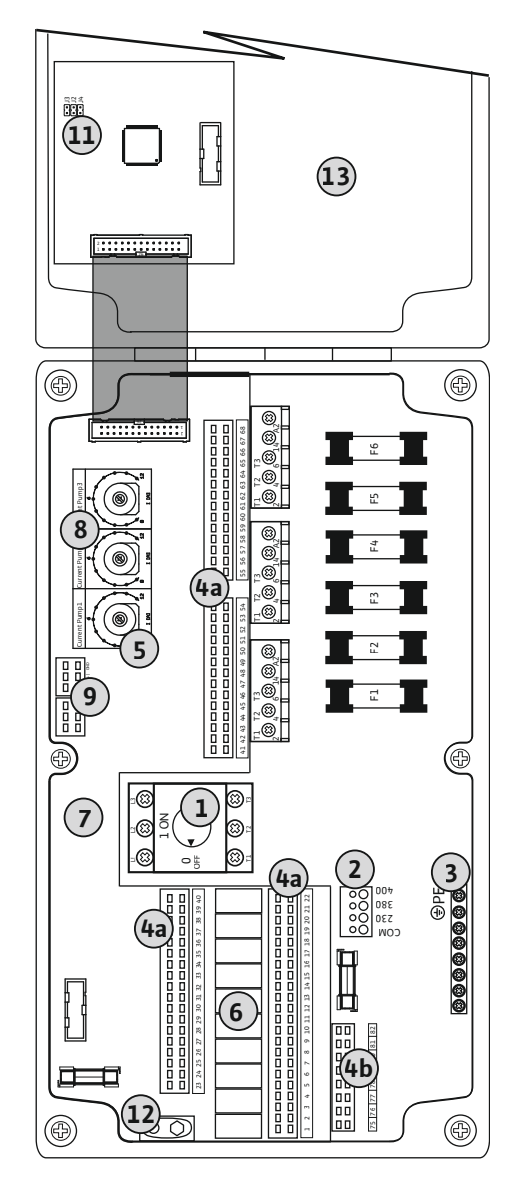

| 1  | Главен прекинувач                                                 |
|----|-------------------------------------------------------------------|
| 2  | Нагодување за мрежен напон                                        |
| 3  | Приклучна лента: Земја (РЕ)                                       |
| 4a | Приклучна лента: Сензор                                           |
| 4b | Приклучна лента: Сензор при активен режим за експлозивни подрачја |
| 5  | Комбинации на заштита                                             |
| 6  | Излезно реле                                                      |
| 7  | Контролна картичка                                                |
| 8  | Потенциометар за надгледување на струјата на моторот              |
| 9  | ModBus: Интерфејс RS485                                           |
| 11 | ModBus: Џампер за поништување/поларизација                        |
| 12 | Место за 9V акумулатор                                            |
| 13 | Капак на куќиштето                                                |

Fig. 3: Control EC-L 3...

6.5.2 Приклучување на мрежа на приклучна табла

#### **ВНИМАНИТЕЛНО**

#### Материјални штети поради погрешно поставен мрежен напон!

Приклучната табла може да се употребува при различни мрежни напони. Мрежниот напон е фабрички нагоден на 400 V. За друг мрежен напон, ставете го премостувањето за кабел пред приклучување. Во случај на погрешно поставен мрежен напон, приклучната табла може да се расипе!

Кабелот за поврзување што го обезбедува корисникот се прицврстува преку навртување на каблите. Жиците се приклучуваат за приклучната лента според планот на приклучување.

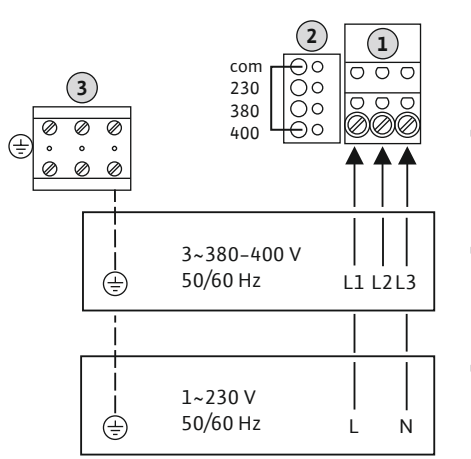

 
 1
 Приклучна лента: Приклучување на мрежа

 2
 Нагодување за мрежен напон

 3
 Приклучна лента: Земја (РЕ)

 • Приклучување на мрежа 1~230 V: – Кабел: 3 жици

- Жица: L, N, PE
- Нагодување за мрежен напон: Мост 230/СОМ
- Приклучување на мрежа 3~380V:
  - Кабел: 4 жици
- Жица: L1, L2, L3, PE
- Нагодување за мрежен напон: Мост 380/СОМ
- Приклучување на мрежа 3~400V:
- Кабел: 4 жици
- Жица: L1, L2, L3, PE
- Нагодување за мрежен напон: Мост 400/СОМ (Фабричко нагодување)

*Fig. 4:* Приклучување на мрежа Wilo-Control EC-L 1.../EC-L 2...

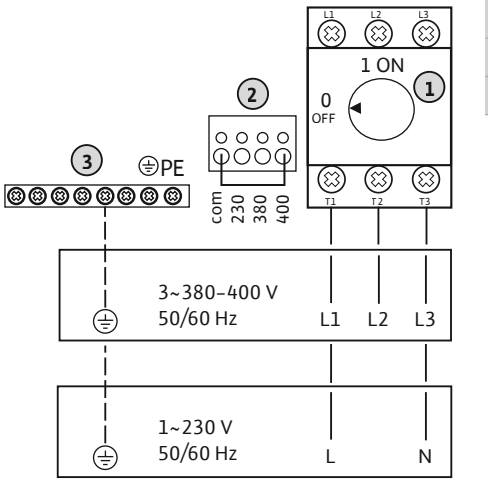

| 1 | Главен прекинувач           |
|---|-----------------------------|
| 2 | Нагодување за мрежен напон  |
| 3 | Приклучна лента: Земја (РЕ) |

*Fig. 5:* Приклучување на мрежа Wilo-Control EC-L 3...

# 6.5.3 Приклучување на мрежа на пумпа

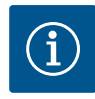

#### НАПОМЕНА

#### Вртежно поле на мрежата и приклучување на пумпа

Вртежното поле на приклучувањето на мрежа се спроведува директно кон приклучувањето на пумпата. Проверете го потребното вртежно поле на приклучените пумпи (десна или лева насока на вртење)! Внимавајте на Упатството за вградување и работа на пумпите.
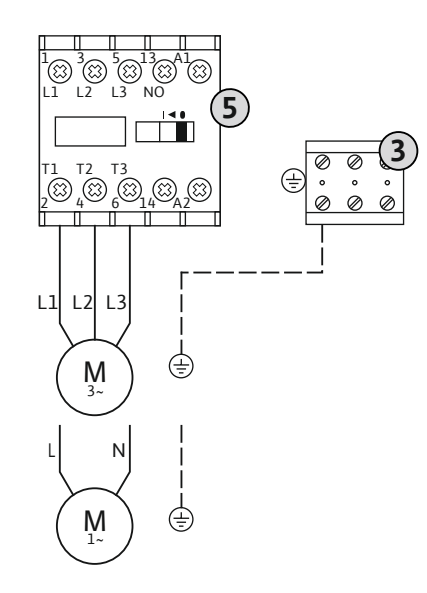

| 3 | Приклучна лента: Земја (РЕ) |
|---|-----------------------------|
| 5 | Комбинации на заштита       |
|   |                             |

Кабелот за поврзување што го обезбедува корисникот се прицврстува преку навртување на каблите. Поврзете ги жиците со контакторот согласно планот на приклучување.

Fig. 6: Приклучување на пумпа

#### 6.5.3.1 Подесување на надгледувањето на струјата на моторот

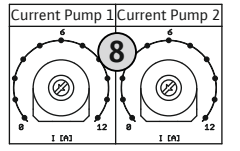

*Fig. 7:* Подесување на надгледувањето на струјата на моторот

| _                                       |                       |                     |
|-----------------------------------------|-----------------------|---------------------|
| Потенциомета                            | о за налглелување на  | струјата на моторот |
| 1 O C C C C C C C C C C C C C C C C C C | у за падпледуватве на |                     |

По приклучувањето на пумпата, подесете ја дозволената номинална струја на потенциометарот:

- При максимално оптоварување, подесете ја номиналната струја согласно натписната плочка.
- При делумно оптоварување, подесете ја номиналната струја 5 % над измерената струја во работна точка.

Точното нагодување на надгледувањето на струјата на моторот може да се направи за време на пуштањето во работа. Овде може да се прикажат следните вредности преку менито:

- Актуелно измерената работна струја на пумпата (мени 4.29-4.31)
- Подесената номинална струја на надгледувањето на моторот (мени 4.25-4.27)

# 6.5.4 Приклучок за термичко надгледување на моторот

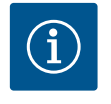

#### НАПОМЕНА

8

# Не причинувајте надворешен напон!

Надворешниот напон може да го расипе составниот елемент.

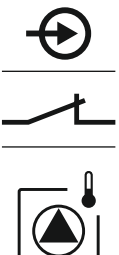

Може па се поврзе термицио напглепување на моторот со биметален сензор

Може да се поврзе термичко надгледување на моторот со биметален сензор за секоја пумпа. Не приклучувајте РТС-сензор!

Кабелот за поврзување што го обезбедува корисникот се прицврстува преку навртување на каблите. Жиците се приклучуваат за приклучната лента според планот на приклучување. Отстранете го бројот на клеми на прегледот на приклучување во капакот. "Х" во симболот ја означува соодветната пумпа:

ОПАСНОСТ! Опасност од експлозија поради неправилно приклучување! Кога ги употребувате приклучените пумпи во рамките на подрачје во кое постои

опасност од експлозија, внимавајте на поглавјето за експлозии во прилог!

- 1 = пумпа 1
- 2 = пумпа 2
- 3 = пумпа 3

×,

Fig. 8: Симбол за преглед на приклучување

# 6.5.5 Приклучување за надгледување на заптивањето

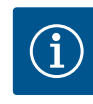

#### НАПОМЕНА

Не причинувајте надворешен напон!

Надворешниот напон може да го расипе составниот елемент.

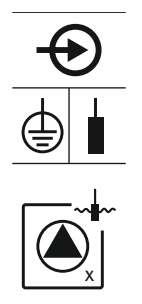

Fig. 9: Симбол за преглед на приклучување

Може да се поврзе надгледување на заптивањето со биметален сензор за секоја пумпа. Прагоt (< 30 kOhm) за исклучување се содржи трајно во приклучната табла. Не приклучувајте пливачки прекинувач!

Кабелот за поврзување што го обезбедува корисникот се прицврстува преку навртување на каблите. Жиците се приклучуваат за приклучната лента според планот на приклучување. Отстранете го бројот на клеми на прегледот на приклучување во капакот. "Х" во симболот ја означува соодветната пумпа:

1 = пумпа 1

Поставување

- 2 = пумпа 2
- 3 = пумпа 3

ОПАСНОСТ! Опасност од експлозија поради неправилно приклучување! Кога ги употребувате приклучените пумпи во рамките на подрачје во кое постои опасност од експлозија, внимавајте на поглавјето за експлозии во прилог!

## 6.5.6 Приклучување сигнализатор за управување со нивото

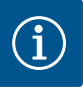

# НАПОМЕНА

# Не причинувајте надворешен напон!

Надворешниот напон може да го расипе составниот елемент.

Регистрирањето на нивото може да се изведува преку три пливачки прекинувачи, сензор за ниво или преку потопно ѕвоно. Не е возможно утврдување на нивото со електроди!

Кабелот за поврзување што го обезбедува корисникот се прицврстува преку навртување на каблите. Жиците се приклучуваат за приклучната лента според планот на приклучување. Отстранете го бројот на клеми на прегледот на приклучување во капакот.

#### Пливачки прекинувач

Кога регистрирањето на нивото користи пливачки прекинувач за да се утврди нивото, може да се управуваат макс. две пумпи. Стегите ги носат следните ознаки:

| off     | Ниво "Сите пумпи се исклучени" |
|---------|--------------------------------|
| on<br>6 | Ниво "Пумпа 1 вклучена"        |
| on<br>2 | Ниво "Пумпа 2 вклучена"        |

ОПАСНОСТ! Опасност од експлозија поради неправилно приклучување! Кога ги употребувате приклучените пливачки прекинувачи во рамките на подрачје во кое постои опасност од експлозија, внимавајте на поглавјето за експлозии во прилог!

#### Сензор за ниво

Кога регистрирањето на нивото користи сензор за ниво за да се утврди нивото, може да се управуваат макс. три пумпи. Вредноста на приклучување за сензор за ниво изнесува 4–20 mA. **НАПОМЕНА! Внимавајте на правилниот поларитет на сензорот за ниво! Не е поврзан активен сензор за ниво.** 

ОПАСНОСТ! Опасност од експлозија поради неправилно приклучување! Кога ги употребувате приклучените сензори за ниво во рамките на подрачје во кое постои опасност од експлозија, внимавајте на поглавјето за експлозии во прилог!

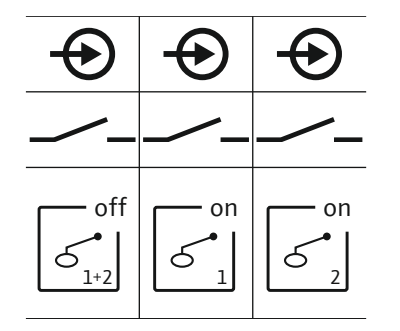

Fig. 10: Симбол за преглед на приклучување

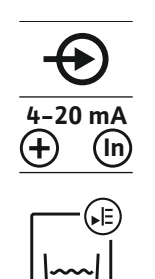

Fig. 11: Симбол за преглед на приклучување

10

#### Потопно ѕвоно

место.

Кога регистрирањето на нивото користи потопно ѕвоно за да се утврди нивото, може да се управуваат макс. три пумпи. Опсегот на притисокот за потопно ѕвоно изнесува 0–250 mBar.

НАПОМЕНА! За потопното ѕвоно добро да вентилира, препорачано е да се

Разлабавете ја и одвртете ја претурната навртка од потисниот приклучок.
 Поставете ја претурната навртка на притисочното црево на потопното ѕвоно

3. Поставете го притисочното црево на потисниот приклучок додека не дојде на

4. Повторно навртете ја претурната навртка на потисниот приклучок и цврсто

Потисен приклучок за потопно ѕвоно

стегнете за да го фиксирате притисочното црево.

употреби постапка за внесување воздух.

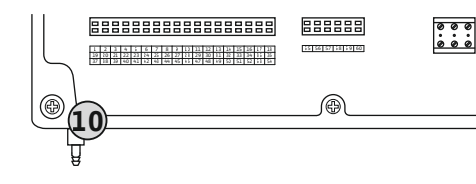

Fig. 12: Потисен приклучок

# 6.5.7 Приклучување надгледување на нивото NW16

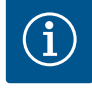

# НАПОМЕНА

# Не причинувајте надворешен напон!

Надворешниот напон може да го расипе составниот елемент.

Регистрирањето на нивото за **две** пумпи може да се прави преку надгледување на нивото NW16. Надгледувањето на нивото ги има следните точки на прекинувач:

- Пумпа 1 вклучена/исклученаПумпа 2 вклучена/исклучена
- Аларм за висок водостој

Регулирањето на нивото одговара на работа со одделни пливачки прекинувачи. Внатрешната монтажа на надгледувањето на нивото притоа гарантира хистереза меѓу нивото на вклучување и исклучување на соодветната пумпа.

Кабелот за поврзување што го обезбедува корисникот се прицврстува преку навртување на каблите. Жиците се приклучуваат за приклучната лента според планот на приклучување.

ОПАСНОСТ! Опасност од експлозија поради неправилно приклучување! Надгледувањето на нивото не смее да се инсталира во рамките на подрачје во кое постои опасност од експлозија!

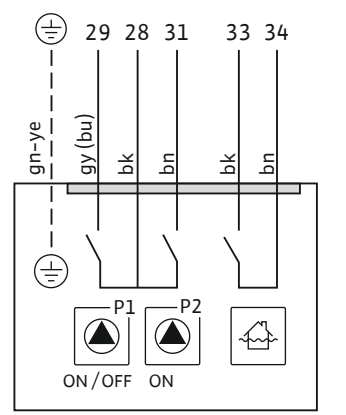

*Fig. 13:* План на приклучување NW16 на Control EC-L 2x...

6.5.8 Приклучок за заштита од сува работа/мин. Ниво на вода со одделен пливачки прекинувач

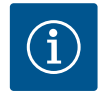

# НАПОМЕНА

# Не причинувајте надворешен напон!

Надворешниот напон може да го расипе составниот елемент.

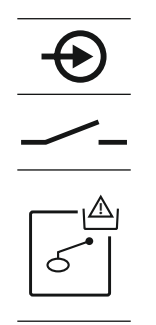

#### Fig. 14: Симбол за преглед на приклучување

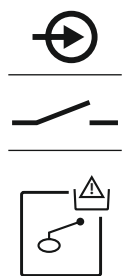

Fig. 15: Симбол за преглед на приклучување

6.5.9 Приклучок за аларм за висок водостој со одделен пливачки прекинувач

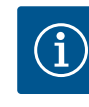

## НАПОМЕНА

прекинувач:

Не причинувајте надворешен напон!

• Отворено: Аларм за висок водостој • Затворено: Аларм за висок водостој

приклучување во капакот.

Надворешниот напон може да го расипе составниот елемент.

Нивото на преплавување може дополнително да се надгледува преку пливачки

НАПОМЕНА! Како дополнителен осигурувач на постројката, секогаш се препорачува одделен сигнализатор за нивото на преплавување.

Кабелот за поврзување што го обезбедува корисникот се прицврстува преку навртување на каблите. Жиците се приклучуваат за приклучната лента според планот на приклучување. Отстранете го бројот на клеми на прегледот на

ОПАСНОСТ! Опасност од експлозија поради неправилно приклучување! Кога ги употребувате приклучените пливачки прекинувачи во рамките на подрачје во кое постои опасност од експлозија, внимавајте на поглавјето за експлозии во

Fig. 16: Симбол за преглед на приклучување

#### 6.5.10 Приклучок "Extern OFF": Далечинско исклучување

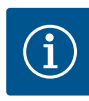

# НАПОМЕНА

прилог!

#### Не причинувајте надворешен напон!

Надворешниот напон може да го расипе составниот елемент.

Нивото за работа на суво може дополнително да се надгледува преку пливачки прекинувач:

- Отворено: Работа на суво
- Затворено: нема работа на суво

Стегите се фабрички нагодени со мост. НАПОМЕНА! Како дополнителен осигурувач на постројката, секогаш се препорачува одделна заштита од работа на суво.

Заштита од работа на суво (начин на работа "Празнење")

Кабелот за поврзување што го обезбедува корисникот се прицврстува преку навртување на каблите. Отстранете го мостот и приклучете ги жиците за приклучната лента според планот на приклучување. Отстранете го бројот на клеми на прегледот на приклучување во капакот.

ОПАСНОСТ! Опасност од експлозија поради неправилно приклучување! Кога ги употребувате приклучените пливачки прекинувачи во рамките на подрачје во кое постои опасност од експлозија, внимавајте на поглавјето за експлозии во прилог!

#### Минимално ниво на водата (начин на работа "Полнење")

Минималното ниво на вода може дополнително да се надгледува преку пливачки прекинувач:

- Отворено: Минимално ниво на водата
- Затворено: Нивото на вода е доволно

Стегите се фабрички нагодени со мост.

Кабелот за поврзување што го обезбедува корисникот се прицврстува преку навртување на каблите. Отстранете го мостот и приклучете ги жиците за приклучната лента според планот на приклучување. Отстранете го бројот на клеми на прегледот на приклучување во капакот.

Преку одделен прекинувач може сите пумпи да се исклучуваат далечински:
 Затворено: Активирање на пумпата (стегите се фабрички нагодени со мост)
 Отворено: Сите пумпи се исклучени – во дисплејот се појавува симболот "Extern OFF".
 Кога алармот во Мени 5.39 е активиран, во начинот на работа "Полнење" дополнително се појавува и звучен аларм покрај симболот.
 НАПОМЕНА! Далечинското исклучување има приоритет. Сите пумпи се исклучуваат независно од регистрирањето на нивото. Не е возможна рачна работа и принудно вклучување на пумпите!
 Кабелот за поврзување што го обезбедува корисникот се прицврстува преку

клеми на прегледот на приклучување во капакот.

Fig. 17: Симбол за преглед на приклучување

# 6.5.11 Приклучување на ниво со приказ на актуелната вредност

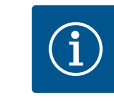

# НАПОМЕНА

Не причинувајте надворешен напон!

Надворешниот напон може да го расипе составниот елемент.

Актуелната вредност на нивото е дадена преку одделен излез. На излезот овде се добива напон од 0–10 V:

навртување на каблите. Отстранете го мостот и приклучете ги жиците за

приклучната лента според планот на приклучување. Отстранете го бројот на

- 0 V = вредност на сензор за ниво "О"
- 10 V = крајна вредност на сензор за ниво Пример:
  - Мерно подрачје за сензор за ниво: 0-2,5 m
  - Прикажан опсег: 0–2,5 m
  - Поделба: 1 V = 0,25 m
- Кабелот за поврзување што го обезбедува корисникот се прицврстува преку навртување на каблите. Жиците се приклучуваат за приклучната лента според планот на приклучување. **Отстранете го бројот на клеми на прегледот на**

приклучување во капакот.

За да се добие актуелната вредност на нивото, се активира функцијата во менито 5.07.

# 6.5.12 Приклучок за сигнализација за збирна работа (SBM)

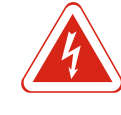

# ОПАСНОСТ

# Опасност по животот од струен удар од надворешен извор!

Напојувањето се прави преку надворешен напонски извор. Овој напон постои на стегите дури и кога е исклучен главниот прекинувач! Постои опасност по животот! Кај одредени работи мора да се исклучи напојувањето од напонскиот извор! На електриката треба да работи стручен електричар следејќи ги локалните прописи.

Сигнализацијата за работа за сите пумпи (SBM) се добива преку одделен излез: • Контакт: безнапонски менувач на контакт

• Прекинувачка моќност: 250 V, 1 A

Кабелот за поврзување што го обезбедува корисникот се прицврстува преку навртување на каблите. Жиците се приклучуваат за приклучната лента според планот на приклучување. Отстранете го бројот на клеми на прегледот на приклучување во капакот.

Fig. 19: Симбол за преглед на приклучување

Fig. 18: Симбол за преглед на приклучување

# 6.5.13 Приклучок сигнализација на збирна грешка (SSM)

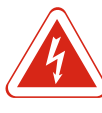

# ОПАСНОСТ

#### Опасност по животот од струен удар од надворешен извор!

Напојувањето се прави преку надворешен напонски извор. Овој напон постои на стегите дури и кога е исклучен главниот прекинувач! Постои опасност по животот! Кај одредени работи мора да се исклучи напојувањето од напонскиот извор! На електриката треба да работи стручен електричар следејќи ги локалните прописи.

Сигнализација за грешка за сите пумпи (SSM) се добива преку одделен излез: • Контакт: безнапонски менувач на контакт

Прекинувачка моќност: 250 V, 1 А

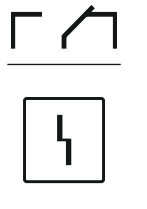

Кабелот за поврзување што го обезбедува корисникот се прицврстува преку навртување на каблите. Жиците се приклучуваат за приклучната лента според планот на приклучување. Отстранете го бројот на клеми на прегледот на приклучување во капакот.

Fig. 20: Симбол за преглед на приклучување

# 6.5.14 Приклучок за сигнализација за единечна работа (EBM)

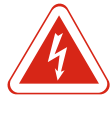

#### ОПАСНОСТ

#### Опасност по животот од струен удар од надворешен извор!

Напојувањето се прави преку надворешен напонски извор. Овој напон постои на стегите дури и кога е исклучен главниот прекинувач! Постои опасност по животот! Кај одредени работи мора да се исклучи напојувањето од напонскиот извор! На електриката треба да работи стручен електричар следејќи ги локалните прописи.

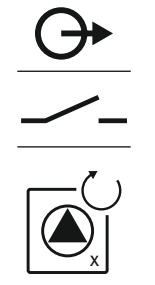

Сигнализацијата за работа за секоја пумпа (ЕВМ) се добива преку одделен излез:

- Контакт: безнапонски затворачки контакт
- Прекинувачка моќност: 250 V, 1 А

Кабелот за поврзување што го обезбедува корисникот се прицврстува преку навртување на каблите. Жиците се приклучуваат за приклучната лента според планот на приклучување. Отстранете го бројот на клеми на прегледот на приклучување во капакот. "Х" во симболот ја означува соодветната пумпа:

- 1 = пумпа 1
- 2 = пумпа 2
- 3 = пумпа 3

Fig. 21: Симбол за преглед на приклучување

# 6.5.15 Приклучок сигнализација на единечна грешка (ESM)

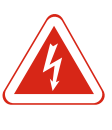

# ОПАСНОСТ

#### Опасност по животот од струен удар од надворешен извор!

Напојувањето се прави преку надворешен напонски извор. Овој напон постои на стегите дури и кога е исклучен главниот прекинувач! Постои опасност по животот! Кај одредени работи мора да се исклучи напојувањето од напонскиот извор! На електриката треба да работи стручен електричар следејќи ги локалните прописи.

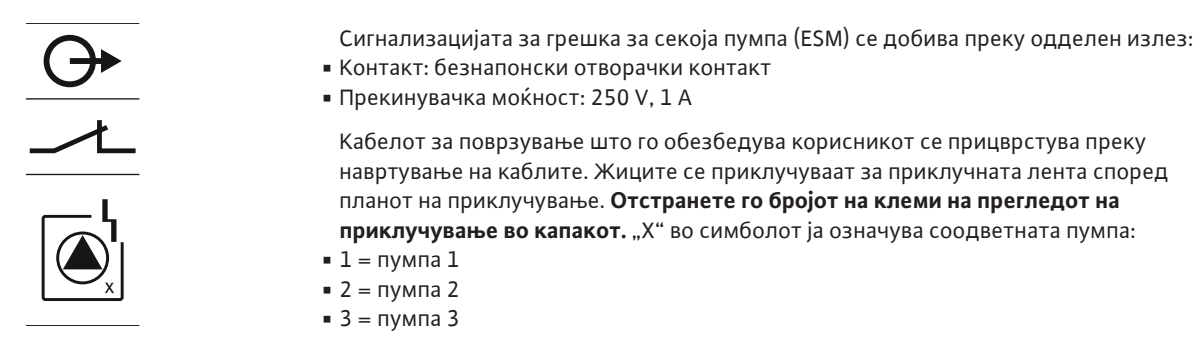

Fig. 22: Симбол за преглед на приклучување

# 6.5.16 Приклучување надворешен алармен сигнал

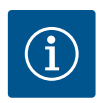

# НАПОМЕНА

#### Не причинувајте надворешен напон!

Надворешниот напон може да го расипе составниот елемент.

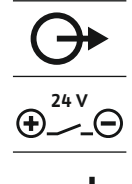

Може да се приклучи надворешен алармен сигнал (свирка, трепкачко светло итн.). Излезот се вклучува паралелно со сигнализацијата на збирна грешка (SSM). Приклучна моќност: 24 VDC, макс. 4 VA

Кабелот за поврзување што го обезбедува корисникот се прицврстува преку навртување на каблите. Жиците се приклучуваат за приклучната лента според планот на приклучување. Отстранете го бројот на клеми на прегледот на приклучување во капакот.

НАПОМЕНА! Внимавајте на правилниот поларитет на алармниот сигнал!

Fig. 23: Симбол за преглед на приклучување

## 6.5.17 Инсталирање акумулатор

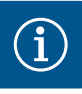

# ΗΑΠΟΜΕΗΑ

# Аларм кој е независен од напојувањето

Алармот се огласува директно по поставувањето на акумулаторот. Алармот може да се исклучи само преку ново поставување на акумулаторот или преку исклучување од струја.

Со инсталација на акумулаторот, се појавува известување за аларм кога снемува струја. Алармот се огласува како звучен постојан сигнал. Треба да се внимава на следното при употреба на акумулатор:

- Тип на акумулатор: E–Block, 9 V, Ni–MH
- За да се загарантира беспрекорна функција, целосно наполнете го акумулаторот пред поставување или полнете ја 24 часа во приклучната табла.
- Кога се спушта температурата на околината, се намалува капацитетот на акумулаторот. Така се намалува и времето на работа на акумулаторот.
  - 🗸 Приклучено е напојувањето со струја.
  - ✓ Главен прекинувач во позиција "OFF"!
  - Поставете го акумулаторот во предвидениот држач. Видете го прегледот на составните елементи, позиција 12 [▶ 214].
     ПРЕДУПРЕДУВАЊЕ! Не поставувајте акумулатор! Постои опасност од експлозија!

# ВНИМАНИТЕЛНО! Внимавајте на правилниот поларитет!

- 2. Поставете го кабелот за поврзување.
  - ⇒ Алармот се огласува!
- 3. Завртете го главниот прекинувач во позиција "ON".
  - ⇒ Алармот е исклучен!

• Инсталирајте го акумулаторот.

#### 6.5.18 Приклучување ModBus RTU

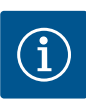

#### НАПОМЕНА

# Не причинувајте надворешен напон!

Надворешниот напон може да го расипе составниот елемент.

За поврзување со зградните контролни системи, го имате на располагање протоколот ModBus. Внимавајте на следниве точки:

- Интерфејс: RS485
- Нагодување на протоколот за Feldbus: Мени 2.01 до 2.05.
- Прекинување на приклучна табла: Ставете го џамперот "J2".
- Кога ModBus има потреба од поларизација, ставете ги џамперите "ЈЗ" и "Ј4".

| Видете го бројот на позиција Преглед на составните елементи [▶ 214] |                                            |
|---------------------------------------------------------------------|--------------------------------------------|
| 9                                                                   | ModBus: Интерфејс RS485                    |
| 11                                                                  | ModBus: Џампер за поништување/поларизација |

Кабелот за поврзување што го обезбедува корисникот се прицврстува преку навртување на каблите. Жиците се приклучуваат за приклучната лента според планот на поставување.

7 Ракување

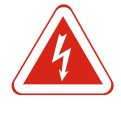

#### ОПАСНОСТ

#### Опасност по животот од струен удар!

Ракувајте со приклучната табла само кога е затворена. Постои опасност по животот кога е отворена приклучната табла! Работата со внатрешните составни елементи мора секогаш да ја изведува стручен електричар.

7.1 Принцип на работа

7.1.1 Приоритет при истовремено известување за работа на суво и преплавување Пумпите во автоматска работа се вклучуваат и исклучуваат според нивото на водата. Кога ќе се достигне првата точка на прекинувач, се вклучува пумпа 1. Кога ќе се достигне втората точка на прекинувач, се вклучува пумпа 2 по истекување на одложувањето за вклучување. За време на работата, се појавува приказ на LCдисплејот и засветува зелената LED сијаличка. Кога ќе се достигне точката на исклучување, се исклучуваат двете пумпи по истекување на одложувањето за исклучување. За да се оптимизираат времињата на работа на пумпите, се случува замена на пумпа по секое исклучување.

Во случај на дефект, системот се префрла автоматски на функционирачката пумпа и прикажува известување за аларм во LC–дисплејот. Може да следува и звучно известување за аларм со помош на внатрешната зујалка. Понатаму, се активираат излезите за сигнализација на збирна грешка (SSM) сигнализација на единечна грешка (ESM).

Кога ќе се достигне нивото за работа на суво, се исклучуваат сите пумпи (принудно исклучување). Кога ќе се достигне нивото на преплавување, се вклучуваат сите пумпи (принудно вклучување). Се прикажува известување за аларм во LC-дисплејот. Може да следува и звучно известување за аларм со помош на внатрешната зујалка. Понатаму, се активира излезот за сигнализација на збирна грешка (SSM).

Може да се случи двата сигнала да се пуштат истовремено поради грешка со функцијата на постројката. Во таков случај, приоритетот зависи од избраниот начин на работа и со тоа на реакцијата на приклучната табла:

- Начин на работа "Празнење"
- 1. Заштита од работа на суво
- 2. Преплавување
- Начин на работа "Полнење"
- 1. Заштита од работа на суво/недостаток на вода (преку влез "Extern OFF")
- 2. Преплавување
- 3. Минимално ниво на водата

| 7.1.2 Заме                               | на на пумпа                                                                  | За да се избегнат нееднаквите времиња на работа на поединечните пумпи, се<br>случува генерална замена на пумпите. Тоа значи дека сите пумпи работат<br>наизменично.                                                                                                    |
|------------------------------------------|------------------------------------------------------------------------------|----------------------------------------------------------------------------------------------------|
| 7.1.3 Прин<br>рабо <sup>.</sup><br>на во | удно исклучување при<br>та на суво, минимално ниво<br>одата или преплавување | Принудното исклучување зависи од избраниот начин на работа:<br>■ Ниво на преплавување<br>Начин на работа "Празнење": Секогаш се случува принудно вклучување* на сите<br>пумпи, независно од употребениот сигнализатор.                                                                                                  |
|                                          |                                                                              | <b>Начин на работа "Полнење":</b> Секогаш се случува <b>принудно исклучување</b> на сите<br>пумпи, независно од употребениот сигнализатор.                                                                                                    |
|                                          |                                                                              | <ul> <li>Ниво за работа на суво</li> <li>Начин на работа "Празнење": Секогаш се случува принудно исклучување на сите<br/>пумпи, независно од употребениот сигнализатор.</li> </ul>                                                                                                    |
|                                          |                                                                              | <b>Начин на работа "Полнење":</b> Заштитата од работа на суво се имплементира<br>преку влезот "Extern OFF".                                                                                                    |
|                                          |                                                                              | <ul> <li>Минимално ниво на водата</li> <li>Начин на работа "Полнење": Секогаш се случува принудно вклучување* на сите<br/>пумпи, независно од употребениот сигнализатор.</li> </ul>                                                                                                    |
|                                          |                                                                              | НАПОМЕНА! Принудно вклучување                                                                                                    |
|                                          |                                                                              | За да може да се изведе принудно вклучување, треба да ги исполните следните<br>предуслови:<br>• Пумпите да се активирани (Мени 3.01 до 3.04)!<br>• Влезот "Extern OFF" да не е активен!                                                                                                    |
| 7.1.4 Рабо <sup>.</sup><br>ниво          | та со дефектен сензор за                                                     | Доколку сензорот за ниво не дава мерна вредност (пр. поради прекин во жиците,<br>дефектен сензор), сите пумпи се исклучуваат. Потоа свети LED сијаличката за<br>дефекти и се активира сигнализацијата на збирна грешка.                                                                                                 |
|                                          |                                                                              | Ургентна работа<br>■ Начин на работа "Празнење": Ниво на преплавување<br>Кога преплавувањето се прави преку одделен пливачки прекинувач, постројката<br>може да продолжи со ургентна работа. Притоа се дефинираат точките за<br>вклучување и исклучување преку хистерезата на пливачкиот прекинувач.                    |
|                                          |                                                                              | <ul> <li>Начин на работа "Полнење": Минимално ниво на водата<br/>Кога мин. ниво на водата се надгледува преку одделен пливачки прекинувач,<br/>постројката може да продолжи со ургентна работа. Притоа се дефинираат<br/>точките за вклучување и исклучување преку хистерезата на пливачкиот<br/>прекинувач.</li> </ul> |
| 7.2 Рабо <sup>-</sup>                    | тни режими                                                                   |                                                                                                    |

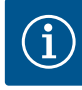

# ΗΑΠΟΜΕΗΑ

НАПОМЕНА

# Менување на начинот на работа

За да го смените начинот на работа, деактивирајте ги сите пумпи: во мени 3.01, поставете ја вредноста "OFF".

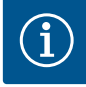

# Начин на работа по снемување струја

Кога снемува струја, приклучната табла стартува автоматски според последно поставениот начин на работа!

Можни се следните начини на работа:

- Празнење (drain)
- Полнење (fill)

7.2.1 Начин на работа "Празнење"

Резервоарот или шахтата се празнат. Пумпите се вклучуваат при покачување на нивото, но се исклучуваат кога тоа се намалува. Оваа регулација се користи главно за **истекување на вода**.

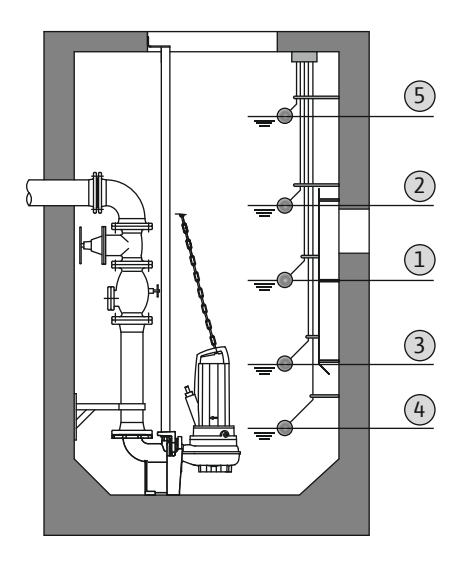

#### Утврдување на ниво со пливачки прекинувач

| 1 | Пумпа 1 вклучена         |
|---|--------------------------|
| 2 | Пумпа 2 вклучена         |
| 3 | Исклучени се пумпа 1 и 2 |
| 4 | Ниво за работа на суво   |
| 5 | Ниво на преплавување     |

Може да се поврзат макс. пет пливачки прекинувачи. Притоа, може да се управува со две пумпи:

- Пумпа 1 вклучена
- Пумпа 2 вклучена
- Исклучени се пумпа 1 и 2
- Ниво за работа на суво
- Ниво на преплавување

Пливачкиот прекинувач треба да биде опремен со затворачки контакт: Кога ќе се достигне точката на прекинувач, контактот е затворен.

| Fig. 24: Приказ на точките на прекинувач со |
|---------------------------------------------|
| пливачки прекинувач во начин а работа       |
| "Празнење", на пример, за две пумпи         |

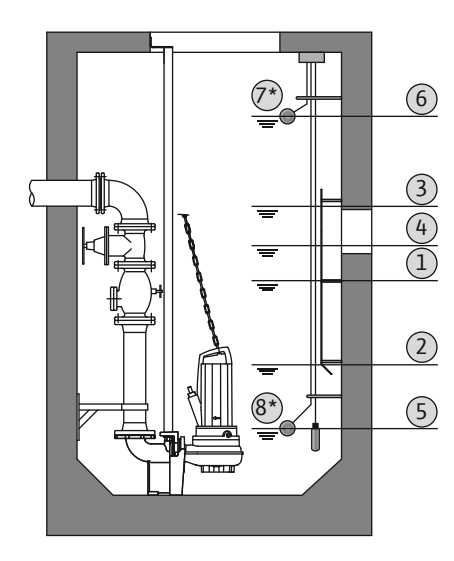

Fig. 25: Приказ на точките на прекинувач со сензор за ниво во начин а работа "Празнење", на пример, за две пумпи

# 7.2.2 Начин на работа "Полнење"

# Утврдување на ниво со сензор за ниво или потопно ѕвоно

| 1                                                                  | Пумпа 1 вклучена        |
|--------------------------------------------------------------------|-------------------------|
| 2                                                                  | Пумпа 1 исклучена       |
| 3                                                                  | Пумпа 2 вклучена        |
| 4                                                                  | Пумпа 2 исклучена       |
| 5                                                                  | Ниво за работа на суво  |
| 6                                                                  | Ниво на преплавување    |
| 7                                                                  | Ниво на преплавување*   |
| 8                                                                  | Ниво за работа на суво* |
| * За поголема безбедност при работа дополнително за секој пливачки |                         |
| прекинувач.                                                        |                         |

Може да се поврзе сензор за ниво или потопно ѕвоно. Притоа, може да се управува со три пумпи:

- Пумпа 1 вклучена/исклучена
- Пумпа 2 вклучена/исклучена
- Пумпа 3 вклучена/исклучена
- Ниво за работа на суво
- Ниво на преплавување

Резервоарот се полни, на пр. за да испумпа вода во цистерна. Пумпите се вклучуваат при намалување на нивото, но се исклучуваат кога тоа се покачува. Оваа регулација се користи главно за **водоснабдување**.

#### Утврдување на ниво со пливачки прекинувач

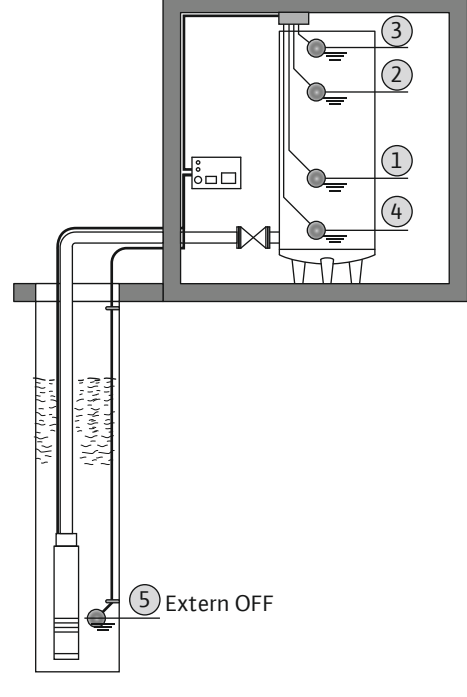

| 1 | Пумпа вклучена                  |
|---|---------------------------------|
| 2 | Пумпа исклучена                 |
| 3 | Ниво на преплавување            |
| 4 | Минимално ниво на водата        |
| 5 | Ниво за работа на суво во бунар |

Може да се поврзат макс. пет пливачки прекинувачи. Притоа, може да се управува со две пумпи:

- Пумпа 1 вклучена
- Пумпа 2 вклучена
- Исклучени се пумпа 1 и 2
- Минимално ниво на водата во резервоар што треба да се полни
- Ниво на преплавување
- Ниво за работа на суво во бунар (одделен пливачки прекинувач на влез "Extern OFF")

Пливачкиот прекинувач треба да биде опремен со затворачки контакт: Кога ќе се достигне точката на прекинувач, контактот е затворен.

*Fig. 26:* Приказ на точките на прекинувач со пливачки прекинувач во начин а работа "Полнење", на пример, за една пумпа

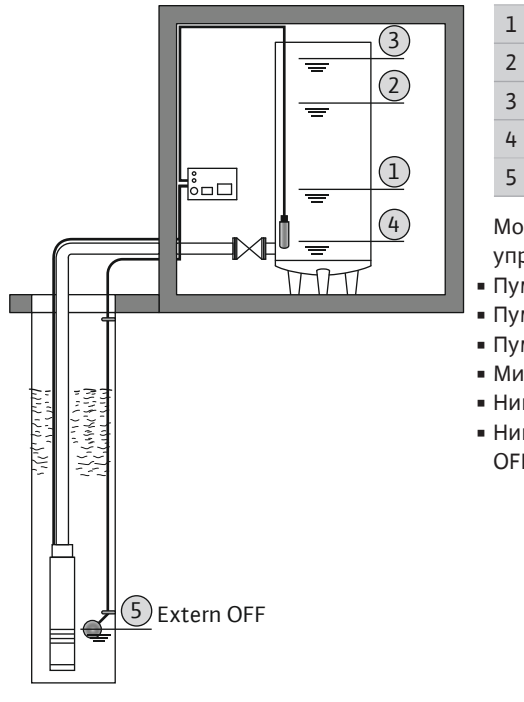

#### Утврдување на ниво со сензор за ниво или потопно ѕвоно

| 1 | Пумпа вклучена                  |
|---|---------------------------------|
| 2 | Пумпа исклучена                 |
| 3 | Ниво на преплавување            |
| 4 | Минимално ниво на водата        |
| 5 | Ниво за работа на суво во бунар |

Може да се поврзе сензор за ниво или потопно ѕвоно. Притоа, може да се управува со три пумпи:

- Пумпа 1 вклучена/исклучена
- Пумпа 2 вклучена/исклучена
- Пумпа 3 вклучена/исклучена
- Минимално ниво на водата во резервоар што треба да се полни
- Ниво на преплавување
- Ниво за работа на суво во бунар (одделен пливачки прекинувач на влез "Extern OFF")

Fig. 27: Приказ на точките на прекинувач со сензор за ниво во начин а работа "Полнење", на пример, за една пумпа

вредноста.

# 7.3 Управување со мени

# - + +

Fig. 28: Функција на контролното копче

| 7.4 | Вид мени: Главно мени или мени |
|-----|--------------------------------|
|     | Easy Actions                   |

Постојат две различни менија:

Главно мени: Пристап до сите нагодување за целосна конфигурација.
Мени Easy Actions: Брз пристап до одредените функции.

Управувањето со менито се прави преку контролното копче: **Вртење:** Поставете го изборот на мени или вредноста.

- Внимавајте на следните точки при користењето на менито Easy Actions:
- Менито Easy Actions нуди пристап само до избраните функции. Затоа, не е возможна комплетна конфигурација.

• Притискање: Менување на нивото на мени, потврдување на бројот на грешка или

- За да го користите менито Easy Actions, треба да направите прво конфигурирање.
- Менито Easy Actions е фабрички нагодено. Менито Easy Actions може да се деактивира во менито 7.06.

# 7.5 Повикување мени

#### Повикување главно мени

- 1. Држете го притиснато контролното копче 3 секунди.
- ▶ Ќе се појави мени-точката 1.00.

# Повикување мени Easy Actions

- 1. Контролното копче се врти за 180°.
  - ⇒ Се појавува функцијата "Повторно постави сигнализации за грешка" или "Рачна работа на пумпа 1"
- 2. Контролното копче се врти за уште 180°.
- Се прикажуваат дополнителните функции. На крајот се појавува главниот екран.

# 7.6 Брз пристап "Easy Actions"

#### Следните функции може да се повикуваат преку менито Easy Actions:

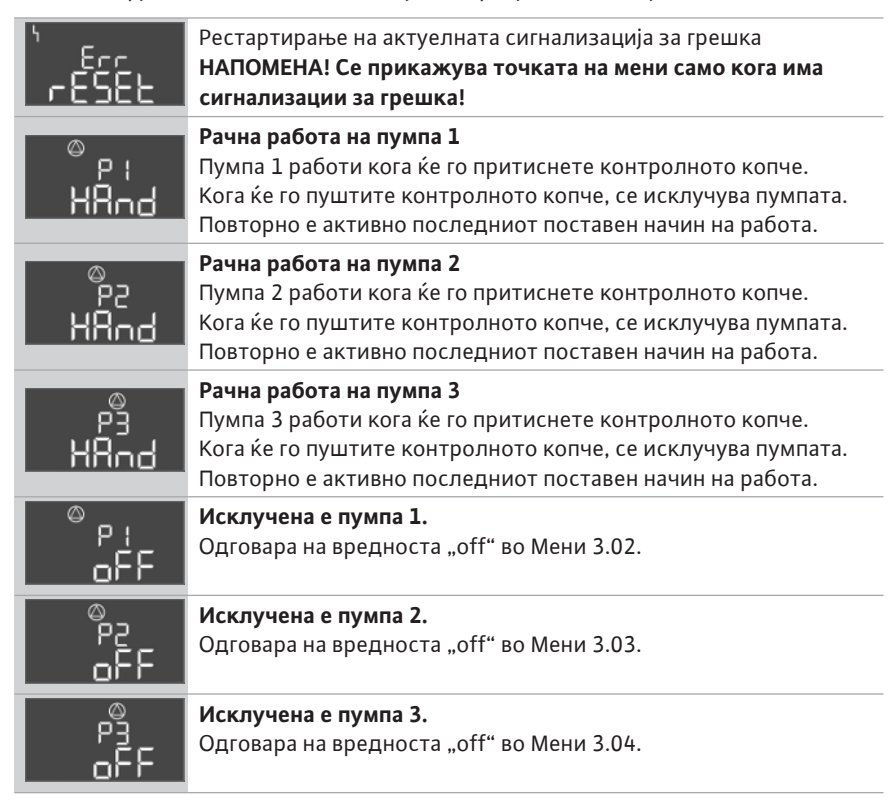

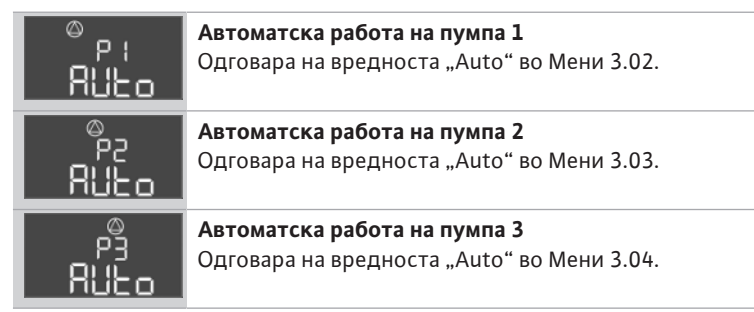

#### 7.7 Фабрички нагодувања

За да ја ресетирате приклучната табла на фабричките нагодувања, стапете во контакт со службата за односи со корисниците.

#### 8 Пуштање во работа

#### 8.1 Обврската на раководителот

- Поставете го Упатството за вградување и работа покрај приклучната табла или на некое друго место предвидено за него.
- Обезбедете го персоналот со Упатството за вградување и работа на својот јазик.
- Осигурете се дека целокупниот персонал го прочитал и е запознаен со Упатството за вградување и работа.
- Местото за инсталација на приклучната табла треба да се безбедно од преплавување.
- Приклучната табла е соодветно осигурана и заземјена.
- Инсталирајте го и подесете го сигнализаторот согласно податоците во придружната документација.
- Придржувајте се до минималното покривање со вода на приклучените пумпи.
- Безбедносната опрема (вкл. за исклучување во итен случај) треба да биде вклучена низ целата постројка и да биде проверена дали работи беспрекорно.
- Приклучната табла е погодна за примена со дадените работни услови.

Приклучната табла не смее да се користи во подрачја со опасност за експлозија!

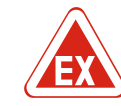

# ОПАСНОСТ

Опасност од експлозија при инсталација на приклучната табла во подрачје во кое постои опасност од експлозија!

Приклучната табла нема сопствен вид на заштита од експлозии и мора секогаш да биде надвор од подрачје во кое постои опасност од експлозија! Приклучувањето мора да го направи стручен електричар.

8.3 Приклучување на сигнализатори и пумпи во рамките на подрачје во кое постои опасност од експлозија

Пуштање во работа во

експлозивни подрачја

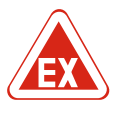

# ОПАСНОСТ

#### Опасност од експлозија поради неправилно приклучување!

Кога пумпите и сигнализаторот се поставуваат во експлозивни атмосфери, постои опасност од експлозија поради погрешно приклучување. Внимавајте на поглавјето за експлозии во прилог!

# 8.4 Вклучување

8.2

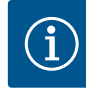

## НАПОМЕНА

#### Сигнализација за грешка при работа со наизменична струја

Приклучната табла има надгледување на вртежното поле и на струјата на моторот. Двете функции за надгледување функционираат без грешки само кај приклучоци за вртлива струја и се фабрички нагодени. Кога се употребува

приклучната табла на приклучок на наизменична струја, се прикажуваат следните сигнализации за грешка на дисплејот:

- Надгледување на вртежно поле: Код за грешка "Е006"
  - ⇒ Исклучување на надгледувањето на вртежно поле: Поставете ја вредноста "off" во менито 5.68!
- Надгледувањето на струјата на моторот: Код за грешка "Е080.х"
  - ⇒ Исклучување на надгледувањето на струјата на моторот: Поставете ја вредноста "off" во менито 5.69!
- Функциите за надгледување се исклучени. Приклучната табла сега работи без грешки со приклучување за наизменична струја.

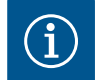

## НАПОМЕНА

## Внимавајте на кодот за грешка во дисплејот

Свети или трепка црвената LED сијаличка за дефекти, внимавајте на кодот за грешка во дисплејот! Кога ќе ја потврдите грешката, се зачувува последната грешка во менито 6.01.

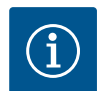

#### НАПОМЕНА

#### Начин на работа по снемување струја

Кога снемува струја, приклучната табла стартува автоматски според последно поставениот начин на работа!

- ✓ Приклучната табла е затворена.
- ✓ Инсталацијата се изведува согласно прописите.
- Сите сигнализатори и потрошувачи се приклучени и вградени во работната просторија.
- ✓ Кога се употребува пливачки прекинувач, точно поставете ги точките на прекинувач.
- Заштитата на моторот е претходно подесена согласно податоците за пумпата.
- 1. Завртете го главниот прекинувач во позицијата "ON".
- 2. Стартува приклучната табла.
  - Сите LED сијалички светат 2 секунди.
  - Дисплејот свети и се појавува почетниот екран.
  - На дисплејот се појавува симболот за подготвеност.
- Приклучната табла е подготвена за работа, стартувајте ја првата конфигурација или автоматската работа.

#### Приказ на дисплејот со сензор за ниво или потопно ѕвоно

| <ul> <li>2 Подесен начин на работа (на пр. празнење)</li> <li>3 Актуелно ниво на водата во т</li> </ul> | 1 | Актуелен статус на пумпа:<br>– Број на пријавени пумпи<br>– активирана/деактивирана пумпа<br>– вклучени/исклучени пумпи |
|----------------------------------------------------------------------------------------------------|---|----------------------------------------------------------------------------------------------------|
| 3 Актуелно ниво на водата во m                                                                          | 2 | Подесен начин на работа (на пр. празнење)                                                                               |
|                                                                                                    | 3 | Актуелно ниво на водата во т                                                                                            |
| 4 Подготвеност: Приклучната табла е подготвена за работа.                                               | 4 | Подготвеност: Приклучната табла е подготвена за работа.                                                                 |
| 5 Feldbus активно                                                                                       | 5 | Feldbus активно                                                                                                    |

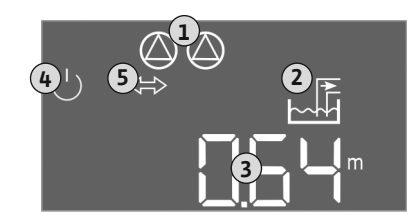

*Fig. 29:* Почетен екран: Сензор за ниво/ потопно ѕвоно

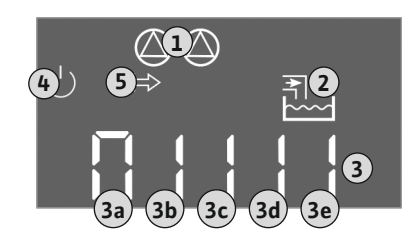

Fig. 30: Почетен екран: Пливачки прекинувач

#### 8.5 Стартување на првата конфигурација

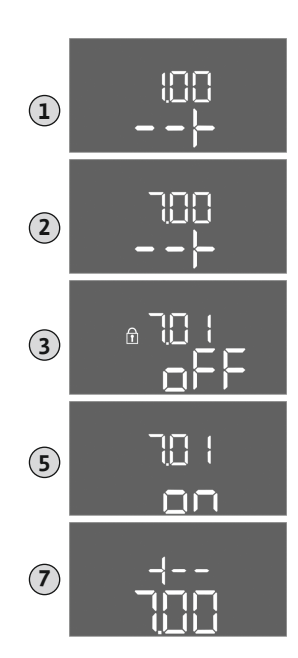

Fig. 31: Активирање на внесување параметри

### Приказ на дисплејот со пливачки прекинувач

| 1 | Актуелен статус на пумпа:<br>– Број на пријавени пумпи<br>– активирана/деактивирана пумпа<br>– вклучени/исклучени пумпи |
|---|----------------------------------------------------------------------------------------------------|
| 2 | Подесен начин на работа (на пр. полнење)                                                                                |
| 3 | Статус на пливачки прекинувач                                                                                           |
| 4 | Подготвеност: Приклучната табла е подготвена за работа.                                                                 |
| 5 | Feldbus активно                                                                                                    |
|   |                                                                                                    |

| Статус на пливачки прекинувач во зависност од начинот на работа |                          |                                |
|-----------------------------------------------------------------|--------------------------|--------------------------------|
| Бр.                                                             | Празнење (drain)         | Полнење (fill)                 |
| 3a                                                              | Ниво на преплавување     | Ниво на преплавување           |
| 3b                                                              | Пумпа 2 вклучена         | Исклучени се пумпа 1 и 2       |
| 3c                                                              | Пумпа 1 вклучена         | Пумпа 1 вклучена               |
| 3d                                                              | Исклучени се пумпа 1 и 2 | Пумпа 2 вклучена               |
| 3e                                                              | Ниво за работа на суво   | Мин. ниво (недостаток на вода) |

Внимавајте на следните точки за време на конфигурацијата:

- Кога 6 минути нема никакво внесување или не се прави ракување:
  - Светлото на дисплејот се исклучува.
  - Дисплејот повторно го прикажува главниот екран.
  - Внесувањето параметри е заклучено.
- Може да се менуваат некои поставки само кога се исклучени сите пумпи.
- По една минута без ракување, се исклучува светлото на дисплејот.
- Менито автоматски си приспособува согласно нагодувањето. Пример: Менито 1.12 се гледа само кога е активиран сензорот за ниво.
- Структурата на мени важи за сите ЕС-приклучна табла (на пр. EC-Lift, EC-Fire). Затоа, може да има празнини во структурата на менито.

Стандардно се прикажуваат само вредностите. За да ги смените вредностите, активирајте го внесувањето параметри во Мени 7.01:

- 1. Држете го контролното копче 3 секунди.
  - ⇒ Ќе се појави Мени 1.00
- 2. Вртете го контролното копче додека не се појави Мени 7.
- 3. Притиснете го контролното копче.
  - ⇒ Ќе се појави Мени 7.01.
- 4. Притиснете го контролното копче.
- 5. Сменете ја вредноста на "оп": Завртете го контролното копче.
- 6. Зачувување на вредноста: Притиснете го контролното копче.
  - ⇒ Менито е активно за менување.
- 7. Вртете го контролното копче додека не се појави крајот на Мени 7.
- 8. Притиснете го контролното копче.
  - ⇒ Назад кон главното мени.
- Стартување на првата конфигурација:
  - Мени 5: Основни поставки
  - Мени 1: Вредност за вклучување/исклучување
  - Мени 2: Поврзување Feldbus (кога е возможно)
  - Мени 3: Активирање на пумпи

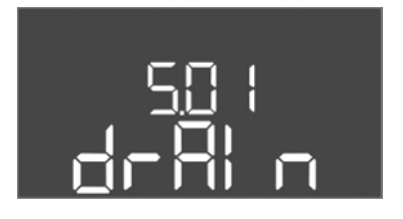

*Fig. 32:* Мени 5.01

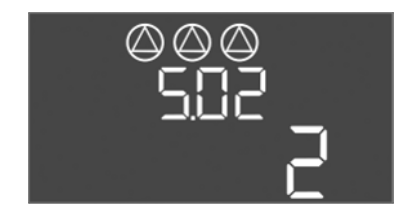

*Fig. 33:* Мени 5.02

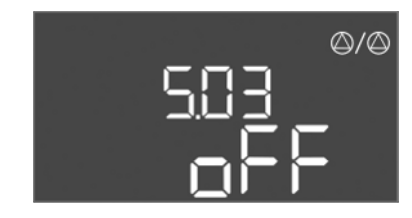

*Fig. 34:* Мени 5.03

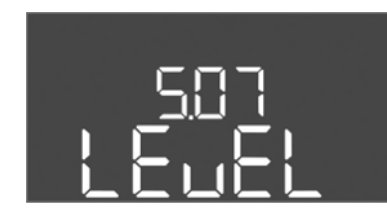

Fig. 35: Мени 5.07

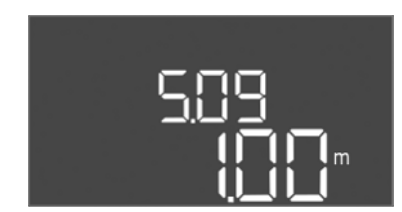

*Fig. 36:* Мени 5.09

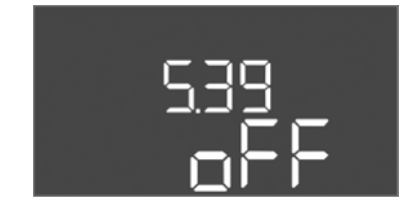

Fig. 37: Мени 5.39

Пуштање во работа

# Мени 5: Основни поставки

| Мени бр.              | 5.01                             |
|-----------------------|----------------------------------|
| Опис                  | Начин на работа                  |
| Подрачје на вредности | fill (Полнење), drain (Празнење) |
| Фабричко нагодување   | drain                            |

| Мени бр.              | 5.02                     |
|-----------------------|--------------------------|
| Опис                  | Број на приклучени пумпи |
| Подрачје на вредности | 13                       |
| Фабричко нагодување   | 2                        |

| Мени бр.              | 5.03                                                                                                    |
|-----------------------|----------------------------------------------------------------------------------------------------|
| Опис                  | Резервна пумпа                                                                                                    |
| Подрачје на вредности | on, off                                                                                                    |
| Фабричко нагодување   | off                                                                                                    |
| Објаснување           | Една пумпа може да се користи како резервна пумпа.<br>Таа пумпа не се управува во нормална работа.<br>Резервната пумпа е активна само кога ќе некоја пумпа<br>нема да работи поради дефект. Резервната пумпа се<br>надгледува при мирување. Затоа, резервната пумпа<br>стапува на сила при замената на пумпа и удар на пумпа. |
| Мени бр.              | 5.07                                                                                                    |
| Опис                  | Сигнализатор за регистрирање на нивото                                                                                                    |
| Подрачје на вредности | Float, Level, Bell, Opt01                                                                                                    |
| Фабричко нагодување   | Level                                                                                                    |
| Објаснување           | Дефиниција на сигнализатор за регистрирање на<br>нивото:<br>- Float = пливачки прекинувач<br>- Level = сензор за ниво<br>- Bell = потопно ѕвоно<br>- Opt01 = надгледување на нивото NW16                                                                                                    |
| Мени бр.              | 5.09                                                                                                    |
| Опис                  | Мерно подрачје на сензор                                                                                                    |
| Подрачје на вредности | 0,25 12,5 m                                                                                                    |
| Фабричко нагодување   | 1,0 m                                                                                                    |

| Мени бр.              | 5.39                                               |
|-----------------------|----------------------------------------------------|
| Опис                  | Известување за аларм при активен "Extern OFF" влез |
| Подрачје на вредности | off, on                                            |
| Фабричко нагодување   | off                                                |

| GYU |  |
|-----|--|
|     |  |
|     |  |

*Fig. 38:* Мени 5.40

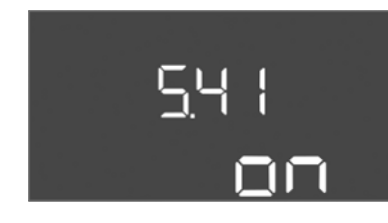

# *Fig. 39:* Мени 5.41

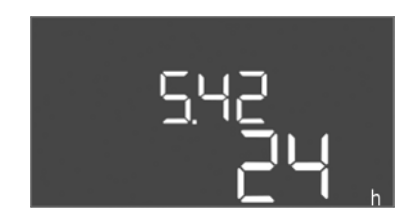

# *Fig. 40:* Мени 5.42

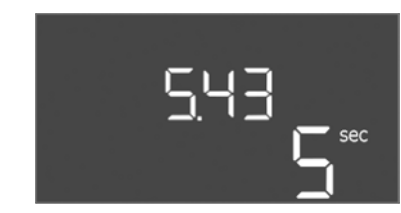

# *Fig. 41:* Мени 5.43

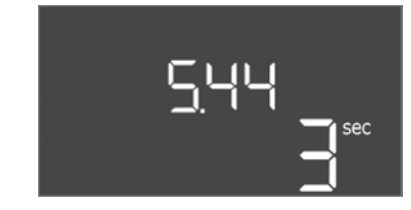

Fig. 42: Мени 5.44

| Објаснување           | Преку влезот "Extern OFF" може пумпите да се<br>исклучуваат преку одделен сигнализатор. Функцијата<br>има предност пред сите други, сите пумпи се<br>исклучени.<br>Во начинот на работа "Полнење", може да се утврди<br>како ќе се дава известувањето за аларм при активен<br>влез:<br>– "off": На LC-дисплејот ќе се појави симболот "Extern<br>OFF"<br>– "on": На LC-дисплејот ќе се појави симболот "Extern<br>OFF" и кодот за грешка "E068".<br>Во начинот на работа "Празнење", не може да се менува<br>фабричкото нагодување! |
|-----------------------|----------------------------------------------------------------------------------------------------|
| Мени бр.              | 5.40                                                                                                    |
| Опис                  | Функцијата "Удар на пумпа" е вклучена/исклучена                                                                                                    |
| Подрачје на вредности | off, on                                                                                                    |
| Фабричко нагодување   | off                                                                                                    |
| Објаснување           | За да се избегнат подолги времиња на мирување,<br>приклучените пумпи може да работат во циклусно<br>пробно работење (функција "Удар на пумпа"). Кога е<br>активирана функцијата "Удар на пумпа", се поставуваат<br>следните точки на мени:<br>– Мени 5.41: Удар на пумпа при Extern OFF е дозволено<br>– Мени 5.42: Поставете го интервалот на удар на пумпа<br>– Мени 5.43: Време на работа за удар на пумпа                                                                                                    |
| Мени бр.              | 5.41                                                                                                    |
| Опис                  | "Удар на пумпа" при дозволено Extern OFF                                                                                                    |
| Подрачје на вредности | off, on                                                                                                    |
| Фабричко нагодување   | on                                                                                                    |

| Мени бр.              | 5.42                        |
|-----------------------|-----------------------------|
| Опис                  | "Интервал за удар на пумпа" |
| Подрачје на вредности | 1 336 ч                     |
| Фабричко нагодување   | 24 ч                        |

| Мени бр.              | 5.43                               |
|-----------------------|------------------------------------|
| Опис                  | "Време на работа за удар на пумпа" |
| Подрачје на вредности | 0 60 сек                           |
| Фабричко нагодување   | 5 сек                              |
|                       |                                    |

| Мени бр.              | 5.44                                    |
|-----------------------|-----------------------------------------|
| Опис                  | Одложено вклучување по снемување струја |
| Подрачје на вредности | 0 180 сек                               |
| Фабричко нагодување   | 3 сек                                   |

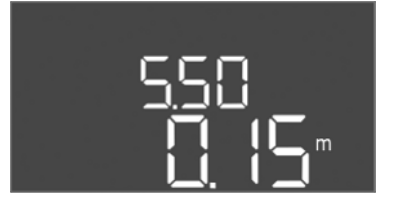

*Fig. 43:* Мени 5.50

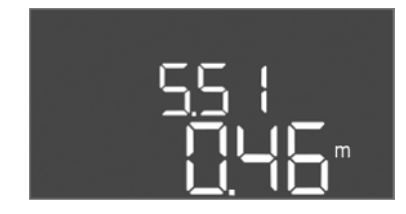

Fig. 44: Мени 5.51

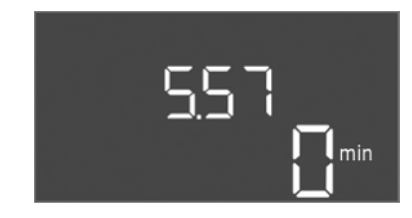

Fig. 45: Мени 5.57

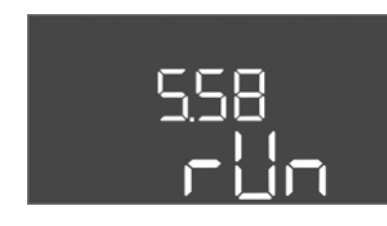

*Fig. 46:* Мени 5.58

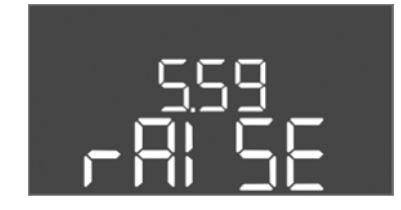

Fig. 47: Мени 5.59

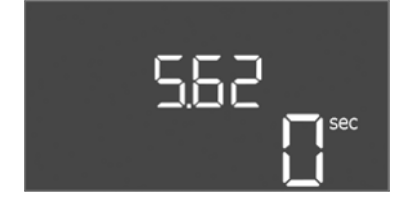

*Fig. 48:* Мени 5.62

| Мени бр.              | 5.50                                                                                                    |
|-----------------------|----------------------------------------------------------------------------------------------------|
| Опис                  | Ниво за работа на суво (празнење)/ Минимално ниво на<br>водата (полнење)                                                                                                |
| Подрачје на вредности | 0 12,5 m                                                                                                    |
| Фабричко нагодување   | 0,15 m                                                                                                    |
| Објаснување           | Кога го надгледувате нивото со одделен пливачки<br>прекинувач, <b>деактивирајте</b> го надгледувањето на<br>нивото со сензор за ниво: Внесете ја вредноста "0,00<br>m". |
| Мени бр.              | 5.51                                                                                                    |
| Опис                  | Ниво на преплавување                                                                                                    |
| Подрачје на вредности | 0 12,5 m                                                                                                    |
| Фабричко наголување   | 0/16 m                                                                                                    |

| Мени бр.              | 5.57                                                                                                    |
|-----------------------|----------------------------------------------------------------------------------------------------|
| Опис                  | Макс. време на работа од пумпа                                                                                                    |
| Подрачје на вредности | 0 60 мин                                                                                                    |
| Фабричко нагодување   | 0 мин                                                                                                    |
| Објаснување           | Максимално дозволено време на работа на пумпа. По<br>пречекорување на времето, се префрлува на следната<br>пумпа. По три циклуси на замена, се активира<br>сигнализацијата на збирна грешка (SSM).<br>Нагодувањето "0 min" го вклучува надгледувањето на<br>времето на работа. |
| Мени бр.              | 5.58                                                                                                    |
| Опис                  | Функција за сигнализација за збирна работа (SBM)                                                                                                    |
| Подрачје на вредности | on, run                                                                                                    |
| Фабричко нагодување   | run                                                                                                    |
| Објаснување           | "on": Приклучната табла е подготвена за работа<br>"Run": Работи најмалку една пумпа.                                                                                                    |

| Мени бр.              | 5.59                                                                                                    |
|-----------------------|----------------------------------------------------------------------------------------------------|
| Опис                  | Функција за сигнализација на збирна грешка (SSM)                                                                 |
| Подрачје на вредности | fall, raise                                                                                                    |
| Фабричко нагодување   | raise                                                                                                    |
| Објаснување           | "fall": Релето отпаѓа. Оваа функција се користи за<br>надгледување на мрежен напон.<br>"raise": Релето се враќа. |
|                       |                                                                                                    |
| Мени бр.              | 5.62                                                                                                    |
| Опис                  | Одложена заштита од работа на суво                                                                               |
| Подрачје на вредности | 0 180 сек                                                                                                    |
| Фабричко нагодување   | 0 сек                                                                                                    |
|                       |                                                                                                    |

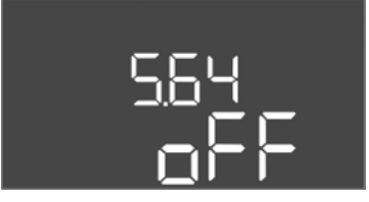

Fig. 49: Мени 5.64

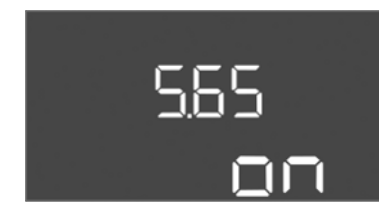

# Fig. 50: Мени 5.65

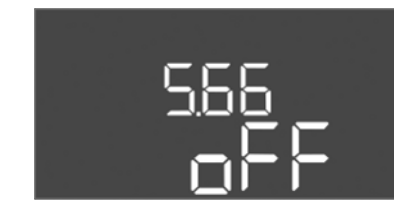

# *Fig. 51:* Мени 5.66

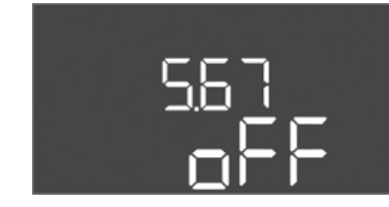

# Fig. 52: Мени 5.67

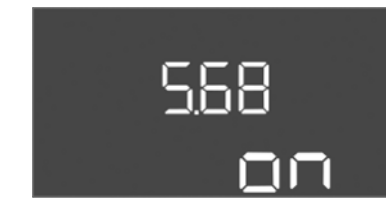

# *Fig. 53:* Мени 5.68

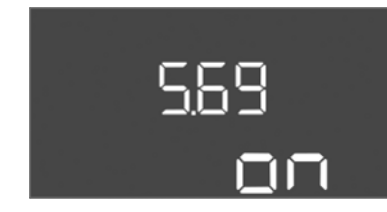

# Fig. 54: Мени 5.69

| Иени бр.              | 5.64                                                                                                    |
|-----------------------|----------------------------------------------------------------------------------------------------|
| Опис                  | Режим на работа за експлозии (достапно само во начин<br>на работа "Празнење"!)                                                                                                    |
| Тодрачје на вредности | on, off                                                                                                    |
| Фабричко нагодување   | off                                                                                                    |
| Објаснување           | Кога пумпите и сигнализаторот се поставуваат во<br>експлозивна атмосфера, мора да се придржувате до<br>условите за тоа. ОПАСНОСТ! Опасност од експлозија<br>поради погрешна конфигурација на постројката!<br>Внимавајте на поглавјето за експлозии во прилог! |
| Иени бр.              | 5.65                                                                                                    |
| Опис                  | Автоматско ресетирање на грешката "Работа на суво"                                                                                                    |
| Тодрачје на вредности | on, off                                                                                                    |
|                       |                                                                                                    |

| Мени бр.              | 5.66                                            |
|-----------------------|-------------------------------------------------|
| Опис                  | Вклучување/исклучување на интегрираната зујалка |
| Подрачје на вредности | on, off                                         |
| Фабричко нагодување   | off                                             |
|                       |                                                 |

НАПОМЕНА! Аларм кај прекинато напојување со струја: За да ја исклучите внатрешната зујалка кај вграден акумулатор, демонтирајте го акумулаторот!

| Мени бр.              | 5.67                                                                                |
|-----------------------|-------------------------------------------------------------------------------------|
| Опис                  | Излез (24 VDC, макс. 4 VA) за вклучување/исклучување надворешен уред за известување |
| Подрачје на вредности | off, error                                                                          |
| Фабричко нагодување   | off                                                                                 |

| НАПОМЕНА! Исклучете   | кај приклучување на наизменична струја!                                            |
|-----------------------|------------------------------------------------------------------------------------|
| Фабричко нагодување   | on                                                                                 |
| Подрачје на вредности | on, off                                                                            |
| Опис                  | Вклучување/исклучување на надгледување на вртежно<br>поле на приклучување на мрежа |
| Мени бр.              | 5.68                                                                               |

| Мени бр.                                                    | 5.69                                                               |
|-------------------------------------------------------------|--------------------------------------------------------------------|
| Опис                                                        | Вклучување/исклучување на надгледувањето на<br>струјата на моторот |
| Подрачје на вредности                                       | on, off                                                            |
| Фабричко нагодување                                         | on                                                                 |
| НАПОМЕНА! Исклучете кај приклучување на наизменична струја! |                                                                    |

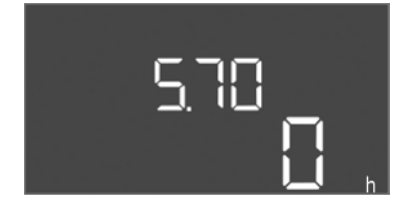

Fig. 55: Мени 5.70

| Мени бр.              | 5.70                                                                                                    |
|-----------------------|----------------------------------------------------------------------------------------------------|
| Опис                  | Макс. зачестеност на вклучување по саат за секоја<br>пумпа                                                                                           |
| Подрачје на вредности | 060                                                                                                    |
| Фабричко нагодување   | 0                                                                                                    |
| Објаснување           | Кога ќе се надмине макс. број на стартувања, се<br>активира сигнализацијата на збирна грешка (SSM).<br><b>Вредност "0" = функцијата е исклучена.</b> |

# Мени 1: Вредност за вклучување и исклучување

\*НАПОМЕНА! Точките на мени од 1.12 до 1.17 се видливи само кога е поставено менито 5.07 "Level" или "Bell".

# \*\*НАПОМЕНА! Вистинското подрачје на вредности е зависно од нагодувањето во Мени 5.09.

| Мени бр.              | 1.09                                  |
|-----------------------|---------------------------------------|
| Опис                  | Одложено исклучување на основна пумпа |
| Подрачје на вредности | 0 60 сек                              |
| Фабричко нагодување   | 0 сек                                 |

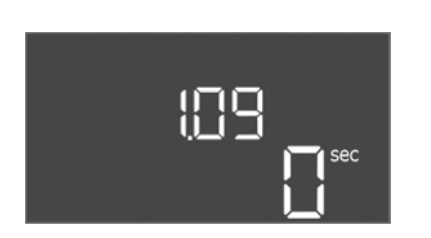

# Fig. 56: Мени 1.09

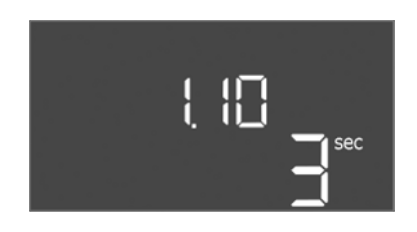

Fig. 57: Мени 1.10

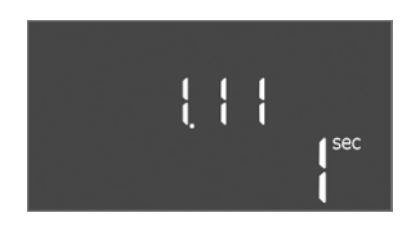

Fig. 58: Мени 1.11

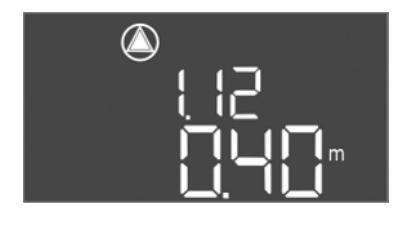

*Fig. 59:* Мени 1.12

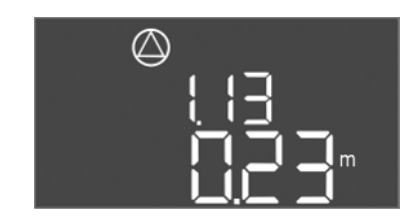

Fig. 60: Мени 1.13

| Мени бр.              | 1.10                                               |
|-----------------------|----------------------------------------------------|
| Опис                  | Одложено вклучување на пумпа за врвно оптоварување |
| Подрачје на вредности | 0 30 сек                                           |
| Фабричко нагодување   | 3 сек                                              |

| Мени бр.              | 1.11                                                   |
|-----------------------|--------------------------------------------------------|
| Опис                  | Одложено исклучување на пумпа за врвно<br>оптоварување |
| Подрачје на вредности | 0 30 сек                                               |
| Фабричко нагодување   | 1 сек                                                  |

| Мени бр.                   | 1.12*                                                                                                    |
|----------------------------|----------------------------------------------------------------------------------------------------|
| Опис                       | Ниво "Вклучена е основна пумпа"                                                                                                  |
| Подрачје на<br>вредности** | 0,06 12,5 m                                                                                                    |
| Фабричко нагодување        | 0,40 m                                                                                                    |
| Објаснување                | Начин на работа "Празнење": Вредноста мора да биде <b>повисока</b> 0,03 m од "нивото за исклучена основна пумпа" (Мени 1.13).    |
|                            | Начин на работа "Полнење": Вредноста мора да биде<br><b>помала</b> 0,03 m од "нивото за исклучена основна<br>пумпа" (Мени 1.13). |
| Мени бр.                   | 1.13*                                                                                                    |
| Опис                       | Ниво "Исклучена е основна пумпа"                                                                                                 |
| Подрачје на<br>вредности** | 0,06 12,5 m                                                                                                    |
| Фабричко нагодување        | 0,23 m                                                                                                    |

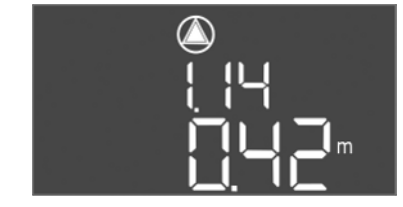

*Fig. 61:* Мени 1.14

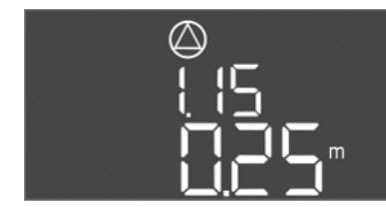

*Fig. 62:* Мени 1.15

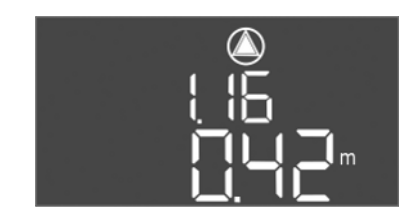

*Fig. 63:* Мени 1.16

|                            | Начин на работа "Празнење": Вредноста мора да биде<br><b>помала</b> за 0,03 m од "нивото за вклучена основна<br>пумпа" (Мени 1.12).                                                                                                    |  |  |  |  |  |
|----------------------------|----------------------------------------------------------------------------------------------------|--|--|--|--|--|
| Јојаснување                | Начин на работа "Полнење": Вредноста мора да биде<br>поголема за 0,03 m од "нивото за вклучена основна<br>пумпа" (Мени 1.12).                                                                                                    |  |  |  |  |  |
| Мени бр.                   | 1.14*                                                                                                    |  |  |  |  |  |
| Опис                       | Ниво "Вклучена е пумпа за врвно оптоварување 1"                                                                                                    |  |  |  |  |  |
| Подрачје на<br>вредности** | 0,06 12,5 m                                                                                                    |  |  |  |  |  |
| Фабричко нагодување        | 0,42 m                                                                                                    |  |  |  |  |  |
| Officerupouro              | Начин на работа "Празнење": Вредноста мора да биде<br>поголема за 0,03 m од "нивото за вклучена пумпа за<br>врвно оптоварување 1" (Мени 1.15). Нивото на<br>вклучување мора да биде поголемо/еднакво на нивото<br>за вклучување на основна пумпа (Мени 1.12).                   |  |  |  |  |  |
| Јојаснување                | Начин на работа "Полнење": Вредноста мора да биде<br>помала 0,03 m од "нивото за исклучена пумпа за врвно<br>оптоварување 1" (Мени 1.15). Нивото на вклучување<br>мора да биде помало/еднакво на нивото за вклучување<br>на основна пумпа (Мени 1.12).                          |  |  |  |  |  |
| Мени бр.                   | 1.15*                                                                                                    |  |  |  |  |  |
| Опис                       | Ниво "Исклучена е пумпа за врвно оптоварување 1"                                                                                                    |  |  |  |  |  |
| Подрачје на<br>вредности** | 0,06 12,5 m                                                                                                    |  |  |  |  |  |
| Фабричко нагодување        | 0,25 m                                                                                                    |  |  |  |  |  |
| Обіаснување                | Начин на работа "Празнење": Вредноста мора да биде<br>помала 0,03 m од "нивото за вклучена пумпа за врвно<br>оптоварување 1" (Мени 1.14). Нивото на исклучување<br>мора да биде поголемо/еднакво на нивото за<br>исклучување на основна пумпа (Мени 1.13).                      |  |  |  |  |  |
|                            | Начин на работа "Полнење": Вредноста мора да биде<br>поголема за 0,03 m од "нивото за вклучена пумпа за<br>врвно оптоварување 1" (Мени 1.14). Нивото на<br>исклучување мора да биде помало/еднакво на нивото<br>за исклучување на основна пумпа (Мени 1.13).                    |  |  |  |  |  |
| Мени бр.                   | 1.16*                                                                                                    |  |  |  |  |  |
| Опис                       | Ниво "Вклучена е пумпа за врвно оптоварување 2"                                                                                                    |  |  |  |  |  |
| Подрачје на<br>вредности** | 0,06 12,5 m                                                                                                    |  |  |  |  |  |
| Фабричко нагодување        | 0,42 m                                                                                                    |  |  |  |  |  |
| Објаснување                | Начин на работа "Празнење": Вредноста мора да биде<br>поголема за 0,03 m од "нивото за исклучена пумпа за<br>врвно оптоварување 2" (Мени 1.17). Нивото на<br>вклучување мора да биде поголемо/еднакво на нивото<br>за вклучување на пумпа за врвно оптоварување (Мени<br>1.14). |  |  |  |  |  |
|                            | Начин на работа "Полнење": Вредноста мора да биде<br>помала 0,03 m од "нивото за исклучена пумпа за врвно<br>оптоварување 2" (Мени 1.17). Нивото на вклучување<br>мора да биде помало/еднакво на нивото за вклучување<br>на пумпа за врвно оптоварување (Мени 1.14).            |  |  |  |  |  |
|                            |                                                                                                    |  |  |  |  |  |

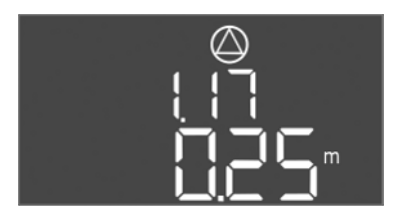

Fig. 64: Мени 1.17

| Мени бр.                   | 1.17*                                                                                                    |
|----------------------------|----------------------------------------------------------------------------------------------------|
| Опис                       | Ниво "Исклучена е пумпа за врвно оптоварување 2"                                                                                                    |
| Подрачје на<br>вредности** | 0,06 12,5 m                                                                                                    |
| Фабричко нагодување        | 0,25 m                                                                                                    |
| Објаснување                | Начин на работа "Празнење": Вредноста мора да биде<br>помала 0,03 m од "нивото за вклучена пумпа за врвно<br>оптоварување 2" (Мени 1.16). Нивото на исклучување<br>мора да биде поголемо/еднакво на нивото за<br>исклучување на пумпа за врвно оптоварување (Мени<br>1.15).   |
|                            | Начин на работа "Полнење": Вредноста мора да биде<br>поголема за 0,03 m од "нивото за вклучена пумпа за<br>врвно оптоварување 2" (Мени 1.16). Нивото на<br>исклучување мора да биде помало/еднакво на нивото<br>за исклучување на пумпа за врвно оптоварување (Мени<br>1.15). |

# Мени 2: Поврзување Feldbus за ModBus

За поврзување преку ModBus RTU, приклучната табла е опремена со интерфејс RS485. Преку интерфејсот може да се отчитуваат различни параметри и да се менуваат делумно. Приклучната табла притоа работи како подреден Modbus. Во прилог е илустриран преглед на поединечните параметри, како и описот на употребените типови податоци. За да го користите интерфејсот ModBus, мора да направите нагодување во следните менија:

| Мени бр.              | 2.01                                           |
|-----------------------|------------------------------------------------|
| Опис                  | Вклучување/исклучување на ModBus RTU интерфејс |
| Подрачје на вредности | on, off                                        |
| Фабричко нагодување   | off                                            |

| Мени бр.              | 2.02                      |
|-----------------------|---------------------------|
| Опис                  | Бауд стапка               |
| Подрачје на вредности | 9600; 19200; 38400; 76800 |
| Фабричко нагодување   | 19200                     |

| Мени бр.              | 2.03             |
|-----------------------|------------------|
| Опис                  | Подредена адреса |
| Подрачје на вредности | 1254             |
| Фабричко нагодување   | 10               |

| Мени бр.              | 2.04            |
|-----------------------|-----------------|
| Опис                  | Паритет         |
| Подрачје на вредности | none, even, odd |
| Фабричко нагодување   | even            |

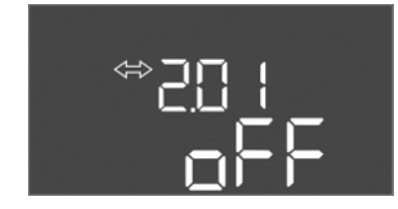

Fig. 65: Мени 2.01

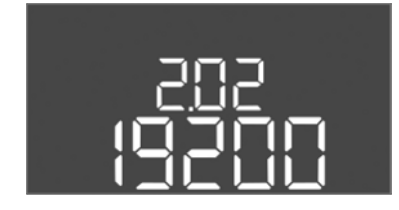

Fig. 66: Мени 2.02

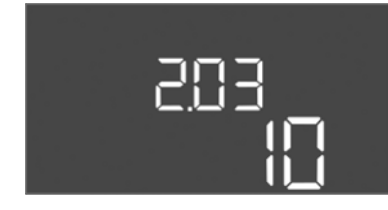

*Fig. 67:* Мени 2.03

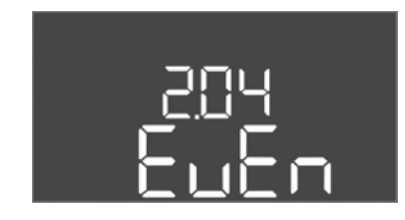

Fig. 68: Мени 2.04

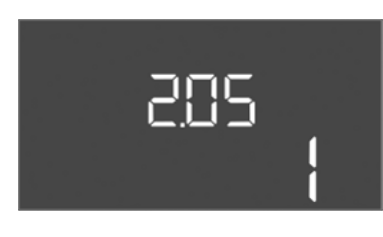

| Мени бр.              | 2.05                |
|-----------------------|---------------------|
| Опис                  | Број на стоп битови |
| Подрачје на вредности | 1; 2                |
| Фабричко нагодување   | 1                   |
|                       |                     |

#### *Fig. 69:* Мени 2.05

#### Мени 3: Активирање на пумпи

За постројката да работи, утврдете го начинот на работа за секоја пумпа и активирајте ги пумпите:

- Начинот на работа е фабрички нагоден за секоја пумпа на "автоматски".
- Со активација на пумпа во Мени 3.01 стартува автоматската работа.

#### НАПОМЕНА! Дозволени нагодувања за првата конфигурација.

За време на првата конфигурација, мора да се спроведе контрола на насоката на вртење на пумпите и точно да се нагоди надгледувањето на струјата на моторот. За да може да се изведат овие работи, треба да се направат следните нагодувања: • Исклучени пумпи: Поставете ги менијата од 3.02 до 3.04 на "off".

Активирање на пумпи: Поставете го менито 3.01 на "on".

| Мени бр.                                                                        | 3.02 3.04                                                                                                    |
|---------------------------------------------------------------------------------|----------------------------------------------------------------------------------------------------|
| Опис                                                                            | Начин на работа на пумпа 1 Пумпа 3                                                                                                    |
| Подрачје на вредности                                                           | off, Hand, Auto                                                                                                    |
| Фабричко нагодување                                                             | Auto                                                                                                    |
| Објаснување                                                                     | off = исклучена пумпа<br>Hand = рачна работа на пумпа сè додека е притиснато<br>копчето.<br>Auto = автоматска работа на пумпата во зависност од<br>управувањето со нивото<br>НАПОМЕНА! За првата конфигурација, вредноста се<br>менува на "off"!                              |
|                                                                                 |                                                                                                    |
| Мени бр.                                                                        | 3.01                                                                                                    |
| Мени бр.<br>Опис                                                                | 3.01<br>Активирање на пумпи                                                                                                    |
| Мени бр.<br>Опис<br>Подрачје на вредности                                       | 3.01<br>Активирање на пумпи<br>on, off                                                                                                    |
| Мени бр.<br>Опис<br>Подрачје на вредности<br>Фабричко нагодување                | 3.01<br>Активирање на пумпи<br>on, off<br>off                                                                                                    |
| Мени бр.<br>Опис<br>Подрачје на вредности<br>Фабричко нагодување<br>Објаснување | 3.01<br>Активирање на пумпи<br>on, off<br>off<br>off = пумпите се заклучени и не може да се стартуваат.<br><b>НАПОМЕНА! Рачната работа или принудното</b><br><b>вклучување се невозможни!</b><br>on = пумпите се вклучуваат/исклучуваат според<br>поставениот начин на работа |

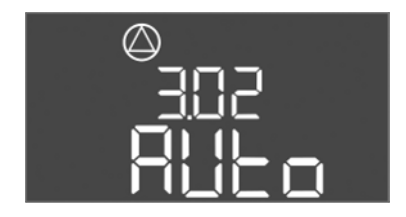

Fig. 70: Мени 3.02

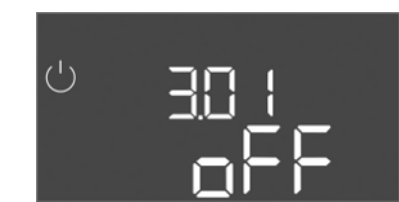

Fig. 71: Мени 3.01

## 8.5.1 Подесување на надгледувањето на струјата на моторот

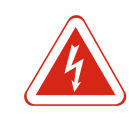

# ОПАСНОСТ

# Опасност по животот од струен удар!

Ракувајте со приклучната табла само кога е затворена. Постои опасност по животот кога е отворена приклучната табла! Работата со внатрешните составни елементи мора секогаш да ја изведува стручен електричар.

# Прикажување на актуелната вредност на надгледувањето на струјата на моторот

- 1. Држете го контролното копче 3 секунди.
  - ⇒ Ќе се појави Мени 1.00.
- 2. Вртете го контролното копче додека не се појави Мени 4.
- 3. Притиснете го контролното копче.
  - ⇒ Ќе се појави Мени 4.01.

- 4. Вртете го контролното копче додека не се појават менијата од 4.25 до 4.27.
  - ⇒ Мени 4.25: Се прикажува нагодената струја на моторот за пумпа 1.
  - ⇒ Мени 4.26: Се прикажува нагодената струја на моторот за пумпа 2.
  - ⇒ Мени 4.27: Се прикажува нагодената струја на моторот за пумпа 3.
- Проверка на актуелната вредност на надгледувањето на струјата на моторот.
   Изедначете ги поставените вредности со податоците од натписната плочка.
   Ако отстапуваат поставените вредности од податоците од натписната плочка, изедначете ги.

#### Вредност за приспособување на надгледувањето на струјата на моторот

- 🗸 Проверете го нагодувањето на надгледувањето на струјата на моторот.
- 1. Вртете го контролното копче додека не се појават менијата од 4.25 до 4.27.
  - ⇒ Мени 4.25: Се прикажува нагодената струја на моторот за пумпа 1.
  - ⇒ Мени 4.26: Се прикажува нагодената струја на моторот за пумпа 2.
  - ⇒ Мени 4.27: Се прикажува нагодената струја на моторот за пумпа 3.
- Отворете ја приклучната табла.
   ОПАСНОСТ! Опасност по животот од струен удар! Постои опасност по животот кога се работи на отворена приклучната табла! Таквите работи се изведуваат од страна на стручен електричар!
- 3. Коригирајте го потенциометарот за струјата на моторот (видете Преглед на составните елементи [▶ 214]) со вртење со помош на шрафцигер. Измените читајте ги директно на дисплејот.
- 4. Кога е коригирана сета струја на моторот, затворете ја приклучната табла.
- Надгледувањето на струјата на моторот е подесена. Извршете контрола на насоката на вртење.
- 8.5.2 Проверка на насоката на вртење на приклучените пумпи

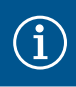

# НАПОМЕНА

#### Вртежно поле на мрежата и приклучување на пумпа

Вртежното поле на приклучувањето на мрежа се спроведува директно кон приклучувањето на пумпата. Проверете го потребното вртежно поле на приклучените пумпи (десна или лева насока на вртење)! Внимавајте на Упатството за вградување и работа на пумпите.

Контролирајте ја насоката на вртење на пумпата преку пробно работење. ВНИМАНИТЕЛНО! Материјални штети! Извршете пробно работење согласно пропишаните услови за работа.

- ✓ Приклучната табла е затворена.
- ✓ Конфигурирањето на Мени 5 и Мени 1 е завршено.
- ✓ Сите пумпи во менијата од 3.02 до 3.04 се исклучени: Вредност "off".
- ✓ Пумпите во менито 3.01 се активирани: Вредност "on".
- 1. Стартување на менито Easy Actions: Контролното копче се врти за 180°.
- Изберете рачна работа на пумпа: Вртете го контролното копче додека не се прикаже точката на мени:
  - Пумпа 1: Р1 Hand
  - Пумпа 2: Р2 Hand
  - Пумпа 3: РЗ Hand
- 3. Стартувајте го пробното работење: Притиснете го контролното копче. Пумпата работи додека не го пуштите контролното копче.
- 4. Проверете ја насоката на вртење: Проверете ги мерните вредности за напор и проток.
  - ⇒ Погрешна насока на вртење: Заменете две фази на приклучувањето на пумпата.
- Насоката на вртење е проверена и коригирана доколку имало потреба.
   Првата конфигурација е готова.

8.6 Стартување на автоматска работа

#### Автоматска работа по првата конфигурација

- Приклучната табла е затворена.
- ✓ Конфигурирањето е завршено.
- ✓ Коригирајте ја насоката на вртење.
- ✓ Надгледувањето на струјата на моторот е правилно подесено.
- 1. Стартување на менито Easy Actions: Контролното копче се врти за 180°.
- Изберете пумпа за автоматски режим: Вртете го контролното копче додека не се прикаже точката на мени:
  - Пумпа 1: Р1 Auto
  - Пумпа 2: Р2 Auto
  - Пумпа 3: РЗ Auto
- 3. Притиснете го контролното копче.
  - ⇒ Автоматската работа е подесена за избраната пумпа. Како алтернатива, нагодувањето може да се прави во менијата од 3.02 до 3.04.
- Автоматската работа е вклучена. Пумпите се вклучуваат или исклучуваат во зависност од нивото.

#### Автоматска работа по отстранувањето од употреба

- Приклучната табла е затворена.
- ✓ Конфигурацијата е проверена.
- ✓ Активирање на внесување параметри: Се појавува Мени 7.01 on.
- 1. Држете го контролното копче 3 секунди.
  - ⇒ Ќе се појави Мени 1.00.
- 2. Вртете го контролното копче додека не се појави Мени 3.00
- 3. Притиснете го контролното копче.
  - ⇒ Ќе се појави Мени 3.01.
- 4. Притиснете го контролното копче.
- 5. Сменете ја вредноста на "on".
- 6. Притиснете го контролното копче.
  - ⇒ Вредноста се зачувува, пумпата се активира.
- Автоматската работа е вклучена. Пумпите се вклучуваат или исклучуваат во зависност од нивото.

#### 8.7 За време на работата

- За време на работата, мора да го осигурите следното:
- Приклучната табла е затворена и осигурана од ненамерно отворање.
- Приклучната табла е сигурна од преплавување (вид на заштита IP54).
- Не смее да има директни сончеви зраци врз приклучната табла.
- Температура на околината меѓу –30 °С и +50 °С.

Следните информации се прикажани на главниот екран:

- Статус на пумпата:
  - Број на регистрирани пумпи
  - Пумпата е активирана/деактивирана
- Пумпа вклучена/исклучена
- Работа со резервна пумпа
- Начин на работа: Полнење или празнење
- Актуелно ниво на вода или статус на пливачки прекинувач
- Активна работа на Feldbus

Понатаму, преку Мени 4 се достапни следните информации:

- 1. Држете го контролното копче 3 секунди.
  - ⇒ Ќе се појави Мени 1.00.
- 2. Вртете го контролното копче додека не се појави Мени 4.
- 3. Притиснете го контролното копче.

▶ Ќе се појави Мени 4.хх.

| <sup>ی</sup> ۲۵ ایے<br>13 آ             | Актуелно ниво на водата во m                                                                                                    |
|-----------------------------------------|----------------------------------------------------------------------------------------------------|
| S<br>[]                                 | Актуелен статус на пливачки прекинувач                                                                                                    |
| <sup>©</sup> ª4 l2<br>[] <sup>min</sup> | Време на работа на приклучна табла<br>Времето* зависи од бројот на минути (min), часовите (h) или<br>деновите (d).                                                                                                    |
| ୍ଦ୍ର<br>କୁମ୍ଭ 13<br>[]nin               | Работно време: Пумпа 1<br>Времето зависи од бројот на минути (min), часовите (h) или<br>деновите (d). Приказот варира независно од временскиот опсег:<br>1 час: Приказ за 0 59 минути, единица: min<br>2 часа до 24 часа: Приказ во часови и минути одвоени со точка,<br>пр. 10.59, единица: h<br>2 дена до 999 дена: Приказ во денови и часови одвоени со<br>точка, пр. 123.7, единица: d<br>Од 1000 денови: Приказ во денови, единица: d |
|                                         | Работно време: Пумпа 2<br>Времето зависи од бројот на минути (min), часовите (h) или<br>деновите (d).                                                                                                    |
| ≜۲ ا5<br>□ <sup>مin</sup>               | Работно време: Пумпа 3<br>Времето зависи од бројот на минути (min), часовите (h) или<br>деновите (d).                                                                                                    |
| <sup>ပ</sup> <sub>ဖ</sub> ု ၊ ၊<br>ဒ    | Префрлувачки циклус на приклучна табла                                                                                                    |
| ©<br>≜५18<br>¦                          | Префрлувачки циклус: Пумпа 1                                                                                                    |
| هر بع<br>ا                              | Префрлувачки циклус: Пумпа 2                                                                                                    |
| ه <i>ب</i> ح0<br>ا                      | Префрлувачки циклус: Пумпа 3                                                                                                    |
| "422<br>_3456                           | Сериски број<br>Приказот се менува меѓу првите и вторите четири цифри.                                                                                                    |
| ₀ч23<br>€[-L                            | Тип приклучна табла                                                                                                    |
| <sup>е ч2ч</sup><br>20 Ю                | Верзија на софтвер                                                                                                    |
| ۵<br>۹425<br>۵۵                         | Подесена вредност за надгледувањето на струјата на моторот:<br>Пумпа 1<br>Макс. номинална струја на пумпите во А                                                                                                    |
| ه ۲ <u>2</u> 6<br><u>10</u>             | Подесена вредност за надгледувањето на струјата на моторот:<br>Пумпа 2<br>Макс. номинална струја на пумпите во А                                                                                                    |
| ач21<br>00                              | Подесена вредност за надгледувањето на струјата на моторот:<br>Пумпа 3<br>Макс. номинална струја на пумпите во А                                                                                                    |
| °,429<br>0013                           | Актуелна номинална струја во А за пумпа 1<br>Приказот се менува меѓу L1, L2 и L3<br>Притиснете го и држете го контролното копче. Пумпата<br>започнува по 2 сек. Работи додека не го пуштите контролното<br>копче.                                                                                                    |

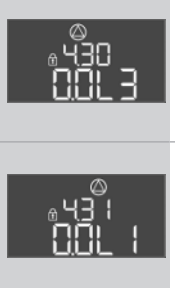

Актуелна номинална струја во А за пумпа 2 Приказот се менува меѓу L1, L2 и L3 Притиснете го и држете го контролното копче. Пумпата започнува по 2 сек. Работи додека не го пуштите контролното копче. Актуелна номинална струја во А за пумпа 3

Приказот се менува меѓу L1, L2 и L3 Притиснете го и држете го контролното копче. Пумпата започнува по 2 сек. Работи додека не го пуштите контролното копче.

| 9   | Отстранување од употреба   |                                                                                                    |
|-----|----------------------------|----------------------------------------------------------------------------------------------------|
| 9.1 | Квалификации на персоналот | <ul> <li>Работа со електриката: На електриката мора да работи само стручен електричар.</li> <li>Инсталација/демонтажа: Стручното лице мора да е обучено во поглед на<br/>работата со потребните алати и материјали за прицврстување за дадената<br/>површина.</li> </ul>                                                                                                    |
| 9.2 | Обврската на раководителот | <ul> <li>Внимавајте на локалните прописи на сила за спречување несреќни случаи и за безбедност на трговските асоцијации.</li> <li>Да утврди дали персоналот го има потребното познавање за дадената работа.</li> <li>Да го упатува персоналот околу принципот на работа на постројката.</li> <li>За поголема сигурност, треба да биде присутно второ лице кога се работи во затворени простории.</li> <li>Затворените простории треба да бидат доволно проветрени.</li> <li>Веднаш преземете мерки ако се насоберат отровни гасови или гасови што може да предизвикаат загушување!</li> </ul> |
| 9.3 | Отстранување од употреба   | Исклучете ги пумпите кога ги отстранувате од употреба пумпа и исклучете го<br>главниот прекинувач на приклучната табла. Поставките се зачувуваат во<br>приклучната табла без напон и не се бришат. На тој начин приклучната табла е<br>подготвена за работа во секое време. Внимавајте на следниве точки за време на<br>мирувањето:<br>• Температура на околината: –30 +50 °C<br>• Влажност на воздухот: макс. 90 %, некондензирачка                                                                                                    |
|     |                            | 🗸 Активирање на внесување параметри: Се појавува Мени 7.01 on.                                                                                                    |
|     |                            | 1. Држете го контролното копче 3 секунди.                                                                                                    |
|     |                            | ⇒ Ќе се појави Мени 1.00.                                                                                                    |
|     |                            | 2. Вртете го контролното копче додека не се појави Мени 3.00                                                                                                    |
|     |                            | 3. Притиснете го контролното копче.                                                                                                    |
|     |                            | ⇒ Ќе се појави Мени 3.01.                                                                                                    |
|     |                            | 4. Притиснете го контролното копче.                                                                                                    |
|     |                            | 5. Сменете ја вредноста на "off".                                                                                                    |
|     |                            | 6. Притиснете го контролното копче.                                                                                                    |
|     |                            | ⇒ Вредноста е зачувана, пумпата е исклучена.                                                                                                    |
|     |                            | 7. Поставете го главниот прекинувач во позиција "OFF".                                                                                                    |
|     |                            | <ol> <li>Осигурајте го главниот прекинувач од ненамерно вклучување (пр. блокирајте<br/>го)</li> </ol>                                                                                                    |
|     |                            | <ul> <li>Приклучната табла е исклучена.</li> </ul>                                                                                                    |

9.4 Демонтирање

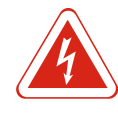

# ОПАСНОСТ

# Опасност по животот од струен удар!

Неправилното ракување со електриката може да доведе до смрт поради струен удар! На електриката треба да работи стручен електричар следејќи ги локалните прописи.

✓ Отстранувањето од употреба е извршено.

- Приклучување на мрежа треба да биде без напон и треба да биде осигурано од ненамерно вклучување.
- Приклучување за сигнализација за струја и сигнализација за работа треба да биде без напон и треба да биде осигурано од ненамерно вклучување.
- 1. Отворете ја приклучната табла.
- 2. Исклучете ги сите кабли за поврзување извлечете ги од разлабавените навртување на каблите.
- 3. Заштитете го крајот на кабелот за поврзување за да биде отпорен на вода.
- 4. Цврсто затворете ги навртувањата на каблите за да не пропуштаат вода.
- 5. Придржете ја приклучната табла (пр. со помош на второ лице).
- Разлабавете ги завртките за прицврстување на приклучната табла и отстранете ја од градбата.
- Демонтирајте ја приклучната табла. Внимавајте на напомените за складирање!

#### 10 Сервисирање

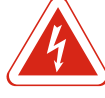

# ОПАСНОСТ

#### Опасност по животот од струен удар!

Неправилното ракување со електриката може да доведе до смрт поради струен удар! На електриката треба да работи стручен електричар следејќи ги локалните прописи.

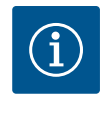

#### НАПОМЕНА

# Забрането е да се врши неовластена работа или структурни промени!

Смеат да се изведуваат само наведените работи за одржување и поправки. Сите други работи, како и структурните измени, смее да ги изведува само производителот.

#### 10.1 Интервали на одржување

Одржување

#### Редовно

• Исчистете ја приклучната табла.

# Под 10 години

• Генералка

Годишно

#### Чистење на приклучната табла

- ✓ Исклучете ја приклучната табла.
- Исчистете ја приклучната табла со влажна памучна крпа.
   Не употребувајте агресивни или абразивни средства за чистење и течности!

• Проверете ги електро-механичките составни елементи дали се истрошени.

#### Проверка на електро-механичките составни елементи дали се истрошени

Електро-механичките составни елементи (пр. комбинациите на заштита) треба да ги провери стручен електричар дали се истрошени. Кога ќе се утврди истрошеност, составните елементи во прашање се заменуваат од страна на стручен електричар или на службата за односи со корисниците.

#### Генералка

При генералка, сите составни елементи, ожичувањето и куќиштето се проверуваат дали се истрошени. Дефектните или истрошените составни елементи треба да се заменат.

10.2

# 10.3 Приказ за интервалите на одржување

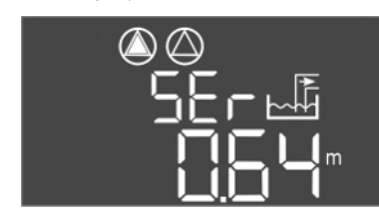

Приклучната табла има интегриран приказ за интервалите на одржување. Откако ќе заврши поставениот интервал, трепка "SER" на главниот екран. Следниот интервал започнува автоматски со ресетирање на актуелниот интервал. Функцијата е исклучена фабрички.

*Fig. 72:* Приказ на интервалите на одржување

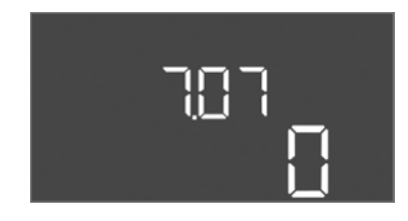

*Fig. 73:* Вклучување на интервалот на одржување

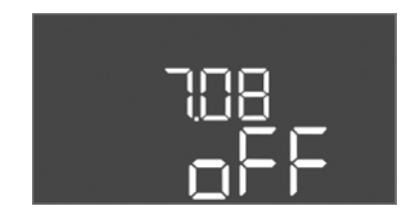

*Fig. 74:* Ресетирање на интервалот на одржување

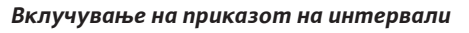

- ✓ Активирање на внесување параметри: Се појавува Мени 7.01 on.
- 1. Држете го контролното копче 3 секунди.
  - ⇒ Ќе се појави Мени 1.00.
- 2. Вртете го контролното копче додека не се појави Мени 7
- 3. Притиснете го контролното копче.
  - ⇒ Ќе се појави Мени 7.01.
- 4. Вртете го контролното копче додека не се појави Мени 7.07.
- 5. Притиснете го контролното копче.
- 6. Поставете го посакуваниот интервал:
  - 0 = приказот на интервалот е исклучен.
  - 0,25 = тромесечно
  - 0,5 = полугодишно
  - 1 = годишно
  - 2 = на две години
- 7. Притиснете го контролното копче.
  - ⇒ Вредноста е зачувана.
- Вклучен е приказот на интервали.

# Ресетирање на интервалот на одржување

- ✓ Приказот "SER" трепка на дисплејот.
- ✓ Активирање на внесување параметри: Се појавува Мени 7.01 on.
- 1. Држете го контролното копче 3 секунди.
  - ⇒ Ќе се појави Мени 1.00.
- 2. Вртете го контролното копче додека не се појави Мени 7
- 3. Притиснете го контролното копче.
  - ⇒ Ќе се појави Мени 7.01.
- 4. Вртете го контролното копче додека не се појави Мени 7.08.
- 5. Притиснете го контролното копче.
- 6. Сменете ја вредноста на "оп".
- 7. Притиснете го контролното копче.
  - ⇒ Приказот е ресетиран.
- Ресетирање на актуелниот интервал на одржување, стартуван е нов интервал на одржување.

# Дефекти, причини и отстранување

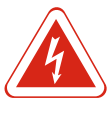

# ОПАСНОСТ

## Опасност по животот од струен удар!

Неправилното ракување со електриката може да доведе до смрт поради струен удар! На електриката треба да работи стручен електричар следејќи ги локалните прописи.

#### 11.1 Обврската на раководителот

- Внимавајте на локалните прописи на сила за спречување несреќни случаи и за безбедност на трговските асоцијации.
  - Да утврди дали персоналот го има потребното познавање за дадената работа.
  - Да го упатува персоналот околу принципот на работа на постројката.
  - За поголема сигурност, треба да биде присутно второ лице кога се работи во затворени простории.
  - Затворените простории треба да бидат доволно проветрени.
  - Веднаш преземете мерки ако се насоберат отровни гасови или гасови што може да предизвикаат загушување!

# 11.2 Приказ на грешка

Можните грешки се прикажуваат преку LED сијаличката за дефекти и со алфанумерички код на дисплејот. Проверете ја постројката согласно прикажаната грешка и заменете ги дефектните составни елементи. Приказот на дефектот се прави на различни начини:

- Дефект во управувањето/на приклучната табла:
  - Свети црвената LED сијаличка.
  - Кодот за грешка се прикажува во дисплејот и се зачувува во меморијата за грешки.
  - Се активира контактот за сигнализацијата на збирна грешка.
  - Кога ќе се активира внатрешната зујалка, следува акустично предупредување за аларм.
- Дефект на пумпа

Статусниот симбол се соодветната пумпа трепка на дисплејот.

# 11.3 Потврда на грешка

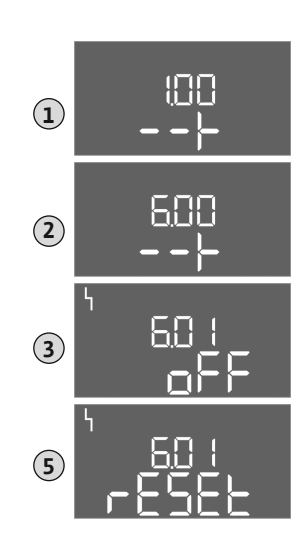

Fig. 75: Потврда на дефект

Алармот се исклучува со притискање на контролното копче. Дефект се потврдува преку главното мени или менито Easy Actions.

#### Главно мени

- ✓ Отстранети се сите дефекти.
- 1. Држете го контролното копче 3 секунди.
  - ⇒ Ќе се појави Мени 1.00.
- 2. Вртете го контролното копче додека не се појави Мени 6.
- 3. Притиснете го контролното копче.
  - ⇒ Ќе се појави Мени 6.01.
- 4. Притиснете го контролното копче.
- 5. Сменете ја вредноста на "reset": Завртете го контролното копче.
- 6. Притиснете го контролното копче.
- Ресетирајте го приказот на грешка.

#### **Мени Easy Actions**

- ✓ Отстранети се сите дефекти.
- 1. Стартување на менито Easy Actions: Контролното копче се врти за 180°.
- 2. Изберете ја точката на мени "Err reset".
- 3. Притиснете го контролното копче.
- Ресетирајте го приказот на грешка.

#### Неуспешно потврдување на грешка

Кога и понатаму стои грешката, таа се прикажува на следниот начин:

- Свети LED сијаличката за дефекти.
- Кодот за грешка на последната грешка се прикажува на дисплејот.
   Сите останати грешки може да се повикаат преку меморијата за грешки.

Кога се отстранети сите дефекти, потврдете ги уште еднаш.

# 11.4 Меморија за грешки

Приклучната табла има меморија за последните десет грешки. Меморијата за грешки работи според принципот First in/First out. Грешките се прикажуваат во редослед од најнова кон најстара во мени точките од 6.02 до 6.11:

- 6.02: најпоследната/најновата грешка
- 6.11: најстарата грешка

# 11.5 Код за грешка

| Код*   | Дефект                                                                    | Причина                                                                                                    | Отстранување                                                                                                    |
|--------|---------------------------------------------------------------------------|----------------------------------------------------------------------------------------------------|----------------------------------------------------------------------------------------------------|
| E006   | Грешка со вртежното поле                                                  | Погрешно приклучување на<br>мрежа, погрешно вртежно поле                                                    | Се добива вртежно поле со вртење кон<br>десно на приклучувањето на мрежа. Кај<br>наизменична струја, надгледувањето на<br>вртежното поле се деактивира!                                     |
| E014.x | Надгледување на заптивањето                                               | Електродата за влажност е<br>активирана кај приклучената<br>пумпа.                                          | Погледнете го Упатството за вградување и<br>работа на приклучената пумпа                                                                                                    |
| E040   | Дефект за сензорот за ниво                                                | Нема поврзување со сензорот                                                                                 | Проверете го кабелот за поврзување и<br>сензорот, заменете го дефектниот составен<br>елемент.                                                                                               |
| E062   | Начин на работа "Празнење":<br>Заштитата од работа на суво е<br>активна** | Нивото за работа на суво е<br>достигнато                                                                    | Проверете го приливот и параметрите на<br>постројката.<br>Проверете го пливачкиот прекинувач,<br>заменете го дефектниот составен елемент.                                                   |
| E062   | Начин на работа "Полнење":<br>Мин. ниво на водата е активно**             | Мин. ниво на водата е премало                                                                               | Проверете го приливот и параметрите на<br>постројката.<br>Проверете го пливачкиот прекинувач,<br>заменете го дефектниот составен елемент.                                                   |
| E066   | Алармот за висок водостој е<br>активен                                    | Достигнато е нивото за<br>преплавување                                                                      | Проверете го приливот и параметрите на<br>постројката.<br>Проверете го пливачкиот прекинувач,<br>заменете го дефектниот составен елемент.                                                   |
| E068   | Extern OFF активно                                                        | Контактот "Extern OFF" е активен,<br>активен контакт дефиниран како<br>аларм                                | Проверете дали приклучувањето на<br>контактот "Extern OFF" е согласно<br>актуелниот план на приклучување.                                                                                   |
| E080.x | Дефект на пумпа**                                                         | Нема повратна информација на<br>соодветниот контактор,<br>биметалниот сензор или на<br>прекумерната струја. | Проверете дали функционира пумпата.<br>Проверете дали моторот доволно се лади.<br>Проверете ја поставената номинална струја.<br>Стапете во контакт со службата за односи со<br>корисниците. |
| E085.x | Надгледување на времето на<br>работа на пумпата***                        | Надминато е максималното<br>време на работа на пумпата                                                      | Проверете ги работните параметри (прилив,<br>точки на прекинувач).<br>Проверете дали функционираат останатите<br>пумпи.                                                                     |
| E090   | Можна грешка                                                              | Пливачкиот прекинувач е во<br>погрешна секвенца                                                             | Проверете ја инсталацијата и приклучоците<br>на пливачкиот прекинувач.                                                                                                    |
| E140.x | Пречекорени се стартувањата на<br>пумпата***                              | Пречекорен е макс. број на<br>стартувања на пумпата                                                         | Проверете ги работните параметри (прилив,<br>точки на прекинувач).<br>Проверете дали функционираат останатите<br>пумпи.                                                                     |
| E141.x | Надгледување на времето на<br>работа на пумпата***                        | Надминато е максималното<br>време на работа на пумпата                                                      | Проверете ги работните параметри (прилив,<br>точки на прекинувач).<br>Проверете дали функционираат останатите<br>пумпи.                                                                     |

# Легенда:

\*,,х" = Податоците за пумпата ја индицираат прикажаната грешка!

#### Фрлање во отпад

- \*\* Грешката мора да се потврди рачно во режимот за експлозии!
- \*\*\* Грешката мора да се потврди генерално рачно.
- 11.6 Дополнителни чекори за отстранување дефекти

Доколку дадените точки не ви помагаат да го отстраните дефектот, треба да стапите во контакт со службата за односи со корисниците. Дополнителните услуги може да чинат! Точни информации за тоа можете да побарате од службата за односи со корисниците.

- 12 Фрлање во отпад
- 12.1 Акумулатор

Акумулаторите не се исфрлаат со домашниот отпад и мора да се одмонтираат од производот пред да се стори тоа. Крајниот корисник е законски обврзан да ги предаде сите искористени акумулатори. За таа цел, акумулаторите се предаваат на општинските места за собирање или во специјализирана работилница.

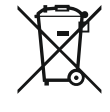

# НАПОМЕНА

#### Забрането е да се фрла заедно со домаќинскиот отпад!

Акумулаторите во прашање се означени со овој симбол. Под графиката се наоѓа ознаката за содржаните тешки метали:

- Нд (жива)
- Pb (олово)
- Cd (кадмиум)

12.2 Информации за собирањето користени електрични и електронски производи

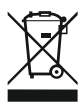

#### НАПОМЕНА

#### Забрането е да се фрла заедно со домаќинскиот отпад!

дека нема да има штети по околината и опасност по личното здравје.

Во Европската Унија овој симбол се појавува на производот, амбалажата или на придружните документи. Тоа значи дека електричните и електронските производи во прашање не смее да се фрлаат заедно со домаќинскиот отпад.

Прописното отстранување и правилното рециклирање на производот гарантираат

Треба да се внимава на следново за прописно ракување, рециклирање и фрлање во отпад на стари производи:

- Овие производи треба да се носат само во собирните центри сертифицирани за тоа.
- Внимавајте на локалните прописи на сила!

Побарајте информации за правилното фрлање во отпад од локалните служби, најблискиот отпад или дистрибутерот од каде што сте го купиле производот. Повеќе информации ќе најдете на www.wilo-recycling.com.

# 13 Прилог

 13.1 Подрачје во кое постои опасност од експлозија: Приклучување на сигнализатори и пумпи

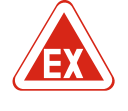

#### ОПАСНОСТ

Опасност од експлозија при инсталација на приклучната табла во подрачје во кое постои опасност од експлозија!

Приклучната табла нема сопствен вид на заштита од експлозии и мора секогаш да биде надвор од подрачје во кое постои опасност од експлозија! Приклучувањето мора да го направи стручен електричар.

за експлозии

13.1.6

- Аларм за заштита од работа на суво (преку пливачки прекинувач)
- Аларм за термичко надгледување на моторот

#### Активирање на режимот за експлозии

1. Држете го контролното копче 3 секунди.

13.1.1 Зона во која постои опасност од Приклучените пумпи и сигнализатори смеат да се употребуваат само во зони со експлозиіа опасност за експлозии 1 и 2. Употреба во рамките на зона во која постои опасност од експлозија 0 е забрането! 13.1.2 Пумпи • Пумпите соодветсвуваат на видот на заштита од палење "Капсулизација отпорна на притисок". • Пумпите се приклучуваат директно на приклучната табла. Забрането е користење на електронски управувања на работата! • Уредите за надгледување се приклучуваат надвор од капсулизацијата отпорна на притисок преку разделен релеј (Ех-і, осигурено струјно коло). 13.1.3 Сигнализатор Сигнализаторот се приклучува во рамките на подрачјето во кое постои опасност од експлозија преку разделен релеј за експлозија или преку Ценер-бариера (осигурено струјно коло)! 13.1.4 Приклучок за термичко надгледување на моторот

Приклучете го биметалниот сензор на приклучната лента за активни режими за експлозија (видете Преглед на составните елементи [▶ 214], позиција 4b). Отстранете го бројот на клеми на прегледот на приклучување во капакот. "Х" во симболот ја означува соодветната пумпа.

Fig. 76: Преглед на приклучување за стеги

#### 13.1.5 Приклучување за заштита од работа на суво

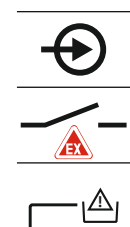

Fig. 77: Преглед на приклучување за стеги

Конфигурација на приклучната табла: Вклучување на режимот ОПАСНОСТ! Опасност од експлозија поради неправилна изведба! Надгледување на нивото за работа на суво мора да се направи со одделен пливачки прекинувач!

Приклучете го пливачкиот прекинувач на приклучната лента за активни режими за експлозија (видете Преглед на составните елементи [▶ 214], позиција 4b). Отстранете го бројот на клеми на прегледот на приклучување во капакот.

#### Приспособени функции

Следните функции ги приспособува режимот за експлозии:

- Времиња на запирање
- Се игнорираат сите времиња на запирање и пумпата веднаш се исклучува!
- Ниво за работа на суво (преку сензор за ниво или потопно ѕвоно) Можно е повторно вклучување на пумпите кога нивото "Сите пумпи се исклучени" е пречекорено!
- Рачно ресетирајте го алармот (блокада од повторно вклучување)!
- Рачно ресетирајте го алармот (блокада од повторно вклучување)!

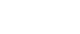

249

#### Прилог

- ⇒ Ќе се појави Мени 1.00.
- 2. Вртете го контролното копче додека не се појави Мени 5.
- 3. Притиснете го контролното копче.
  - ⇒ Ќе се појави Мени 5.01.
- 4. Вртете го контролното копче додека не се појави Мени 5.64.
- 5. Притиснете го контролното копче.
- 6. Сменете ја вредноста на "оп": Завртете го контролното копче.
- 7. Притиснете го контролното копче.
- ▶ Вклучен е режимот за експлозии.

# 13.2 Импеданци на системот

3~400 V, 2-полно, директен старт Моќност во kW Вклучувања/ч. Импеданца на системот во оми 0.257 2,2 12 0,212 18 2,2 2,2 0.186 24 0,167 30 2,2 0.204 6 3,0 0,148 12 3.0 18 0,122 3.0 24 3,0 0.107 6 4,0 0,130 0.094 12 4,0 18 4,0 0,077

## 13.3 Преглед на симболите

# Симбо Опис

Подготвеност: Симболот свети: Приклучната табла е вклучена и подготвена за работа. Симболот трепка: Времето на запирање на пумпа 1 е активно

- Не може веќе да се внесува: 1. Блокирано е внесувањето
  - 2. Повиканото мени дава само приказ на вредност.
- Пу

Пумпите се подготвени за работа/деактивирани: Симболот свети: Пумпата е достапна и подготвена за работа. Симболот трепка: Пумпата е деактивирана. Работа на пумпите/дефект: Симболот свети: Пумпата работи. Симболот трепка: Дефект на пумпата Една пумпа ќе се користи како резервна пумпа. Начин на работа: "Празнење" Начин на работа: "Полнење" Пречекорено е нивото на преплавување **Начин на работа "Празнење":** Не е достигнато нивото за работа на суво

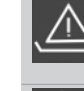

Начин на работа "Полнење": Не е достигнато нивото за недостаток на вода

Активен влез "Extern OFF": Сите пумпи се исклучени

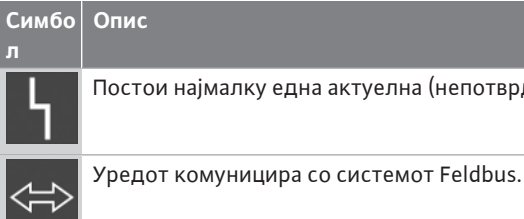

Постои најмалку една актуелна (непотврдена) сигнализација за грешка.

13.4 Преглед на шемата на приклучоци

Шема на приклучоци ЕС-L1... и ЕС-L2...

| 1 2       | 3 4               | 5   | 6       | 7  | 8            | 9            | 10                | 11      | 12           | 13           | 14      | 15 | 16           | 17 | 18 |
|-----------|-------------------|-----|---------|----|--------------|--------------|-------------------|---------|--------------|--------------|---------|----|--------------|----|----|
|           |                   | ≁∈  |         |    | ⊖ →          |              | $\Theta$          |         |              | ⊖ →          |         |    | <b>⊖</b>     |    |    |
|           |                   |     |         |    |              |              |                   | <u></u> |              |              |         |    |              |    |    |
|           |                   |     |         |    |              |              |                   | Ŭ       |              |              | Ч       |    |              |    |    |
| 19 20     | 21 22             | 23  | 24      | 25 | 26           | 27           | 28                | 29      | 30           | 31           | 32      | 33 | 34           | 35 | 36 |
|           | $\mathbf{\Theta}$ |     |         |    | $\mathbf{E}$ | -€           | $\mathbf{E}$      | -€      | $\mathbf{E}$ | €            |         | Æ  | $\mathbf{D}$ |    |    |
| (±)24 V   |                   |     |         |    | /_           | -            | /_                | -       |              |              | -       |    | -            |    |    |
| <b>۲</b>  | Ň                 |     |         | б  | - <u>A</u>   | б            | • off<br>•<br>1+2 | б       | on<br>1      | б            | on<br>2 | б  |              |    |    |
| 37 38     | 39 40             | 41  | 42      | 43 | 44           | 45           | 46                | 47      | 48           | 49           | 50      | 51 | 52           | 53 | 54 |
| $  \odot$ | $\bullet$         | G   | ﴾       |    |              | -            | $\mathbf{E}$      |         |              | €            | )       | -  | $\mathbf{E}$ |    |    |
|           | <u>_L</u>         | 0-1 | 00      |    |              | 4-20<br>(In) | ) mA<br>+         |         |              | <del>d</del> |         | ₫  |              |    |    |
|           |                   |     | با<br>ا |    |              |              | -)E               |         |              |              |         |    |              |    |    |

55 56 57 58 59 60  $\odot$ Đ  $\odot$ 

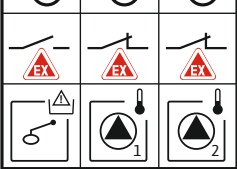

| Стега    | Функција                                                 | Стега | Функција                                                                      |
|----------|----------------------------------------------------------|-------|-------------------------------------------------------------------------------|
| 2/3      | Излез: Сигнализација за единечна работа на пумпа<br>1    | 31/32 | Влез: Пливачки прекинувач "Пумпа 2 вклучена"                                  |
| 4/5      | Излез: Сигнализација на единечна грешка на пумпа<br>1    | 33/34 | Влез: Пливачки прекинувач "преплавување"                                      |
| 8/9      | Излез: Сигнализација на единечна грешка на пумпа<br>2    | 37/38 | Влез: Термичко надгледување на намотка на пумпа<br>1                          |
| 10/11    | Излез: Сигнализација за единечна работа на пумпа<br>2    | 39/40 | Влез: Термичко надгледување на намотка на пумпа<br>2                          |
| 13/14/15 | Излез: Сигнализација за збирна работа                    | 41/42 | Излез: Аналоген излез за приказ на вредноста за<br>ниво                       |
| 16/17/18 | Излез: Сигнализација на збирна грешка                    | 45/46 | Влез: Сензор за ниво 4–20 mA                                                  |
| 19/20    | Излез: Излезна моќност                                   | 49/50 | Влез: Надгледување на заптивањето на пумпа 1                                  |
| 21/22    | Влез: Extern OFF                                         | 51/52 | Влез: Надгледување на заптивањето на пумпа 2                                  |
| 25/26    | Влез: Пливачки прекинувач "Заштита од работа на<br>суво" | 55/56 | Влез: Пливачки прекинувач "Заштита од работа на<br>суво" (режим за експлозии) |
| 27/28    | Влез: Пливачки прекинувач "Сите пумпи се<br>исклучени"   | 57/58 | Влез: Термичко надгледување на намотка на пумпа<br>1 (режим за експлозии)     |
| 29/30    | Влез: Пливачки прекинувач "Пумпа 1 вклучена"             | 59/60 | Влез: Термичко надгледување на намотка на пумпа<br>2 (режим за експлозии)     |

Шема на приклучоци EC-L3...

|                                                                                                    |            | 23 24     | 25 26                              | 27 28     | 29 30        | 31 32     | 33 34           | 35 36       | 37 38            | 39 40                        |
|----------------------------------------------------------------------------------------------------|------------|-----------|------------------------------------|-----------|--------------|-----------|-----------------|-------------|------------------|------------------------------|
|                                                                                                    |            | $\odot$   | $\odot$                            | $\odot$   | $\odot$      | $\odot$   | $\mathbf{\Phi}$ | $\odot$     | $\mathbf{\Phi}$  | $\mathbf{\mathbf{ \bullet}}$ |
|                                                                                                    |            | <u></u>   | _ <u>_</u> L                       | _/L       | _/L          | /-        | /-              |             | /-               |                              |
|                                                                                                    |            |           |                                    |           | K)           | 6         | off             | on<br>on    | on<br>con        | 6                            |
| 1 2                                                                                                    | 3 4        | 56        | 78                                 | 9 10      | 11 12        | 13 14     | 15 16           | 17 18       | 19 20            | 21 22                        |
| $\bigcirc$                                                                                                    | $\bigcirc$ | ∣⊖►       | $\Theta$                           |           |              | $\ominus$ | ᠿ               | Ð           |                  | $\bigcirc$                   |
| <b>24 ∨</b><br>+ ⊡                                                                                                    | _/L        | _/L       | _/L                                |           | _ <u>_</u> L | _L        | 7               |             | ́п   г           | - ⁄                          |
| <b>L</b><br><b>L</b>                                                                                                    |            |           |                                    |           |              |           |                 | Č           | ] [              | ł                            |
| 41 42<br>+-20 mA<br>+ (in)<br>(in)<br>(in) | 43 44      | 45 46<br> | 47 48<br>0-10 V<br>(+) ○<br>0-10 V | 49 50<br> | 51 52        | 53 54     |                 | 81 82       | ۲ <mark>ه</mark> |                              |
| 55 56                                                                                                    | 57 58      | 59 60     | 61 62                              | 63 64<br> | 65 66<br>    | 67 68     |                 | 08 62 82 22 | \<br>√≪<br>^     |                              |
|                                                                                                    |            |           |                                    |           |              |           |                 | 75 76       |                  | ₹<br>V0                      |

| Стега    | Функција                                                 | Стега | Функција                                                                      |
|----------|----------------------------------------------------------|-------|-------------------------------------------------------------------------------|
| 1/2      | Излез: Излезна моќност                                   | 33/34 | Влез: Пливачки прекинувач "Сите пумпи се<br>исклучени"                        |
| 3/4      | Излез: Сигнализација за единечна работа на пумпа<br>1    | 35/36 | Влез: Пливачки прекинувач "Пумпа 1 вклучена"                                  |
| 5/6      | Излез: Сигнализација за единечна работа на пумпа<br>2    | 37/38 | Влез: Пливачки прекинувач "Пумпа 2 вклучена"                                  |
| 7/8      | Излез: Сигнализација за единечна работа на пумпа<br>3    | 39/40 | Влез: Пливачки прекинувач "преплавување"                                      |
| 11/12    | Излез: Сигнализација на единечна грешка на пумпа<br>1    | 41/42 | Влез: Сензор за ниво 4-20 mA                                                  |
| 13/14    | Излез: Сигнализација на единечна грешка на пумпа<br>2    | 47/48 | Излез: Аналоген излез за приказ на вредноста за<br>ниво                       |
| 15/16    | Излез: Сигнализација на единечна грешка на пумпа<br>3    | 63/64 | Влез: Надгледување на заптивањето на пумпа 1                                  |
| 17/18/19 | Излез: Сигнализација за збирна работа                    | 65/66 | Влез: Надгледување на заптивањето на пумпа 2                                  |
| 20/21/22 | Излез: Сигнализација на збирна грешка                    | 67/68 | Влез: Надгледување на заптивањето на пумпа 3                                  |
| 23/24    | Влез: Термичко надгледување на намотка на пумпа<br>1     | 75/76 | Влез: Пливачки прекинувач "Заштита од работа на<br>суво" (режим за експлозии) |
| 25/26    | Влез: Термичко надгледување на намотка на пумпа<br>2     | 77/78 | Влез: Термичко надгледување на намотка на пумпа<br>1 (режим за експлозии)     |
| 27/28    | Влез: Термичко надгледување на намотка на пумпа<br>3     | 79/80 | Влез: Термичко надгледување на намотка на пумпа<br>2 (режим за експлозии)     |
| 29/30    | Влез: Extern OFF                                         | 81/82 | Влез: Термичко надгледување на намотка на пумпа<br>3 (режим за експлозии)     |
| 31/32    | Влез: Пливачки прекинувач "Заштита од работа на<br>суво" |       |                                                                               |
# 13.5 ModBus: Типови податоци

| Тип<br>податоци | Опис                                                                                                    |
|-----------------|----------------------------------------------------------------------------------------------------|
| INT16           | Цел број во опсег од –32768 до 32767.<br>Актуелниот употребен опсег на броеви може да отстапува за<br>одредена податочна точка.                                                                                                    |
| UINT16          | Цел број во опсег од 0 до 65535 без знак.<br>Актуелниот употребен опсег на броеви може да отстапува за<br>одредена податочна точка.                                                                                                    |
| ENUM            | Набројување. Може да се постави само една вредност од<br>долунаведените параметри.                                                                                                    |
| BOOL            | Буловата вредност е параметар со точно две растојанија (0 –<br>погрешно/false и 1 – точно/true). Генерално сите вредности<br>поголеми од нула се сметаат за точни.                                                                                                    |
| BITMAP*         | Збир на 16 булови вредности (битови). Вредностите се индицираат<br>од 0 до 15. Бројот што треба да се отчита или запише во регистарот<br>се добива од сумата на сите битови со вредност 1×2 високо во<br>индексот.<br>Бит 0: $2^0 = 1$<br>Бит 1: $2^1 = 2$<br>Бит 2: $2^2 = 4$<br>Бит 3: $2^3 = 8$<br>Бит 4: $2^4 = 16$<br>Бит 5: $2^5 = 32$<br>Бит 6: $2^6 = 64$<br>Бит 7: $2^7 = 128$<br>Бит 8: $2^8 = 256$<br>Бит 9: $2^9 = 512$<br>Бит 10: $2^{10} = 1024$<br>Бит 11: $2^{11} = 2048$<br>Бит 12: $2^{12} = 4096$<br>Бит 13: $2^{13} = 8192$<br>Бит 14: $2^{14} = 16384$<br>Бит 15: $2^{15} = 32768$ сите 0 |
| BITMAP32        | Збир на 32 булови вредности (битови). За детали за пресметката,<br>прочитајте ја мапата на битови.                                                                                                    |

\* Пример за појаснување:

Битовите 3, 6, 8, 15 се 1, сите други се 0. Потоа, сумата е 2<sup>3</sup>+2<sup>6</sup>+2<sup>8</sup>+2<sup>15</sup> = 8+64+256+32768 = 33096. Обратниот редослед е исто така можен. Се проверува почнувајќи од битот со највисок индекс ако прочитаниот број е поголем или еднаков на потенцијалот на вториот. Некогаш се утврдува битот 1 и се добива потенцијалот на вториот преку бројот. Потоа, проверката се повторува со битот со следниот понизок индекс, а преостанатиот број се пресметува додека не се добие 0 или додека преостанатиот број не биде нула. Пример за појаснување: Отчитаниот број е 1416. Бит 15 е 0, па така 1416<32768. Битовите 14 до 11 се исто така 0. Битот 10 е 1, па така 1416>1024. Преостанатиот број е 1416-1024=392. Битот 9 е 0, па така 392<512. Битот 8 е 1, па така 392>256. Преостанатиот број е 392-256=136. Битот 7 е 1, па така 136>128. Преостанатиот број е 136-128=8. Битовите 6 до 4 се 0. Битот 3 е 1, па така 8=8. Преостанатиот број е 0. Толку се и преостанатите битови од 2 до 0

# 13.6 ModBus: Преглед на параметри

| Holding register<br>(Protocol) | Name                                | Data type | Scale & unit | Elements                            | Access | Added  |
|--------------------------------|-------------------------------------|-----------|--------------|-------------------------------------|--------|--------|
| 40001<br>(0)                   | Version<br>communication<br>profile | UINT16    | 0.001        |                                     | R      | 31.000 |
| 40002<br>(1)                   | Wink service                        | BOOL      |              |                                     | RW     | 31.000 |
| 40003<br>(2)                   | Switch box type                     | ENUM      |              | 0. SC<br>1. SCFC<br>2. SCe<br>3. CC | R      | 31.000 |

| Holding register<br>(Protocol) | Name              | Data type | Scale & unit                                                             | Elements                                                                                                    | Access | Added  |
|--------------------------------|-------------------|-----------|--------------------------------------------------------------------------|----------------------------------------------------------------------------------------------------|--------|--------|
|                                |                   |           |                                                                          | 4. CCFC<br>5. CCe<br>6. SCe NWB<br>7. CCe NWB<br>8. EC<br>9. ECe<br>10. ECe NWB                                                                                                    |        |        |
| 40014<br>(13)                  | Bus command timer | ENUM      |                                                                          | 0. –<br>1. Off<br>2. Set<br>3. Active<br>4. Reset<br>5. Manual                                                                                                    | RW     | 31.000 |
| 40015<br>(14)                  | Drives on/off     | BOOL      |                                                                          |                                                                                                    | RW     | 31.000 |
| 40025<br>(24)                  | Control mode      | ENUM      |                                                                          | 0. p-c<br>1. dp-c<br>2. dp-v<br>3. dT-c<br>4. dT-v<br>5. n(TV)<br>6. n(TR)<br>7. n(TP)<br>8. n(TA)<br>9. n-c<br>10. fill<br>11. empty/drain<br>12. FTS<br>13. cleans/day<br>14. cleans/<br>month | R      | 31.000 |
| 40026<br>(25)                  | Current value     | INT16     | 0.1 bar<br>0.1 m<br>0.1 K<br>0.1 °C<br>1 cm<br>1 min<br>0.1 h<br>0.1 psi |                                                                                                    | R      | 31.000 |
| 40041<br>(40)                  | Pump 1 mode       | ENUM      |                                                                          | 0. Off<br>1. Hand<br>2. Auto                                                                                                    | RW     | 31.000 |
| 40042<br>(41)                  | Pump 2 mode       | ENUM      |                                                                          | 0. Off<br>1. Hand<br>2. Auto                                                                                                    | RW     | 31.000 |
| 40043<br>(42)                  | Pump 3 mode       | ENUM      |                                                                          | 0. Off<br>1. Hand<br>2. Auto                                                                                                    | RW     | 31.000 |
| 40062<br>(61)                  | Switch box state  | ΒΙΤΜΑΡ    |                                                                          | 0: SBM<br>1: SSM                                                                                                    | R      | 31.000 |
| 40139 - 40140<br>(138-139)     | Error state       | BITMAP32  |                                                                          | 0: Sensor error<br>1: P man<br>2: P min<br>3: FC<br>4: TLS<br>5: Pump 1 Alarm<br>6: Pump 2 Alarm<br>7: Pump 3 Alarm<br>8: Pump 4 Alarm<br>9: Pump 5 Alarm<br>10: Pump 6<br>Alarm                 | R      | 31.000 |

# Прилог

| Holding register<br>(Protocol) | Name                        | Data type | Scale & unit | Elements                                                                                                    | Access | Added  |
|--------------------------------|-----------------------------|-----------|--------------|----------------------------------------------------------------------------------------------------|--------|--------|
|                                |                             |           |              | 11: -<br>12: -<br>13: Frost<br>14: Battery Low<br>15: High water<br>16: Priority off<br>17: Redundancy<br>18: Plausibility<br>19: Slave<br>communication<br>20: Net supply<br>21: Leakage |        |        |
| 40141<br>(140)                 | Acknowledge                 | BOOL      |              |                                                                                                    | W      | 31.000 |
| 40142<br>(141)                 | Alarm history index         | UINT16    |              |                                                                                                    | RW     | 31.000 |
| 40143<br>(142)                 | Alarm history error code    | UINT16    | 0.1          |                                                                                                    | R      | 31.000 |
| 40198<br>(197)                 | State float swiches         | BITMAP    |              | 0: DR<br>1: Ps off<br>2: P1 on<br>3: P2 on<br>4: HW                                                                                                    | R      | 31.102 |
| 40204<br>(203)                 | Set points water<br>level 1 | UNIT16    | 1 cm         |                                                                                                    | RW     | 31.102 |
| 40205<br>(204)                 | Set points water<br>level 2 | UNIT16    | 1 cm         |                                                                                                    | RW     | 31.102 |
| 40206<br>(205)                 | Set points water<br>level 3 | UNIT16    | 1 cm         |                                                                                                    | RW     | 31.102 |
| 40212<br>(211)                 | Set points water<br>level 1 | UNIT16    | 1 cm         |                                                                                                    | RW     | 31.102 |
| 40213<br>(212)                 | Set points water<br>level 2 | UNIT16    | 1 cm         |                                                                                                    | RW     | 31.102 |
| 40214<br>(213)                 | Set points water<br>level 3 | UNIT16    | 1 cm         |                                                                                                    | RW     | 31.102 |
| 40220<br>(219)                 | Dry run level               | UNIT16    | 1 cm         |                                                                                                    | RW     | 31.102 |
| 40222<br>(221)                 | High water level            | UNIT16    | 1 cm         |                                                                                                    | RW     | 31.102 |

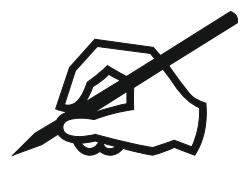

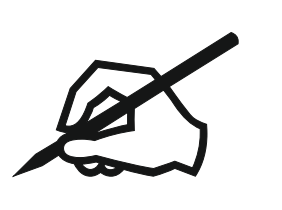

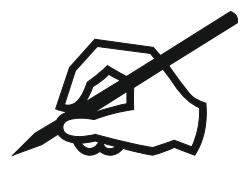

# Wilo – International (Subsidiaries)

### Argentina

WILO SALMSON Argentina S.A. C1295ABI Ciudad Autónoma de Buenos Aires T +54 11 4361 5929 matias.monea@wilo.com.ar

#### Australia

WILO Australia Pty Limited Murrarrie, Queensland, 4172 T +61 7 3907 6900 chris.dayton@wilo.com.au

#### Austria

WILO Pumpen Österreich GmbH 2351 Wiener Neudorf T +43 507 507-0 office@wilo.at

#### Azerbaijan

WILO Caspian LLC 1065 Baku T +994 12 5962372 info@wilo.az

#### Belarus

WILO Bel 1000 220035 Minsk T +375 17 3963446 wilo@wilo.by

#### Belgium

WILO NV/SA 1083 Ganshoren T +32 2 4823333 info@wilo.be

#### Bulgaria

WILO Bulgaria EOOD 1125 Sofia T +359 2 9701970 info@wilo.bg

# Brazil

WILO Comercio e Importacao Ltda Jundiaí – São Paulo – Brasil 13.213-105 T+55 11 2923 9456 wilo@wilo-brasil.com.br

#### Canada

WILO Canada Inc. Calgary, Alberta T2A 5L7 T +1 403 2769456 info@wilo-canada.com

#### China

WILO China Ltd. 101300 Beijing T +86 10 58041888 wilobj@wilo.com.cn

#### Croatia

WILO Hrvatska d.o.o. 10430 Samobor T +38 51 3430914 wilo-hrvatska@wilo.hr

# Cuba

WILO SE Oficina Comercial Edificio Simona Apto 105 Siboney. La Habana. Cuba T +53 5 2795135 T +53 7 272 2330 raul.rodriguez@wilo-cuba. com

Czech Republic WILO CS, s.r.o. 25101 Cestlice T +420 234 098711 info@wilo.cz

Denmark WILO Nordic Drejergangen 9 DK-2690 Karlslunde T +45 70 253 312 wilo@wilo.dk

Estonia WILO Eesti OÜ 12618 Tallinn T +372 6 509780 info@wilo.ee

Finland WILO Nordic Tillinmäentie 1 A FIN-02330 Espoo T +358 207 401 540 wilo@wilo.fi

France Wilo Salmson France S.A.S. 53005 Laval Cedex T +33 2435 95400 info@wilo.fr

**United Kingdom** WILO (U.K.) Ltd. Burton Upon Trent DE14 2WJ T +44 1283 523000 sales@wilo.co.uk

Greece WILO Hellas SA 4569 Anixi (Attika) T +302 10 6248300 wilo.info@wilo.gr

Hungary WILO Magyarország Kft 2045 Törökbálint (Budapest) T +36 23 889500 wilo@wilo.hu

#### India

Wilo Mather and Platt Pumps Private Limited Pune 411019 T +91 20 27442100 services@matherplatt.com

#### Indonesia

PT. WILO Pumps Indonesia Jakarta Timur. 13950 T +62 21 7247676 citrawilo@cbn.net.id

Ireland WILO Ireland Limerick T +353 61 227566 sales@wilo.ie

Italy WILO Italia s.r.l. Via Novegro, 1/A20090 Segrate MI T +39 25538351 wilo.italia@wilo.it

Kazakhstan WILO Central Asia 050002 Almaty T +7 727 312 40 10 info@wilo.kz

Korea WILO Pumps Ltd. 20 Gangseo, Busan T +82 51 950 8000 wilo@wilo.co.kr

Latvia WILO Baltic SIA 1019 Riga T +371 6714-5229 info@wilo.lv

Lebanon WILO LEBANON SARL Jdeideh 1202 2030 Lebanon T +961 1 888910 info@wilo.com.lb

Lithuania WILO Lietuva UAB 03202 Vilnius T +370 5 2136495 mail@wilo.lt

Morocco WILO Maroc SARL 20250 Casablanca T +212 (0) 5 22 66 09 24

contact@wilo.ma The Netherlands

WILO Nederland B.V. 1551 NA Westzaan T +31 88 9456 000 info@wilo.nl

Norway WILO Nordic Alf Bjerckes vei 20 NO-0582 Oslo T +47 22 80 45 70 wilo@wilo.no

Poland WILO Polska Sp. z.o.o. 5-506 Lesznowola T +48 22 7026161 wilo@wilo.pl

Portugal Bombas Wilo-Salmson Sistemas Hidraulicos Lda. 4475-330 Maia T +351 22 2080350 bombas@wilo.pt

Romania WILO Romania s.r.l. 077040 Com. Chiajna Jud. Ilfov T +40 21 3170164 wilo@wilo.ro

Russia WILO Rus ooo 123592Moscow T +7 496 514 6110 wilo@wilo.ru

Saudi Arabia WILO Middle East KSA Riyadh 11465 T +966 1 4624430 wshoula@wataniaind.com

# Serbia and Montenegro

WILO Beograd d.o.o. 11000 Beograd T +381 11 2851278 office@wilo.rs

Slovakia WILO CS s.r.o., org. Zložka 83106 Bratislava T +421 2 33014511

info@wilo.sk

Slovenia WILO Adriatic d.o.o. 1000 Ljubljana T +386 1 5838130 wilo.adriatic@wilo.si

South Africa Wilo Pumps SA Pty LTD Sandton T +27 11 6082780 gavin.bruggen wilo.co.za

Spain WILO Ibérica S.A. 28806 Alcalá de Henares (Madrid) T +34 91 8797100 wilo.iberica@wilo.es

Sweden WILO NORDIC Isbjörnsvägen 6 SE-352 45 Växiö T +46 470 72 76 00 wilo@wilo.se

Switzerland Wilo Schweiz AG 4310 Rheinfelden T +41 61 836 80 20

Taiwan

info@wilo.ch

WILO Taiwan CO., Ltd. 24159 New Taipei City T +886 2 2999 8676 nelson.wu@wilo.com.tw

#### Turkey

WILO Pompa Sistemleri San. ve Tic. A.S. 34956 İstanbul T +90 216 2509400 wilo@wilo.com.tr

#### Oktober 2018

# Ukraine

WILO Ukraine t.o.w. 08130 Kiew T +38 044 3937384 wilo@wilo.ua

**United Arab Emirates** 

WILO Middle East EZE Jebel Ali Free zone – South PO Box 262720 Dubai T +971 4 880 91 77 info@wilo.ae

USA

WILO USA LLC Rosemont, IL 60018 T +1 866 945 6872 info@wilo-usa.com

# Vietnam

WILO Vietnam Co Ltd. Ho Chi Minh City, Vietnam T +84 8 38109975 nkminh@wilo.vn

# wilo

Pioneering for You

WILO SE Nortkirchenstr. 100 44263 Dortmund Germany T +49 (0)231 4102-0 T +49 (0)231 4102-7363 wilo@wilo.com www.wilo.com